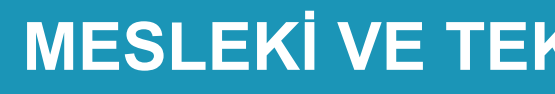

BİLİŞİM TEKNOLOJİLERİ ALANI **AĞ SİSTEMLERİ** VEANAHTARLAMA

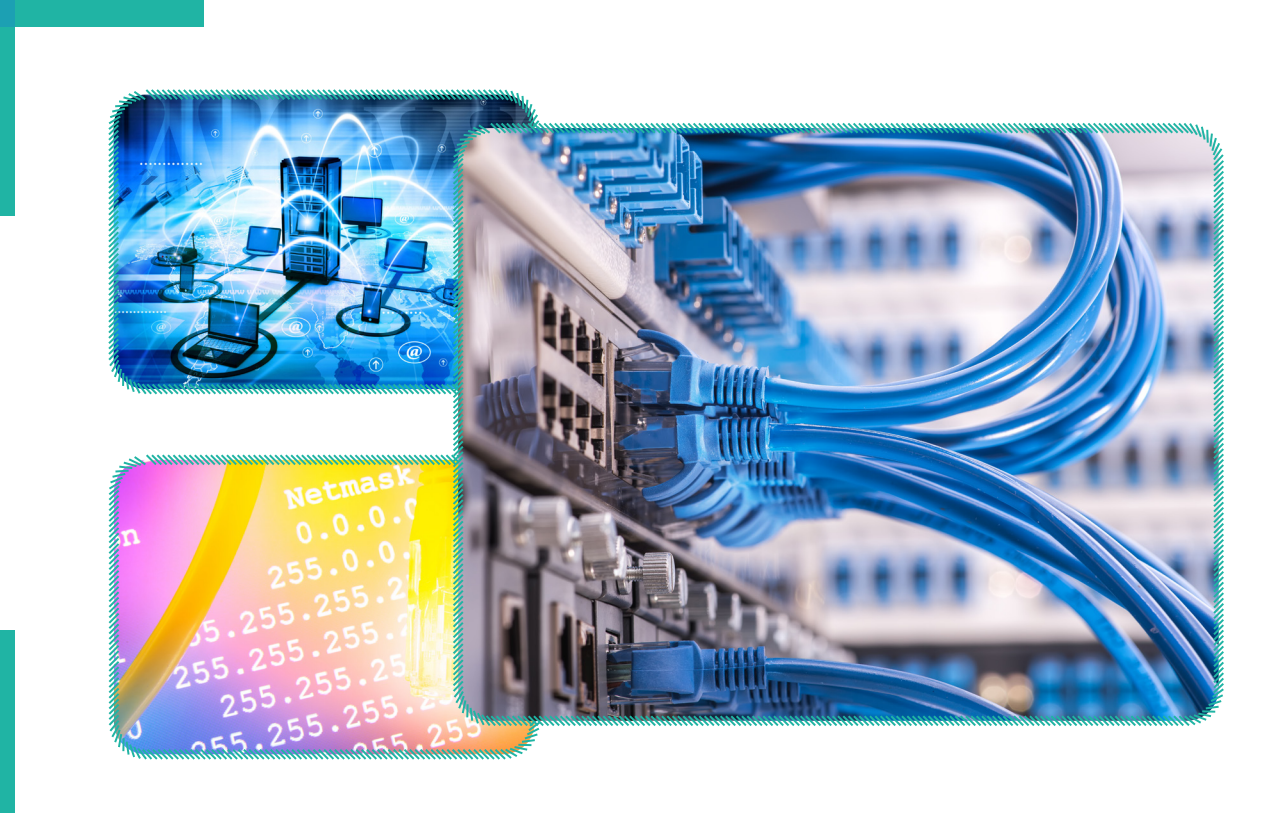

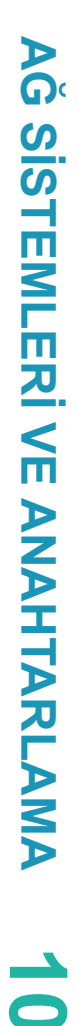

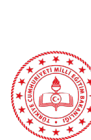

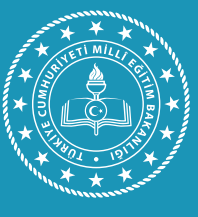

# MESLEKİ VE TEKNİK ANADOLU LİSESİ

# DERS KİTABI

# MESLEKİ VE TEKNİK ANADOLU LİSESİ

# BİLİŞİM TEKNOLOJİLERİ ALANI

# AĞ SİSTEMLERİ VE ANAHTARLAMA

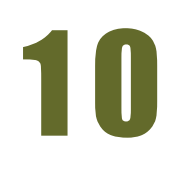

# Ders Kitabı

Yazarlar

Ahmet KARBUKAN Ali GÖKDEMİR Hasan ACAR Murat KARATAŞ Özgü ASKER

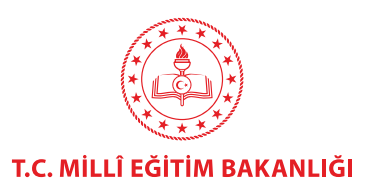

**Dil Uzmanı** Erman Erşan YORGANCILAR

**Program Geliştirme Uzmanı** Fulya ÖLKEN

**Ölçme ve Değerlendirme Uzmanı** Arzu DURSUN URGUN

**Rehberlik Uzmanı** Gülşen YALIN

HAZIRLAYANLAR

**Görsel Tasarım Uzmanı** Kezban DEMİRALAY

Millî Eğitim Bakanlığının 24.12.2020 gün ve 18433886 sayılı oluru ile Meslekî ve Teknik Eğitim Genel Müdürlüğünce öğretim materyali olarak hazırlanmıştır.

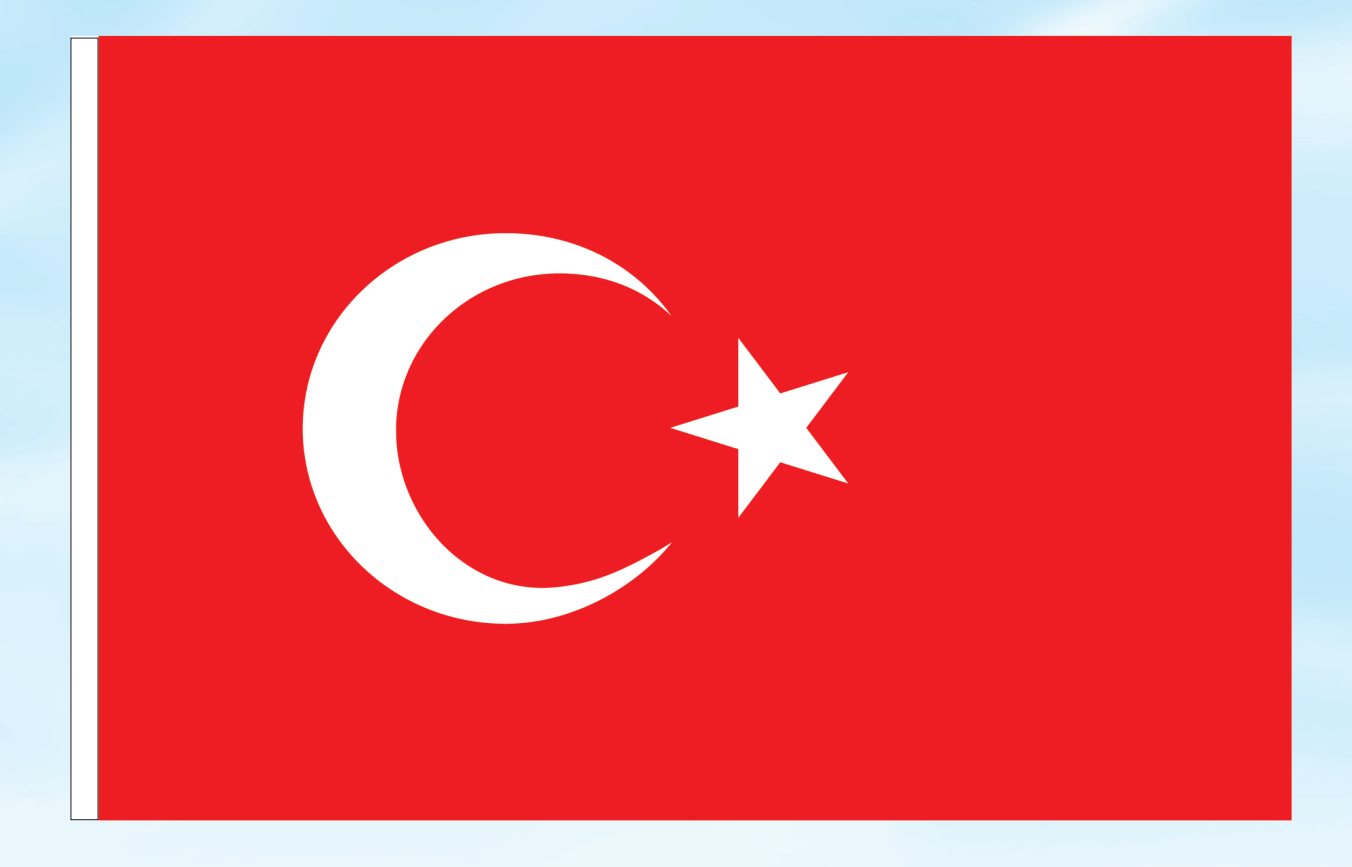

#### İSTİKLÂL MARŞI

Korkma, sönmez bu şafaklarda yüzen al sancak; Sönmeden yurdumun üstünde tüten en son ocak. O benim milletimin yıldızıdır, parlayacak; O benimdir, o benim milletimindir ancak.

Çatma, kurban olayım, çehreni ey nazlı hilâl! Kahraman ırkıma bir gül! Ne bu şiddet, bu celâl? Sana olmaz dökülen kanlarımız sonra helâl. Hakkıdır Hakk'a tapan milletimin istiklâl.

Ben ezelden beridir hür yaşadım, hür yaşarım. Hangi çılgın bana zincir vuracakmış? Şaşarım! Kükremiş sel gibiyim, bendimi çiğner, aşarım. Yırtarım dağları, enginlere sığmam, taşarım.

Garbın âfâkını sarmışsa çelik zırhlı duvar, Benim iman dolu göğsüm gibi serhaddim var. Ulusun, korkma! Nasıl böyle bir imanı boğar, Medeniyyet dediğin tek dişi kalmış canavar?

Arkadaş, yurduma alçakları uğratma sakın; Siper et gövdeni, dursun bu hayâsızca akın. Doğacaktır sana va'dettiği günler Hakk'ın; Kim bilir, belki yarın, belki yarından da yakın. Bastığın yerleri toprak diyerek geçme, tanı: Düşün altındaki binlerce kefensiz yatanı. Sen şehit oğlusun, incitme, yazıktır, atanı: Verme, dünyaları alsan da bu cennet vatanı.

Kim bu cennet vatanın uğruna olmaz ki feda? Şüheda fışkıracak toprağı sıksan, şüheda! Cânı, cânânı, bütün varımı alsın da Huda, Etmesin tek vatanımdan beni dünyada cüda.

Ruhumun senden İlâhî, şudur ancak emeli: Değmesin mabedimin göğsüne nâmahrem eli. Bu ezanlar -ki şehadetleri dinin temeli-Ebedî yurdumun üstünde benim inlemeli.

O zaman vecd ile bin secde eder -varsa- taşım, Her cerîhamdan İlâhî, boşanıp kanlı yaşım, Fışkırır ruh-ı mücerret gibi yerden na'şım; O zaman yükselerek arşa değer belki başım.

Dalgalan sen de şafaklar gibi ey şanlı hilâl! Olsun artık dökülen kanlarımın hepsi helâl. Ebediyyen sana yok, ırkıma yok izmihlâl; Hakkıdır hür yaşamış bayrağımın hürriyyet; Hakkıdır Hakk'a tapan milletimin istiklâl!

#### Mehmet Âkif Ersoy

#### GENÇLİĞE HİTABE

Ey Türk gençliği! Birinci vazifen, Türk istiklâlini, Türk Cumhuriyetini, ilelebet muhafaza ve müdafaa etmektir.

Mevcudiyetinin ve istikbalinin yegâne temeli budur. Bu temel, senin en kıymetli hazinendir. İstikbalde dahi, seni bu hazineden mahrum etmek isteyecek dâhilî ve hâricî bedhahların olacaktır. Bir gün, istiklâl ve cumhuriyeti müdafaa mecburiyetine düşersen, vazifeye atılmak için, içinde bulunacağın vaziyetin imkân ve şeraitini düşünmeyeceksin! Bu imkân ve şerait, çok namüsait bir mahiyette tezahür edebilir. İstiklâl ve cumhuriyetine kastedecek düşmanlar, bütün dünyada emsali görülmemiş bir galibiyetin mümessili olabilirler. Cebren ve hile ile aziz vatanın bütün kaleleri zapt edilmiş, bütün tersanelerine girilmiş, bütün orduları dağıtılmış ve memleketin her köşesi bilfiil işgal edilmiş olabilir. Bütün bu şeraitten daha elîm ve daha vahim olmak üzere, memleketin dâhilinde iktidara sahip olanlar gaflet ve dalâlet ve hattâ hıyanet içinde bulunabilirler. Hattâ bu iktidar sahipleri şahsî menfaatlerini, müstevlîlerin siyasî emelleriyle tevhit edebilirler. Millet, fakr u zaruret içinde harap ve bîtap düşmüş olabilir.

Ey Türk istikbalinin evlâdı! İşte, bu ahval ve şerait içinde dahi vazifen, Türk istiklâl ve cumhuriyetini kurtarmaktır. Muhtaç olduğun kudret, damarlarındaki asil kanda mevcuttur.

Mustafa Kemal Atatürk

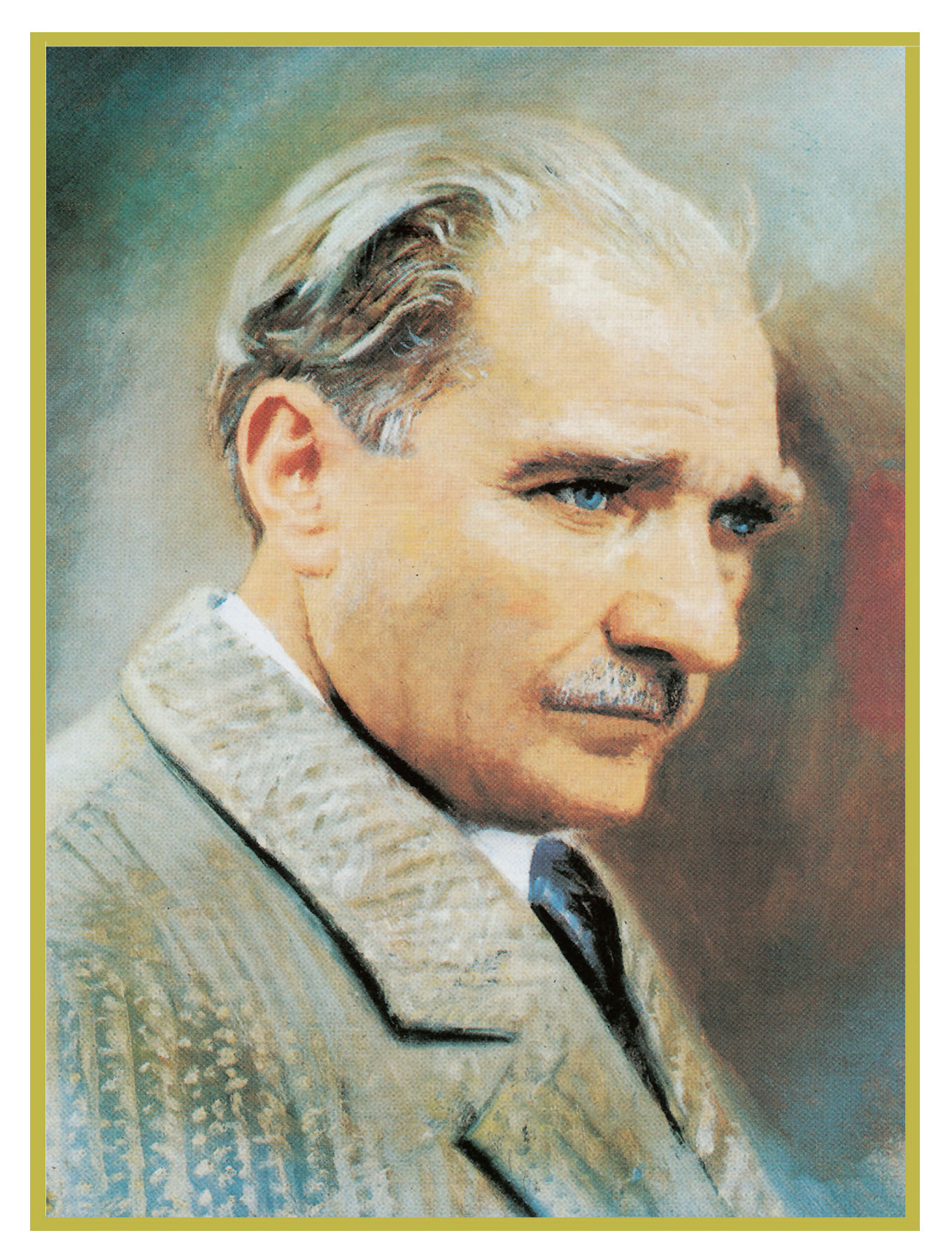

MUSTAFA KEMAL ATATÜRK

### İÇİNDEKİLER

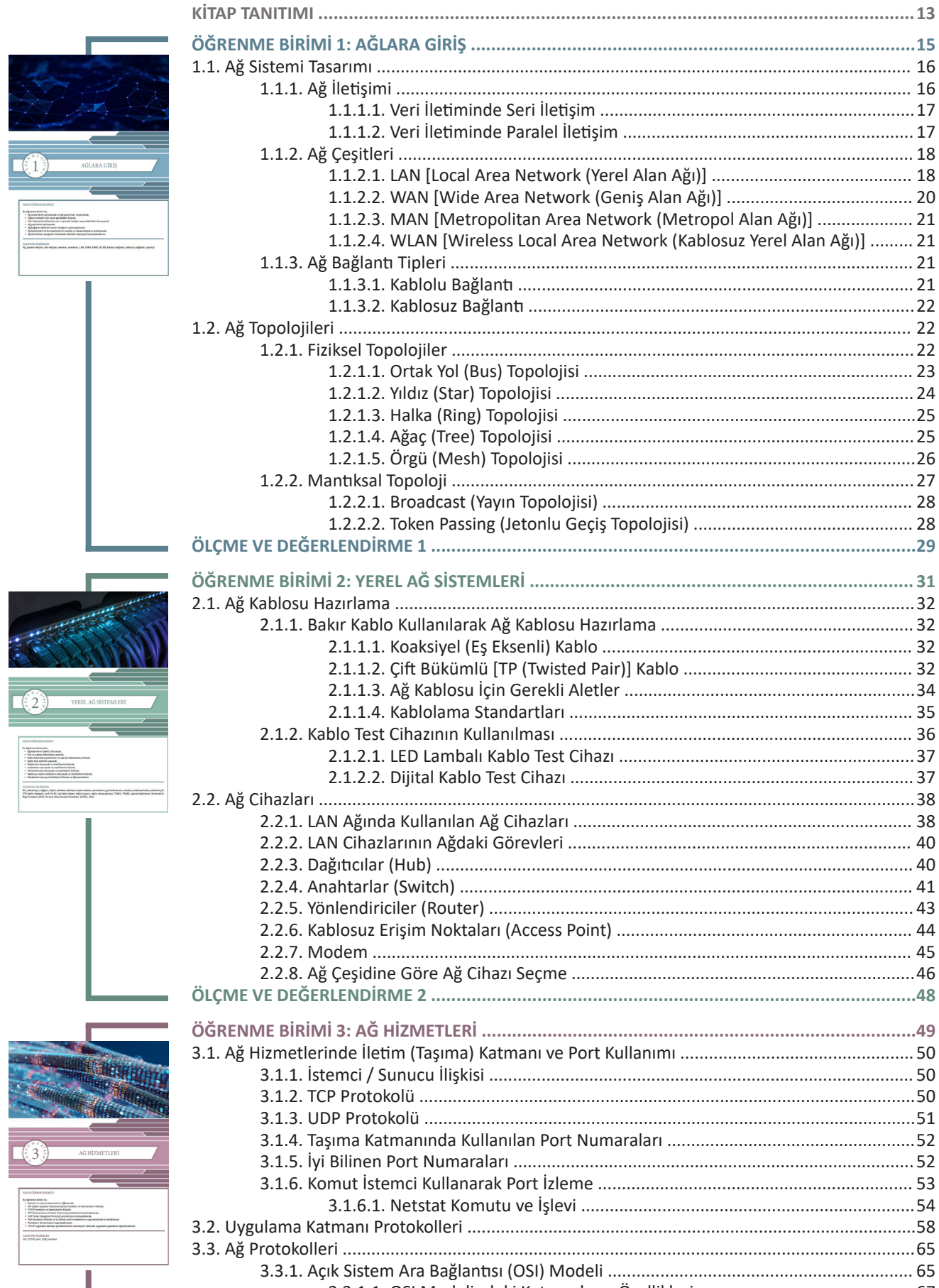

| ÖĞRENME BİRİMİ 1: AĞLARA GİRİŞ                                        | 15       |
|-----------------------------------------------------------------------|----------|
| 1.1. Ağ Sistemi Tasarımı                                              | . 16     |
| 1.1.1. Ağ İletişimi                                                   | . 16     |
| 1.1.1.1. Veri İletiminde Seri İletişim                                | .17      |
| 1.1.1.2. Veri İletiminde Paralel İletişim                             | . 17     |
| 1.1.2. Ağ Çeşitleri                                                   | . 18     |
| 1.1.2.1. LAN [Local Area Network (Yerel Alan Ağı)]                    | . 18     |
| 1.1.2.2. WAN [Wide Area Network (Geniş Alan Ağı)]                     | . 20     |
| 1.1.2.3. MAN [Metropolitan Area Network (Metropol Alan Ağı)]          | . 21     |
| 1.1.2.4. WLAN [Wireless Local Area Network (Kablosuz Yerel Alan Ağı)] | . 21     |
| 1.1.3. Ağ Bağlantı Tipleri                                            | . 21     |
| 1.1.3.1. Kablolu Bağlantı                                             | . 21     |
| 1.1.3.2. Kablosuz Bağlantı                                            | .22      |
| 1.2. Ağ Topolojileri                                                  | . 22     |
| 1.2.1. Fiziksel Topolojiler                                           | .22      |
| 1.2.1.1. Ortak Yol (Bus) Topolojisi                                   | . 23     |
| 1.2.1.2. Yıldız (Star) Topolojisi                                     | . 24     |
| 1.2.1.3. Halka (Ring) Topolojisi                                      | 25       |
| 1.2.1.4. Ağaç (Tree) Topolojisi                                       | .25      |
| 1.2.1.5. Orgü (Mesh) Topolojisi                                       | .26      |
| 1.2.2. Mantiksal Topoloji                                             | .27      |
| 1.2.2.1. Broadcast (Yayın Topolojisi)                                 | . 28     |
| 1.2.2.2. Token Passing (Jetonlu Geçiş Topolojisi)                     | . 28     |
| OLÇME VE DEGERLENDIRME 1                                              | 29       |
| ÖĞRENME BİRİMİ 2: YEREL AĞ SİSTEMLERİ                                 | . 31     |
| 2.1. Ağ Kablosu Hazırlama                                             | .32      |
| 2.1.1. Bakır Kablo Kullanılarak Ağ Kablosu Hazırlama                  | .32      |
| 2.1.1.1. Koaksivel (Es Eksenli) Kablo                                 | . 32     |
| 2.1.1.2. Cift Bükümlü [TP (Twisted Pair)] Kablo                       | . 32     |
| 2.1.1.3. Ağ Kablosu İçin Gerekli Aletler                              | 34       |
| 2.1.1.4. Kablolama Standartları                                       | . 35     |
| 2.1.2. Kablo Test Cihazının Kullanılması                              | . 36     |
| 2.1.2.1. LED Lambalı Kablo Test Cihazı                                | .37      |
| 2.1.2.2. Dijital Kablo Test Cihazı                                    | . 37     |
| 2.2. Ağ Cihazları                                                     | .38      |
| 2.2.1. LAN Ağında Kullanılan Ağ Cihazları                             | . 38     |
| 2.2.2. LAN Cihazlarının Ağdaki Görevleri                              | . 40     |
| 2.2.3. Dağıtıcılar (Hub)                                              | . 40     |
| 2.2.4. Anahtarlar (Switch)                                            | . 41     |
| 2.2.5. Yönlendiriciler (Router)                                       | . 43     |
| 2.2.6. Kablosuz Erişim Noktaları (Access Point)                       | . 44     |
| 2.2.7. Modem                                                          | . 45     |
| 2.2.8. Ağ Çeşidine Göre Ağ Cihazı Seçme                               | .46      |
| ÖLÇME VE DEĞERLENDİRME 2                                              | .48      |
| ОСРЕЛИЛЕ ВІРІМІ 2: АС НІЗМЕТІ ЕРІ                                     | 10       |
| 2 1. Ağ Hizmetlerinde İletim (Tasıma) Katmanı ve Port Kullanımı       | 50       |
| 3.1. Ag mizmetiennue neum (raşıma) Katmanı ve Fört Kunanını           | 50       |
| 3 1 2 TCP Protokolü                                                   | 50       |
| 3.1.2. TCF FTOTOKOlü                                                  | 51       |
| 3.1.4. Tasıma Katmanında Kullanılan Port Numaraları                   | 52       |
| 3 1 5 İvi Bilinen Port Numaraları                                     | 52       |
| 3.1.6. Komut İstemci Kullanarak Port İzleme                           | 52       |
| 3 1 6 1 Netstat Komutu ve İslevi                                      | 50<br>54 |
| 3.2. Uvgulama Katmani Protokolleri                                    | .58      |
| 3.3. Ağ Protokolleri                                                  | 65       |
| 3.3.1. Acık Sistem Ara Bağlantısı (OSI) Modeli                        | . 65     |
| 3.3.1.1. OSI Modelindeki Katmanların Özellikleri                      | . 67     |
| 3.3.2. İletim Denetimi Protokolü / Internet Protokolü (TCP/IP) Modeli | .68      |
|                                                                       |          |

| 1                                                                                                    | 3.3.2.1. TCP/IP Katmanları ve Görevleri                                       | 69  |
|----------------------------------------------------------------------------------------------------|-------------------------------------------------------------------------------|-----|
|                                                                                                    | 3.3.3. Doğru Ağ Protokolünü Seçme ve Kullanma                                 | 69  |
|                                                                                                    | 3.3.3.1. Katmanlara Göre Kullanılabilecek Ağ Protokolleri                     | 70  |
|                                                                                                    | ÖLÇME VE DEĞERLENDİRME 3                                                      | 74  |
|                                                                                                    | ÖĞRENME BİRİMİ 4: AĞ ADRESLEME                                                | 75  |
| Section 1                                                                                                    | 4.1. Kullanıcı Savısına Göre TCP/IP Adres Sınıfları                           | 76  |
|                                                                                                    | 4.1.1. IPv4 Adres Yapısı                                                      | 76  |
|                                                                                                    | 4.1.1.1. IPv4 Adres Sınıfları                                                 | 77  |
| A A AN                                                                                                    | 4.1.1.2. Sınıfsız IPv4 Adresi (CIDR/ Classless Inter Domain Routing)          | 79  |
|                                                                                                    | 4.1.1.3. Özel IP Adresleri (Private IP Address)                               | 80  |
| $\left(\frac{1}{2}, 4, \frac{1}{2}\right)$ AG ADRESLEME                                                                                                    | 4.1.2. NAT [Network Address Translation (Ağ Adresi Çeviricisi)]               | 81  |
|                                                                                                    | 4.1.2.1. Statik NAT                                                           | 82  |
| Instat Control Additional<br>In glasmone Mercinello                                                                                                    | 4.1.2.2. Dinamik NAT                                                          | 82  |
|                                                                                                    | 4.1.2.3. Overload NAT (Aşırı Yüklemeli NAT)/PAT                               | 82  |
| Pel, Barnet, paper paper, DA Jahou andre, A andr Patrici, S andr Patrici, C andr P admit, D andr Patrici, E andr P<br>admit, Pel, WC of mater, E 100, Intel P admit, Dramit P admit.                                                                                                    | 4.1.3. IPv6 Adres Yapısı                                                      | 82  |
|                                                                                                    | 4.1.3.1. IPv6 Başlık Yapısı                                                   | 83  |
|                                                                                                    | 4.1.3.2. IPv6 Adresi Gösterim Şekli                                           | 84  |
|                                                                                                    | 4.1.4. Alt Ağ Maskesi                                                         | 85  |
|                                                                                                    | 4.2. Ağ Cihazlarına TCP/IP Adresi Girişi                                      | 86  |
|                                                                                                    | 4.2.1. IP Adresi Atama Türleri                                                | 86  |
|                                                                                                    | 4.2.1.1. Elle (Manuel) IP Adresi Atama                                        | 86  |
|                                                                                                    | 4.2.1.2. Dinamik Bilgisayar Konfigürasyon Protokolü (DHCP)                    | 87  |
|                                                                                                    | 4.2.2. DHCP ile IP Adresi Atama                                               | 87  |
|                                                                                                    | 4.2.3. Atanmış IP Bilgilerini Öğrenme                                         | 89  |
|                                                                                                    | 4.2.4. IP Adresi Atama Türü Seçme                                             | 90  |
|                                                                                                    | 4.2.5. Cihazlara Elle IP Adresi Atama                                         | 91  |
|                                                                                                    | ÖLÇME VE DEĞERLENDİRME 4                                                      | 93  |
|                                                                                                    | ÖĞRENME BİRİMİ 5: ALT AĞLAR                                                   | 95  |
| Control (Control (Contro) (Control (Contro) (Control (Contro) (Contro) (Contro) (Contro)      | 5.1. Alt Ağ Maskesi Hesaplama İşlemleri                                       | 96  |
| Construction of the construction of the constr | 5.1.1. Alt Ağ                                                                 | 96  |
| New entropy of the second second seco | 5.1.2. Alt Ağ Oluşturma                                                       | 97  |
| Tan ber<br>Lau ber                                                                                                    | 5.1.3. Alt Ağ Maskesi Hesaplama                                               | 99  |
|                                                                                                    | 5.1.4. Değişken Uzunluklu Alt Ağ Maskesi [VLSM (Variable Lenght Subnet Mask)] | 101 |
| ALT AGLAR                                                                                                    | 5.1.5. Ağın Gereklerine Göre Alt Ağ Oluşturma                                 | 101 |
| nitat domarcisolezy                                                                                                    | 5.2. Komutlarla Alt Ağların Kontrol Edilmesi                                  | 106 |
| budgement strene for,         in All of Lenzamon springering         in All of Lenzamon springering         in All of Lenzamon springering         in All of Lenzamon springering         in All of Lenzamon springering         in All of Lenzamon springering         in All of Lenzamon springering         in All of Lenzamon springering         in All springering         in All springering         in All of Lenzamon springering         in All of Lenzamon springering         in All       | 5.2.1. Ağ Kontrol Komutları                                                   | 106 |
| Hadenian Architectur<br>Phyl, Phalanian anfar, I. ann P. Jalma, B. Janki, P. andra, C. cunh P. anina, D. anh. P. anina, C. cunh IP. anina, an agine alway, 000,<br>Jalmar, phyl, Drandy, Things, Morae, Antone, Antone, 497, Kitologia                                                                                                    | 5.2.1.1. ipconfig Komutu                                                      | 106 |
|                                                                                                    | 5.2.1.2. ping Komutu                                                          | 108 |
|                                                                                                    | 5.2.1.3. tracert Komutu                                                       | 111 |
|                                                                                                    | 5.2.1.4. nbtstat Komutu                                                       | 112 |
|                                                                                                    | 5.2.1.5. netstat Komutu                                                       | 114 |
|                                                                                                    | 5.2.1.6. arp Komutu                                                           | 116 |
|                                                                                                    | 5.2.1.7. nslookup Komutu                                                      | 118 |
|                                                                                                    | OLÇME VE DEGERLENDIRME 5                                                      | 120 |
|                                                                                                    | ÖĞRENME BİRİMİ 6: ANAHTARLAR                                                  | 121 |
|                                                                                                    | 6.1. Anahtarların Fiziksel Kurulumu                                           | 122 |
|                                                                                                    | 6.1.1. Anahtarlar                                                             | 122 |
|                                                                                                    | 6.1.1.1. Aktarım Yöntemleri                                                   | 122 |
|                                                                                                    | 6.1.2. Anahtarların Kablo Bağlantıları                                        | 123 |
| ANAHTARLAR                                                                                                    | 6.1.3. Ethernet Çerçeve Yapısı                                                | 124 |
|                                                                                                    | 6.1.4. MAC Adres Tablosu                                                      | 125 |
| nurza ódereszcreskiter<br>Bulgenete teret ta                                                                                                    | 6.1.5. Anahtarların Kullanım Yerleri                                          | 128 |
|                                                                                                    | 6.1.6. Broadcast ve Collision Domain                                          | 128 |
| * Antere travel contention actuals fracture     * Additional system productions perplainformals,     * Utals manufal update historians perplainformals,     * Test are solid update and are productioners and approximation action action a      | 6.1.6.1. Collision Domain (Çakışma-Çarpışma Etki Alanı)                       | 128 |
| Average statistics and a set of the set of the set of t | 6.1.6.2. Broadcast Domain (Genel Yayın Etki Alanı)                            | 129 |
|                                                                                                    | 6.1.7. Anantar Turieri                                                        | 130 |
|                                                                                                    | 6.1.7.1. Umurga Anantar (Backbone Switch)                                     | 130 |
|                                                                                                    | o.i./.z. ivierkez Anantar (Core Switch)                                       | 131 |

| - I                                                                                                    | 6.1.7.3. Kenar Anahtarlar (Edge Switches)                                  | 131 |
|----------------------------------------------------------------------------------------------------|----------------------------------------------------------------------------|-----|
|                                                                                                    | 6.1.7.4 AIM Anantariar                                                     |     |
|                                                                                                    | 6.1.7.5. Ethernet Anahtarlar                                               |     |
|                                                                                                    | 6.2. Komut Arayuzu Kullanarak Temel Anahtar Yapilandirmasi                 |     |
|                                                                                                    | 6.2.1. Anahtar Işletim Sistemi                                             |     |
|                                                                                                    | 6.2.2. Anahtar Arayüz Yapılandırma                                         | 137 |
|                                                                                                    | 6.2.3. Uzak Masaüstü Yapılandırma                                          | 144 |
|                                                                                                    | 6.2.4. Telnet, SSH ve Console Yapılandırma                                 |     |
|                                                                                                    | 6.2.4.1. Console (Konsol) Yapılandırma                                     | 145 |
|                                                                                                    | 6.2.4.2. Telnet Yapılandırma                                               | 145 |
|                                                                                                    | 6.2.4.3. SSH Yapılandırma                                                  |     |
|                                                                                                    | 6.2.5. Port Hızı ve Duplexmodu Yapılandırma                                | 149 |
|                                                                                                    | 6.2.6. DHCP Yapılandırma                                                   | 150 |
|                                                                                                    | 6.2.7. Yapılandırmayı Kaydetme ve Geri Yükleme                             | 152 |
|                                                                                                    | 6 2 7 1 Yanılandırmanın Kavdedilmesi                                       | 152 |
|                                                                                                    | 6272 Geri Yükleme                                                          | 153 |
|                                                                                                    |                                                                            | 155 |
|                                                                                                    |                                                                            |     |
|                                                                                                    | ÖĞRENME BİRİMİ 7: SANAL YEREL ALAN AĞLARI (VLAN)                           |     |
| UTTVITual 0100011                                                                                                    | 7.1. VLAN Oluşturma                                                        | 158 |
|                                                                                                    | 7.1.1. VLAN (Virtual Local Area Network – Sanal Yerel Alan Ağı)            | 158 |
|                                                                                                    | 7.1.2. VLAN Avantajları                                                    | 158 |
| 1011 100101                                                                                                    | 7.1.3. VLAN Türleri                                                        | 159 |
|                                                                                                    | 7.1.4. Anahtarlama Cihazı Arayüz (PORT) VLAN Durumları                     | 163 |
| Sanal Yerel alan aglari (VIAN)                                                                                                    | 7.1.4.1. Access Modu                                                       | 163 |
|                                                                                                    | 7.1.4.2. Trunk Modu                                                        | 163 |
| test statutes statutes     Test Spaces faired in     Test Spaces faired in     Test Spaces faired in     Test Spaces faired in     Test Spaces     Test Spaces     Test Spaces     Test Spaces     Test Spaces     Test Spaces     Test Spaces     Test Spaces     Test Spaces     Test Spaces     Test Spaces     Test Spaces     Test Spaces     Test Spaces     Test Spaces     Test Spaces     Test Space     Test Space     Test     Test             | 7.1.4.3.Desirable Modu                                                     |     |
| VAMPs her services represent extensions. The type execution genesis, the exact of the execution of the execution of the              | 7.1.5. Anahtar Cihazlarda Aravüz VLAN Erisim Durumu                        | 163 |
| Vinuel 44M Sundag Annoval spillpropert     Annoval and Vinuel 44M Sundag Annoval status     Annoval and Vinuel 44M Sundag Annoval status     Normalized get annoval and intelligible and annoval spiplicities in Annoval Annoval              | 7.1.6. Anahtar Cihazlarda Arayüz Trunk Durumu                              |     |
| 1997, san kan kan kan kan kan kan kan kan kan k                                                                                                    | 7 1 7 Trunk Aravüzler İçin İzin Verilen VI AN Trafiği                      | 170 |
|                                                                                                    | 7.1.8. Anahtar Cihazlarda Aravüz Dinamik Durum Güncellemesi                | 172 |
|                                                                                                    | 7.1.0. Vänetim VI AN'ları ve VI AN Aravüzleri                              | 173 |
|                                                                                                    | 7.1.0. VTD [V/ AN Trupking Protocol (Sanal Varal Ağ Aktarım Protokalü)]    | 175 |
|                                                                                                    | 7.1.10. VTP [VLAN Trutiking Protocol (Saliai ferel Ag Aktalini Protokolu)] | 1/5 |
|                                                                                                    | 7.2. Mu ANVIew Avera Vänlag divers                                         |     |
|                                                                                                    | 7.2. VLAN lar Arasi Yoniendirme                                            |     |
|                                                                                                    | 7.2.1. Yonlendirme                                                         |     |
|                                                                                                    | 7.2.2. Yönlendirici Cihazda Farklı Fiziksel Arayüzler ile VLAN Yönlendirme | 177 |
|                                                                                                    | 7.2.3. Trunk ile VLAN'lar Arası Yönlendirme                                | 180 |
|                                                                                                    | ÖLÇME VE DEĞERLENDİRME 7                                                   |     |
|                                                                                                    | ÖĞRENME BİRİMİ 8: LAN YEDEKLİLİĞİ                                          | 185 |
|                                                                                                    | 8.1. Yedeklilik Tasarımlarının Yapılması                                   |     |
|                                                                                                    | 8.1.1. Yedekleme Gereksinimleri                                            | 186 |
|                                                                                                    | 8.1.2. Yedekleme Tasarımları                                               | 186 |
|                                                                                                    | 8.1.3. Yedekleme Zafiyetleri                                               | 187 |
|                                                                                                    | 8.1.3.1. MAC Tutarsızlığı Zafiyeti                                         | 187 |
| LAN YEDEKLILIGI                                                                                                    | 8.1.3.2. Broadcast Storm (Yayın Fırtınaları) Zafiyeti                      |     |
|                                                                                                    | 8.2. STP-SpanningTree Protocol (Kapsama Ağacı Protokolü)                   |     |
| NELEX ORDERCEMENT<br>The Operate State is in,<br>• Algo et al. and the physical and the operation of the operation of the state of the operation<br>• State of a the operation of the operation of the operation of the state of the state of the state of the state<br>• Devices in any operation of generation where the operation of the state of the state | 8.2.1. STP Amaci                                                           | 192 |
| If another two is department for the event of the second part of the second part of              | 8 2 2 Temel Könrü Anahtar (Root Bridge Switch) Secimi                      | 195 |
| Assesses sciences and a set of the set of the set of th        | 8.2.2.1 MAC Adresi ile Temel Könrü Secimi                                  | 105 |
|                                                                                                    | 8.2.2.1. MAC Adresi ne tenter köpfu Seçini Anabtar Politlama               | 107 |
|                                                                                                    | 8.2.2.2. Komutla Tamal Köprü Anahtari Polirlomo                            | 100 |
|                                                                                                    | 0.2.2.3. KUHUUA TEHELKUPLU AHAHUH DEHHEHHE                                 |     |
|                                                                                                    | 8.2.3. Farkii VLAN iar için temei kopru Anantari Belirieme                 |     |
|                                                                                                    | 8.2.4. STP Surecinde Arayuz Durumlari                                      | 204 |
|                                                                                                    | 8.2.4.1. Engelleme Durumu                                                  |     |
|                                                                                                    | 8.2.4.2. Dinleme Durumu                                                    | 205 |
|                                                                                                    | 8.2.4.3. Oğrenme Durumu                                                    | 205 |
|                                                                                                    | 8.2.4.4. Iletim Durumu                                                     | 205 |
| 1 I I I I I I I I I I I I I I I I I I I                                                                                                    | 8.2.5. STP Çalışan Topolojilerde Anahtar Arayüz Rolleri                    | 208 |

| 1.1                                                                                                    | 8.2.6. Anahtarlar Arası Çoklu Bağlantı STP Hesaplaması                        | 210        |
|----------------------------------------------------------------------------------------------------|-------------------------------------------------------------------------------|------------|
|                                                                                                    | 8.2.6.1. Arayüz Maliyet Değerine Göre Yol Seçimi                              | 210        |
|                                                                                                    | 8.2.6.2. Arayüz Numara Değerlerine Göre Yol Seçimi                            | 211        |
|                                                                                                    | 8.2.7. STP Türleri                                                            | 211        |
|                                                                                                    | 8.2.8. STP Güvenliği                                                          | 212        |
|                                                                                                    | 8.3. Port Kümeleme                                                            | 214        |
|                                                                                                    | 8.3.1. Kümelenmis Yeni Mantıksal Arayüzler Olusturmak                         | 215        |
|                                                                                                    | 8.3.2. Kümeleme Yöntemleri                                                    | 215        |
|                                                                                                    | ÖLÇME VE DEĞERLENDİRME 8                                                      | 219        |
|                                                                                                    | ÖĞRENME BİRİMİ 9: ÜÇÜNCÜ KATMAN ANAHTARLAR<br>9.1. Üçüncü Katman Anahtarların | 221        |
|                                                                                                    | (Multilayer Switch - Layer 3 Switch) Kullanılması                             | 222        |
|                                                                                                    | 9.1.1. Üçüncü Katman ve İkinci Katman Anahtarlama Cihazı Farkları             | 222        |
|                                                                                                    | 9.1.2. Üçüncü Katman Anahtarlama ve Yönlendirici Cihazı Farkları              | 223        |
|                                                                                                    | 9.1.3. Üçüncü Katman Anahtarlama Cihazlarının Kullanım Amaçları               | 224        |
| CCONCO KATMAN ANAHTARLAR                                                                                                    | 9.1.4. Üçüncü Katman Anahtarlama Kavramları                                   | 224        |
|                                                                                                    | 9.1.5. Ücüncü Katman Anahtarlama Cihazı Temel Yapılandırması                  |            |
| HEUR CARDAGENERAL?     Ho Uptante Seraini,     F. Uptante Seraini,     S. Uptante Seraini,     S. | 9.1.5.1 Ücüncü Katman Anahtarlama Cihazı Arayüz Konfigürasyonu                |            |
|                                                                                                    | 9.1.5.2. Ücüncü Katman Anahtarlama Cihazlarında Yönlendirme                   |            |
| INTACTOR (E), INTERNA<br>Malagor Tachity, Layor T. Sachity, Siglines Literature and Kar, schlabyrot, oben ip interface land', ip resulting, TV, KES, PB, KE, KE, KE, CP                                                                                                    | 9.1.6. Ücüncü Katman Anahtarlama Cihazında VI AN Yapılandırması               |            |
|                                                                                                    | 9.2. Ücüncü Katman Anahtarlama Cihazında Yönlendirme İslemi                   |            |
|                                                                                                    | 9 2 1 Statik Rota ile Yönlendirme                                             | 231        |
|                                                                                                    | 9.2.2. Dinamik Rota ile Vönlendirme                                           | 232        |
|                                                                                                    | ÖLCME VE DEĞERLENDİRME 9                                                      |            |
|                                                                                                    |                                                                               |            |
|                                                                                                    | OGRENME BIRIMI 10: ANAHTAR GUVENLIGI                                          | 239        |
|                                                                                                    | 10.1. Anahtar Port Güvenliği Yapılandırması (Switchport Security)             |            |
|                                                                                                    | 10.1.1. Anahtar Güvenliği Port Yapılandırması Parametreleri                   | 243        |
|                                                                                                    | 10.1.2. Anahtar Güvenliği Yapılandırması Ihlalleri                            |            |
|                                                                                                    | 10.1.3. DHCP Araya Girme (DHCP Snooping)                                      | 248        |
|                                                                                                    | 10.1.4. Dinamik ARP (Address Resolution Protocol) Denetlemesi                 | 250        |
|                                                                                                    | 10.1.5. IP Kaynağını Koruma                                                   | 252        |
| Amont Diemacrosolicy                                                                                                    | 10.1.6. VLAN Atlama (VLAN Hopping)                                            | 254        |
| In signature strating in<br>extended of second production and the second second   | 10.1.6.1. Anahtar Sahtekârlığı Yöntemi (Switch Spoofing)                      | 254        |
| - Indetaciones chez en extentiones que en ententiones géneranes,     - Austreament chez en extentional géneralement,     - Austreament chez en extentional géneralement,     - Austreament chez en extentiones ententiones ententiones     - Austreament chez ententiones     - Austreament chez ententiones ententiones ententiones     - Austreament chez ententiones     - Austreament chez ententiones                                                                                                    | 10.1.6.2. Çift Etiketleme Yöntemi (Double Tagging)                            | 256        |
|                                                                                                    | 10.2. Hata Yönetiminin Denetlenmesi                                           | 257        |
|                                                                                                    | 10.2.1. Debug IP DHCP Snooping                                                | 258        |
|                                                                                                    | 10.2.2. Debug IP ICMP Events                                                  | 258        |
|                                                                                                    | 10.2.3. Debug SW-VLAN Packet                                                  | 258        |
|                                                                                                    | ÖLÇME VE DEĞERLENDİRME 10                                                     | 259        |
|                                                                                                    | ÖĞRENME BİRİMİ 11: GENİS ALAN AĞ SİSTEMLERİ                                   |            |
| 20000144 200                                                                                                    | 11.1. Genis Alan Ağ Teknolojileri (WAN)                                       |            |
|                                                                                                    | 11 1 1 Genis Alan Ağ Teknolojilerinin Sınıflandırılması                       | 262        |
|                                                                                                    | 11 1 1 1 Bağlantı Durumuna Göre Genis Alan Ağları                             | 262        |
|                                                                                                    | 11 1 1 2 Anahtarlama Yöntemine Göre Genis Alan Ağları                         | 262        |
|                                                                                                    | 11 1 1 3 Topoloji Yanisina Göre Genis Alan Ağları                             | 263        |
| ( a 11 a) GENIŞ ALAN AĞ SİSTEMLERİ                                                                                                    | 11.2 Genis Alan Ağ Cihazları                                                  | 263        |
|                                                                                                    | 11.2. Ochiş Alah Ag chazian                                                   |            |
|                                                                                                    | 11.2.2. Yönlendiriciler                                                       | 205<br>261 |
| Advanjeni v aglavni konseni bilava,<br>Advanjeni v aglavni konseni bilava,<br>Karlevine (Serievine)<br>Karlevine (Serievine)<br>Karlevine)<br>Karlevine (Serievine)<br>Karlevine)                                                                                                    | 11 2 2 1 Vönlendirici Cibaz Bağlantı Türleri                                  | 204<br>วผง |
| — 47 Younge, P. Honra, Bart, Fang Jawellik, Yeld Nagang, Swith Sparre, Disanik Hill, Almo (Economic Product,<br>KAR, Valif seams, Moding, Stati Fan, Skaldows, waters, press)                                                                                                    | 11.2.3 ADSI Modem Kurulumu ve Vanlandırılması                                 | 204<br>ว⊱⊑ |
|                                                                                                    | ÖLÇME VE DEĞERLENDİRME 11                                                     |            |
|                                                                                                    |                                                                               |            |
|                                                                                                    | καγνακύα                                                                      |            |
|                                                                                                    |                                                                               |            |
|                                                                                                    |                                                                               |            |
|                                                                                                    | CEVAF ANATHAN                                                                 |            |

#### ΚİΤΑΡ ΤΑΝΙΤΙΜΙ

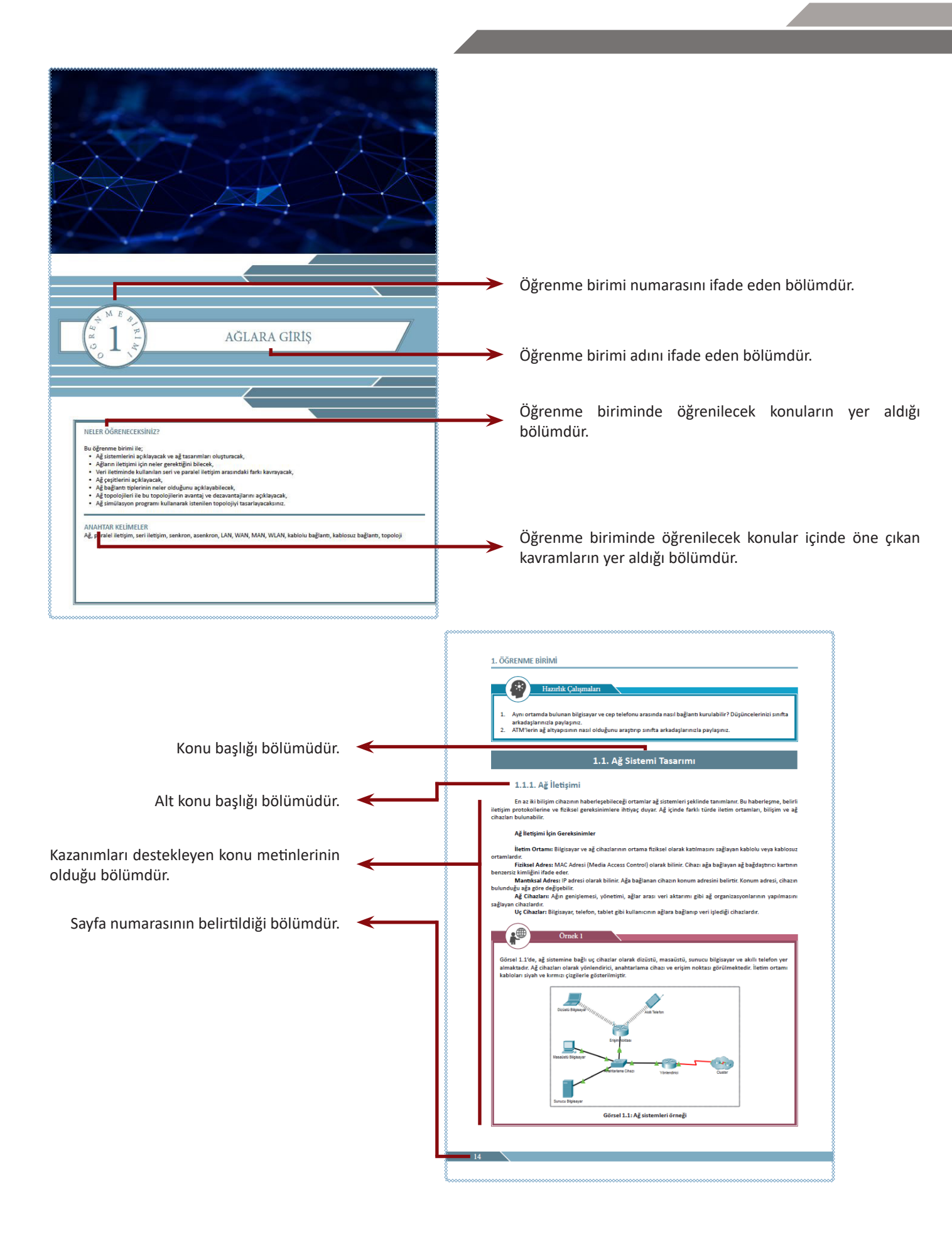

#### ΚİΤΑΡ ΤΑΝΙΤΙΜΙ

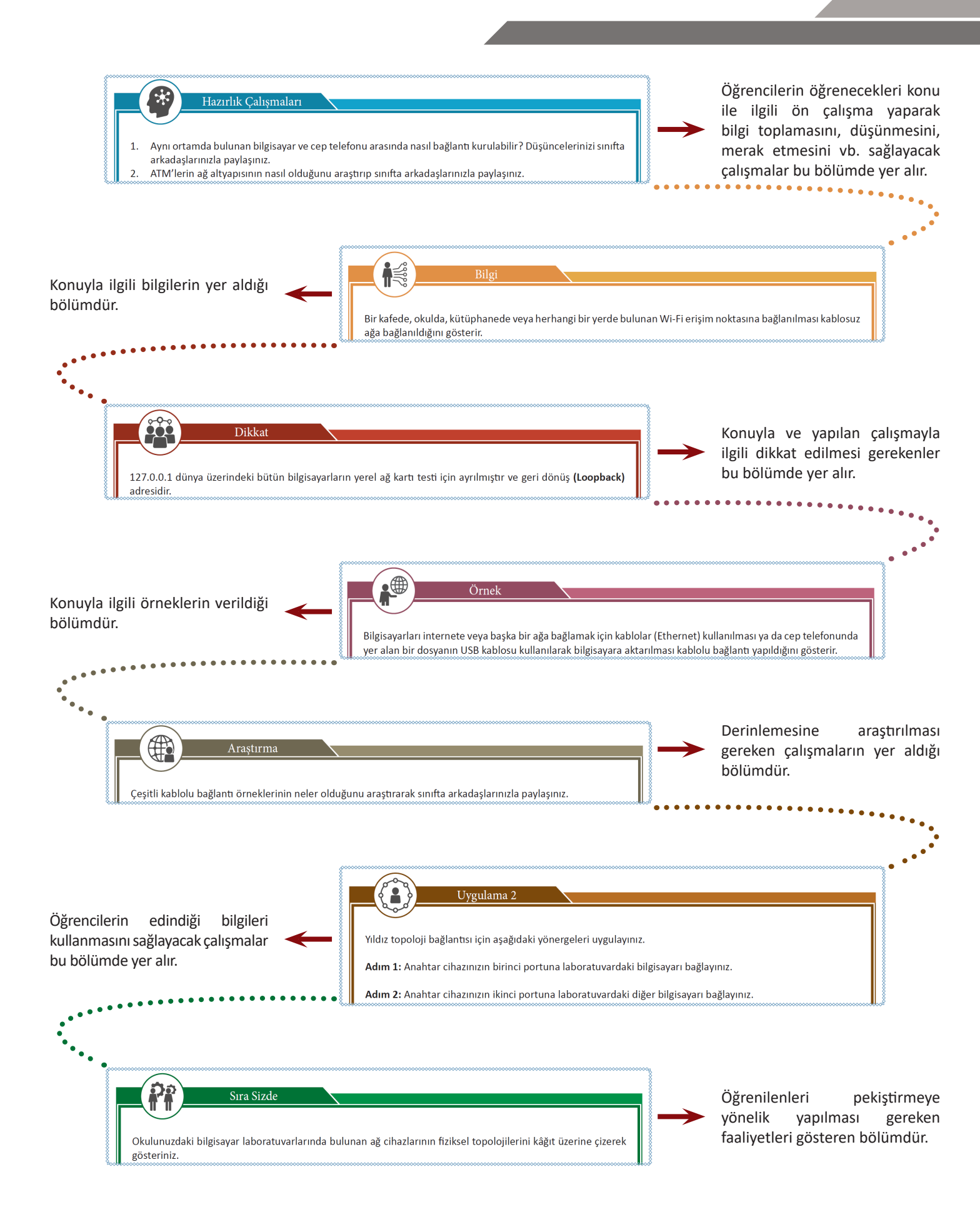

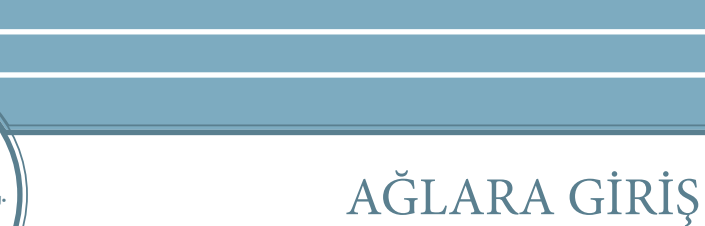

#### **NELER ÖĞRENECEKSİNİZ?**

Bu öğrenme birimi ile;

MEB

4

, C, N

- Ağ sistemlerini açıklayacak ve ağ tasarımları oluşturacak,
- Ağların iletişimi için neler gerektiğini bilecek,
- Veri iletiminde kullanılan seri ve paralel iletişim arasındaki farkı kavrayacak,
- Ağ çeşitlerini açıklayacak,
- Ağ bağlantı tiplerinin neler olduğunu açıklayabilecek,
- Ağ topolojileri ile bu topolojilerin avantaj ve dezavantajlarını açıklayacak,
- Ağ simülasyon programı kullanarak istenilen topolojiyi tasarlayacaksınız.

#### ANAHTAR KELİMELER

Ağ, paralel iletişim, seri iletişim, senkron, asenkron, LAN, WAN, MAN, WLAN, kablolu bağlantı, kablosuz bağlantı, topoloji

#### 1. ÖĞRENME BİRİMİ

1.

Aynı ortamda bulunan bilgisayar ve cep telefonu arasında nasıl bağlantı kurulabilir? Düşüncelerinizi sınıfta

arkadaşlarınızla paylaşınız.
 ATM'lerin ağ altyapısının nasıl olduğunu araştırıp sınıfta arkadaşlarınızla paylaşınız.

#### 1.1. Ağ Sistemi Tasarımı

Ağ sistemi tasarımı, ağ altyapısı uygulamasından önce yapılan ağın fiziksel ve mantıksal planlamasıdır. Ağ sistemi tasarımı, ağ simülasyon araçları yardımıyla yapılabildiği gibi çeşitli şablonlar üzerinden de planlaması hazırlanabilir.

#### 1.1.1. Ağ İletişimi

En az iki bilişim cihazının haberleşebileceği ortamlar ağ sistemleri şeklinde tanımlanır. Bu haberleşme, belirli iletişim protokollerine ve fiziksel gereksinimlere ihtiyaç duyar. Ağ içinde farklı türde iletim ortamları, bilişim ve ağ cihazları bulunabilir.

#### Ağ İletişimi İçin Gereksinimler

İletim Ortamı: Bilgisayar ve ağ cihazlarının ortama fiziksel olarak katılmasını sağlayan kablolu veya kablosuz ortamlardır.

Fiziksel Adres: MAC Adresi (Media Access Control) olarak bilinir. Cihazı ağa bağlayan ağ bağdaştırıcı kartının benzersiz kimliğini ifade eder.

Mantıksal Adres: IP adresi olarak bilinir. Ağa bağlanan cihazın konum adresini belirtir. Konum adresi, cihazın bulunduğu ağa göre değişebilir.

**Ağ Cihazları:** Ağın genişlemesi, yönetimi, ağlar arası veri aktarımı gibi ağ organizasyonlarının yapılmasını sağlayan cihazlardır.

Uç Cihazlar: Bilgisayar, telefon, tablet gibi kullanıcının ağlara bağlanıp veri işlediği cihazlardır.

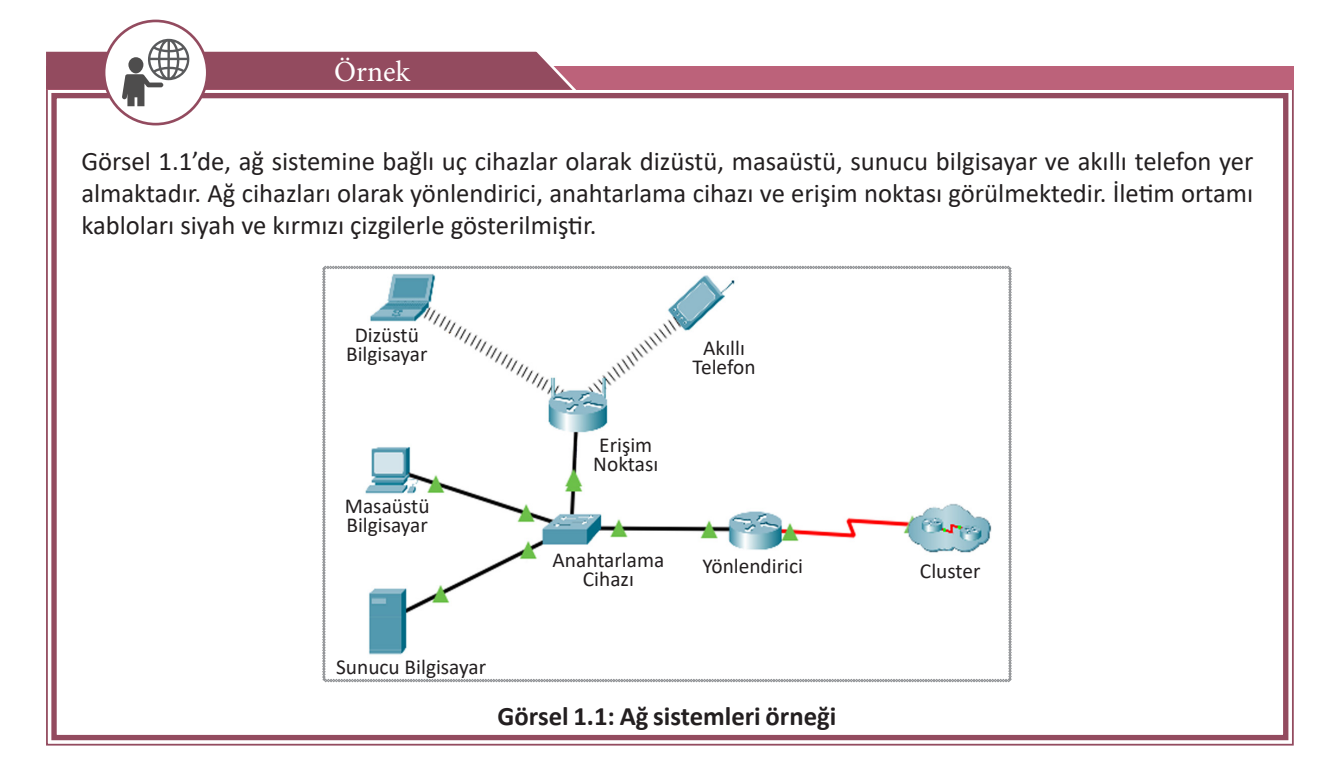

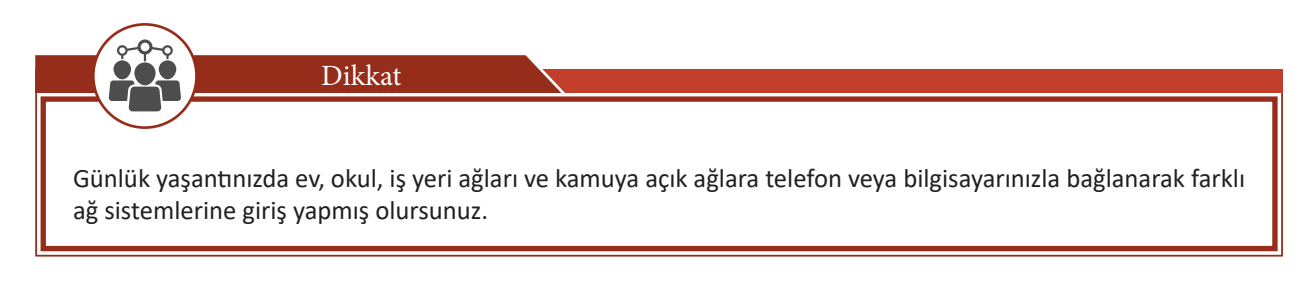

Ağ sistemlerinde veriler, uçtan uca iletim ortamlarında elektrik sinyalleri şeklinde aktarılır. Bilişim alanında elektrik sinyalleri, **makine dili** olarak tanımlanır. Makine dili, ikilik sayı düzeninde 0 veya 1'lerle temsil edilir. Her veri aktarılırken 0 veya 1 şeklinde elektrik sinyalleri ile iletim ortamında aktarılır.

#### 1.1.1.1. Veri İletiminde Seri İletişim

Verilerin bir cihazdan diğer cihaza, tek iletim hattında sıra ile aktarımı **seri iletişim** şeklinde adlandırılır. Bilgisayar ağlarında seri iletişimden yararlanılır. Seri iletiminde uç cihazların, verinin başlangıç ve bitiş bitleri ile iletim hızını bilme zorunluluğu vardır (Görsel 1.2 ve Görsel 1.3).

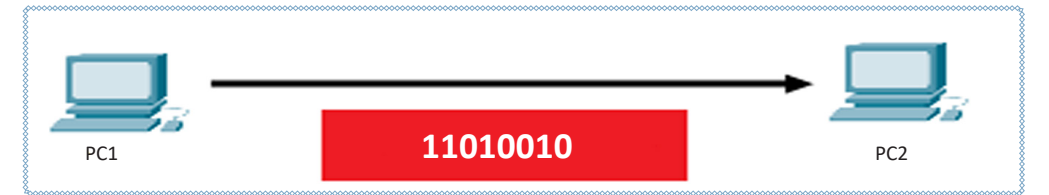

Görsel 1.2: Seri iletişim hattında veri iletimi

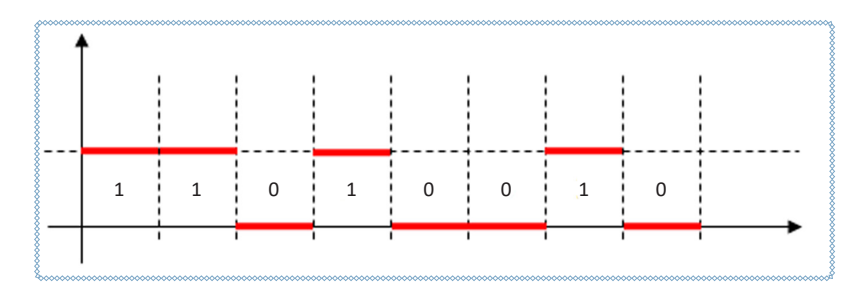

Görsel 1.3: Verinin elektrik sinyalleri sayısal gösterimi

#### Senkron (Eş Zamanlı) İletişim

Alıcı ve verici cihazlar arasında veri gönderilirken veri paketlerinin başlangıç ve bitişi için her iki tarafta ortak bir karakter belirlenir. Belirlenen karakter aralıklarında veri gönderimi ve alımı yapılır. Veri gönderimi olmasa bile cihazlar arasında iletişim aktiftir.

#### Asenkron (Eş Zamanlı Olmayan) İletişim

İletim hattı yalnızca alıcı ve verici cihazlar arasında iletim varken aktiftir. İletimin varlığını veri paketlerinin başına ve sonuna konan bitler belirler. Bu bitlere başlangıç ve bitiş bitleri denir. Verinin bozulmasına karşı eşlik bitleri eklenir.

#### 1.1.1.2. Veri İletiminde Paralel İletişim

**Paralel iletişim**, veri sinyallerinin cihazlar arasında birden fazla iletim hatlarından gönderimi ile gerçekleşen iletimdir. Veri sinyalleri tek tek sıra ile değil de bütün gruplar hâlinde gönderilir. İletim hızı, veri tek seferde gruplar

hâlinde gönderildiği için seri iletime göre daha yüksektir ancak her sinyal için ayrı hat kullanılması sebebiyle daha maliyetlidir (Görsel 1.4).

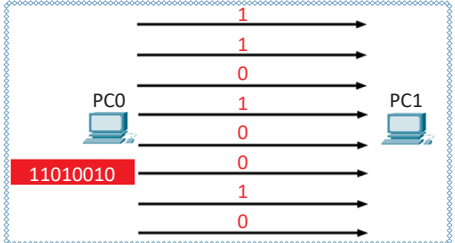

Görsel 1.4: Paralel iletişim hattında veri iletimi

#### 1.1.2. Ağ Çeşitleri

Ağ sistemleri çalıştıkları fiziksel veya mantıksal alanlara göre gruplandırılmıştır.

#### 1.1.2.1. LAN [Local Area Network (Yerel Alan Ağı)]

LAN genellikle coğrafi olarak küçük bir alanı ifade eden ağ çeşididir. Daha çok ev, ofis ve küçük işletmeler için tercih edilen bir ağ sistemidir (Görsel 1.5). Yerel ağın sınırları, iki bilgisayarın eşleşmesi ile başlayıp anahtar cihazlarına bağlı diğer bilgisayarlarla genişleyebilir. Yerel ağlarda anahtarlama cihazları (switch), dağıtıcılar (hub), bilgisayar ve diğer uç cihazlar bulunabilir.

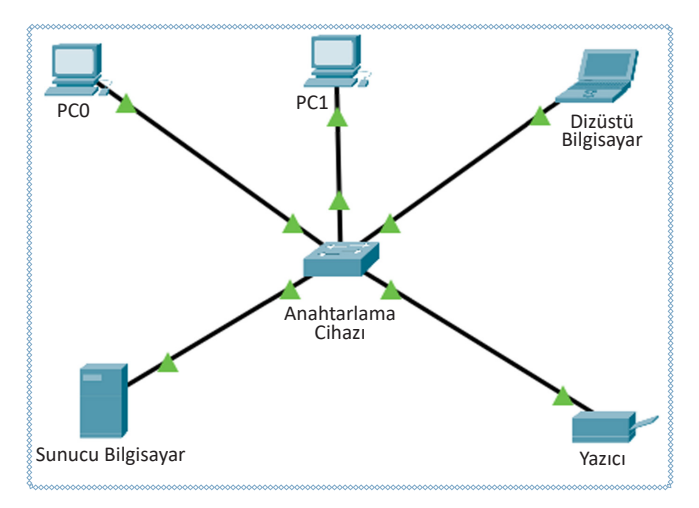

#### Görsel 1.5: LAN (temsili)

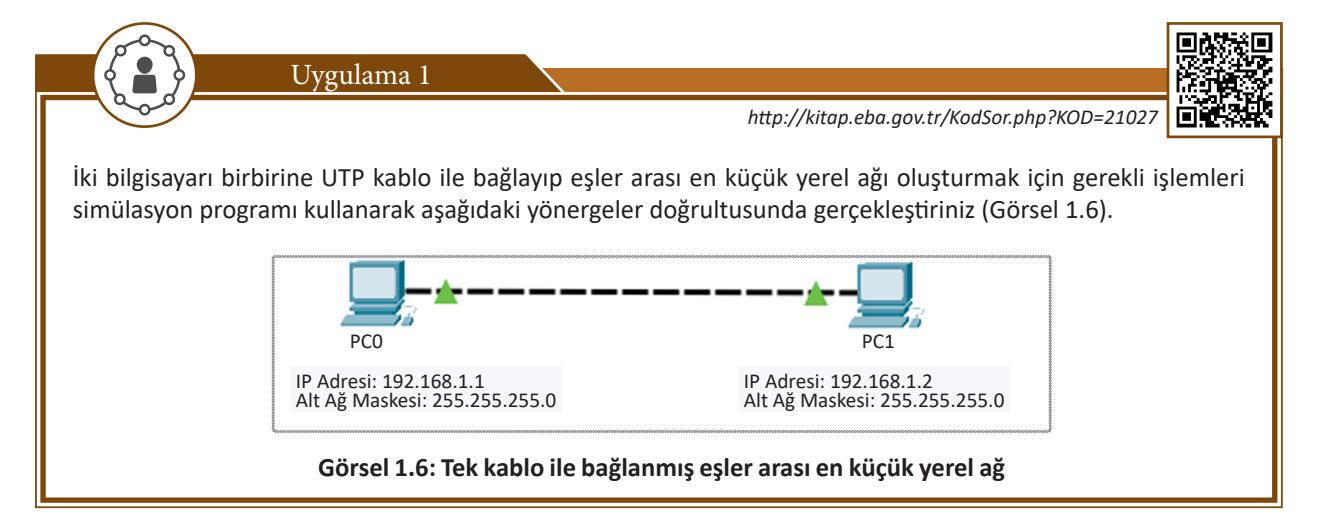

| Adım 1: UTP kablonun (Görsel 1.7) iki ucunu iki bilgisayarın ağ kartına takınız.                                                                                                    |
|----------------------------------------------------------------------------------------------------|
|                                                                                                    |
|                                                                                                    |
| Gorsel 1.7: UTP kablo                                                                                                    |
| İnternet Protokolü Sürüm 4 (TCP/IPv4) Özellikleri X                                                                                                    |
| Genel                                                                                                    |
| sağlayabirniz. Aksi halde, IP ayarlarınız için ağ yöneticinize başvurmanız<br>gerekir.                                                                                                    |
| Otomatik olarak bir IP adresi al                                                                                                    |
| Aşağıdaki IP adresini kullan:                                                                                                    |
| IP adresi:     192.108.1.1       Alt ağ maskesi:     255.255.255.0                                                                                                    |
| Varsayılan ağ geçidi:                                                                                                    |
| Görsel 1.8: IP ayarları                                                                                                    |
| Adım 2: Bilgisavarların IP adreslerini Görsel 1.8'de olduğu gibi güncelleviniz.                                                                                                    |
|                                                                                                    |
| Adım 3: Iletişim testini PCO'dan komut istemcisi ile "ping 192.168.1.2" komutuyla PC1'den "ping 192.168.1.1"<br>şeklinde yapınız (Görsel 1.9).                                                                   |
| C:\>ping 192.168.1.2                                                                                                    |
| Pinging 192.168.1.2 with 32 bytes of data:                                                                                                    |
| Reply from 192.168.1.2: bytes=32 time=2ms TTL=128<br>Reply from 192.168.1.2: bytes=32 time=1ms TTL=128<br>Reply from 192.168.1.2: bytes=32 time<1ms TTL=128<br>Reply from 192.168.1.2: bytes=32 time<1ms TTL=128 |
| <pre>Ping statistics for 192.168.1.2:     Packets: Sent = 4, Received = 4, Lost = 0 (0% loss)</pre>                                                                                                    |
| Görsel 1.9: İletişim testinin olması gereken sonucu                                                                                                    |

Yerel ağlardaki uç cihazlar, kullanıcıların bilgi teknolojilerine erişim istekleri ile beraber artar. Yerel ağlar, yeni katılımcılar ve uç cihazlarla genişler. Yerel ağların genişlemesi için anahtarlama cihazları veya dağıtıcılar kullanılır.

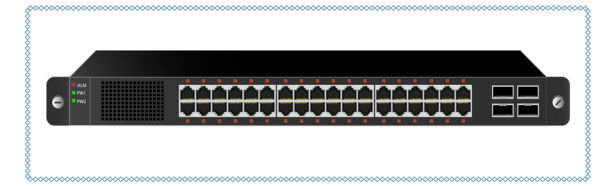

Görsel 1.10: Anahtarlama cihazı - Switch

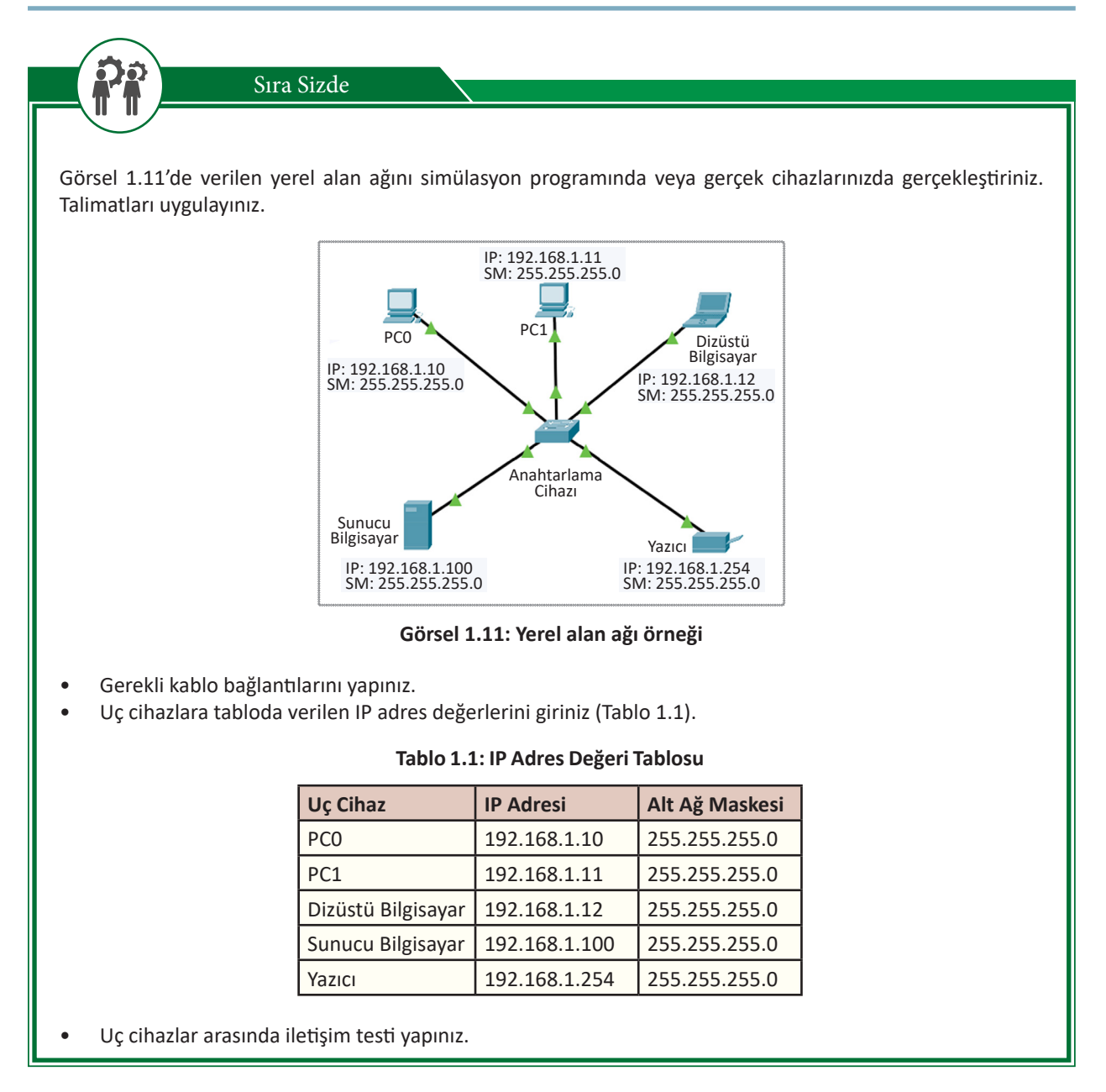

#### 1.1.2.2. WAN [Wide Area Network (Geniş Alan Ağı)]

WAN, coğrafi alana göre geniş bölgelere yayılmış ağ türüdür (Görsel 1.12). Ulusal veya uluslararası ağ omurgası ile yayılır. Küçük ve büyük ölçekli işletme, ofis, ev ve mobil kullanıcıları bağlanabilir. WAN sayesinde çok uzaktaki kullanıcılar ve işletmeler bilgi paylaşımında bulunabilir. Bağlantı hizmetlerini internet servis sağlayıcıları yapar. Geniş ağlarda; yönlendiriciler, CSU/DSU cihazları ve 3. katman anahtarlama cihazları bulunabilir.

WAN ile farklı yerel ağlar birbirine bağlanır. Farklı yerel ağları birbirine bağlamak için yönlendirici cihazlar kullanılır. Geniş alan ağlarına; DSL telefon hatları üzerinden, televizyon kablo altyapısı veya uydu hatları üzerinden, sabit veya mobil olarak bir modemle bağlantı yapılır.

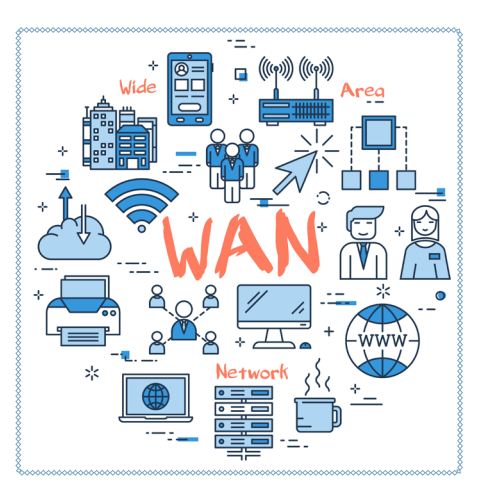

Görsel 1.12: WAN

#### 1.1.2.3. MAN [Metropolitan Area Network (Metropol Alan Ağı)]

MAN, geniş alan ağları kadar uzak coğrafyalarda olmasa da daha yakın ölçekli kurumsal yerleşkeler için kullanılan ağlardır.

#### 1.1.2.4. WLAN [Wireless Local Area Network (Kablosuz Yerel Alan Ağı)]

WLAN; ağ iletim ortamının kablosuz olarak hizmet verdiği ağ türüdür. Yerel ve hücresel ağlar için tercih edilir. Kullanıcıların ve uç cihazların hareket hâlinde olması, kablo maliyetinin olmaması kablolu ağlara göre bu ağların tercih edilmesini sağlar.

#### 1.1.3. Ağ Bağlantı Tipleri

Herhangi bir ağ içinde yer alan cihazlar birbirine kablolu veya kablosuz bağlantılar kullanılarak bağlanır.

#### 1.1.3.1. Kablolu Bağlantı

Ağ üzerinde yer alan cihazların birbirleri ile kablo kullanarak (HDMI, USB, Firewire vs.) iletişime geçmelerine **kablolu bağlantı** denir (Görsel 1.13).

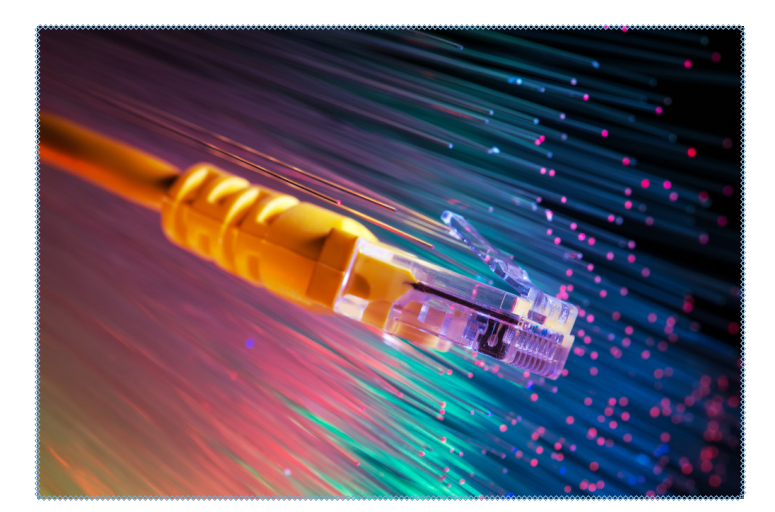

Görsel 1.13: Kablo örneği

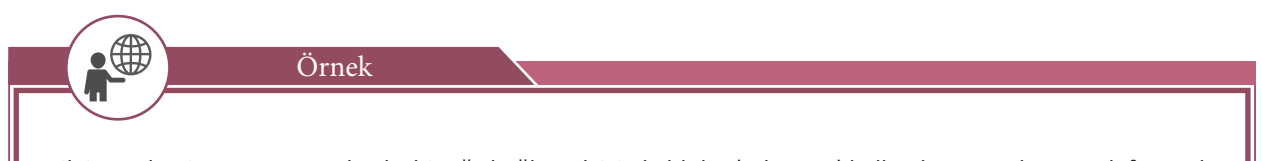

Bilgisayarları internete veya başka bir ağa bağlamak için kablolar (Ethernet) kullanılması ya da cep telefonunda yer alan bir dosyanın USB kablosu kullanılarak bilgisayara aktarılması kablolu bağlantı kullanımına örnek olarak gösterilebilir.

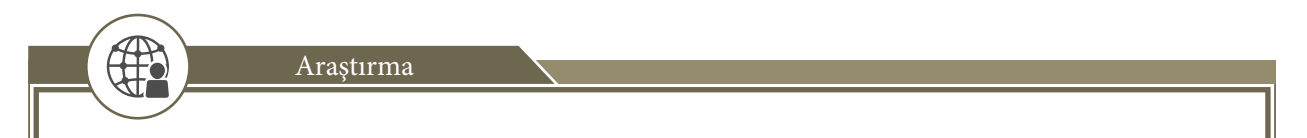

Çeşitli kablolu bağlantı örneklerinin neler olduğunu araştırarak sınıfta arkadaşlarınızla paylaşınız.

#### 1.1.3.2. Kablosuz Bağlantı

Ağ üzerinde yer alan cihazların kablosuz radyo frekansı / RF, Wi-Fi, Zigbee, bluetooth, Wimax, GPS, kızılötesi / IR vs. bağlantılar üzerinden iletişime geçmelerine **kablosuz bağlantı** denir (Görsel 1.14).

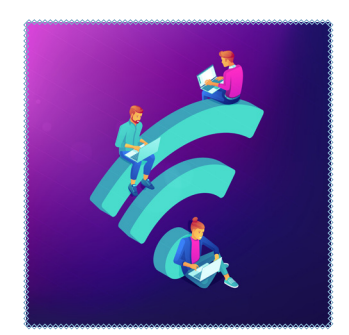

Görsel 1.14: Kablosuz bağlantı (temsil)

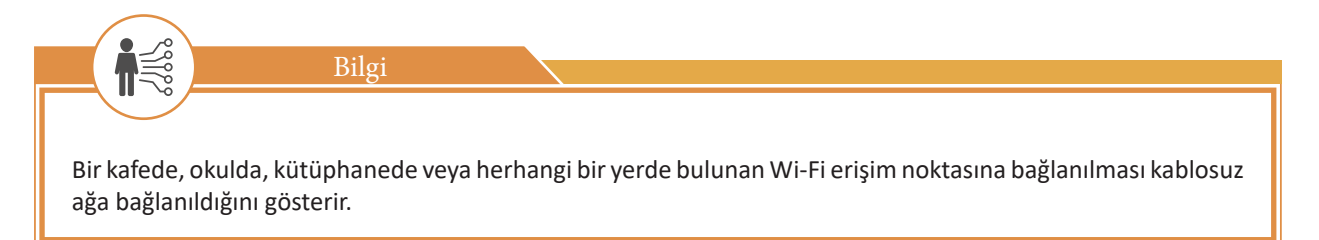

#### **1.2.** Ağ Topolojileri

**Topoloji**, bilgisayar ağlarında kullanılan cihazların ağ üzerinde bulunduğu konumuna, cihazlar arasında kurulan kablolama yapısına ve iletişim için gerekli olan protokollerin tamamına verilen genel bir isimdir. Topolojiler, fiziksel ve mantıksal olarak ikiye ayrılmaktadır.

#### 1.2.1. Fiziksel Topolojiler

Cihazların ağ üzerindeki konumu ve kablolama yapısına **fiziksel topoloji** denir. Ağın yapısında kullanılacak kablolama türü ve kullanılacak cihazlar da bu topolojide belirlenmektedir (Görsel 1.15 ve Görsel 1.16).

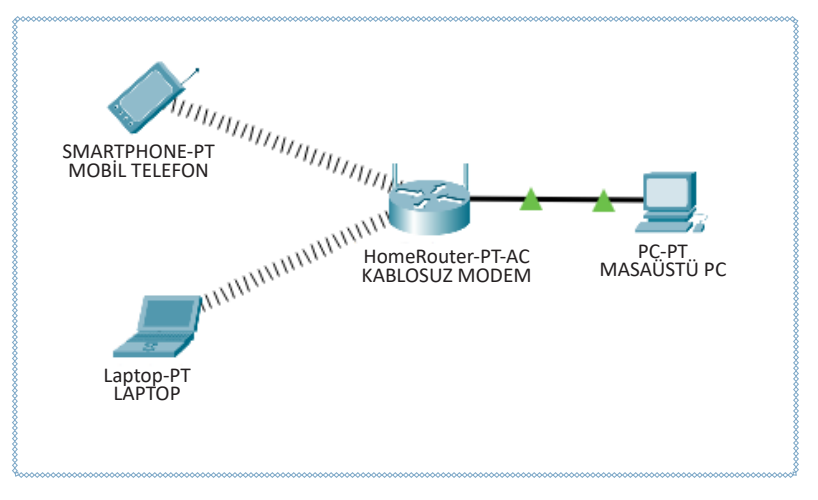

Görsel 1.15: Ev tipi fiziksel topoloji örneği

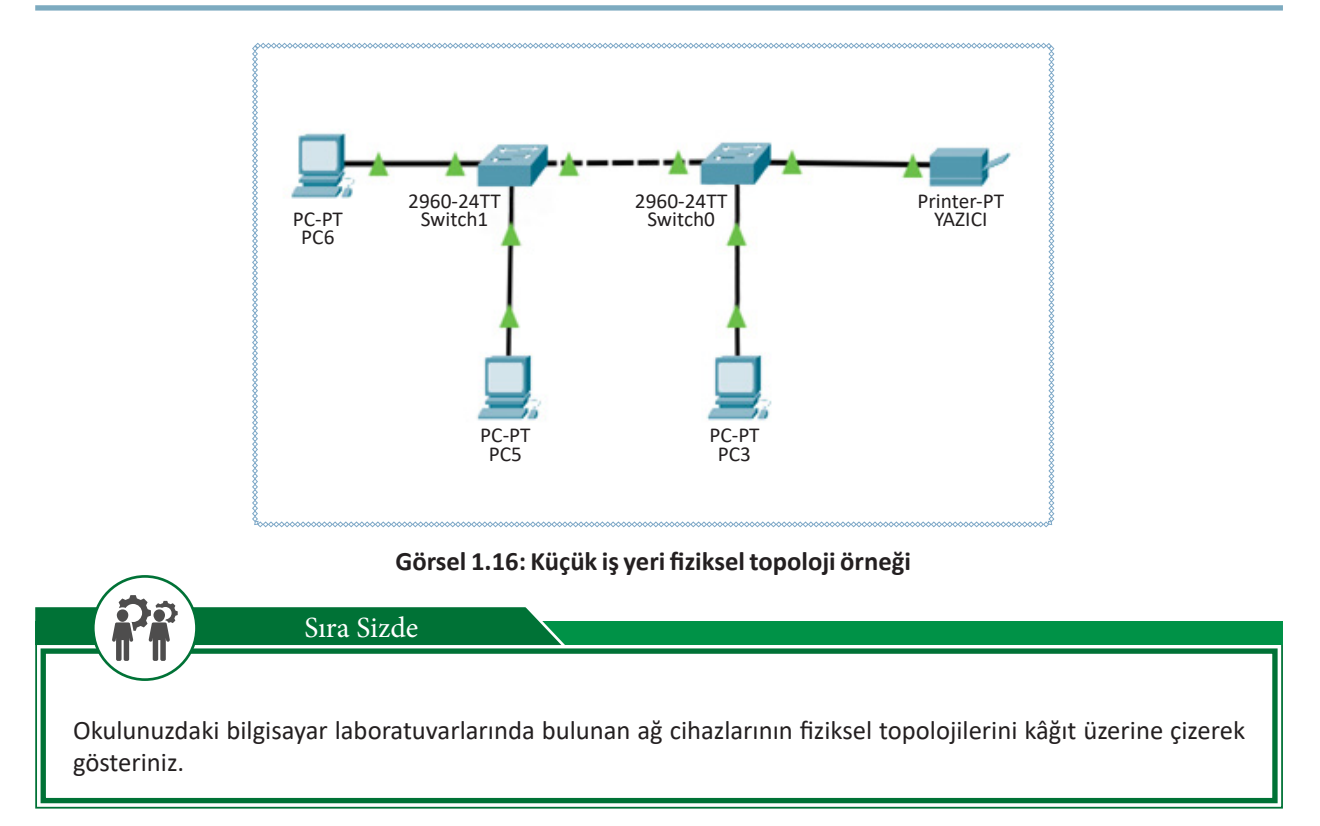

#### 1.2.1.1. Ortak Yol (Bus) Topolojisi

Ağ cihazlarının tek bir hat üzerinde sıralandığı topoloji yapısına ortak yol (bus) topolojisi denir.

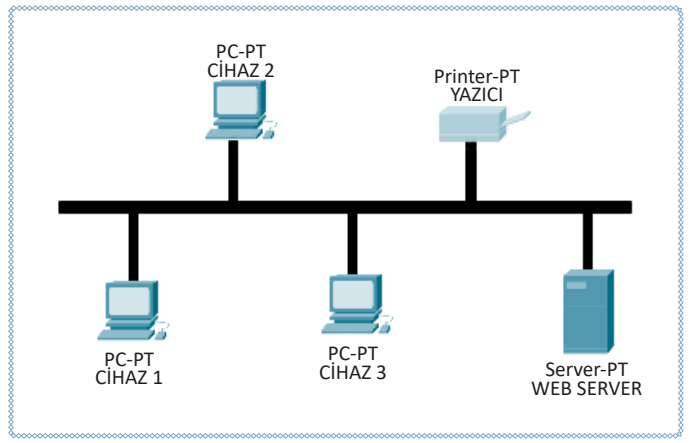

Görsel 1.17: Ortak yol topolojisi örneği

#### <u>Avantajları</u>

- Ağa yeni bir cihaz eklemek kolaydır.
- Tek kablo kullanıldığı için ekonomiktir ve kolay bir kurulum yapısı vardır.

#### <u>Dezavantajları</u>

- Kabloda meydana gelecek bir arıza bütün ağı etkiler.
- Merkezî bir cihaz olmadığı için arıza tespiti zordur.
- Ağda kullanılacak cihaz sayısı 30 adet ile sınırlıdır.

#### 1.2.1.2. Yıldız (Star) Topolojisi

Yıldız topolojisinde merkezde anahtarlama cihazı (switch) ya da dağıtıcı (hub) gibi bir birim bulunmaktadır. Ağ cihazları merkezde bulunan bu birime direkt olarak bağlanmaktadır (Görsel 1.18).

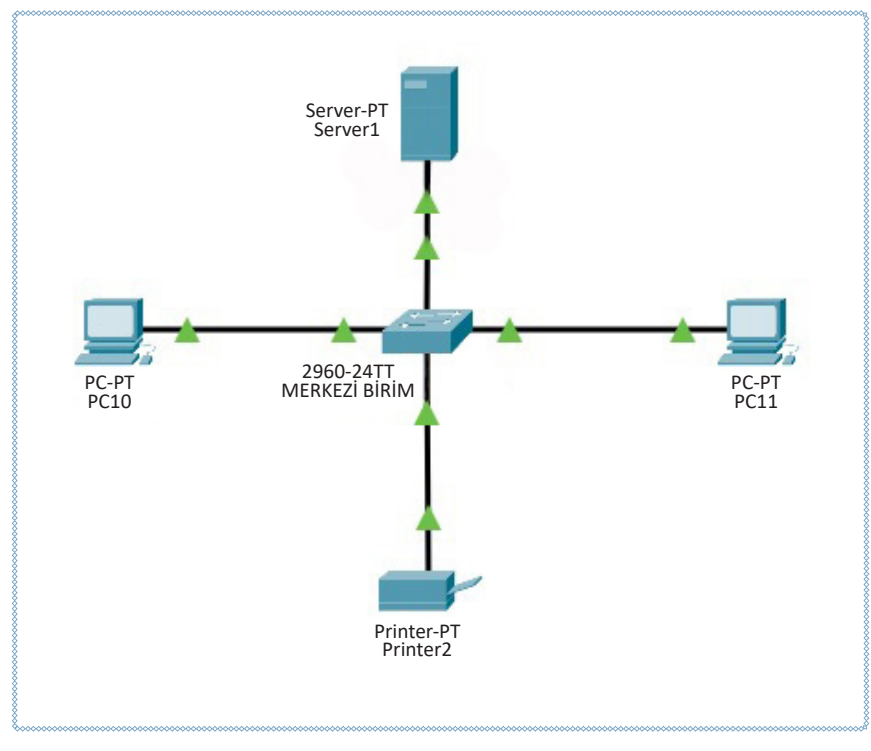

Görsel 1.18: Yıldız topoloji örneği

#### <u>Avantajları</u>

- Merkezî bir birim kullanıldığı için arıza tespiti ve yönetimi kolaydır.
- Yeni bir ağ cihazı eklemek kolaydır.
- Ağ cihazlarından birinde oluşan problem bütün ağı etkilemez.

#### **Dezavantajları**

- Merkezî cihazda oluşabilecek bir arıza bütün ağı etkiler.
- Kullanılacak merkezî cihaz dağıtıcı (hub) ise yoğun bir ağ trafiği oluşur.
- Ortak yol (bus) topolojisine göre daha fazla kablo ihtiyacı vardır.

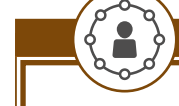

#### Uygulama 2

Yıldız topoloji bağlantısı için aşağıdaki yönergeleri uygulayınız.

Adım 1: Anahtar cihazınızın birinci portuna laboratuvardaki bilgisayarı bağlayınız.

Adım 2: Anahtar cihazınızın ikinci portuna laboratuvardaki diğer bilgisayarı bağlayınız.

Adım 3: Anahtar cihazınızın üçüncü portuna laboratuvardaki bir diğer bilgisayarı bağlayınız.

Adım 4: Oluşan fiziksel ağ topolojisini inceleyiniz.

#### 1.2.1.3. Halka (Ring) Topolojisi

Halka topolojisinde ağ cihazları dairesel bir yapıda bulunan kablolama sistemine bağlıdır. Veriler kaynaktan hedefe doğru bu yapıda gönderilirken bütün ağ cihazlarından geçer. Halka topolojisine bağlı bütün cihazlar ağ üzerinde aynı yetkiye sahiptir (Görsel 1.19).

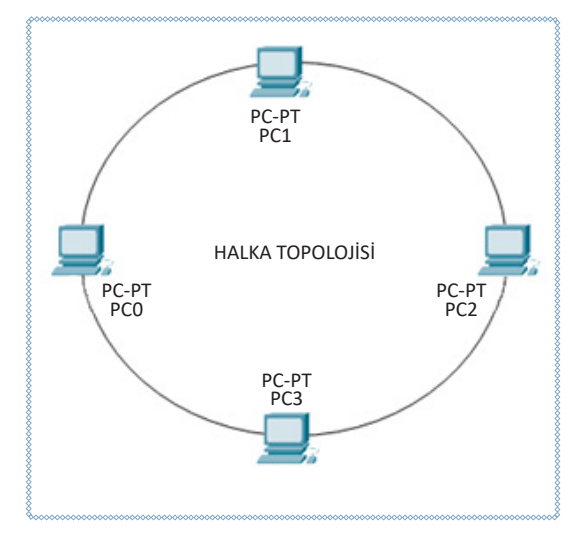

Görsel 1.19: Halka topolojisi örneği

#### <u>Avantajları</u>

- Ağa katılan cihazlar ağ trafiğini fazlalaştırıp ağı yormaz.
- Uzun mesafelerde kaliteli bağlantı hızı sağlar.
- Yönetimi ortak yol (bus) topolojisine göre kolaydır.

#### **Dezavantajları**

• Ağa bağlı cihazların birinde oluşacak bir problem bütün ağı etkiler.

#### 1.2.1.4. Ağaç (Tree) Topolojisi

**Ağaç (tree) topolojisi**, yıldız topolojisi yapısında bulunan ağları genişletmek ve hiyerarşik bir yapı oluşturmak amacıyla kullanılır. İsmini bir ağacın dallarına benzeyen yapısından almaktadır. Ortak yol (bus) topolojisindeki bir yapı, ağaç topolojisinin omurgasını oluşturmaktadır (Görsel 1.20).

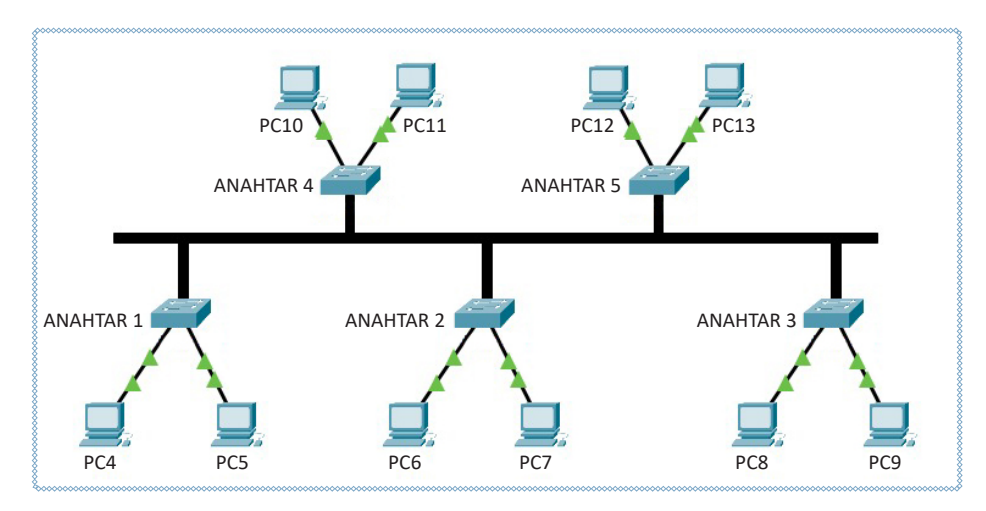

Görsel 1.20: Ağaç topolojisi örneği

#### <u>Avantajları</u>

- Ağın genişletilmesi kolaydır.
- Ağaç dallarında oluşacak bir problem bütün ağı etkilemez.
- Birçok çalışma grubu bu yapı ile bir araya getirilebilir.

#### <u>Dezavantajları</u>

- Ana omurgada oluşacak bir problem bütün ağ trafiğini etkiler.
- Kablolama zordur ve maliyeti yüksektir.
- Dal sayısı arttıkça bakım ve yönetim zorlaşır.

Uygulama 3Yıldız topoloji bağlantısı için aşağıdaki yönergeleri uygulayınız.Adım 1: Yıldız topoloji uygulamasında oluşturduğunuz yapıyı tekrar kurunuz.Adım 2: İkinci bir anahtar cihazı ile aynı yapıyı oluşturunuz.Adım 3: İki anahtar cihazını birbirine bağlayınız.Adım 4: Oluşan fiziksel ağ topolojisini inceleyiniz.

#### 1.2.1.5. Örgü (Mesh) Topolojisi

Noktadan noktaya bütün cihazların birbirine bağlı olduğu topolojiye **örgü (mesh) topolojisi** denir. Genellikle geniş alan ağlarında (WAN'larda) kullanılır (Görsel 1.21).

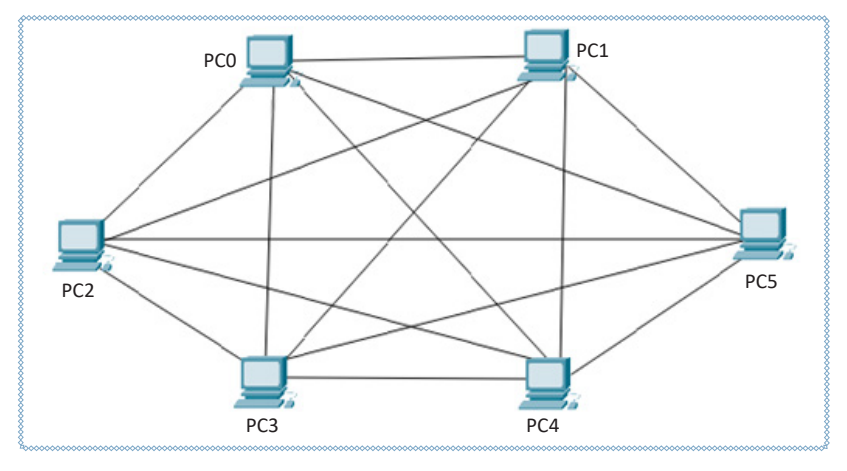

Görsel 1.21: Mesh topolojisi örneği

#### <u>Avantajları</u>

• Ağa bağlı cihazların birinde oluşacak problem ağ trafiğini etkilemez.

#### <u>Dezavantajları</u>

- Karmaşık bir yapısı vardır.
- Kablolama maliyeti yüksektir ve ağın yönetimi zordur.

#### Ağ topolojisi seçiminde aşağıdaki unsurları göz önünde bulundurmak gerekir:

- Ağa bağlanacak bilgisayar sayısı
- Veri transfer hızı
- Kurulum kolaylığı
- Yeniden düzenleme kolaylığı
- Ortamdaki bir problemden etkilenen birim sayısı
- Güvenlik
- Malivet

Uygulama 4

Okulumuz Bilişim Teknolojileri Alanı'nda yeni bir ağ yapısı oluşturulacaktır. Alanımızda 4 adet bilişim teknolojileri laboratuvarı ve her laboratuvarda 10 adet bilgisayar bulunmaktadır. Elimizde sadece 5 adet anahtarlama cihazı bulunmaktadır. Bütün ağ cihazlarının iletişim hâlinde olduğu doğru topolojiyi ağ simülasyon programı kullanarak aşağıdaki yönergeler doğrultusunda gerçekleştiriniz.

Adım 1: Dört laboratuvara birer adet anahtarlama cihazı ekleyiniz.

Adım 2: Eklediğiniz anahtarlama cihazlarının her birine onar adet bilgisayar ekleyiniz.

Adım 3: Dört adet anahtarlama cihazının birbirleri arasında iletişim kurabilmesi için anahtarlama cihazından merkezî bir birim ekleyiniz.

**Adım 4:** Yıldız topolojisini oluşturmak için tüm laboratuvarlarda bulunan bütün anahtarlama cihazlarını merkezî birimde bununan anahtarlama cihazına takınız.

Adım 5: Yıldız topolojisinin bağlantı testini yapınız.

Sıra Sizde

Yeni kurulacak küçük bir ofiste ağ yönetimini sağlayacak merkezî bir cihaz olmasa da ellerinde koaksiyel (eş eksenli) kablo ve sonlandırıcı bulunmaktadır. İsraftan kaçınmak için ellerindeki malzemelerle ağ yapısı oluşturmak istemektedirler. Sizce 5 adet PC ve 1 adet yazıcı bulunan ofise uygun topoloji nedir? Sınıfta dörder kişilik gruplar oluşturup en uygun topolojiyi tasarlayarak çizimle gösteriniz.

Bilişim teknolojileri alanında hizmet veren bir şirketin Finans, Teknik Servis ve AR-GE isminde üç farklı departmanı vardır. Şirkette sadece 3 anahtarlama cihazı ve her birimde 3 adet PC bulunmaktadır. Ellerinde sadece kablo ve sonlandırıcı bulunan şirkete en uygun topoloji nedir? Topoloji tasarımını çizimle gösteriniz.

#### 1.2.2. Mantiksal Topoloji

Ağ üzerindeki cihazların haberleşme şekilleri ve kullandıkları iletişim protokolleri **mantıksal topoloji** ile açıklanır. Mantıksal ağ topolojileri genellikle yayın topolojisi ve jetonlu geçiş topolojisi olmak üzere iki sınıfa ayrılır.

#### 1.2.2.1. Broadcast (Yayın Topolojisi)

Bu topolojide gönderici cihaz veriyi ağa bırakır, veri alıcıya ulaşıncaya kadar tüm ağı dolaşır. Ağa bağlı cihazların öncelik hakkı yoktur ve ağdaki tüm cihazlara veri iletimi gerçekleştirilir.

#### 1.2.2.2. Token Passing (Jetonlu Geçiş Topolojisi)

Halka topolojisinde olduğu gibi tüm ağı dolaşan bir **jeton** (token) veri iletimini gerçekleştirir. Jeton ağ üzerinde dolaşırken sırayla tüm cihazlarla iletişime geçer ve gönderilecek ya da alınacak veri olup olmadığını kontrol eder.

## ÖLÇME VE DEĞERLENDİRME 1

| Aş | ağıdaki sorı                                              | uları dikka                                                              | tlice okuyunuz v                                                                                       | ve doğru seçeneği iş                                                                                                 | aretleyiniz.                                                                                    |                                                       |
|----|-----------------------------------------------------------|--------------------------------------------------------------------------|----------------------------------------------------------------------------------------------------|----------------------------------------------------------------------------------------------------|-------------------------------------------------------------------------------------------------|-------------------------------------------------------|
| 1. | I. IP Adres<br>II. MAC Ad<br>III. İletim (<br>IV. Uç Ciha | si<br>dresi<br>Ortamları<br>azlar                                        |                                                                                                    |                                                                                                    |                                                                                                 |                                                       |
|    | Yukarıdak                                                 | kilerden h                                                               | angileri ağ üzeriı                                                                                     | nde yer alan cihazla                                                                                                 | rın iletişimi için (                                                                            | gereklidir?                                           |
|    | A) I ve                                                   | e II                                                                     | B) I ve III                                                                                            | C) II, III ve IV                                                                                                    | D) I, II ve IV                                                                                  | E) I,II,III ve IV                                     |
| 2. | Aşağıdaki                                                 | ilerden ha                                                               | ngisi kapsadığı a                                                                                      | ılan bakımından en                                                                                                   | küçük ağ yapısıd                                                                                | lır?                                                  |
|    | A) MA                                                     | AN                                                                       | B) LAN                                                                                                 | C) PAN                                                                                                    | D) WLAN                                                                                         | E) WAN                                                |
| 3. | Aşağıdaki                                                 | ilerden ha                                                               | ngisi bir kablosu                                                                                      | ız iletişim örneği <u>de</u>                                                                                         | ğildir?                                                                                         |                                                       |
|    | A) E<br>B) K<br>C) E<br>D) E<br>E) L                      | Bir kafeter<br>Kızılötesi k<br>Bir cihazda<br>Bir cep tele<br>Jzaktan ku | γada Wi-Fi bağla<br>ullanılarak cep te<br>ki verileri USB kı<br>≥fonu ile diğer bi<br>ımanda kullanara | ntısı kullanarak inte<br>elefonunda yer alan<br>ıllanarak başka ciha<br>r mobil cihazın blue<br>ak televizyondaki ka | rnete bağlanmak<br>bir belgeyi bilgisa<br>za aktarmak<br>tooth kullanarak<br>nalları değiştirme | ayara aktarmak<br>iletişim kurmalarını sağlamak<br>ek |
| 4. | Aşağıdaki                                                 | i fiziksel to                                                            | polojilerin hang                                                                                       | ;isi ağ cihazlarının t                                                                                               | ek bir ağ üzerind                                                                               | e sıralandığı topolojidir?                            |
|    | A) Y<br>B) C<br>C) H<br>D) A<br>E) H                      | fildız topol<br>Drtak yol t<br>Halka topo<br>Ağ topoloji<br>Hücresel to  | ojisi<br>opolojisi<br>lojisi<br>si<br>opoloji                                                          |                                                                                                    |                                                                                                 |                                                       |
| 5. | Aşağıdaki                                                 | ilerden ha                                                               | ngisi bir LAN ba                                                                                       | ğlantısı şekli <u>değildi</u>                                                                                        | <u>r?</u>                                                                                       |                                                       |
|    | A) Y<br>B) A<br>C) C<br>D) V<br>E) H                      | ∕ıldız topol<br>Ağaç topol<br>Drtak yol t<br>Wi-Fi bağla<br>Halka topo   | ojisi<br>ojisi<br>opolojisi<br>antīsi<br>lojisi                                                        |                                                                                                    |                                                                                                 |                                                       |

6. A sütununda verilen cümlelerin önündeki parantezlere B sütunundaki seçeneklerden doğru olanının harfini yazınız.

#### A Sütunu

( ) 1. İletim hattı yalnızca alıcı ve verici cihazlar arasında iletim varken aktiftir.

() 2. Ağın genişlemesi, yönetimi, ağlar arası veri aktarımı gibi ağ organizasyonlarının yapılmasını sağlayan cihazlardır.

() 3. Noktadan noktaya bütün cihazların birbirine bağlı olduğu topolojidir.

( ) 4. Ağ cihazlarının tek bir hat üzerinde sıralandığı topolojidir.

B Sütunu

A. Örgü Topolojisi

B. Asenkron İletişim

C. Ortak Yol Topolojisi

D. Ağ Cihazları

E. Senkron İletişim

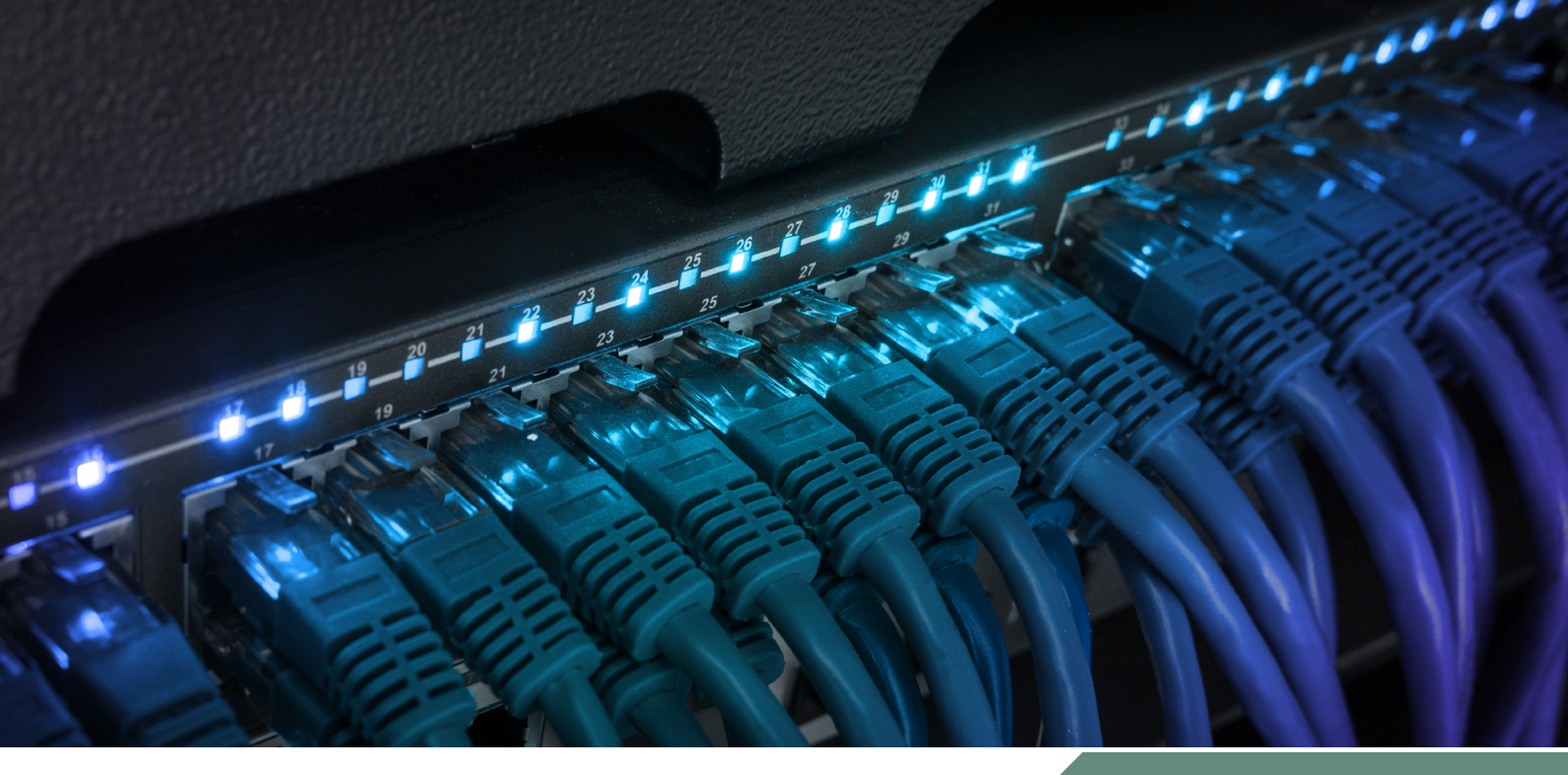

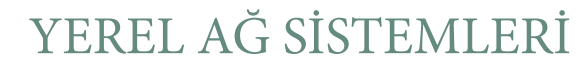

#### **NELER ÖĞRENECEKSİNİZ?**

Bu öğrenme biriminde;

G R R .

- Ağ kablolarını (bakır) tanıyacak,
- Düz ve çapraz kablolama yapacak,
- Kablo hazırlama işlemlerini ve yapısal kablolamayı bilecek,
- Kablo test işlemini yapacak,
- Dağıtıcıları tanıyacak ve özelliklerini bilecek,
- Anahtarları tanıyacak ve özelliklerini bilecek,
- Yönlendiricileri tanıyacak ve özelliklerini bilecek,
- Kablosuz erişim noktalarını tanıyacak ve özelliklerini bilecek,
- Modemleri tanıyıp özelliklerini bilecek ve öğreneceksiniz.

#### ANAHTAR KELİMELER

NIC, tekrarlayıcı, dağıtıcı, köprü, anahtar, kablosuz erişim noktası, yönlendirici, güvenlik duvarı, modem, koaksiyel kablo, bükümlü çift (TP) kablo, kategori, sınıf, RJ-45, Cat kablo tipleri, kablo soyucu, kablo sıkma pensesi, T568A, T568B, yapısal kablolama, Yönlendirici Bilgi Protokolü (RIP), İlk Açık Yöne Öncelik Protokolü (OSPF), ADSL

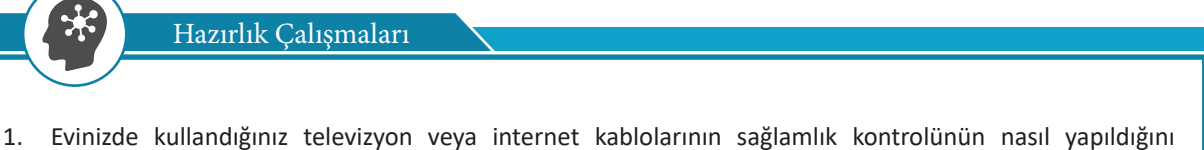

açıklayınız.
Evinizde internet bağlantısı varsa hangi ağ cihazlarını kullanıyorsunuz? Bu cihazları kullanmak için herhangi bir işlem yaptınız mı? Açıklayınız.

#### 2.1. Ağ Kablosu Hazırlama

Ağ kabloları; bilgisayarlar, yönlendiriciler, anahtarlar ve depolama merkezleri arasında veri iletişimi ve veri aktarımı için kullanılmaktadır. Bu kablolar, içinden verilerin aktığı taşıyıcı bir ortamdır. Genellikle ağ kablolarının çevresi koruyucu malzemelerle kaplanmıştır. Bu sayede dış etkenlerden en üst seviyede korunması ve en az kayıpla veri iletiminin gerçekleşmesi sağlanmıştır.

Günümüzde farklı tipte iletişim kabloları bulunmaktadır. Kullanılacak uygun kablo tipi, sistemin genel mimari yapısına ve topolojisine bağlıdır. Kablosuz cihazların yaygınlaşmasıyla birlikte iletişim mesafelerinin genişliği ve veri güvenliğinin önemi nedeniyle ağ kabloları, hâlâ vazgeçilmez veri iletim aracıdır. En yaygın kullanılan veri iletişim kabloları, bükümlü çift kablo olarak adlandırılan kablo çeşididir.

Ağ kabloları, OSI referans modelinin fiziksel katmanında yer alır. Ağın fiziksel yerleşimi, coğrafi genişliği ve veri kapasitesi dikkate alınarak farklı türde kablo standartları oluşturulmuştur. Kablo Uluslararası Standardizasyon Örgütü (ISO) ile Uluslararası Elektroteknik Komisyonu (IEC) ISO / IEC 11801, Avrupa Normları (EN), Amerikan Ulusal Standartlar Enstitüsü (ANSI), Telekomünikasyon Endüstrisi Derneği (TIA) ve Elektronik Endüstriler Birliği (EIA) gibi çeşitli organizasyon ve kuruluşlar tarafından belirlenir.

#### 2.1.1. Bakır Kablo Kullanılarak Ağ Kablosu Hazırlama

Yerel alan ağlarında genellikle bakır iletken tel içeren kablolar kullanılır. Elektrik akımını en iyi ileten iletkenlerden biri olması ve düşük enerji ile veriyi daha uzun mesafelere iletebilmesi sebebiyle bakır tel tercih edilmektedir.

Yerel alan ağlarında eskiden beri kullanılan iki bakır kablo türü **koaksiyel (eş eksenli)** ve **çift bükümlü kablo'**dur. Günümüzde koaksiyel kablo, ağ kablosu olarak neredeyse hiç kullanılmamaktadır.

#### 2.1.1.1. Koaksiyel (Eş Eksenli) Kablo

Koaksiyel kablolarının dört katlı bir yapısı vardır. En iç çekirdek kısmında (enerji taşıyan kısımda) genellikle bakır veya alüminyum bir tel bölüm bulunmaktadır. İkinci kısımda ise bu çekirdek bakır veya alüminyum tel kısmı çevreleyen yalıtkan bölümü bulunur. Bu bölümde önce yalıtkan bir tabaka yer alır. Bu tabakanın hemen üzerinde bakır veya alüminyumdan yapılmış örgülü bir kafes bulunur. Bu kafes, kabloyu elektromanyetik parazitlerden (EMI) korumaya yardımcı olur. Son olarak kafesin üzerinde plastik kaplama yer alır. Koaksiyel kablolar 100 Mbps'ye kadar veri iletimi gerçekleştirebilir.

Günümüzde koaksiyel kablolar, televizyonlarda görüntü aktarımı amacıyla kullanılmaktadır.

#### 2.1.1.2. Çift Bükümlü [TP (Twisted Pair)] Kablo

Çift bükümlü kablo, telefon ve yerel alan ağları için geliştirilmiş bakır kablo türüdür. Bükümlü kablo adını, kablo boyunca tellerdeki bükülmeden almaktadır. Kablodaki bu bükülmeler, veri iletişimi sırasında sinyal bozulmasından korunmak için yapılmıştır. Bükümlü kabloların veri sinyali bozulmadan verileri iletebilecekleri bir uzunluk sınırı bulunmaktadır. Bükümlü kablolar için bu uzunluk sınırı ortalama 100 metredir. Bu kablolara çift bükümlü denmesinin sebebi, kablo çiftlerinin dört tanesinin bir araya getirilip üzerlerine esnek bir plastik kılıf geçirilmesi ile oluşmasındandır. Çift bükümlü kablolar, **korumasız [UTP (Unshielted Twisted Pair)]** ve **korumalı [STP (Shielted Twisted Pair)]** olmak üzere iki çeşitten oluşur (Görsel 2.1). UTP, elektromanyetik parazitler ile radyo frekansı parazitlerine karşı koruma sağlama konusunda yetersizdir. Bu kablolar; elektromanyetik alan, ısı, ışık gibi çeşitli kaynaklardan etkilenebilir.

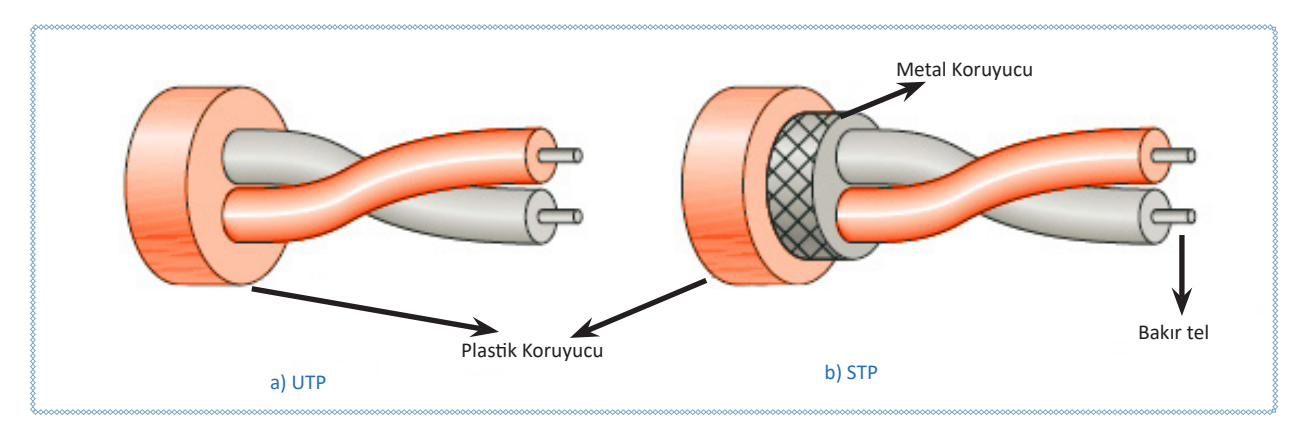

Görsel 2.1: Çift bükümlü kabloların yapısı

Çift bükümlü kablolardan biri alıcıya sinyal taşımak için kullanılırken diğeri topraklama olarak kullanılır. Alıcı, ikisi arasındaki farkı hesaplar. Veriyi gönderen ve alan iki sistem arasında, veri gönderimi sırasında tellerden birinde gönderilen sinyale ek olarak bulunulan ortama göre parazit (gürültü) eklenebilir. Bu parazit, her iki kabloyu da etkileyebilir ve istenmeyen sinyaller oluşturabilir. İstenmeyen sinyallerin veriyi etkilememesi için kablo telleri çiftler hâlinde bükülerek bir denge sağlanmıştır. Örneğin, bir bükülmede bir telin gürültü (veya parazit) kaynağına daha yakın ve diğerinin daha uzak olduğu varsayılırsa bir sonraki bükülmede ise bunun tersi olacaktır. Bükülme, her iki kablonun da dış etkilerden (gürültü veya parazit) eşit derecede etkilenmesine imkân sağlar. Bu, ikisi arasındaki farkı hesaplayan alıcının istenmeyen sinyal almadığı anlamına gelir. İstenmeyen sinyaller çoğunlukla iptal edilir.

STP çift bükümlü kabloların üzerinde elektromanyetik parazite, ısı ve ışık gibi etkilere karşı koruma sağlaması için metalik bir örgü (metal koruyucu) veya folyo sargısı bulunmaktadır. Bu nedenle STP günümüzde ağ iletişiminde yaygın olarak kullanılan bir kablo çeşididir.

Çift bükümlü kablolar dört farklı renk grubu ile kodlanmış sekiz telden oluşmaktadır. Renk kodları ve sıralamaları Tablo 2.1'de gösterilmiştir.

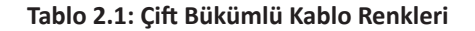

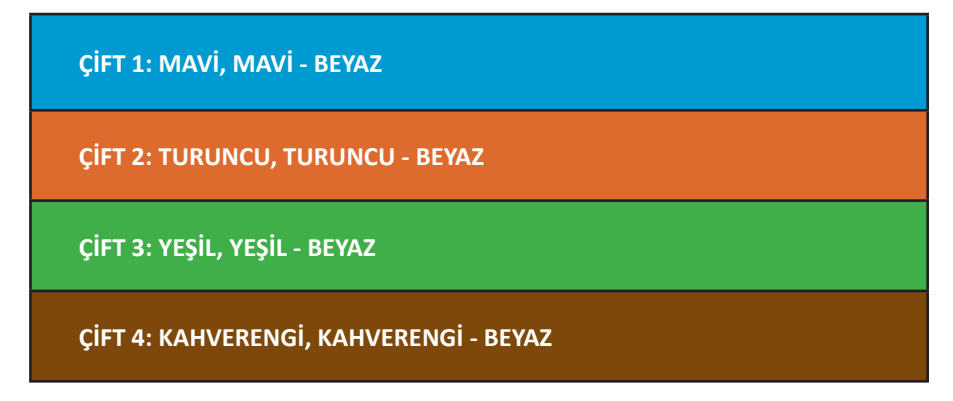

Bükümlü kabloların ağ cihazlarına bağlanabilmesi için bir **konnektör** ile sonlandırılması gerekir. **RJ-45**, özellikle yerel alan ağlarında kullanılan bükümlü kablolar için standart bir konnektördür. RJ-45 haricinde GG45, TERA, ARJ45 konnektör çeşitleri de bükümlü kablolarda sonlandırıcı olarak kullanılmaktadır. RJ-45 konnektörü Cat5, Cat6 ve Cat6A ve Cat8.1'de standart olarak kullanılırken Cat7 ve Cat8.2 gibi kablo teknolojilerinde kullanılamaz.

Çift bükümlü kablo seçiminde dikkat edilmesi gereken dört temel özellik bulunmaktadır. Bu özellikler; frekans, mesafe, bant genişliği ve maliyet-dayanım süresidir. **Frekans**, kablonun maksimum sinyal hızını ifade eder. **Kablo mesafesi**, kablonun veriyi kayıpsız ve bozulma olmadan iletebildiği maksimum uzunluğunu belirtir. **Bant genişliği**, kablodan bir saniyede iletilebilecek maksimum veri miktarını belirtir. **Maliyet ve dayanım süresi** ise kablonun ortalama ömrü hesaba katılarak ödenen alım bedelidir. İsraftan kaçınmak için ekonomik kablo tercihleri dikkate alınmalıdır.

ANSI / EIA / TIA, TP kablolama sistemi ve bileşenler için **kategori** (category) terimini kullanırken ISO / IEC 11801 ve EN 50173 **sınıf** (class) terimini kullanır. Tablo 2.2'de günümüzde kullanılan bükümlü kablo standartları ve özellikleri görülmektedir.

| Standart İsmi      | Frekansı | Mesafe                                 | Bant Genişliği          | Kablo Tipi               | Sonlandırma Türü |
|--------------------|----------|----------------------------------------|-------------------------|--------------------------|------------------|
| Class D / Cat.5e   | 100 MHz  | 100 m                                  | 100 Mbit/s- 1 Gb/s UTP, | U/UTP - F/UTP -<br>S/FTP | RJ-45            |
| Class E / Cat.6    | 250 MHz  | 100 m (55<br>m'den sonra<br>düşük hız) | 1 Gb/s -10 Gb/s UTP,    | U/UTP - F/UTP -<br>S/FTP | RJ-45            |
| Class EA / Cat.6A  | 500 MHz  | 100 m                                  | 10 Gb/s UTP,            | U/UTP - F/UTP -<br>S/FTP | RJ-45            |
| Class F / Cat.7    | 600 MHz  | 100 m                                  | 10 Gb/s                 | UTP/STP                  | GG45/TERA/ARJ45  |
| Class FA / Cat.7A  | 1000 MHz | 100 m                                  | 10 Gb/s                 | S/FTP                    | GG45/TERA/ARJ45  |
| Class I / Cat.8.1  | 2000 MHz | 30 m                                   | 25 Gb/s-40 Gb/s         | F/UTP – S/FTP            | RJ-45            |
| Class II / Cat.8.2 | 2000 MHz | 30 m                                   | 40 Gb/s                 | S/FTP                    | GG45/TERA/ARJ45  |

Bükümlü kablo üzerinde birtakım yazılar bulunmaktadır. Bu yazılar; kablonun çeşidi, kategorisi, standardı ve başlangıçtan itibaren kaçıncı metrede olduğu gibi önemli bilgileri belirtir. Görsel 2.2'de çift bükümlü kablo üzerinde yazılı bilgiler ve sonrasında ise bu bilgilerin açıklamaları görülmektedir.

| <u>UTP</u> | CAT.6 CABLE | ISO/IEC 11801 TIA/EIA PVC | <u>001M</u> |
|------------|-------------|---------------------------|-------------|
| Çeşit      | Kategorisi  | Kablo Standardı           | Uzunluğu    |

#### Görsel 2.2: Çift bükümlü kablo bilgileri

Çeşit: Kablo, UTP çeşidi bir kablodur.

Kategori: Kablo, kategori 6 (Cat6) veri iletim standardına göre üretilmiştir.

**Kablo Standardı:** Kablo, ISO / IEC 11801 ve TIA / EIA PVC standartlarına uygun üretilmiştir. PVC kablo kılıfı türü olarak bilinir. Bu kısımda belirtilen türler yangına karşı kablonun gösterdiği direnci ve yanma durumunda çıkardığı tehlikeli gaz ve duman oranını ifade eder. Kılıfların PVC, CM, CMR ve CMP gibi farklı türleri de bulunmaktadır.

**Uzunluk:** Kullanılan kablonun metre cinsinden uzunluğudur. Kablo üzerinde bulunan uzunluk değeri kablonun en başından birer metre aralıkla artar. Bu değer, ağda kullanılan kablo miktarını ölçmek ve istenilen uzunlukta kablo parçaları oluşturmak açısından faydalıdır.

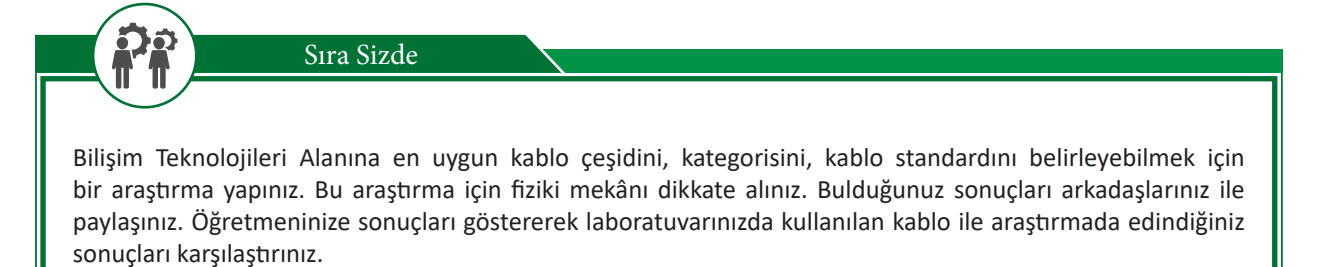

#### 2.1.1.3. Ağ Kablosu İçin Gerekli Aletler

Bakır iletken tel kullanılan çift bükümlü kabloyla ağ kablosu yapabilmek için aşağıdaki aletlere ihtiyaç duyulmaktadır.

#### Kablo Kesme, Soyma ve Sıyırma Aleti

Çift bükümlü kabloların uçlarını hazırlamak için kablonun koruyucu plastiğini soymak ve konnektörü ayrılan tel çiftlerinin uçlarındaki fazla kısımı kesmek amacıyla kullanılır.

#### Kablo Sıkma Pensesi

Kablo sıkma pensesi, kablonun bakır tel uçlarını konnektöre takıp sıkılması amacıyla kullanılır. Birçok kablo sıkma pensesi, kablo soyma ve kesme gibi işleri de yapabilmektedir. Piyasada kolaylıkla bulunabilen kablo sıkma penseleri, ağ iletişiminde kullanılan RJ-45 konnektör ile telefon bağlantıları için kullanılan RJ-11 veya RJ-12 konnektörleri için sıkma işlemini de yapabilir.

#### Kablo Test Cihazı

Hazırlanan ağ kablosu kullanılmadan önce test edilmelidir. Kullanım türüne göre sıralanmış (T568A veya T568B) kablo telleri, konnektörlere takılır ve sıkma işlemi yapılır. Kablo uçlarının bağlı olduğu küçük LED lambalarla kontrol yapılabileceği gibi dijital kablo test cihazları da aynı amaçla kullanılır. Hazırlanan kablonun veri iletimini doğru bir şekilde yapıp yapmadığı kontrol edildikten sonra kablo kullanıma hazırdır. Görsel 2.5'te kablo test cihazl bulunmaktadır.

#### 2.1.1.4. Kablolama Standartları

Konnektöre takılmadan önce kablo uçlarının belirli bir dizilimle sıralanması gerekir. Görsel 2.3'te konnektör pinleri görülmektedir. Kablo sıralamaları EIA / TIA-T568 standardı ile belirlenir. Standart içinde **T568A** ve **T568B** olmak üzere iki bağlantı şeması önerilir.

Tablo 2.3'te T568A ve T568B bağlantı pin sırası verilmiştir. Genellikle şema olarak **T568B** kullanılır. Bağlantının ve veri iletiminin sorunsuz devam etmesi açısından konnektör bağlantısının ve değişikliğinin standartlara göre gerçekleştirilmesi önemlidir.

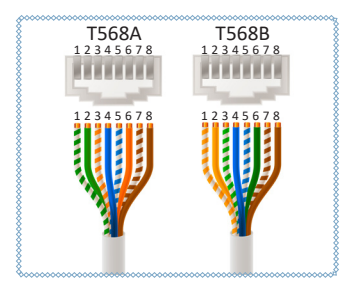

Görsel 2.3: T568A ve T568B kablo standartları

| T568 | A    |                       | T568 | В    |                       |
|------|------|-----------------------|------|------|-----------------------|
| Pin  | Veri | Renk                  | Pin  | Veri | Renk                  |
| 1    | TX+  | 🗩 Beyaz / Yeşil       | 1    | TX+  | 🗩 Beyaz / Turuncu     |
| 2    | TX-  | 💶 Yeşil               | 2    | TX-  | 💶 Turuncu             |
| 3    | RX+  | 🗩 Beyaz / Turuncu     | 3    | RX+  | 🗩 Beyaz / Yeşil       |
| 4    |      | 💶 Mavi                | 4    |      | 💶 Mavi                |
| 5    |      | 🗩 Beyaz / Mavi        | 5    |      | 🗩 Beyaz / Mavi        |
| 6    | RX-  | 💶 Turuncu             | 6    | RX-  | 💶 Yeşil               |
| 7    |      | 🗩 Beyaz / Kahverengi  | 7    |      | 🗩 Beyaz / Kahverengi  |
| 8    |      | Mahverengi Kahverengi | 8    |      | Mahverengi Kahverengi |

| Tablo 2.3: T568A ve T568B Bağlantı |
|------------------------------------|
|------------------------------------|

#### 2. ÖĞRENME BİRİMİ

Kablo dizilimi belirlemede dikkat edilecek diğer bir nokta da kablonun kullanılacağı ortamdır. Cihazlar arasındaki seri haberleşmede verici [TX (transmitter)] ve alıcı [RX (receiver)] uçların karşılıklı gelmesi gerekir. Kablo uçları, cihazların türüne göre **düz** (straight) veya **çapraz** (cross) olarak belirlenir.

Düz Bağlantı: Kablo, bir bilgisayar ve ağ cihazı arasına veya iki farklı ağ cihazı arasına takılacaksa kablonun her iki ucundaki konnektör de aynı standarda göre hazırlanmalıdır (T568A-T568A ya da T568B-T568B).

**Çapraz Bağlantı:** Kablo, bir bilgisayardan diğer bilgisayara takılacaksa kablonun uçlarındaki konnektörler birbirinden farklı standartlara göre hazırlanmalıdır (T568A-T568B ya da T568B-T568A).

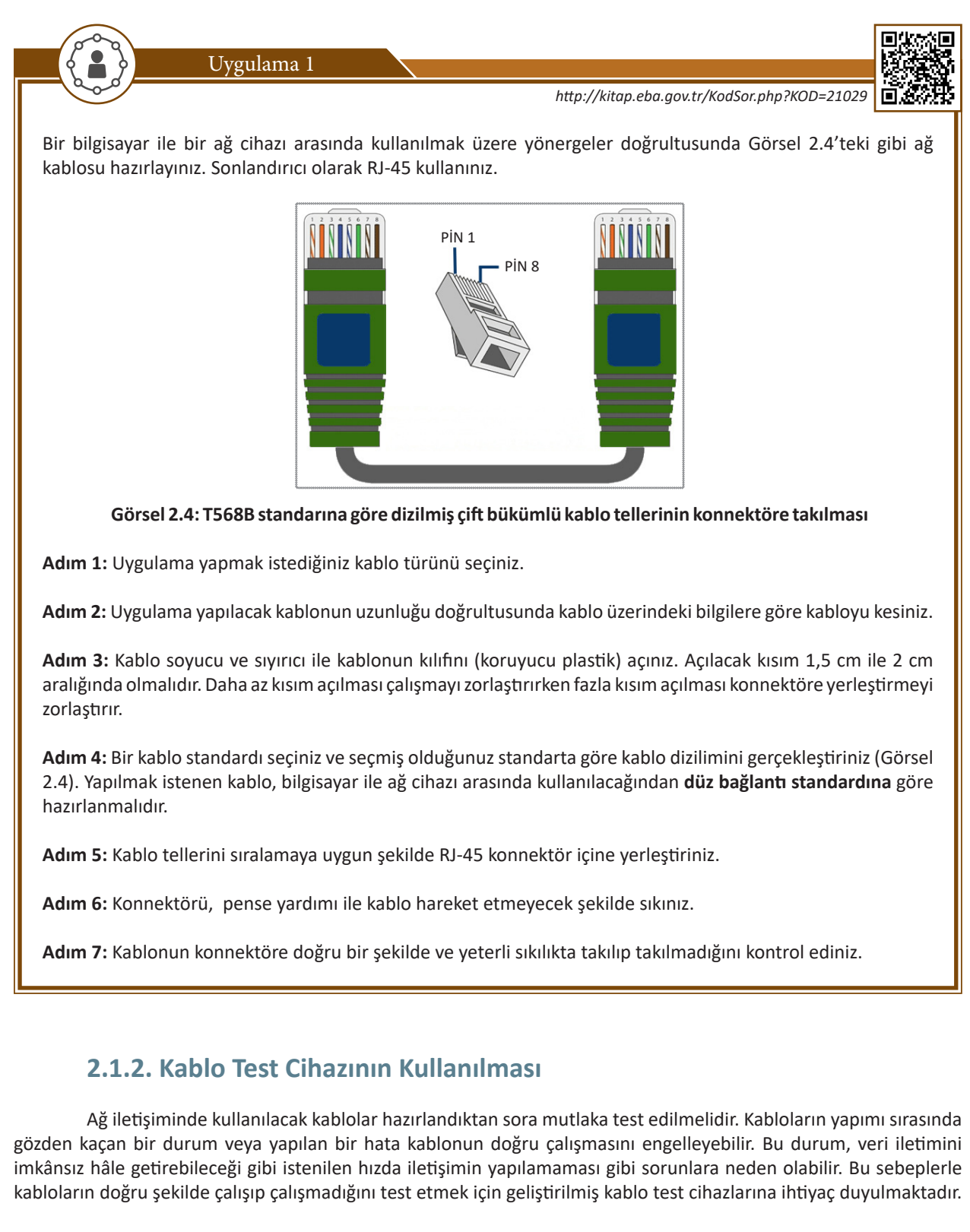
Kullanılan test cihazları, TIA (Telecommunications Industry Association) veya ISO/IEC (International Organization for Standards) ile uyumlu olmalıdır. Günümüzde ağ kablolarının testi için **Fluke testi** uygulanmaktadır (Fluke Networks tarafından yayınlanmıştır.). Bu test, bir Ethernet kablosunun kalitesini anlamak için en etkili kriter olarak kabul edilmektedir.

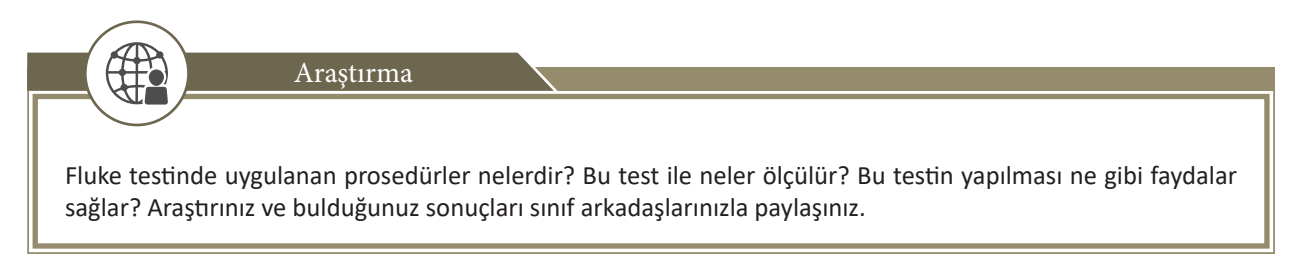

### 2.1.2.1. LED Lambalı Kablo Test Cihazı

Yaklaşık 300 metreye kadar test yapabilen bu cihazlar piyasada rahatlıkla bulunabilir. Bu tür cihazlarda genellikle RJ-45 test edilebilmektedir. Test edilecek kablonun bir ucu test cihazının ana modülüne, kablonun diğer ucu test cihazının yan modülüne bağlanır (Görsel 2.5). Ana modül üzerindeki test düğmesine basılarak belirlenen standarda göre LED lambaların yanma sırası gözlemlenerek test işlemi uygulanır.

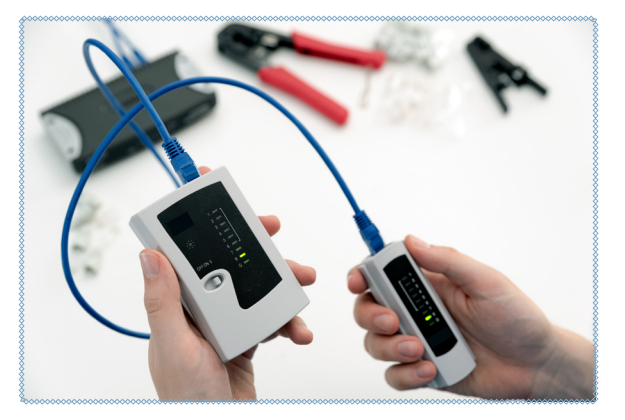

Görsel 2.5: LED lambalı kablo test cihazı ve kullanımı

### 2.1.2.2. Dijital Kablo Test Cihazı

LED lambalı test cihazlarına göre daha uzun mesafelerde ölçüm yapabilen dijital kablo test cihazları, düz bağlantı, çapraz bağlantı, açık bağlantı, kırık tel gibi testleri de gerçekleştirebilmektedir. Bazı modellerde ağ haritası da çıkartılmaktadır (Görsel 2.6).

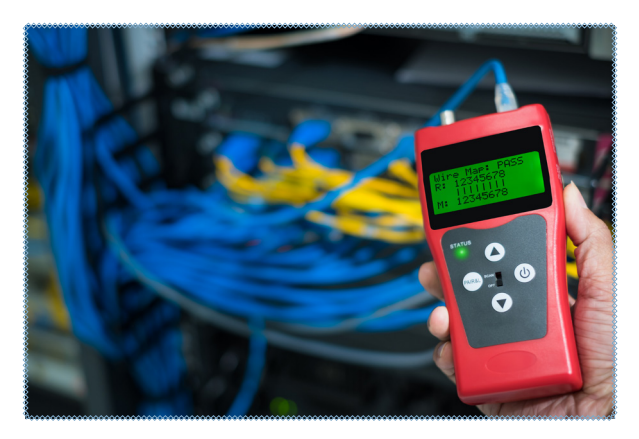

Görsel 2.6: Dijital kablo test cihazı ve kullanımı

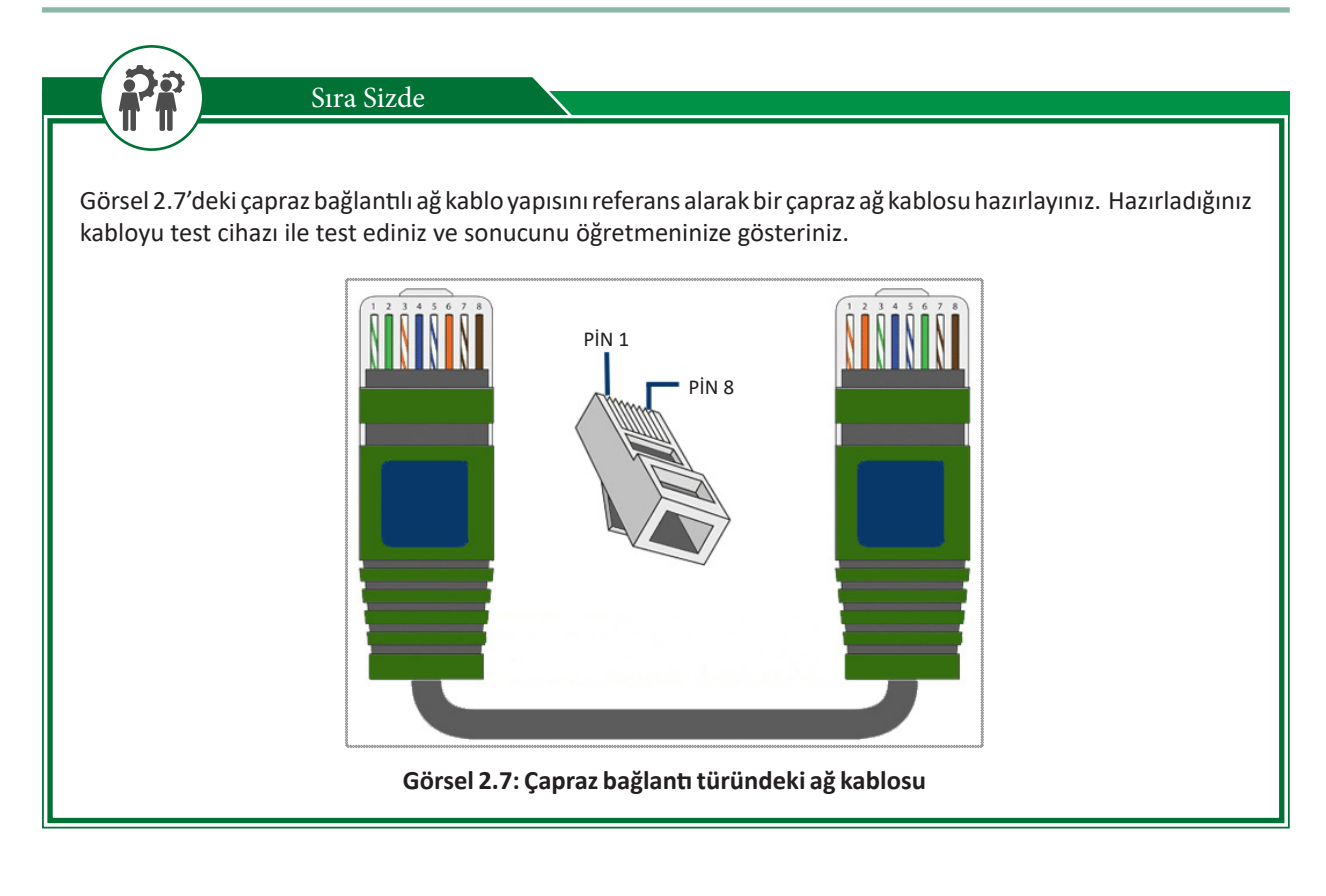

# 2.2. Ağ Cihazları

Bilgisayarlar ve bilgisayar sistemleri arasında veri iletimi ve haberleşmenin yapılabilmesi için ihtiyaca göre birtakım ağ cihazları kullanılabilir. Kullanılacak ağ cihazlarının seçimi, ağ çeşidine ve fiziksel ortama göre değişebilmektedir.

# 2.2.1. LAN Ağında Kullanılan Ağ Cihazları

Kısa mesafeli yerel ağlarda kullanılan cihazlar; bilgisayar, bilgisayar sistemleri ve diğer ağ cihazları arasında veri iletimi ve haberleşme amacıyla kullanılmaktadır. Ağ yapısı bu tür cihazların birbirine bağlanmasıyla oluşur. Kullanılan ağ cihazları, ağın özelliklerini ve işlevini belirler. Tablo 2.4'te bu ağ cihazlarının isimleri ve OSI referans modelinde yer aldıkları katmanlar gösterilmiştir.

| Ağ Cihazı                  | OSI<br>Modelindeki<br>Katmanı | Açıklaması ve Görevi                                                                                                    |
|----------------------------|-------------------------------|----------------------------------------------------------------------------------------------------|
| Tekrarlayıcı<br>(Repeater) | Fiziksel<br>(Katman 1)        | <b>Tekrarlayıcılar</b> ; ağ sinyallerini alan, onları tam güce geri getirmek için güçlendiren ve<br>ardından bunları ağdaki başka bir düğüme yeniden ileten, ağın fiziksel katmanındaki<br>düşük seviyeli bir yerel iletişim cihazıdır. Tekrarlayıcılar, bir ağda, sinyaller uzun<br>mesafeler kat ettiğinde ortaya çıkan zayıflamaya karşı koymak ve LAN uzunluğunu<br>belirtilen maksimumun üzerine çıkarmak dâhil olmak üzere çeşitli amaçlarla<br>kullanılır. |
| Merkez<br>(Hub)            | Fiziksel<br>(Katman 1)        | <b>Merkez (Hub)</b> ; bir veriyi başka bilgisayar veya ağ cihazlarına gönderen aygıtlardır.<br>Bir bilgisayar veya cihazdan veri paketi gönderildiğinde bu veriyi üzerinde mevcut<br>tüm portlarına ileten ağ aygıtıdır.                                                                                                    |

| Table 2 ALLAN Ciberlaruye   | OSI Madalinda | Calicta Katmanlar   |
|-----------------------------|---------------|---------------------|
| Tablo 2.4: LAN Cinaziari ve | USI Wodelinde | Çaliştiği Katmanlar |

| Modem                                  | Veri Ağı<br>(Katman 2)                             | <b>Modem</b> , bilgisayarın telefon hatları ile bağlantısını kurarak ağa bağlanmasını sağlayan cihazlardır. <b>ADSL</b> ve <b>CSU / DSU</b> gibi yaygın iki tipi mevcuttur.                                                                                                    |
|----------------------------------------|----------------------------------------------------|----------------------------------------------------------------------------------------------------|
| Ağ Arabirim<br>Kartı (NIC)             | Veri Ağı<br>(Katman 2)                             | Bilgisayarların ve diğer cihazların bir ağa bağlanmasını sağlayan donanım<br>bileşenine <b>ağ arabirim kartı (NIC)</b> denir. Ağ arabirim kartları, OSI referans<br>modelinin <b>veri bağı (katman 2)</b> katmanında çalışır. Her ağ arabirim kartına,<br>başka hiçbir ağ kartında olmayan bir numara tanımlanır. Bu numara o ağ kartını<br>tanımlayan ayırt edici bir numaradır (adres). Bu adrese ortam erişim kontrol<br><b>MAC (Media Access Control) adresi</b> denir. 48 bit uzunluğundaki MAC adresi,<br>altı çift hâlinde, on altılık sayı sisteminde ifade edilen <b>AA-8F-33-1E-0F-89</b> gibi<br>bir adrestir. Bu adres, ağ arabirim kartı üzerinde bulunan <b>ROM yongasında</b><br>yazılıdır. Bluetooth ve Wi-Fi gibi ağ arabirim kart veya modülleri de eşsiz bir<br>MAC adresine sahiptir.                                                      |
| Köprü<br>(Bridge)                      | Veri Ağı<br>(Katman 2)                             | Köprüler, tekrarlayıcı gibidir. Ancak bir tekrarlayıcının elektrik sinyallerini<br>kuvvetlendirmesi bakımından farklılık gösterir. Köprüler veri bağı katmanında<br>çalıştıkları için, dijital sinyalleri yükseltir. Gelen çerçeveleri dijital olarak<br>kopyalar. Bir LAN'ın bir kısmından veya farklı teknolojiye sahip farklı bir LAN'dan<br>gelen çerçevelerin başka bir LAN'a taşınmasını sağlar. Bununla birlikte hasarlı<br>bir çerçeveyi bir ağdan diğerine veya aynı ağın başka bir kısmına gönderemez.<br>Ağı MAC adreslerine göre ayırmak (segmentlere) için kullanılır.<br>Köprüler, dinamik bir köprü tablosu kullanarak her segmentteki tüm cihazların<br>MAC adreslerini kaydeder ve adres bilgilerine göre ağı segmentlere ayırır.<br>Bu köprü tablosu oluşturma işlemi, cihazlar arasındaki trafik miktarının<br>azaltılmasına yardımcı olur. |
| Kablosuz Erişim<br>Noktaları<br>(WAPs) | Veri Ağı<br>(Katman 2)                             | <b>Erişim noktaları</b> ; kablolu bir ağa, kablosuz erişim sağlamak için kullanılan kablosuz ağ cihazlarıdır. Erişim noktaları, kablosuz tarafta kullandıkları radyo frekansını (RF)tüm cihazlara paylaştırdığı için hublara benzer. Erişim noktaları, mevcut bir ağın kablosuz kapsama alanını genişletmek ve ona bağlanabilecek kullanıcı sayısını artırmak için kullanılır.                                                                                                    |
| Anahtar<br>(Switch)                    | Veri Ağı<br>(Katman 2)<br>veya Ağ<br>(Katman 3)    | Anahtarlar, bağlantı noktalarından (port) gelen veriyi MAC veya IP adresi<br>bilgisine göre filtreleyerek ilgili portlardaki bilgisayar veya bilgisayarlara ileten<br>ağ cihazlarıdır. Anahtar, gelen veriyi sadece istenilen cihaz veya cihazlara<br>gönderirken hub ise veriyi tüm cihazlara gönderir ve sadece ilgili aygıt veriyi<br>alır. Anahtarlar, her bağlantı noktasını kendi çarpışma etki alanı hâline getirir.                                                                                                    |
| Yönlendirici<br>(Router)               | Ağ<br>(Katman 3)                                   | Yönlendiriciler, tüm ağ cihazları arasında en akıllı olanlardır. Verileri istenen<br>bilgisayarlara iletmek için en verimli rotayı kullanmak üzere programlanabilir.<br>OSI modelinin Ağ Katmanı 3 üzerinde çalışır ve veri paketlerini IP adreslerine<br>göre bir ağdan diğerine yönlendirebilir.                                                                                                    |
| Güvenlik Duvarı<br>(Firewall)          | Ağ<br>(Katman 3)<br>veya<br>Uygulama<br>(Katman 7) | <b>Güvenlik duvarları</b> , son kullanıcıları internetteki kötü niyetli trafikten koruyan donanım ve / veya yazılım sistemleridir. Veriler; internet üzerinden gönderildiğinde, verilerin nereden geldiği ve nereye gitmesi gerektiği hakkında bilgilerin yanı sıra, hangi uygulama için olduğuna dair bir gösterge ile paketlenmiş olarak gelir. Güvenlik duvarı; bir dizi kural tarafından belirlenen kriterleri karşılayıp karşılamadıklarını görmek için bu paketleri filtreler, kötü niyetli görünüyorsa atar, zararsız görünüyorsa ağa iletir. Örneğin; güvenlik duvarı, internetteki rastgele bir bilgisayarın ağınızın içindeki bilgisayara bağlanmaya çalıştığı yönünde veri akışı görürse verileri atar ve kullanıcıyı bağlantı girişiminde bulunma konusunda uyarır.                                                                                |

Ağa uygun LAN cihazları kullanım amacına göre ve çalışacağı katmana göre tercih edilir.

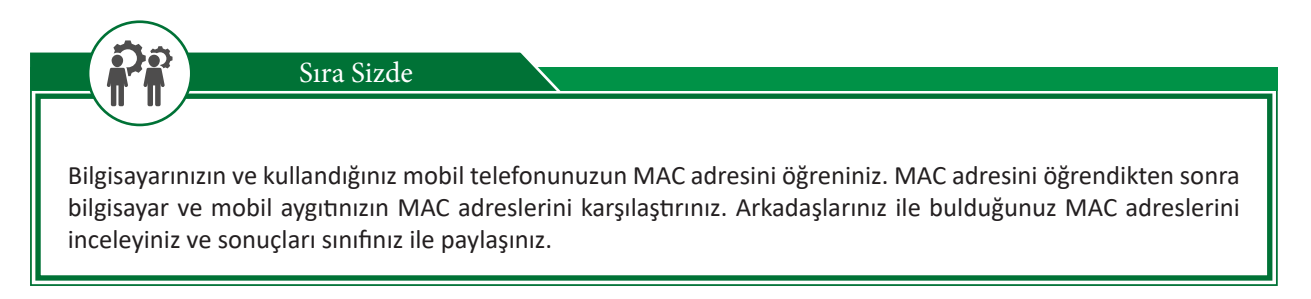

# 2.2.2. LAN Cihazlarının Ağdaki Görevleri

LAN cihazları, bilgisayarlar arası iletişim ve haberleşmenin en kısa sürede, en az kayıpla yapılması amacıyla kullanılır. Bu nedenle ağa en yüksek verimi sağlayacak şekilde yerleştirilir. Günümüzde kullanılan LAN cihazları, teknolojik gelişmeye ve ağ trafiğinin artmasına bağlı olarak gelişimlerini sürdürmektedir.

Ağ büyüdükçe ağın performansını artırmak için daha küçük ağlara veya ağ segmentlerine bölünmesi gerekir. Ağda çok fazla bilgisayar bulunması ağ trafiğinde tıkanıklığa neden olabilir. Aynı anda çok fazla paket iletildiğinde ağın performansı düşer. Büyük ağlar, ağ trafiği tıkanıklığını önlemek için genellikle küçük ağ segmentlerine bölünür. Bu şekilde gruplandırılmış ağlar ortaya çıkar. Ortaya çıkan ağ grupları kendi aralarında iletim ve haberleşme yaparken diğer ağ veya ağ grupları ile iletişime geçmek için ağların arasına yerleştirilmiş bir ağ cihazına ihtiyaç duyar. Bu cihazlar, bir ağdan gelen trafiği diğer ağa aktarmak / aktarmamak ve iletişimi başlatmak / bitirmek gibi görevleri üstlenir. Bir ağın alt ağa bağlanması anahtar, yönlendirici ve köprü gibi ağ aygıtları aracılığıyla mümkündür. Dağıtıcılar (hub) ve erişim noktaları gibi bazı ağ cihazları da bir ağda yaygın olarak kullanılır.

## 2.2.3. Dağıtıcılar (Hub)

Dağıtıcı, bir veriyi başka bilgisayar veya ağ cihazlarına gönderen aygıta denir. Genellikle **hub** olarak bilinir. Hub, yalnızca fiziksel katmanda çalışan bir cihazdır. Bir ağ içinde bilgi taşıyan sinyaller zayıflamadan, verilerin bütünlüğünü tehlikeye atmadan önce sabit bir mesafeye gidebilir. Tekrarlayıcı bir sinyali alır ve bu sinyali çok zayıflamadan veya bozulmadan önce orijinal bit modelini yeniden oluşturur. Daha sonra yenilenmiş sinyali tekrar gönderir. Geçmişte Ethernet LAN'lar, veri yolu (bus) topolojisini kullanırken koaksiyel kablonun uzunluk kısıtlamasının üstesinden gelmek için bir LAN'ın iki bölümünü bağlamak için bir tekrarlayıcı kullanılmaktaydı. Ancak günümüzde Ethernet LAN'lar yıldız topolojisini kullanızı olarak hizmet eden ve aynı zamanda bir **tekrarlayıcı** olarak görev alan çok bağlantı noktalı cihaza **hub** denir (Görsel 2.8).

Bir bilgisayar veya cihazdan veri paketi gönderildiğinde hub, bu veriyi üzerindeki mevcut tüm portlara iletir. Hub kullanılan ağlar, fiziksel olarak yıldız topolojisine benzese de verinin tüm portlara iletilmesi nedeniyle mantıksal olarak veriyolu (bus) topolojisi gibi çalışır. Bu, ağ üzerinde çarpışma oluşmasına ve ağın yavaşlamasına sebebiyet verebilir. Gelen veri, ağdaki tüm istasyonlara gönderildiği için güvenlik açığı oluşabilir. Hub'lar günümüzde tercih edilmediği için üretilmemektedir.

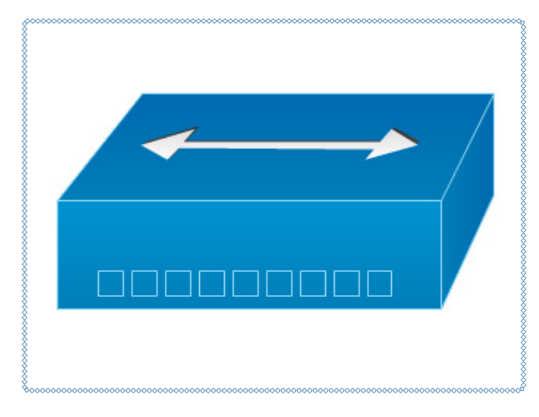

Görsel 2.8: Hub sembolü

# 2.2.4. Anahtarlar (Switch)

Anahtar, ağ segmentlerini veya Ethernet, token, ring LAN'lar gibi iki küçük ağı birbirine bağlayan ağ cihazıdır. Köprü gibi dinamik bir tablo yardımıyla ağdaki çerçeveleri filtreler ve iletir. Bu noktadan noktaya yaklaşım; anahtarın aynı anda birden fazla segment çiftini bağlamasına izin vererek, birden fazla bilgisayarın aynı zamanda veri iletmesine izin verir (Görsel 2.9). Anahtarların, gelen veriyi MAC ya da IP adresi bilgisine göre filtreleyerek ilgili portlardaki bilgisayar veya bilgisayarlara ileten ağ cihazları olması sebebiyle hub ve köprülere göre performansları daha yüksektir.

Anahtarlar ilk geliştirildiklerinde, statik olan anahtarlama tabloları oluşturulurdu. Sistem yöneticisi, anahtar kurulumu sırasında her tablo girişini manuel olarak (el ile) yapmak zorundaydı. Süreç basitti ama pratik değildi. Bir bilgisayarın ağa eklenmesi veya ağdan silinmesi durumunda tablonun manuel olarak değiştirilmesi gerekiyordu. Bilgisayara yeni bir ağ kartı takıldığında MAC adresini de tanımlamak gerekiyordu.

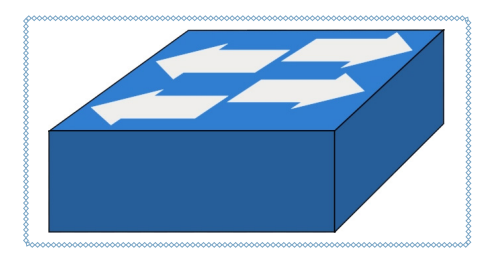

Görsel 2.9: Anahtar sembolü

Statik tabloya daha iyi bir çözüm arayışı ile adresleri bağlantı noktalarına (arayüzlere) otomatik olarak eşleyen çerçevelerin hareketlerinden kademeli olarak öğrenen, dinamik tablolar geliştirilmiştir. Bunu yapmak için anahtar, anahtardan geçen her çerçevede hem hedef adresini hem de kaynak adreslerini inceler. Hedef adres, yönlendirme için kullanılır (tablo araması). Kaynak adresi ise tabloya giriş eklemek ve güncelleme amacıyla kullanılır. Görsel 2.10'da bu süreç detaylandırılmıştır.

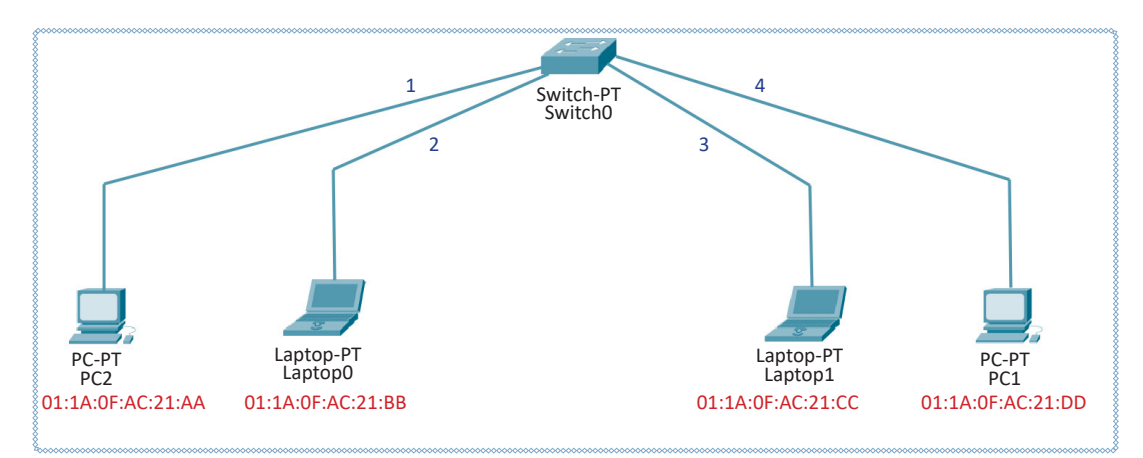

Görsel 2.10: Basit anahtar ağ yapısı

 PC2 bilgisayarı, PC1 bilgisayarına bir çerçeve gönderdiğinde anahtar, PC2 veya PC1 için herhangi bir bilgiye sahip değildir (Görsel 2.11.a). Çerçeve, üç bağlantı noktasının (portunun) hepsinden gönderilir. Anahtar, kaynak adresine bakarak PC2 bağlantı noktasının 1 numaralı porta bağlandığını öğrenir. Bu, gelecekte PC2'ye yönelik çerçevelerin bağlantı noktası 1 üzerinden gönderilmesi gerektiği anlamına gelir. Anahtar, PC2 bilgisayarının MAC adres bilgisini bu port için kendi tablosuna ekler. Tablonun ilk girişi yapılmıştır (Görsel 2.11.b).

| Adres Port | Adres             | Port |
|------------|-------------------|------|
|            | 01:1A:0F:AC:21:AA | 1    |

Görsel 2.11.a: Anahtar tablosu boş

Görsel 2.11.b: PC1'in MAC bilgisinin tabloya işlenmesi

# 2. ÖĞRENME BİRİMİ

 PC1 bilgisayarı, Laptop0 bilgisayarına bir çerçeve gönderdiğinde anahtarın bu bilgisayar için herhangi bir bilgisi yoktur (tabloya işlenmiş bir bilgi). Bu nedenle ağı yeniden tarar. Bu sırada, PC1 bilgisayarın MAC bilgisini tabloya ekler (Görsel 2.12).

| Adres             | Port |
|-------------------|------|
| 01:1A:0F:AC:21:AA | 1    |
| 01:1A:0F:AC:21:DD | 4    |

Görsel 2.12: PC0'ın MAC bilgisininde switch tablosuna eklenmesi

3. Öğrenme süreci, tablo her bağlantı noktası hakkında bilgi alana kadar devam eder (Görsel 2.13). Ancak öğrenme sürecinin uzun sürebileceği unutulmamalıdır. Örneğin, bir bilgisayar bir haberleşme isteği veya veri göndermezse bilgisayarın bilgileri tabloya hiçbir zaman eklenmez.

| Adres             | Port |
|-------------------|------|
| 01:1A:0F:AC:21:AA | 1    |
| 01:1A:0F:AC:21:DD | 4    |
| 01:1A:0F:AC:21:BB | 2    |
| 01:1A:0F:AC:21:CC | 3    |

### Görsel 2.13: Tüm anahtar portlarına bağlı bilgisayarların MAC bilgilerinin tabloya işlenmesi

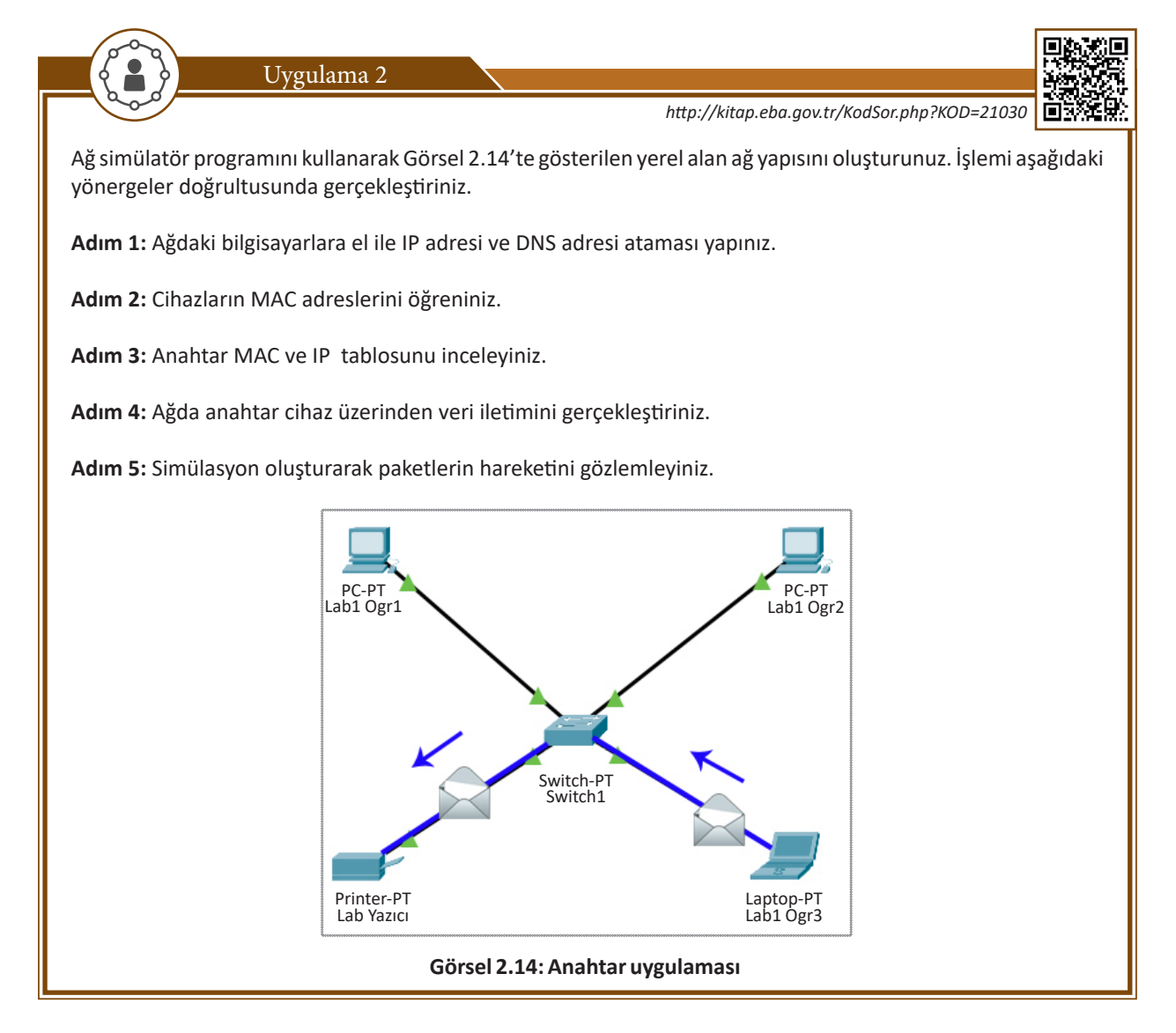

# 2.2.5. Yönlendiriciler (Router)

**Yönlendirici**, mantıksal ve fiziksel olarak farklı iki veya daha fazla ağı birbirine bağlamak için kullanılan ağ iletişim cihazıdır. Bu cihazlar; ağlar arasındaki paketlerin başlığındaki hedef adres bilgilerini, yönlendirme tablosu ile karşılaştırarak yönlendirme kararlarını verip aktarımını gerçekleştiren kontrol merkezi niteliğindeki cihazlardır (Görsel 2.15).

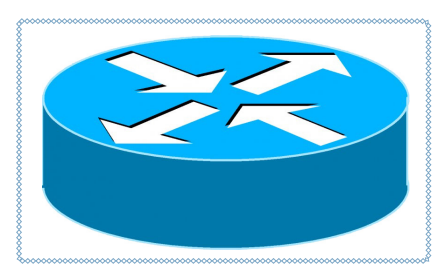

Görsel 2.15: Yönlendirici sembolü

Yönlendiriciler, LAN'ı başka bir LAN'a, LAN'ı WAN'a veya bir LAN'ı internete bağlamak için kullanılabilir. Yönlendiriciler, IP adresi temelinde çalıştıkları için OSI referans modelinin ağ katmanında çalışır ve IOS olarak bilinen yerleşik işletim sistemine sahiptir. Bu işletim sistemi üzerinden programlanabilir. Uzak bir ağa erişmek için mevcut yollardan en iyisini seçerek yönlendirme işlemini yapabillir.

Ağdaki bir yönlendiricinin, herhangi bir paketin hedef adresine bakıp ardından paketi o adrese ulaştırmak için hangi çıkış bağlantı noktalarının (portunun) en iyi seçenek olduğunu belirlemesi gerekir. Yönlendirici bu kararı, bir yönlendirme tablosuna bakarak alır. Yönlendirmenin en önemli kısmı, veri iletimi yapılacak herhangi iki düğüm arasındaki en düşük maliyetli yolu bulmaktır.

Yönlendirme işlemi için bazı yönlendirme protokolleri bulunmaktadır.

Yönlendirici Bilgi Protokolü [RIP (Router Information Protocol)]: RIP, uzaklık-vektör tabanlı bir yönlendirme protokolüdür. Bu protokolü çalıştıran yönlendiriciler, kendi yönlendirme tablolarının tamamını belirli aralıklarla (30 saniye gibi) bütün portlarından komşu yönlendiricilere gönderir. Yönlendiriciler, ulaşabildikleri yönlendiricilere kendilerine bağlı olan bilgisayar veya ağ cihazlarının bilgilerini paylaşır. Yönlendirme tablosunda; kaynak IP adresi, ağ geçidi, mesafe, port numarası, zamanlayıcılar gibi bilgiler kaydedilir. Bu sayede bir yönlendirici, hedefe ulaşabilmek için hangi yol üzerinden gidebileceğini hesaplayabilir. RIP protokolü en iyi yolu seçerken en uygun yol atlama sayısına bakarak hesaplama yapar. Her varış adresi için en iyi yol bilgisi tabloda tutulur. Uygulamada RIP için atlama sayısının en fazla 15 olacağı kabul edilmiştir. Bu değerden daha uzak yerler, ulaşılmaz durum olarak değerlendirilir. Atlama sayısı 16 ve daha büyükse bu hedef **ulaşılamaz (unreachable)** olarak nitelendirilir.

### <u>Avantajları</u>

• Küçük ağlarda RIP kullanımı basit ve kolaydır. Bu yüzden yaygın olarak kullanılan bir protokoldür.

### <u>Dezavantajları</u>

- En fazla 15 atlamaya imkân verir.
- Doğrudan bağlı olan komşu yönlendiricilere sürekli ve belirli aralıklarla yönlendirme tablosunu gönderdiği için ağ trafiği artar.
- Büyük ağlarda sorunlara neden olmaktadır.

İlk Açık Yöne Öncelik Protokolü [OSPF (Open Shortest Path First)]: RIP protokolünde bulunan bazı eksik yanları gidermek ve düzeltmek için geliştirilmiş bir yönlendirme protokolüdür. Bu protokolde yönlendiriciler, ağdaki iki nokta arasında bulunan tüm yolların bilgisine ulaştıktan sonra SPF [Shortest Path First (Önce En Kısa Yol)] algoritmalarını kullanarak hangi yolun en iyisi olduğuna karar verir. OSPF algoritması, gidilmek istenilen herhangi bir yere bizi en kısa yoldan ulaştıran navigasyon cihazlarına benzetilebilir. Hedefe gidilecek en kısa yolu seçtikten sonra her 10 saniyede bir, küçük "hello" paketleri göndererek bağlantının canlı kalması sağlanır. OSPF ile haberleşen yönlendiriciler; gidilecek yön bilgisini paylaşmak için komşu, yani her bacağının bağlı olduğu yönlendiricilerin bilgilerini bilir. OSPF, cihazlar arası bilgi paylaşımı yaparak tablo bilgileri gibi verileri de tüm yönlendiriciler ile paylaşır.

### <u>Avantajları</u>

- OSPF protokolü uzaklık vektörü protokolleri gibi metrik kullanmaz. Herhangi bir basamak sayısı sınırlaması yoktur.
- Yol bilgisi daha hızlı öğrenilir.
- Büyük ağları destekler.

#### **Dezavantajları**

• Yapılandırılıp yönetilmesi daha zordur.

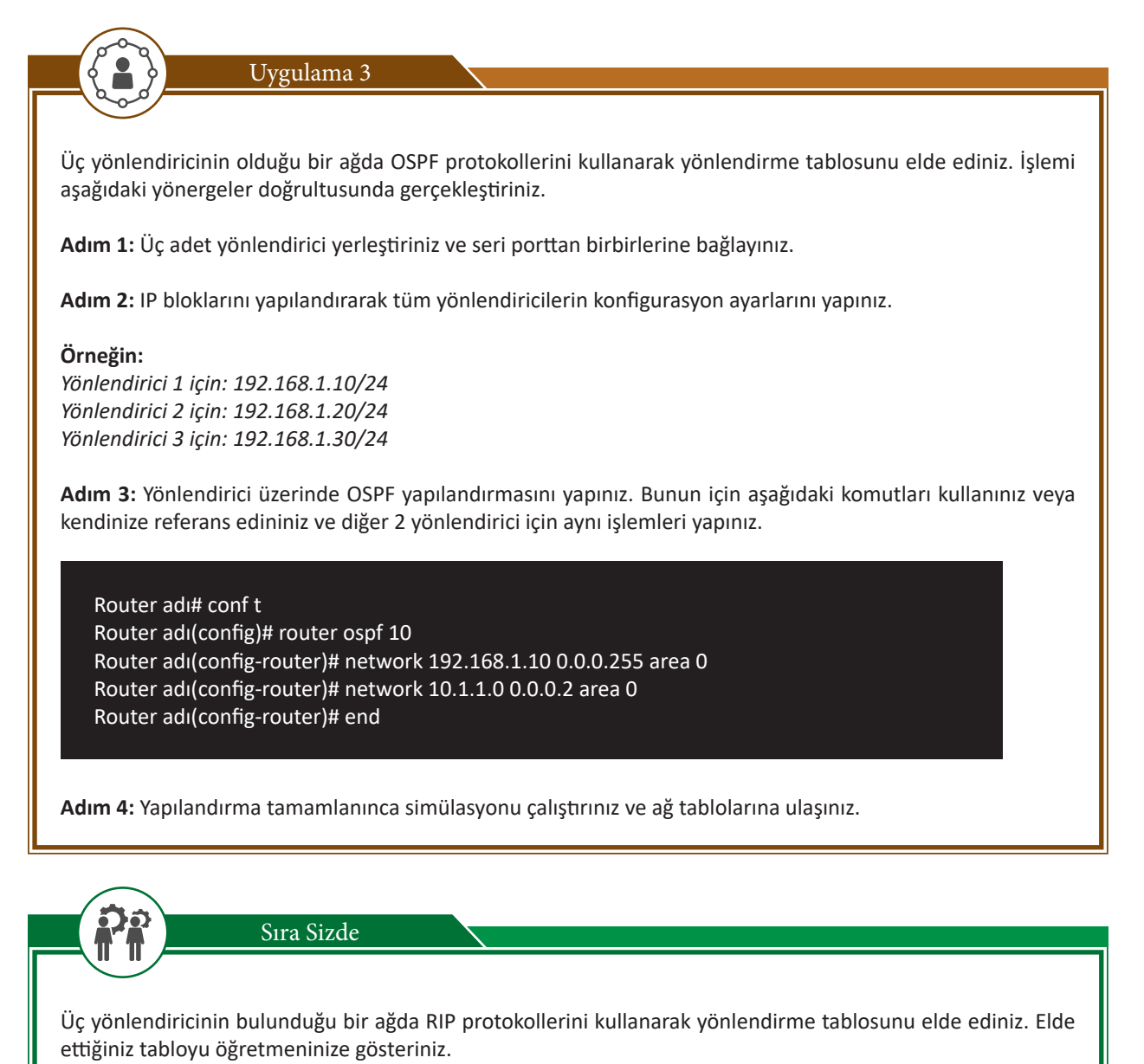

# 2.2.6. Kablosuz Erişim Noktaları (Access Point)

Bir erişim noktası (AP), teknik olarak kablolu veya kablosuz bağlantı içerebilirken genellikle kablosuz cihaz anlamına gelir. Bir AP ikinci OSI katmanında, veri bağlantısı katmanında çalışır. Standart bir kablolu ağı kablosuz aygıtlara bağlayan bir köprü olarak veya veri aktarımlarını erişim noktasından diğerine geçiren bir yönlendirici olarak çalışabilir. Kablosuz erişim noktası, kablolu bir ağı kablosuz hâle çevirerek dizüstü bilgisayar ve tablet gibi kablosuz aygıtlara radyo dalgaları ile ağ erişimi sağlar.

Kablosuz erişim noktaları (WAP), bir kablosuz LAN (WLAN) oluşturmak için kullanılan bir verici ve alıcı (alıcıverici) cihazdan oluşur. Erişim noktaları tipik olarak yerleşik bir anten, verici ve adaptöre sahip ayrı ağ cihazlarıdır. Ağın boyutuna bağlı olarak tam kapsama sağlamak için bir veya daha fazla AP gerekebilir. Daha fazla kablosuz istemciye erişim sağlamak ve kablosuz ağın menzilini genişletmek için ek AP'ler kullanılır.

Bir kablosuz AP'ye bağlanmak için hizmet seti tanımlayıcı (SSID) adına ihtiyaç vardır. 802.11 kablosuz ağları, aynı ağa ait olan tüm sistemleri tanımlamak için SSID'yi kullanır. İstemci istasyonlarının AP'ye kimlik doğrulaması için SSID ile yapılandırılması gerekir. AP, SSID'yi yayınlayarak bölgedeki tüm kablosuz istemcilerin AP'nin SSID'sini görmesine izin verebilir. Güvenlik nedenleriyle AP'ler, SSID'yi yayınlamayacak şekilde yapılandırılabilir; bu da yöneticinin, istemci sistemlere SSID'yi otomatik olarak keşfetmesine izin vermek yerine, izin vermesi gerektiği anlamına gelir. Kablosuz cihazlar; varsayılan SSID'ler, güvenlik ayarları, kanallar, şifreler ve kullanıcı adlarıyla birlikte gönderilir. Güvenlik nedenleriyle bu varsayılan ayarları mümkün olan en kısa sürede değiştirmek tavsiye edilir. Çünkü birçok internet sitesi, üreticiler tarafından kullanılan varsayılan ayarları listelemektedir.

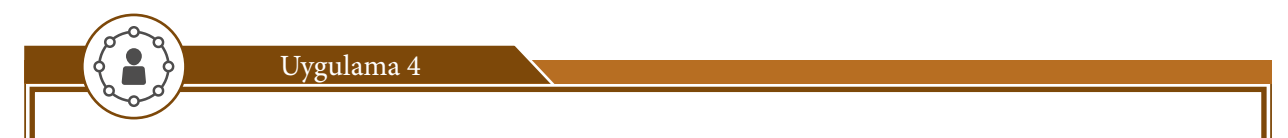

Bir kablosuz erişim noktası cihazını ağınıza ekleyiniz. Bu işlemi aşağıdaki yönergeler doğrultusunda gerçekleştiriniz.

Adım 1: Kablosuz erişim noktasını bir ağ kablosu ile bilgisayara bağlayınız. Bunun için düz bağlantıya sahip bükümlü kablo kullanabilirsiniz.

Adım 2: Kablosuz erişim noktasına güç veriniz. PoE [Power Over Ethernet (Ethernet Üzerinden Güç)] destekli bir cihaz için elektrik kablosuna gerek yoktur. Çalışması için gerekli enerjiyi doğrudan Ethernet üzerinden alacaktır.

Adım 3: Kablosuz erişim noktasının IP adresini, bilgisayardaki web tarayıcısına yazınız ve erişim noktasının web arayüzüne bağlayınız. Genellikle 192.168.0.1 veya 192.168.1.1 gibi IP adresleri verilmiştir. Bunun için cihaz veya kutusu üzerine bakınız.

Adım 4: Kablosuz erişim noktasını, web arayüzündeki ayarlardan "Etkinleştir" yapınız.

**Adım 5:** Aynı arayüz içinde SSID tanımlaması yapınız. SSID, ağı tanımlamak için kullanılan "Hizmet Kümesi Tanımlayıcısıdır". Çoğu erişim noktasının üretici firma tarafından ayarlanmış, varsayılan bir ismi bulunmaktadır. Ağ özelleştirmesi ve güvenlik için kendine özgü bir isim atayınız.

Adım 6: WEP şifrelemesini aktifleştiriniz ve tahmin edilmesi zor bir şifre belirleyiniz.

Adım 7: MAC adresi filtrelemeyi kullanarak güvenliği daha da arttırınız. Bu işlem, MAC adreslerine göre ağa erişmesine izin verilen veya reddedilen kablosuz ağ istemcilerinin bir listesini oluşturmaya yardımcı olur.

**Adım 8**: Birbirine yakın birden fazla erişim noktası varsa bunları, farklı kanallarda yayın yapacak şekilde ayarlayınız. Yayın yapılan 11 kanaldan birini seçiniz. Kablosuz ağdaki tüm erişim noktaları ve bilgisayarlar, aynı kanalı kullanmalıdır. Bilgisayarlar sık sık bağlantılarını kaybediyorsa başka bir kanala geçiniz.

## 2.2.7. Modem

Bilgisayarın, telefon hatları ile bağlantısını kurarak ağa bağlanmasını sağlayan cihazlardır. Bilgisayardan aldıkları digital verileri analog sinyallere dönüştürerek telefon hatlarına aktarılmasını sağlar. Haricî olarak bilgisayara takılıp kullanılır. DSL ve optik gibi daha hızlı türleri de modemler arasında kullanılmaktadır. Günümüzde daha çok iki türde modem kullanılmaktadır.

**ADSL Modem:** ADSL, Asimetrik Dijital Abone Hattı anlamına gelir. Bakır telefon çiftlerinin, geniş bant bağlantısı sağlamak için kullanılan bir ağ teknolojisidir. Bilgisayar ve ADSL modemi açıldığında otomatik olarak kurulan bir ağ bağlantısı sağlar (Görsel 2.16).

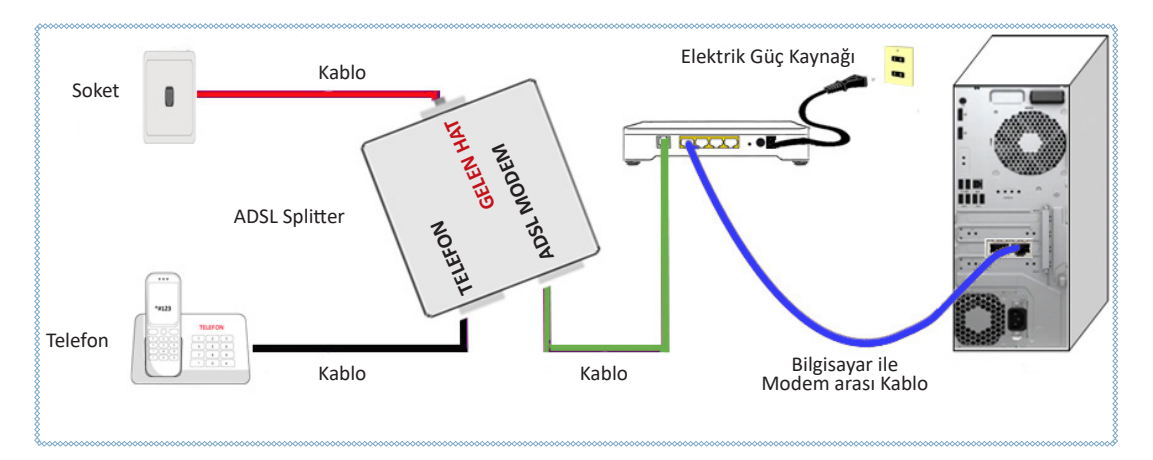

Görsel 2.16: ADSL bağlantı şeması

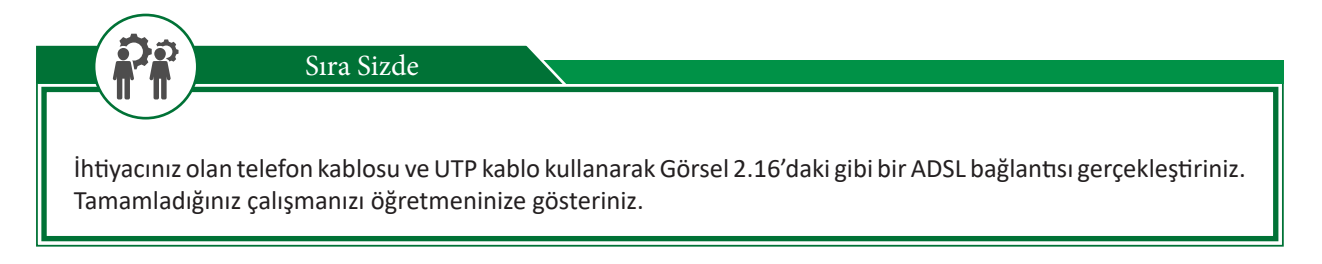

**CSU/DSU Modemler:** CSU/DSU modemler iki farklı dijital sinyali birbirine dönüştürmek için kullanılır. Buradaki iki farklı sinyal yerel alan ağından veya geniş alan ağından gelen veri çerçevesidir (data frame). Bu modemler yerel alan ağındaki verinin geniş alan ağı verisine veya geniş alan ağındaki verinin yerel alan ağı verisine dönüştürülmesini sağlayan cihazlardır. Aynı zamanda bu modemler fiziksel katmanda hata tespiti de yaparlar (Görsel 2.17).

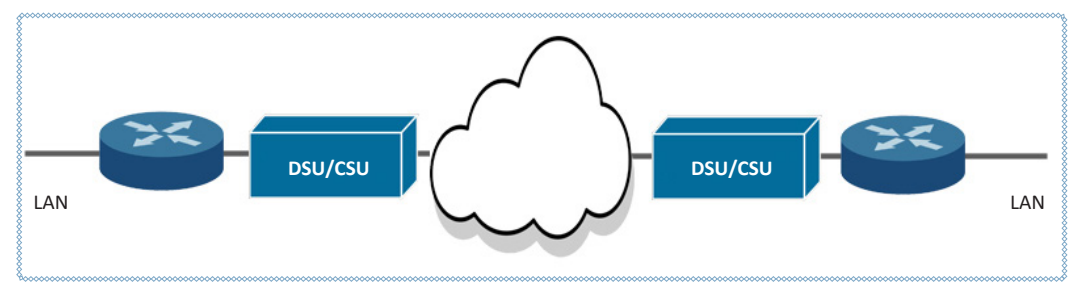

Görsel 2.17: CSU/DSU iletim görseli

# 2.2.8. Ağ Çeşidine Göre Ağ Cihazı Seçme

Bir bilgisayar ağına yeni cihazlar eklenmesi ile ağ giderek büyür. Bununla beraber ağın yönetimi zorlaşır ve ağ performansı düşer. Bu nedenle ağ yöneticileri bütün ağı küçük ağlara böler. Bir ağın daha küçük ağ bölümlerine bölünmesine **alt ağ oluşturma** denir.

Bir ağın alt ağa bağlanması yalnızca anahtarlar, yönlendiriciler ve köprüler gibi ağ aygıtları aracılığıyla mümkündür. Erişim noktaları gibi diğer bazı ağ cihazları da bir ağda yaygın olarak kullanılır. Bu ağ cihazları olmadan veriler, LAN veya WAN ağında bir bilgisayardan diğerine aktarılamaz. Bu cihazlar, bir segmentten diğerine veri iletişimi yapmak için tüm yerel ve uzak ağ segmentlerini birbirine bağlar. Büyük bir ağın iki önemli cihazı, yönlendirici ve anahtardır. Uygun şekilde yerleştirilmiş ve yapılandırılmış yönlendiriciler, anahtarlar gibi ağ cihazlarına sahip (iyi bir altyapıya sahip) bir bilgisayar ağı; genel işletim maliyetini düşürmede, performansı, yönetilebilirliği ve güvenilirliği artırmada etkili olur. LAN tipi ağlarda genellikle anahtar, modem veya yönlendirici seçimi maliyet açısından uygundur. Genel olarak tek bir yönlendirici ve modem ile beraber kullanılacak anahtarlar yeterli olacaktır. Ancak daha büyük WAN gibi ağlarda ise yönlendiricilerin kullanımı büyük öneme sahiptir. WAN'ları oluşturan LAN'lar, yönlendiriciler aracılığı ile birbirine bağlanır (Görsel 2.18). LAN içinde küçük alt ağlar, anahtarlar aracılığıyla oluşturulabilir.

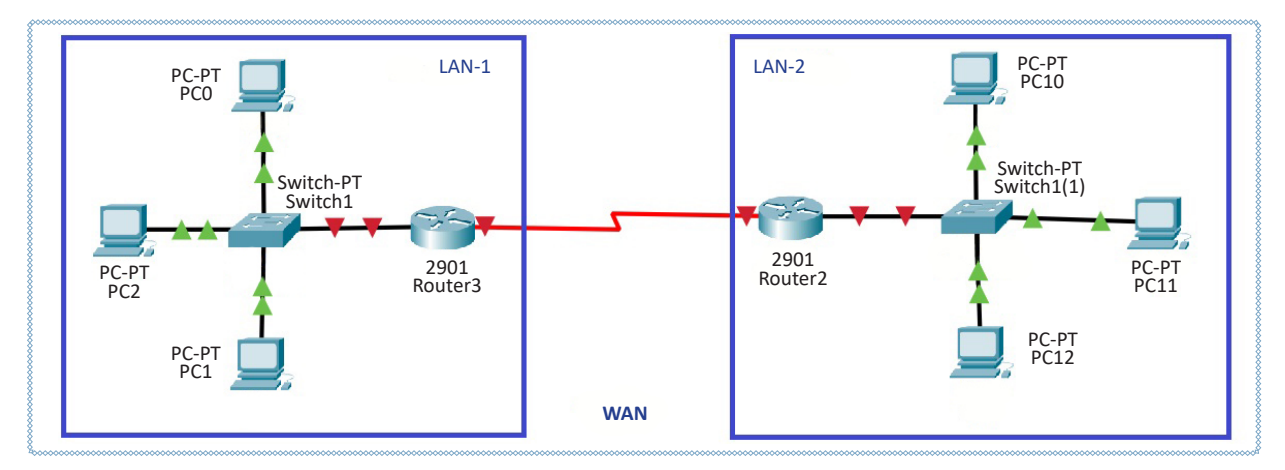

Görsel 2.18: LAN ve WAN kullanılan ağ cihazları

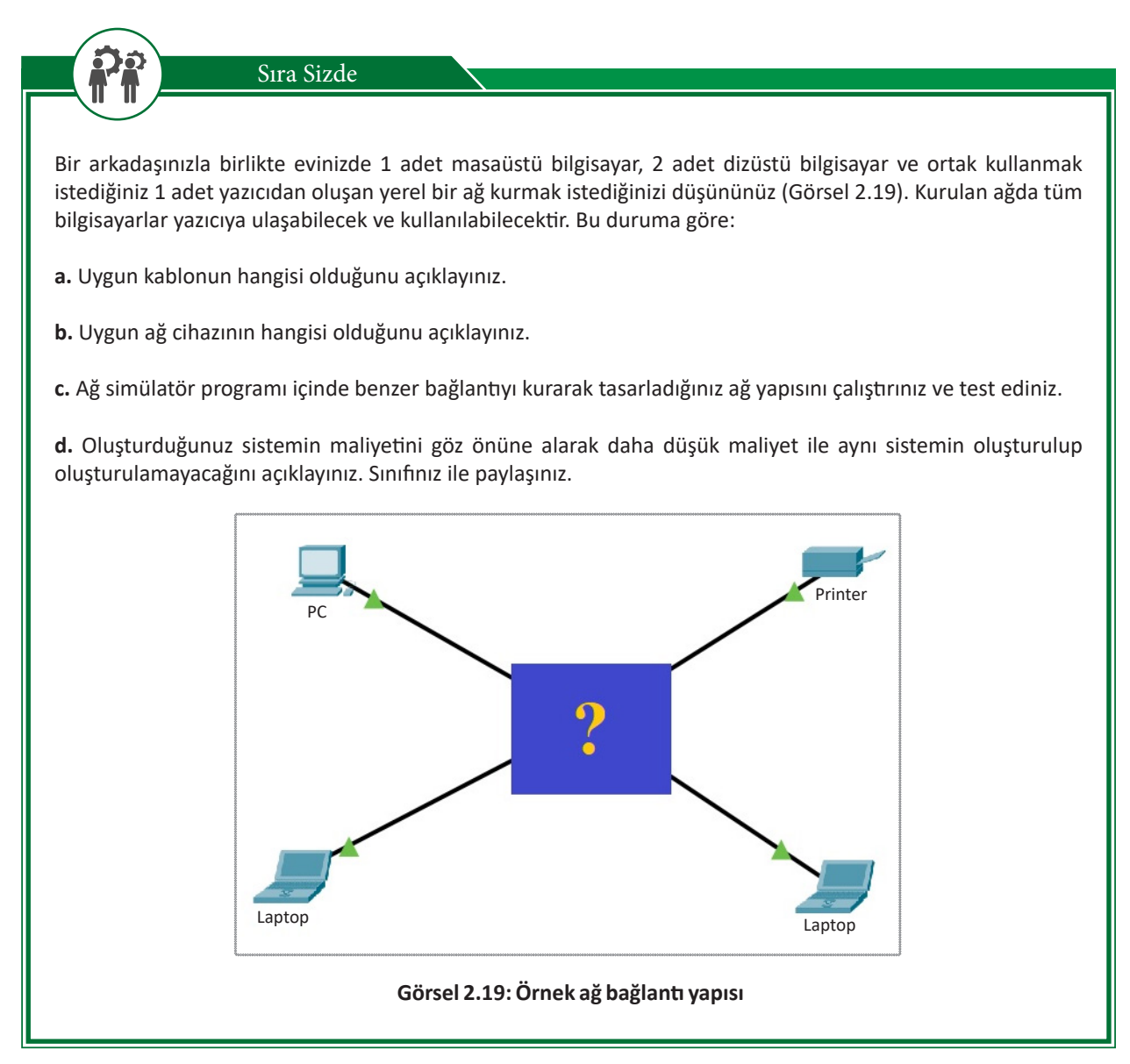

# ÖLÇME VE DEĞERLENDİRME 2

| A. Aşağıd            | aki cümlelerde parantezlerin içine yargılar doğru ise (D), yanlış ise (Y) yazınız.                                                                                                    |
|----------------------|----------------------------------------------------------------------------------------------------|
| 1.<br>2.<br>3.<br>4. | <ul> <li>( ) Yaygın LAN / WAN cihazları hub'lar, köprüler, anahtarlar ve yönlendiricilerdir.</li> <li>( ) RJ-45 veri taşımada kullanılan bir konnektör çeşididir. RJ-11 konektörü ise telefon veya<br/>modem bağlantısı için kullanılır.</li> <li>( ) LAN, sınırlı alan içindeki bilgisayarları birbirine bağlayan bir bilgisayar ağıdır.</li> <li>( ) Ateş duvarları verileri olduğu gibi tüm portlarına dağıtan LAN cihazlarıdır.</li> </ul> |
| B. Aşağıd            | aki soruları dikkatlice okuyunuz ve doğru seçeneği işaretleyiniz.                                                                                                    |
| 5.                   | Aşağıdaki hangi kablo kombinasyonu çapraz kabloyu oluşturur?                                                                                                    |
|                      | A) T568A ve T568B<br>B) T568A ve T568A<br>C) T568B ve T568B<br>D) T568A ve T568C<br>E) T568B ve T568C                                                                                                    |
| 6.                   | Aşağıdakilerden hangisi veri paketlerini LAN bölümleri arasında iletmek için tasarlanmış bir<br>veri bağlantı katmanı (Katman 2) cihazıdır?                                                                                                    |
|                      | A) Anahtar B) Güvenlik Duvarı C) Dağıtıcı D) Köprü E) Yönlendirici                                                                                                    |
| 7.                   | Aşağıdakilerden hangisi IP paketlerini farklı bilgisayar ağları arasında filtrelemek ve aktarmak<br>için tasarlanmış cihaza ne ad verilir?<br>A) Switch<br>B) Güvenlik Duvarı<br>C) Hub<br>D) Yönlendirici                                                                                                    |
|                      | E) Yük dengeleyici                                                                                                    |
| 8.                   | Aşağıdaki kısaltmalardan hangisi, hem verileri hem de elektrik gücünü, tek bir bükümlü çift<br>Ethernet kablosu üzerinden taşımaya izin veren teknolojiyi ifade eder?                                                                                                    |
|                      | A) RJ-11 B) PoE C) MAC D) ADSL E) RJ-45                                                                                                    |
|                      |                                                                                                    |
|                      |                                                                                                    |
|                      |                                                                                                    |
|                      |                                                                                                    |
|                      |                                                                                                    |

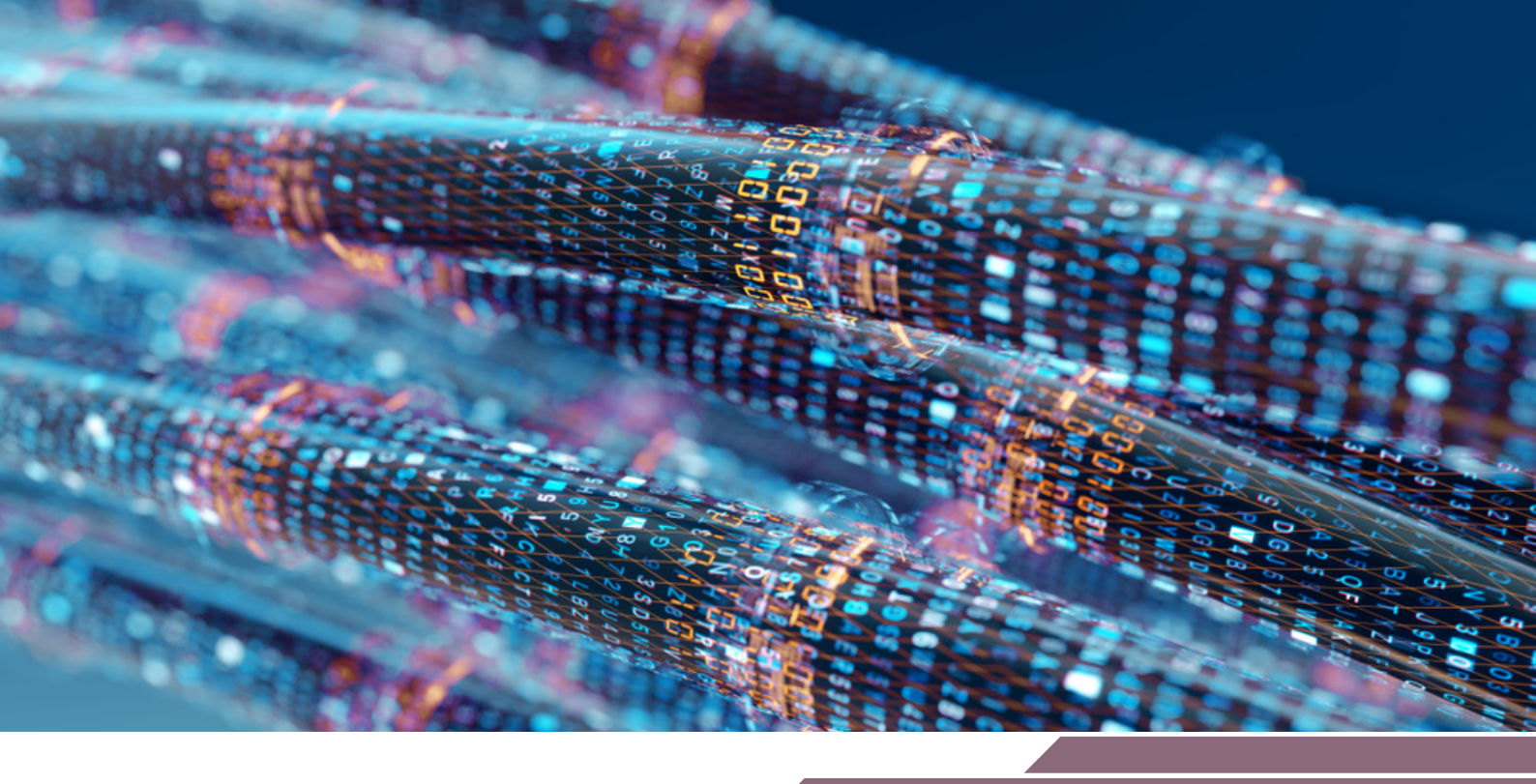

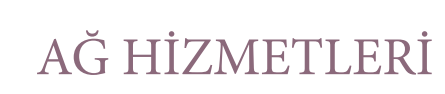

# **NELER ÖĞRENECEKSİNİZ?**

Bu öğrenme birimi ile;

Ĝ R E

- İstemci ve sunucu kavramlarını öğrenecek,
- OSI (Open Systems Interconnection) modelini ve katmanlarını bilecek,
- TCP/IP modelini ve katmanlarını bilecek,
- TCP (Transmission Control Protocol) protokollerini kullanabilecek,
- UDP (User Datagram Protocol) protokolünü kullanabilecek,
- Port kavramını bilecek ve iyi bilinen port numaralarını uygulamalarda kullanabilecek,
- Portlaların dinlenmesini uygulayabilecek,
- TCP/IP uygulama katmanı protokollerinin simülasyon üzerinde uygulama yapmasını öğreneceksiniz.

# ANAHTAR KELİMELER

OSI, TCP/IP, port, UDP, protokol

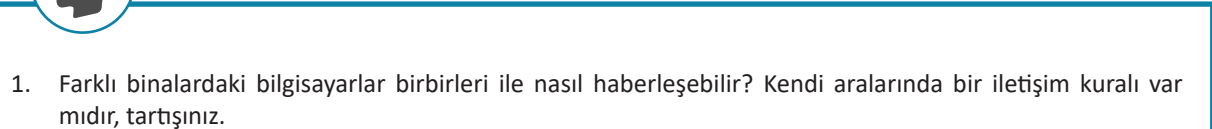

2. Bilgisayarda çalıştırdığınız uygulamalar doğru verileri nasıl elde ediyor ve işlem yapıyor; düşüncelerinizi arkadaşlarınızla paylaşınız.

# 3.1. Ağ Hizmetlerinde İletim (Taşıma) Katmanı ve Port Kullanımı

Bilgisayarlar yapılandırmalarına göre ikiye ayrılır. Bunlar; kaynak ve hizmet sağlayan bilgisayarlar (sunucu bilgisayarlar), bu kaynak ve hizmeti talep eden bilgisayarlar (istemci bilgisayarlar) olarak nitelendirilebilir.

# 3.1.1. İstemci / Sunucu İlişkisi

Hazırlık Çalışmaları

İstemci Bilgisayarlar: Bir ağ üzerinde, uzaktaki bir sunucu bilgisayarlardan hizmet alan kullanıcı bilgisayarlarına istemci (client) denir. İstemcilerin bilgiye erişim yetkileri sunucular tarafından belirlenir.

Sunucu Bilgisayarlar: Bir ağ üzerinden istemciler olarak bilinen diğer bilgisayarlara; kaynaklar, veriler, hizmetler veya programlar sağlayan bir bilgisayar veya sistemdir. İstemciler sunucuya bağlanarak bu hizmet, kaynak veya verilerden faydalanabilir. Örneğin internete bağlı olan bir bilgisayar, herhangi bir internet sitesine ulaşmak istediğinde internet sitesi sunucu (server) olurken, ulaşım sağlayan bilgisayar ise istemci (client) rolünü üstlenir.

İstemci-Sunucu modeli, birden çok bileşenin iletişim kurmak için kesin olarak tanımlanmış rollerde çalıştığı bir bilgi işlem modelidir. Bu model, hizmet taleplerini başlatan istemcilerden, bu işlevi veya hizmeti sağlayan sunuculardan oluşan bir uygulamada, iş birliği yapan programlar arasındaki ilişkiyi belirtmektedir. Sunucu, istemci tarafından tüketilecek kaynakların ve hizmetlerin çoğunu barındırır, sunar ve yönetir. İstemciler ise ihtiyaç duyduğu işlevi sunuculardan talep eder.

Örneğin bir sunucu tarafından barındırılan bir web sitesine erişmek için bir istemci bilgisayarda çalıştırılan bir tarayıcı üzerinden URL girilir. DNS sunucusu, web sunucusunun IP adresini arar ve tarayıcıya gönderir. Tarayıcı bir HTTP veya HTTPS isteği oluşturur ve sunucu istenilen web sitesine ait dosyaları gönderir. İstemci bilgisayar bu dosyaları alır işler. Daha sonra iletişim için takip eden diğer talepleri gönderir. Sunucu gelen talepleri değerlendirir ve iletişim sürdürülür.

Farklı türdeki bilgisayarların ve ağ cihazlarının birbirleri arasındaki iletişimi organize eden, belirli bir düzene sokan, bazı modeller geliştirilmiştir. OSI Modeli ve TCP /IP Modeli bu modeller arasında en önemli olanlarıdır.

# 3.1.2. TCP Protokolü

Bağlantı temelli protokollerden biri olan TCP, internet protokolleri arasındaki en önemli protokollerden biridir. Bağlantı temelli bir protokoldür. İstemci ile sunucu arasında veri aktarılmadan önce bir bağlantı kurulması gerekir. TCP, noktadan noktaya güvenilir iletişim kuran bir protokoldür. Güvenilir olarak belirtilmesinin sebebi, verilerin sıralı ve kayıpsız bir şekilde teslim edilmesidir. TCP'de tanımlı temel görevler şu şekilde sıralanabilir:

- Bağlantı noktaları arasında veri iletişimini sağlama
- Güvenli veri iletimi sağlama
- Bağlantıda olan iki bilgisayar arasında akış kontrolü sağlama
- Çoklama (Multiplexing) yöntemi ile birden fazla bağlantıya izin verme
- Sadece bağlantı kurulduktan sonra veri iletimi sağlama
- Gönderilen mesaj parçaları için öncelik ve güvenlik tanımlaması yapılabilme

TCP'de uçlar arasında veri alışverişi yapılmadan önce, mantıksal bir bağlantı kurulur. Uçlar, veri iletimi öncesinde birbirlerine kontrol paketi gönderir. Bağlantı öncesinde gerçekleştirilen bu üç aşamalı oturum oluşturma

ve onaylama işlemine **TCP üç yönlü el sıkışma (three way handshake)** denir. Görsel 3.1'de TCP üç yönlü el sıkışma görülmektedir.

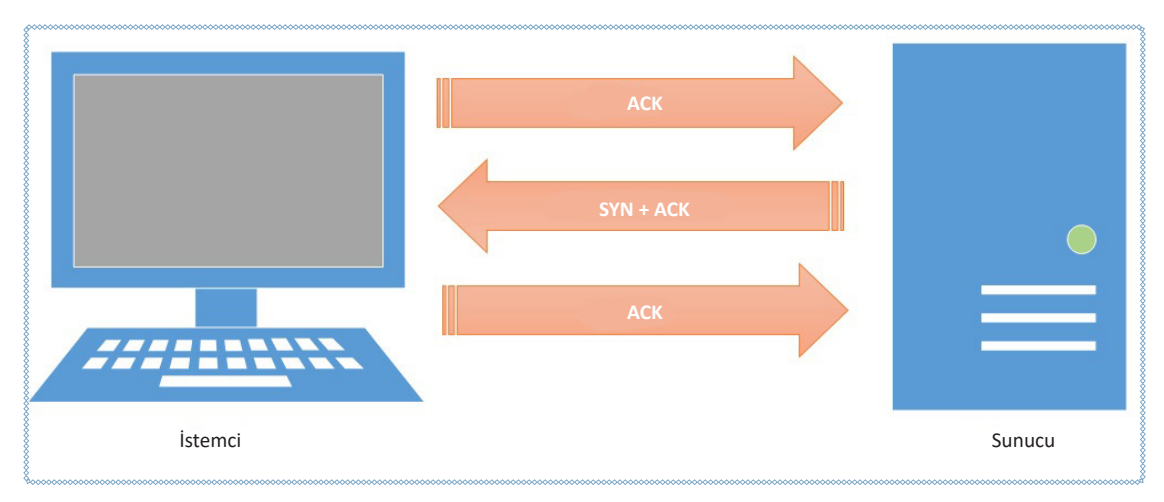

### Görsel 3.1: Üçlü el sıkışma

Bu bağlantı yönteminde gerçekleştirilen işlem adımları şu şekildedir:

- İstemci bilgisayar, sunucu bilgisayara SYN (synchronize) adlı bir istek paketi gönderir.
- Sunucu bilgisayar, istek için bir bağlantı açar ve SYN + ACK (synchronize + acknowledged) adı verilen bir onay paketini geri gönderir.
- İstemci bilgisayar, ACK paketini aldığını ve oturumun veri aktarımı için kullanılmaya hazır olduğunu söyleyerek başka bir onay gönderir. Veri oturumu tamamlandığında oturumu kapatmak için benzer bir işlem kullanılır.

# 3.1.3. UDP Protokolü

Bağlantısız protokollerden biri olan **UDP**, güvenilir olmayan bir veri aktarım protokolüdür. Taşıma katmanı protokolü olan UDP paketleri IP tarafından mevcut verilere yeni veriler eklenir (kapsülleme işlemi) ve taşınır. Görsel 3.2'de UDP bağlantı yapısı görülmektedir.

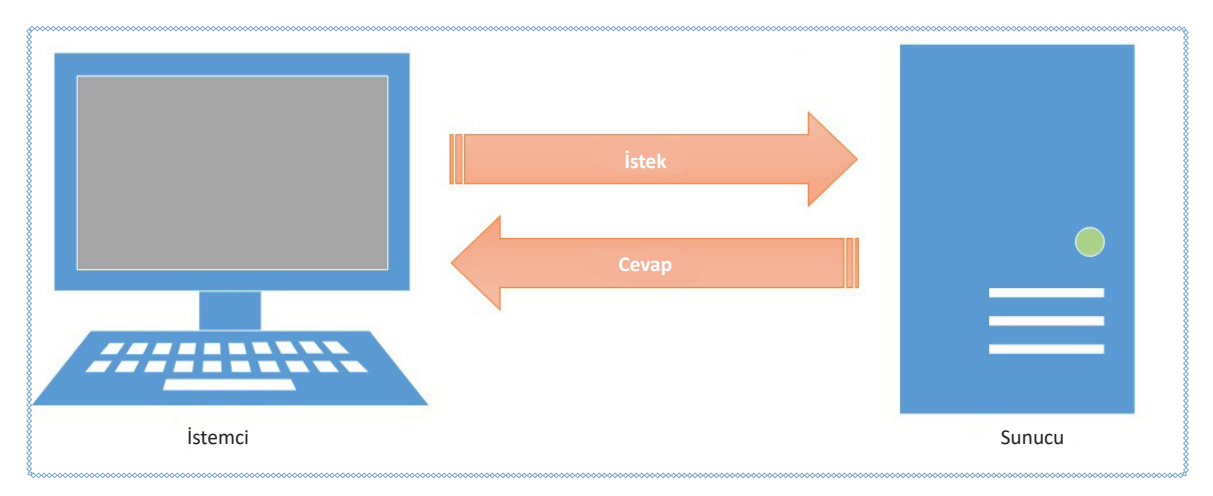

### Görsel 3.2: UDP bağlantısı

UDP'de istemci bilgisayar sunucu bilgisayara bir istek paketi gönderir. Bu iki bilgisayar arasında veri alışverişinin başladığı anlamına gelir. TCP'nin aksine veri gönderiminin sırası ve doğruluğu garanti edilmez. Datagramlar sırası bozulmuş bir şekilde, çift olarak gelebilir ya da tamamen kaybolabilir. UDP, kontrol işlemi olmaması nedeniyle TCP'ye göre daha hızlı çalışmaktadır.

İnternet altyapısında TCP ve UDP protokolleri aynı anda kullanılabilir mi? Oluşturacağınız küçük gruplarla TCP ve UDP protokollerinin aynı anda kullanılmasının veya kullanılmamasının ne gibi avantaj ve dezavantajları olduğunu tartışınız ve elde ettiğiniz sonuçları sınıfınızla paylaşınız.

# 3.1.4. Taşıma Katmanında Kullanılan Port Numaraları

Bilgisayar ağlarındaki **port** kavramı, bir uygulama için verinin gönderilip alınacağı mantıksal bir kanalı işaret etmektedir. Bilgisayarlardaki fiziksel bağlantı noktaları (USB, PS/2 gibi), klavye ve fare gibi çevresel aygıtlarla iletişim kurmaya ve Ethernet kabloları aracılığıyla internet aygıtlarına bağlanmaya olanak tanır. Portlar, bilgi ve verinin bilgisayardaki bir uygulamadan başka bir uygulamaya veya aynı ağdaki başka bilgisayara gönderilmesine imkân sağlar. Herhangi bir yazılım veya işletim sistemi üzerinde çalışan bir başka uygulama veya hizmetler ile iletişim kurması için bağlantı noktasına (porta) ihtiyaç bulunmaktadır. Portlar, 0 ile 65535 arasında değişen pozitif 16 bitlik işaretsiz tam sayılarla tanımlanır. Diğer hizmetler, hizmet veya uygulama ile iletişim kurmak için bu port numarasını kullanır. Port numaraları üç grupta incelenebilir:

- **0** ile **1023** arasındaki portlar **iyi bilinen (Well-known)** port olarak adlandırılır. HTTP: 80, Telnet:23 ve SMTP:25 numaralı portlara örnektir.
- **1024** ile **49151** arasındaki portlar ise **kayıtlı (Registered)** portlar olarak adlandırılır. MongoDB-27017, Skype-23399 kayıtlı port örnekleridir.
- **49152** ile **65535** arasındaki portlar **kısa ömürlü (Ephmeral, Dynamic, Private)** port olarak adlandırılır. Kısa ömürlü portlar ise bilgisayarın istemci rolü ile yer aldığı durumlarda kullanılmaktadır.

# 3.1.5. İyi Bilinen Port Numaraları

Sıra Sizde

Bir uygulama port numarasını değiştirebilse de bilgisayarda bulunan portlardan bir kısmı İnternet Tahsisli Sayılar ve İsimler Kurumu [ICANN (Internet Corporation for Assigned Names and Numbers)] tarafından bazı uygulamalara tahsis edilmiştir.

**0** ile **1023** arasındaki portlar **iyi bilinen** (Well-known) port olarak adlandılır. İşletim sistemleri genel olarak uygulamaların bu portları kullanabilmesi için yönetici hesabı ile çalıştırılmalarını şart koşar. Bu sayede kullanıcı seviyesi işlemlerin bu portları kullanması engellenir. Tablo 3.1'de iyi bilinen portlara ait bilgiler verilmiştir.

| Protokol                         | TCP /<br>UDP | Port<br>Numarası | Açıklama                                                                                                    |  |  |
|----------------------------------|--------------|------------------|----------------------------------------------------------------------------------------------------|--|--|
| Dosya Aktarım<br>Protokolü (FTP) | ТСР          | 20/21            | FTP, internette ve özel ağlarda en sık kullanılan dosya aktarım protokollerinden<br>biridir. FTP kontrolü, TCP bağlantı noktası 21'de gerçekleştirilir ve veri<br>aktarımı, belirli yapılandırmaya bağlı olarak dinamik bağlantı noktalarının<br>yanı sıra TCP bağlantı noktası 20'yi kullanabilir.                                                                                                    |  |  |
| Güvenli Kabuk<br>(SSH)           | ТСР          | 22               | <b>SSH</b> , ağ cihazlarını komut düzeyinde güvenli bir şekilde yönetmek için kullanılan birincil yöntemdir. Genellikle güvenli bağlantıları desteklemeyen Telnet'e güvenli bir alternatif olarak kullanılır.                                                                                                    |  |  |
| Telnet                           | ТСР          | 23               | Telnet'e güvenli bir alternatif olarak kullanılır.<br><b>Telnet</b> , ağ aygıtlarını komut düzeyinde yönetmek için kullanılan birinci<br>yöntemdir. Güvenli bir bağlantı sağlayan SSH'nin aksine güvenli bağlantı<br>sağlamaz. Daha düşük seviyeli ağ cihazlarının çoğu bazı ek işlemler<br>gerektirdiği için SSH'yi değil, Telnet'i destekler. Giriş kimlik bilgileri açık bir<br>şekilde iletileceği için halka açık bir ağ üzerinden Telnet kullanan bir cihaza<br>bağlanırken dikkatli olunmalıdır. |  |  |

Tablo 3.1: TCP/IP Protokolünde İyi Bilinen Port Numaraları ve Özellikleri

| Basit Posta<br>Aktarım<br>Protokolü (SMTP)                    | ТСР          | 25                 | <b>SMTP</b> , iki temel işlev için kullanılır. E-postayı, posta sunucuları arasında kaynaktan hedefe aktarmak ve son kullanıcılar tarafından bir posta sistemine e-posta göndermek için kullanılır.                                                                                                    |  |
|---------------------------------------------------------------|--------------|--------------------|----------------------------------------------------------------------------------------------------|--|
| Alan Adı Sistemi<br>(DNS)                                     | TCP /<br>UDP | 53                 | <b>DNS</b> , internette ve özel ağlarda alan adlarını tipik olarak ağ yönlendirmesi<br>için IP adreslerine çevirmek amacıyla yaygın olarak kullanılan bir<br>sistemdir.                                                                                                    |  |
| Dinamik Ana<br>Bilgisayar<br>Yapılandırma<br>Protokolü (DHCP) | UDP          | 67 / 68            | DHCP, statik IP adresi ataması kullanmayan ağlarda kullanılır. Bir istemci cihazı açıldığında yerel DHCP sunucusundan bir IP adresi talep edebilir. Havuzda kullanılabilir bir adres varsa cihaza atanabilir. Bu atama kalıcı değildir. belirli bir süre sonra sona erer.                                                                |  |
| Önemsiz Dosya<br>Aktarım Protokolü<br>(TFTP)                  | UDP          | 69                 | TFTP, FTP'nin kullandığı oturum oluşturma gereksinimleri olmadan bir<br>dosya aktarımı yöntemi sunar. TFTP, TCP yerine UDP kullanıldığı için,<br>dosyanın düzgün bir şekilde aktarıldığından emin olmanın bir yolu<br>yoktur. Bu sebeple alıcı cihazın dosyayı kontrol etmesi gerekir.                                                   |  |
| Köprü Metni<br>Aktarım Protokolü<br>(HTTP)                    | ТСР          | 80                 | HTTP, web tarayıcıları tarafından kullanılan ana protokoldür.Bu nedenle<br>sunucularda bulunan dosyaları kullanan herhangi bir istemci tarafından<br>kullanılır.                                                                                                    |  |
| Postane Protokolü<br>(POP) sürüm 3                            | ТСР          | 110                | <b>POP sürüm 3</b> , bir sunucudan posta almak için kullanılan protokolden biridir.                                                                                                    |  |
| Ağ Zaman<br>Protokolü (NTP)                                   | UDP          | 123                | NTP, internetteki cihazları senkronize etmek için kullanılır. Çoğu modern<br>işletim sistemi bile saati doğru tutmanın temeli olarak NTP'yi destekler.                                                                                                    |  |
| NetBIOS                                                       | TCP /<br>UDP | 137 / 138<br>/ 139 | NetBIOS, kendi başına bir protokol değildir. Tipik olarak TCP/IP üzerinden<br>NetBIOS (NBT) protokolüyle IP ile birlikte kullanılır. NBT, uzun süredir<br>kapalı kaynak işletim sistemi makinelerini birbirine bağlamak için<br>kullanılan merkezî protokoldür.                                                                          |  |
| İnternet Mesaj<br>Erişim Protokolü<br>(IMAP)                  | ТСР          | 143                | IMAP sürüm 3, bir sunucudan posta almak için kullanılan ana protokolden<br>biridir. POP daha geniş bir desteğe sahipken IMAP sürüm 3 kullanıcılara<br>yardımcı olabilecek daha geniş bir uzak posta kutusu işlemini destekler.                                                                                                    |  |
| Basit Ağ Yönetim<br>Protokolü<br>(SNMP)                       | TCP /<br>UDP | 161 / 162          | <b>SNMP</b> , ağ cihazlarını izleme, yapılandırma ve kontrol etme yeteneği dâhil olmak üzere bir dizi farklı beceriye sahiptir.                                                                                                    |  |
| Sınır Ağ Geçidi<br>Protokolü (BGP)                            | ТСР          | 179                | <b>BGP sürüm 4</b> , genel internette ve İnternet Servis Sağlayıcıları (ISP) tarafından çok büyük yönlendirme tablolarını, trafik işlemeyi sürdürmek için yaygın olarak kullanılmaktadır. BGP, halka açık olan internette bulunması gereken astronomik yönlendirme tablolarıyla başa çıkmak için tasarlanmış birkaç protokolden biridir. |  |
| Hafif Dizin Erişim<br>Protokolü<br>(LDAP)                     | TCP /<br>UDP | 389                | LDAP, dağıtılmış dizin bilgilerine erişmeyi ve bunları korumayı sağlar.<br>LDAP, ITU-T X.500 standardını temel alır. Basitleştirilmiş ve TCP/IP ağları<br>üzerinden çalışmak üzere değiştirilmiştir.                                                                                                    |  |

# **3.1.6.** Komut İstemci Kullanarak Port İzleme

IP adresi, bir ağdaki bilgisayarı veya herhangi bir ağ cihazını tanımlayan adrestir. Ağa bağlı bilgisayar diğer bir bilgisayara veri paketi gönderdiğinde IP adresine bakar. IP adresi gelen veri paketini uygun yere yönlendirmek için kullanılır. Gönderen tarafından gönderilmiş veri paketi, diğer cihaza ulaştığında bu paketin hangi uygulamaya veya servise ait olduğunu tespit etmesi gerekmektedir. Bu noktada **port** kavramı devreye girmektedir. Her IP adresi,

portlara (sanal veri yolları) bölünmüştür. Bu sayede, aynı anda aynı IP adresinden farklı programlarla veri alışverişi yapılabilmektedir. Örneğin; aynı anda, bir bilgisayardan 110 No.lu portu kullanarak e-posta uygulaması ile e-mail gönderirken, 25 numaralı portu kullanırken aynı anda 80 numaralı portu kullanarak internette gezilebilir.

Bilgisayar kullanıcısı portlar üzerinde kontrole sahiptir. Kullanıcı dilerse bazı portları kapatıp açabilir. Bu sayede ilgili portu kullanan programlara izin vermiş ya da programları engellemiş olur.

Bir portu kullanan uygulamayı tespit etmenin birçok yolu bulunmaktadır. Bunun için uygulamalarda en yaygın ve ücretsiz olarak kullanılan Komut İstemi (Command Prompt) tercih edilmiştir. Komut istemci üzerinde kullanılacak olan Network İstatistikleri Görüntüleme (netstat) komutu ile ağ bağlantıları (gelen ve giden), yönlendirme tabloları ve ağ arayüzü istatistikleri görüntülenebilir.

### 3.1.6.1. Netstat Komutu ve İşlevi

**Netstat (network statistics)**, komut satırından ağ bağlantılarını kontrol etmeye yarayan yardımcı bir programdır. Gelen ve giden bağlantılarla birlikte yönlendirme tablolarını da göstermektedir. Ağ kartlarına ait istatistiklerle beraber sistemdeki açık portları kontrol etmeye yardımcı olan bir komuttur.

Netstat komutu bilgisayarın bağlı olduğu ağ hakkında aşağıdaki istatistikleri sağlamaktadır:

- Protokol-Protokol ismi (TCP veya UDP)
- Local (Yerel) Adres-Bilgisayarın IP adresi ve kullanımda olan portları, -n parametresi belirtilmediği sürece bilgisayarın ismine karşılık gelen IP adresi ve port adı gösterilir.
- Foreign (Yabancı) Adres-Bağlantı kurulan bilgisayarın IP adresi ve port numarası, -n parametresi belirtilmediği sürece bilgisayarın ismine karşılık gelen IP adresi ve port adı gösterilir.
- STATE: TCP bağlantısının durumu hakkında bilgi verir.

Bu durumlar şunlardır:

ESTABLISHED: Soket bağlantı gerçekleşmiş durumdadır. SYN\_SENT: Soket bağlantı kurmaya çalışılıyor. SYN\_RECV: Ağdan bir bağlantı isteği gelmiştir. FIN\_WAIT1: Soket kapatılmış, bağlantı sonlandırılmak üzeredir. FIN\_WAIT2: Bağlantı sonlandırılmıştır. Soket karşı ucun bağlantıyı sonlandırmasını beklemektedir. TIME\_WAIT2: Soket kapandıktan sonra gelebilecek paketleri alabilmek için beklemektedir. CLOSED: Soket kullanılmamaktadır. CLOSE\_WAIT: Karşı uç bağlantıyı kapatmıştır. Soketin kapanması beklenmektedir. LAST\_ACK: Karşı uç bağlantıyı sonlandırmış ve soketi kapatmıştır. Onay beklenmektedir. LISTEN: Soket gelebilecek bağlantılar için dinleme konumundadır. CLOSING: Yerel ve uzak soketler kapatılmış fakat tüm verilerini göndermemiş durumdadır. Tüm veriler gönderilmeden soketler kapanmaz.

Netstat komutu birçok parametre ile beraber çalışmaktadır. Bu nedenle sadece istenilen bilgiler filtrelenebilir ve görüntülenebilir. Netstat komutu parametreleri ve kullanım şekilleri aşağıda verilmiştir.

netstat -n: Aktif TCP bağlantılarını görüntüler. Adresler ve bağlantı noktası numaraları sayısal olarak ifade edilir, herhangi bir isim belirlemesi yapılmaz.

netstat -a: Tüm aktif bağlantıları ve bilgisayarın dinlediği TCP ve UDP portları görüntüler.

netstat -an: Dosya alırken karşıdakinin IP adresini gösterir.

netstat -b: Her bağlantı veya dinleme bağlantı noktasıyla ilişkili çalıştırılabilir dosyayı gösterir.

netstat -e: Ethernet istatistiklerini gösterir.

netstat -o: Her bağlantıyla ilişkili sahip işlem kimliğini gösterir.

netstat -p: İletişim kuralının bağlantılarını gösterir.

netstat -r: Yönlendirme tablosunu gösterir.

netstat -s: Her iletişim kuralı için istatistikleri gösterir.

netstat -v: En önemli netstat komutu olan -v, -b ile birlikte kullanılırsa tüm çalışan dosyalar için bağlantı ve bağlantı noktası oluşumu ile ilgili bileşenlerin sırasını gösterir. Uygulama 1

Bilgisayardaki açık portları görmek için gerekli işlemleri kendi bilgisayarınızı kullanarak aşağıdaki yönergeler doğrultusunda gerçekleştiriniz.

Adım 1: Windows Tuşu + R tuşlarına basarak "Çalıştır" penceresini açınız (Görev çubuğundaki arama kısmına Çalıştır yazarak da açılabilir.). Açılan Çalıştır penceresine "cmd" yazıp "Enter" tuşuna basınız (Görsel 3.3).

| 🖅 Çalış     | ştır                                                                                                   | ×  |
|-------------|----------------------------------------------------------------------------------------------------|----|
| Ð           | Bir program, klasör, belge veya Internet kaynağının adır<br>yazdığınızda Windows sizin için açacaktır. | าเ |
| <u>A</u> ç: | cmd                                                                                                    | ~  |
|             | Tamam İptal G <u>ö</u> zat                                                                             |    |

Görsel 3.3: Komut istemcisinin çalıştırılması

**Adım2: Komut** istemciye, bilgisayardaki tüm bağlantıları ve dinleme bağlantı noktalarını göstermesi için "**netstat –an**" komutunu yazıp "Enter" tuşuna basınız (Görsel 3.4).

| ow. Seç C: | \WINDOWS\system32\cmd.ex            | e                       |             |
|------------|-------------------------------------|-------------------------|-------------|
| licrosof   | t Windows [Version 1                | 0.0.18363.1139]         | 850.        |
| c) 2019    | Microsoft Corporati                 | on. Tum haklari saklidi | r.          |
| :\Users    | <pre>S\ZMTAL_Krs11&gt;netstat</pre> | -an                     |             |
|            |                                     |                         |             |
| ctive (    | Connections                         |                         |             |
| Proto      | Local Address                       | Foreign Address         | State       |
| TCP        | 0.0.0.0:135                         | 0.0.0.0:0               | LISTENING   |
| TCP        | 0.0.0.0:445                         | 0.0.0.0:0               | LISTENING   |
| TCP        | 0.0.0.0:5040                        | 0.0.0.0:0               | LISTENING   |
| TCP        | 0.0.0.0:7680                        | 0.0.0.0:0               | LISTENING   |
| TCP        | 0.0.0.0:49664                       | 0.0.0.0:0               | LISTENING   |
| TCP        | 0.0.0.0:49665                       | 0.0.0.0:0               | LISTENING   |
| TCP        | 0.0.0.0:49666                       | 0.0.0.0:0               | LISTENING   |
| TCP        | 0.0.0.0:49667                       | 0.0.0.0:0               | LISTENING   |
| TCP        | 0.0.0.0:49668                       | 0.0.0.0:0               | LISTENING   |
| TCP        | 0.0.0.0:49669                       | 0.0.0.0:0               | LISTENING   |
| TCP        | 0.0.0.0:49670                       | 0.0.0.0:0               | LISTENING   |
| TCP        | 0.0.0.0:50248                       | 0.0.0.0:0               | LISTENING   |
| TCP        | 127.0.0.1:5939                      | 0.0.0.0:0               | LISTENING   |
| TCP        | 127.0.0.1:59945                     | 127.0.0.1:59946         | ESTABLISHED |
| TCP        | 127.0.0.1:59946                     | 127.0.0.1:59945         | ESTABLISHED |
| TCP        | 127.0.0.1:59947                     | 127.0.0.1:59948         | ESTABLISHED |
| TCP        | 127.0.0.1:59948                     | 127.0.0.1:59947         | ESTABLISHED |
| TCP        | 127.0.0.1:65171                     | 127.0.0.1:65172         | ESTABLISHED |

Görsel 3.4: Bilgisayardaki dinleme ve bağlantı noktalarını gösteren komutun çalıştırılması

**Adım 3:** Bilgisayarın bağlantı kurduğu diğer bilgisayarların IP adreslerini görmek için netstat komutunun parametresini – an olarak değiştiriniz (Görsel 3.5).

| :\Users | <pre>&gt;\ZMTAL_Krs11&gt;netstat</pre> | -an                 |             |
|---------|----------------------------------------|---------------------|-------------|
| tive (  | onnections                             |                     |             |
|         | Sincerions                             |                     |             |
| Proto   | Local Address                          | Foreign Address     | State       |
| TCP     | 0.0.0.0:135                            | 0.0.0.0:0           | LISTENING   |
| тср     | 0.0.0.0:445                            | 0.0.0.0:0           | ITSTENTNG   |
| TCP     | 0.0.0.0:5040                           | 0.0.0.0:0           | LISTENING   |
| ICP     | 0.0.0.0:/080                           | 0.0.0.0:0           | LISTENTING  |
| TCP     | 0.0.0.0:49664                          | 0.0.0.0:0           | LISTENING   |
| TCP     | 127.0.0.1:59945                        | 127.0.0.1:59946     | ESTABLISHED |
| TCP     | 127.0.0.1:59946                        | 127.0.0.1:59945     | ESTABLISHED |
| TCP     | 127.0.0.1:59947                        | 127.0.0.1:59948     | ESTABLISHED |
| TCP     | 127.0.0.1:59948                        | 127.0.0.1:59947     | ESTABLISHED |
| TCP     | 127.0.0.1:65171                        | 127.0.0.1:65172     | ESTABLISHED |
| TCP     | 127.0.0.1:65172                        | 127.0.0.1:65171     | ESTABLISHED |
| TCP     | 127.0.0.1:65173                        | 127.0.0.1:65174     | ESTABLISHED |
| TCP     | 127.0.0.1:65174                        | 127.0.0.1:65173     | ESTABLISHED |
| TCD     | 102 168 0 20.130                       | A A A A A           | LISTENING   |
| TCP     | 192.168.0.29:53114                     | 18.205.93.223:443   | ESTABLISHED |
| TUP     | 192.100.0.29.33110                     | J.2JJ.02.130.44     | LOTADETONED |
| TCP     | 192.168.0.29:53138                     | 51.103.5.159:443    | ESTABLISHED |
| TCP     | 192.168.0.29:53143                     | 108.177.15.188:443  | ESTABLISHED |
| TCP     | 192.168.0.29:53167                     | 37.157.6.253:443    | ESTABLISHED |
| TCP     | 192.168.0.29:53168                     | 185.184.8.30:443    | ESTABLISHED |
| TCP     | 192.168.0.29:53170                     | 188.132.147.235:443 | ESTABLISHED |
| TCP     | 192.168.0.29:53171                     | 35.157.211.255:443  | ESTABLISHED |
| TCP     | 192.168.0.29:53228                     | 185.29.195.162:443  | ESTABLISHED |
| TCP     | 192.168.0.29:53231                     | 185.29.195.161:443  | ESTABLISHED |
| TCP     | 192.168.0.29:53232                     | 185.29.195.154:443  | ESTABLISHED |
| TCP     | 192.168.0.29:53233                     | 185.29.195.163:443  | ESTABLISHED |
| TCP     | 192.168.0.29:53999                     | 3.235.69.48:443     | CLOSE_WAIT  |
| TCP     | 192.168.0.29:54412                     | 2.20.148.10:443     | CLOSE WAIT  |

Görsel 3.5: Netstat komutu ile –an parametrelerinin kullanımı

numaralı alanda, 5040 numaralı port dinleme (LİSTENİNG) durumundadır. Listening durumu, dış IP adresinden gelecek bağlantı isteğinin kabul edileceği ve bağlantı kurulacağı anlamına gelmektedir.
 numaralı alanda, kurulu olan mevcut bağlantı (ESTABLİSHED) görülmektedir. 192.168.0.29 numaralı IP adresinin 53114 numaralı port kullanılarak dış (yabancı) IP adresi olan 18.205.93.223 ile o bilgisayarın 80 numaralı portuyla iletişim kurmuştur.

**Adım 4:** Bilgisayardaki açık portların tespit edilebilmesi için **netstat** komutu ile **find** komutunu beraber kullanınız. Bunun için komut istemciye aşağıdaki komut satırını yazınız ve "Enter" tuşuna basınız (Görsel 3.6). Bu şekilde bilgisayarın açık olan tüm portlarını listeleyiniz. >>Netstat –an | find /i "listening"

| C:\Users\ZMTAL_Krs11>netstat -an  find /i "listening"<br>TCP 0.0.0.0:135 0.0.0.0:0 LISTENING<br>TCP 0.0.0.0:1445 0.0.0.0:0 LISTENING<br>TCP 0.0.0.0:7680 0.0.0.0:0 LISTENING<br>TCP 0.0.0.0:7680 0.0.0.0:0 LISTENING<br>TCP 0.0.0.0:49664 0.0.0.0:0 LISTENING<br>TCP 0.0.0.0:49665 0.0.0.0:0 LISTENING<br>TCP 0.0.0.0:49666 0.0.0.0:0 LISTENING<br>TCP 0.0.0.0:49667 0.0.0.0:0 LISTENING<br>TCP 0.0.0.0:49668 0.0.0.0:0 LISTENING<br>TCP 0.0.0.0:49667 0.0.0.0:0 LISTENING<br>TCP 0.0.0.0:49668 0.0.0.0:0 LISTENING<br>TCP 0.0.0.0:49669 0.0.0.0:0 LISTENING<br>TCP 0.0.0.0:50248 0.0.0.0:0 LISTENING<br>TCP 127.0.0.1:5939 0.0.0.0:0 LISTENING<br>TCP 127.0.0.1:5939 0.0.0.0:0 LISTENING<br>TCP [::]:445 [::]:0 LISTENING<br>TCP [::]:445 [::]:0 LISTENING<br>TCP [::]:445 [::]:0 LISTENING<br>TCP [::]:49664 [::]:0 LISTENING<br>TCP [::]:49664 [::]:0 LISTENING<br>TCP [::]:49664 [::]:0 LISTENING<br>TCP [::]:49664 [::]:0 LISTENING<br>TCP [::]:49667 [::]:0 LISTENING<br>TCP [::]:49667 [::]:0 LISTENING<br>TCP [::]:49670 [::]:0 LISTENING<br>TCP [::]:49670 [::]:0 LISTENING<br>TCP [::]:49670 [::]:0 LISTENING<br>TCP [::]:49670 [::]:0 LISTENING<br>TCP [::]:49670 [::]:0 LISTENING<br>TCP [::]:49670 [::]:0 LISTENING<br>TCP [::]:49670 [::]:0 LISTENING<br>TCP [::]:49670 [::]:0 LISTENING<br>TCP [::]:49670 [::]:0 LISTENING<br>TCP [::]:49670 [::]:0 LISTENING<br>TCP [::]:49670 [::]:0 LISTENING<br>TCD [::]:49670 [::]:0 LISTENING<br>TCD [::]:49670 [::]:0 LISTENING<br>TCD [::]:49670 [::]:0 LISTENING<br>TCD [::]:49670 [::]:0 LISTENI |          |                                 |              |             |           |  |
|----------------------------------------------------------------------------------------------------|----------|---------------------------------|--------------|-------------|-----------|--|
| TCP       0.0.0.0:135       0.0.0:0       LISTENING         TCP       0.0.0:445       0.0.0:0       LISTENING         TCP       0.0.0:445       0.0.0:0       LISTENING         TCP       0.0.0:445       0.0.0:0       LISTENING         TCP       0.0.0:7680       0.0.0:0       LISTENING         TCP       0.0.0:49664       0.0.0:0       LISTENING         TCP       0.0.0:49665       0.0.0:0       LISTENING         TCP       0.0.0:49666       0.0.0:0       LISTENING         TCP       0.0.0:49666       0.0.0:0       LISTENING         TCP       0.0.0:49668       0.0.0:0       LISTENING         TCP       0.0.0:49669       0.0.0:0       LISTENING         TCP       0.0.0:50248       0.0.0:0       LISTENING         TCP       0.0.0:50248       0.0.0:0       LISTENING         TCP       127.0.0.1:5939       0.0.0:0       LISTENING         TCP       127.0.0.1:5939       0.0.0:0       LISTENING         TCP       1:35       [::]:0       LISTENING         TCP       [::]:445       [::]:0       LISTENING         TCP       [::]:445       [::]:0       LISTENING <t< td=""><td>C:\Users</td><td>s∖ZMTAL Krs11&gt;netstat</td><td>-an  find /i</td><td>"listening"</td><td></td><td></td></t<>                                                                                                    | C:\Users | s∖ZMTAL Krs11>netstat           | -an  find /i | "listening" |           |  |
| TCP       0.0.0.0:445       0.0.0:0       LISTENING         TCP       0.0.0:5940       0.0.0:0       LISTENING         TCP       0.0.0:7680       0.0.0:0       LISTENING         TCP       0.0.0:49664       0.0.0:0       LISTENING         TCP       0.0.0:49665       0.0.0:0       LISTENING         TCP       0.0.0:49665       0.0.0:0       LISTENING         TCP       0.0.0:49666       0.0.0:0       LISTENING         TCP       0.0.0:49666       0.0.0:0       LISTENING         TCP       0.0.0:49668       0.0.0:0       LISTENING         TCP       0.0.0:49669       0.0.0:0       LISTENING         TCP       0.0.0:49669       0.0.0:0       LISTENING         TCP       0.0.0:49670       0.0.0:0       LISTENING         TCP       0.0.0:49670       0.0.0:0       LISTENING         TCP       0.0.0:49670       0.0.0:0       LISTENING         TCP       0.0.0:49670       0.0.0:0       LISTENING         TCP       0.0.0:29139       0.0.0:0       LISTENING         TCP       127.0.0.1:5939       0.0.0:0       LISTENING         TCP       1:355       1:3:0       LISTENING <tr< td=""><td>TCP</td><td>0.0.0.0:135</td><td>0.0.0.0:0</td><td></td><td>LISTENING</td><td></td></tr<>                                                                                                    | TCP      | 0.0.0.0:135                     | 0.0.0.0:0    |             | LISTENING |  |
| TCP       0.0.0.0:5040       0.0.0.0:0       LISTENING         TCP       0.0.0.0:7680       0.0.0:0       LISTENING         TCP       0.0.0.0:7680       0.0.0:0       LISTENING         TCP       0.0.0.0:49664       0.0.0:0       LISTENING         TCP       0.0.0:49665       0.0.0:0       LISTENING         TCP       0.0.0:49666       0.0.0:0       LISTENING         TCP       0.0.0:49666       0.0.0:0       LISTENING         TCP       0.0.0:49667       0.0.0:0       LISTENING         TCP       0.0.0:49668       0.0.0:0       LISTENING         TCP       0.0.0:49669       0.0.0:0       LISTENING         TCP       0.0.0:49670       0.0.0:0       LISTENING         TCP       0.0.0:49670       0.0.0:0       LISTENING         TCP       0.0.0:49670       0.0.0:0       LISTENING         TCP       0.0.0:49670       0.0.0:0       LISTENING         TCP       0.0.0:49670       0.0.0:0       LISTENING         TCP       0.0.0:49670       0.0.0:0       LISTENING         TCP       127.0.0.1:5939       0.0.0:0       LISTENING         TCP       1:355       1:1:0       LISTENING <td>TCP</td> <td>0.0.0.0:445</td> <td>0.0.0.0:0</td> <td></td> <td>LISTENING</td> <td></td>                                                                                                    | TCP      | 0.0.0.0:445                     | 0.0.0.0:0    |             | LISTENING |  |
| TCP       0.0.0.0:7680       0.0.0.0:0       LISTENING         TCP       0.0.0:49664       0.0.0:0       LISTENING         TCP       0.0.0:49665       0.0.0:0       LISTENING         TCP       0.0.0:49665       0.0.0:0       LISTENING         TCP       0.0.0:49666       0.0.0:0       LISTENING         TCP       0.0.0:49666       0.0.0:0       LISTENING         TCP       0.0.0:49667       0.0.0:0       LISTENING         TCP       0.0.0:49668       0.0.0:0       LISTENING         TCP       0.0.0:49669       0.0.0:0       LISTENING         TCP       0.0.0:49669       0.0.0:0       LISTENING         TCP       0.0.0:49669       0.0.0:0       LISTENING         TCP       0.0.0:49669       0.0.0:0       LISTENING         TCP       0.0.0:59248       0.0.0:0       LISTENING         TCP       192.168.0.29:139       0.0.0:0       LISTENING         TCP       192.168.0.29:139       0.0.0:0       LISTENING         TCP       1:355       1:30       LISTENING         TCP       1:34564       1:30       LISTENING         TCP       1:349664 <th1:30< th="">       LISTENING</th1:30<>                                                                                                    | TCP      | 0.0.0.0:5040                    | 0.0.0.0:0    |             | LISTENING |  |
| TCP       0.0.0.0:49664       0.0.0.00       LISTENING         TCP       0.0.0.0:49665       0.0.0.00       LISTENING         TCP       0.0.0.0:49665       0.0.0.00       LISTENING         TCP       0.0.0.0:49666       0.0.0.00       LISTENING         TCP       0.0.0.0:49667       0.0.0.00       LISTENING         TCP       0.0.0.0:49668       0.0.0.00       LISTENING         TCP       0.0.0.0:49669       0.0.0.00       LISTENING         TCP       0.0.0.0:49669       0.0.0.00       LISTENING         TCP       0.0.0.0:49670       0.0.0.00       LISTENING         TCP       0.0.0.0:580248       0.0.0.00       LISTENING         TCP       192.168.0.29:139       0.0.0.00       LISTENING         TCP       192.168.0.29:139       0.0.0.00       LISTENING         TCP       [::]:135       [::]:0       LISTENING         TCP       [::]:445       [::]:0       LISTENING         TCP       [::]:445       [::]:0       LISTENING         TCP       [::]:49664       [::]:0       LISTENING         TCP       [::]:49666       [::]:0       LISTENING         TCP       [::]:49666       [::]:0                                                                                                    | TCP      | 0.0.0.0:7680                    | 0.0.0.0:0    |             | LISTENING |  |
| TCP       0.0.0.0:49665       0.0.0:0       LISTENING         TCP       0.0.0:49666       0.0.0:0       LISTENING         TCP       0.0.0:49666       0.0.0:0       LISTENING         TCP       0.0.0:49667       0.0.0:0       LISTENING         TCP       0.0.0:49667       0.0.0:0       LISTENING         TCP       0.0.0:49669       0.0.0:0       LISTENING         TCP       0.0.0:49670       0.0.0:0       LISTENING         TCP       0.0.0:49670       0.0.0:0       LISTENING         TCP       0.0.0:49670       0.0.0:0       LISTENING         TCP       0.0.0:49670       0.0.0:0       LISTENING         TCP       0.0.0:0       0.0:0:0       LISTENING         TCP       0.0.0:0       0.0:0:0       LISTENING         TCP       127.0.0.1:5939       0.0.0:0       LISTENING         TCP       12355       [::]:0       LISTENING         TCP       [::]:35       [::]:0       LISTENING         TCP       [::]:445       [::]:0       LISTENING         TCP       [::]:49664       [::]:0       LISTENING         TCP       [::]:49666       [::]:0       LISTENING         TCP<                                                                                                    | TCP      | 0.0.0.0:49664                   | 0.0.0.0:0    |             | LISTENING |  |
| TCP       0.0.0.0:49666       0.0.0.0:0       LISTENING         TCP       0.0.0.0:49667       0.0.0.0:0       LISTENING         TCP       0.0.0.0:49667       0.0.0.0:0       LISTENING         TCP       0.0.0.0:49668       0.0.0:0       LISTENING         TCP       0.0.0.0:49669       0.0.0:0       LISTENING         TCP       0.0.0.0:49669       0.0.0:0       LISTENING         TCP       0.0.0.0:49669       0.0.0:0       LISTENING         TCP       0.0.0.0:49670       0.0.0:0       LISTENING         TCP       0.0.0:50248       0.0.0:0       LISTENING         TCP       127.0.0.1:5939       0.0.0:0       LISTENING         TCP       122.168.0.29:139       0.0.0:0       LISTENING         TCP       121.35       [::]:0       LISTENING         TCP       [::]:445       [::]:0       LISTENING         TCP       [::]:49664       [::]:0       LISTENING         TCP       [::]:49664       [::]:0       LISTENING         TCP       [::]:49665       [::]:0       LISTENING         TCP       [::]:49666       [::]:0       LISTENING         TCP       [::]:496668       [::]:0       LISTENING                                                                                                    | TCP      | 0.0.0.0:49665                   | 0.0.0.0:0    |             | LISTENING |  |
| TCP       0.0.0.0:49667       0.0.0.0:0       LISTENING         TCP       0.0.0:49668       0.0.0:0       LISTENING         TCP       0.0.0:49668       0.0.0:0       LISTENING         TCP       0.0.0:49669       0.0.0:0       LISTENING         TCP       0.0.0:596248       0.0.0:0       LISTENING         TCP       127.0.0.1:5939       0.0.0:0       LISTENING         TCP       127.0.0.1:5939       0.0.0:0       LISTENING         TCP       127.0.0.1:5939       0.0.0:0       LISTENING         TCP       127.0.0.1:5939       0.0.0:0       LISTENING         TCP       121.135       [::]:0       LISTENING         TCP       [::]:36       LISTENING       LISTENING         TCP       [::]:445       [::]:0       LISTENING         TCP       [::]:49664       [::]:0       LISTENING         TCP       [::]:49666       [::]:0       LISTENING         TCP       [::]:49666       [::]:0       LISTENING         TCP       [::]:49668       [::]:0       LISTENING         TCP       [::]:49669       [::]:0       LISTENING         TCP       [::]:49669       [::]:0       LISTENING <t< td=""><td>TCP</td><td>0.0.0.0:49666</td><td>0.0.0.0:0</td><td></td><td>LISTENING</td><td></td></t<>                                                                                                    | TCP      | 0.0.0.0:49666                   | 0.0.0.0:0    |             | LISTENING |  |
| TCP       0.0.0.0:49668       0.0.0:0       LISTENING         TCP       0.0.0:49669       0.0.0:0       LISTENING         TCP       0.0.0:49670       0.0.0:0       LISTENING         TCP       0.0.0:49670       0.0.0:0       LISTENING         TCP       0.0.0:19670       0.0.0:0       LISTENING         TCP       0.0.0:15939       0.0.0:0       LISTENING         TCP       127.0.0.1:5939       0.0.0:0       LISTENING         TCP       127.0.0.1:5939       0.0.0:0       LISTENING         TCP       127.60.0.29:139       0.0.0:0       LISTENING         TCP       1:135       [::]:0       LISTENING         TCP       [::]:445       [::]:0       LISTENING         TCP       [::]:445       [::]:0       LISTENING         TCP       [::]:49664       [::]:0       LISTENING         TCP       [::]:49666       [::]:0       LISTENING         TCP       [::]:49666       [::]:0       LISTENING         TCP       [::]:49668       [::]:0       LISTENING         TCP       [::]:49668       [::]:0       LISTENING         TCP       [::]:49669       [::]:0       LISTENING                                                                                                    | TCP      | 0.0.0.0:49667                   | 0.0.0.0:0    |             | LISTENING |  |
| TCP       0.0.0.0:49669       0.0.0.0:0       LISTENING         TCP       0.0.0.0:49670       0.0.0.0:0       LISTENING         TCP       0.0.0.0:49670       0.0.0.0:0       LISTENING         TCP       0.0.0.0:49670       0.0.0.0:0       LISTENING         TCP       0.0.0.0:15939       0.0.0.0:0       LISTENING         TCP       127.0.0.1:5939       0.0.0.0:0       LISTENING         TCP       127.0.0.1:5939       0.0.0.0:0       LISTENING         TCP       127.0.0.1:5939       0.0.0.0:0       LISTENING         TCP       121.155       [::]:0       LISTENING         TCP       [::]:135       [::]:0       LISTENING         TCP       [::]:49664       [::]:0       LISTENING         TCP       [::]:49665       [::]:0       LISTENING         TCP       [::]:49666       [::]:0       LISTENING         TCP       [::]:49666       [::]:0       LISTENING         TCP       [::]:49666       [::]:0       LISTENING         TCP       [::]:49667       [::]:0       LISTENING         TCP       [::]:49669       [::]:0       LISTENING         TCP       [::]:49669       [::]:0       LISTENING                                                                                                    | TCP      | 0.0.0.0:49668                   | 0.0.0.0:0    |             | LISTENING |  |
| TCP       0.0.0.0:50248       0.0.0.0:0       LISTENING         TCP       0.0.0:50248       0.0.0:0       LISTENING         TCP       127.0.0.1:5939       0.0.0.0:0       LISTENING         TCP       192.168.0.29:139       0.0.0:0       LISTENING         TCP       1:315       [::]:0       LISTENING         TCP       [::]:445       [::]:0       LISTENING         TCP       [::]:445       [::]:0       LISTENING         TCP       [::]:49664       [::]:0       LISTENING         TCP       [::]:49665       [::]:0       LISTENING         TCP       [::]:49666       [::]:0       LISTENING         TCP       [::]:49666       [::]:0       LISTENING         TCP       [::]:49666       [::]:0       LISTENING         TCP       [::]:49666       [::]:0       LISTENING         TCP       [::]:49666       [::]:0       LISTENING         TCP       [::]:49669       [::]:0       LISTENING         TCP       [::]:49669       [::]:0       LISTENING         TCP       [::]:49670       [::]:0       LISTENING         TCP       [::]:49670       [::]:0       LISTENING         TCP<                                                                                                    | TCP      | 0.0.0.0:49669                   | 0.0.0.0:0    |             | LISTENING |  |
| TCP       0.0.0.0:50248       0.0.0.00       LISTENING         TCP       127.0.0.1:5939       0.0.0.00       LISTENING         TCP       127.0.0.1:5939       0.0.0.00       LISTENING         TCP       127.0.0.1:5939       0.0.0.00       LISTENING         TCP       127.0.0.1:5939       0.0.0.00       LISTENING         TCP       1:1:135       [:::]:0       LISTENING         TCP       [::]:435       [::]:0       LISTENING         TCP       [::]:445       [::]:0       LISTENING         TCP       [::]:49664       [::]:0       LISTENING         TCP       [::]:49665       [::]:0       LISTENING         TCP       [::]:49666       [::]:0       LISTENING         TCP       [::]:49666       [::]:0       LISTENING         TCP       [::]:49666       [::]:0       LISTENING         TCP       [::]:49668       [::]:0       LISTENING         TCP       [::]:49669       [::]:0       LISTENING         TCP       [::]:49670       [::]:0       LISTENING         TCP       [::]:50248       [::]:0       LISTENING         C:\Users\ZMTAL_Krs1>       LISTENING       LISTENING                                                                                                    | TCP      | 0.0.0.0:49670                   | 0.0.0.0:0    |             | LISTENING |  |
| TCP       127.0.0.1:5939       0.0.0.0:0       LISTENING         TCP       192.168.0.29:139       0.0.0.0:0       LISTENING         TCP       [::]:145       [::]:0       LISTENING         TCP       [::]:445       [::]:0       LISTENING         TCP       [::]:49664       [::]:0       LISTENING         TCP       [::]:49665       [::]:0       LISTENING         TCP       [::]:49665       [::]:0       LISTENING         TCP       [::]:49665       [::]:0       LISTENING         TCP       [::]:49665       [::]:0       LISTENING         TCP       [::]:49666       [::]:0       LISTENING         TCP       [::]:49669       [::]:0       LISTENING         TCP       [::]:49669       [::]:0       LISTENING         TCP       [::]:49669       [::]:0       LISTENING         TCP       [::]:49669       [::]:0       LISTENING         TCP       [::]:49670       [::]:0       LISTENING         TCP       [::]:50248       [::]:0       LISTENING         C:\Users\ZMTAL_Krs11>       LISTENING       LISTENING                                                                                                    | TCP      | 0.0.0.0:50248                   | 0.0.0.0:0    |             | LISTENING |  |
| TCP       192.168.0.29:139       0.0.0.0:0       LISTENING         TCP       [::]:135       [::]:0       LISTENING         TCP       [::]:445       [::]:0       LISTENING         TCP       [::]:49664       [::]:0       LISTENING         TCP       [::]:49665       [::]:0       LISTENING         TCP       [::]:49666       [::]:0       LISTENING         TCP       [::]:49666       [::]:0       LISTENING         TCP       [::]:49666       [::]:0       LISTENING         TCP       [::]:49666       [::]:0       LISTENING         TCP       [::]:49667       [::]:0       LISTENING         TCP       [::]:49669       [::]:0       LISTENING         TCP       [::]:49669       [::]:0       LISTENING         TCP       [::]:49670       [::]:0       LISTENING         TCP       [::]:50248       [::]:0       LISTENING         C:\Users\ZMTAL_Krs11>       Listening       Listening                                                                                                    | TCP      | 127.0.0.1:5939                  | 0.0.0.0:0    |             | LISTENING |  |
| TCP       [::]:135       [::]:0       LISTENING         TCP       [::]:445       [::]:0       LISTENING         TCP       [::]:7680       [::]:0       LISTENING         TCP       [::]:49664       [::]:0       LISTENING         TCP       [::]:49665       [::]:0       LISTENING         TCP       [::]:49666       [::]:0       LISTENING         TCP       [::]:49666       [::]:0       LISTENING         TCP       [::]:49666       [::]:0       LISTENING         TCP       [::]:49668       [::]:0       LISTENING         TCP       [::]:49669       [::]:0       LISTENING         TCP       [::]:49670       [::]:0       LISTENING         TCP       [::]:49670       [::]:0       LISTENING         TCP       [::]:50248       [::]:0       LISTENING         C:\Users\ZMTAL_Krs11>       LISTENING       LISTENING                                                                                                    | TCP      | 192.168.0.29:139                | 0.0.0.0:0    |             | LISTENING |  |
| TCP       [::]:445       [::]:0       LISTENING         TCP       [::]:7680       [::]:0       LISTENING         TCP       [::]:49664       [::]:0       LISTENING         TCP       [::]:49665       [::]:0       LISTENING         TCP       [::]:49665       [::]:0       LISTENING         TCP       [::]:49666       [::]:0       LISTENING         TCP       [::]:49667       [::]:0       LISTENING         TCP       [::]:49668       [::]:0       LISTENING         TCP       [::]:49669       [::]:0       LISTENING         TCP       [::]:49669       [::]:0       LISTENING         TCP       [::]:49669       [::]:0       LISTENING         TCP       [::]:49670       [::]:0       LISTENING         TCP       [::]:50248       [::]:0       LISTENING         C:\Users\ZMTAL_Krs11>       C:\Users\ZMTAL_Krs11>       C:\Users\ZMTAL_Krs11>                                                                                                    | TCP      | [::]:135                        | [::]:0       |             | LISTENING |  |
| TCP       [::]:7680       [::]:0       LISTENING         TCP       [::]:49664       [::]:0       LISTENING         TCP       [::]:49665       [::]:0       LISTENING         TCP       [::]:49666       [::]:0       LISTENING         TCP       [::]:49666       [::]:0       LISTENING         TCP       [::]:49667       [::]:0       LISTENING         TCP       [::]:49669       [::]:0       LISTENING         TCP       [::]:49669       [::]:0       LISTENING         TCP       [::]:50248       [::]:0       LISTENING         C:\Users\ZMTAL_Krs11>       C:\Users\ZMTAL_Krs11>       C:\Users\ZMTAL_Krs11>                                                                                                    | TCP      | [::]:445                        | [::]:0       |             | LISTENING |  |
| TCP       [::]:49664       [::]:0       LISTENING         TCP       [::]:49665       [::]:0       LISTENING         TCP       [::]:49666       [::]:0       LISTENING         TCP       [::]:49666       [::]:0       LISTENING         TCP       [::]:49668       [::]:0       LISTENING         TCP       [::]:49669       [::]:0       LISTENING         TCP       [::]:49669       [::]:0       LISTENING         TCP       [::]:49670       [::]:0       LISTENING         TCP       [::]:50248       [::]:0       LISTENING         C:\Users\ZMTAL_Krs11>       C:\Users\ZMTAL_Krs11>       C:\Users\ZMTAL_Krs11>                                                                                                    | TCP      | [::]:7680                       | [::]:0       |             | LISTENING |  |
| TCP       [::]:49665       [::]:0       LISTENING         TCP       [::]:49666       [::]:0       LISTENING         TCP       [::]:49667       [::]:0       LISTENING         TCP       [::]:49667       [::]:0       LISTENING         TCP       [::]:49668       [::]:0       LISTENING         TCP       [::]:49669       [::]:0       LISTENING         TCP       [::]:49670       [::]:0       LISTENING         TCP       [::]:50248       [::]:0       LISTENING         C:\Users\ZMTAL_Krs11>       C:\Users\ZMTAL_Krs11       C:\Users\ZMTAL_Krs11                                                                                                    | TCP      | [::]:49664                      | [::]:0       |             | LISTENING |  |
| TCP       [::]:49666       [::]:0       LISTENING         TCP       [::]:49667       [::]:0       LISTENING         TCP       [::]:49668       [::]:0       LISTENING         TCP       [::]:49669       [::]:0       LISTENING         TCP       [::]:49669       [::]:0       LISTENING         TCP       [::]:49670       [::]:0       LISTENING         TCP       [::]:50248       [::]:0       LISTENING         C:\Users\ZMTAL_Krs11>       C:\Users\ZMTAL_Krs11>       LISTENING                                                                                                    | TCP      | [::]:49665                      | [::]:0       |             | LISTENING |  |
| TCP       [::]:49667       [::]:0       LISTENING         TCP       [::]:49668       [::]:0       LISTENING         TCP       [::]:49669       [::]:0       LISTENING         TCP       [::]:49670       [::]:0       LISTENING         TCP       [::]:50248       [::]:0       LISTENING         C:\Users\ZMTAL_Krs11>       C:\Users\ZMTAL_Krs11>       C:\Users\ZMTAL_Krs11>                                                                                                    | TCP      | [::]:49666                      | [::]:0       |             | LISTENING |  |
| TCP       [::]:49668       [::]:0       LISTENING         TCP       [::]:49669       [::]:0       LISTENING         TCP       [::]:49670       [::]:0       LISTENING         TCP       [::]:50248       [::]:0       LISTENING         C:\Users\ZMTAL_Krs11>       LISTENING       LISTENING                                                                                                    | TCP      | [::]:49667                      | [::]:0       |             | LISTENING |  |
| TCP       [::]:49669       [::]:0       LISTENING         TCP       [::]:49670       [::]:0       LISTENING         TCP       [::]:50248       [::]:0       LISTENING         C:\Users\ZMTAL_Krs11>       C:\Users\ZMTAL_Krs11>       C:\Users\ZMTAL_Krs11>                                                                                                    | TCP      | [::]:49668                      | [::]:0       |             | LISTENING |  |
| TCP [::]:49670 [::]:0 LISTENING<br>TCP [::]:50248 [::]:0 LISTENING<br>C:\Users\ZMTAL_Krs11>                                                                                                    | TCP      | [::]:49669                      | [::]:0       |             | LISTENING |  |
| TCP [::]:50248 [::]:0 LISTENING<br>C:\Users\ZMTAL_Krs11>                                                                                                    | TCP      | [::]:49670                      | [::]:0       |             | LISTENING |  |
| C:\Users\ZMTAL_Krs11>                                                                                                    | TCP      | [::]:50248                      | [::]:0       |             | LISTENING |  |
| C:\Users\ZMTAL_Krs11>                                                                                                    |          |                                 |              |             |           |  |
|                                                                                                    | C:\Users | <pre>&gt;\ZMTAL_Krs11&gt;</pre> |              |             |           |  |

Görsel 3.6: Netstat komutu ile sadece açık olan portları listeleme

| Kom | ut Istemi - netstat -at |                        |                 |             |
|-----|-------------------------|------------------------|-----------------|-------------|
| тср | 192.168.0.29:53143      | wr-in-f188:https       | ESTABLISHED     | InHost      |
| ТСР | 192.168.0.29:53167      | s1:https               | ESTABLISHED     | InHost      |
| ТСР | 192.168.0.29:53168      | ip-185-184-8-30:https  | ESTABLISHED     | InHost      |
| ТСР | 192.168.0.29:53170      | static-235-147-132-188 | :https ESTABLIS | 5HED InHost |
| ТСР | 192.168.0.29:53171      | ec2-35-157-211-255:htt | ps ESTABLISHED  | InHost      |
| ТСР | 192.168.0.29:53228      | 185.29.195.162:https   | ESTABLISHED     | InHost      |
| ТСР | 192.168.0.29:53231      | 185.29.195.161:https   | ESTABLISHED     | InHost      |
| ТСР | 192.168.0.29:53232      | 185.29.195.154:https   | ESTABLISHED     | InHost      |
| ТСР | 192.168.0.29:53233      | 185.29.195.163:https   | ESTABLISHED     | InHost      |
| тср | 192.168.0.29:54412      | a2-20-148-10:https     | CLOSE_WAIT      | InHost      |
| ТСР | 192.168.0.29:54999      | yandex:https           | ESTABLISHED     | InHost      |
| тср | 192.168.0.29:55006      | xiva-daria:https       | ESTABLISHED     | InHost      |
| ТСР | 192.168.0.29:55061      | yandex:https           | ESTABLISHED     | InHost      |
| тср | 192.168.0.29:55919      | 93.184.220.29:http     | CLOSE_WAIT      | InHost      |
| ТСР | 192.168.0.29:56029      | ec2-3-235-69-48:https  | CLOSE_WAIT      | InHost      |
| ТСР | 192.168.0.29:56185      | 104.18.226.52:https    | TIME_WAIT       | InHost      |
| ТСР | 192.168.0.29:56186      | server-52-85-10-88:htt | ps TIME_WAIT    | InHost      |
| тср | 192.168.0.29:56190      | bidder:https           | TIME_WAIT       | InHost      |
| ТСР | 192.168.0.29:56201      | 95.214.96.149:https    | TIME_WAIT       | InHost      |
| ТСР | 192.168.0.29:56204      | bidder:https           | TIME_WAIT       | InHost      |
| ТСР | 192.168.0.29:56206      | bidder:https           | TIME_WAIT       | InHost      |
| ТСР | 192.168.0.29:56207      | bidder:https           | TIME_WAIT       | InHost      |
| ТСР | 192.168.0.29:56208      | 185.7.176.223:https    | ESTABLISHED     | InHost      |
| ТСР | 192.168.0.29:56209      | 185.7.176.223:https    | ESTABLISHED     | InHost      |
| TCP | 192.168.0.29:56210      | 185.7.176.222:https    | ESTABLISHED     | InHost      |
| TCP | 192.168.0.29:56211      | 185.7.176.222:https    | ESTABLISHED     | InHost      |
| ТСР | 192.168.0.29:56212      | 185.7.176.222:https    | ESTABLISHED     | InHost      |
| ТСР | 192.168.0.29:56213      | 185.7.176.222:https    | ESTABLISHED     | InHost      |
| TCP | 192.168.0.29:56214      | 185.7.176.222:https    | ESTABLISHED     | InHost      |

Görsel 3.7: Netstat komutu kullanarak sadece TCP portlarını izleme

Adım 6: Eğer özel bir portun açık olup olmadığı kontrol edilmek istenirse "*netstat -an |find "Port\_Numarası*" komut satırını yazınız (Görsel 3.8). Örnekte sisteme ait 445 numaralı port, dinleme durumunda olup yabancı adresten gelecek bağlantı isteğini kabul edecek ve bağlantı kurulacaktır.

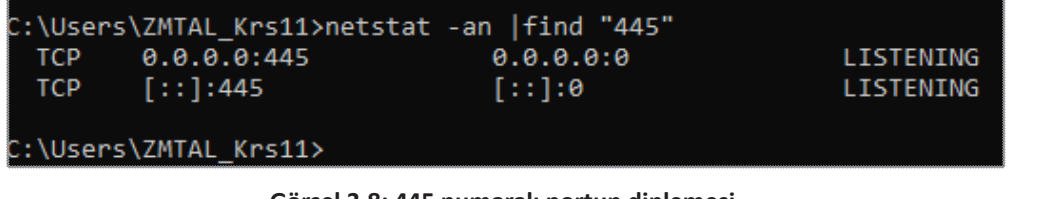

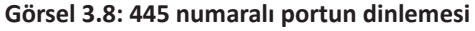

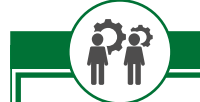

Sıra Sizde

Netstat komutunu kullanarak;

- Ethernet kartının tüm istatistiklerini listeleyen,
- Dinleme yapan tüm bağlantıları listeleyen,
- Bağlantı kurulan tüm uygulama adlarını ve IP adreslerini gösteren komut satırlarını yazarak ekran sonuçlarını arkadaşlarınız ve öğretmenlerinizle paylaşınız.

Araștırma

Port numaralarını dinlemek için başka yöntemler araştırınız. Bu amaçla yazılmış programlar olup olmadığını kontrol ediniz ve varsa programların kullanımı ile ilgili bir sunum hazırlayınız. Hazırladığınız sunumu arkadaşlarınız ve öğretmeniniz ile paylaşınız.

# 3.2. Uygulama Katmanı Protokolleri

Uygulama katmanı için tanımlı olan protokoller, bir üst katmanda bulunan işletim sisteminin kullanıcıya sunduğu program arayüzlerine hizmet verir. Kullanıcıya hizmet veren programın türüne göre uygulama katmanında farklı protokoller çalıştırılır. Bu protokoller; HTTP-HTTPS, FTP, DNS, SMTP, DHCP, Telnet, SSH, POP3, IMAP vb.dir.

Uygulama katmanı, kullanıcılar tarafından ihtiyaç duyulan arayüz ve protokolleri sağlayan TCP/IP modelinin en yüksek soyutlama katmanıdır. OSI modelinin oturum katmanının, sunum katmanının ve uygulama katmanının işlevlerini birleştirir. İki uygulama katmanı, sanki iki katman arasında bir köprü varmış gibi birbirleri arasında mesaj alışverişi yapar. Uygulama katmanı, tüm ağ uygulamalarını destekler. Uygulama katmanı, taşıma katmanıyla portlar aracılığıyla haberleşir. Portlar, numaralandırılmış standart uygulamalardır (HTTP:80, FTP:21 vs.) ve taşıma katmanında gelen paket içeriği türünün anlaşılmasında rol oynar.

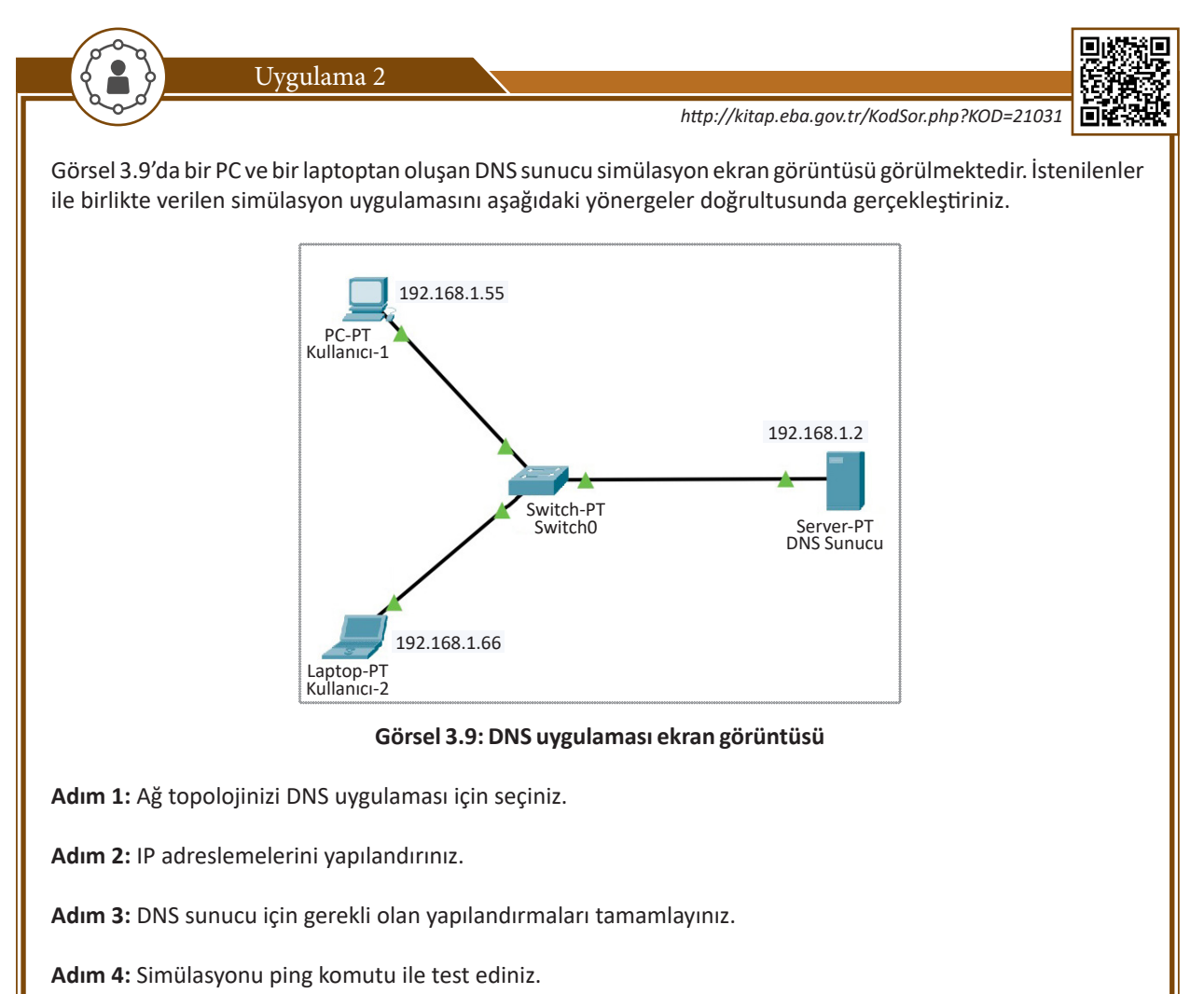

Adım 5: Simülasyon programını açınız ve DNS uygulaması için gerekli olan ağ cihazlarını seçip editöre yerleştiriniz.

Adım 6: Verilen DNS uygulaması ekran görüntüsündeki ağ topolojisi, bir yıldız topolojidir. Yıldız topolojiye uygun kablolama işlemlerini gerçekleştiriniz (Görsel 3.10).

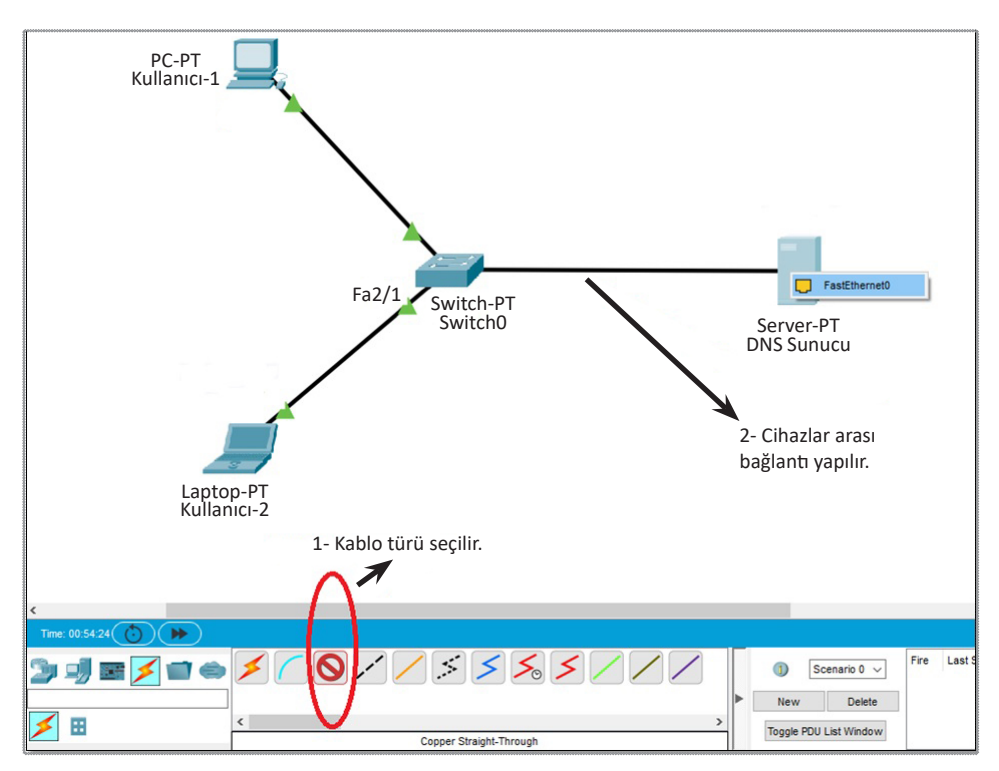

Görsel 3.10: Yıldız topolojiye uygun kabloların seçilmesi ve yerleştirilmesi

Adım 7: Tüm ağ cihazlarının IP adreslerini yapılandırmak için cihaza farenin (mouse) sol tuşu ile tıklayıp açılan penrede IP Configuraton seçerek ilgili alanları Görsel 3.11'deki gibi doldurunuz. Bu işlemleri tüm ağ cihazları için yapınız.

| 🥐 Kullanıcı 1                                  | - 🗆 X             | 🤻 Kullanici 1 — 🗆 X                                                                                                    |
|------------------------------------------------|-------------------|----------------------------------------------------------------------------------------------------|
| Physical Config Desktop Programming Attributes |                   | Physical Config Desktop Programming Attributes                                                                                                    |
|                                                | run (             | P Configuration X<br>Interface FastEthernet0 V<br>IP Configuration                                                                                    |
| Open the IP Configuration application.         |                   | O DHCP (I) Static                                                                                                    |
| IP Dial-up Terminal<br>Configuration           | Command<br>Prompt | IPV4 Address 192. 108.1.35                                                                                                    |
|                                                |                   | Default Gateway 192.168.1.1                                                                                                    |
|                                                |                   | DNS Server 192.1.68.1.2                                                                                                    |
| PC Wireless VPN Traffic Generator              | MIB Browser Cis   | Pv6 Configuration       Automatic       Image: Static       Pv6 Address       Link Local Address       FE80::207:ECFF:FE95:82BC       Default Gateway |
|                                                | IPv4              | 802.1X       Use 802.1X Security       Authentication       MD5       Username                                                                        |
|                                                |                   | iop                                                                                                    |
| Görsel 3.1                                     | L1: DNS uygulam   | nası için IP yapılandırması                                                                                                    |

| Services Desktop F |                                                                                                    |                                                                                                    |                                                                                                    |                                                                                                    | 530                                                                                                    |  |
|--------------------|----------------------------------------------------------------------------------------------------|----------------------------------------------------------------------------------------------------|----------------------------------------------------------------------------------------------------|----------------------------------------------------------------------------------------------------|----------------------------------------------------------------------------------------------------|--|
|                    | Programming Attribute                                                                                                    | s                                                                                                    |                                                                                                    |                                                                                                    |                                                                                                    |  |
| ~                  |                                                                                                    | DMC                                                                                                    |                                                                                                    |                                                                                                    |                                                                                                    |  |
| DNS Service        |                                                                                                    | GNU                                                                                                    | ○ off                                                                                                    |                                                                                                    |                                                                                                    |  |
| Resource Records   | 0.01                                                                                                    |                                                                                                    | 0.011                                                                                                    |                                                                                                    |                                                                                                    |  |
| Name               |                                                                                                    |                                                                                                    | Type A R                                                                                                    | ecord v                                                                                                    |                                                                                                    |  |
| Address            |                                                                                                    |                                                                                                    |                                                                                                    |                                                                                                    |                                                                                                    |  |
| Add                |                                                                                                    | Save                                                                                                    |                                                                                                    | Remove                                                                                                    |                                                                                                    |  |
| No.                | Name                                                                                                    | Туре                                                                                                    |                                                                                                    | Detail                                                                                                    |                                                                                                    |  |
|                    |                                                                                                    |                                                                                                    |                                                                                                    |                                                                                                    |                                                                                                    |  |
|                    |                                                                                                    |                                                                                                    |                                                                                                    |                                                                                                    |                                                                                                    |  |
| DNS Cache          |                                                                                                    |                                                                                                    |                                                                                                    |                                                                                                    |                                                                                                    |  |
| ×                  |                                                                                                    |                                                                                                    |                                                                                                    |                                                                                                    |                                                                                                    |  |
|                    |                                                                                                    |                                                                                                    |                                                                                                    |                                                                                                    |                                                                                                    |  |
| ılı bir şekilde ş  | gönderiliyors                                                                                                    | a simülasyonı                                                                                                    | unuz başarıl                                                                                                    | lı olmuştur.                                                                                                    | *****                                                                                                    |  |
|                    | $\sim$                                                                                                    | - Kullanici-1                                                                                                    |                                                                                                    |                                                                                                    |                                                                                                    |  |
| p Programming A    | Attributes                                                                                                    | Physical 0                                                                                                    | Config Desktop                                                                                                    | Programming A                                                                                                    | Attributes                                                                                                    |  |
|                    | run                                                                                                    | Command Pro                                                                                                    | mpt<br>acer PC Comman<br>192.168.1.2                                                                                                    | d line 1.0                                                                                                    |                                                                                                    |  |
| inal               | Command                                                                                                    | Pinging 1                                                                                                    | .92.168.1.2 wit                                                                                                    | h 32 bytes of d                                                                                                    | ata:                                                                                                    |  |
|                    | Prompt                                                                                                    | Reply fro<br>Reply fro<br>Reply fro<br>Reply fro                                                                                                    | mm 192.168.1.2:<br>mm 192.168.1.2:<br>mm 192.168.1.2:<br>mm 192.168.1.2:<br>mm 192.168.1.2:                                                                                                    | bytes=32 time=<br>bytes=32 time<<br>bytes=32 time<<br>bytes=32 time<                                                                                                    | lms TTL=128<br>lms TTL=128<br>lms TTL=128<br>lms TTL=128                                                                                                    |  |
|                    |                                                                                                    | Ping stat<br>Packe<br>Approxima<br>Minim                                                                                                    | sistics for 192<br>ets: Sent = 4,<br>ate round trip<br>num = Oms, Maxi                                                                                                    | .168.1.2:<br>Received = 4, L<br>times in milli-<br>mum = 1ms, Aver                                                                                                    | ost = 0 (0% loss)<br>seconds:<br>age = 0ms                                                                                                    |  |
| counting Traf      | fic Generator                                                                                                    | C:\>                                                                                                    |                                                                                                    |                                                                                                    |                                                                                                    |  |
|                    |                                                                                                    |                                                                                                    |                                                                                                    |                                                                                                    |                                                                                                    |  |
|                    |                                                                                                    | L                                                                                                    |                                                                                                    |                                                                                                    |                                                                                                    |  |
|                    |                                                                                                    | Пор                                                                                                    |                                                                                                    |                                                                                                    |                                                                                                    |  |
|                    | Resource Records Name AddressAdd AddressAdd No. DNS Cache B.12: DNS sum angi bir "Kulla Prompt (Görs 'te 2 numara ili bir şekilde g Programming Teat | Resource Records         Name         Address         Add         No.         Name         DNS Cache         3.12: DNS sunucusu için DN         angi bir "Kullanıcı" seçiniz         Prompt (Görsel 3.13'te 1         'te 2 numara ile gösterilm         Il bir şekilde gönderiliyors:         Programming         Attributes         Command         Programming         Attributes         Traffic Generator | Resource Records         Name         Address         Add         Add         No.         No.         Name         Type         Bave         No.         Name         Type         DNS Cache         Bangi bir "Kullanıcı" seçiniz ve fareyle so         Prompt (Görsel 3.13'te 1 numara ile gö         'te 2 numara ile gösterilmiştir.) ping işl         Il bir şekilde gönderiliyorsa simülasyonu         Vite 2 numara ile gösterilmiştir.) ping işl         Il bir şekilde gönderiliyorsa simülasyonu         Vite 2 numara ile gösterilmiştir.) ping işl         Il bir şekilde gönderiliyorsa simülasyonu         Vitalanıcı         Programming         Attributes         Vitalanıcı         Physical         Vitalanıcı         Ping işti         İnal         Command         Programming         Ing işti         İng işti         İng işti         İng işti         İng işti         Yinan         Yinan         Yinan         Yinan         Yinan <t< td=""><td>Resource Records         Name         Address         Address         Address         No:       Name         Type         B.12: DNS sunucusu için DNS servisinin aktif hâle get         angi bir "Kullanıcı" seçiniz ve fareyle sol tık yapınız         Prompt (Görsel 3.13'te 1 numara ile gösterilmiştir.<br/>'te 2 numara ile gösterilmiştir.) ping işleminin yapılı bir şekilde gönderiliyorsa simülasyonunuz başarıl         Image Serviti Seçiniz ve fareyle sol tık yapınız         Yeşekilde gönderiliyorsa simülasyonunuz başarıl         Image Serviti Seçiniz Ve fareyle sol tık yapınız         Yeşekilde gönderiliyorsa simülasyonunuz başarıl         Image Serviti Seçiniz Ve fareyle sol tık yapınız         Yeşekilde gönderiliyorsa simülasyonunuz başarıl         Image Serviti Serviti</td><td>Resource Records         Name       Type         Address       Remove         No.       Name         Type       Detail         DIS Cache       Dis Cache         Sate         Sate         Remove         No.       Name         Type       Detail         Dis Cache         Sate         Sate         Remove         Point (Görsel 3.13'te 1 numara ile gösterilmiştir.) butonuna II         You (Görsel 3.13'te 1 numara ile gösterilmiştir.) butonuna II         You (Görsel 3.13'te 1 numara ile gösterilmiştir.) butonuna II         You (Görsel 3.13'te 1 numara ile gösterilmiştir.) butonuna II         You (Görsel 3.13'te 1 numara ile gösterilmiştir.) butonuna II         You (Görsel 3.13'te 1 numara ile gösterilmiştir.) butonuna II         You (Görsel 3.13'te 1 numara ile gösterilmiştir.) butonuna II         You (Görsel 3.13'te 1 numara ile gösterilmiştir.) butonuna II         You (Görsel 3.13'te 1 numara ile gösterilmiştir.) butonuna II         You (Görsel 3.13'te 1 numara ile gösterilmiştir.)         You (Görsel 3.13'te 1 numara ile gösterilmiştir.)         <td co<="" td=""></td></td></t<> | Resource Records         Name         Address         Address         Address         No:       Name         Type         B.12: DNS sunucusu için DNS servisinin aktif hâle get         angi bir "Kullanıcı" seçiniz ve fareyle sol tık yapınız         Prompt (Görsel 3.13'te 1 numara ile gösterilmiştir.<br>'te 2 numara ile gösterilmiştir.) ping işleminin yapılı bir şekilde gönderiliyorsa simülasyonunuz başarıl         Image Serviti Seçiniz ve fareyle sol tık yapınız         Yeşekilde gönderiliyorsa simülasyonunuz başarıl         Image Serviti Seçiniz Ve fareyle sol tık yapınız         Yeşekilde gönderiliyorsa simülasyonunuz başarıl         Image Serviti Seçiniz Ve fareyle sol tık yapınız         Yeşekilde gönderiliyorsa simülasyonunuz başarıl         Image Serviti Serviti | Resource Records         Name       Type         Address       Remove         No.       Name         Type       Detail         DIS Cache       Dis Cache         Sate         Sate         Remove         No.       Name         Type       Detail         Dis Cache         Sate         Sate         Remove         Point (Görsel 3.13'te 1 numara ile gösterilmiştir.) butonuna II         You (Görsel 3.13'te 1 numara ile gösterilmiştir.) butonuna II         You (Görsel 3.13'te 1 numara ile gösterilmiştir.) butonuna II         You (Görsel 3.13'te 1 numara ile gösterilmiştir.) butonuna II         You (Görsel 3.13'te 1 numara ile gösterilmiştir.) butonuna II         You (Görsel 3.13'te 1 numara ile gösterilmiştir.) butonuna II         You (Görsel 3.13'te 1 numara ile gösterilmiştir.) butonuna II         You (Görsel 3.13'te 1 numara ile gösterilmiştir.) butonuna II         You (Görsel 3.13'te 1 numara ile gösterilmiştir.) butonuna II         You (Görsel 3.13'te 1 numara ile gösterilmiştir.)         You (Görsel 3.13'te 1 numara ile gösterilmiştir.) <td co<="" td=""></td> |  |

Sıra Sizde

Uygulama 2'de yer alan DNS simülasyonunda neden yıldız topolojisi seçilmiştir? Bu konuyu arkadaşlarınızla tartışınız ve farklı topolojiler ile aynı simülasyonu tekrar uygulamayı deneyiniz. Elde ettiğiniz sonuçları içeren bir sunumu sınıfla paylaşınız.

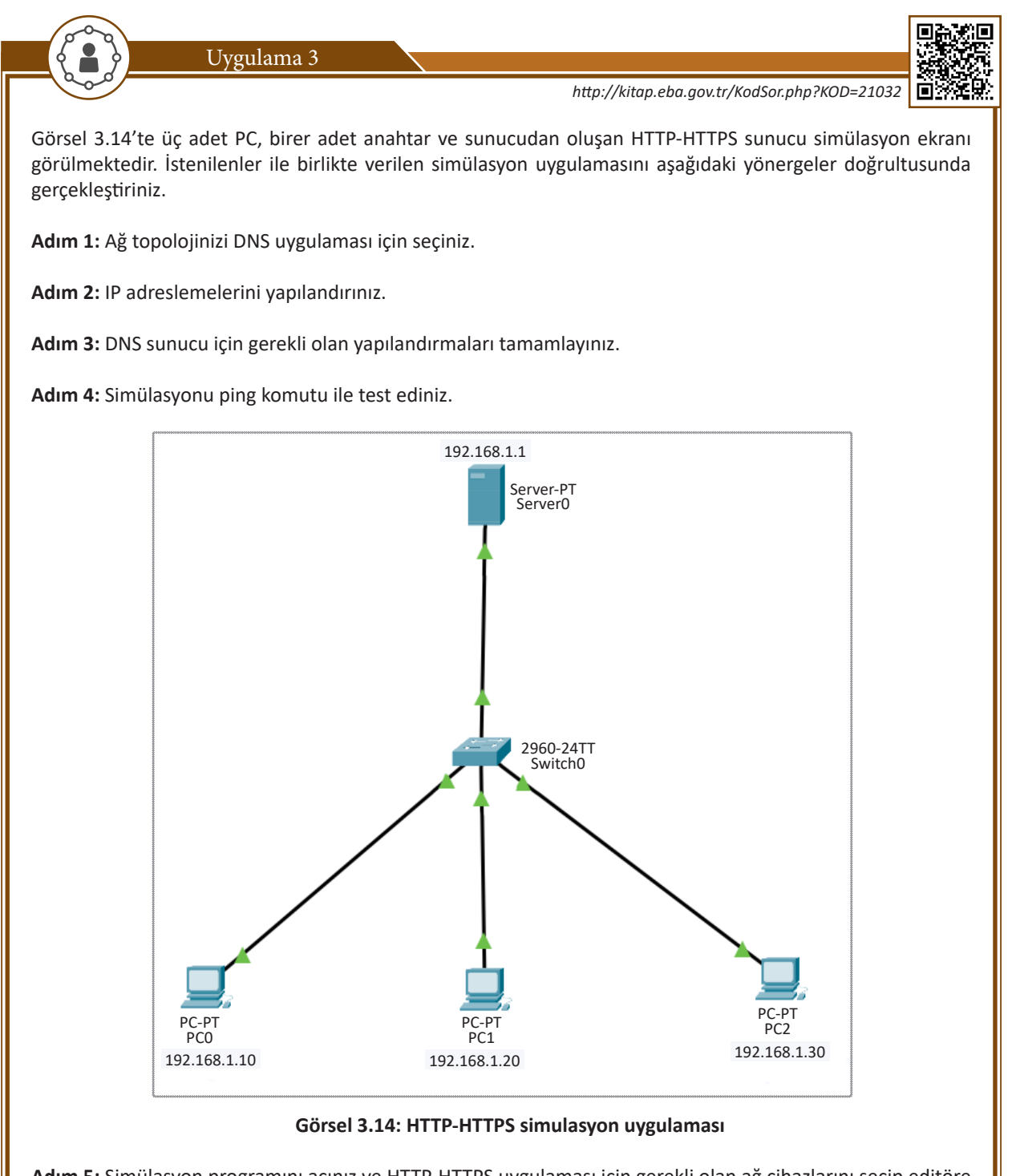

Adım 5: Simülasyon programını açınız ve HTTP-HTTPS uygulaması için gerekli olan ağ cihazlarını seçip editöre yerleştiriniz.

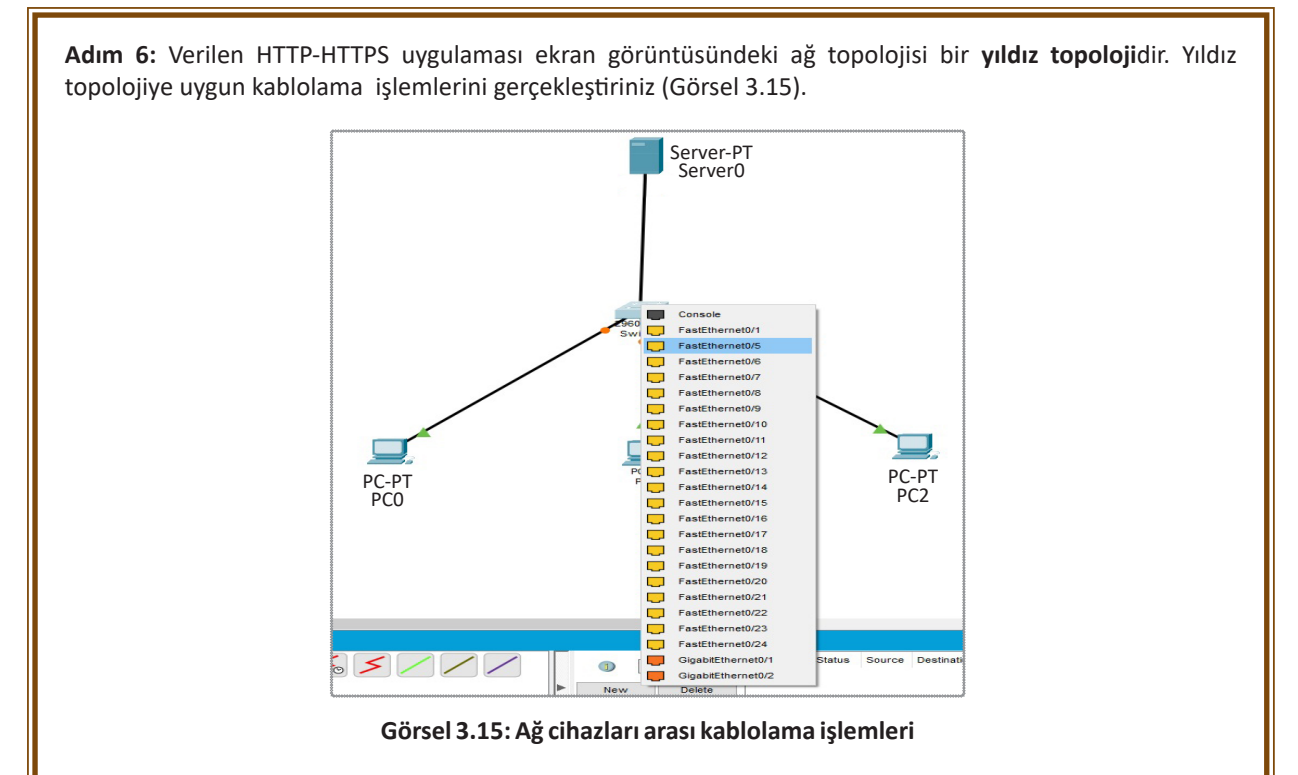

Adım 7: Tüm ağ cihazlarının IP adreslerini yapılandırmak için cihaza farenin sol tuşu ile tıklayıp açılan penreden IP Configuraton seçerek ilgili alanları Görsel 3.14'teki gibi doldurunuz. Bu işlemleri tüm ağ cihazları için yapınız.

**Adım 8:** HTTP-HTTPS sunucusunun yapılandırılmasını tamamlayınız. Bu yapılandırmada HTTP-HTTPS sunucusunun HTTP ve HTTPS servisini aktif hâle getirmek gerekir (Görsel 3.16'da 1 numaralı bölüm). Görsel 3.16'da 2 numara ile gösterilen **index.html**'nin bulunduğu satırda (**edit**) ile belirtilen yere tıklayarak sunucu çalıştığında karşılama sayfasının düzenlemesini yapınız.

| HTTP       HTTP       HTTPS         DHCPv6       Image: Constraints       Image: Constraints         TFTP       DNS       Image: Constraints       Image: Constraints         SYSLOG       AAA       Image: Constraints       Image: Constraints       Image: Constraints         File Manager       Image: Constraints       Image: Constraints       Image: Constraints       Image: Constraints         Image: Constraints       Image: Constraints       Image: Constraints       Image: Constraints       Image: Constraints         Image: Constraints       Image: Constraints       Image: Constraints       Image: Constraints       Image: Constraints         Image: Constraints       Image: Constraints       Image: Constraints       Image: Constraints       Image: Constraints         Image: Constraints       Image: Constraints       Image: Constraints       Image: Constraints       Image: Constraints         Image: Constraints       Image: Constraints       Image: Constraints       Image: Constraints       Image: Constraints         VM Management       Radius EAP       Image: Constraints       Image: Constraints       Image: Constraints         Image: Constraints       Image: Constraints       Image: Constraints       Image: Constraints       Image: Constraints         Image: Constraints       Image: Cons | SERVICES                                                                          | Services Desktop Progra                                                                                                    | HTTP                                              | 1                                                                  |
|----------------------------------------------------------------------------------------------------|-----------------------------------------------------------------------------------|----------------------------------------------------------------------------------------------------|---------------------------------------------------|--------------------------------------------------------------------|
| DNS       SYSLOG       AAA       NTP       EMAIL       FTP       IoT       VM Management       Radius EAP       5 index.html       6 index.html       (edit)       2       2       2       3       4       1       1       2       2       3       4       1       2       2       2       3       4       1       2       2       2       2       3       4       1       4       1       2       2       2       2                                                                                                    | HTTP<br>DHCP<br>DHCPv6<br>TFTP                                                    | HTTP<br>On Off                                                                                                    | HTTPS<br>On                                       | ⊖ off                                                              |
|                                                                                                    | DNS<br>SYSLOG<br>AAA<br>NTP<br>EMAIL<br>FTP<br>IoT<br>VM Management<br>Radius EAP | File Manager<br>File Name<br>1 copyrights.html<br>2 cscoptlogo177x111.jpg<br>3 helloworld.html<br>4 image.html<br>5 index.html | Edit<br>(edit)<br>(edit)<br>(edit)<br>(edit)<br>2 | Delete<br>(delete)<br>(delete)<br>(delete)<br>(delete)<br>(delete) |

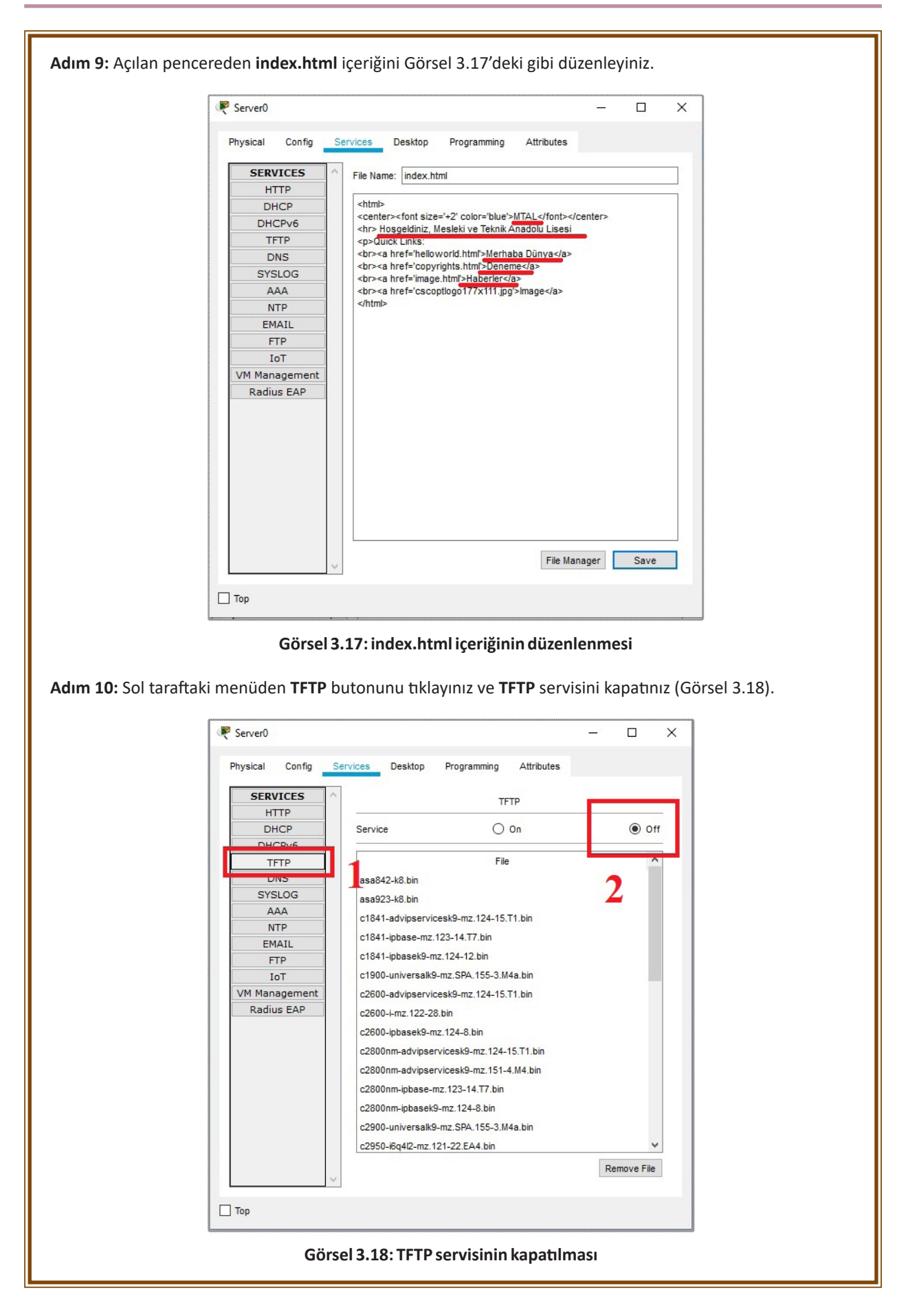

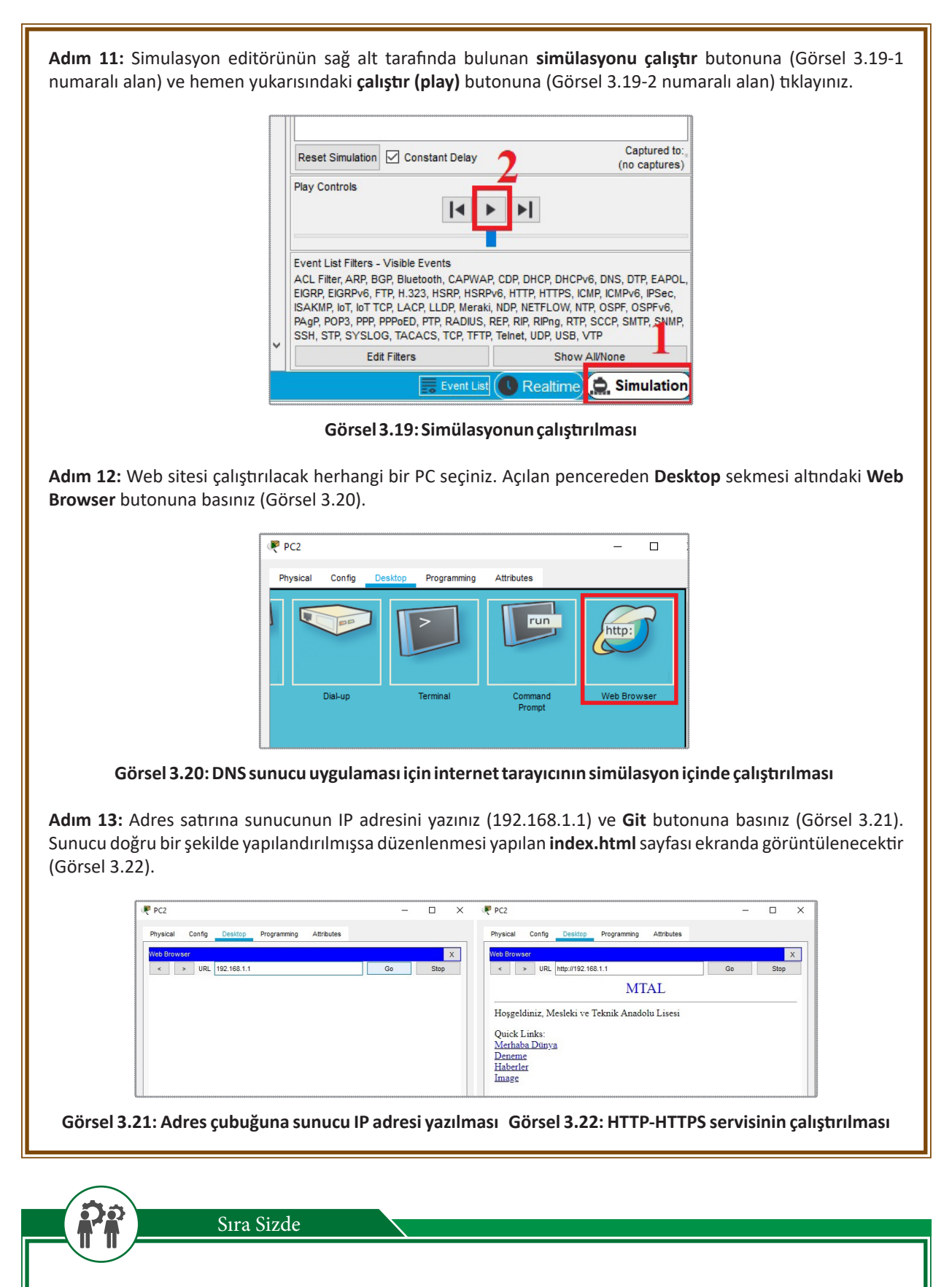

TCP/IP uygulama katmanı protokolleri olan FTP, SMTP ve DHCP simülasyon uygulamalarını yapınız ve test ediniz. Elde ettiğiniz sonuçları öğretmeninize gösteriniz.

# 3.3. Ağ Protokolleri

Ağ hizmetlerinde protokoller, iletişimin kurallarıdır. Bir ağdaki iletişim kuralları, protokoller tarafından düzenlenir. Bilgisayarların birbirleriyle iletişim kurabilmesi için aynı ya da uyumlu protokolleri kullanmaları gerekmektedir.

Farklı türdeki bilgisayarların, ağ cihazlarının birbirleri arasındaki iletişimi organize eden ve belirli bir düzen veren bazı modeller geliştirilmiştir. **OSI Modeli** ve **TCI/IP** Modeli bunlar arasında en önemli olanlardır.

# 3.3.1. Açık Sistem Ara Bağlantısı (OSI) Modeli

Bilgisayarlar ilk geliştirildiklerinde başka cihazlar ile iletişim kurmayan, sadece kendi başlarına çalışan cihazlardı. Bir bilgisayardan başka bir bilgisayara veri aktarılmak istendiğinde bu işlemler manuel olarak (el ile) yapılmaktaydı. Dosyaların disklerde bilgisayardan bilgisayara taşınması gerekiyordu. Birden fazla bilgisayarın başka bir birbiri ile haberleşmesine ihtiyaç duyulmaya başlanması, bilgisayar donanım ve yazılım üreticilerinin bunu sağlamak için çalışmalar başlatmasına sebep oldu. Bunu mümkün kılmak için donanım ve yazılımın standartlaştırılması gerekiyordu. Bu çabaya yardımcı olmak ve bilgisayar iletişimini kolaylaştırmak için **Uluslararası Standardizasyon Örgütü (ISO), Açık Sistemler Bağlantısı (OSI) Modeli**ni geliştirdi.

Veri iletişimi ve ağ oluşturmada, bir protokol hem gönderenin hem de alıcının ve tüm ara cihazların etkili bir şekilde iletişim kurabilmeleri için uyması gereken kuralları tanımlar. İletişim basit olduğunda, yalnızca tek bir basit protokole ihtiyaç olabilir; iletişim karmaşık olduğunda, görevi farklı katmanlar arasında bölmek gerekebilir. Bu durumda her katmanda bir protokole veya protokol katmanlaşmasına ihtiyaç olabilir. **OSI**, en yaygın kullanılan olmasa da ağ iletişim protokolü standardı olarak işlev gören açık bir mimari modeldir. OSI'ye rakip **İletim Kontrol Protokolü / İnternet Protokolü (TCP/IP) Modeli** en yaygın kullanılan modeldir. Hem OSI hem de TCP/IP modeli biri kaynak ögede, diğeri hedef ögede olmak üzere iki protokol yığını kullanır.

OSI modelinin gelişimi, bir ağ üzerinden bir iletişim görevinin yedi katmana bölünebileceği ve her bir katmanın görevinin farklı bir bölümünü temsil ettiği güvenli bir yapıya dayanmaktadır. Protokolün her katmanı farklı hizmetler sağlamaktadır. Her katmanın yalnızca kendine komşu (alt ve üst) katmanlarla iletişim kurmasını sağlamaktadır. Kaynak bilgisayardan hedef bilgisayara gönderilen bilgiler en üst katmandan başlayarak en alt katmana kadar ağ ortamı üzerinden aşağıya doğru hareket eder. Alıcı olan hedef bilgisayarda da tam tersi yönde, aşağıdan en tepeye doğru hareket eder. Her katman gelen bilgiyi alt katmana veya üst katmana iletmek amacıyla tasarlanmıştır. Bu nedenle katmanlar arası iletişimi kolaylaştırmak için katmanlar arasındaki arayüzler standartlaştırılmıştır. Bununla birlikte her katmanın işlevselliği, üstündeki ve altındaki diğer katmanların işlevlerini etkilememektedir.

Tablo 3.2, yedi katmandan oluşan bir OSI modelini ve her katmanda sağlanan hizmetlerin açıklamalarını göstermektedir.

|                 | Sıra | OSI Katmanı | Katman Görevi                                                                                                    |
|-----------------|------|-------------|----------------------------------------------------------------------------------------------------|
|                 | 7    | Uygulama    | Kullanıcı uygulamalarına servis sağlar.                                                                                                    |
| İSAYAR<br>LARI  | 6    | Sunum       | Kullanıcı uygulaması için verinin dönüşümünü sağlar. Veriyi yeniden<br>düzenler.                                                           |
| A BİLG<br>TMANI | 5    | Oturum      | Sistemler arasında iletişim kurar (oturum oluşturma, yönetme ve durdurma işlemleri).                                                       |
| AN<br>KA        | 4    | Taşıma      | Üst katmanlardan gelen veriyi ağ paketi boyutunda parçalara böler.                                                                         |
|                 | 3    | Ağ          | Ağ bağlantısını düzenler, devam ettir ve sonlandırır. Mantıksal<br>adresleme ve yönlendirme yapar.<br>Hata teşhisi yapar ve hata düzeltir. |
| A<br>ANLARI     | 2    | Veri Bağı   | Veri çerçeveleme ve adresleme işlemleri gerçekleştirilir. Hata tespiti<br>yapar.<br>Fiziksel katmanın gereksinimlerini tanımlar.           |
| ORTAN<br>KATMI  | 1    | Fiziksel    | Verileri bit olarak iletir. Bu katmanda ağ kablosu (medya) ile iletişim<br>kurulur.                                                        |

| Tablo 3.2: | <b>OSI Katmanları</b> | ve Görevleri |
|------------|-----------------------|--------------|
|------------|-----------------------|--------------|

# 3. ÖĞRENME BİRİMİ

Bir bilgisayar başka bir bilgisayar ile haberleşmek istediğinde bilginin yolculuğu, en üstte bulunan **uygulama katmanından** başlayarak en alt katmana doğru devam eder. Alıcı bilgisayarda ise en alt katman olan **fiziksel katmandan** başlayarak en üst katmana doğru tüm katmanları teker teker geçerek hareket eder. Her katman, üstündeki katmandan iş kabul edecek ve işi altındaki katmana aktaracak şekilde tasarlanmıştır. Veriler, gönderen makinenin katmanından katmanına geçerken katman başlıkları verilere eklenir ve bu da veri katarının büyümesine neden olur. Her katman başlığı, o katmanın uzak sistemdeki eşi için bilgiler içerir. Bu bilgi, paketin ağ üzerinden nasıl yönlendirileceğini veya alıcı bilgisayardaki katmanlara geri verilirken pakete ne yapılması gerektiğini göstermektedir.

Görsel 3.23, OSI modelini kullanan iki eş bilgisayar arasındaki mantıksal bir iletişim modelini göstermektedir. Tablo 3.3, katmanlar arasında hareket ederken eklenen başlık bilgileriyle birlikte datagramı göstermektedir.

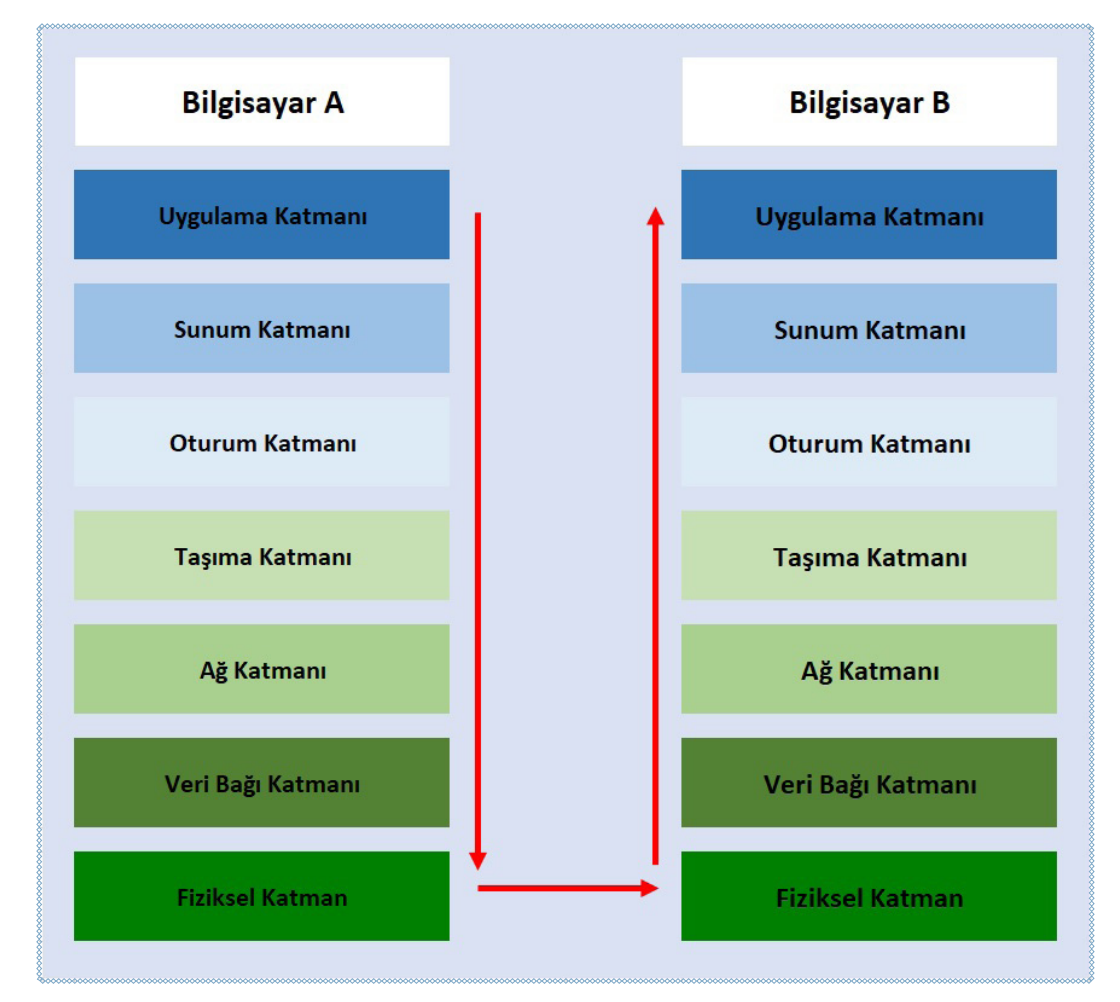

Görsel 3.23: OSI Modelini kullanan iki bilgisayar arasındaki iletişim yönü

| Sıra | Katman Adı | Katmanda Taşınan Veri Birimi | Katmana Ait Ağ Cihazları                                      |
|------|------------|------------------------------|---------------------------------------------------------------|
| 7    | Uygulama   | Veri                         | Ağ Geçiti (Getway)                                            |
| 6    | Sunum      | Veri                         | Ağ Geçiti                                                     |
| 5    | Oturum     | Veri                         | Ağ Geçiti                                                     |
| 4    | Taşıma     | Segment                      | Ağ Geçiti                                                     |
| 3    | Ağ         | Paket                        | Yönlendirici (Router)<br>L3Anahtar(L3 Switch)                 |
| 2    | Veri Bağı  | Çerçeve (Frame)              | Köprü (Bridge)<br>Switch (Anahtar)<br>Ağ arabirim kartı (NIC) |
| 1    | Fiziksel   | Bit                          | Tekrarlayıcı (Repeater) Merkez (Hub)                          |

### 3.3.1.1. OSI Modelindeki Katmanların Özellikleri

OSI modelindeki katmanların özellikleri aşağıdaki başlıklar altında incelenebilir.

#### Uygulama Katmanı (Application Layer / Katman 7)

OSI modelinin en üsttünde bulunan katmandır. Bu katman kullanıcının verileriyle doğrudan etkileşime girmektedir. Bilgileri doğrudan kullanıcılardan alır ve gelen verileri kullanıcıya görüntüler. Web tarayıcıları ve e-posta istemcileri gibi yazılım uygulamaları, bu katmanda hizmet vermektedir. Hiper Metin Transfer Protokolü (HTTP), Dosya Aktarım Protokolü (FTP), Posta Ofisi Protokolü (POP), Basit Posta Aktarım Protokolü (SMTP) ve Etki Alanı Adı Sistemi (DNS) gibi servis ve protokoller bu katmanda hizmet vermektedir.

#### Sunum Katmanı (Presentation Layer / Katman 6)

Sunum katmanı, verilerin uygulama katmanı tarafından kullanılabilmesi için hazırlanmasından sorumludur. Bu katman, gelen verileri alıcı cihazın uygulama katmanının anlayabileceği bir söz dizimine çevirmekten, verilerin dönüştürülmesinden (makine tarafından anlaşılabilir formata dönüştürme), şifrelenmesinden (verinin hassasiyetini koruma) ve sıkıştırılmasından sorumludur.

### Oturum Katmanı (Session Layer / Katman 5)

Bu katmanın görevi, farklı sistemler arasındaki bağlantıyı kurmak ve sürdürmektir. İki cihaz arasındaki iletişimi açmak ve kapatmaktan sorumlu olan oturum katmanının temelde üç ana görevi bulunmaktadır.

**Kimlik Doğrulama:** Bir bilgisayar başka bir bilgisayar ile haberleşmeye başlamadan önce bilgisayarın kimlik doğrulaması gereklidir. Kimlik doğrulama sonrası bağlantı kurma işlevi, oturum katmanının görevidir.

Yetkilendirme: İki bilgisayar sistemi arasında bir bağlantı kurulduktan sonra oturum katmanı, bağlı bilgisayarın verilere erişme yetkisinin olup olmadığını kontrol eder. Bu yetkilendirme kontrolü de oturum katmanının görevidir.

Oturum Yönetimi: Göndericiden gelen veri paketlerinin hangi uygulamaya ait olduğunu kontrol eder.

#### Taşıma Katmanı (Transport Layer / Katman 4)

**Taşıma katmanı**, gönderilecek verilerin tamamının kaynak ana bilgisayardan hedef ana bilgisayara teslim edilmesinden sorumludur. Taşıma katmanının ana rolü, veri iletişiminin güvenilirliğini kontrol etmektir. Bu katman, verileri oturum katmanından alarak alt katmana (katman 3) göndermeden önce **segment** adı verilen parçalara ayırır.

Taşıma katmanı aynı zamanda akış kontrolü ve hata kontrolünden de sorumlu olan katmandır.

Akış Kontrolü: Farklı hızlarda veri alan ve gönderen bilgisayarlar arasında veri iletişimini sağlamak için en uygun iletim hızını belirleme işlemidir.

Hata Kontrolü: Taşıma katmanı, alınan verilerin eksiksiz olmasını sağlar. Değilse yeniden iletim talep ederek alıcı tarafta hata kontrolü işlemini gerçekleştirmektedir. TCP, SPX ve UDP protokolleri bu katmanda çalışmaktadır.

### Ağ Katmanı (Network Layer / Katman 3)

Bu katmanın ana görevi, veri segmentlerini taşıma katmanından almak ve bunları bir bilgisayardan başka ağdaki bir bilgisayara aktarmaktır. Bu katman, veri paketlerinin kaynaktan hedefe uygun adresleme ve yönlendirme yoluyla teslim işlemlerini yönetmektedir. Ağ katmanı, taşıma katmanından gelen segmentleri, **paket** adı verilen daha küçük birimlere ayırır ve bu paketleri alıcı cihazda yeniden birleştirir. Verilerin hedefine ulaşması için en iyi fiziksel yolu bulma işleminden de sorumludur. Bu işlem **yönlendirme (routing)** olarak adlandırılır. RIP, EIGRP ve OSPF gibi protokoller yönlendirme işlemleri için kullanılan protokollerdir.

### Veri Bağı Katmanı (Data Link Layer / Katman 2)

Veri bağlantı katmanı, paketleri ağ katmanından alır ve bunları **çerçeve (frame)** adı verilen daha küçük parçalara böler. Bu katmanın ana görevi, fiziksel katman tarafından bağlanan iki düğüm arasında bir bağlantı kurmak ve sonlandırmaktır. Bu katman iki bölümden oluşmaktadır.

Mantıksal Bağlantı Kontrolü (LLC): Ağ protokollerini tanımlayan, hata denetimi gerçekleştiren ve çerçeveleri senkronize eden katmandır.

**Ortam Erişim Kontrolü (MAC):** Cihazları bağlamak, veri iletmek ve veri almak amacıyla izinleri tanımlamak için MAC adreslerini kullanan katmandır.

Ağ dünyasında, anahtarların çoğu Katman 2'de çalışır. Bazı anahtarlar, yönlendirme yeteneklerine sahip olduğundan (Layer 3 Switch) Katman 3'te de çalışır.

#### Fiziksel Katman (Physical Layer / Katman 1)

OSI modelinin birinci ve en alt katmanıdır. Bu katmanın görevi, bireysel bitleri bir düğümden diğerine fiziksel bir ortam üzerinden iletmektir. Bu katmanda veriler **bit** olarak iletilir. Veriler, alıcı tarafındaki fiziksel katman tarafından alınır ve onu bitlere dönüştürür.

### 3.3.2. İletim Denetimi Protokolü / Internet Protokolü (TCP/IP) Modeli

**TCP/IP** çok sayıda protokol ve yardımcı programlardan oluşan bir protokol kümesidir. Günümüzün internetinde kullanılan protokoldür. TCP/IP, internet ve birçok intranet tarafından çoğu ağ protokolü paketinde yaygın olarak kullanılmaktadır. Ancak TCP/IP modeli, OSI modeliyle tam olarak eşleşmemektedir. Örneğin, OSI modelinin yedi katmanı bulunurken TCIP/IP modelinin 4 katmanı (Bazı kaynaklarda 5 katmanda incelenmiştir. Bu ders kitabında 4 katman olarak anlatılacaktır.) bulunmaktadır (Görsel 3.24). TCIP/IP Modeli İletim Kontrol Protokolü (TCP) ve İnternet Protokolü (IP) iki ana protokolden oluşmaktadır.

TCP/IP modeli, her biri belirli bir işlevsellik sağlayan etkileşimli katmanlardan oluşan hiyerarşik bir modeldir.

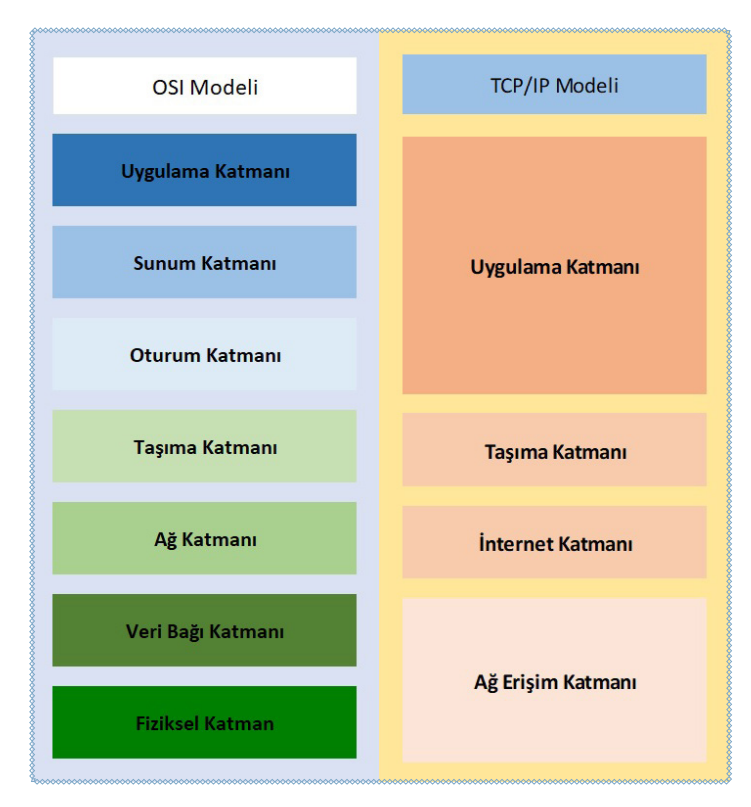

Görsel 3.24: OSI ve TCI/IP Modelleri Gösterimi

### 3.3.2.1. TCP/IP Katmanları ve Görevleri

TCP/IP modelinin katmanlarının özellikleri ve görevleri aşağıdaki başlıklar altında incelenebilir.

### Ağ Erişim Katmanı

Ağ Erişim Katmanı (Donanım katmanı olarak da bilinir.), bir üst katmandan gelen bilgilerin internet ortamına iletilebilmesi için gerekli tüm fiziksel katmanların bilgilerini, yerel alan ağı ve geniş alan ağı bilgilerini düzenlemektir. Bu katman OSI protokolünün fiziksel ve veri bağı katmanına denktir.

### İnternet Katmanı

IP katmanı olarak da adlandırılan bu katmanda verilerin gideceği adres veriye eklenir. İnternet katmanı, paketleri kaynak bilgisayardan hedef bilgisayara giden yol boyunca yönlendiriciden yönlendiriciye taşıyan bir protokol olan İnternet Protokolünü (IP) içerir. IP ayrıca bu katmanda kullanılan adreslerin biçimini ve yapısını da tanımlar. IP, en yaygın kullanılan ağ katmanı protokolüdür. IP, akış kontrolü, hata kontrolü ve tıkanıklık kontrol hizmetleri sağlamayan bağlantısız bir protokoldür. Bu katman, kendi yapısı içinde tek noktaya yayın (bire bir-unicast) ve çok noktaya yayın (birden çoğa-multicast) yönlendirme protokollerini içerir. En uygun yol seçimi için yönlendirme algoritmaları kullanılır.

#### Taşıma Katmanı

Bir mesaj, uygulama katmanından taşıma katmanına aktarılır. Taşıma katmanı bu mesajı segment olarak adlandırılan veri katarına çevirir ve mantıksal (hayali) bağlantı aracılığıyla hedef bilgisayara gönderir. Başka bir deyişle taşıma katmanı, uygulama katmanına hizmet vermekten sorumludur. Kaynak bilgisayarda çalışan bir uygulama programından bir mesaj alır ve bu mesajı hedef bilgisayardaki ilgili uygulama programına teslim eder.

Günümüz internet ağında taşıma katmanının iki standart protokolü bulunmaktadır. Bunlar İletim Kontrol Protokolü (TCP) ve Kullanıcı Datagram Protokolüdür (UDP). TCP, bağlantı odaklı bir hizmet sağlar ve tüm uygulama katmanı paketlerinin hedeflerine teslim edilmesini garanti eder. Bu garanti aşağıdaki iki mekanizmaya dayanmaktadır:

- Ağda herhangi trafik sıkışıklığı olduğunda gönderici bilgisayarın iletim hızını yavaşlatan **tıkanıklık** kontrolü
- Veri akış hızını senkronize etmek ve paket düşüşünü (paketin bozulması veya anlamsızlaşması) azaltmak için gönderici ve alıcı bilgisayarların hızlarını eşleştirmeye çalışan **akış kontrol mekanizması**

TCP, uygulama katmanı paketlerinin teslimine dair garantiler sunarken UDP ise bu tür garantiler sunmamaktadır. Sadece teslimatla ilgilenir ve onay olmadan bağlantısız bir hizmet sağlar. Ancak çok daha verimlidir, video ve müzik akışı gibi gerçek zamanlı veriler için tercih edilen bir protokoldür.

### Uygulama Katmanı

OSI modelindeki uygulama katmanına çok benzeyen bu katman, kullanıcı arabirimine uygulama işlevleri açısından zengin kaynaklar sağlar. İki uygulama katmanı, sanki iki katman arasında bir köprü varmış gibi birbirleri arasında mesaj alışverişi yapar. Uygulama katmanı tüm ağ uygulamalarını destekler. Uygulama katmanı taşıma katmanıyla portlar aracılığıyla haberleşir. Portlar, numaralandırılmış standart uygulamalardır (HTTP:80, FTP:21 vs.), taşıma katmanından gelen paket içeriğinin türünün anlaşılmasında rol oynar.

# 3.3.3. Doğru Ağ Protokolünü Seçme ve Kullanma

Oluşturulacak ağ yapısı için kullanılması gereken ağ protokolü seçilirken değerlendirilmesi gereken bir dizi faktör bulunmaktadır. Bunlar arasında aşağıda verilen dört ana faktör ön plana çıkmaktadır:

**İletişim Türü:** İletişimin bağlantılı mı yoksa bağlantısız mı yapılacağının belirlendiği faktördür. Bağlantılı iletim TCP, bağlantısız iletim UDP protokolleri aracılığıyla yapıldığından güvenilir veya güvensiz iletişim yöntemi de belirlenmiş olur.

**Sistem Yapılandırması:** Ağ içinde kullanılacak tüm ağ cihazlarının, ağ topolojilerinin ve iletim ortamının belirlendiği faktördür. Yanlış ağ cihazı, topoloji veya yapılandırma seçimi doğrudan ağ performansını etkileyecektir.

**Uygulama Kolaylığı:** TCP ve UDP yüksek verimli ağ protokollerindendir. Ancak seçim aynı zamanda uygulama kolaylığını da etkilemektedir.

**Maliyet:** Sistem yapılandırması, iletişim türü ve uygulama kolaylığı doğrudan maliyeti etkiler. Her bir faktörde tercih edilen öncelikler ağ protokolünün işletim maliyetini de etkileyecektir.

### 3.3.3.1. Katmanlara Göre Kullanılabilecek Ağ Protokolleri

Katmanlara göre kullanılabilecek çeşitli ağ protokolleri aşağıda verilmiştir.

### Ağ Erişim Katmanındaki Protokoller

- ARP (Adres Çözümleme Protokolü), bir IP adresinin hangi ağ kartına (MAC adresine) ait olduğunu bulmaya yarayan protokoldür. TCP/IP veri iletiminde, veriyi hangi bilgisayara göndereceğini bulmak için kullanılmaktadır. IP adresini yeni almış olan bir bilgisayar, o IP adresinin sadece kendisinde olduğunu ARP kullanarak teyit eder.
- RARP (Ters ARP) Protokolü, ARP'nin tersi işlemi yapar. Hangi MAC adresinin hangi IP adresini kullandığını bulan protokoldür. Bir TCP/IP ağında RARP'nin çalışacağı garanti edilemez edilemez çünkü RARP bir RARP sunucusuna ihtiyaç duymaktadır.

### İnternet Katmanındaki Protokoller

- ICMP (Internet Yönetim Mesajlaşması Protokolü), hata ve bilgi mesajlarını ileten protokoldür. Bir ping işlemi ICMP protokolünü kullanır.
- **RIP (Router Bilgi Protokolü)**, yönlendirici cihazların, yönlendirme tablolarının otomatik olarak oluşturulması için geliştirilmiş protokoldür.
- **OSPF (En Kısa Yola Öncelik) Protokolü**, bir TCP/IP ağındaki yönlendiricilerin birbirini otomatik olarak tanımasında kullanılan protokoldür. RIP protokolündeki gibi yönlendiricilerin, yönlendirme tablolarını otomatik olarak üretebilmesini sağlar. OSPF, RIP'den daha gelişmiş bir protokoldür.
- **IGMP (Internet Grup Mesajlaşma Protokolü)**, bir sistemin internet yayınlarına (multicast) abone olmasına ve aboneliği durdurmasına yarar. Bu yayınlar, UDP üzerinden yapılır ve genelde çoklu ortam (radyo veya video) içerikli olur.
- DHCP (Dinamik Cihaz Ayar Protokolü), bir TCP/IP ağına bağlanan herhangi bir cihaza otomatik olarak IP adresi, ağ maskesi, ağ geçidi ve DNS sunucusu atanması için kullanılan protokoldür.

#### Taşıma Katmanındaki Protokoller

- UDP (Kullanıcı Veri Protokolü), IP üzerinden veri yollamaya yarayan protokoldür. Verilerin alıcıya ulaşacağını garanti etmez. UDP paketlerinin maksimum boy sınırları vardır. UDP son derece basit ve bağlantı gerektirmeyen (connectionless) bir protokoldür.
- **TCP (Gönderim Kontrol Protokolü)**, gönderilen verilerin IP üzerinden alıcıya ulaşmasını garanti eden protokoldür. Herhangi bir boyda veri gönderilmesine imkân tanımaktadır. UDP'den farklı olarak TCP'de iki cihazın iletişim kurabilmesi için önce birbirlerine bağlanmaları gerekmektedir.

#### Uygulama Katmanındaki Protokoller

- DNS (Alan Adı Hizmeti), alan adı olarak verilen isimler (örneğin www.meb.gov.tr) ile IP adreslerini birbirine eşleştiren sistemdir. Paylaştırılmış bir veri tabanı olarak çalışır. UDP veya TCP üzerinden çalışabilir.
- HTTP (Hiper Metin Yollama Protokolü), ilk başta HTML sayfaları göndermek amacıyla geliştirilmiş olan bir protokol olup günümüzde her türlü verinin gönderimi için kullanılır. TCP üzerinden çalışır.
- HTTPS (Güvenli HTTP), HTTP'nin RSA şifrelemesi ile güçlendirilmiş hâlidir. TCP üzerinden çalışır.

- POP3 (Postane Protokolü 3), e-posta almak için kullanılan bir protokoldür. TCP üzerinden çalışır.
- SMTP (Basit Mektup Gönderme Protokolü), e-posta göndermek için kullanılan bir protokoldür. TCP üzerinden çalışır.
- FTP (Dosya Gönderme Protokolü), dosya göndermek ve almak için kullanılır. HTTP'den farklı olarak kullanıcının sisteme giriş yapmasını gerektirir. Veri ve komut alışverişi için iki ayrı port kullanır. TCP üzerinden çalışır.
- FTPS (Güvenli FTP), FTP'nin RSA ile güçlendirilmiş hâlidir. TCP üzerinden çalışır.

Görsel 3.25'te TCP/IP modelindeki katmanlara karşılık gelen protokoller gösterilmiştir.

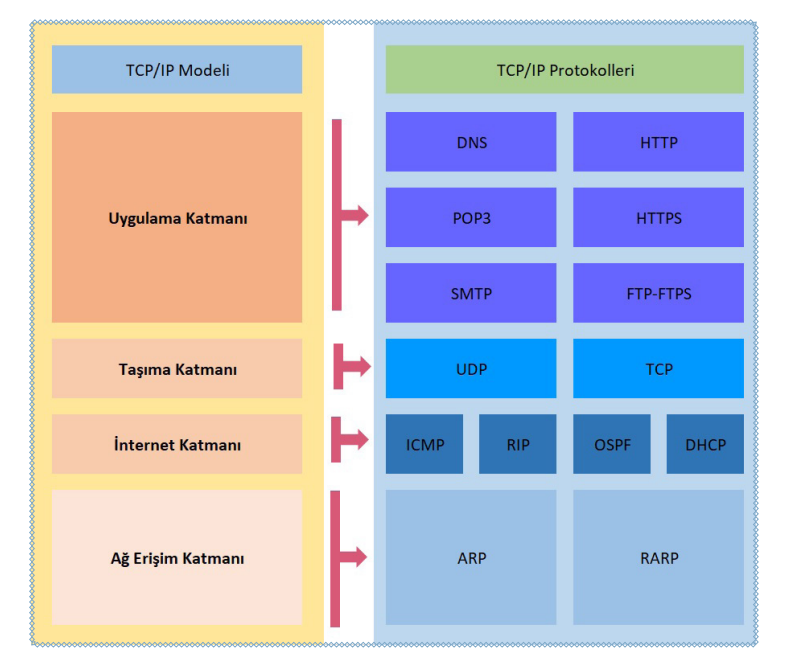

Görsel 3.25: TCP/IP modeli katmanları ile bu katmanlarda çalıştırılan protokoller

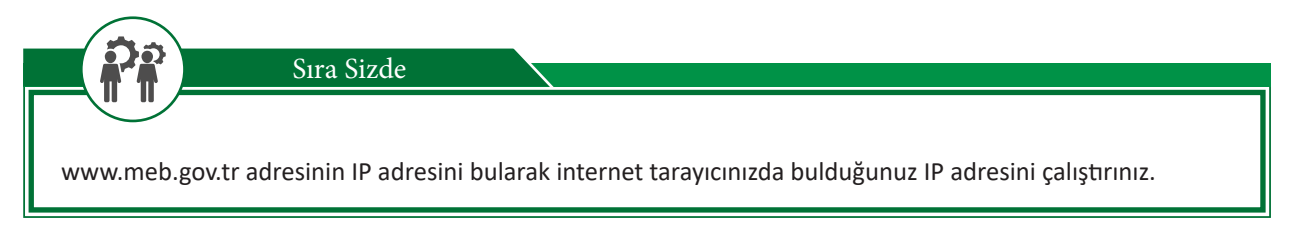

Uygulama 4

LAN'da bilgisayarlar haberleşmek için birbirlerinin MAC adreslerine ihtiyaç duyar. Aynı ağ içinde birbirlerinin IP adreslerini bilen iki ağ cihazının haberleşebilmesi için MAC adreslerinin bilinmesi gerekir. Bunun için ARP protokolü kullanılmaktadır.

Aşağıdaki tablo referans alınarak aynı ağ üzerinde iki cihaz birbiri ile haberleşirken gerçekleşen işlemler belirtilmiştir.

| Bilgisayar | IP Adresi    | MAC Adresi        |
|------------|--------------|-------------------|
| PC-1       | 192.168.0.29 | aa:bb:cc:00:11:22 |
| PC-2       | 192.168.0.28 | 33:44:55:dd:ee:ff |

#### Tablo 3.4: Uygulama 4 İçin Referans Değerler

- 1. PC-1 ağa bir istek (ARP request) paketi gönderir. ARP olarak adlandırılan bu pakette MAC adresini (aa:bb:cc:00:11:22) belirterek haberleşmek istediği IP adresinin (192.168.0.28) MAC adresini ister.
- 2. Bu istek paketi, tüm ağa bağlı cihazlara gönderilir (Bu işleme broadcast denir.). Çünkü her PC sadece kendi MAC numarasını bildiğinden istek paketi tüm PC'lere gönderilmesi gerekmektedir.
- 3. 192.168.0.28 IP numarasına sahip bilgisayar gelen istek paketine bakarak kendi IP numarasının yazılı olduğunu ve kendisinin MAC adresinin istendiğini anlar.
- 4. Sadece 192.168.0.28 IP adresine sahip bilgisayar bu isteği cevaplar.
- 5. Cevapladığı pakette (ARP reply) benim MAC adresim "33:44:55:dd:ee:ff" bilgisini gönderir.
- 6. Bu şekilde iki bilgisayar da (PC-1 ve PC-2) birbirlerinin IP adresini ve MAC adresini bilirler ve kendi içlerinde ARP Tablosu denilen tablolarda bu bilgiler saklanır.

Adım 1: Kendi bilgisayarınız (PC-1 olsun) üzerinde ARP tablosunu elde ediniz. Bunun için komut istemci açınız ve *arp –a* komutunu çalıştırınız (Görsel 3.26).

Kullanılan bilgisayarın (PC-1) IP Adresi: 192.168.0.29

| c) 2019 Microsoft Co | rporation. Tüm hakları | saklıdır. |
|----------------------|------------------------|-----------|
| :\Users\ZMTAL_Krs11> | arp -a                 |           |
| nterface: 192.168.0. | 29 0xa                 |           |
| Internet Address     | Physical Address       | Type      |
| 100.117.73.46        | fc-4a-e9-15-de-92      | dynamic   |
| 192.168.0.1          | 00-10-18-de-ad-05      | dynamic   |
| 192.168.0.255        | ff-ff-ff-ff-ff         | static    |
| 224.0.0.2            | 01-00-5e-00-00-02      | static    |
| 224.0.0.22           | 01-00-5e-00-00-16      | static    |
| 224.0.0.251          | 01-00-5e-00-00-fb      | static    |
| 224.0.0.252          | 01-00-5e-00-00-fc      | static    |
| 239.255.255.250      | 01-00-5e-7f-ff-fa      | static    |
| 255.255.255.255      | ff-ff-ff-ff-ff-ff      | static    |

Görsel 3.26: ARP tablosunun elde edilmesi

Adım 2: İletişim kurmak istediğiniz bilgisayarın IP numarası (192.168.0.28) üzerinden haberleşmek istenilen bilgisayarın IP adresine bir istek gönderiniz. Bu işlem için komut istemciye *ping 192.168.0.28* yazınız ve "Enter" tuşuna basınız (Görsel 3.27).

C:\Users\ZMTAL\_Krs11>ping 192.168.0.28
Pinging 192.168.0.28 with 32 bytes of data:
Reply from 192.168.0.28: bytes=32 time=421ms TTL=64
Reply from 192.168.0.28: bytes=32 time=1011ms TTL=64
Reply from 192.168.0.28: bytes=32 time=250ms TTL=64
Ping statistics for 192.168.0.28:
 Packets: Sent = 4, Received = 4, Lost = 0 (0% loss),
Approximate round trip times in milli-seconds:
 Minimum = 36ms, Maximum = 1011ms, Average = 429ms
C:\Users\ZMTAL\_Krs11>

Görsel 3.27: 192.168.0.29'dan 192.168.0.28'e iletişim sağlanması
**Adım 3:** Ping işleminde iletişim kurmak isteyen PC-1 ile iletişimi yanıtlayan PC-2 arasında MAC bilgileri paylaşımı yapılmıştır. Artık yeniden arp –a yaparak PC-1'in ARP tablosunda PC-2'nin MAC adresi kaydedilmiş olduğu görüntülenecektir (Görsel 3.28).

| Internet Address            | Physical Address  | Туре    |
|-----------------------------|-------------------|---------|
| 100.117.73.46               | fc-4a-e9-15-de-92 | dynamic |
| 197.168.0.1<br>102 168 0 28 | 00-10-18-00-00-05 | dynamic |
|                             |                   | aynamic |
| 224.0.0.2                   | 01-00-5e-00-00-02 | static  |
| 224.0.0.22                  | 01-00-5e-00-00-16 | static  |
| 224.0.0.251                 | 01-00-5e-00-00-fb | static  |
| 224.0.0.252                 | 01-00-5e-00-00-fc | static  |
| 239.255.255.250             | 01-00-5e-7f-ff-fa | static  |
| 255.255.255.255             | ff-ff-ff-ff-ff    | static  |
|                             |                   |         |
| \Users\ZMTAL_Krs11>_        |                   |         |

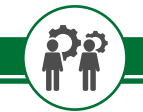

Sıra Sizde

Komut istemci kullanarak aşağıdaki işlemleri gerçekleştiriniz.

- RARP ile MAC adresinden IP adresi elde etme uygulamasını yapınız ve öğretmeninize gösteriniz.
- DCHP üzerinden yeni bir IP adresi isteyen uygulamayı yapınız ve öğretmeninize gösteriniz.

# ÖLÇME VE DEĞERLENDİRME 3

| -  |                                                                                                    |                                               |                                         |                                     |                           | li i i i i i i i i i i i i i i i i i i |
|----|----------------------------------------------------------------------------------------------------|-----------------------------------------------|-----------------------------------------|-------------------------------------|---------------------------|----------------------------------------|
| Α. | Aşağıd                                                                                                    | aki cümlelerde parante                        | ez içine yargılar do                    | oğru ise (D), yanlış                | ş ise (Y) yazınız.        |                                        |
|    | <ol> <li>( ) Diğer bilgisayar ve bilgisayar sistemlerine kaynak ve / veya hizmet sağlayan bilgisayarlara<br/>istemci bilgisayar denir.</li> </ol> |                                               |                                         |                                     |                           |                                        |
|    | 2.                                                                                                    | () TCP protokolü,<br>sağlar.                  | UDP protokolüne                         | göre daha güven                     | li ancak daha yav         | vaş bir iletişim imkânı                |
|    | 3.                                                                                                    | ( ) OSI Modelinde 4                           | katman bulunurk                         | ken TCP/IP Modeli                   | nde 7 katman bul          | unur.                                  |
|    | 4.                                                                                                    | ( ) Taşıma (iletim)<br>numaraları "iyi biline | katmanında kulla<br>n portlar" olarak t | anılan port numa<br>tanımlanmıştır. | ralarından 0 ile          | 1023 arasındaki port                   |
| в. | Aşağıd                                                                                                    | aki soruları dikkatlice o                     | okuyunuz ve doğr                        | u seçeneği işaretl                  | eyiniz.                   |                                        |
|    | 5.                                                                                                    | OSI Modeli Ağ Katma                           | anında taşınan bil                      | lgi hangi isimle ifa                | de edilir?                |                                        |
|    |                                                                                                    | A) Bit                                        | B) Çerçeve                              | C) Paket                            | D) Segment                | E) Veri                                |
|    | 6.                                                                                                    | Aşağıdakilerden han                           | gisi Uygulama Kat                       | tmanı Protokoller                   | inden biri <u>değildi</u> | <u>r?</u>                              |
|    |                                                                                                    | A) DHCP                                       | B) HTTP                                 | C) POP3                             | D) SSH                    | E) UDP                                 |
|    | _                                                                                                    |                                               |                                         |                                     |                           |                                        |
|    | 7.                                                                                                    | Aşagıdakilerden han                           | gisi TCP/IP intern                      | et katmani protok                   | collerinden biridii       | ??                                     |
|    |                                                                                                    | A) ARP                                        | B) DNS                                  | C) FTP                              | D) OSPF                   | E) SMTP                                |
|    |                                                                                                    |                                               |                                         |                                     |                           |                                        |
|    |                                                                                                    |                                               |                                         |                                     |                           |                                        |
|    |                                                                                                    |                                               |                                         |                                     |                           |                                        |
|    |                                                                                                    |                                               |                                         |                                     |                           |                                        |
|    |                                                                                                    |                                               |                                         |                                     |                           |                                        |
|    |                                                                                                    |                                               |                                         |                                     |                           |                                        |
|    |                                                                                                    |                                               |                                         |                                     |                           |                                        |
|    |                                                                                                    |                                               |                                         |                                     |                           |                                        |
|    |                                                                                                    |                                               |                                         |                                     |                           |                                        |
|    |                                                                                                    |                                               |                                         |                                     |                           |                                        |
|    |                                                                                                    |                                               |                                         |                                     |                           |                                        |

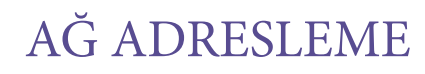

# **NELER ÖĞRENECEKSİNİZ?**

Bu öğrenme birimi ile;

RE

- IPv4 adres yapısını bilecek,
- NAT türlerini kavrayacak,
- IPv6 adres yapısını bilecek,
- IPv4 sınıflarını öğrenecek,
- IPv4 ağ maskelerini kavrayacak,
- IP adres bilgilerini öğrenme işlemlerini yapacak,
- Statik IP adresi atamayı öğrenecek,
- Dinamik IP adresi atamayı öğreneceksiniz.

### ANAHTAR KELİMELER

IPv4, Ethernet, çerçeve yapısı, IPv4 adres sınıfları, A sınıfı IP adresi, B sınıfı IP adresi, C sınıfı IP adresi, D sınıfı IP adresi, E sınıfı IP adresi, IPv6, NAT, ağ maskesi, DHCP, Statik IP adresi, Dinamik IP adresi

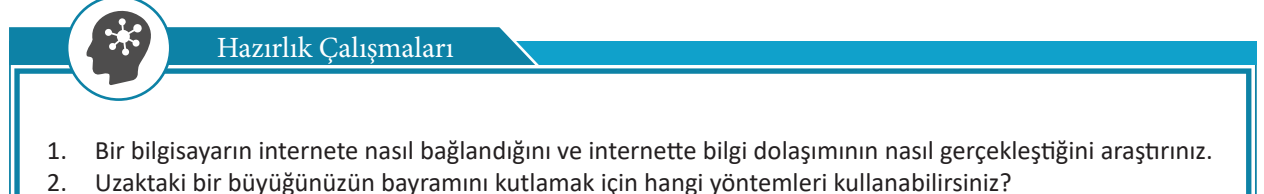

3. Modem ile bilgisayar, tablet, cep telefonu gibi cihazlar nasıl haberleşebilir? Düşüncelerinizi arkadaşlarınızla paylaşınız.

# 4.1. Kullanıcı Sayısına Göre TCP/IP Adres Sınıfları

**TCP/IP** [Transmission Control Protocol (Internet Protocol)], ağ cihazlarının birbirleriyle haberleşebilmesi amacıyla kullanılan protokol kümesidir. Örneğin evde kullanılan bilgisayar sistemleri, internete bağlanmak için TCP/IP protokolünü kullanır. Genel veya yerel ağ üzerinde haberleşecek her cihaz bir IP adresi kullanır. Kullanılan IP adreslerinin her biri birbirinden farklıdır.

IP adresleme, TCP/IP protokol kümesinin internet katmanı (OSI 3.katman / ağ katmanı) protokolü ile kullanılır.

# 4.1.1. IPv4 Adres Yapısı

İnternet protokolü (IP), ağ adreslemesinde temel iletişim protokolüdür. İnternet protokolü (IP), ağ cihazları arasında paketlerin yönlendirilmesini sağlayan bağlantısız bir protokoldür.

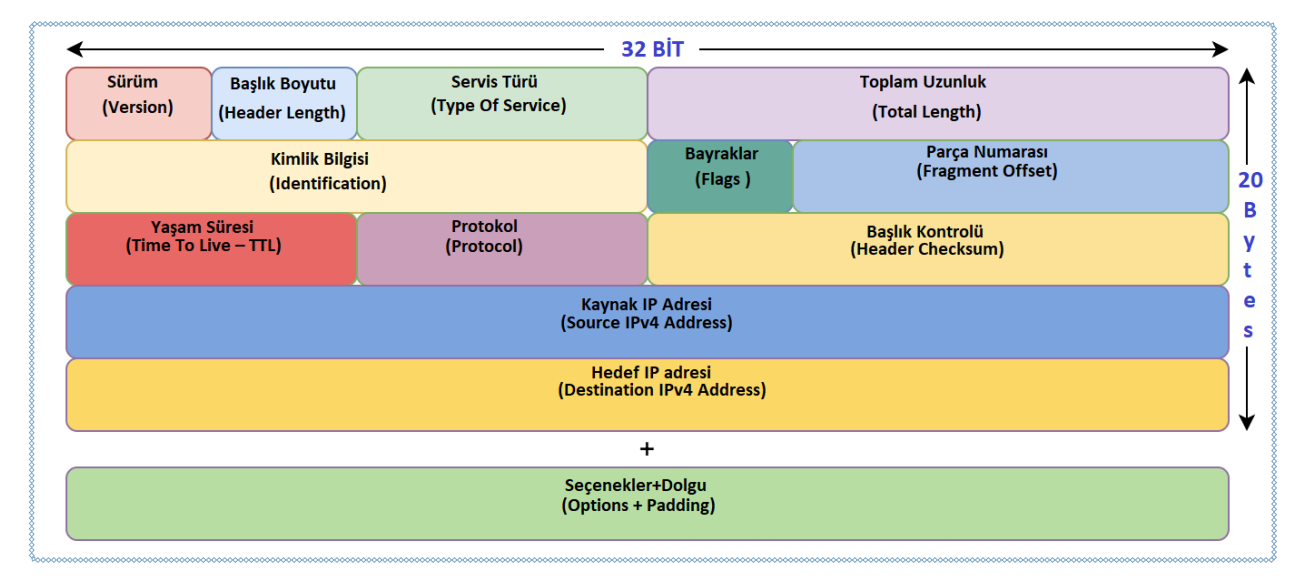

### Görsel 4.1: IPv4 başlık yapısı

IPv4 başlık yapısı **32 bit** genişliğinde ve minimum **20 byte (bayt)** uzunluğundadır. Başlık yapısında bulunan alanlar ve uzunlukları Görsel 4.1'de verilmiştir. Bu alanların görevleri şunlardır:

Version (Sürüm): IP paketinin sürümünü belirten alandır. IPv4 için onluk (decimal) 4 değerine eşit olan ikilik (binary) 0100 değeridir.

Header Length (Başlık Boyutu): 4 bit olan bu alan başlık bilgisinin boyutunu gösterir.

**Type Of Service (Servis Türü):** 8 bitlik bu alanda paket önceliği, gecikmesi, güvenilirliği ve iletim hızı bilgileri yer alır.

Total Length (Toplam Uzunluk): IP paketinin toplam uzunluğu belirtilir. En büyük değeri 65.536 bayttır.

**Identification (Kimlik Bilgisi):** İletilen ve alınan paketin hangi verinin parçası olduğunu gösterir. Aynı veriyi oluşturan bütün parçalar için kimlik bilgisi değeri aynıdır.

**Flags (Bayraklar):** Bu alan 3 bittir ve ilk biti O'dır. İkinci bit parçalanma bayrağıdır. Üçüncü bit ise daha fazla parçalanma bayrağıdır. Bu değer "O" ise ya o parça son parçadır ya da veri parçalanmaya uğramamıştır.

Fragment Offset (Parça Numarası): Parçaların hangi sırada birleşerek veriyi oluşturacağını gösteren 13 bit değerindeki alandır.

**Time To Live–TTL (Yaşam Süresi):** Paket ömrünü sınırlamak için kullanılan alandır. Amacı paket hedef adrese belirli bir sürede ulaşamazsa internette dolaşmasını engellemektir. Saniye veya durak sayısı cinsinden bir değer tutulur. Yönlendirici üzerinden her geçişte bu değer bir azalır ve "0" olduğunda paket silinir.

**Protocol (Protokol):** Üst katman protokol bilgilerinin bulunduğu 8 bitlik alandır. Protokol numaraları IANA'ya göre belirlenmiştir. Örnek: ICMP(0x01), TCP(0x06), UDP(0x11)

Header Checksum (Başlık Kontrolü): Pakette hata olup olmadığı bu bölümde kontrol edilir. Verinin geçtiği bütün yönlendiricilerde bu alan tekrar hesaplanarak doğrulanır.

Source IPv4 Address: Kaynak IPv4 adresini gösteren alandır.

Destination IPv4 Address: Hedef IPv4 adresini gösteren alandır.

**Options (Seçenekler):** Boyutu değişkendir. Gerektiği zaman kullanılmak üzere güvenlik, kaynak, yönlendirme, yolun kaydedilmesi ve zaman gibi bilgilerin tutulduğu alanlardır.

Padding (Dolgu): Paketin genişliğinin 32 bit olarak sınırlanması için kullanılan alandır.

İnternete bağlı her cihazın sadece kendisini tanımlamak için kullanılan 32 bit uzunluğunda bir IP adresi vardır. Kolayca okunabilmeleri için her biri **oktet** adı verilen 8 bit uzunluğunda dört parçaya ayrılır. Ondalık düzene çevrilir ve aralarına nokta konur. Örneğin 192.168.1.2 adresinin 32 bitlik karşılığı Tablo 4.1'de gösterilmiştir.

### Tablo 4.1: IP Adresi Ondalık ve İkilik Gösterimi

| Ondalık Gösterim | 192      | 168      | 1       | 2       |
|------------------|----------|----------|---------|---------|
| 32 bit Gösterim  | 11000000 | 10101000 | 0000001 | 0000010 |

### 4.1.1.1. IPv4 Adres Sınıfları

Günümüz internet adresleme yapısı IP protokolünün 4. sürümü (IPv4) üzerine kurulmuştur. IPv4 adresleme sınıf (class) sistemine dayalı bir sözleşmedir. IP adresleri beş sınıfa ayrılmıştır. Bu sınıflar ve değer aralıkları Tablo 4.2'de verilmiştir.

| Sınıf | Ağ Sayısı                            | Adres Sayısı | İlk Oktet Değeri |                     |
|-------|--------------------------------------|--------------|------------------|---------------------|
| Α     | 125                                  | 16.777.214   | 0-127            | 0000000-01111111    |
| В     | 16.382                               | 65.534       | 128-191          | 1000 0000-1011 1111 |
| С     | 2.097.152                            | 256          | 192-223          | 1100 0000-1101 1111 |
| D     | Multicast kullanım için ayrılmıştır. |              | 224-239          | 1110 0000-1110 1111 |
| E     | Gelecekte kullanım için ay           | rılmıştır.   | 240-255          | 1111 0000-1111 1111 |

#### Tablo 4.2: IPv4 Adres Sınıfları

A Sınıfı Adres: A sınıfı adreste ilk bit her zaman "0"dır. Ondalık olarak 0 ile 127 arasındaki adresleri kullanabileceği anlamına gelir. İlk oktet, ağı temsil ederken diğer üç oktet, kullanıcıları temsil eder. Alt ağ maskesi 255.0.0.0'dır. Dünya üzerinde A sınıfı IP adresi kullanan 126 tane ağ vardır. Her bir ağ içinde de 16.777.214 cihaz bulunabilmektedir. Geniş alan ağlarında kullanılan adres sınıfıdır. "127"ile başlayan IP adresi haricîndeki adresler kullanılabilir. Örnek: 75.48.2.5 – 10.0.0.2 – 38.1.1.253

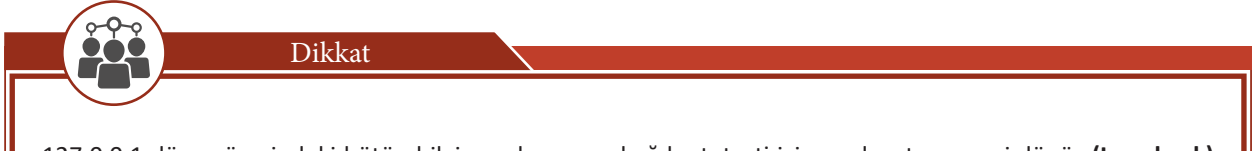

127.0.0.1 dünya üzerindeki bütün bilgisayarların yerel ağ kartı testi için ayrılmıştır ve geri dönüş **(Loopback)** adresidir.

# 4. ÖĞRENME BİRİMİ

**B Sınıfı Adres:** B sınıfı adreste ilk oktetin ilk iki biti her zaman "10"dur. Ondalık olarak 128 ile 191 arasındaki adresleri kullanabileceği anlamına gelir. Dört oktetin ilk ikisi ağı temsil ederken diğer ikisi kullanıcıları temsil eder. Alt ağ maskesi 255.255.0.0'dır. Dünya üzerinde 16.384 tane B sınıfı IP adresi kullanan ağ vardır. Her bir ağ içinde de 65.534 cihaz bulunabilmektedir. Büyük ve orta büyüklükteki ağlar için kullanılır. Birçok büyük üniversite ve ISS'ler bu tür adres sınıfına sahiptir. Örnek: 128.1.2.3 – 148.0.0.2 – 191.254.254.38

**C Sınıfı Adres:** C sınıfı adreste ilk oktetin ilk üç biti "110"dur. Ondalık olarak 192 ile 223 arasındaki adresleri kullanabilir. Dört oktetin ilk üçü, ağı temsil ederken son oktet, kullanıcıları temsil eder. Alt ağ maskesi 255.255.255.0'dır. Dünya üzerinde 2.097.152 tane C sınıfı IP adresi kullanan ağ vardır. Her bir ağ içinde de 254 cihaz bulunabilmektedir. Küçük yerel ağlar için kullanılır. Örnek: 192.168.1.2 – 195.50.40.30 – 223.192.1.253

**D** Sınıfi Adres: D sınıfi adreste ilk oktetin ilk dört biti "1110"dur. 224 ile 239 arasındaki adresleri kullanabilir. Birden çok cihazı hedefleyen çoklu yayın (Multicast) amacıyla kullanılır.

**E Sınıfı Adres:** E sınıfı adreste ilk oktetin ilk dört biti "1111"dir. 240 ile 255 arasındaki adresleri bu sınıfı için ayrılmıştır. E sınıfı adresler internette kullanılamaz. IETF (Internet Engineering Task Force) E sınıfı adresleri özel araştırmalar için kendilerine ayırmıştır.

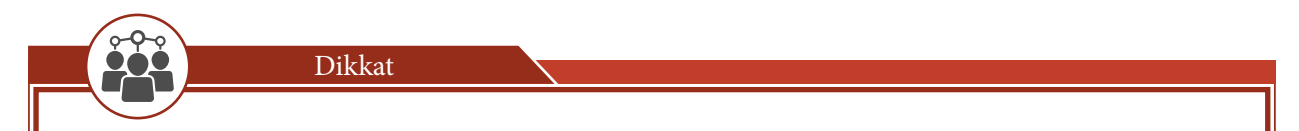

IP adreslemesinde dikkat edilmesi gereken hususlar şunlardır:

- Bir IP adresinin tamamı 0 ve 255 sayılarından oluşamaz. "0.0.0.0" bir ağ içinde IP adresi olmayan bir cihazın ilk haberleşme anında kullandığı adrestir ve **kaynak adres (source adress)** olarak bilinir.
- "255.255.255.255" adresi ise **genel yayın (Broadcast)** adresi olarak bilinir. Tüm ağa yayın yapılacağı zaman hedef adres olarak kullanılır.

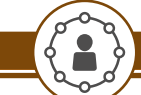

Uygulama 1

IPv4 adres yapısında yerel ağ oluşturma işlemini aşağıdaki yönergeler doğrultusunda gerçekleştiriniz.

Adım 1: Ağ simülasyon programını açınız.

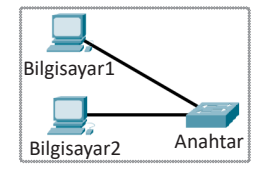

Görsel 4.2: Yerel ağ

Adım 2: Görsel 4.2'de verilen yerel ağı oluşturunuz.

Adım 3: Bilgisayar 1 için IPv4 adresi olarak 10.0.10.4 adresini ve 255.0.0.0 alt ağ maskesini atayınız (Görsel 4.3).

| 🤻 Bilgisayar1           |                      |             |             |            | - |
|-------------------------|----------------------|-------------|-------------|------------|---|
| Physical                | Config               | Desktop     | Programming | Attributes |   |
| IP Configu              | ration               |             |             |            |   |
| Interface<br>-IP Config | Fa                   | stEthernet0 |             |            |   |
| O DHCP                  | •                    | ۹ ک         | Static      |            |   |
| IP Addres               | IP Address 10.0      |             |             |            |   |
| Subnet N                | lask                 | 255         | 5.0.0.0     |            |   |
| Default G               | Default Gateway 0.0. |             |             |            |   |
| DNS Ser                 | ver                  | 0.0         | .0.0        |            |   |

Görsel 4.3: IPv4 adresi ve alt ağ maskesi atama

Adım 4: Bilgisayar 2 için IPv4 adresi olarak 10.0.10.5 adresini ve 255.0.0.0 alt ağ maskesini atayınız. Adım 5: Bilgisayar 1 komut ekranını açınız. Adım 6: ping 10.0.10.5 komutunu çalıştırınız ve paketlerinin ulaştığını gözlemleyiniz (Görsel 4.4). 🔻 Bilgisayar1 П Х Physical Programming Attributes Config Desktop Command Prompt Х Packet Tracer PC Command Line 1.0 C:\>ping 10.0.10.5 Pinging 10.0.10.5 with 32 bytes of data: Reply from 10.0.10.5: bytes=32 time<1ms TTL=128 Reply from 10.0.10.5: bytes=32 time=1ms TTL=128 Reply from 10.0.10.5: bytes=32 time<1ms TTL=128 Reply from 10.0.10.5: bytes=32 time<1ms TTL=128 Ping statistics for 10.0.10.5: Packets: Sent = 4, Received = 4, Lost = 0 (0% loss), Approximate round trip times in milli-seconds: Minimum = Oms, Maximum = 1ms, Average = Oms ::\> Görsel 4.4: Ping komutu Sıra Sizde

Uygulama 1'de yapılan işlemin aynısını B ve C sınıfı IPv4 adresleri için gerçekleştiriniz.

# 4.1.1.2. Sınıfsız IPv4 Adresi (CIDR/ Classless Inter Domain Routing)

IPv4 adresi için herhangi bir sınıflama yapılmamıştır. CIDR (Classless InterDomain Routing), sınıfsız adresleme yapısında IPv4 adreslerin sonuna bir takı eklenir. IPv4 adresinden son "/" işareti ile adresin soldan sağa kaç bitinin ağı adreslediğini gösterir. Tam sayı olan bu değer **1** ile **32** arasında olabilir. Örneğin 195.24.224.13 / 24 şeklinde kullanılır. Alt ağ maskesindeki ilk 24 bit "1", kalan sekiz bit "0" değerindedir (Tablo 4.3).

| Tablo 4.3 | Sinifsiz | IP Adresi | Gösterimi |
|-----------|----------|-----------|-----------|
|-----------|----------|-----------|-----------|

|                | Sınıflı Gösterim | Sınıfsız<br>(CIDR Gösterim) |          |         |               |
|----------------|------------------|-----------------------------|----------|---------|---------------|
| IPv4 adresi    | 195              | 24                          | 224      | 13      | 195.24.224.13 |
| Alt ağ maskesi | 11111111         | 11111111                    | 11111111 | 0000000 | /24           |

Sınıfsız (CIDR) IP adresleme ile standart ağ maskeleri ve sınıflara göre daha verimli bir kullanım sağlar. Herhangi bir sınıfa ait IPv4 adresinden gerekli büyüklükte bir ağ elde edilebilir.

Sınıfsız IP adreslemenin getirdiği esneklik aşağıdaki örnekte açıklanmaktadır.

 Sınıflı adres yapısında C sınıfi 198.48.6.0 ağ adresini ISP (İnternet servis sağlayıcı), bir tek müşteriye verebilir. Müşteri bu ağda 254 cihaz tanımlayabilir.

- Aynı ağ adresi için CIDR'de 24 bit maske seçilerek yine C sınıfı bir adres gibi oluşturulur ve 198.48.6.0 / 24 şeklinde gösterilir.
- ISP'nin her birinde 12 ağ cihazı olan iki ağ müşterisi varsa ve ağ adresi vermek için sınıflı adresleme kullanırsa fazladan IP adresi atanmış olur. Bunun yerine CIDR ile adres üç bölüme ayrılabilir. İki tanesi bu iki müşteri için yeterli uzunlukta olacak şekilde ve geri kalanı gelecekteki müşteriler için ayrılır.
- Örneğin bir müşteriye 198.48.6.0 / 28 ve diğerine 198.48.6.16 / 28 ağ adresleri verilebilir. Böylece her iki müşteri de 14 ağ cihazına IP adresi verebilir. ISP'nin elinde ise daha sonra kullanılmak üzere 224 IP adresi kalır. Bu iki müşteri aynı alt ağ maskesini kullanır fakat farklı alt ağlarda olur (Alt Ağ Maskesi: 255.255.240).

192.168.1.2/25 şeklinde CIDR gösterimi yapılan IP adresinin alt ağ maskesini hesaplama işlemini aşağıdaki yönergeler doğrultusunda gerçekleştiriniz.

Adım 1: Alt ağ maskesinin ilk 25 bit değeri "1" kalan 7 bit değeri "0" olacak şekilde yazınız (Tablo 4.4).

| Tablo 4.4: Alt Ag Maskesi |  |
|---------------------------|--|
|---------------------------|--|

|                 | 1. Oktet (8 Bit) | 2. Oktet (8 Bit) | 3. Oktet (8 Bit) | 4. Oktet (8 Bit) |
|-----------------|------------------|------------------|------------------|------------------|
| Alt Ag Widskesi | 11111111         | 11111111         | 11111111         | 1000000          |

Adım 2: İkilik sayı sistemi ile yazılan oktetleri onluk sayı düzenine çeviriniz (Tablo 4.5).

Tablo 4.5: Alt Ağ Maskesi Onluk Sayı Sistemine Dönüşümü

| Alt Ağ Maskesi      | 1. Oktet (8 Bit) | 2. Oktet (8 Bit) | 3. Oktet (8 Bit) | 4. Oktet (8 Bit) |
|---------------------|------------------|------------------|------------------|------------------|
| İkilik sayı sistemi | 11111111         | 11111111         | 11111111         | 1000000          |
| Onluk sayı sistemi  | 255              | 255              | 255              | 128              |

Adım 3: 192.168.1.2/25 gösterimine ait alt ağ maskesi olarak 255.255.255.128 değerini elde ediniz.

Araștırma

/32 maskesi ile kaç adet ağ cihazının adreslenebileceğini araştırınız.

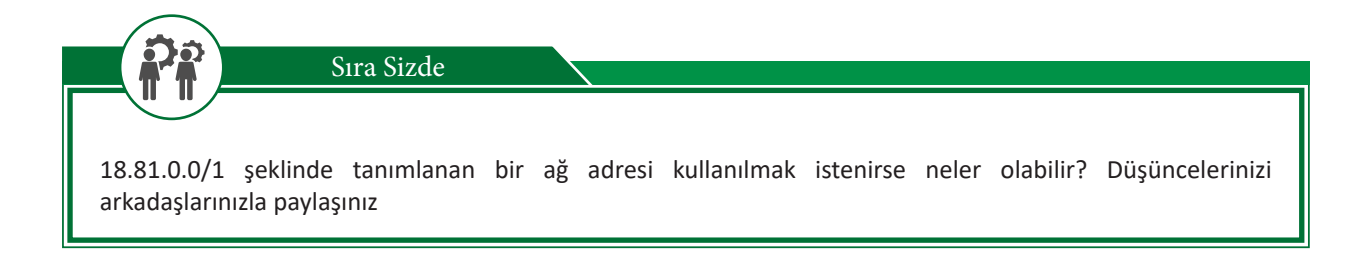

# 4.1.1.3. Özel IP Adresleri (Private IP Address)

A, B, C IP adresi sınıfları içinde IANA tarafından rezerve edilen 3 adres bloku vardır. Bu IP adresleri, yerel bir ağın kendi içinde ağ katmanı seviyesinde haberleşebilmesi için kullanabileceği IP adresi havuzu olarak tanımlanabilir.

Örneğin okul veya evdeki bilgisayarların IP yapılandırılmaları bu şekildedir.

Özel IP adres blokları arasındaki aynı adresler dünyada farklı yerel ağlar tarafından kullanılır (Tablo 4.6).

| Sınıfi | Başlangıç IP Adresi | Bitiş IP adresi |
|--------|---------------------|-----------------|
| А      | 10.0.0.0            | 10.255.255.255  |
| В      | 172.16.0.0          | 172.31.255.255  |
| С      | 192.168.0.0         | 192.168.255.255 |

### Tablo 4.6: Özel IP Adresleri

Özel IP adresleri sadece yerel ağda kullanıldığı için internete yönlendirilmez. Bu aralıkta IP adreslerini kullanan yerel ağların internet çıkışı için servis sağlayıcılar tarafından belirlenmiş resmî (public) IP'ye ihtiyacı vardır.

Her IP adres sınıfında belirli IP adresleri ağ üzerindeki cihazlara atanamaz. Bu adresler aşağıda başlıklar hâlinde belirtilmiştir.

**Ağ Adresi:** Ağı tanımlamak için kullanılan adrestir. Kullanıcı bitlerinin tamamı 0 (sıfır) olan adresler, ağ adresi için özel olarak ayrılmıştır. Örneğin, A sınıfi için **10.0.0.0** IP adresi bir kullanıcıya asla verilemez.

**Genel Yayın (Broadcast) Adresi:** Ağa bağlı tüm cihazlara veri yollamak için "genel yayın adresi" gereklidir. Genel yayın (Broadcast) adresleri, IP adresinin kullanıcı için ayrılmış oktetlerindeki tüm bitlerin 1 yapılması ile elde edilir. Örneğin, A sınıfi için **10.255.255.255** IP adresi bir kullanıcıya asla verilemez.

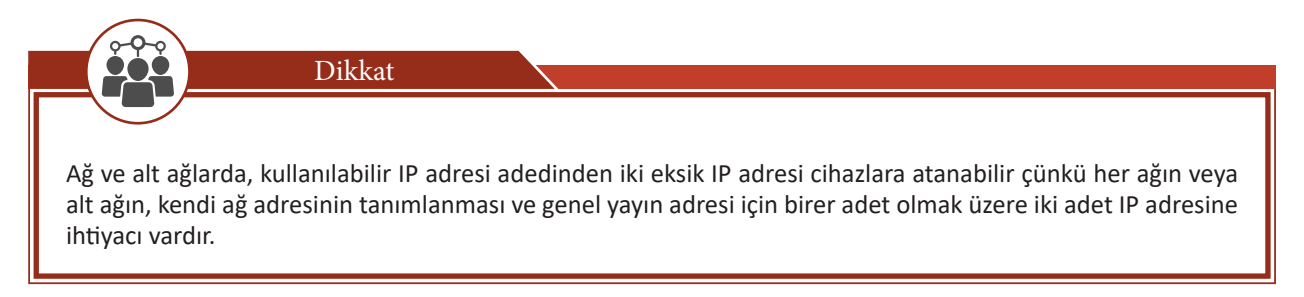

# 4.1.2. NAT [Network Address Translation (Ağ Adresi Çeviricisi)]

**NAT** [Network Address Translation (Ağ Adresi Çeviricisi)]; bir ağda bulunan cihazın, kendi ağı dışında başka bir ağa veya internete erişmek için farklı bir IP adresi kullanabilmesi için geliştirilen bir internet protokolüdür. IPv4 sisteminin adres yetersizliği sebebiyle NAT sistemi kullanılmaktadır. İnternet servis sağlayıcıları, iş yerlerinde ve evlerde internet bağlantısı için abonelerine tek bir genel (public) IP adresi tanımlar. Bu IP adresi üzerinden yerel ağda bulunan diğer cihazların internete erişmesi için NAT protokolü kullanılır.

NAT sayesinde evde bulunan ve internete bağlanan bütün cihazlar için ayrı birer genel (public) IP adresine ihtiyaç kalmaz. Evdeki cihazlar (cep telefonu, bilgisayar, televizyon vb.), modemde bulunan yönlendirici tarafından oluşturulan yerel ağa dâhil olarak birer özel (private) IP adresi alır. Bu cihazların internet ortamına çıkışı yapılırken yerel ağda kullandıkları IP adresleri, modem içinde bulunan yönlendirici tarafından NAT işlemine tabi tutulur.Servis sağlayıcının verdiği genel IP adresine dönüştürülür (Görsel 4.5). Bu işlem NAT tablosuna kaydedilir.

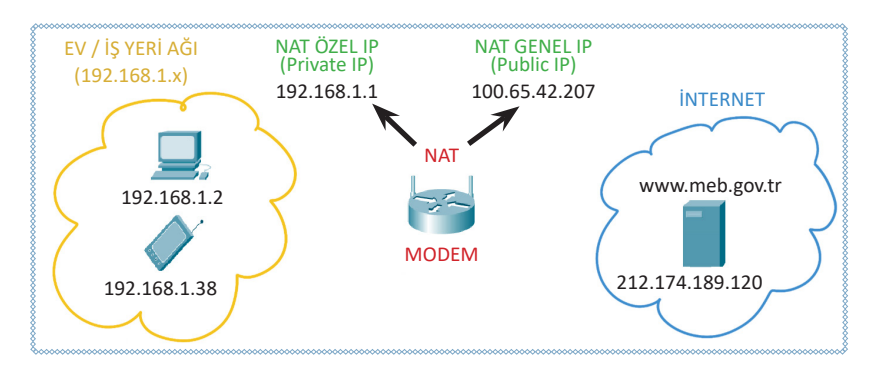

Görsel 4.5: NAT işlemi

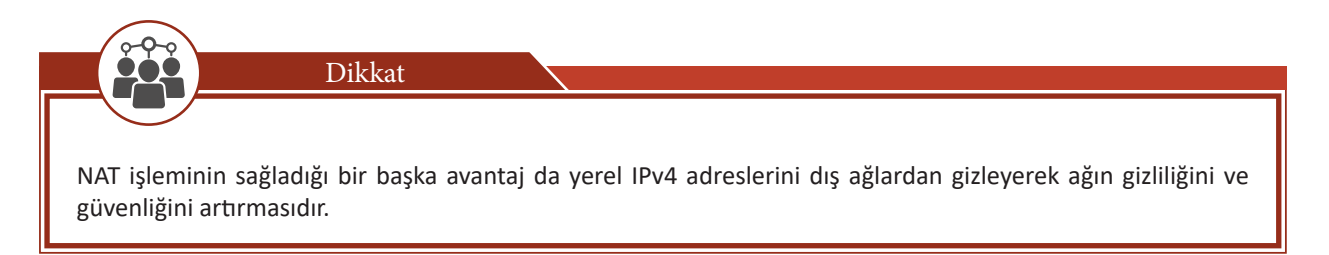

### 4.1.2.1. Statik NAT

**Statik NAT**, yerel ağda kullanılan özel IP adreslerini genel IP adreslerine ağ yöneticisi tarafından elle eşleştirilmesidir. NAT tablosuna kaydedilmeyen yerel ağdaki IP adresleri internet ortamına çıkamaz.

### 4.1.2.2. Dinamik NAT

**Dinamik NAT**, NAT yönlendiricisi üzerinden yerel ağdaki IP adreslerinin internete erişimi esnasında genel IP adresleriyle otomatik olarak eşleştirir. Yeterli sayıda genel IP adresi varsa yerel ağdaki cihazların hepsi otomatik olarak eşleşerek internete çıkabilir. Yeterli sayıda genel IP adresi yoksa ilk eşleşen cihaz internete çıkar. Bu cihazın bağlantısı kesildikten ve NAT tablosundan silindikten sonra bir diğer cihaz internete çıkabilir.

# 4.1.2.3. Overload NAT (Aşırı Yüklemeli NAT)/PAT

**Aşırı yüklemeli NAT** (Overload NAT) olarak da bilinen **port adresi çevirisi** (PAT), çok sayıda ağ cihazının özel IP adreslerinin daha az sayıda veya tek bir genel IP adresine eşleştirilmesidir. Pek çok ev veya küçük iş yerlerindeki modem ya da yönlendiriciler bu şekilde çalışmaktadır. İnternet servis sağlayıcısından yönlendiriciye tek bir adres verilir, ancak ev veya iş yerinde pek çok cihaz internete aynı anda erişebilir. Kullanımı en yaygın NAT biçimidir.

Bir ağ cihazı, TCP/IP oturumu başlattığında oturumu tanımlamak için benzersiz şekilde üretilen bir TCP veya UDP kaynak port değeri belirler. NAT yönlendiricisine yerel ağdan bir veri paketi geldiğinde cihazın yerel IP adresiyle birlikte kaynak port numarasını da NAT/PAT tablosuna kaydeder (Tablo 4.7).

| Cihaz IP Adresi | Kaynak Portu | NAT Özel IP Adresi | NAT Genel IP Adresi |
|-----------------|--------------|--------------------|---------------------|
| 192.168.1.2     | 12345        | 192.168.1.2:12345  | 100.65.42.207:12345 |
| 192.168.1.38    | 14785        | 192.168.1.38:14785 | 100.65.42.207:14785 |

### Tablo 4.7: NAT/PAT Dönüşümü

Dikkat

Ağda bulunan farklı cihazların aynı kaynak port numarasını göndermesi durumunda ikinci gelen port numarası bir arttırılarak kaydedilir.

# 4.1.3. IPv6 Adres Yapısı

**IPv6**, TCP/IP'nin yönlendirme katmanı için geliştirilen yeni nesil protokoldür. İnternete bağlanan cihaz sayısının her geçen gün artmasıyla 32 bitlik mevcut IPv4 adres yapısı yetersiz kalmaya başlamıştır. Protokollerden sorumlu IETF (Internet Engineering Task Force) tarafından üniversiteler, endüstri devletler ve çeşitli organizasyonların ortak çalışmaları ve araştırmalarıyla 128 bitlik IPv6 geliştirilmiştir.

Bu genişlemenin sağladığı teorik adreslenebilir düğüm sayısı yaklaşık olarak 340x10<sup>33</sup> adettir. IPv6 ile yapılan değişiklikler sadece adres sayısı ile kalmayıp protokol tamamen yenilenmiştir. Bu yenilemeyle başlık yapısı sadeleştirilmiş, servis kalitesi ve güvenlik özellikleri arttırılmış, otomatik adres yapılandırılması gibi özellikler geliştirilmiştir.

## 4.1.3.1. IPv6 Başlık Yapısı

IPv6 ve IPv4 arasındaki farklar, başlık yapıları incelendiğinde açık bir şekilde ortaya çıkmaktadır (Görsel 4.6).

| Version<br>(Sürüm)                                                                                                    | Traffic<br>Class<br>(Trafik<br>Sınıfı) | Flow Lab<br>Etike | v Label (Akış<br>Etiketi)              |                                              | Version<br>(Sürüm) | Heade<br>Lengt<br>(Başlıl<br>Boyutı | er<br>h<br>k<br>u)                   | Type<br>Of<br>Service<br>(Servis<br>Türü) | Total Length<br>(Toplam Uzunluk) |        |
|----------------------------------------------------------------------------------------------------|----------------------------------------|-------------------|----------------------------------------|----------------------------------------------|--------------------|-------------------------------------|--------------------------------------|-------------------------------------------|----------------------------------|--------|
| Payload Lenght Hedaer Limit<br>(Yük Uzunluğu) (Sonraki (Atlama<br>Başlık) Limiti)<br>Source IPv6 Address (Kaynak IPv6 |                                        |                   | Identification (Kimlik<br>Bilgisi)     |                                              |                    | ïmlik                               | Flags<br>(Bayraklar)                 | Fragment<br>Offset<br>(Parça<br>Numarası) |                                  |        |
| Adresi)<br>Destination IPv6 Address (Hedef IPv6<br>Adresi)                                                            |                                        |                   | Time To<br>– TTL (Ya<br>Süres          | Live<br>Işam<br>i)                           | Pı<br>(Pr          | rotocol<br>rotokol)                 | Header Checksum<br>(Başlık Kontrolü) |                                           |                                  |        |
|                                                                                                    | IPv6 B                                 | aşlık Yapısı      |                                        |                                              | Soι                | urce IPv                            | 4 A                                  | ddress (K                                 | aynak IPv4 A                     | dresi) |
| IPv4 ve IPv6 aynı<br>Sadece IPv4                                                                                      |                                        |                   |                                        | Destination IPv4 Address (Hedef IPv4 Adresi) |                    |                                     | Adresi)                              |                                           |                                  |        |
| IPv6 da değişen<br>Sadece IPv6                                                                                        |                                        |                   | Options (Seçenekler) + Padding (Dolgu) |                                              |                    | olgu)                               |                                      |                                           |                                  |        |
|                                                                                                    |                                        |                   |                                        |                                              | IPv4 Başlık Yapısı |                                     |                                      |                                           |                                  |        |

Görsel 4.6: IPv4 ve IPv6 başlık yapısı

IPv4 ve IPv6 arasındaki farklar şunlardır:

- Her iki protokolde de bulunan 4 bitlik "Sürüm" bölümü IPv4 için 4, IPv6 için 6 değerini almaktadır.
- IPv6 veri paketleri 40 baytlık sabit uzunlukta başlık bilgisine sahip olduğu için IPv4 başlığında bulunan "Toplam Uzunluk" bölümü IPv6'da kaldırılmıştır. Ağ cihazları başlık uzunluğunun algılanması için harcanan zaman ve işlem gücünden tasarruf etmektedir.
- "Servis Tipi" ve "Trafik Sınıfı" alanları öncelik atama ve servis kalitesi (Quality of Service) gibi fonksiyonlarda kullanılmaktadır.
- "Akış Etiketi" kısmı IPv6'yla getirilen yeni bir özelliktir. IPv6 da tercihli olarak kullanılabilen bu bölümle beraber, gerçek zamanlı verilerin bu bölümdeki etiketlere bakılarak hızlı bir şekilde yönlendirilmesi ya da MPLS (Multi Protocol Label Switching) gibi alt katmandaki teknolojilerin verimli kullanılması mümkün olmaktadır.
- IPv6 başlık yapısındaki en önemli değişiklerinden biri yönlendirici gibi ağ cihazlarında parçalama ve hata kontrolü yapılmamasıdır. Bu işlemler üst protokol olan TCP tarafından yapılmaktadır. Böylece bu işlevleri yerine getirmek için kullanılan "Tanıtım", "Bayraklar", "Parça Telafisi" ve "Başlık Sağlama Toplamı" alanları IPv6'da bulunmamaktadır.
- "Yaşam Süresi" ve "Sıçrama Limiti" alanları farklı adlandırılmış olsalar da aynı işlevi gerçekleştirmektedir. Veri paketinin ağ üzerinde ne kadar süre kalacağına karar vermek için kullanılır.
- "Sonraki Başlık" ise bir üst katmanda kullanılacak protokolü belirtmektedir.

# 4.1.3.2. IPv6 Adresi Gösterim Şekli

IPv4 adresleri gibi onluk (decimal) değil, onaltılık (hexadecimal) sayı sistemi ile ifade edilir. IPv6 adreslerinin üç farklı gösterim şekli bulunmaktadır.

- Tercih edilen gösterim şekli, her biri 16 bit uzunluğu olan X:X:X:X:X:X:X:X şeklinde 8 blok hâlindedir. Blokların arası ":" ile ayrılır. Örnek olarak ABCD:0001:2345:FEDC:6789:0009:8765:4321 adresi verilebilir. Aynı adres, ABCD:1:2345:FEDC:6789:9:8765:4321 şeklinde blokların sol tarafındaki sıfırlar yazılmadan da kısaltılmış şekilde gösterilebilir.
- Bazı IPv6 adreslerinde arka arkaya gelen uzun sıfır dizileri bulunmaktadır. Bu adresleri daha kolay ifade edebilmek amacıyla sıfırları sıkıştırarak oluşturulmuş olan gösterim geliştirilmiştir. Buna göre "::" gösterimi bir ya da daha fazla 16 bitlik sıfır dizisini göstermektedir. Bir adreste "::" işareti sadece bir defa kullanılabilir (Tablo 4.8).

| Genel Gösterim           | Kısaltılmış Gösterim |
|--------------------------|----------------------|
| 2001:BDE0:4838:0:0:0:0:1 | 2001:BDE0:4838::1    |
| FFFA:0:0:0:0:0:255       | FFFA::255            |
| ABC0:0:0:9632:0:0:AA     | ABC0::9632:0:0:AA    |
| 0:0:0:0:0:0:1            | ::1                  |

### Tablo 4.8: IPv6 Kısaltılmış Gösterim

• IPv4veIPv6adresleri, uyumluluk için birlikte kullanılabilmektedir. Bugibi durumlar için X:X:X:X:X:X:A.A.A.A şeklindeki gösterimde X'ler 16 bitlik altı adet bloku onaltılık sayı sisteminde, A'ler ise 8 bitlik dört adet bloku onluk sayı sisteminde göstermektedir. Bu gösterimde A ile ifade edilen kısımlar, standart IPv4 adresleme gösterimidir (Tablo 4.9).

| lablo 4.9: IPv4 ve | IPv6 Birlikte | Gösterim |
|--------------------|---------------|----------|
|--------------------|---------------|----------|

| Genel Gösterim                  |
|---------------------------------|
| 2001:4BD0:0:0:0:0:100.64.50.117 |
| 0:0:0:0:FFFF:128.45.192.2       |

IPv4 adres yapısında kullanılan genel yayın (Broadcast) adresleri, IPv6 adres yapısında kullanılmamaktadır. Genel yayın görevleri de çoklu gönderim (Multicast) adresleri tarafından yapılır. Böylece hem işlemci verimli kullanılır hem de gereksiz ağ trafiği azaltılır. **FF00::/8** IPv6 adres düzeni çoklu gönderim adresleri için tahsis edilmiştir.

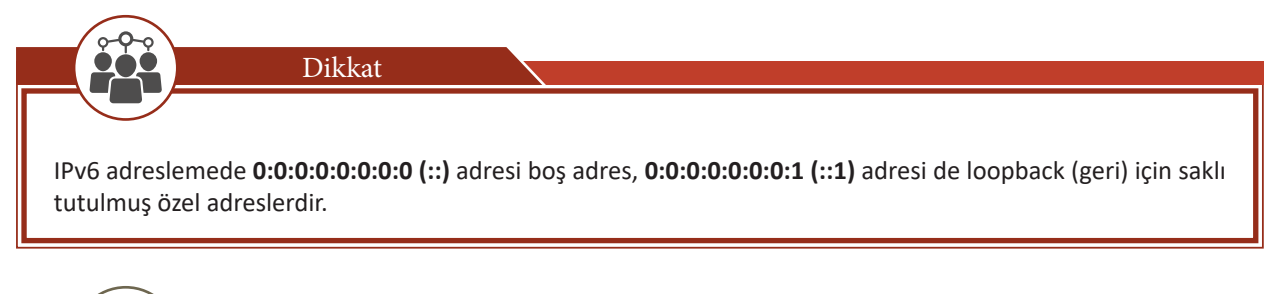

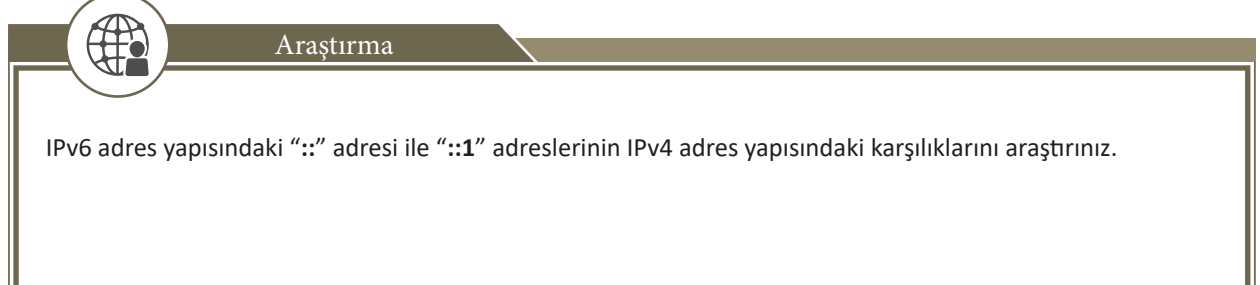

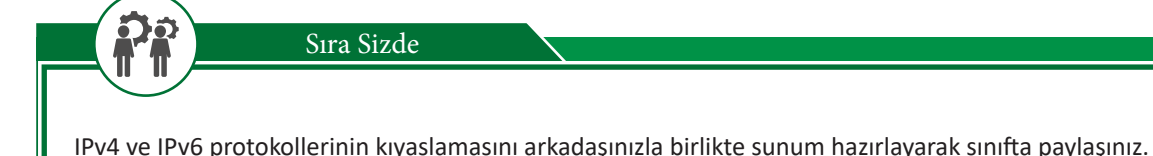

# 4.1.4. Alt Ağ Maskesi

IPv4 adresinin bir bölümü ağı, bir bölümü de cihazın ağdaki numarasını göstermektedir. Bu bölümler ön ek / ağ kimliği (Prefix/Network ID) ve son ek / cihaz kimliği (Suffix/Host ID) olarak adlandırılır. Bu iki bölümden oluşan hiyerarşi, veri paketinin iletilmesinde yönlendirilmesini kolaylaştırır.

Ağ Kimliği (Prefix/Network ID): IP adresinin prefix bölümü, ağ cihazının bağlı bulunduğu ağın adresidir. Bu adrese ağ adresi (network address) denir. Bu adres, bir ağa bağlı tüm cihazların IP adreslerinde prefix (ön ek) olarak yazılacak olan adrestir.

**Cihaz Kimliği (Suffix/Host ID):** IP adresinin suffix bölümü, bir ağ içindeki bir ağ cihazını diğer ağ cihazlarından ayıran bölümdür. Bir ağ içinde bulunan her bir cihazı tanımladığı için kullanılan tüm suffix'ler farklı olmak zorundadır. IP adresinin suffix bölümüne host adresi denir.

Bir cihaz, sahip olduğu IP adresinin hangi bölümünün ağı (prefix), hangi bölümünün ağdaki cihazları (suufix) tanımladığını anlamak için alt ağ maskesi adı verilen bir değer kullanılır. Alt ağ maskesi ile IP adresine mantıksal **VE** (And) işlemi uygulandığında elde edilen sonuç, ağın sahip olduğu IP adresini vermektedir. Örneğin IP adresi 192.168.48.2 bir cihaz ve alt ağ maskesi 255.255.255.0 olan bir ağın IP adresi 192.168.48.0'dır (Tablo 4.10).

| 11000000.                      | 10101000. | 0011 0000. | 0000 0010                      | (192.168.48.2)  | IP Adresi  |  |  |
|--------------------------------|-----------|------------|--------------------------------|-----------------|------------|--|--|
| 11111111.                      | 11111111. | 11111111.  | 0000 0000                      | (255.255.255.0) | Ağ Maskesi |  |  |
| Mantıksal VE (And) işlemi      |           |            |                                |                 |            |  |  |
| 11000000.                      | 10101000. | 0000 0000  | 192.168.48.0                   | Ağ Adresi       |            |  |  |
| Ağ Kimliği (Prefix/Network ID) |           |            | Cihaz Kimliği (Suffix/Host ID) |                 |            |  |  |

### Tablo 4.10: Ağ Maskesi ile Ağ Adresi Bulma

Alt ağ maskesi kullanılarak elde edilen adresler ile ağdaki bir cihaz, iletişim kurmak istediği cihaz ile aynı ağda olup olmadığını belirleyebilir. Ağ cihazı kendi ağından farklı bir ağdaki cihaza erişmeye çalıştığı durumlarda yerel ağ dışına çıkabilmesi için bir yönlendiriciye ihtiyaç duyulur. Bu yönlendiricinin IP adresi, **ağ geçidi** olarak adlandırılmaktadır. Yönlendiriciler farklı ağlara göndereceği paketi, hedef IP adresindeki NetID (Ağ No.su) kısmına bakarak yönlendirir.

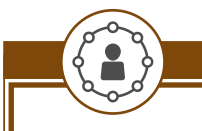

Uygulama 3

Aşağıda Tablo 4.11'de IP adresleri ve ağ maskeleri verilen cihazların hangi ağda olduğunu bulmak için hesaplama işlemini aşağıdaki yönergeler doğrultusunda gerçekleştiriniz.

### Tablo 4.11: IP Adresleri ve Ağ Maskeleri

|         | IP adresi      | Ağ maskesi    |
|---------|----------------|---------------|
| Cihaz 1 | 128.154.25.254 | 255.255.0.0   |
| Cihaz 2 | 179.168.1.3    | 255.255.255.0 |
| Cihaz 3 | 128.154.48.2   | 255.255.0.0   |
| Cihaz 4 | 179.168.38.234 | 255.255.255.0 |

Adım 1: IP adreslerini ve ağ maskelerini "mantıksal VE" işlemine tabi tutunuz, elde ettiğiniz sonuçları defterinize yazınız (Tablo 4.12).

|                     | Cihaz 1        | Cihaz 2       | Cihaz 3      | Cihaz 4        |  |  |
|---------------------|----------------|---------------|--------------|----------------|--|--|
| IP Adresi           | 128.154.25.254 | 179.168.1.3   | 128.154.48.2 | 179.168.38.234 |  |  |
| Ağ Maskesi          | 255.255.0.0    | 255.255.255.0 | 255.255.0.0  | 255.255.255.0  |  |  |
| Mantıksal VE İşlemi |                |               |              |                |  |  |
| Ağ Adresi           | 128.154.0.0    | 179.168.1.0   | 128.154.0.0  | 179.168.38.0   |  |  |

### Tablo 4.12: Mantıksal VE İşlemi

Adım 2: Bulduğunuz ağ adreslerini inceleyiniz. Cihaz 1 ve Cihaz 3'ün 128.154.0.0 ağında olduğunu, Cihaz 2 ve Cihaz 4'ün 179.168.38.0 ağında olduğunu gözlemleyiniz.

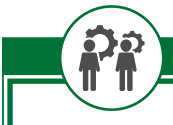

Sıra Sizde

IP adresleri verilen cihazların hangi ağda olduklarını hesaplayınız (Tablo 4.13).

### Tablo 4.13: IP Adresleri ve Ağ Maskeleri

|         | IP adresi     | Ağ maskesi    |
|---------|---------------|---------------|
| Cihaz 1 | 192.168.18.81 | 255.255.0.0   |
| Cihaz 2 | 192.168.19.38 | 255.255.0.0   |
| Cihaz 3 | 172.16.5.2    | 255.255.255.0 |
| Cihaz 4 | 172.16.3.254  | 255.255.0.0   |
| Cihaz 5 | 188.19.20.0   | 255.255.0.0   |
| Cihaz 6 | 188.119.38.0  | 255.0.0.0     |
| Cihaz 7 | 29.10.19.23   | 255.255.255.0 |

# 4.2. Ağ Cihazlarına TCP/IP Adresi Girişi

Ağ cihazlarının birbirleriyle doğru bir şekilde haberleşebilmeleri için IP adreslerinin, ağ maskelerinin ve varsayılan ağ geçidi adreslerinin doğru bir şekilde yapılandırılması gerekmektedir.

# 4.2.1. IP Adresi Atama Türleri

Ağa bağlanan cihazların IP adreslerinin yapılandırılmasında elle (Manuel / Statik) ya da otomatik (Dinamik) olmak üzere iki yöntem kullanılır.

# 4.2.1.1. Elle (Manuel) IP Adresi Atama

Ağda bulunan tüm cihazların IP adreslerinin ağ yöneticisi tarafından elle sabit olarak atanmasıdır. Elle IP adresi atanırken cihazın; IP adresi, alt ağ maskesi, varsayılan ağ geçidi ve DNS sunucu adreslerinin doğru bir şekilde

atamasının yapılması gerekmektedir. Cihazın adres atamalarından bir tanesinin hatalı olması, iletişim esnasında problemlere sebep olacaktır. Özellikle büyük ağlarda bu yöntem, hatalı adres tanımlaması yapma olasılığı sebebiyle elverişsizdir. Birden fazla cihaza aynı IP adresi atanması "IP çakışması" sorununu ortaya çıkaracaktır. Böylece ağ üzerindeki paketler doğru hedefe ulaşmayacağı için cihazların iletişim kuramamasına neden olacaktır.

Elle IP yapılandırılması özellikle ağ sunucuları, yazıcılar gibi adresinin değişmesi sorun olabilecek ağ cihazlarında kullanılır.

# 4.2.1.2. Dinamik Bilgisayar Konfigürasyon Protokolü (DHCP)

Dinamik yapılandırmada cihazlara IP adresi, alt ağ maskesi gibi TCP/IP parametrelerinin belirlenen adres havuzu içinden atamasının yapılmasıdır. Bu işleme **Dinamik Makine Yapılandırma Protokolü-DHCP (Dynamic Host Configuration Protocol)** denir.

TCP/IP parametrelerinin her ağ cihazına elle girilmesi zaman kaybına yol açarken ayrıca yanlış yazılma olasılığı da vardır. DHCP ile otomatik IP adresi ataması güvenli ve kullanışlı bir yöntemdir. Sisteme DHCP sunucusu (modem, yönlendirici, anahtar, server vb.) kurulduktan sonra ağ cihazlarına belirlenen IP adresi aralığından (havuzundan) belirli bir süre için atama yapılır. Bu işleme **IP adresi kiralama** da denir.

DHCP ile IP adresi atama işlemi dört aşamada gerçekleşir:

- IP adresi olmayan cihaz (istemci) **DHCP DISCOVER (DHCP KEŞİF)** mesajı ile ağda bulunan DHCP sunucudan IP adresi ister. Bu mesajda cihazın IP adresi 0.0.0.0 ve hedef IP adresi 255.255.255.255.255'tir.
- DHCP sunucusu veri tabanına bakarak istemciye vereceği IP adresini ve ne kadar süre ile vereceğini belirler. Sunucu belirlenen bu bilgileri onaylanması için istemciye geri gönderir. Bu mesaja DHCP OFFER (DHCP ÖNERİ) denir.
- IP adresi isteğinde bulunan istemci, IP adresini kabul edip kiraladığına dair DHCP REQUEST (DHCP İSTEK) mesajını DHCP sunucuya gönderir.
- Mesajı alan sunucu, istemciye gereken IP adresini, ağ maskesini, varsayılan ağ adresi, DNS adresi bilgilerini DHCP ACKNOWLEDGEMENT (DHCPACK / DHCP ONAY) mesajı ile gönderir.

Bu mesajı alan istemci (ağ cihazı) artık TCP/IP haberleşmesi kullanarak ağda iletişime geçebilir.

### DHCP ile IP adresi atama işlemi, genel yayın (broadcast) mesajlarıyla olduğu için ağı oluşturan her bölümde bir DHCP sunucusu olmalıdır ya da diğer bölümlerde IP atama işlemi hizmetini veren DHCP sunucusuna yönlendirme yapılmalıdır.

# 4.2.2. DHCP ile IP Adresi Atama

Dikkat

DHCP ile otomatik IP adresi atamak için IP adresini alacak cihazın ayarlarından otomatik IP yapılandırmasına izin verilmelidir.

Uygulama 4 Bilgisayarınıza DHCP ile IP adresi atama işlemini aşağıdaki yönergeler doğrultusunda gerçekleştiriniz.

Adım 1: Bilgisayarınızın Ayarlar menüsünü açınız.

# 4. ÖĞRENME BİRİMİ

Adım 2: Açılan pencereden Ağ ve İnternet menüsünü açınız.

Adım 3: Karşınıza gelen ekranda Ağ durumu bölümünden Özellikler butonunu tıklayınız.

Adım 4: Açılan pencereden IP ayarları bölümünde Düzenle butonunu tıklayınız.

Adım 5: Karşınıza gelen IP ayarlarını düzenle penceresinden "Otomatik" i (DHCP) seçiniz.

Adım 6: Kaydet butonunu tıklayınız.

Adım 7: Özellikler bölümünden IP adresinizi kontrol ediniz.

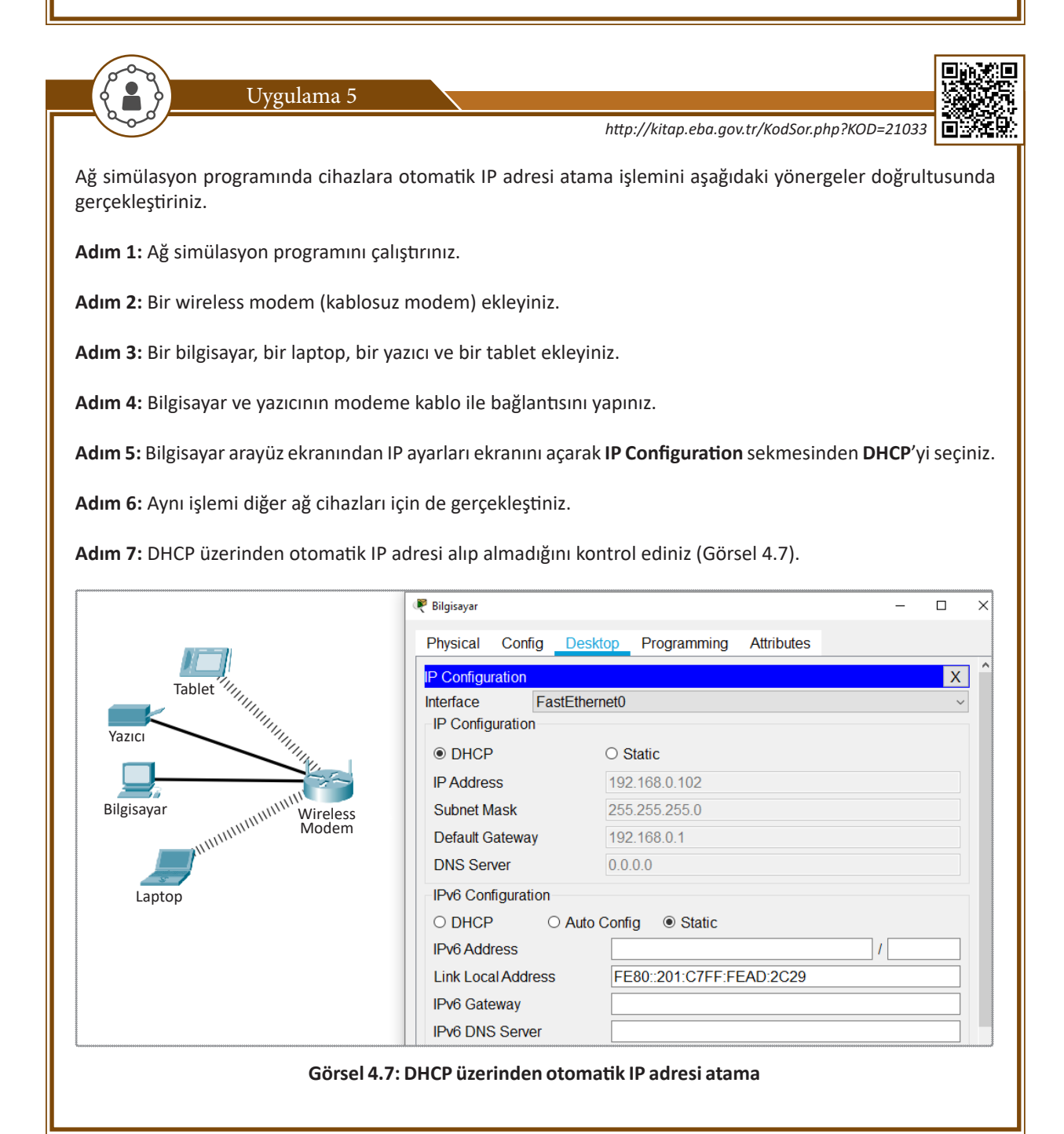

 Sıra Sizde

 Evde kullandığınız ağ cihazlarının modem üzerinden DHCP ile otomatik IP adresi atamasını yapınız.

# 4.2.3. Atanmış IP Bilgilerini Öğrenme

Bilgisayarlara atanmış IP adreslerini, ağ maskesini ve diğer TCP/IP parametrelerini öğrenmek için komut istemcisinde **ipconfig** komutu çalıştırılır. **ipconfig** komutunun parametrelerini ve kullanım örneklerini görmek için "/?" (soru işareti) parametresi çalıştırılır.

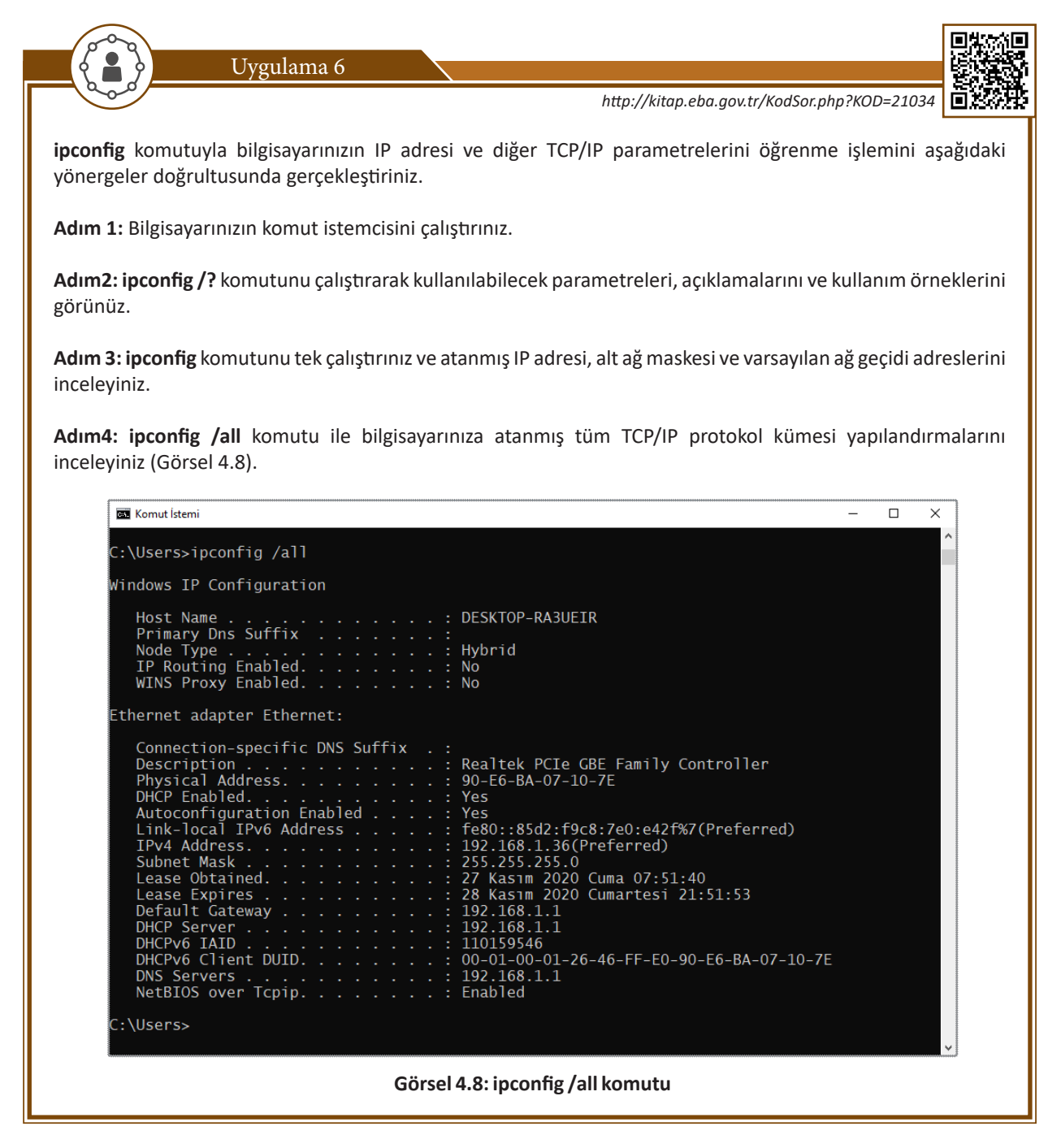

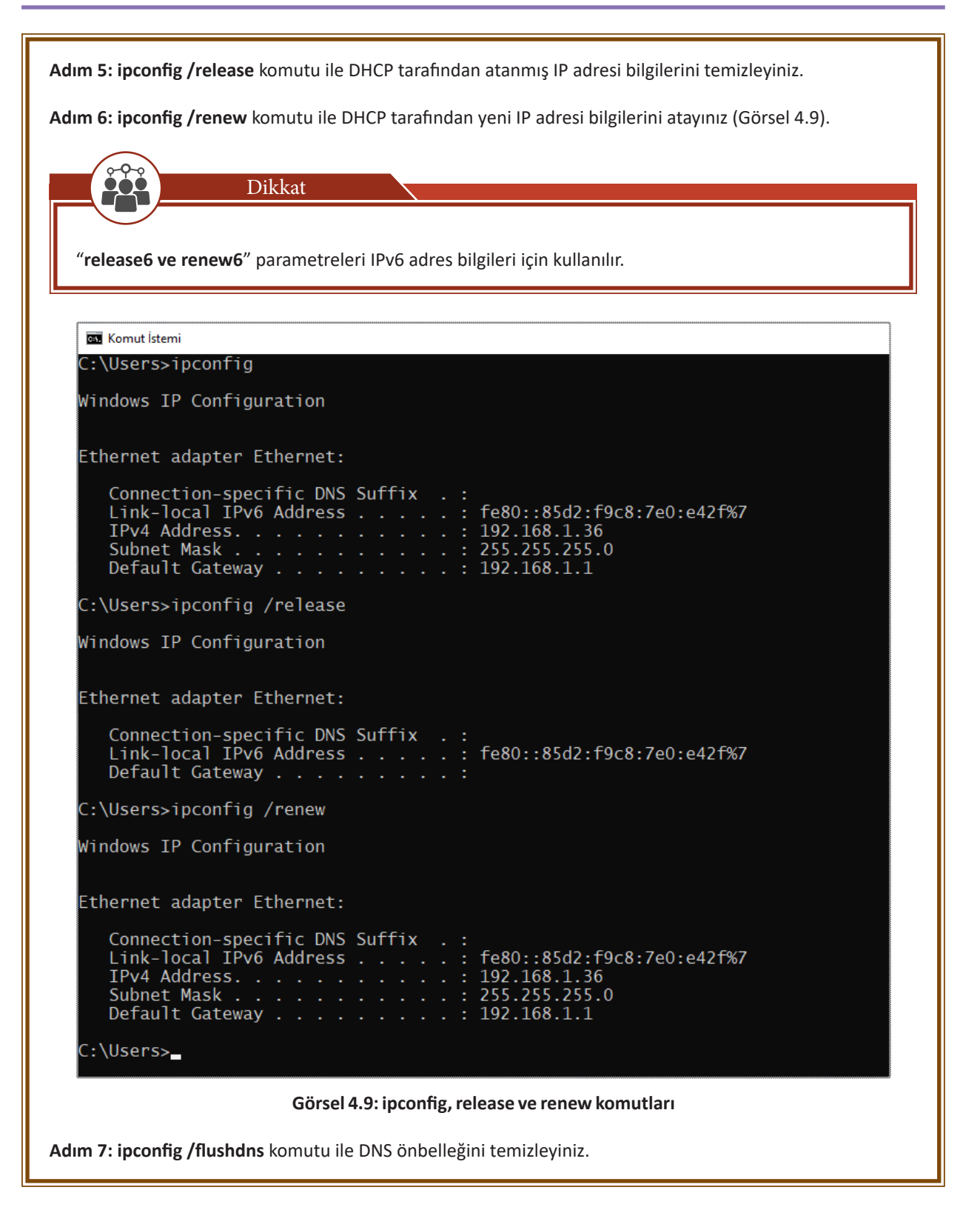

# 4.2.4. IP Adresi Atama Türü Seçme

Ağda bulunan farklı cihazların birbirleriyle iletişimde bulunabilmesi için bir IP adresine sahip olması gerekir. Bu IP adresi dinamik (DHCP) ya da statik (elle) olmak üzere iki farklı şekilde verilebilir.

Elle (Statik) IP adresi atama işleminde cihaza verilen IP adresi rezerve edilir. Cihaz devamlı aynı IP adresini kullanarak bağlantı yapar.

Elle IP atamanın avantaj ve dezavantajları şunlardır:

- Cihazlara uzaktan erişmek istendiğinde IP adresinin statik olması gerekir.
- İnternet ortamında statik IP adresleri genellikle kamu kurumları, büyük özel işletmeler, web siteleriyle veri merkezlerinin barındığı sunucu gibi yerlerde kullanılır. Bu tür yerlerin IP adresinin sürekli değişmesi bu yerlere ulaşmayı engeller.
- Ev / küçük iş yeri gibi ortamlarda ağ üzerinde yazıcı, depolama alanları gibi cihazların IP adreslerinin statik olması onlara ulaşımı kolaylaştırır.
- Taşınabilir cihazlarla başka ağlara bağlanıldığında elle IP atama işleminin bağlanılan ağa göre yeniden yapılması gerekir.
- Hatalı IP adresi yazımı gibi durumlarda bağlantı gerçekleşmez.

Örneğin Millî Eğitim Bakanlığının web sayfasının (<u>www.meb.gov.tr</u>) bulunduğu web sunucusunun IP adres ataması "**212.174.189.120**" şeklinde statik olarak yapılmıştır.

Dinamik IP adresi atama işlemindeyse cihaz, ağa her bağlandığında yeniden IP adresi tanımlanır. Her seferde, IP adres havuzundan geçici olarak bir adres tahsis edilir.

Dinamik IP atama işlemlerinin tercih edilme sebebi şunlardır:

- Ev ve küçük iş yeri gibi ortamlarda bilgisayar, cep telefonu gibi son kullanıcı cihazların IP adresi atama işlemleri dinamik yapılarak hata olasılığı ortadan kaldırılır.
- İnternet ortamında IP adresinin değişmesinin sorun olmadığı cihazlarda kullanılır.
- Büyük ağlarda IP atama işlemlerin hatasız ve hızlı yapılmasını sağlar.
- Ağa sürekli farklı cihazların bağlanması durumunda kullanılır.

# 4.2.5. Cihazlara Elle IP Adresi Atama

Ağ cihazlarına elle IP adresi ataması yapılırken ağ geçidi adresi bilinmelidir. Evlerde / iş yerlerinde ağ geçidi adresi modemin üzerinde ve kullanma kılavuzunda bulunur.

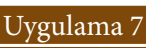

Bilgisayarınıza elle IP adresi atama işlemini aşağıdaki yönergeler doğrultusunda gerçekleştiriniz.

Adım 1: Bilgisayarınızın Ayarlar menüsünü açınız.

Adım 2: Açılan pencereden Ağ ve İnternet menüsünü açınız.

Adım 3: Karşınıza gelen ekranda Ağ durumunu bölümünden Özellikler butonunu tıklayınız.

Adım 4: Açılan pencereden IP ayarları bölümünde Düzenle butonunu tıklayınız.

Adım 5: Karşınıza gelen IP ayarlarını düzenle penceresinden "El ile girilen" seçiniz.

Adım 6: IPv4'ü açık hâle getiriniz.

Adım 7: IP adresi olarak 192.168.1.5 (Ağ geçidinize göre belirleyiniz.) değerini giriniz.

Adım 8: Alt ağ öneki uzunluğu olarak 24 giriniz (alt ağ maskesi 255.255.255.0).

Adım 9: Ağ geçidi olarak 192.168.1.1 (ağ geçidi) adresini giriniz.

| Adım 10: DNS adresi olarak ağ geçidi                                                                                                    | nizin adresini giriniz ve kaydet butonunu tıklayınız (Görsel 4.10). |
|----------------------------------------------------------------------------------------------------|---------------------------------------------------------------------|
| Adım 11: Komut istemciyi çalıştırınız                                                                                                    | ve <b>ipconfig /all</b> komutuyla ayarlarınızı kontrol ediniz.      |
| ← Ayarlar                                                                                                    | - 🗆 X                                                               |
| ŵ Ağ                                                                                                    |                                                                     |
| Tarifeli bağlantı                                                                                                    |                                                                     |
| Eğer kısıtlı bir veri tarifesine sa<br>daha fazla kontrole sahip olma<br>yapın. Bu ağa bağlandığınızda<br>azaltmak için farklı çalışabilir. | IP ayarlarını düzenle El ile girilen                                |
| Tarifeli bağlantı olarak ayarla                                                                                                    | IPv4                                                                |
| Bir veri sının ayarlarsanız Wind<br>altında kalmanıza yardımcı olar<br>Bu ağ üzerinde veri kullanımın                                       | IP adresi 192.168.1.5 ×                                             |
| ınırı ayarlayın<br>IP ayarları                                                                                                    | Alt ağ önek uzunluğu<br>24                                          |
| IP ataması:<br>IPv4 adresi:<br>IPv4 alt ağ öneki uzunluğu:                                                                                  | Ağ geçidi<br>192.168.1.1                                            |
| IPv4 ağ geçidi:<br>IPv4 DNS sunucuları:<br>Düzenle                                                                                          | Tercih edilen DNS 192.168.1.1                                       |
| Özellikler                                                                                                    | Alternatif DNS                                                      |
| Bağlantı hızı (Alınarı/İletilen):<br>Bağlantı yerel IPv6 adresi:<br>IPv4 adresi:<br>IPv4 DNS sunucuları:                                    | IPv6                                                                |
| Üretici:<br>Açıklama:<br>Sürücü sürümü:                                                                                                    | Kaydet         İptal           10.3.723.2015                        |
| Fiziksel adres (MAC):<br>Kopyala                                                                                                    | 90-E6-8A-07-10-7E                                                   |
|                                                                                                    | Görsel 4.10: El ile IP adresi atama                                 |

# ÖLÇME VE DEĞERLENDİRME 4

| А. | Aşağıda                    | aki cümlelerde pa                                                                                                    | rantez içine yargıla                                                                                                   | r doğru ise (D), ya                                                                           | anlış ise (Y) yazını                                      | Ζ.                                         |  |  |  |
|----|----------------------------|----------------------------------------------------------------------------------------------------|----------------------------------------------------------------------------------------------------|-----------------------------------------------------------------------------------------------|-----------------------------------------------------------|--------------------------------------------|--|--|--|
|    | 1.<br>2.<br>3.<br>4.<br>5. | ( ) Özel IP adre<br>birisiyle eşleşir.<br>( ) Ipv6 128 bit<br>( ) Ağdaki bilgi<br>( ) IPv6 başlık y<br>( ) DHCP servis                                                                                                    | esi kullanan bilgisay<br>Ilik adresleme yapıla<br>sayarlara DHCP ile I<br>yapısında kaynak IP<br>si ağdaki tüm cihazla | var internete çıkm<br>abilir.<br>P adresi ataması y<br>adresi bulunmaz.<br>ara otomatik IP aç | nak için NAT tablo<br>yapılırsa IP adres ç<br>dresi atar. | sundaki IP adreslerinden<br>akışması olur. |  |  |  |
| в. | Aşağıda                    | aki soruları dikkat                                                                                                    | lice okuyunuz ve d                                                                                                    | oğru seçeneği işa                                                                             | retleyiniz.                                               |                                            |  |  |  |
|    | 6.                         | Aşağıdakilerden                                                                                                    | hangisi alt ağ mas                                                                                                    | kesinin görevidir                                                                             | ?                                                         |                                            |  |  |  |
|    |                            | <ul> <li>Ağ cihazları arasında veri iletimini sağlar.</li> <li>B) Ağ cihazlarına IP adresi ataması yapar.</li> <li>C) D ve E sınıfı IP adresler için tasarlanmıştır.</li> <li>D) İnternete paket göndermek için kullanılır.</li> <li>E) Bilgisayarların ağ tanımlayıcılarını bulmayı sağlar.</li> </ul> |                                                                                                    |                                                                                               |                                                           |                                            |  |  |  |
|    | 7.                         | Ipv4 protokolün                                                                                                    | deki adresler kaç b                                                                                                    | ittir?                                                                                        |                                                           |                                            |  |  |  |
|    |                            | A) 16                                                                                                    | B) 32                                                                                                    | C) 64                                                                                         | D) 128                                                    | E) 256                                     |  |  |  |
|    | 8.                         | I. Kaynak IP Ad<br>II. Hedef IP Adr<br>III. Kaynak MAC<br>IV. Yaşam Süresi                                                                                                    | lresi<br>esi<br>Adresi<br>i                                                                                            |                                                                                               |                                                           |                                            |  |  |  |
|    |                            | IPv4 başlık yapıs                                                                                                    | sında aşağıdakilerd                                                                                                    | en hangileri bulu                                                                             | nur?                                                      |                                            |  |  |  |
|    |                            | A) I-II                                                                                                    | B) I-III-IV                                                                                                    | C) I-II-IV                                                                                    | D) I-II-III                                               | E) II-III-IV                               |  |  |  |
|    | 9.                         | Aşağıdakilerden                                                                                                    | hangisi IPv4 adres                                                                                                    | i <u>değildir?</u>                                                                            |                                                           |                                            |  |  |  |
|    |                            | <ul> <li>A) 192.168.0.1</li> <li>B) 10.0.5.2</li> <li>C) 172.16.25.2</li> <li>D) 127.0.0.1</li> <li>E) 192.168.255</li> </ul>                                                                                                    | 5.3                                                                                                    |                                                                                               |                                                           |                                            |  |  |  |
|    | 10.                        | Aşağıdaki IPv6 a                                                                                                    | dreslerinden hang                                                                                                    | isi <u>yanlıştır?</u>                                                                         |                                                           |                                            |  |  |  |
|    |                            | <ul> <li>A) 2001:1:2020</li> <li>B) 2001:BDE0:</li> <li>C) 2001:ABCD:</li> <li>D) 2001:2045:4</li> <li>E) 2001:FFE0:A</li> </ul>                                                                                                    | D::1<br>:38:255<br>::DE::5<br>48:1:2:1:78:81<br>A:B:C:D:E:F                                                            |                                                                                               |                                                           |                                            |  |  |  |

11. Aşağıdaki IPv6 adreslerinden hangisi loopback adresidir?

- A) ::
- B) ::0
- C) ::1
- D) ::127E) 192::1

12. A sınıfı IP adreslerinde kullanıcı kısmı kaç oktetten oluşur?

- A) 0
- B) 1
- C) 2
- D) 3 E) 4
- -,

13. Genel yayın adresi olarak aşağıdakilerden hangisi kullanılır?

- A) 0.0.0.0
- B) 111.111.111.111
- C) 128.128.128.128
- D) 192.168.1.1
- E) 255.255.255.255

### 14. 10.11.9.5/26 ip adresinin alt ağ maskesi değeri aşağıdakilerden hangisidir?

- A) 255.255.255.0
- B) 255.255.255.128
- C) 255.255.255.192
- D) 255.255.255.224
- E) 255.255.255.240

15. Bilgisayara atanmış IP adresi bilgilerini öğrenmek için hangi komut kullanılır?

- A) ping
- B) iping
- C) config
- D) ipconfig
- E) iconfig

| ription            | 1100000 010100 01010.00000000           | 100.234.0     |
|--------------------|-----------------------------------------|---------------|
| Descrit Pork 1     | 11000000.101010101010101010101010101010 | 2.168.235.0   |
| Origina Work 2     | 1000000 2101000.11101011                | 192.168.236.0 |
| Origin Laetwork 3  | 1000000.10101 1000.11101100.000         | 192.168.237.0 |
| Original network 4 | 11000000.10101                          | 192.168 239   |
| Original network 5 | (000000.101010 0100.11101110.00         | 192 168 220   |
| Original her       | 00000.1010100 000.11101111.0            | 255 255 20    |
| Original network 7 | 00000.101010000000000000000000000000000 | 255.255.255.0 |
| Original network 8 | 1111.1111111111.11                      | 255.255.248.0 |
| Original network   | 111111111111111111111111111111111111111 |               |
| Original subnet ma | 11111.10101000.11101000.000001          |               |
| with subnet mask   | 00000.1010                              |               |
| New suc            | 000000.10101000 11101.11111110          | hand balan    |
| New network        | 20000.10101000.11                       |               |
| First host         | 10000000 10101000.11101.1101            |               |
| Last host          | 1000000.101                             |               |
| Last               | and the second second second            |               |

ALT AĞLAR

# NELER ÖĞRENECEKSİNİZ?

Bu öğrenme birimi ile;

G R E

- Alt ağ kavramını açıklayacak,
- Alt ağ oluşturma işlemlerini yapacak,
- Alt ağ maskesini hesaplayacak,
- Değişken uzunluklu alt ağ maskesini öğrenecek,
- Ağ kontrol komutlarını kullanabileceksiniz.

# ANAHTAR KELİMELER

IPv4, IPv4 adres sınıfları, A sınıfı IP adresi, B sınıfı IP adresi, C sınıfı IP adresi, D sınıfı IP adresi, E sınıfı IP adresi, alt ağ maskesi, CIDR, Subnet, ping, ıpconfig, tracert, nbstat, netstat, ARP, nslookup

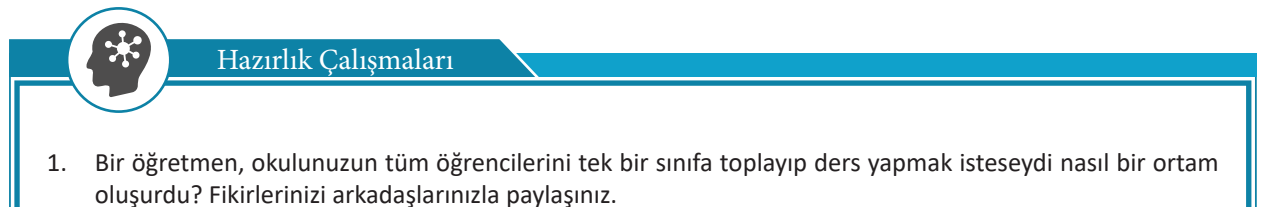

2. Sınıfınıza yeni gelen arkadaşınızla aynı sokakta oturduğunuzu nasıl öğrenirsiniz?

# 5.1. Alt Ağ Maskesi Hesaplama İşlemleri

Ağ yapısı genişledikçe genel yayın etki alanı da büyüyecek ve ağdaki tüm cihazlar, yoğun bir genel yayın etki alanı trafiğine maruz kalacaktır. Bu durum ağ performansını olumsuz yönde etkileyecektir. Ağın yönetimi de zorlaşacaktır.

# 5.1.1. Alt Ağ

Ağ tasarımında, IP adresleri cihazlara verilirken ağı daha küçük birimlere ayırarak alt ağlar (subnets) oluşturulur. Böylece hem birbirinden bağımsız hem de yönetimi daha kolay bir ağ yapısı elde edilir.

Örneğin bir meslek lisesi, B sınıfı bir IP adresi aldığında bunu okulda bulunan alanlara bölerek alanlar bazında yerel alt ağlar oluşturup cihazlara atamasını yapabilir. Böylece internetin hiyerarşik yapısı korunarak adresler yapılandırılabilir. Bu sayede ağ trafiği bölünerek daha verimli ve yönetimi kolay bir ağ yapısı elde edilir. Herhangi bir cihazın adresine bakılarak hangi alt ağda olduğu rahatlıkla tespit edilebilir (Görsel 5.1). Bu yapı, yerleşim yeri adreslerine benzer. Adresin önce illere sonra ilçelere ardından mahalle, cadde ve sokaklara ayrılması gibidir.

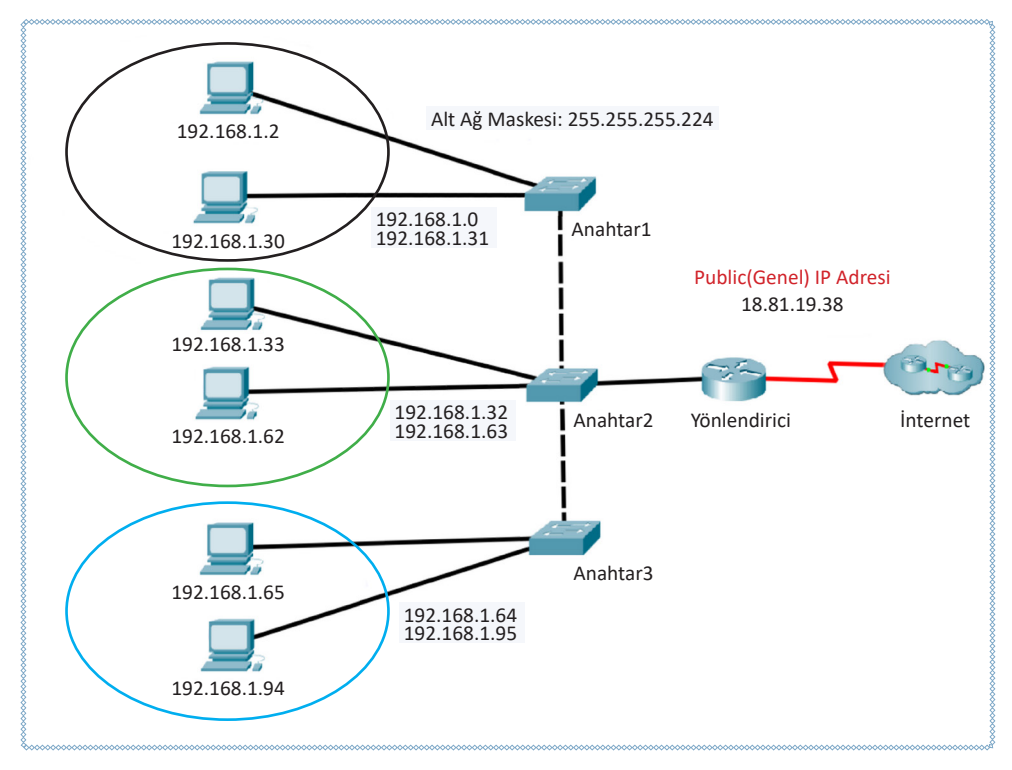

### Görsel 5.1: Alt ağ yapılandırma

Alt ağ oluşturma işlemi hem birbiri ile hem de ilgili olan birimlerin kendi aralarında haberleşmeleri sırasında hızdan kazanç sağlayacaktır. Diğer ağ birimleri ile iletişime geçileceği sırada yönlendirme işlemi daha çabuk gerçekleşecektir.

### Bütün bir ağ;

- Ağ trafiğini azaltmak böylece ağdan daha verimli bir şekilde yararlanmak,
- Aynı ağ üzerinde kullanılamayan topoloji ve teknolojilerin kullanımını sağlamak,
- Daha kolay yönetim ve denetleme sağlamak gibi nedenlerle bölünerek alt ağlara ayrılır.

Bir ağ, alt ağlara bölündüğünde ne olur?

- Alt ağlara bölme işlemi adres esnekliği sağlar.
- Ağı alt ağlara bölme işlemi yayın etki alanı (broadcast domain) büyüklüğünü azaltır.
- Alt ağ adresleri ağ yöneticisi tarafından yerel olarak tahsis edilir.

Alt ağ kavramı aslında **cihaz kimliği** (Host ID) alanındaki bazı bitlerin **ağ kimliği** (Network ID) olarak kullanılmasıdır. Böylece eldeki adrese tanımlanabilecek bilgisayar sayısı düşürülerek tanımlanabilecek ağ sayısını yükseltmek mümkün olmaktadır.

# 5.1.2. Alt Ağ Oluşturma

IPv4 adresinin bir bölümü ağı, bir bölümü de cihazın ağdaki numarasını göstermektedir. Bu bölümler ön ek / ağ kimliği (Prefix/Network ID) ve son ek / cihaz kimliği (Suffix/Host ID) olarak adlandırılır. Aynı ağ üzerinde bulunan tüm bilgisayarların ağ kimlikleri (N/Network ID) aynıdır. Aynı ağ içinde yer alan bilgisayarların ayırt edilmesini IP adresi üzerindeki yer alan cihaz kimliği (h/Host ID) bölümü sağlar. A sınıfı ağları tanımlamak için ilk 8 bit (ilk oktet), B sınıfı bilgisayar ağlarını tanımlamak için ilk 16 bit (ilk iki oktet), C sınıfı ağları tanımlamak için ise ilk 24 bit (ilk üç oktet) kullanılır (Tablo 5.1).

| IPv4     | Varsayılan Alt Ağ Maskesi |          |          |          |          |        |  |  |
|----------|---------------------------|----------|----------|----------|----------|--------|--|--|
| Sınıf    |                           | 1. Oktet | 2. Oktet | 3. Oktet | 4. Oktet |        |  |  |
|          | Onluk (Decimal)           | 255      | 0        | 0        | 0        | 8 Bit  |  |  |
| A Sınıfi | İkilik (Binary)           | 11111111 | 00000000 | 00000000 | 00000000 |        |  |  |
|          | Türü                      | NNNNNNN  | hhhhhhh  | hhhhhhh  | hhhhhhh  |        |  |  |
|          | Onluk (Decimal)           | 255      | 255      | 0        | 0        |        |  |  |
| B Sınıfi | İkilik (Binary)           | 11111111 | 11111111 | 00000000 | 00000000 | 16 Bit |  |  |
|          | Türü                      | NNNNNNN  | NNNNNNN  | hhhhhhh  | hhhhhhh  |        |  |  |
| C Sınıfi | Onluk (Decimal)           | 255      | 255      | 255      | 0        |        |  |  |
|          | İkilik (Binary)           | 11111111 | 11111111 | 11111111 | 00000000 | 24 Bit |  |  |
|          | Türü                      | NNNNNNN  | NNNNNNN  | NNNNNNN  | hhhhhhhh |        |  |  |

Varsayılan alt ağ maskesi dikkatlice incelendiğinde ağ adresinin bulunduğu oktetlerdeki bitlerin "1", cihaz adresinin bulunduğu oktetlerdeki bitlerin "0" olduğu görülür. Örneğin 195.175.1.0 IP adresi, C sınıfı bir ağı tanımlar. Bu IP adresi tanımında ilk 24 bit ağı tanımlarken ağdaki cihazları tanımlamak için son 8 bit kullanılır. Bu durumda 2<sup>8</sup>=256 adet adres atanabilir. Bir IP adresi ağı tanımlamak için, bir tanesi de genel yayın için kullanılır. Böylece ağdaki cihazlara atanabilecek IP adresi sayısı 256-2=254 adettir.

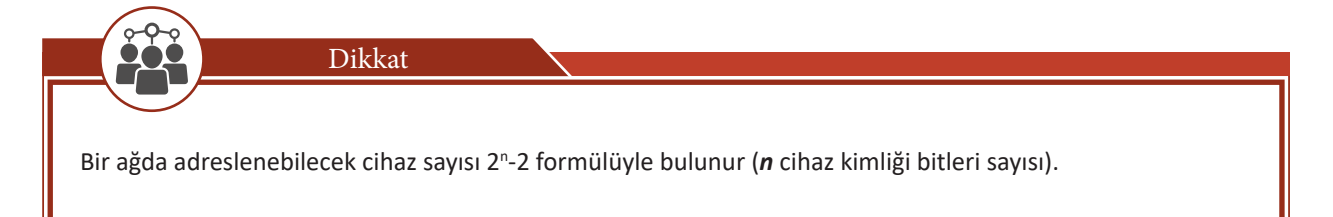

# 5. ÖĞRENME BİRİMİ

Alt ağ oluşturmak için IP adreslerinin ayrıldığı cihaz kimliği (Host ID) bölümünün başındaki (solundaki) bitler ödünç alınarak ağ kimliğine (Network ID) eklenir (Tablo 5.2).

| Ağ Kimliği   | Cihaz Kimliği (Host ID)        |                |
|--------------|--------------------------------|----------------|
| (Network ID) | Alt Ağ Numarası (Ödünç Bitler) | Cihaz Numarası |

### Tablo 5.2: IP Adresi Bölümleri

Her bit 2<sup>n</sup> adet alt ağ oluşturmaya imkân tanır. Bit sayısı arttıkça oluşturulabilecek alt ağ sayısı 2'nin kuvvetleri şeklinde artacaktır. Örneğin bir IP adresinde, 1 bit ödünç alındığında 2 alt ağ, 3 bit ödünç alındığında 8 alt ağ oluşturulabilmektedir.

# Dikkat

Alt ağ oluşturma işlemi 2'nin kuvvetleri şeklinde arttığı için 3 adet alt ağa ihtiyaç varsa 4 tane, 12 adet alt ağa ihtiyaç varsa 16 tane alt ağ oluşturulur.

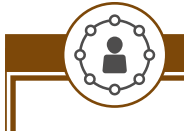

Uygulama 1

"145.134.0.0" B sınıfi bir IP adresinde 8 adet alt ağ oluşturmak için gerekli işlemleri aşağıdaki yönergeler doğrultusunda gerçekleştiriniz.

Adım 1: IP adresini onluk ve ikilik gösterimini oktetlerine ayırarak yazınız (Tablo 5.3).

| Ağ Adresi | Ağ Kimliği (Netwo | rk ID)   | Cihaz Kimliği (Host ID) |          |  |
|-----------|-------------------|----------|-------------------------|----------|--|
| Gösterimi | 1. Oktet          | 2. Oktet | 3. Oktet                | 4. Oktet |  |
| Onluk     | 145               | 143      | 0                       | 0        |  |
| İkilik    | 10010001          | 10001111 | 0000000                 | 0000000  |  |

### Tablo 5.3: IP Adresinin Onluk ve İkilik Düzende Gösterimi

Adım 2: 8 adet alt ağ oluşturmak için 2<sup>n</sup>=8 formülüne göre cihaz kimliğinden 3 bit ödünç alarak alt ağ adreslerini hesaplayınız (Tablo 5.4).

### Tablo 5.4: Alt Ağ IP Adresleri

|                  | İkilik Gösteri |             |             |               |           |                |
|------------------|----------------|-------------|-------------|---------------|-----------|----------------|
| Alt Ağlar        | 1. Oktet       | 2. Oktet    | 3. Oktet    |               | 4. Oktet  | Onluk Gösterim |
|                  | Ağ Kimliği (N  | letwork ID) | Alt Ağ biti | Cihaz Kimliği | (Host ID) |                |
| 1. Alt Ağ Adresi | 10010001       | 10001111    | 000         | 00000         | 00000000  | 145.143.0.0    |
| 2. Alt Ağ Adresi | 10010001       | 10001111    | 001         | 00000         | 00000000  | 145.143.32.0   |
| 3. Alt Ağ Adresi | 10010001       | 10001111    | 010         | 00000         | 00000000  | 145.143.64.0   |
| 4. Alt Ağ Adresi | 10010001       | 10001111    | 011         | 00000         | 00000000  | 145.143.96.0   |
| 5. Alt Ağ Adresi | 10010001       | 10001111    | 100         | 00000         | 00000000  | 145.143.128.0  |
| 6. Alt Ağ Adresi | 10010001       | 10001111    | 101         | 00000         | 00000000  | 145.143.160.0  |
| 7. Alt Ağ Adresi | 10010001       | 10001111    | 110         | 00000         | 00000000  | 145.143.192.0  |
| 8. Alt Ağ Adresi | 10010001       | 10001111    | 111         | 00000         | 00000000  | 145.143.224.0  |

Adım 3: Her bir alt ağda cihaz adreslemek için 13 bit kullanılabilir olduğuna göre 2<sup>13</sup>-2=8190 tane cihaza IP adresi verilebildiğini unutmayınız.

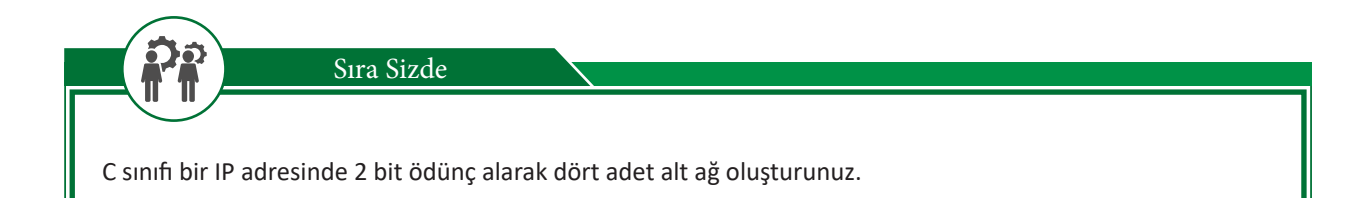

# 5.1.3. Alt Ağ Maskesi Hesaplama

IP adresinin bir bölümü ağ kimliğini bir bölümü de cihaz kimliğini oluşturur. Bu iki bölümün hangi bitten ayrılacağını bulmak için ağ maskesi (Subnet Mask) kullanılmaktadır. IP adresiyle alt ağ maskesi "mantıksal **VE**" işlemine tabi tutularak cihazın hangi ağda olduğu tespit edilir.

Alt ağ maskesinin "1" olan bitleri ağ kimliğini, "0" olan bitleri cihaz kimliğini temsil eder. Alt ağ oluşturmak için ödünç verilen bitler için alt ağ maskesinin cihaz kimliği bitleri 0'dan 1'e çevrilir.

Alt ağ maskesinde "1" olan bitler, mantıksal VE işlemine göre ağ adresinde değişikliğe sebep olmaz. Alt ağ maskesinde "0" olan bitler ile IP adresi, mantıksal VE işlemine tabi tutulduğunda adresler değişecek ve bölünen ağlardaki IP adreslerini verecektir.

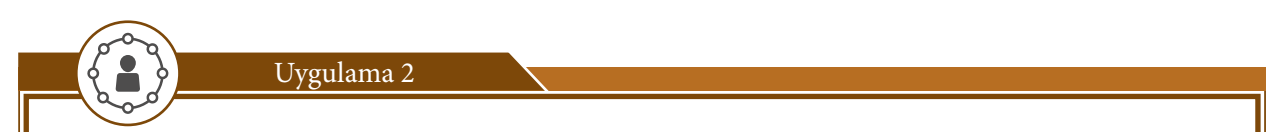

"192.168.1.0" C sınıfi bir IP adresinde 2 adet alt ağ oluşturarak alt ağ maskesini hesaplamak için gereken işlemleri aşağıdaki yönergeler doğrultusunda gerçekleştiriniz.

Adım 1: IP adresini ve varsayılan alt ağ maskesini onluk ve ikilik gösterimini alt alta yazınız (Tablo 5.5).

### Tablo 5.5: IP Adresi, Varsayılan Alt Ağ Maskesi Gösterimi

|                |               | Ağ Kimliği Bitleri | Cihaz Kimliği<br>Bitleri |         |         |
|----------------|---------------|--------------------|--------------------------|---------|---------|
| IP adresi      | 192.168.1.0   | 11000000           | 10101000                 | 0000001 | 0000000 |
| Alt Ağ Maskesi | 255.255.255.0 | 1111111            | 1111111                  | 1111111 | 0000000 |

Adım 2: İki adet alt ağ oluşturmak için cihaz kimliği bitlerinden 1 bit ödünç alarak yeni alt ağ maskesini oluşturunuz (Tablo 5.6).

### Tablo 5.6: Alt Ağ Maskesi Ödünç Bit Alma ve Yeni Alt Ağ Maskesi

|                   |                 | Ağ Kimliği Bitleri |          |          | Alt Ağ İçin<br>Ödünç Bit | Cihaz Kimliği<br>Bitleri |
|-------------------|-----------------|--------------------|----------|----------|--------------------------|--------------------------|
| Alt Ağ<br>Maskesi | 255.255.255.128 | 11111111           | 11111111 | 11111111 | 1                        | 0000000                  |

Adım 3: Oluşturduğunuz alt ağ maskesini kullanarak alt ağları ve ağ adreslerini hesaplayınız (Tablo 5.7).

|          |                     |                 | Ağ Kimliği |          |          | Alt Ağ<br>Ödünç Bit | Cihaz<br>Kimliği |
|----------|---------------------|-----------------|------------|----------|----------|---------------------|------------------|
|          | IP adresi           | 192.168.1.0     | 11000000   | 10101000 | 00000001 | 0                   | 0000000          |
| Alt Ağ 1 | Alt Ağ<br>Maskesi   | 255.255.255.128 | 11111111   | 11111111 | 11111111 | 1                   | 0000000          |
|          | Mantıksal VE İşlemi |                 |            |          |          |                     |                  |
|          | Ağ Adresi           | 192.168.1.0     | 11000000   | 10101000 | 00000001 | 0                   | 0000000          |
|          | IP adresi           | 192.168.1.128   | 11000000   | 10101000 | 00000001 | 1                   | 0000000          |
| Alt Ağ 2 | Alt Ağ<br>Maskesi   | 255.255.255.128 | 11111111   | 11111111 | 11111111 | 1                   | 0000000          |
|          | Mantıksal VE İşlemi |                 |            |          |          |                     |                  |
|          | Ağ Adresi           | 192.168.1.128   | 11000000   | 10101000 | 00000001 | 1                   | 0000000          |

Tablo 5.7: Oluşturulan Alt Ağlar

Adım 4: Oluşturduğunuz alt ağlarda kullanılabilecek başlangıç ve bitiş IP adreslerini hesaplayınız (Tablo 5.8).

### Tablo 5.8: Alt Ağlarda Kullanılabilecek Başlangıç ve Bitiş IP Adresleri

|          |                        |                 | Ağ Kimliği |          | Alt Ağ<br>Ödünç Bit | Cihaz<br>Kimliği |         |
|----------|------------------------|-----------------|------------|----------|---------------------|------------------|---------|
| Alt Ağ 1 | IP Adresi<br>Başlangıç | 192.168.1.0     | 11000000   | 10101000 | 00000001            | 0                | 0000000 |
|          | IP Adresi<br>Bitiş     | 192.168.1.127   | 11000000   | 10101000 | 00000001            | 0                | 1111111 |
|          | Alt Ağ<br>Maskesi      | 255.255.255.128 | 11111111   | 1111111  | 11111111            | 1                | 0000000 |
|          | Ağ Adresi              | 192.168.1.0     | 11000000   | 10101000 | 0000001             | 0                | 0000000 |
|          | IP adresi<br>Başlangıç | 192.168.1.128   | 11000000   | 10101000 | 00000001            | 1                | 0000000 |
| Alt Ağ 2 | IP adresi<br>Bitiş     | 192.168.1.255   | 11000000   | 10101000 | 00000001            | 1                | 1111111 |
|          | Alt Ağ<br>Maskesi      | 255.255.255.128 | 11111111   | 1111111  | 11111111            | 1                | 0000000 |
|          | Ağ Adresi              | 192.168.1.128   | 11000000   | 10101000 | 00000001            | 1                | 0000000 |

Dikkat

Oluşturulan alt ağların **başlangıç IP adresi ağ adresini** (Network Address), **bitiş IP adresi** ise alt ağ **genel yayın** (Broadcast) **adresini** verir.

Sıra Sizde

C sınıfi bir IP adresinden 2 bit ödünç alarak dört adet alt ağ oluşturup bu alt ağlarda kullanılacak alt ağ maskesini ve ağ adresini hesaplayınız.

# 5.1.4. Değişken Uzunluklu Alt Ağ Maskesi [VLSM (Variable Lenght Subnet Mask)]

Alt ağ oluşturma işlemi yapılırken her bir alt ağdaki cihaz sayısı aynı olur. Alt ağlarda kullanılan cihaz (host) sayısı genellikle eşit olmaz. Örneğin birinci alt ağda 110 cihaz, ikinci alt ağda 50 cihaz bulunan bir ağ tasarımında C sınıfı bir IP adresinden 2 alt ağ oluşturularak sorun çözülür. Oluşturulan her bir alt ağa 126 adet cihaz bağlanabilir. Birinci alt ağda 16, ikinci alt ağda 76 tane olmak üzere 92 tane IP adresi kullanılmayacaktır. 30 cihazı bulunan bir üçüncü alt ağ eklemek istendiğinde mecburen yeni bir C sınıfı IP adresi tahsis edilmesi gerekir.

IP adreslerinin daha verimli kullanılması amacıyla alt ağlara bölerken **değişken uzunlukta alt ağ maskesi** [**VLSM** (Variable Lenght Subnet Mask)] geliştirilmiştir. VLSM kullanırken alt ağ maskesi, oluşturulan bazı alt ağlar için kaç adet cihaz kimliği (host) biti ödünç alındığına bağlı olarak değişecektir. VLSM kullanılırken ağ, ilk önce alt ağlara bölünür, ardından oluşturulan alt ağlar, tekrar alt ağa bölünür. Bu işlem, çeşitli boyutlarda alt ağlar oluşturmak için birden fazla tekrarlanabilir. Böylece IP adresleri boşa harcanmadan adreslenebilir.

Değişken uzunlukta alt ağ maskesi kullanımında CIDR gösterimi kullanılır. CIDR gösteriminde IP adresinden sonra "/" ile baştan kaç bitin ağ kimliğini temsil ettiği belirtilir. 172.16.0.0/18 gösteriminde baştan 18 bit alt ağ maskesinde "1" değerindedir.

Bir önceki örneğimiz değişken uzunlukta alt ağ maskesi ile tekrar alt ağlara bölünürse birinci alt ağ 126, ikinci alt ağ 62, üçüncü alt ağ ise 30 IP adresi ayrılır. İleride kullanılmak üzere 30 adet IP adresi kalır (Tablo 5.9).

|                                      | IP adresi       | Kullanacak Cihaz | Kullanılabilecek          | Artan IP Adresi |  |
|--------------------------------------|-----------------|------------------|---------------------------|-----------------|--|
|                                      | Alt Ağ Maskesi  | Sayısı           | Cihaz IP Adresi<br>Sayısı | Sayısı          |  |
|                                      | 192.168.1.0/25  | 100              | 126                       | 26              |  |
|                                      | 255.255.255.128 | 100              | 120                       | 20              |  |
| Sabit Uzunluklu Alt                  | 192.168.1.0/25  | 50               | 120                       | 70              |  |
| Ağ Maskesi                           | 255.255.255.128 |                  | 126                       | 70              |  |
|                                      | 192.168.2.0/24  | 20               | 254                       | 224             |  |
|                                      | 255.255.255.0   | 30               |                           |                 |  |
|                                      | 192.168.1.0/25  | 100              | 126                       | 16              |  |
|                                      | 255.255.255.128 | 100              |                           |                 |  |
| Değişken Uzunluklu<br>Alt Ağ Maskesi | 192.168.1.0/26  | 50               |                           | 12              |  |
|                                      | 255.255.255.192 | 50               | 62                        |                 |  |
|                                      | 192.168.1.0/27  | 20               | 20                        |                 |  |
|                                      | 255.255.255.224 | 30               | 30                        | 0               |  |

### Tablo 5.9: Değişken ve Sabit Uzunluklu Alt Ağ Maskesi Kullanılarak Oluşturulan Ağ Yapısı

# 5.1.5. Ağın Gereklerine Göre Alt Ağ Oluşturma

Alt ağlara ayırma işlemi, **ihtiyaç duyulan alt ağ sayısı ve ihtiyaç duyulan kullanıcı sayısı** olmak üzere iki farklı duruma göre belirlenebilir.

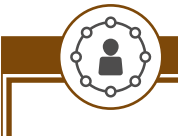

Tek bir binada hizmet veren bir iş yerinin bünyesinde 130 adet (bilgisayar, tablet benzeri) cihaz bulunmaktadır. Bu cihazlara ek, 5 tanesi ağda kullanılacak yazıcı ve tarayıcı gibi ortak cihaz bulunmaktadır. Bu iş yeri sonraki yıl 30 adet yeni cihaz almayı planlamaktadır. Bu iş yerinin ağ yapılandırmasını oluşturmak için gereken işlemleri aşağıdaki yönergeler doğrultusunda gerçekleştiriniz.

Adım 1: İş yerinde, eklenecek cihazlarla birlikte toplam 130+5+30=165 adet cihaz olacağına dikkat ediniz.

Adım 2: C sınıfi bir IP adresi 254 adet cihazı adresleyebildiği için yeterli olacağını göz önünde bulundurunuz.

Adım 3: Alt ağlara ayırma ihtiyacı bulunmadığını fark ediniz.

Adım 4: C sınıfı bir IP adresine göre ağ yapılandırması Tablo 5.10'daki gibi olmalıdır. Tabloyu inceleyiniz.

| Ağ Adresi<br>(Network Address)    | 192.168.1.0                 |
|-----------------------------------|-----------------------------|
| Alt Ağ Maskesi<br>(Subnet Mask)   | 255.255.255.0               |
| Kullanılabilecek IP Adres Aralığı | 192.168.1.1 – 192.168.1.254 |
| Yayın Adresi<br>(Broadcast)       | 192.168.1.255               |

### Tablo 5.10: C Sınıfi Tek Bir Ağdan Oluşan IP Adresi Yapısı

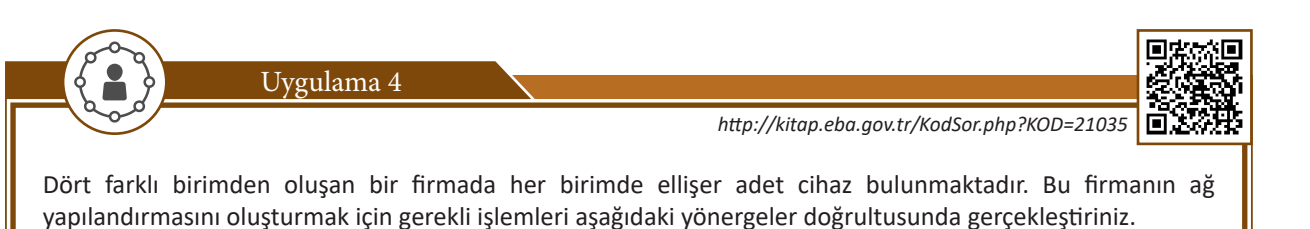

Adım 1: Firmada kullanılan toplam cihaz sayısının 50X4=200 adet olacağına dikkat ediniz.

Adım 2: C sınıfi bir IP adresinin yeterli (192.168.5.0) olacağını göz önünde bulundurunuz.

Adım 3: Firma dört ayrı birimden oluştuğu için dört tane alt ağ oluşturmanın ağın yönetimini kolaylaştıracağını unutmayınız.

Adım 4: C sınıfi bir IP adresine göre ağ yapılandırması Tablo 5.11'deki gibi olmalıdır. Tabloyu inceleyiniz.

#### Ağ Adresi 11000000.10101000.00000101.00000000 192.168.5.0 Alt Ağ Maskesi 11111111. 1111111. 11111111. **11**000000 255.255.255.192 1. Alt Ağ Kullanılabilecek IP Adres 11000000.10101000.00000101.00000001 192.168.5.1 -Aralığı 11000000.10101000.00000101.00111110 192.168.5.62 Yayın Adresi 11000000.10101000.00000101.00111111192.168.5.63

# Tablo 5.11: C Sınıfı 4 Adet Alt Ağdan Oluşan IP Adresi Yapısı

|           |                            | 1                                                   |                 |
|-----------|----------------------------|-----------------------------------------------------|-----------------|
|           | Ağ Adresi                  | 11000000.10101000.00000101.01000000                 | 192.168.5.64    |
|           | Alt Ağ Maskesi             | 11111111. 1111111. 11111111. <b>11</b> 000000       | 255.255.255.192 |
| 2. Alt Ağ | Cihazlara Verilebilecek IP | 11000000.10101000.00000101.01000001                 | 192.168.5.65 -  |
|           | Adresi                     | 11000000.10101000.00000101.01111110                 | 192.168.5.126   |
|           | Yayın Adresi               | 11000000.10101000.00000101.01111111                 | 192.168.5.127   |
|           | Ağ Adresi                  | 11000000.10101000.00000101.10000000                 | 192.168.5.128   |
|           | Alt Ağ Maskesi             | 11111111. 1111111. 11111111. <mark>11</mark> 000000 | 255.255.255.192 |
| 3. Alt Ağ | Kullanılabilecek IP Adres  | 11000000.10101000.00000101.10000001                 | 192.168.5.129 - |
|           | Aralığı                    | 11000000.10101000.00000101.10111110                 | 192.168.5.190   |
|           | Yayın Adresi               | 11000000.10101000.00000101.10111111                 | 192.168.5.191   |
|           | Ağ Adresi                  | 11000000.10101000.00000101.11000000                 | 192.168.5.192   |
|           | Alt Ağ Maskesi             | 11111111. 1111111. 11111111. <mark>11</mark> 000000 | 255.255.255.192 |
| 4. Alt Ağ | Cihazlara Verilebilecek IP | 11000000.10101000.00000101.11000001                 | 192.168.5.193 - |
|           | Adresi                     | 11000000.10101000.00000101.11111110                 | 192.168.5.254   |
|           | Yayın Adresi               | 11000000.10101000.00000101.1111111                  | 192.168.5.255   |

Her bölgede iki milyona yakın kullanıcı bulunan sekiz farklı bölgede hizmet vermeyi planlamakta olan bir ISP (internet servis sağlayıcı) IP adresi tahsisi için başvuru yapmıştır. ISP tarafından 14.0.0.0 IP adresi verilmiştir. Buna göre ISP'nin ağ yapılandırmasını oluşturmak için işlemleri yönergeler doğrultusunda gerçekleştiriniz.

Adım 1: ISP'ye tahsis edilen 14.0.0.0 adresinin A sınıfı bir adres olduğuna dikkat ediniz.

Adım 2: ISP, 8 bölgede hizmet vereceği için 8 adet alt ağ oluşturulması gerektiğini unutmayınız.

Adım 3: 8 adet alt ağ için 3 bit ödünç alınması gerektiğine dikkat ediniz.

Dikkat

3 bit ödünç alındığı zaman cihaz adreslemek için 21 bit kalır. 2<sup>n</sup>-2 formülüne göre her bir alt ağda, 2.097.150 adet cihaza IP adresi verilebilir. Bu sayı, bölgelerde kullanıcı sayısından fazla olduğu için yeterlidir.

Adım 4: A sınıfı bir IP adresine göre ağ yapılandırması Tablo 5.12'deki gibi olmalıdır. Tabloyu inceleyiniz.

|           | Ağ Adresi                            | 00001110.0000000.0000000.00000000                                 | 14.0.0.0                    |
|-----------|--------------------------------------|-------------------------------------------------------------------|-----------------------------|
|           | Alt Ağ Maskesi                       | 11111111.11100000.0000000.00000000                                | 255.224.0.0                 |
| 1. Alt Ağ | Kullanılabilecek IP Adres<br>Aralığı | 00001110.00000000.00000000.00000001<br>00001110.00011111.11111111 | 14.0.0.1 –<br>14.31.255.254 |
|           | Yayın Adresi                         | 00001110.00011111.111111111111111111                              | 14.31.255.255               |
|           | •                                    |                                                                   |                             |

### Tablo 5.12: A Sınıfı 8 Adet Alt Ağdan Oluşan IP Adresi Yapısı

|           | A ¥ A dua ai                         |                                                                   | 14.22.0.0                      |
|-----------|--------------------------------------|-------------------------------------------------------------------|--------------------------------|
| 2. Alt Ağ | Ag Adresi                            | 00001110.00100000.00000000.00000000                               | 14.32.0.0                      |
|           | Alt Ag Maskesi                       |                                                                   | 255.224.0.0                    |
|           | Kullanılabilecek IP Adres<br>Aralığı | 00001110.00100000.00000000.00000001<br>00001110.00111111.11111111 | 14.32.0.1 –<br>14.63.255.254   |
|           | Yayın Adresi                         | 00001110.00111111.11111111111111111                               | 14.63.255.255                  |
| 3. Alt Ağ | Ağ Adresi                            | 00001110.01000000.00000000.00000000                               | 14.64.0.0                      |
|           | Alt Ağ Maskesi                       | 11111111.11100000.0000000.00000000                                | 255.224.0.0                    |
|           | Kullanılabilecek IP Adres<br>Aralığı | 00001110.01000000.0000000.00000001<br>00001110.01011111.11111111  | 14.64.0.1 –<br>14.95.255.254   |
|           | Yayın Adresi                         | 00001110.01011111.111111111111111111                              | 14.95.255.255                  |
|           | Ağ Adresi                            | 00001110.01100000.00000000.00000000                               | 14.96.0.0                      |
|           | Alt Ağ Maskesi                       | 11111111.11100000.0000000.00000000                                | 255.224.0.0                    |
| 4. Alt Ağ | Kullanılabilecek IP Adres<br>Aralığı | 00001110.01100000.00000000.00000001<br>00001110.0111111.11111111  | 14.96.0.1 –<br>14.127.255.254  |
|           | Yayın Adresi                         | 00001110.01111111.11111111111111111                               | 14.127.255.255                 |
|           | Ağ Adresi                            | 00001110.10000000.0000000.0000000                                 | 14.128.0.0                     |
|           | Alt Ağ Maskesi                       | 11111111.11100000.0000000.00000000                                | 255.224.0.0                    |
| 5. Alt Ağ | Kullanılabilecek IP Adres<br>Aralığı | 00001110.10000000.00000000.00000001<br>00001110.10011111.11111111 | 14.128.0.1 –<br>14.159.255.254 |
|           | Yayın Adresi                         | 00001110.10011111.111111111111111111                              | 14.159.255.255                 |
|           | Ağ Adresi                            | 00001110.10100000.00000000.0000000                                | 14.160.0.0                     |
|           | Alt Ağ Maskesi                       | 11111111.11100000.0000000.0000000                                 | 255.224.0.0                    |
| 6. Alt Ağ | Kullanılabilecek IP Adres<br>Aralığı | 00001110.10100000.00000000.00000001<br>00001110.10111111.11111111 | 14.160.0.1 –<br>14.191.255.254 |
|           | Yayın Adresi                         | 00001110.10111111.111111111111111111                              | 14.191.255.255                 |
|           | Ağ Adresi                            | 00001110.11000000.00000000.0000000                                | 14.192.0.0                     |
| 7. Alt Ağ | Alt Ağ Maskesi                       | 11111111.11100000.0000000.00000000                                | 255.224.0.0                    |
|           | Kullanılabilecek IP Adres<br>Aralığı | 00001110.11000000.00000000.00000001<br>00001110.11011111.11111111 | 14.192.0.1 –<br>14.223.255.254 |
|           | Yayın Adresi                         | 00001110.11011111.111111111111111111                              | 14.223.255.255                 |
|           | Ağ Adresi                            | 00001110.11100000.00000000.00000000                               | 14.224.0.0                     |
|           | Alt Ağ Maskesi                       | 1111111111100000.0000000.00000000                                 | 255.224.0.0                    |
| 8. Alt Ağ | Kullanılabilecek IP Adres<br>Aralığı | 00001110.11100000.00000000.00000001<br>00001110.1111111.11111111  | 14.224.0.1 –<br>14.255.255.254 |
|           | Yayın Adresi                         | 00001110.11111111.111111111111111111111                           | 14.255.255.255                 |

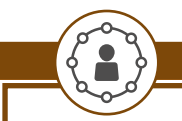

http://kitap.eba.gov.tr/KodSor.php?KOD=21036

24 cihazlık bilgi işlem, 28 cihazlık muhasebe, 52 cihazlık pazarlama, 60 cihazlık üretim ve 12 cihazlık depolama birimlerinden oluşan bir firma, ISP'den kullanmak üzere IP adresi talebinde bulunmuştur. Ağ yapılandırmasını oluşturmak için işlemleri aşağıdaki yönergeler doğrultusunda gerçekleştiriniz.

Adım 1: Firma bünyesinde toplam 176 adet cihaz olduğunu ISP'den C sınıfı bir adres istenmesi gerektiğini fark ediniz.

ISP C sınıfı 195.175.39.0 adresini tahsis etmiştir.

Dikkat

Adım 2: Firma bünyesinde 5 birim bulunduğu için 8 alt ağ oluşturmak gerekir. Bu durumda her bir alt ağ için 30 adet kullanılabilir IP adresi kalır. Fakat bazı birimlerde 30'dan fazla cihaz bulunduğu için bu durumda oluşturulan sabit uzunluklu alt ağların yetersiz kaldığını gözlemleyiniz.

Adım 3: Değişken uzunluklu alt ağ maskesi ile 5 tane alt ağ oluşturulabilir. Her bir alt ağ kullanılacak cihaz sayısına göre tanımlanır. Cihaz sayısı fazla olan alt ağlardan bölümlenmeye başlanır (Tablo 5.13). Tabloyu inceleyiniz.

|             | Cihaz<br>Sayısı | Maske<br>Değeri | Alt Ağ Maskesi  | Ağ Adresi      | Kullanılabilecek IP<br>Adres Aralığı | Yayın Adresi   |
|-------------|-----------------|-----------------|-----------------|----------------|--------------------------------------|----------------|
| Üretim      | 60              | /26             | 255.255.255.192 | 195.175.39.0   | 195.175.39.1-<br>195.175.39.62       | 195.175.39.63  |
| Pazarlama   | 52              | /26             | 255.255.255.192 | 195.175.39.64  | 195.175.39.65-<br>195.175.39.126     | 195.175.39.127 |
| Muhasebe    | 28              | /27             | 255.255.255.224 | 195.175.39.128 | 195.175.39.129-<br>195.175.39.158    | 195.175.39.159 |
| Bilgi İşlem | 24              | /27             | 255.255.255.224 | 195.175.39.160 | 195.175.39.161-<br>195.175.39.190    | 195.175.39.191 |
| Depolama    | 12              | /28             | 255.255.255.240 | 195.175.39.192 | 195.175.39.193-<br>195.175.39.206    | 195.175.39.207 |

Tablo 5.13: C Sınıfı 5 Adet Değişken Uzunluklu Alt Ağdan Oluşan IP Adresi Yapısı

Sıra Sizde

- 1. Okulunuzda bulunan alanlardaki cihaz sayısına göre ağ yapılandırmasını oluşturunuz.
- 2. 29.10.19.23/28 IP adresi için aşağıdaki verileri hesaplayınız.
  - a) Alt ağ maskesi (Subnet Mask) nedir?
  - b) Ağ adresi nedir?
  - c) Her bir alt ağa kaç bilgisayar bağlanır?
  - d) Broadcast (Yayın) adresi nedir?
  - e) Ağa toplam kaç adet bilgisayar bağlanır?

# 5.2. Komutlarla Alt Ağların Kontrol Edilmesi

Bir ağın tasarımı, uygulanması, çalışması esnasında bazı hatalar ve sorunlar oluşabilir. Bu hatalar veya sorunlar, hızlı ve doğru bir şekilde çözülerek ağ en kısa sürede tekrar çalışır hâle getirilmelidir. Ağda karşılaşılan durumları incelemek ve varsa sorunları çözmek için çeşitli komutlar bulunmaktadır. Bu komutlar bazı ayarları yapma, çeşitli verileri toplama ve durum bildirimlerini inceleme imkânı sağlar.

# 5.2.1. Ağ Kontrol Komutları

Ağ test komutları, bilgisayarın komut istemcisinde (**command promt**) çalışmaktadır. Bu komutların görsel kullanımını sağlamak amacıyla çeşitli programlar da bulunmaktadır. Ağ testi için sıkça kullanılan komutlar Tablo 5.14'te verilmiştir. Bu komutlar birçok parametreyle çalışmaktadır. Komutların çalıştığı parametreleri görmek için komuttan sonra "/?" kullanılır.

| Komut    | İşlevi                                                                                             |
|----------|----------------------------------------------------------------------------------------------------|
| ipconfig | Bilgisayarın tüm IP ayarlarını görmek için kullanılan komuttur.                                    |
| ping     | İki cihazın birbirleri ile haberleşip haberleşemediğini gösterir.                                  |
| tracert  | Gönderilen paketlerin hedef cihaza giderken geçtiği yönlendiricilerin listesini verir.             |
| nbstat   | NETBIOS ad çözümleme sorunlarını gidermek için kullanılır.                                         |
| netstat  | Bilgisayarın ağ durumunu ve aktif bağlantılarını gösterir.                                         |
| arp      | IP adresinden MAC adreslerine çevirme işlemindeki listelere bakmak ve değiştirmek için kullanılır. |
| nslookup | İnternet adreslerinin IP adreslerine çevrilme işindeki problemleri anlamada kullanılır.            |

### Tablo 5.14: Ağ Test Komutları ve İşlevleri

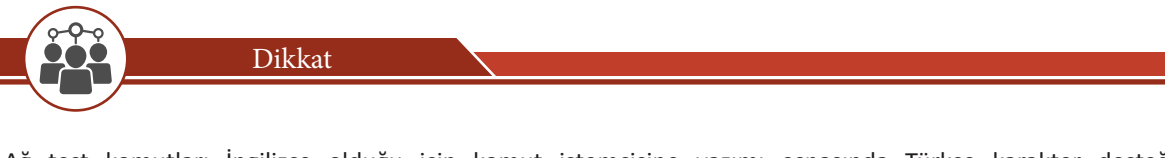

Ağ test komutları İngilizce olduğu için komut istemcisine yazımı esnasında Türkçe karakter desteği bulunmamaktadır.

# 5.2.1.1. ipconfig Komutu

**ipconfig** komutuyla bilgisayarda bulunan tüm ağ aygıtlarının hakkında detaylı bilgiler görüntülenebilir. Aktif TCP/IP bağlantı ayarlarında değişiklik yapmak için kullanılır. Bu komutla kullanılabilecek parametreler Tablo 5.15'te verilmiştir.

| Parametre    | İşlevi                                                           |
|--------------|------------------------------------------------------------------|
| /all         | Tüm yapılandırma bilgisini görüntülenir.                         |
| /release     | Belirtilen bağdaştırıcı için IPv4 adresini serbest bırakır.      |
| /release6    | Belirtilen bağdaştırıcı için IPv6 adresini serbest bırakır.      |
| /renew       | Belirtilen bağdaştırıcı için IPv4 adresini yeniler.              |
| /renew6      | Belirtilen bağdaştırıcı için IPv6 adresini yeniler.              |
| /flushdns    | DNS çözümleyici önbelleğini temizler.                            |
| /registerdns | Tüm DHCP kiralarını yeniler ve DNS adlarını yeniden kaydettirir. |

### Tablo 5.15: ipconfig Parametreleri

| /displaydns   | DNS çözümleyici önbelleğinin içeriğini görüntüler.                          |  |
|---------------|-----------------------------------------------------------------------------|--|
| /showclassid  | Bağdaştırıcı için izin verilen tüm IPv4 DHCP sınıf kimliklerini görüntüler. |  |
| /setclassid   | IPv4 DHCP sınıf kimliğini değiştirir.                                       |  |
| /showclassid6 | Bağdaştırıcı için izin verilen tüm IPv6 DHCP sınıf kimliklerini görüntüler. |  |
| /setclassid6  | IPv6 DHCP sınıf kimliğini değiştirir.                                       |  |

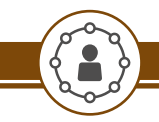

**ipconfig** komutuyla bilgisayarınızın ağ yapılandırmasını görüntülemek için işlemleri aşağıdaki yönergeler doğrultusunda gerçekleştiriniz.

Adım 1: Çalıştır penceresi açınız. Açılan Çalıştır penceresine "*cmd*" yazıp "Enter" tuşuna basarak komut istemcisini çalıştırınız (Görsel 5.2).

| 📨 Çalıştır  |                                                                                                    | Х      |
|-------------|----------------------------------------------------------------------------------------------------|--------|
| ۸           | Bir program, klasör, belge veya Internet kaynağının adını<br>yazdığınızda Windows sizin için açacaktır. |        |
| <u>A</u> ç: | cmd                                                                                                    | $\sim$ |
|             | Tamam İptal G <u>ö</u> zat                                                                              |        |

Görsel 5.2: Komut istemcisinin çalıştırılması

Adım 2: Komut istemcisine *ipconfig* yazıp "Enter" tuşuna basınız ve bilgisayarınızın IP yapılandırmasını inceleyiniz.

Adım 3: *ipconfig /all* komutuyla tüm yapılandırma bilgilerini görüntüleyiniz (Görsel 5.3).

| indows IP Configuration<br>Host Name         | : DESKTOP-RA3UEIR<br>:<br>: Hybrid<br>: No<br>: No                                                                                                    |
|----------------------------------------------|----------------------------------------------------------------------------------------------------|
| Connection-specific DNS Suffi<br>Description | <pre>     . :     . : Realtek PCIe GBE Family Controller     . : 90-E6-BA-07-10-7E     . : Yes     . : Yes     . : fe80::85d2:f9c8:7e0:e42f%7(Preferred)     . : 192.168.1.35(Preferred)     . : 255.255.0     . : 7 Aralık 2020 Pazartesi 21:47:45     . : 8 Aralık 2020 Salı 00:16:31     . : 192.168.1.1     . : 192.168.1.1     . : 110159546     . : 00-01-00-01-26-46-FF-E0-90-E6-BA-07-10-7E     . : 8.8.8     . : Enabled </pre> |
| :\WINDOWS\system32>ipconfig /flu             | ushdns                                                                                                    |
|                                              |                                                                                                    |

Adım 4: ipconfig /release komutuyla bilgisayarınızın IP yapılandırmasını serbest bırakınız.

Adım 5: ipconfig /renew komutuyla bilgisayarınızın DHCP sunucundan yeni IP adresi kiralayınız.

Adım 6: ipconfig /displaydns komutuyla bilgisayarınızın yerel DNS önbelleğini görüntüleyiniz.

Adım 7: *ipconfig /flushdns* komutuyla bilgisayarınızın yerel DNS önbelleğini temizleyip ardından tekrar DNS önbelleğini görüntüleyiniz (Görsel 5.3).

Adım 8: *ipconfig /registerdns* komutuyla bilgisayarınızın DHCP kiralarını yenileyiniz ve DNS sunucusuna kaydını yaptırınız.

# 5.2.1.2. ping Komutu

ping, ağ üzerinden başka bir cihaza gönderilen (echo) ve daha sonra aynı şekilde geri dönen (echo replay) 32 baytlık ICMP [Internet Control Message Protocol (İnternet Denetim İletisi Protokolü)] veri paketidir. Veri paketinin gidip gelmesi arasında geçen süre milisaniye (ms) cinsinden ölçülür. Hedef cihaz ne kadar uzaksa bu süre de o kadar artar. Örneğin ülkemizde bulunan bir web sayfasına erişim süresi 40 ms iken Azerbaycan'da bulunan bir web sayfasına erişim 100 ms olabilir. Bu komut ile kullanılabilecek parametreler Tablo 5.16'da verilmiştir.

| Parametre  | Açıklama                                                                                                    |  |
|------------|----------------------------------------------------------------------------------------------------|--|
| -t         | Durduruncaya kadar ping komutu çalıştırılmaya devam eder. Ctrl+C tuş kombinasyonu<br>kullanılarak bu işlem durdurulur.                                                             |  |
| -а         | IP adresinden alan adının çözülmesini sağlar.                                                                                                    |  |
| -n count   | Gönderilecek paketlerin sayısı belirlenir.                                                                                                    |  |
| -f         | Veri paketlerinin bölünmeden iletilmesini sağlar. IPv4'te çalışır.                                                                                                    |  |
| -i TTL     | Gönderilen paketin yaşam süresini ayarlar.<br>1 ile 255 arasında bir değer verilebilir (Varsayılan 128 değeridir.).                                                                |  |
| -w TimeOut | Milisaniye cinsinden, paketlerinin ne kadar bir süre kullanılabilir olduğunu belirler. Değer belirlenmezse otomatik olarak bu değer 4000'e (4000 milisaniye = 4 saniye) ayarlanır. |  |
| -l size    | Uzunluk ile belirtilen büyüklükte veri içeren ECHO paketleri gönderir. Aksi söylenmediği sürece 64 sekizlidir, en fazla 8192 olabilir.                                             |  |
| -4         | IPv4 kullanılacağını belirtir.                                                                                                    |  |
| -6         | IPv6 kullanılacağını belirtir.                                                                                                    |  |

### Tablo 5.16: ping Komutu Parametreleri

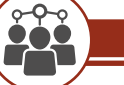

Dikkat

ping komutu IP adresi verilerek çalışır. Tanımlı bir DNS varsa alan adları kullanılabilir.
## ALT AĞLAR

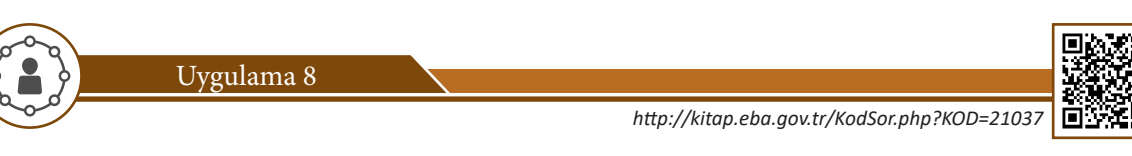

**ping** komutu ve parametrelerini çalıştırmak için gerekli işlemleri aşağıdaki yönergeler doğrultusunda gerçekleştiriniz.

Adım 1: Bilgisayarınızda komut istemcisini çalıştırınız.

Adım 2: Komut istemciye **ping** yazıp "Enter" tuşuna basınız ve ping komutuyla kullanabileceğiniz parametreleri inceleyiniz (Görsel 5.4).

| C:\WINDOWS\system3                                   | 2>ping                                                                                                    |
|------------------------------------------------------|----------------------------------------------------------------------------------------------------|
| Usage: ping [-t] [·<br>[-r cou<br>[-w tin<br>[-4] [· | -a] [-n count] [-l size] [-f] [-i TTL] [-v TOS]<br>unt] [-s count] [[-j host-list]   [-k host-list]]<br>meout] [-R] [-S srcaddr] [-c compartment] [-p]<br>-6] target_name |
| Options:                                             |                                                                                                    |
| · -t                                                 | Ping the specified host until stopped.<br>To see statistics and continue - type Control-Break;<br>To stop - type Control-C.                                               |
| -a                                                   | Resolve addresses to hostnames.                                                                                                    |
| -n count                                             | Number of echo requests to send.                                                                                                    |
| -f                                                   | Set Don't Fragment flag in packet (IPv4-onlv).                                                                                                    |
| -i TTL                                               | Time To Live.                                                                                                    |
| -v TOS                                               | Type Of Service (IPv4-only. This setting has been deprecated<br>and has no effect on the type of service field in the IP<br>Header)                                       |
| -r count                                             | Record route for count hops (IPv4-only).                                                                                                    |
| -s count                                             | Timestamp for count hops (IPv4-only).                                                                                                    |
| -j host-list                                         | Loose source route along host-list (IPv4-only).                                                                                                    |
| -k host-list                                         | Strict source route along host-list (IPv4-only).                                                                                                    |
| -W timeout                                           | limeout in milliseconds to wait for each reply.                                                                                                    |
|                                                      | Per RFC 5095 the use of this routing header has been<br>deprecated. Some systems may drop echo requests if<br>this header is used.                                        |
| -S srcaddr                                           | Source address to use.                                                                                                    |
| -c compartment                                       | Routing compartment identifier.                                                                                                    |
| -p<br>_4                                             | Force using TPv4                                                                                                    |
| -6                                                   | Force using IPv6.                                                                                                    |

Görsel 5.4: ping komutu parametreleri

Adım 3: *ping 192.168.1.2* komutuyla yerel ağınızdaki bir cihazın paket cevap sürelerini ve TTL (Paket Yaşam Süresi) değerini inceleyiniz (Görsel 5.5).

Adım 4: ping kocasinan.bel.tr komutuyla ile ülkemizdeki bir belediyenin web sayfasının paket cevap ve TTL değerini inceleyiniz (Görsel 5.5).

Adım 5: *ping www.edu.gov.az* komutuyla Azerbaycan Eğitim Bakanlığı web sayfasının paket cevap ve TTL değerini inceleyiniz (Görsel 5.5).

Adım 6: *ping* www.meb.gov.tr komutunu yazarak Millî Eğitim Bakanlığı web sayfasının paket cevap sürelerini inceleyiniz (Görsel 5.5).

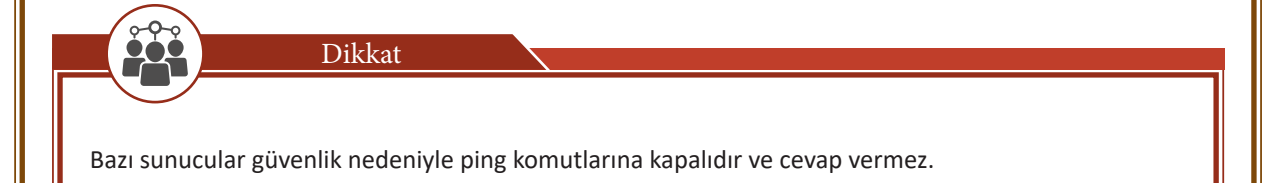

| L: WMNDOWS kyStem 32-ping 122.168.1.2<br>Pinging 192.168.1.2: with 32 bytes of data:<br>Reply from 192.168.1.2: bytes=32 time <lms ttl="64&lt;br">Reply from 192.168.1.2: bytes=32 time<lms ttl="64&lt;br">Reply from 192.168.1.2: bytes=32 time<lms ttl="64&lt;br">Reply from 192.168.1.2: bytes=32 time<lms ttl="64&lt;/td"></lms></lms></lms></lms> |  |  |  |  |
|----------------------------------------------------------------------------------------------------|--|--|--|--|
| Ping statistics for 192.168.1.2:<br>Packets: Sent = 4, Received = 4, Lost = 0 (0% loss),<br>Approximate round trip times in milli-seconds:<br>Minimum = Oms, Maximum = 1ms, Average = Oms                                                                                                    |  |  |  |  |
| C:\WINDOWS\system32>ping kocasinan.bel.tr                                                                                                    |  |  |  |  |
| Pinging kocasinan.bel.tr [92.45.25.2429] with 32 bytes of data:<br>Reply from 92.45.25.229: bytes=32 time-34ms TTL=46<br>Reply from 92.45.25.229: bytes=32 time-34ms TTL=46<br>Reply from 92.45.25.229: bytes=32 time-34ms TTL=46<br>Reply from 92.45.25.229: bytes=32 time-34ms TTL=46                                                                |  |  |  |  |
| Ping statistics for 92.45.25.229:<br>Packets: Sent = 4, Received = 4, Lost = 0 (0% loss),<br>Approximate round trip times in milli-seconds:<br>Minimum = 34ms, Maximum = 35ms, Average = 34ms                                                                                                    |  |  |  |  |
| C:\WINDOWS\system32>ping www.edu.gov.az<br>Pinging edu.gov.az [31.170.236.84] with 32 bytes of data:<br>Reply from 31.170.236.84: bytes-32 time-111ms TTL=47<br>Reply from 31.170.236.84: bytes-32 time-111ms TTL=47<br>Reply from 31.170.236.84: bytes-32 time-111ms TTL=47                                                                           |  |  |  |  |
| Reply from 31.170.236.84: bytes-32 time_126ms TTL_47<br>Ping statistics for 31.170.236.84:<br>Packets: Sent = 4, Received = 4, Lost = 0 (0% loss),<br>Approximate round trip times in milli-seconds:<br>Minimum = 110ms, Maximum = 126ms, Average = 114ms                                                                                              |  |  |  |  |
| C:\WINDOWS\system32>ping www.meb.gov.tr                                                                                                    |  |  |  |  |
| Pinging www.meb.gov.tr [212.174.189.120] with 32 bytes of data:<br>Request timed out.<br>Request timed out.<br>Request timed out.<br>Request timed out.                                                                                                    |  |  |  |  |
| Ping statistics for 212.174.189.120:<br>Packets: Sent = 4, Received = 0, Lost = 4 (100% loss),                                                                                                    |  |  |  |  |
| Cörcel E Euring komutu                                                                                                    |  |  |  |  |
| Gorsei 5.5: ping komutu                                                                                                    |  |  |  |  |
| <b>Adım 7: <i>ping -t 192.168.1.2</i></b> komutuyla <b>sonlandırılana kadar devam eden ping isteği</b> oluşturunuz. Ctrl+C tuş<br>kombinasyonu ile komutu durdurunuz.                                                                                                    |  |  |  |  |
| Adım 8: ping -n 8 kocasinan.bel.tr komutuyla 8 adet ping isteği oluşturunuz (Görsel 5.6).                                                                                                    |  |  |  |  |
| C:\WINDOWS\system32>ping -n 8 www.kocasinan.bel.tr                                                                                                    |  |  |  |  |
| Pinging www.kocasinan.bel.tr [92.45.25.229] with 32 bytes of data:<br>Reply from 92.45.25.229: bytes=32 time=40ms TTL=46<br>Reply from 92.45.25.229: bytes=32 time=33ms TTL=46<br>Reply from 92.45.25.229: bytes=32 time=37ms TTL=46<br>Reply from 92.45.25.229: bytes=32 time=46                                                                      |  |  |  |  |
| Reply from 92.45.25.229: bytes=32 time=38ms TTL=46<br>Reply from 92.45.25.229: bytes=32 time=45ms TTL=46<br>Reply from 92.45.25.229: bytes=32 time=33ms TTL=46<br>Reply from 92.45.25.229: bytes=32 time=984ms TTL=46                                                                                                    |  |  |  |  |
| Ping statistics for 92.45.25.229:<br>Packets: Sent = 8, Received = 8, Lost = 0 (0% loss),<br>Approximate round trip times in milli-seconds:<br>Minimum = 33ms Maximum = 084ms Average = 155ms                                                                                                    |  |  |  |  |
| MINIMUM = 35ms, Maximum = 984ms, Average = 155ms                                                                                                    |  |  |  |  |
| Görsel 5.6: Belirli sayıda ping isteği                                                                                                    |  |  |  |  |
| Adım 9: ping -a 195.175.39.39 komutuyla IP adresinin alan adını çözümleyiniz (Görsel 5.7).                                                                                                    |  |  |  |  |
| C:\WINDOWS\system32>ping -a 195.175.39.39<br>Pinging dns39.turktelekom.com.tr [195.175.39.39] with 32 bytes of data:<br>Reply from 195.175.39.39: bytes=32 time=24ms TTL=245<br>Reply from 195.175.39.39: bytes=32 time=23ms TTL=245<br>Reply from 195.175.39.39: bytes=32 time=22ms TTL=245<br>Reply from 195.175.39.39: bytes=32 time=22ms TTL=245   |  |  |  |  |
| Ping statistics for 195.175.39.39:<br>Packets: Sent = 4, Received = 4, Lost = 0 (0% loss),                                                                                                    |  |  |  |  |

Görsel 5.7: IP adresinin çözümlenmesi

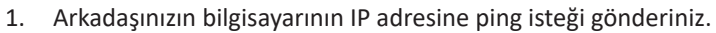

Sıra Sizde

2. Yerel belediyenizin web sayfasına ve coğrafi olarak uzak başka bir belediyenin sayfasına ping isteği gönderiniz. Elde ettiğiniz bilgileri arkadaşlarınızla paylaşarak karşılaştırınız. Benzerlikleri ve farklılıkları bulunuz.

#### 5.2.1.3. tracert Komutu

tracert komutu, gönderilen veri paketinin hedef cihaza giderken geçtiği yönlendiricilerin listesini verir. Veri paketi hedefe giderken yol üzerindeki her yönlendirici, veri paketini gönderene ayrı ayrı yanıt verir. Böylece paketin alıcısına ulaşıp ulaşmadığı veya hangi atlamadan sonra kaybolduğu belirlenebilir. Bu komutla kullanılabilecek parametreler Tablo 5.17'de verilmiştir.

| Parametre       | İşlevi                                                                                                    |
|-----------------|----------------------------------------------------------------------------------------------------|
| -d              | IP adresleri (yönlendiricilerin) adlarının çözülmesini engeller.                                                                                                    |
| -h maximum_hops | Hedefe ulaşıncaya kadar geçilecek olan en büyük atlama sayısını belirler. 1 ile 255 arası değer<br>verilebilir. Varsayılan değer 30'dur.                                            |
| -w timeout      | Milisaniye cinsinden, paketlerinin ne kadar bir süre kullanılabilir olduğunu belirler. Değer belirlenmezse otomatik olarak bu değer 4.000'e (4.000 milisaniye =4 saniye) ayarlanır. |
| -r              | Gidiş / Dönüş yolunu izler. Sadece IPv6 adreste kullanılır.                                                                                                    |
| -s srcaddr      | İletilerde kullanılacak kaynak adresini belirler. Sadece IPv6 adreste kullanılır.                                                                                                   |
| -4              | IPv4 kullanılacağını belirtir.                                                                                                    |
| -6              | IPv6 kullanılacağını belirtir.                                                                                                    |

#### Tablo 5.17: tracert Komutu Parametreleri

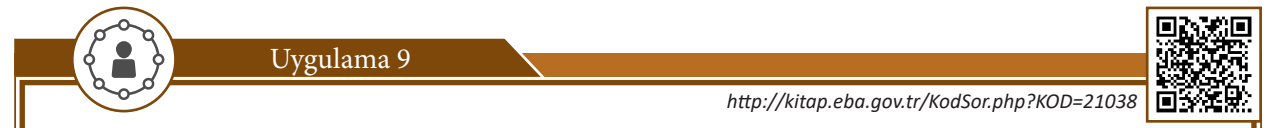

tracert komutu ve parametrelerini çalıştırmak için gerekli işlemleri aşağıdaki yönergeler doğrultusunda gerçekleştiriniz.

Adım 1: Komut istemcisini çalıştırınız.

Adım 2: Komut istemciye *tracert* yazıp "Enter" tuşuna basarak tracert komutuyla kullanabileceğiniz parametreleri inceleyiniz.

Adım 3: tracert www.malazgirt.bel.tr komutuyla Malazgirt Belediyesi web sayfasına erişmek için geçilen yönlendiricileri ve sürelerini inceleyiniz (Görsel 5.8).

Adım 4: tracert edu.gov.az komutuyla Azerbaycan Eğitim Bakanlığı web sayfasına erişmek için geçilen yönlendiricileri ve geçen süreyi inceleyiniz (Görsel 5.8).

ſ

| Adım 5: tracert -d -h 6 www.m<br>izlediği yoldaki ilk 6 yönlendirici                                                                                | alazgırt.bel.tr komutuyla Malazgırt Belediyesi web sayfasına giden paketlerin<br>yi adları çözümlenmeden görünüz (Görsel 5.8).                                                                                                    |
|----------------------------------------------------------------------------------------------------|----------------------------------------------------------------------------------------------------|
| at Administrate                                                                                                    | r: Komut İstemi — 🗆 X                                                                                                    |
| C:\WINDOWS\                                                                                                    | system32>tracert www.malazgirt.bel.tr                                                                                                    |
| Tracing rou<br>over a max                                                                                                    | ute to malazgirt.bel.tr [93.89.224.134]<br>mum of 30 hops:                                                                                                    |
| 1 4 m<br>2 286 m<br>4 139 m<br>5 134 m<br>6 21 m<br>7 81 m<br>9]<br>8 -                                                                             | ns 6 ms 8 ms 192.168.1.1<br>1s 233 ms 193 ms 172.17.1.227<br>1s 102 ms 193.192.119.57<br>1s 157 ms 123 ms 193.192.119.58<br>1s 133 ms 1141 ms 61.195.70.95.static.turk.net [95.70.195.61]<br>1s 22 ms 234.22.146.159.static.turk.net [159.146.22.234]<br>1s 22 ms 24.22.146.159.static.turktelekom.com.tr [195.175.51.20<br>138 ms 117 ms 81.212.218.40.static.turktelekom.com.tr [81.212.218.40]                                                                                                    |
| 9 118 m<br>lekom.com.t                                                                                                    | ns 90 ms 94 ms 06-ulus-xrs-t2-100-gayrettepe-xrs-t2-1.statik.turkte<br>r [81.212.213.179]                                                                                                    |
| 10 150 1<br>4]<br>11 128 (<br>12 139 0<br>13 76 (<br>14 155 (                                                                                       | ns 158 ms 172 ms 212.156.99.254.static.turktelekom.com.tr [212.156.99.25<br>ns 99 ms 30 ms 10.40.168.116<br>ns 127 ms 119 ms 176.236.155.197<br>ns 99 ms 84 ms 10.80.255.1<br>ns 141 ms 143 ms 93-89-224.134.fbs.com.tr [93.89.224.134]                                                                                                    |
| Trace comp                                                                                                    | lete.                                                                                                    |
| C:\WINDOWS                                                                                                    | \system32>tracert www.edu.gov.az                                                                                                    |
| Tracing rou<br>over a max                                                                                                    | ite to edu.gov.az [31.170.236.84]<br>mum of 30 hops:                                                                                                    |
| 1 66<br>2 123 ii<br>3 144 ii<br>4 168 ii<br>5 176 ii<br>6 172 ii<br>7 182 ii<br>8 166 ii<br>9 239 ii<br>10 *<br>11 225 ii<br>12 191 ii<br>13 196 ii | ns       5 ms       7 ms       192,168.1.1         1s       133 ms       148 ms       172,17.1.227         1s       133 ms       165 ms       193,192,119.58         1s       15 ms       133 ms       148.159,146.159.57         1s       165 ms       193,192,119.58         1s       162 ms       175 ms       61.159.70.395.static.turk.net [95.70.195.61]         1s       144 ms       138 ms       22.100.146.159.srv.turk.net [159.146.100.22]         1s       144 ms       138 ms       22.02.02         1s       84 ms       1-0-5.statnoll.ist.sceabone.net [89.186.132.222]         1s       233 ms       delta-telecom.sofia4.sof.seabone.net [89.221.39.113]         *       Request timed out.       *         *       Request timed out.       *         *       139 ms       197 ms         *       109 ms       13.170.230.10 |
| Trace comp <sup>-</sup>                                                                                                    | lete.                                                                                                    |
| C:\WINDOWS                                                                                                    | system32>tracert -d -h 6 www.malazgirt.bel.tr                                                                                                    |
| Tracing rou<br>over a max                                                                                                    | ıte to malazgirt.bel.tr [93.89.224.134]<br>mum of 6 hops:                                                                                                    |
| 1 7 1<br>2 38 1<br>3 102 1<br>4 154 1<br>5 206 1<br>6 246 1                                                                                         | ns 9 ms 3 ms 192.168.1.1<br>ns 32 ms 21 ms 172.17.1.227<br>ns 109 ms 179.193.192.119.57<br>ns 151 ms 171 ms 193.192.119.57<br>ns 151 ms 171 ms 193.192.119.56<br>ns 167 ms 38 ms 159.146.22.234                                                                                                    |
| Trace comp                                                                                                    | ete.                                                                                                    |
|                                                                                                    | Görsel 5.8: tracert komutu                                                                                                    |

٦

## 5.2.1.4. nbtstat Komutu

nbtstat komutu, NetBIOS bağlantılarının detaylarını görmeyi sağlar. NetBIOS [Network Basic Input/Output System (Temel Ağ Giriş / Çıkış Sistemi)], yerel ağ üzerindeki farklı cihazların birbirleriyle iletişim kurmasını sağlayan bir sistemdir. Bu komut ile kullanılabilecek parametreler Tablo 5.18'de verilmiştir.

| Parametre   | İşlevi                                                                                                    |
|-------------|----------------------------------------------------------------------------------------------------|
| -a UzakAd   | Uzaktaki bilgisayarın NetBIOS ad tablosunu görüntüler. Bilgisayar adı girilir.                                |
| -A IPAdresi | Uzaktaki bilgisayarın NetBIOS ad tablosunu görüntüler. Bilgisayarın IP adresi girilir.                        |
| -c          | NetBIOS ad önbelleğinin içeriğini, NetBIOS adları tablosunu ve onların çözümlenmiş IP adreslerini görüntüler. |
| -n          | Sisteme yerel olarak kaydedilmiş adları görüntüler.                                                           |
| -r          | Genel yayın (Broadcast) ya da WINS tarafından çözülmüş adları listeler.                                       |
| -R          | Uzak önbellek adı tablosunu temizler ve yeniden yükler.                                                       |
| -RR         | Bir WINS sunucusuna kaydettirilen NetBIOS adlarını serbest bırakır ve ardından bunların kaydını yeniler.      |
| -S          | Geçerli NetBIOS oturumlarını ve durumlarını listeler.                                                         |
| -S          | Hedef IP adresleri ile birlikte oturum tablosunu listeler.                                                    |

#### Tablo 5.18: nbtstat Komutu Parametreleri

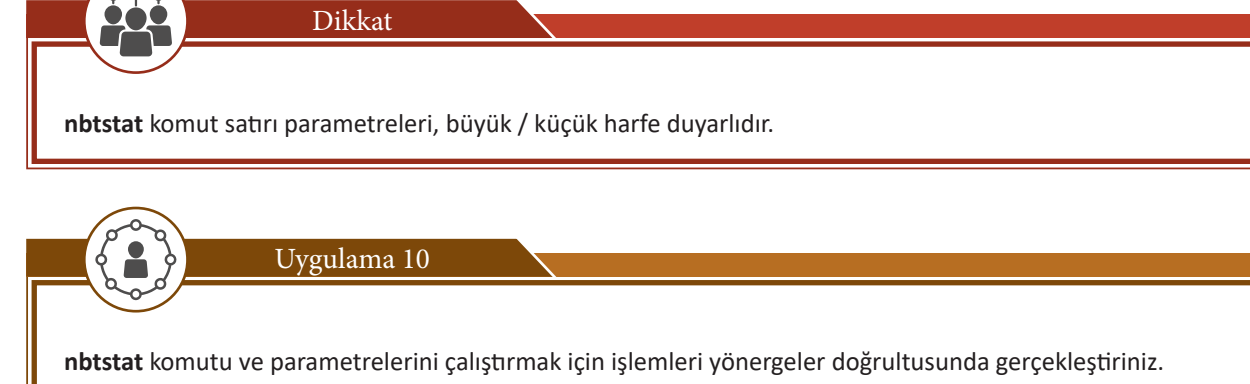

Adım 1: Komut istemcisini çalıştırınız.

Adım 2: nbtstat -c komutuyla NetBIOS ad önbelleğinin içeriğini görüntüleyiniz (Görsel 5.9).

| . (MINDOWS (SYSTE                                                                                                    |                                                                                             |                                                                                                    |                                                                                                    |            |
|----------------------------------------------------------------------------------------------------|---------------------------------------------------------------------------------------------|----------------------------------------------------------------------------------------------------|----------------------------------------------------------------------------------------------------|------------|
| thernet:<br>ode IpAddress:                                                                                                    | [192.168                                                                                    | 3.1.35] Sco                                                                                                | pe Id: []                                                                                               |            |
|                                                                                                    | NetBI0                                                                                      | )S Remote C                                                                                                | ache Name Table                                                                                         |            |
| Name                                                                                                    |                                                                                             | Туре                                                                                                    | Host Address                                                                                            | Life [sec] |
| KARBUKAN                                                                                                    | <20>                                                                                        | UNIQUE                                                                                                    | 192.168.1.3                                                                                             | 8 350      |
| ücresel 2:<br>ode IpAddress:                                                                                                    | [0.0.0.0                                                                                    | ] Scope Id                                                                                                 | : []                                                                                                    |            |
| No names in                                                                                                    | cache                                                                                       |                                                                                                    |                                                                                                    |            |
| ücresel:<br>ode IpAddress:                                                                                                    | [0.0.0.0                                                                                    | ] Scope Id                                                                                                 | : []                                                                                                    |            |
|                                                                                                    |                                                                                             |                                                                                                    |                                                                                                    |            |
| No names in                                                                                                    | cache                                                                                       |                                                                                                    |                                                                                                    |            |
| No names in                                                                                                    | cache<br>em32>nbts                                                                          | stat -A 192                                                                                                | .168.1.38                                                                                               |            |
| No names in<br>:\WINDOWS\syste<br>thernet:                                                                                                    | cache<br>em32>nbts                                                                          | stat -A 192                                                                                                | .168.1.38                                                                                               |            |
| No names in<br>:\WINDOWS\syste<br>thernet:<br>ode IpAddress:                                                                                                    | cache<br>em32>nbts<br>[192.168                                                              | stat -A 192<br>8.1.35] Sco                                                                                 | .168.1.38<br>pe Id: []                                                                                  |            |
| No names in<br>:\WINDOWS\syste<br>thernet:<br>ode IpAddress:<br>NetB:                                                                                                | cache<br>em32>nbts<br>[192.168<br>[OS Remot                                                 | stat -A 192<br>8.1.35] Sco<br>se Machine                                                                   | .168.1.38<br>pe Id: []<br>Name Table                                                                    |            |
| No names in<br>:\WINDOWS\syste<br>thernet:<br>pde IpAddress:<br>NetB:<br>Name                                                                                        | cache<br>em32>nbts<br>[192.168<br>COS Remot                                                 | stat -A 192<br>8.1.35] Sco<br>se Machine<br>Type                                                           | .168.1.38<br>pe Id: []<br>Name Table<br>Status                                                          |            |
| No names in<br>:\WINDOWS\syste<br>thernet:<br>ode IpAddress:<br>Name<br>Name<br>KARBUKAN<br>KARBUKAN<br>WORKCROUP                                                    | cache<br>em32>nbts<br>[192.168<br>COS Remot<br>                                             | stat -A 192<br>3.1.35] Sco<br>se Machine<br>Type<br>UNIQUE<br>UNIQUE<br>GROUP                              | .168.1.38<br>pe Id: []<br>Name Table<br>Status<br>Registered<br>Registered<br>Registered                |            |
| No names in<br>:\WINDOWS\syste<br>thernet:<br>ode IpAddress:<br>Name<br>                                                                                             | cache<br>em32>nbts<br>[192.168<br>COS Remot<br><20><br><00><br><00><br>= 48-5D-             | stat -A 192<br>3.1.35] Sco<br>se Machine<br>Type<br>UNIQUE<br>UNIQUE<br>GROUP<br>-60-73-52-E               | .168.1.38<br>pe Id: []<br>Name Table<br>Status<br>Registered<br>Registered<br>Registered<br>2           |            |
| No names in<br>:\WINDOWS\syste<br>thernet:<br>ode IpAddress:<br>NetB:<br>Name<br>KARBUKAN<br>WORKGROUP<br>MAC Address                                                | cache<br>em32>nbts<br>[192.168<br>COS Remot<br><20><br><00><br><00><br><00><br>= 48-5D-     | stat -A 192<br>s.1.35] Sco<br>se Machine<br>Type<br>UNIQUE<br>UNIQUE<br>GROUP<br>-60-73-52-E               | .168.1.38<br>pe Id: []<br>Name Table<br>Status<br>Registered<br>Registered<br>Registered<br>Registered  |            |
| No names in<br>:\WINDOWS\syste<br>thernet:<br>ode IpAddress:<br>Name<br>KARBUKAN<br>KARBUKAN<br>WORKGROUP<br>MAC Address<br>Loresel 2:<br>ode IpAddress:             | cache<br>em32>nbts<br>[192.168<br>COS Remot<br><00><br><00><br>= 48-5D-<br>[0.0.0.0         | stat -A 192<br>s.1.35] Sco<br>wachine<br>Type<br>UNIQUE<br>UNIQUE<br>GROUP<br>-60-73-52-E<br>J Scope Id    | .168.1.38<br>pe Id: []<br>Name Table<br>Status<br>Registered<br>Registered<br>Registered<br>2<br>2      |            |
| No names in<br>:\WINDOWS\syste<br>thernet:<br>pde IpAddress:<br>Name<br>Name<br>KARBUKAN<br>WORKGROUP<br>MAC Address<br>Joresel 2:<br>pde IpAddress:<br>Host not fou | cache<br>em32>nbts<br>[192.168<br>COS Remot<br><00><br><00><br>= 48-5D-<br>[0.0.0.0<br>und. | stat -A 192<br>s.1.35] Sco<br>se Machine<br>Type<br>UNIQUE<br>UNIQUE<br>GROUP<br>60-73-52-E<br>0] Scope Id | .168.1.38<br>pe Id: []<br>Name Table<br>Status<br>Registered<br>Registered<br>Registered<br>2<br>2      |            |
| No names in<br>:\WINDOWS\syste<br>thernet:                                                                                                    | cache<br>em32>nbts<br>[192.168<br>tOS Remot<br><00><br><00><br>= 48-5D-<br>[0.0.0.0<br>und. | stat -A 192<br>s.1.35] Sco<br>e Machine<br>Type<br>UNIQUE<br>UNIQUE<br>GROUP<br>-60-73-52-E<br>D] Scope Id | .168.1.38<br>pe Id: []<br>Name Table<br>Status<br>Registered<br>Registered<br>Registered<br>2<br>2<br>2 |            |

Görsel 5.9: nbtstat -c ve -A parametresi

Adım 3: *nbtstat -A 192.168.1.38* yazıp "Enter" tuşuna basarak IP adresini bildiğiniz uzak bilgisayarın NetBIOS isim tablosunu görüntüleyiniz (Görsel 5.9).

Adım 4: nbtstat -n komutuyla yerel olarak kaydedilmiş NetBIOS adlarını görüntüleyiniz (Görsel 5.10).

Adım 5: *nbtstat -r* komutuyla genel yayın (Broadcast) veya WINS tarafından çözümlenmiş isimleri görüntüleyiniz (Görsel 5.10).

Adım 6: nbtstat -R komutuyla uzak önbellek isim tablosunu temizleyiniz (Görsel 5.10).

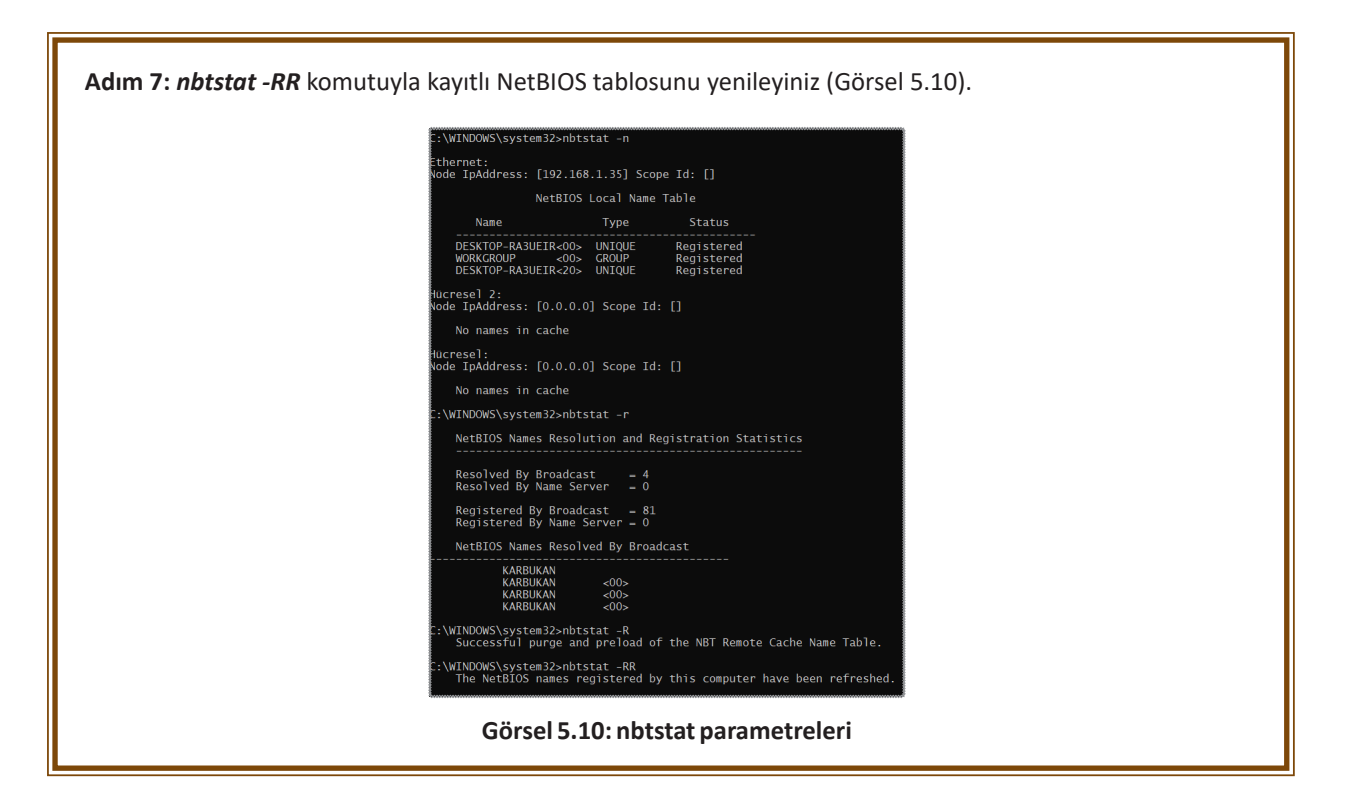

## 5.2.1.5. netstat Komutu

**netstat** komutu, bilgisayardaki etkin TCP/IP bağlantılarını gösterir. Gelen ve giden bağlantılarla birlikte yönlendirme tablolarını da göstermektedir. Ağ kartlarına ait istatistiklerle beraber sistemdeki açık portları kontrol etmeye yardımcı olan bir komuttur. Bu komut ile kullanılabilecek parametreler Tablo 5.18'de verilmiştir.

| Parametre | İşlevi                                                                                                    |
|-----------|----------------------------------------------------------------------------------------------------|
| -a        | Tüm aktif bağlantıları ve bilgisayarın dinlediği TCP ve UDP portları görüntüler.                                                                                                    |
| -an       | Dosya alırken karşıdaki cihazın IP adresini gösterir.                                                                                                    |
| -b        | Her bağlantı veya dinleme bağlantı noktasıyla ilişkili çalıştırılabilir dosyayı gösterir. Komut istemci<br>yönetici olarak çalıştırılmalıdır.                                                                                                    |
| -е        | Ethernet istatistiklerini gösterir.                                                                                                    |
| -0        | Her bağlantıyla ilişkili, sahip işlem kimliğini gösterir.                                                                                                    |
| -p Proto  | İletişim kuralının bağlantılarını gösterir. Protokol ismi ile hangi protokolün hangi bağlantıda<br>kullanıldığına dair istatistiksel veriler gösterilir. Proto parametresi olarak <b>tcp, udp, tcpv6</b> ya da <b>udpv6</b><br>isimleri girilebilir. |
| -r        | Yönlendirme tablosunu gösterir.                                                                                                    |
| -n        | Aktif TCP bağlantılarını görüntüler. Adresler ve bağlantı noktası numaraları sayısal olarak ifade edilir, herhangi bir isim belirlemesi yapılmaz.                                                                                                    |
| -s        | İletişim kuralına göre istatistikleri gösterir. Varsayılan olarak TCP, UDP, ICMP ve IP iletişim kuralı istatistiklerini gösterir.                                                                                                    |
| -v        | -b ile kullanılırsa tüm çalışan dosyalar için bağlantı ve bağlantı noktası oluşumu ile ilgili bileşenlerin sırasını gösterir.                                                                                                    |
| interval  | Belirlenen saniye cinsinden süre sonunda ekrandaki bilgiler tazelenir. Örneğin bu değer, 10 olarak<br>belirlenirse her 10 saniyede bir ekranda <b>netstat</b> komutu ile gösterilmiş olan veriler yenilenir.                                         |

٥E

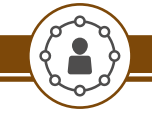

http://kitap.eba.gov.tr/KodSor.php?KOD=21039

Bilgisayardaki açık portları görmek için gerekli işlemleri aşağıdaki yönergeler doğrultusunda gerçekleştiriniz.

Adım 1: Komut istemcisini çalıştırınız.

Uygulama 11

Adım 2: netstat -a yazdıktan sonra "Enter" tuşuna basıp bilgisayardaki tüm aktif bağlantıları ve dinlediği portların bağlantılarını listeleyerek inceleyiniz.

Adım 3: netstat -an yazdıktan sonra "Enter" tuşuna basıp bağlantı kurulan diğer cihazların IP adreslerini listeleyerek inceleyiniz.

Adım 4: netstat –an | find /i "listening" komutuyla sadece dinlenen portları listeleyiniz.

Adım 5: netstat -an | find /i "established" komutuyla sadece bağlantı kurulu olan portları listeleyiniz.

Adım 6: netstat -p tcp komutuyla iletişim kuralında TCP ile yapılan bağlantıları listeleyerek bağlantıları inceleyiniz (Görsel 5.11).

Adım 7: netstat -e komutuyla Ethernet istatistiklerini listeleyiniz ve inceleyiniz (Görsel 5.11).

Adım 8: netstat -o komutuyla bağlantıların sahip işlem kimliğini listeleyerek inceleyiniz (Görsel 5.11).

Adım 9: netstat -v -b komutuyla aktif çalışan dosyalar için bağlantı ve bağlantı noktalarını listeleyerek inceleyiniz (Görsel 5.11).

| C:\WINDO                                                                    | WS\system32>netst                                                                                                    | at −p                                                          | tcp                                                                                                    |                                                                                                    |                                                                                                    |                                                                         |
|-----------------------------------------------------------------------------|----------------------------------------------------------------------------------------------------|----------------------------------------------------------------|----------------------------------------------------------------------------------------------------|----------------------------------------------------------------------------------------------------|----------------------------------------------------------------------------------------------------|-------------------------------------------------------------------------|
| Active C                                                                    | onnections                                                                                                    |                                                                |                                                                                                    |                                                                                                    |                                                                                                    |                                                                         |
| Proto<br>TCP<br>TCP<br>TCP<br>TCP<br>TCP<br>TCP<br>TCP<br>TCP<br>TCP<br>TCP | Local Address<br>192.168.1.35:520<br>192.168.1.35:571<br>192.168.1.35:571<br>192.168.1.35:548<br>192.168.1.35:548<br>192.168.1.35:548<br>192.168.1.35:549<br>192.168.1.35:552<br>192.168.1.35:552 | 14<br>75<br>30<br>38<br>79<br>30<br>24<br>28<br>38<br>96<br>14 | Foreign 1<br>1drv:htt<br>52.114.1<br>52.184.2<br>42-20-14<br>51.103.5<br>ec2-3-23<br>ec2-52-2<br>wl-in-f1<br>51.103.5<br>server-5<br>52.109.6 | Address<br>ps<br>32.73:https<br>13.187:https<br>8-10:https<br>1.59:https<br>5-82-188:https<br>02-62-217:http<br>88:5228<br>1.59:https<br>4.192-233-74:ht<br>8.21:https | State<br>ESTABLISHED<br>TIME_WAIT<br>TIME_WAIT<br>ESTABLISHED<br>ESTABLISHED<br>ESTABLISHED<br>ESTABLISHED<br>ESTABLISHED<br>ESTABLISHED<br>TIME_WAIT | ED                                                                      |
| :\WINDO                                                                     | WS\system32>netst                                                                                                    | at -e                                                          |                                                                                                    |                                                                                                    |                                                                                                    |                                                                         |
| incerrac                                                                    |                                                                                                    | Rece                                                           | ived                                                                                                    | Sent                                                                                                    |                                                                                                    |                                                                         |
| Bytes<br>Jnicast<br>Non-unic<br>Discards<br>Errors<br>Jnknown               | packets<br>ast packets<br>protocols                                                                                                    | 125269<br>10003<br>795                                         | 9368<br>4076<br>0312<br>0<br>0<br>0<br>0                                                                                                    | 268954284<br>38237972<br>4136332<br>0<br>36                                                                                                    |                                                                                                    |                                                                         |
| :\WINDO                                                                     | WS\system32>netst                                                                                                    | at -o                                                          |                                                                                                    |                                                                                                    |                                                                                                    |                                                                         |
| Active C                                                                    | onnections                                                                                                    |                                                                |                                                                                                    |                                                                                                    |                                                                                                    |                                                                         |
| Proto<br>TCP<br>TCP<br>TCP<br>TCP<br>TCP<br>TCP<br>TCP<br>TCP<br>TCP        | Local Address<br>192,168,1.35:520<br>192,168,1.35:521<br>192,168,1.35:525<br>192,168,1.35:548<br>192,168,1.35:548<br>192,168,1.35:548<br>192,168,1.35:548<br>192,168,1.35:548                     | 14<br>58<br>31<br>38<br>79<br>30<br>24<br>28                   | Foreign<br>1drv:htt<br>ec2-3-23<br>ec2-63-3<br>a2-20-14<br>51.103.5<br>ec2-3-23<br>ec2-52-2<br>wl-in-f1                                       | Address<br>ps<br>5-82-213:https<br>3-106-135:http<br>8-10:https<br>.159:https<br>5-82-188:https<br>02-62-217:http<br>88:5228                                           | State<br>ESTABLISHED<br>CLOSE_WAIT<br>S ESTABLISHED<br>ESTABLISHED<br>ESTABLISHED<br>ESTABLISHED<br>S ESTABLISHED<br>ESTABLISHED                      | PID<br>240<br>15396<br>13260<br>5872<br>9900<br>15396<br>15396<br>13260 |
| :\WINDO                                                                     | WS\system32>netsta                                                                                                    | at -v                                                          |                                                                                                    |                                                                                                    |                                                                                                    |                                                                         |
| ctive C                                                                     | onnections                                                                                                    |                                                                |                                                                                                    |                                                                                                    |                                                                                                    |                                                                         |
| Proto<br>TCP<br>[WINWOR                                                     | Local Address<br>192.168.1.35:5201<br>D.EXEl                                                                                                    | L4                                                             | Foreign<br>1drv:htt                                                                                                    | Address<br>ps                                                                                                    | State<br>ESTABLISHED                                                                                                    |                                                                         |
| TCP                                                                         | 192.168.1.35:521                                                                                                    | 8                                                              | ec2-3-23                                                                                                    | 5-82-213:https                                                                                                    | CLOSE_WAIT                                                                                                    |                                                                         |
| TCP                                                                         | 192,168.1.35:5258                                                                                                    | 31                                                             | ec2-63-3                                                                                                    | 3-106-135:http                                                                                                    | s ESTABLISHED                                                                                                    |                                                                         |
| TCP                                                                         | .exej<br>192.168.1.35:526                                                                                                    | 38                                                             | a2-20-14                                                                                                    | 8-10:https                                                                                                    | ESTABLISHED                                                                                                    |                                                                         |
| [Video.<br>TCP                                                              | UI.exe]<br>192.168.1.35:5487                                                                                                    | 79                                                             | 51.103.5                                                                                                    | .159:https                                                                                                    | ESTABLISHED                                                                                                    |                                                                         |
|                                                                             |                                                                                                    |                                                                |                                                                                                    |                                                                                                    |                                                                                                    |                                                                         |
|                                                                             | G                                                                                                    | örse                                                           | 15 11·I                                                                                                    | netstat kor                                                                                                    | mutu                                                                                                    |                                                                         |

| 790 e6 ba 07 10                                          | 7eRealt         | ek PCIe GBE Family            | Controller         |        |
|----------------------------------------------------------|-----------------|-------------------------------|--------------------|--------|
| 1                                                        | Softwa          | are Loopback Inter<br>======= | face 1<br>======== |        |
| IPv4 Route Table                                         |                 |                               |                    |        |
| Active Routes:                                           |                 |                               |                    |        |
| Network Destination                                      | Netmask         | Gateway                       | Interface          | Metric |
|                                                          |                 | 192.168.1.1                   | 192.168.1.35       | 35     |
| 127.0.0.1 2                                              | 5.255.255.255   | On-link                       | 127.0.0.1          | 331    |
| 127.255.255.255 2                                        | 55.255.255.255  | On-link                       | 127.0.0.1          | 331    |
| 192.168.1.0                                              | 255.255.255.0   | On-link                       | 192.168.1.35       | 291    |
| 192.168.1.35 2                                           | 55.255.255.255  | On-link                       | 192.168.1.35       | 291    |
| 192.168.1.255 2                                          | 5.255.255.255   | On-link<br>On link            | 192.168.1.35       | 291    |
|                                                          |                 | On-link                       | 192 168 1 35       | 201    |
| 255.255.255.255 2                                        | 55.255.255.255  | On-link                       | 127.0.0.1          | 331    |
| 255.255.255.255 2                                        | 55.255.255.255  | On-link                       | 192.168.1.35       | 291    |
| ======================================                   |                 |                               |                    |        |
| None                                                     |                 |                               |                    |        |
| TDue Douto Toblo                                         |                 |                               |                    |        |
| 1270 ROULE TADIE<br>==================================== |                 |                               |                    |        |
| Active Routes:                                           |                 |                               |                    |        |
| It Metric Network De                                     | estination      | Gateway                       |                    |        |
| 7 291 fe $80/64$                                         |                 | On-link                       |                    |        |
| 7 291 fe80::85d                                          | 2:f9c8:7e0:e42f | /128                          |                    |        |
|                                                          |                 | On-link                       |                    |        |
| 1 331 ff00::/8                                           |                 | On-link                       |                    |        |
| / 291 1100::/8                                           |                 | On-T1nk                       |                    |        |
| Persistent Routes:                                       |                 |                               |                    |        |

## 5.2.1.6. arp Komutu

Ağ ortamında cihazlar birbirleri ile haberleşmek için TCP/IP protokolünü kullanır. Bu durumda haberleşme, IP adresleri üzerinden gerçekleşir. Yerel ağda haberleşmek için veri alışverişi yapılacak cihazın fiziksel (MAC) adresi bilinmelidir. **arp** komutu, IP adresi bilinen cihazın fiziksel adresinin öğrenilmesini sağlar. Bu komut ile kullanılabilecek parametreler Tablo 5.19'da verilmiştir.

| Parametre | İşlevi                                                                                             |
|-----------|----------------------------------------------------------------------------------------------------|
| -a        | Tüm arabirimlerin geçerli ARP önbellek tablolarını görüntüler.                                     |
| -g        | -a komutu ile aynı görevi görür.                                                                   |
| -v        | Geçerli ve geçersiz ARP bilgilerini özet olarak görüntüler.                                        |
| inet_addr | İnternet adresini belirtir.                                                                        |
| -Nif_addr | if_addr ile belirtilen ağ arabiriminin ARP girdilerini görüntüler.                                 |
| -d        | Belirtilen ana bilgisayarı siler.                                                                  |
| -S        | ARP tablosuna bilgisayar eklemek için kullanılır.                                                  |
| eth_addr  | Fiziksel adresi belirtir.                                                                          |
| if_addr   | Bu adres kullanıldığında adreste yazan değer işleme alınır, yazılmazsa ilk uygun değer kullanılır. |

#### Tablo 5.19: arp Komutu Parametreleri

## ALT AĞLAR

ΠĽ

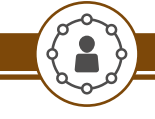

Uygulama 12

http://kitap.eba.gov.tr/KodSor.php?KOD=21040

arp komutu ve parametrelerini çalıştırmak için işlemleri yönergeler doğrultusunda gerçekleştiriniz.

Adım 1: Komut istemcisini çalıştırınız.

Adım 2: arp -a yazdıktan sonra "Enter" tuşuna basıp bilgisayar ARP önbelleğinde kayıtlı tabloyu görüntüleyerek inceleyiniz (Görsel 5.13).

Adım 3: arp -s 192.168.1.41 fc-3d-93-93-fe-b6 komutuyla ARP önbelleğine eklenmek istenilen IP adresini ve fiziksel (MAC) adresini giriniz (IP ve fiziksel adres olarak arkadaşınızın bilgisayarının adreslerini giriniz.).

| C:\WINDOWS\system32>arp                                                                                                    | -a                                                                                                    |                                                                                                    |
|----------------------------------------------------------------------------------------------------|----------------------------------------------------------------------------------------------------|----------------------------------------------------------------------------------------------------|
| <pre>Interface: 192.168.1.35 Internet Address 192.168.1.1 192.168.1.2 192.168.1.34 192.168.1.38 192.168.1.47 192.168.1.254 192.168.1.255 224.0.0.2 224.0.0.251 224.0.0.251 224.0.0.252 239.255.255.255</pre> | 0x7<br>Physical Address<br>8c-59-73-2a-78-26<br>04-bf-6d-2a-d9-d2<br>48-5d-60-73-83-09<br>48-5d-60-73-52-e2<br>bc-ae-c5-10-8e-0a<br>30-b5-c2-42-27-bb<br>ff-ff-ff-ff-ff-ff<br>01-00-5e-00-00-02<br>01-00-5e-00-00-fb<br>01-00-5e-00-00-fc<br>01-00-5e-7f-ff-fa<br>ff-ff-ff-ff-ff-ff-ff                      | Type<br>dynamic<br>dynamic<br>dynamic<br>dynamic<br>dynamic<br>static<br>static<br>static<br>static<br>static<br>static<br>static<br>static          |
| C:\WINDOWS\system32>arp                                                                                                    | -s 192.168.1.41 fc-3d-                                                                                                    | -93-93-fe-b6                                                                                                    |
| C:\WINDOWS\system32>arp                                                                                                    | -a                                                                                                    |                                                                                                    |
| <pre>Interface: 192.168.1.35 Internet Address 192.168.1.1 192.168.1.2 192.168.1.34 192.168.1.34 192.168.1.41 192.168.1.254 192.168.1.255 224.0.0.2 224.0.0.251 224.0.0.251 239.255.255.250 255.255.255</pre> | 0x7<br>Physical Address<br>8c-59-73-2a-78-26<br>04-bf-6d-2a-d9-d2<br>48-5d-60-73-83-09<br>48-5d-60-73-52-e2<br>fc-3d-93-93-fe-b6<br>bc-ae-c5-10-8e-0a<br>30-b5-c2-42-27-bb<br>ff-ff-ff-ff-ff-ff<br>01-00-5e-00-00-02<br>01-00-5e-00-00-fb<br>01-00-5e-00-00-fc<br>01-00-5e-7f-ff-fa<br>ff-ff-ff-ff-ff-ff-ff | Type<br>dynamic<br>dynamic<br>dynamic<br>static<br>dynamic<br>static<br>static<br>static<br>static<br>static<br>static<br>static<br>static<br>static |

Görsel 5.13: arp komutu

Adım 4: *arp -a* yazdıktan sonra "Enter" tuşuna basıp bilgisayar ARP önbelleğinde kayıtlı tabloyu görüntüleyerek eklediğiniz IP adresi ve fiziksel adresi görüntüleyiniz (Görsel 5.13).

Adım 5: İlk görüntülediğiniz liste ile ikinci listeyi kıyaslayınız ve değişikliği arkadaşlarınızla tartışınız.

Adım 6: *arp -a -v* komutuyla bilgisayardaki tüm geçerli ve geçersiz arabirimler için ARP önbelleğindeki kayıtlı tabloyu görüntüleyerek inceleyiniz.

Adım 7: arp -d 192.168.1.41 komutuyla ARP önbelleğinde bulunan bir kaydı siliniz ve ARP tablosunu tekrar listeleyerek işlemi kontrol ediniz.

Adım 8: arp -d \* komutuyla ARP önbelleğini temizleyiniz.

## 5.2.1.7. nslookup Komutu

nslookup komutu, alan adı sistemi (DNS) altyapısını tanılamak için kullanabilecek bilgileri görüntüler. IP adresini girerek isim sorgusu ya da web adresini girerek IP adresi sorgusu yapılabilir. Komut satırında *nslookup* komutunu çalıştırıp önce bilgisayarda kullanılan DNS sunucusu ve IP adresi görünür. Ekrana ">" işareti geldikten sonra sadece parametreleri yazarak kullanılabilir. Tekrar komut istemci ana ekranına dönmek için *Ctrl+C* tuş kombinasyonu veya *exit* komutu kullanılır. Tek bir sorgu yapmak için komutun ardından parametre yazılarak çalıştırılabilir. Bu komut ile kullanılabilecek parametreler Tablo 5.20'de verilmiştir.

| Parametre    | Anlamı                                                                                            |
|--------------|---------------------------------------------------------------------------------------------------|
| exit         | nslookup komutundan çıkar.                                                                        |
| server       | Varsayılan sunucuyu belirtilen alan adı sistemine dönüştürür.                                     |
| set          | Aramaları etkinleştiren yapılandırma ayarlarını değiştirir.                                       |
| setall       | Yapılandırma ayarlarının geçerli değerlerini yazdırır.                                            |
| setclass     | Sorgulama sınıfını değiştirir.                                                                    |
| setd2        | "Tam Hata Ayıklama Modu"nu açar veya kapatır.                                                     |
| setdebug     | "Hata Ayıklama Modu"nu açar veya kapatır.                                                         |
| setdefname   | Varsayılan DNS etki alanı adını tek bileşen arama isteğine ekler.                                 |
| set domain   | Varsayılan DNS etki alanı adını, belirtilen ada dönüştürür.                                       |
| setignore    | Paket kesme hatalarını yok sayar.                                                                 |
| set port     | Varsayılan TCP/UDP, DNS ad sunucusu bağlantı noktasını belirtilen değer olarak değiştirir.        |
| setquerytype | Sorgu için kaynak kayıt türünü değiştirir.                                                        |
| setrecurse   | DNS ad sunucusunun elinde bilgi yoksa diğer sunucuların sorgulanmasını sağlar.                    |
| setretry     | Yeniden deneme sayısını belirtir.                                                                 |
| setroot      | Sorgularda kullanılan kök sunucusunun adını değiştirir.                                           |
| setsearch    | Bir yanıt alınana kadar DNS etki alanı arama listesinde bulunan etki alanı adlarını isteğe ekler. |
| setsrchlist  | Varsayılan DNS etki alanı adını ve arama listesini değiştirir.                                    |
| settimeout   | Bir isteğin yanıtı için beklenecek başlangıç saniye değerini değiştirir.                          |
| settype      | Sorgu için kaynak kayıt türünü değiştirir.                                                        |
| setvc        | Sunucuya istek gönderirken sanal devre kullanılıp kullanılmayacağını belirtir.                    |
| ls           | DNS etki alanı bilgilerini listeler.                                                              |
| lserver      | Varsayılan sunucuyu belirtilen alan adı sistemine dönüştürür.                                     |
| root         | Varsayılan sunucuyu DNS'nin kök sunucusu olarak değiştirir.                                       |
| view         | Daha önceki "ls" alt komut veya komutların çıktılarını sıralar ve listeler.                       |

#### Tablo 5.20: nslookup Komutu Parametreleri

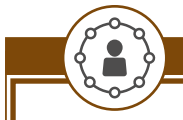

Uygulama 13

nslookup komutu ve parametrelerini çalıştırmak için gerekli işlemleri aşağıdaki yönergeler doğrultusunda gerçekleştiriniz.

Adım 1: Komut istemcisini çalıştırınız.

Adım 2: nslookup komutunu çalıştırınız, bilgisayarınızın DNS sunucu ve IP adresi bilgilerini görüntüleyerek komuta giriş yapınız (Görsel 5.14).

Adım 3: www.meb.gov.tr adresini yazıp "Enter" tuşuna basınız ve IP adresi bilgisini görüntüleyiniz (Görsel 5.14).

Adım 4: set querytype=ns komutunu çalıştırarak isim sunucuları (name server) sorgusu yapmak üzere ayarlayınız (Görsel 5.14).

Adım 5: edu.gov.az adresinin isim sunucularını görüntüleyiniz (Görsel 5.14).

Adım 6: set querytype=mx komutunu çalıştırınız ve bilgisayarın posta servisini görüntülemek üzere ayarlayınız (Görsel 5.14).

Adım 7: edu.gov.az adresinin posta servislerini görüntüleyiniz (Görsel 5.14).

Adım 8: "Is" komutuyla DNS bilgilerini görüntüleyiniz (Görsel 5.14).

Adım 9: Iserver 195.175.39.39 komutuyla DNS sunucusunu değiştiriniz (Görsel 5.14).

Adım 10: exit komutuyla ana komut istemci ekranına geliniz (Görsel 5.14).

```
🛋 Administrator: Komut İstemi
 C:\WINDOWS\system32>nslookup
Default Server: dns.google
Address: 8.8.8.8
> www.meb.gov.tr
Server: dns.google
Address: 8.8.8.8
Non-authoritative answer:
Name: www.meb.gov.tr
Address: 212.174.189.120
   set querytype=ns
  edu.gov.az
Server: dns.google
Address: 8.8.8.8
Non-authoritative answer:
                        nameserver = ns2.gov.az
edu.gov.az
edu.gov.az
                            nameserver = ns1.gov.az
                      nameserver = ns3.gov.az
nameserver = ns4.gov.az
edu.gov.az
edu.gov.az
  set querytype=mx
> edu.gov.az
Server: dns.google
Address: 8.8.8.8
Non-authoritative answer:
edu.gov.az MX preference = 10, mail exchanger = smtp-gw01.mail.edu.az
edu.gov.az MX preference = 0, mail exchanger = smtp-gw02.mail.edu.az
edu.gov.az
 ⊳ ls
Server: dns.google
Address: 8.8.8.8
ls
              primary name server = ns1.nic.ls
responsible mail addr = lsadmin.lca.org.ls
serial = 1607430601
serial = 1607430601
refresh = 86400 (1 day)
retry = 7200 (2 hours)
expire = 2592000 (30 days)
default TTL = 345600 (4 days)
> lserver 195.175.39.39
Default Server: [195.175.39.39]
Address: 195.175.39.39
   exit
  :\WINDOWS\system32>
```

Görsel 5.14: nslookup komutu

# ÖLÇME VE DEĞERLENDİRME 5

| Aşa | ağıdaki soruları dikka                                                                                                    | tlice okuyunuz ve                                                                       | doğru seçeneği iş      | aretleyiniz.        |                                    |  |
|-----|----------------------------------------------------------------------------------------------------|-----------------------------------------------------------------------------------------|------------------------|---------------------|------------------------------------|--|
| 1-3 | 1-3 numaralı sorular aşağıdaki IP adresine göre cevaplandırınız. 26.8.10.71/27 olarak verilen IP adresi için:                         |                                                                                         |                        |                     |                                    |  |
| 1.  | Alt ağ maskesi (Sub                                                                                                    | net Mask) nedir?                                                                        |                        |                     |                                    |  |
|     | A) 255.000.000                                                                                                    | .000<br>D) 255.255.255                                                                  | B) 255.255.000<br>.224 | .224<br>E) 255      | C) 255.255.224.000<br>.255.255.255 |  |
| 2.  | Ağ adresi (Network                                                                                                    | Address) nedir?                                                                         |                        |                     |                                    |  |
|     | A) 26.8.10.64                                                                                                    | B) 26.8.10.65                                                                           | C) 26.8.10.95          | D) 26.8.10.96       | E) 26.8.10.255                     |  |
| 3.  | Bağlı bulunduğu alt                                                                                                    | ağda en fazla kaç                                                                       | cihaz bağlanabili      | r?                  |                                    |  |
|     | A) 30                                                                                                    | B) 60                                                                                   | C) 126                 | D) 240              | E) 254                             |  |
| 4.  | Aşağıdaki komutlar                                                                                                    | dan hangisi Ether                                                                       | net kartının fiziks    | el (MAC) adres bil  | gisini öğrenmede kullanılır?       |  |
|     | A) ipconfig                                                                                                    | B) ipconfig /all                                                                        | C) nbstat -n           | D) netstat          | E) netstat -m                      |  |
| 5.  | Komut istemciye ar                                                                                                    | <i>p -d *</i> komutu yaz                                                                | an teknisyen aşa       | ğıdakilerden hang   | isini gerçekleştirmiş olur?        |  |
|     | <ul> <li>A) ARP tablos</li> <li>B) Fiziksel adr</li> <li>C) ARP tablos</li> <li>D) Internet ad</li> <li>E) ARP tablos</li> </ul>      | unu görüntüler.<br>res belirtir.<br>unu siler.<br>Iresini belirtir.<br>una MAC adresler | i ekler.               |                     |                                    |  |
| 6.  | İstenilen IP adresi<br>hangisidir?                                                                                                    | ne ping komutur                                                                         | nun sürekli olara      | k çalışmasını sağ   | layan komut aşağıdakilerden        |  |
|     | A) ping –a                                                                                                    | B) ping –f                                                                              | C) ping –r             | D) ping -s          | E) ping –t                         |  |
| 7.  | IP adresinin serbest                                                                                                    | t bırakılması için k                                                                    | ullanılan komut a      | ışağıdakilerden ha  | ingisidir?                         |  |
|     | <ul> <li>A) ipconfig /se</li> <li>B) ipconfig /re</li> <li>C) ipconfig /re</li> <li>D) ipconfig /a</li> <li>E) ipconfig /d</li> </ul> | etclassid<br>enew<br>elease<br>II<br>ownip                                              |                        |                     |                                    |  |
| 8.  | I. Yönlendirici adı<br>II. Yönlendirici IP ad<br>III. Yönlendirici sayıs<br>IV. Yönlendirici MAC                                      | resi<br>:i<br>2 adresi                                                                  |                        |                     |                                    |  |
|     | tracert komutu ile l<br>elde edilir?                                                                                                  | pir paketin izlediğ                                                                     | i yol hakkında yu      | karıda verilen bilg | ilerden hangisi ya da hangileri    |  |
|     | A) I-II                                                                                                    | B) II-III                                                                               | C) III-IV              | D) I-II-III         | E) I-II-IV                         |  |
|     |                                                                                                    |                                                                                         |                        |                     |                                    |  |

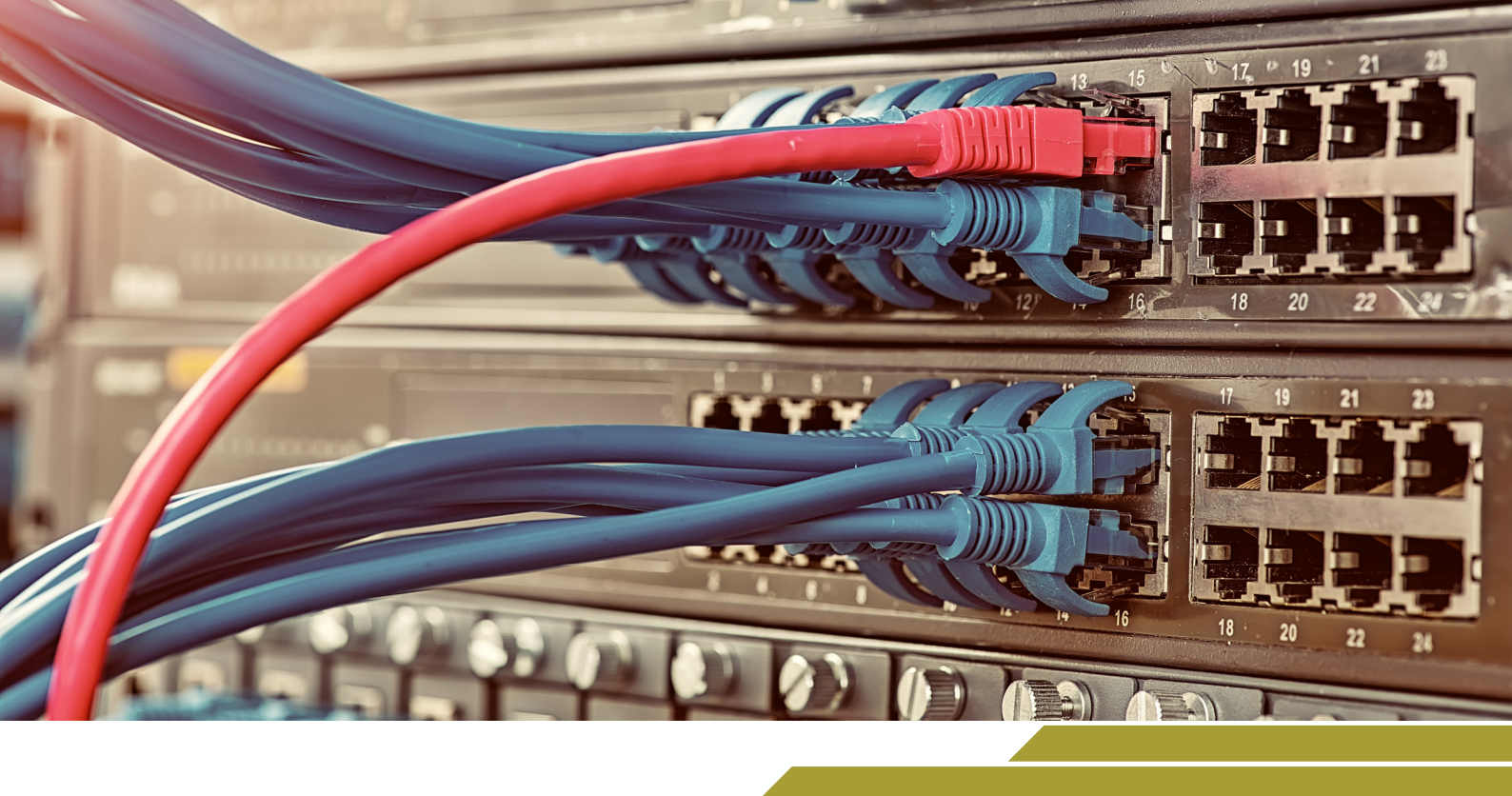

# ANAHTARLAR

## **NELER ÖĞRENECEKSİNİZ?**

Bu öğrenme birimi ile;

4

k K

- Anahtarları bilecek,
- Anahtarların kablo bağlantılarını yapacak,
- Ethernet çerçeve yapısını öğrenecek,
- MAC adres tablosunu bilecek,
- Anahtarların kullanım yerlerini bilecek,
- Broadcast ve Collision Domain kavramlarını öğrenecek,
- Anahtar türlerini bilecek,
- Anahtar işletim sisteminin amacını bilecek,
- Anahtar arayüz yapılandırmasını gerçekleştirecek,
- Uzak masaüstü yapılandırmasını gerçekleştirecek,
- Telnet, SSH ve Console yapılandırmasını sağlayacak,
- · Port hızı ve Duplex modu yapılandırmasını gerçekleştirecek,
- DHCP yapılandırmasını gerçekleştirecek,
- Yapılandırmayı kaydetme ve geri yükleme işlemlerini yapabileceksiniz.

#### ANAHTAR KELİMELER

Anahtar, Switch, Ethernet, MAC adres tablosu, Broadcast Domain, Collision Domain, Console, SSH, Telnet, Port hızı, Duplex, DHCP

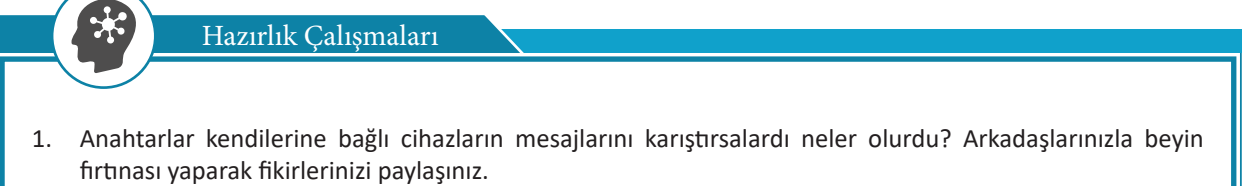

- 2. Ağdaki tüm kullanıcılar anahtarların yapılandırmalarını değiştirebilseydi ağ iletişimi nasıl etkilenirdi? Düşüncelerinizi arkadaşlarınızla paylaşınız.
- 3. Küçük iş yeri, ev gibi ortamlarda kullandığımız anahtar ile büyük işletmelerde kullanılan anahtarlar arasında ne gibi farklar olabilir? Açıklayınız.

## 6.1. Anahtarların Fiziksel Kurulumu

Anahtarlar (Switch), bilgisayar, yazıcı gibi ağ cihazlarını birbirine bağlayarak anahtarlama yöntemi ile haberleşmelerini sağlayan ağ cihazıdır. Genellikle OSI modelinin ikinci katmanı olan veri bağı katmanında çalışırlar. Üçüncü katmanda da (ağ katmanında) çalışan ve yönlendirme işlevini de destekleyen anahtarlar da bulunmaktadır.

## 6.1.1. Anahtarlar

Anahtarlar (Switch), kendisine gelen veri trafiğini arayüzleri (portları) arasında anahtarlayarak aktarmaktadır. Arayüzlerine (portlarına) bağlı cihazların hepsine ayrı birer yol tahsis eder. Anahtar, veriyi gönderen cihaz ile alan cihaz arasında yol kurarak iletim gerçekleştirir. Ağ uygulamalarında en çok kullanılan ağ cihazı türlerinden biridir (Görsel 6.1).

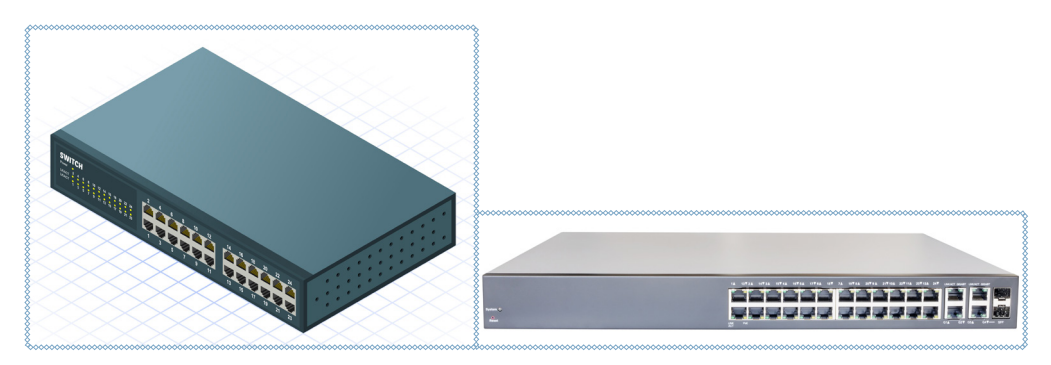

Görsel 6.1: Anahtar (Switch)

Anahtar cihazların üstünde hiçbir trafik yokken tüm portları birbirinden yalıtılmış durumda beklemektedir. Dolayısıyla anahtara bağlı tüm sistemler arasında bağlantı kopuktur denilebilir. Ancak bir sistem diğeri ile iletişimde bulunmak isterse ikisinin bağlı olduğu portlar, anahtar üzerinden birbirine bağlanır. Bu işleme **anahtarlama** denir. Anahtarlama işlemi için anahtar arayüzlerine bağlı cihazların 48 bitlik MAC (Media Access Control) adreslerini kullanır.

## 6.1.1.1. Aktarım Yöntemleri

Bir ağ anahtarının kullanabileceği dört çeşit iletme yöntemi vardır.

## Depola ve İlet (Store And Forward)

- Paketi giriş portundan aldıktan sonra buffer'a atar.
- Pakette hata olup olmadığını kontrol eder. Hatalıysa iletmez.
- Ardından paketi ilgili çıkış portuna gönderir.

#### Kestirme (Cut-Through)

- Paketi iletmeden önce hedef adresi belirler.
- Adresin çıkış portuna bu paketi iletir.
- Paketteki hataları kontrol etmez, bu nedenle daha hızlıdır.
- Bozuk paketler ağda ilerler.

#### Serbest Parça (Fragment Free)

Kestirme ile Depola ve İlet yöntemlerinin avantajlarından faydalanmaya çalışan bir yöntemdir.

- Paketin adresleme bilgisinin bulunduğu ilk 64 byte (bayt) okunur.
- Veri boyutu 64 byte olmayan paketler silinir.
- Kontrol toplamı oluşturulmadan iletilir.

#### Uyarlamalı Anahtarlama (Adaptive Switching)

Diğer üç yöntem arasında kendi kendine seçim yapan özel bir yöntemdir.

## 6.1.2. Anahtarların Kablo Bağlantıları

Anahtarlar, birbirleri ve diğer cihazlar arasındaki bağlantıların sağlanması amacıyla üç tür kablo yapısı ile bağlanır. Kablolar belirlenen standartlara göre hazırlanmalıdır. Arıza oluşması durumunda arızanın tespiti ve giderilmesi kolaylaşır. UTP kablo standart sıralaması Görsel 6.2'de gösterilmiştir.

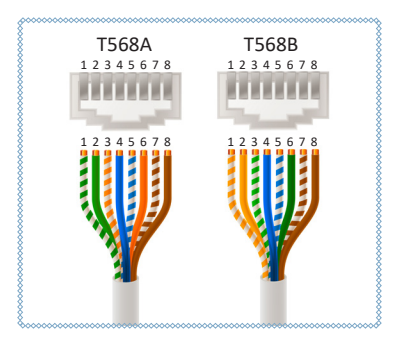

Görsel 6.2: UTP kablo standardı

Düz Kablo Bağlantısı (Straight-through): Düz kablo bağlantısıyla anahtarların diğer ağ cihazları ile bağlantıları sağlanır. Düz kablo hazırlamak için UTP kablonun her iki ucunu da aynı standarda göre sıralamak gerekir.

**Çapraz Kablo Bağlantısı (Crossover):** Çapraz kabloyla anahtarlar arası bağlantı sağlanır. Çapraz kablo hazırlamak için UTP kablonun bir ucunu **T568A** diğer ucunu **T568B** standardına göre sıralamak gerekir.

Konsol Kablo Bağlantısı (Rollover): Bilgisayarın komut istemcisi aracılığıyla anahtarların yapılandırılmaları amacıyla kullanılır. Anahtarların ilk yapılandırmaları konsol kabloları aracılığıyla yapılabilir. Rollover kablo hazırlamak için UTP kablonun bir ucu T586A standardına göre sıralandıysa diğer ucu T586A'nın tersine göre sıralanmalıdır. Bilgisayara bağlanacak ucu da seri porta ya da USB portuna çevrilmelidir (Görsel 6.3).

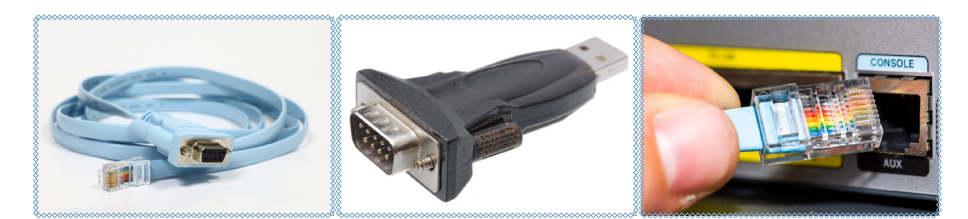

Görsel 6.3: Konsol kablosu ve dönüştürücü

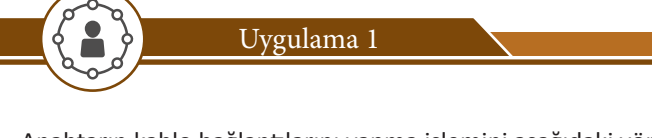

Anahtarın kablo bağlantılarını yapma işlemini aşağıdaki yönergeler doğrultusunda gerçekleştiriniz.

Adım 1: Düz hazırlanmış UTP kabloyla anahtar ile bilgisayarları bağlayınız.

Adım 2: Çapraz hazırlanmış UTP kabloyla iki anahtarı birbirine bağlayınız.

Adım 3: Konsol kablosuyla anahtarınızın konsol portunu ve bilgisayarınızın serial portunu ya da USB portunu serial çevirici aracılığıyla bağlayınız.

## 6.1.3. Ethernet Çerçeve Yapısı

Ağ iletişiminde çerçeve biçimi, çerçeve boyutu, zamanlama ve kodlama gibi birçok yönünü Ethernet standartlarıyla tanımlar. Ethernet ağında ağ cihazları arasında mesaj gönderilirken cihazlar standartların belirttiği çerçeve düzenine göre iletilerini biçimlendirir.

Ethernet II çerçevesi toplam 64 ile 1518 arası byte'tan oluşmaktadır. Bu aralığın değişmesinin sebebi çerçeve (frame) içinde yollanan veri (data) miktarıdır. Tablo 6.1'de Ethernet çerçeve yapısı görülmektedir.

| 802.3 Ethernet Çerçeve Yapısı |                         |                                               |                                      |                                     |                             |                                                                |                                |                                                 |                               |
|-------------------------------|-------------------------|-----------------------------------------------|--------------------------------------|-------------------------------------|-----------------------------|----------------------------------------------------------------|--------------------------------|-------------------------------------------------|-------------------------------|
| Layer                         | Başlangıç<br>(Preamble) | Çerçeve<br>Sınırlayıcı<br>Başlangıcı<br>(SOF) | Hedef MAC<br>Adresi<br>(Destination) | Kaynak<br>MAC<br>Adresi<br>(Source) | 802.1Q<br>Etiket<br>(Varsa) | Ethertype<br>(Ethernet II)<br>ve ya<br>Uzunluk<br>(IEEE 802.3) | Kapsüllenmiş<br>Veri<br>(Data) | Çerçeve<br>Kontrol<br>Sırası<br>(32-bit<br>CRC) | Çerçeveler<br>Arası<br>Boşluk |
|                               | 7 Byte                  | 1 Byte                                        | 6 Byte                               | 6 Byte                              | (4<br>Byte)                 | 2 Byte                                                         | 46(42)–<br>1500<br>Byte        | 4 Byte                                          | 12 Byte                       |
| L2<br>Ethernet<br>Frame       |                         | ← 64–1518(1522) Byte →                        |                                      |                                     |                             |                                                                |                                |                                                 |                               |
| L1<br>Ethernet<br>Bits        | ← 72–1526(1530) Byte →  |                                               |                                      |                                     |                             |                                                                |                                |                                                 |                               |

Tablo 6.1: Ethernet Çerçeve Yapısı

Ethernet çerçevesi üzerindeki alanların boyutu byte cinsinden belirtilmektedir. Data (veri) 1500 byte kapasitesinden daha büyük olamaz. Bu çerçevede bulunan alanlar şu şekilde açıklanabilir:

Preamble: Başlama ekidir.

**SOF:** Çerçeve sınırlayıcı başlangıcıdır.

Hedef (Destination) MAC Adres: Verinin aktarılacağı hedef (Destination) MAC adresidir.

Kaynak (Source) MAC Adres: Verinin çıktığı kaynak (Source) MAC adresidir.

EtherType: Tür / uzunluk alanı, iletişimin kurulduğu protokol yapısıdır.

**Data:** Bu alanda iki nokta arasında taşınacak veri (Data) bulunur. En az 46 byte, en çok 1500 byte'tan oluşur. **Pad:** Dolgu alanıdır (Küçük çevreler için kullanılır.).

**CRC Checksum:** Gelen çerçeve içindeki veriler kontrol edilerek iletim esnasında verinin bozulup bozulmadığını denetlemek amacıyla kullanılır.

Çerçeveler arası boşluk değerleri Ethernet hızını belirler.

Dikkat

| Ethernet Hızı            |  |  |
|--------------------------|--|--|
| 10 Mbit/s Ethernet       |  |  |
| 100 Mbit/s Fast Ethernet |  |  |
| Gigabit Ethernet         |  |  |
| 10 Gigabit Ethernet      |  |  |
| 100/40 Gigabit Ethernet  |  |  |
|                          |  |  |

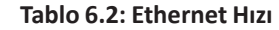

| ·/- |
|-----|

Ethernet çerçevesinde önce hedef MAC adresinin sebebi ne olabilir? Araştırınız ve bulduğunuz sonuçları arkadaşlarınızla paylaşınız.

## 6.1.4. MAC Adres Tablosu

Araştırma

Anahtarlar veri iletimini arayüzlerine bağlı cihazların MAC adreslerini tanımlayarak yapar. Bu nedenle anahtar cihazlar üzerinde MAC adreslerinin tutulduğu bir tablo (MAC tablosu) bulunur. Anahtarlar MAC adresleri tablosu sayesinde arayüzlerine bağlı cihazların MAC adreslerini bilir ve veriyi ilgili port aracılığıyla alıcı cihaza gönderir (Görsel 6.4).

| Anahta                | r#show mac-address<br>Mac Address Ta                                       | -table<br>ble                            |                                  |
|-----------------------|----------------------------------------------------------------------------|------------------------------------------|----------------------------------|
| Vlan<br>              | Mac Address                                                                | Туре                                     | Ports                            |
| 1<br>1<br>1<br>Anahta | 0004.9a2e.28ed<br>000a.418b.708e<br>0060.2f6c.3aa7<br>00e0.f9ad.c4b6<br>r# | DYNAMIC<br>DYNAMIC<br>DYNAMIC<br>DYNAMIC | Fa0/1<br>Fa0/3<br>Fa0/2<br>Fa0/4 |

#### Görsel 6.4: Bir anahtarın MAC adres tablosu

Bir veri paketi (veri çerçevesi), anahtarın arayüzlerinden birine ulaştığında anahtar, kaynak MAC adresini ve gönderilen arayüzün (port-kapı) numarasını MAC adres tablosuna kaydeder. Veri paketinin iletileceği MAC adresini MAC tablosunda arar. Hedefe ait bir kayıt bulunamazsa veri paketi, gelen arayüz hariç bütün arayüzlere gönderilir. MAC adresi biliniyorsa bu durumda veri paketi sadece hedef arayüze gönderilir. Gönderenin ve alıcının MAC adresleri aynıysa paket silinir. Anahtarlar, belirli süre veri iletişimi olmazsa MAC tablosunu temizler.

| Livgulama 2                                                                                                    |
|----------------------------------------------------------------------------------------------------|
| - Oygulalla 2                                                                                                    |
| Bilgisayarınızın MAC adresini öğrenmek için gerekli işlemleri aşağıdaki yönergeler doğrultusunda<br>gerçekleştiriniz. |
| Adım 1: Bilgisayarınızın komut istemini çalıştırınız.                                                                 |
| Adım 2: ipconfig /all komutunu yazınız ve "Enter" tuşuna basınız.                                                     |
| Adım 3: Karşınıza gelen bilgiler içinde Physical Address (Fiziksel Adres) bölümünü not alınız (Görsel 6.5).           |
| 🖬 Administrator: Komut İstemi — 🗆 X                                                                                   |
| Microsoft Windows [Version 10.0.19041.572] ^<br>(c) 2020 Microsoft Corporation. Tüm hakları saklıdır.                 |
| C:\WINDOWS\system32>ipconfig /all                                                                                     |
| Windows IP Configuration                                                                                              |
| Host Name : DESKTOP-RA3UEIR<br>Primary Dns Suffix :                                                                   |
| Node Type                                                                                                    |
| WINS Proxy Enabled                                                                                                    |
| Connection-specific DNS Suffix . :         Description                                                                |
| Görsel 6.5: Bilgisayar MAC adresi                                                                                     |
| $\frown$                                                                                                    |
| Araştırma                                                                                                    |
|                                                                                                    |
| Evde kullandığınız bilgisayar, cep telefonu veya tabletin MAC adreslerini öğreniniz.                                  |
|                                                                                                    |
| p a a                                                                                                    |
| Uygulama 3                                                                                                    |
|                                                                                                    |
| Anahtar MAC tablosu incelemek için gerekli işlemleri aşağıdaki yönergeler doğrultusunda gerçekleştiriniz.             |
| Adım 1: Ağ simülasyon programında dört bilgisayar, bir anahtardan oluşan yeral ağ kurunuz.                            |
| Adım 2: Bilgisayarlara el ile IP adreslerini ve alt ağ maskelerini tanımlayınız.                                      |
| Adım 3: Bilgisayarlardan bir tanesinden diğer üç tanesine ping atınız.                                                |

Adım 4: Simülasyon programında inspect (inceleme) komutunu (büyüteç simgesi) tıklayınız ve anahtarın üzerine büyüteci getirerek tıklayınız.

Adım 5: Açılan menüden MAC Table (MAC Tablosunu) seçiniz.

Adım 6: Ekrana gelen tabloyu inceleyiniz (Görsel 6.6).

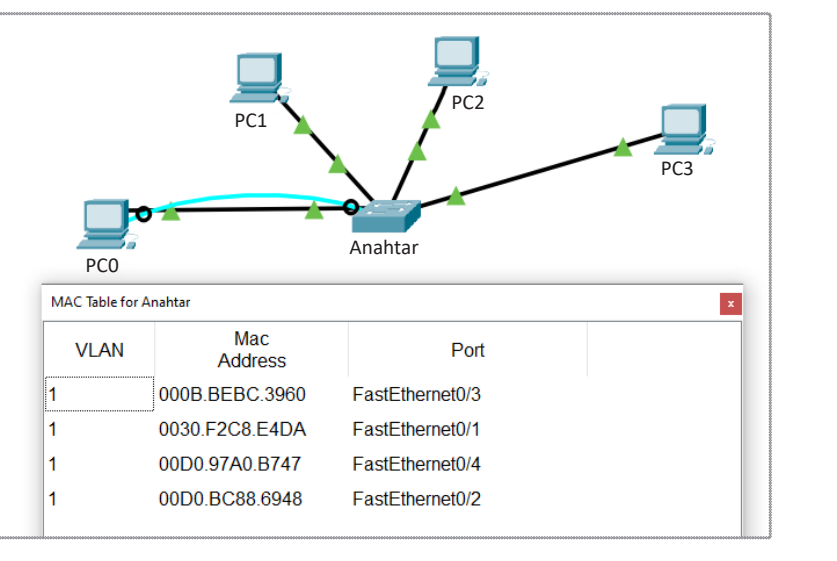

Görsel 6.6: Bir anahtarın MAC adres tablosu

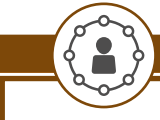

Uygulama 4

Anahtar komut ekranından MAC tablosunu incelemek için gerekli işlemleri aşağıdaki yönergeler doğrultusunda gerçekleştiriniz.

Adım 1: Ağ simülasyon programında dört bilgisayar, bir anahtardan oluşan yeral ağ kurunuz.

Adım 2: PCO numaralı bilgisayarı konsol kablosuyla anahtara bağlayınız.

Adım 3: Bilgisayarlara el ile IP adreslerini ve alt ağ maskelerini tanımlayınız.

Adım 4: Bilgisayarlardan bir tanesinden diğer üç tanesine ping atınız.

Adım 5: PCO üzerinden terminal programı ile anahtara bağlanınız.

Adım 6: Anahtar>enable komutuyla ayrıcalıklı kullanıcı moduna geçiniz.

Adım 7: Anahtar#show mac-address-table komutuyla anahtarın MAC tablosunu görüntüleyiniz.

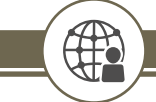

Araștırma

Hedef MAC adresi FF:FF:FF:FF olursa anahtar cihazı nasıl davranır, araştırınız.

## 6.1.5. Anahtarların Kullanım Yerleri

Anahtarlar, birçok ağ uygulamasında karşımıza çıkar. Anahtarlar veri iletimini MAC adresi (fiziksel adres) üzerinden gerçekleştirdiği için donanım tabanlı bir filtreleme yöntemi kullanılır. Anahtarlar ile filtreleme yapmak çerçevelerdeki MAC adres bilgilerini kullandığı için hızlı bir yöntemdir.

Aynı ağa bağlanmaya çalışan kullanıcı sayısı arttıkça çakışma sayısı da artar. Bu artış ağ performansında tolere edilemeyen bir düşüklük oluşturur. Ağ performansının düşmesine engel olmak amacıyla dağıtıcı yerine anahtar kullanılır.

Anahtar kullanmanın en önemli amacı, ağı çarpışma alanlarına (collision domain) bölmektir. Böylece ağ ortamı daha verimli kullanılmış olur. Anahtar kullanarak ağdaki çarpışma alanı sayısını arttırılır ve verinin çarpışma ihtimali azaltılmış olur.

Sanal yerel ağ (VLAN), anahtara bağlı cihazları mantıksal olarak gruplayarak ve bu cihazlar aynı fiziksel anahtarı paylaşsalar bile bu gruplar arasındaki trafiği sınırlayarak güvenliği artırır.

Anahtarların genel olarak kullanım yerleri şunlardır:

- Yerel ağlar oluşturmak
- Güvenli sanal ağ oluşturmak
- Yerel ağın arayüzler ve cihazlar arasında güvenliğini sağlamak
- Paket anahtarlamalı farklı ağları birbirine bağlamak
- Bina ve iş yeri gibi birçok yerel ağın bulunduğu ortamda ağları tek merkezde toplayarak yönetmek.

## 6.1.6. Broadcast ve Collision Domain

http://kitap.eba.gov.tr/KodSor.php?KOD=21041

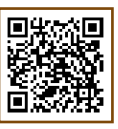

Bazı veri paketlerinin ağda bulunan tüm cihazlara iletilmesi gerekebilir. Buna **genel yayın (boardcast)** denir. Ağ cihazlarının iletişimi esnasında bazı veri paketleri çarpışarak bozuk veri paketleri oluşturur. Buna da **çakışma-çarpışma (collision)** denir.

## 6.1.6.1. Collision Domain (Çakışma-Çarpışma Etki Alanı)

Çakışma-çarpışma etki alanı, ağ cihazlarının iletişimi esnasında veri paketlerinin çarpışmasının meydana gelebileceği ağın bir bölümüdür. Paylaşılan ağda, iki ağ cihazı aynı anda veri paketi gönderdiğinde bir çarpışma meydana gelir. Özellikle half-duplex (tek yönlü) iletişim yapan, veri gönderim yaparken veri alımı yapamayan cihazlarda meydana gelir. Anahtarların tüm arayüzleri birbirinden yalıtılarak iletişim sağlandığı için her bir arayüz ayrı çakışma alanıdır (Görsel 6.7).

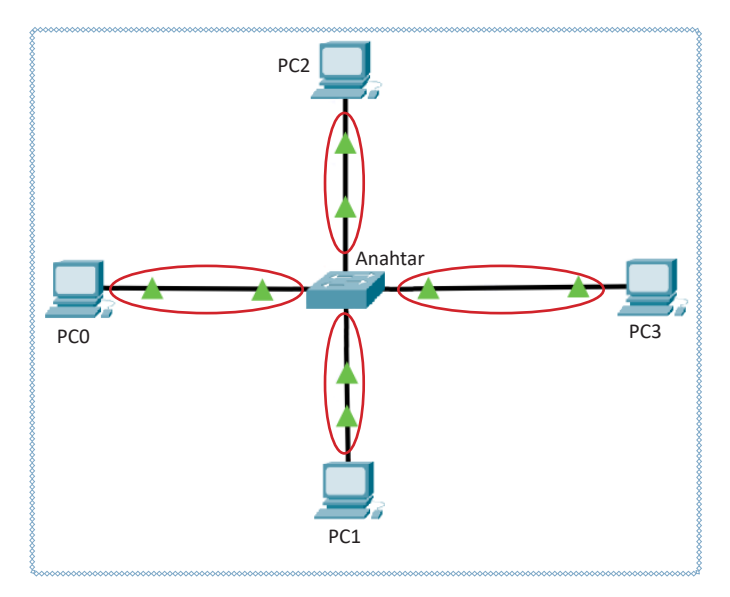

Görsel 6.7: Anahtar çakışma etki alanı

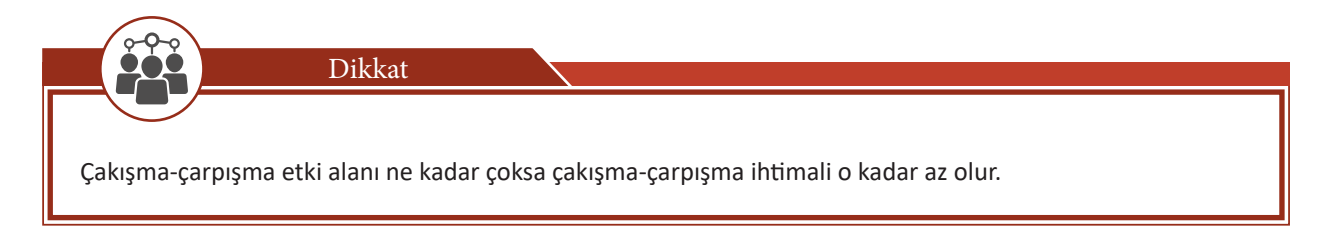

## 6.1.6.2. Broadcast Domain (Genel Yayın Etki Alanı)

Ağ üzerinde bir cihazın ağdaki tüm cihazlara veri paketi göndermesine **genel yayın (broadcast)** denir. Bir ağ cihazı başka bir ağ cihazının MAC adresini sormak istediğinde özel olarak bir broadcast (genel yayın) paketi oluşturur ve bunu ağ üzerindeki her kullanıcıya genel yayın adresi ile gönderir (Görsel 6.8).

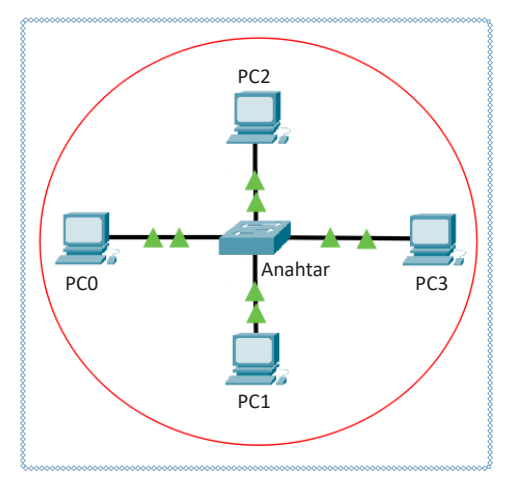

Görsel 6.8: Broadcast domain

Görsel 6.8'deki basit ağ üzerinde, anahtara bağlı PCO ortama broadcast (yayın) paket gönderirse anahtar bu paketi diğer tüm portlarına iletir. Anahtara bağlı tüm bilgisayarlar, aynı broadcast domain içindedir. Broadcast domainin sınırı yönlendiricidir. Görsel 6.9'da görüldüğü gibi bir yönlendiricinin her bir bacağı (interface) farklı bir broadcast domaindir (Görsel 6.10).

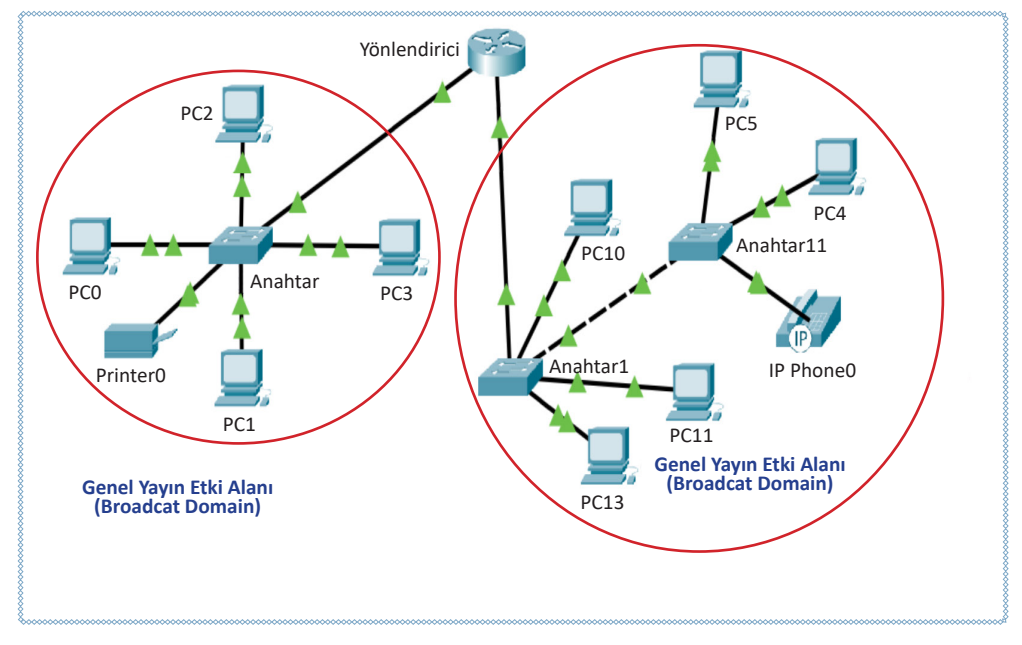

Görsel 6.9: Broadcast domain

## 6. ÖĞRENME BİRİMİ

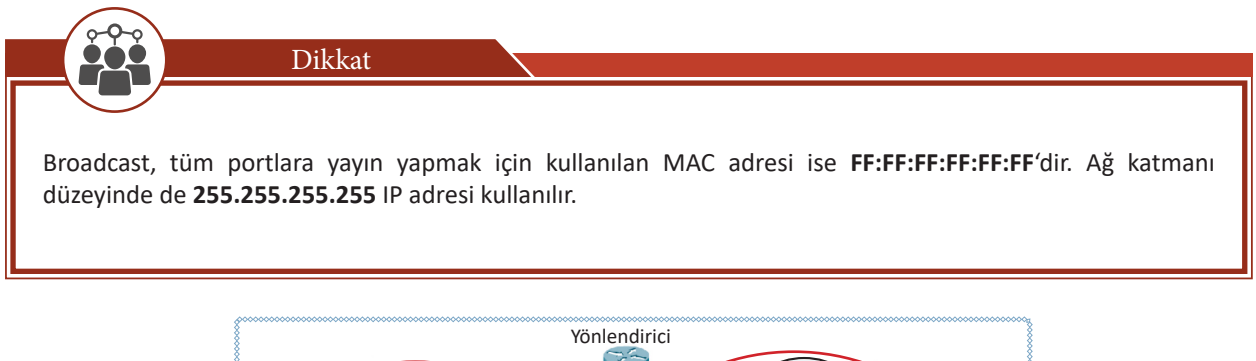

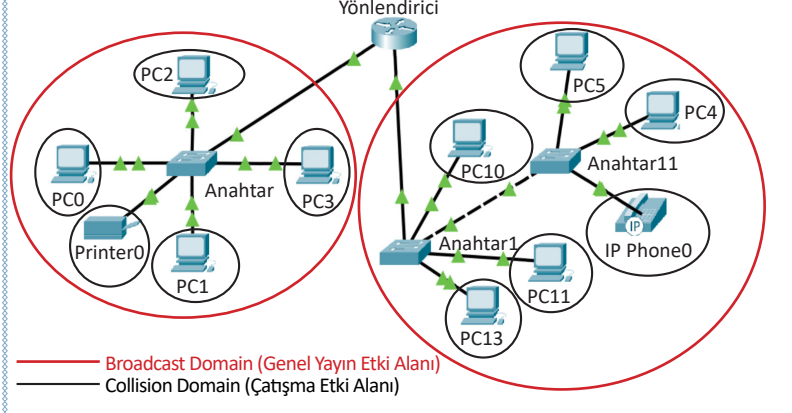

#### Görsel 6.10: Broadcast ve collision domain

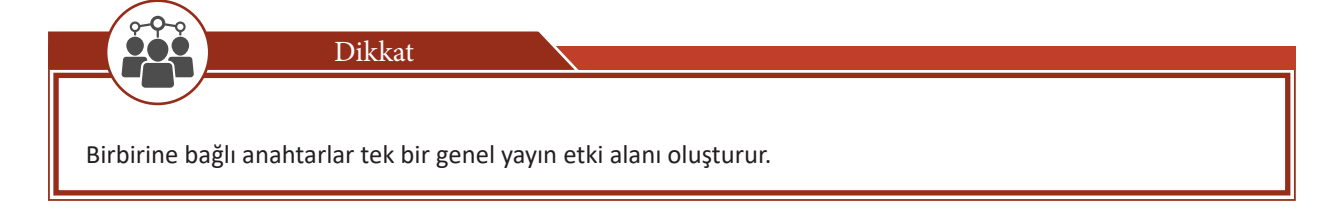

## 6.1.7. Anahtar Türleri

Anahtar, ağ içinde konuşlanacağı yere ve içerdiği teknolojiye göre yapılır. Ağ içinde konuşlanacağı yere göre merkez ve kenar anahtar olarak, kullanılan teknolojiye göre Ethernet ve ATM anahtar olarak sınıflanır.

## 6.1.7.1. Omurga Anahtar (Backbone Switch)

**Omurga anahtarlar**, ağ sistemlerini oluşturan birçok anahtarın yükünün toplandığı veya ana yükün başladığı anahtardır. Anahtarlama kapasiteleri, veri iletim hızları yüksektir. Yapılandırmasına göre tüm ağın iletişimini toplar veya anahtarlar arasında iletişim yükünü paylaştırır. Büyük ağların merkezindedir. Diğer anahtarlar, omurga anahtar üzerinden iletişime geçer. Genellikle omurga anahtara son nokta ağ cihazları direkt bağlanmaz (Görsel 6.11).

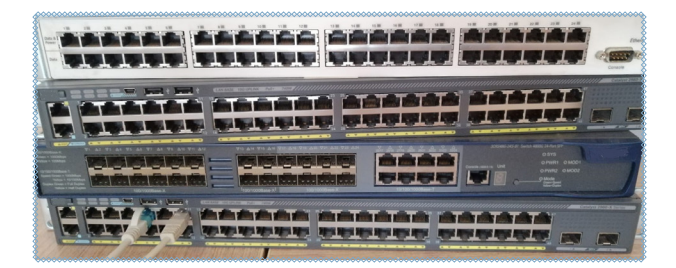

Görsel 6.11: Omurga anahtarlar

#### 6.1.7.2. Merkez Anahtar (Core Switch)

Merkez anahtar, hiyerarşik yapıda oluşan ağın merkezinde bulunur (Görsel 6.12). Merkez anahtarların performansı, ağın tüm performansını etkileyebileceğinden kenar anahtarlara göre daha güçlü işlemciye, yüksek kapasiteli ve hızlı belleğe, yüksek hızlı portlara ve büyük boyutlu MAC tablosuna sahip olmalıdır (Görsel 6.13). Merkez anahtarlarda, kendisine doğrudan bağlı olsun olmasın, ağdaki tüm sistemlerin MAC adresleri tutulur. Bu sayede kendisi üzerinden geçecek çerçevelerin nereye anahtarlanacağını belirleyebilir.

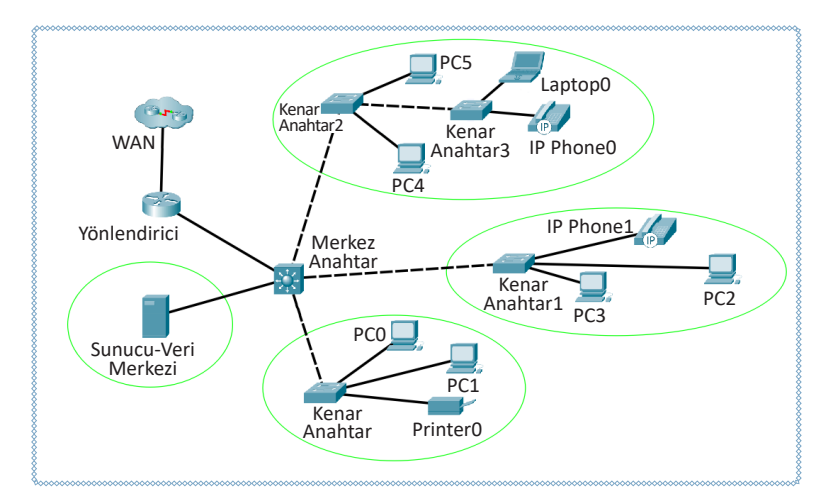

Görsel 6.12: Hiyerarşik bir ağ uygulaması

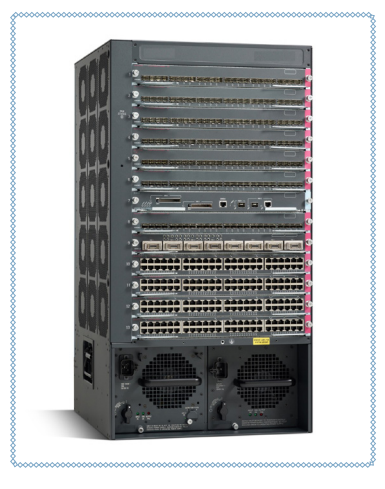

Görsel 6.13: Merkez (Core) anahtar

## 6.1.7.3. Kenar Anahtarlar (Edge Switches)

Kenar anahtarlar, genellikle hub, bilgisayar ve yazıcı gibi ağ cihazlarının doğrudan bağlantılarının yapıldığı anahtarlardır (Görsel 6.14). Kenar anahtarlar, kendine bağlı sistemlerin gereksinim duyduğu anahtarlama ihtiyacını karşılayacak ölçüde kapasiteye sahip olur. Anahtarlama gücü ve MAC tablosu boyutu sınırlıdır. Ağın sınırlı bir bölümüne ait cihazları toplayıp merkez anahtara bağlar. Kenar anahtar tüm ağdan sorumlu olmadığı için kendi altındaki bağlantıların kontrolünü yapması yeterlidir.

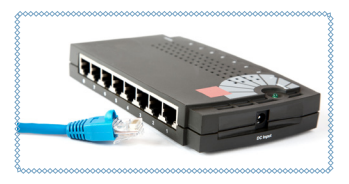

Görsel 6.14: Kenar anahtar

#### 6.1.7.4 ATM Anahtarlar

Eş zamansız aktarım modu (Asynchronous Transfer Mode=ATM), verileri 53 byte sabit büyüklükte hücreler hâlinde anahtarlayarak ileten bir ağ tekniğidir. Hücrelere isim vererek taşır. Bağlantı temelli bir teknolojidir. ATM hücrelerinin ATM anahtarlar arasında aktarılması çok hızlıdır. ATM yüksek performanslı çoklu ortam ağları için tasarlanmıştır. Bu anahtarların yerel ağlarda kullanımı kısıtlı kalmış, günümüzde daha çok iletişim ve bilgisayar ağları arasında hızlı omurga (backbone) yapıları oluşturmak için kullanılmıştır.

## 6.1.7.5. Ethernet Anahtarlar

Ethernet anahtarlar kendi içinde ikiye ayrılır.

Yönetilemez Ethernet Anahtarlar: Basit ağ uygulamalarında kullanılır. Herhangi bir konfigürasyon ayarına izin vermez. Bu anahtarların ayrıca bir kuruluma ihtiyaçları yoktur. Tak çalıştır özelliğine sahip oldukları için amatör kullanıcılar dahi ağ uygulamalarında kullanabilir. Örneğin evlerde kullanılan anahtarlar, yönetilemez Ethernet anahtarlardır.

**Yönetilebilir Ethernet Anahtarlar:** Ağ uygulamasının yönetilmesi, trafiğinin izlenmesi, portların kontrol edilmesi gereken yerlerde kullanılır. Karmaşık yapıya sahip ve pahalı cihazlardır. Konfigürasyonu yapılmazsa yönetilemez, Ethernet anahtarlar gibi davranır. Yapılandırılarak ağın kontrolü sağlanır.

## 6.2. Komut Arayüzü Kullanarak Temel Anahtar Yapılandırması

Ağın yönetilmesi amacıyla sistemde kullanılan bazı anahtarların ayarlarının yapılandırılmasına ihtiyaç vardır. Birçok anahtarın yapılandırması komut arayüzü üzerinden gerçekleştirilebilir.

## 6.2.1. Anahtar İşletim Sistemi

Yönetilebilir anahtarlarda yönlendiricilere benzer CLI komut satırı kullanılmaktadır. Yeni nesil çoklu katman anahtarlar, 3. katman mantıksal adres yönlendirmesi yaptığı için bu ürünlerde daha kapsamlı işletim sistemi bulunmaktadır. Özel durumlar haricînde yönetilebilir anahtar, fabrika çıkış ayarları ile standart bir anahtar olarak çalışır. Ağın yönetimi için gerekli ayarlar, kullanılacağı ağın genel yapısına göre yapılandırılmalıdır.

Anahtarın kontrol ve yapılandırma işlemleri için bilgisayar ile anahtar arasında bağlantı kurulmalıdır (Görsel 6.15). Anahtar ile bilgisayar arasında aşağıdaki bağlanma yöntemleri vardır:

- Konsol portu ile bağlanma
- Telnet ile bağlanma
- SSH ile bağlanma

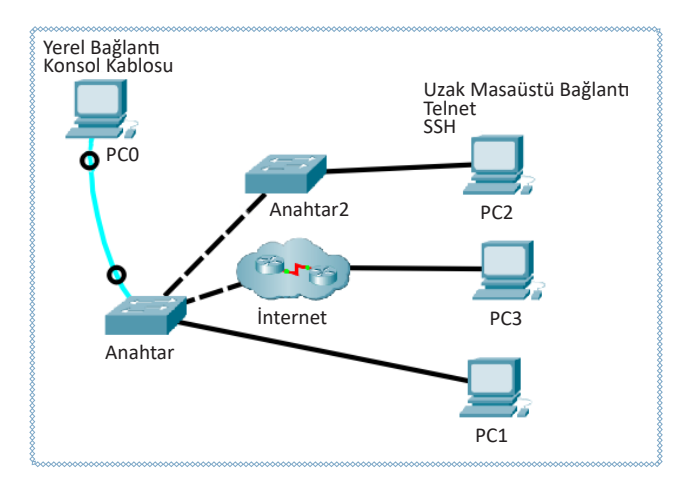

Görsel 6.15: Anahtara bağlanma yöntemleri

Anahtarın ilk yapılandırma işlemi için mutlaka konsol portu (console) üzerinden bağlanması gerekir. Konsol bağlantısı yapıldığında Telnet veya SSH bağlantısıyla uzaktan erişimin sağlanması için gerekli konfigürasyon yapılandırılabilir. Konsol portuna genelde RJ-45 bağlantısıyla roll-over olarak hazırlanmış konsol kablosu ile bağlanılır (Görsel 6.16).

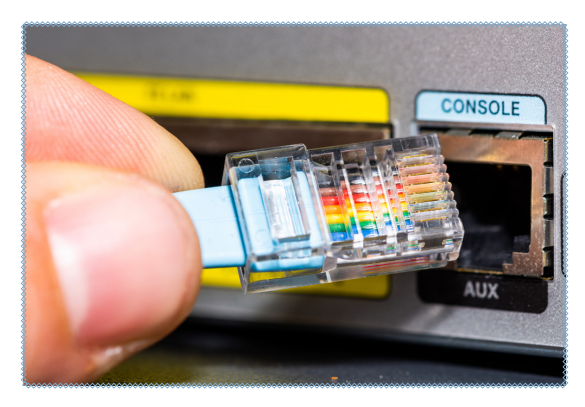

Görsel 6.16: Konsol portu kablo bağlantısı

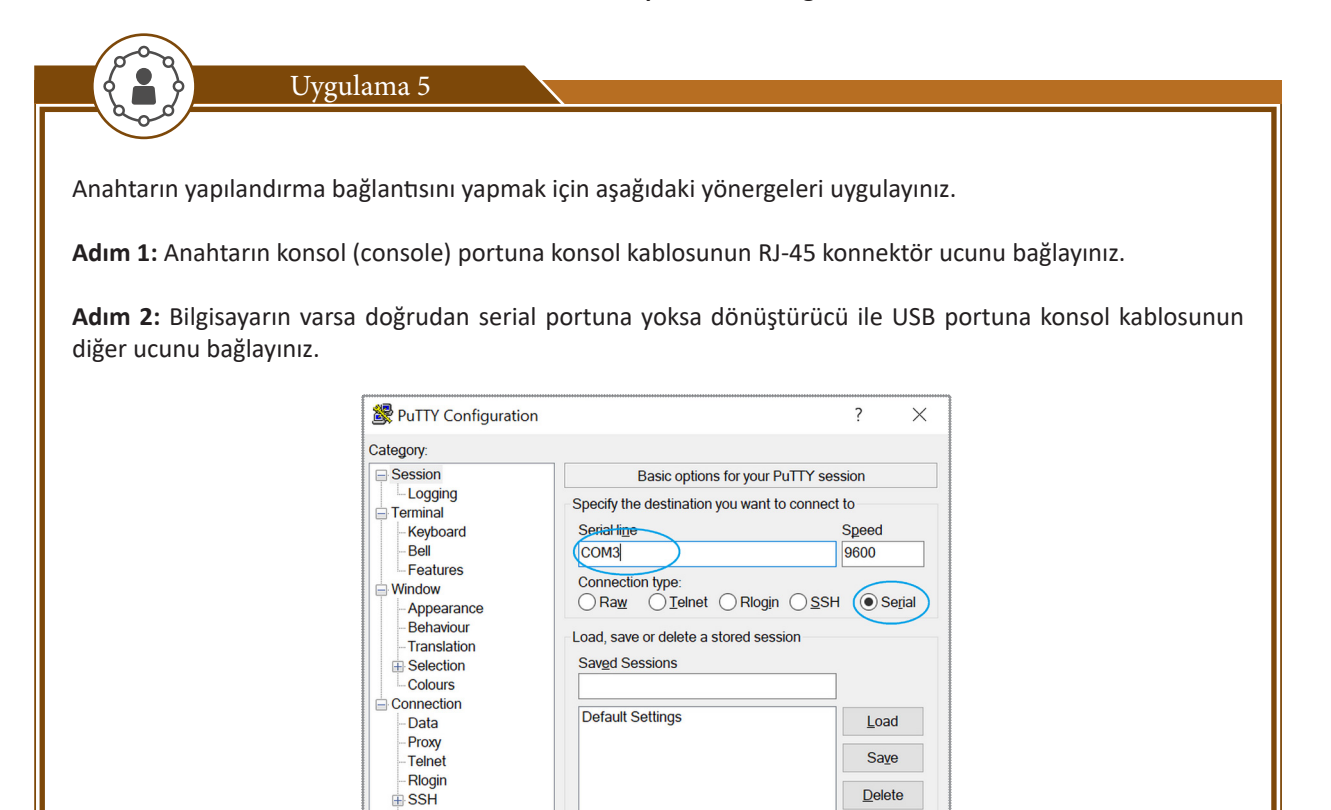

Görsel 6.17: Putty programı

Close window on exit

Always

Never

Only on clean exit

Cancel

<u>O</u>pen

Adım 3: Bilgisayar üzerinde Putty programını açınız (Görsel 6.17).

Serial

<u>A</u>bout

Adım 4: Karşınıza gelen ekrandan Connection Type seçeneğini Serial olarak seçiniz.

<u>H</u>elp

Adım 5: Serial line alanına bilgisayarınızda tanımlı serial com portu yazıp Open butonuna tıklayınız.

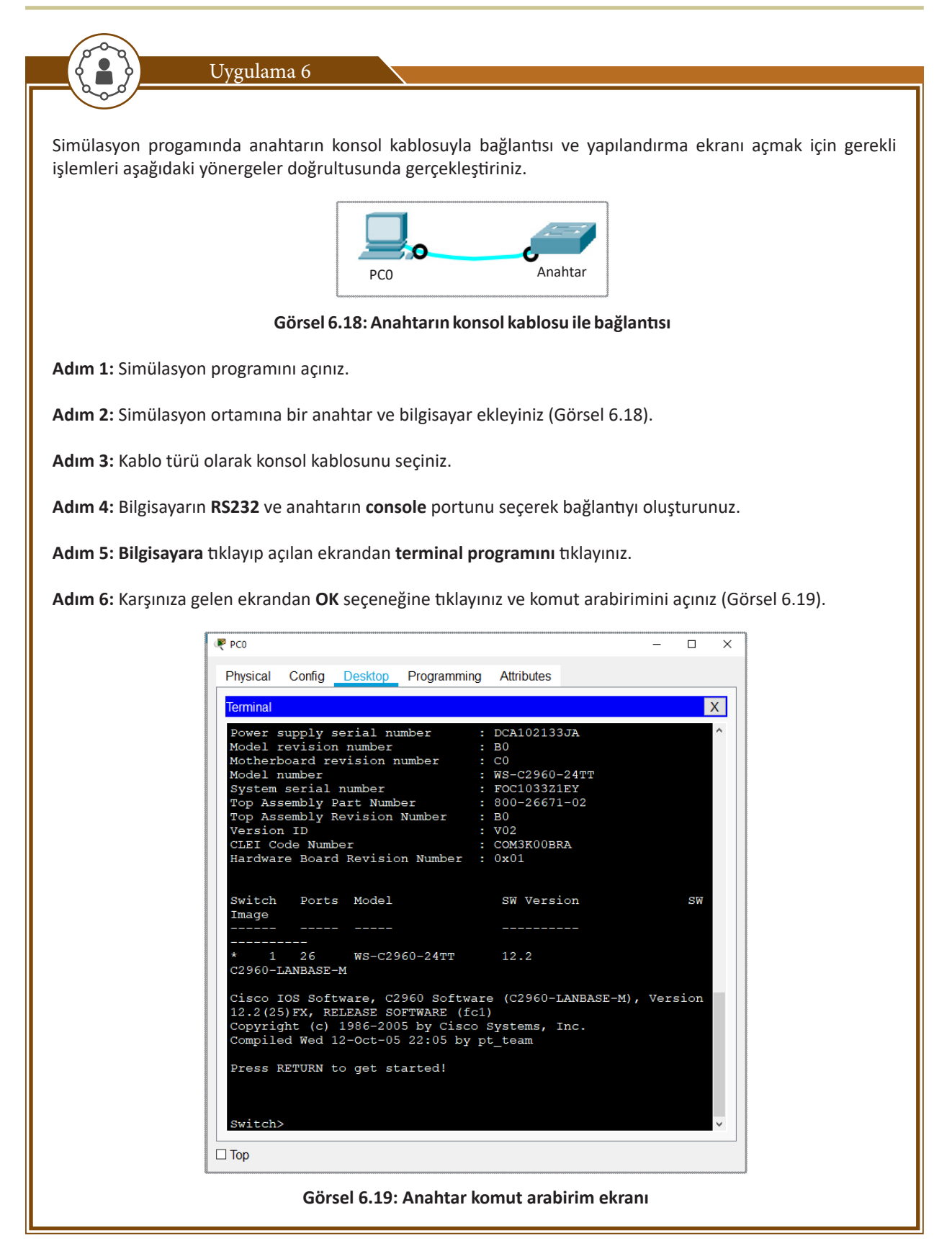

Komut arabirimi hiyerarşik yapıdadır. Yapılandırma işlemlerinin gerçekleştirileceği farklı modları vardır. Her modda yürütülebilecek komutlar ve yapılabilecek işlemler farklıdır. Dolayısıyla yapılandırma işlemleri gerçekleştirilirken hangi modda olduğu bilinmeli ve komutun yürütülmesi için uygun moda geçilmelidir. Komut satırına komutlar yazılırken komutun tamamı yazılabileceği gibi kısaltmaları da yazılabilir. Komut satırına ilk bağlanıldığında doğrudan, kullanıcı moduna girilir. Gerçekleştirilecek yapılandırma (konfigürasyon) işlemine göre diğer modlara geçilir (Tablo 6.3).

| Komut Modu Görünümü | İşlevi                     |                              |
|---------------------|----------------------------|------------------------------|
| Switch>             | Kullanıcı Modu             | user/EXEC Mode               |
| Switch#             | Ayrıcalıklı Kullanıcı Modu | Privileged EXEC Mode         |
| Switch(config)#     | Global Konfigürasyon Modu  | Global Configuration Mode    |
| Switch(config-if)#  | Arayüz Konfigürasyon Modu  | Interface Configuration Mode |

#### Tablo 6.3: Komut Modu Görünümü ve İşlevi

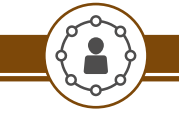

Uygulama 7

Anahtarın kullanıcı modu arabirimini ve komutlarını görüntülemek için gerekli işlemleri aşağıdaki yönergeler doğrultusunda gerçekleştiriniz.

Adım 1: Simülasyon programını açarak bir bilgisayar ve anahtarı konsol kablosu ile bağlayınız.

Adım 2: Bilgisayarı ve açılan ekrandan terminal programını tıklayınız.

Adım 3: Karşınıza gelen ekrandan OK seçeneğine tıklayınız ve komut arabirimini açınız.

Adım 4: "switch>" komut satırını görünüz.

Adım 5: "?" karakterini yazıp "Enter" tuşuna basınız ve karşınıza gelen ekrandan kullanıcı (user/EXEC) modunda kullanılabilecek komutları inceleyiniz.

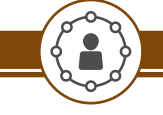

Uygulama 8

Ayrıcalıklı kullanıcı modunu ve komutlarını görüntüleme işlemini aşağıdaki yönergeler doğrultusunda gerçekleştiriniz.

Bu moda geçiş yapmak için kullanıcı modundayken "*enable*" komutu kullanılır. İlk kullanım haricînde geçiş yaparken şifre oluşturulduysa güvenlik açısından sorgulaması yapılır. Ayrıcalıklı kullanıcı modunda anahtar adından sonra "#" karakteri görülür. Kullanıcı moduna geri dönmek için "*disable*" komutu kullanılır.

Adım 1: Simülasyon programını açınız ve bir bilgisayar ve anahtarı konsol kablosu ile bağlayınız.

Adım 2: Bilgisayarı tıklayınız ve açılan ekrandan terminal programını tıklayarak komut arabirimini açınız.

Adım 3: "switch>" komut satırını görünüz.

Adım 4: "enable" ya da "en" komutunu yazıp "Enter" tuşuna basınız. Ekranda Switch# görülür.

Adım 5: "?" karakteri yazıp "Enter" tuşuna basınız ve karşınıza gelen ekrandan ayrıcalıklı kullanıcı (Privileged/ EXEC) modunda kullanılabilecek komutları inceleyiniz.

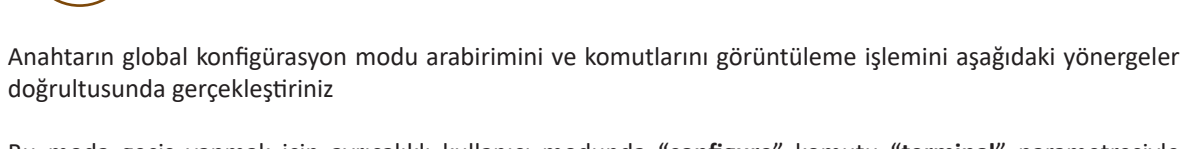

Bu moda geçiş yapmak için ayrıcalıklı kullanıcı modunda "**configure**" komutu "**terminal**" parametresiyle çalıştırılır. Bu moda geçiş yapılan anahtarın isminin arkasında "**(config)**" şeklinde yazı belirir. Bu moddan çıkış için "**exit**" veya "**end**" kullanılır (Görsel 6.20).

Switch>enable Switch#configure terminal Enter configuration commands, one per line. End with CNTL/Z. Switch(config)#

#### Görsel 6.20: Global konfigürasyon modu

Adım 1: Simülasyon programını açınız ve bir bilgisayar ve anahtarı konsol kablosu ile bağlayınız.

Adım 2: Bilgisayarı tıklayınız ve açılan ekrandan terminal programını tıklayarak komut arabirimini açınız.

Adım 3: "switch>" komut satırını görünüz.

Uygulama 9

Adım 4: "enable" komutunu yazıp "Enter" tuşuna basınız. Ekranda Switch# görülür.

Adım 5: "configure terminal" ya da "conf t" komutunu giriniz. Ekranda "Switch(config)" görülür.

**Adım 6:** "?" karakteri yazıp "Enter" tuşuna basınız ve karşınıza gelen ekrandan global konfigürasyon (Global Configuration Mode) modunda kullanılabilecek komutları inceleyiniz.

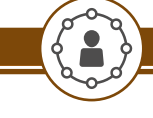

Uygulama 10

Anahtarın Arayüz konfigürasyon modu arabirimini ve komutlarını görüntülemek için gerekli işlemleri aşağıdaki yönergeler doğrultusunda gerçekleştiriniz (Görsel 6.21).

Özel olarak belirli bir portun konfigürasyonu için kullanılır. Bu moda geçiş yapmak için global konfigürasyon modundayken "*interface*" komutundan sonra ilgili portun adı yazılır.

Adım 1: Simülasyon programını açınız ve bir bilgisayar ve anahtarı konsol kablosu ile bağlayınız.

Adım 2: Bilgisayarı tıklayınız ve açılan ekrandan terminal programını tıklayarak komut arabirimini açınız.

Adım 3: "switch>" komut satırını görünüz.

Adım 4: "enable" komutunu yazıp "Enter" tuşuna basınız.

Adım 5: "configure terminal" ya da "conf t" komutunu giriniz.

Adım 6: İnterface fastethernet 0/1

| (10)                                |                                        |
|-------------------------------------|----------------------------------------|
| Physical Config Deskt               | op Programming Attributes              |
| Terminal                            | X                                      |
| Terminur                            | X                                      |
| Switch>enable                       | î                                      |
| Switch#configure te                 | erminal                                |
| Enter configuration                 | commands, one per line. End with       |
| CNTL/Z.                             |                                        |
| Switch (config) #inte               | erface fastethernet0/1                 |
| Switch(config-if)#?                 |                                        |
| cdp                                 | Global CDP configuration subcommands   |
| channel-group<br>configuration      | Etherchannel/port bundling             |
| channel-protocol<br>PAgP)           | Select the channel protocol (LACP,     |
| description                         | Interface specific description         |
| duplex                              | Configure duplex operation.            |
| exit                                | Exit from interface configuration mode |
| ip                                  | Interface Internet Protocol config     |
| commands                            |                                        |
|                                     | LLDP interface subcommands             |
| maix                                | Set Media Dependent Interface with     |
| mle                                 | mls interface commands                 |
| no                                  | Negate a command or set its defaults   |
| shutdown                            | Shutdown the selected interface        |
| spanning-tree                       | Spanning Tree Subsystem                |
| speed                               | Configure speed operation.             |
| storm-control                       | storm configuration                    |
| switchport                          | Set switching mode characteristics     |
| tx-ring-limit<br>Switch(config-if)# | Configure PA level transmit ring limit |
| ] Тор                               |                                        |

Adım 7: "?" karakteri yazıp "Enter" tuşuna basınız ve karşınıza gelen ekrandan arayüz konfigürasyon (Interface Configuration) modunda kullanılabilecek komutları inceleyiniz.

## 6.2.2. Anahtar Arayüz Yapılandırma

Anahtar arayüzleri yapılandırılırken öncelikle anahtarlar isimlendirilmeli, güvenlik için şifreleme işlemleri yapılmalı, uzaktan erişim için gerekli ayarlar yapılandırılmalıdır.

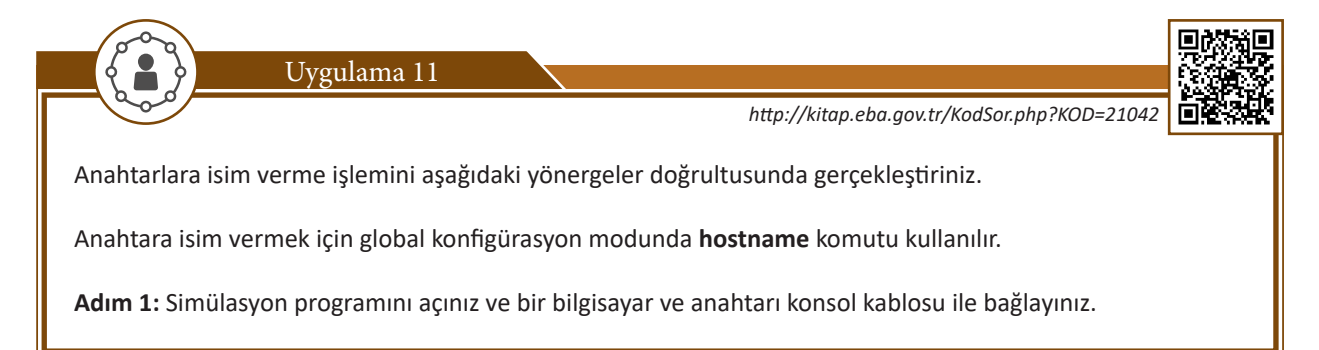

## 6. ÖĞRENME BİRİMİ

Adım 2: Bilgisayarı tıklayınız ve açılan ekrandan terminal programını tıklayıp komut arabirimini açınız.

Adım 3: Global Konfigürasyon Moduna geçiniz.

Adım 4: hostname Mevlana komutunu giriniz.

Adım 5: Anahtarın isminin değiştiğini gözlemleyiniz (Görsel 6.22).

```
Switch>enable
Switch#configure terminal
Enter configuration commands, one per line. End with CNTL/Z.
Switch(config)#hostname Mevlana
Mevlana(config)#
```

#### Görsel 6.22: Anahtara isim verme

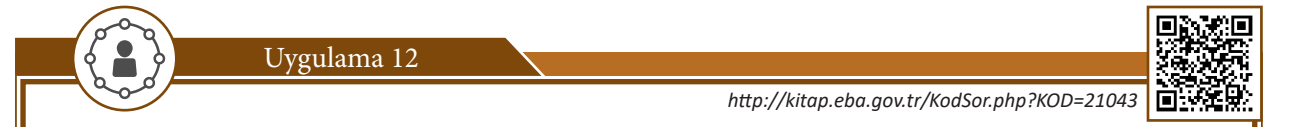

Anahtarlara erişim parolası verme işlemini aşağıdaki yönergeler doğrultusunda gerçekleştiriniz.

Anahtar yapılandırmasına yetkisiz kişilerin erişiminin engellemesi ve ayrıcalıklı kullanıcı modu için parola belirlenerek güvenlik sağlanmalıdır. Parola işlemleri global konfigürasyon modunda ayarlanır.

Adım 1: Simülasyon programını açınız ve bir bilgisayar ve anahtarı konsol kablosu ile bağlayınız.

Adım 2: Bilgisayarı tıklayınız ve açılan ekrandan terminal programını tıklayıp komut arabirimini açınız.

Adım 3: Global Konfigürasyon Moduna geçiniz.

Adım 4: "enable password MEB\_1071" komutunu giriniz.

Adım 5: exit komutu ile global konfigürasyon modundan çıkınız.

Adım 6: exit komutu ile ayrıcalıklı kullanıcı modundan çıkınız.

Adım 7: Anahtara tekrar giriş yaparak şifreyi kontrol ediniz.

Adım 8: Global konfigürasyon moduna geçiniz.

Adım 9: "enable secret MEB\_1453"

Adım 10: exit komutu ile global konfigürasyon modundan çıkınız.

Adım 11: exit komutu ile ayrıcalıklı kullanıcı modundan çıkınız.

Adım 12: Anahtara tekrar giriş yaparak şifreyi kontrol ediniz.

Adım 13: show running-config komutu ile çalışan ayarları gözlemleyiniz.

password parametresiyle verilen şifre çalışan ayarlara bakıldığı zaman kriptolanmadığı için açıkça görülür. Bu durumu engellemek için **service password-encryption** komutu kullanılır.

Dikkat

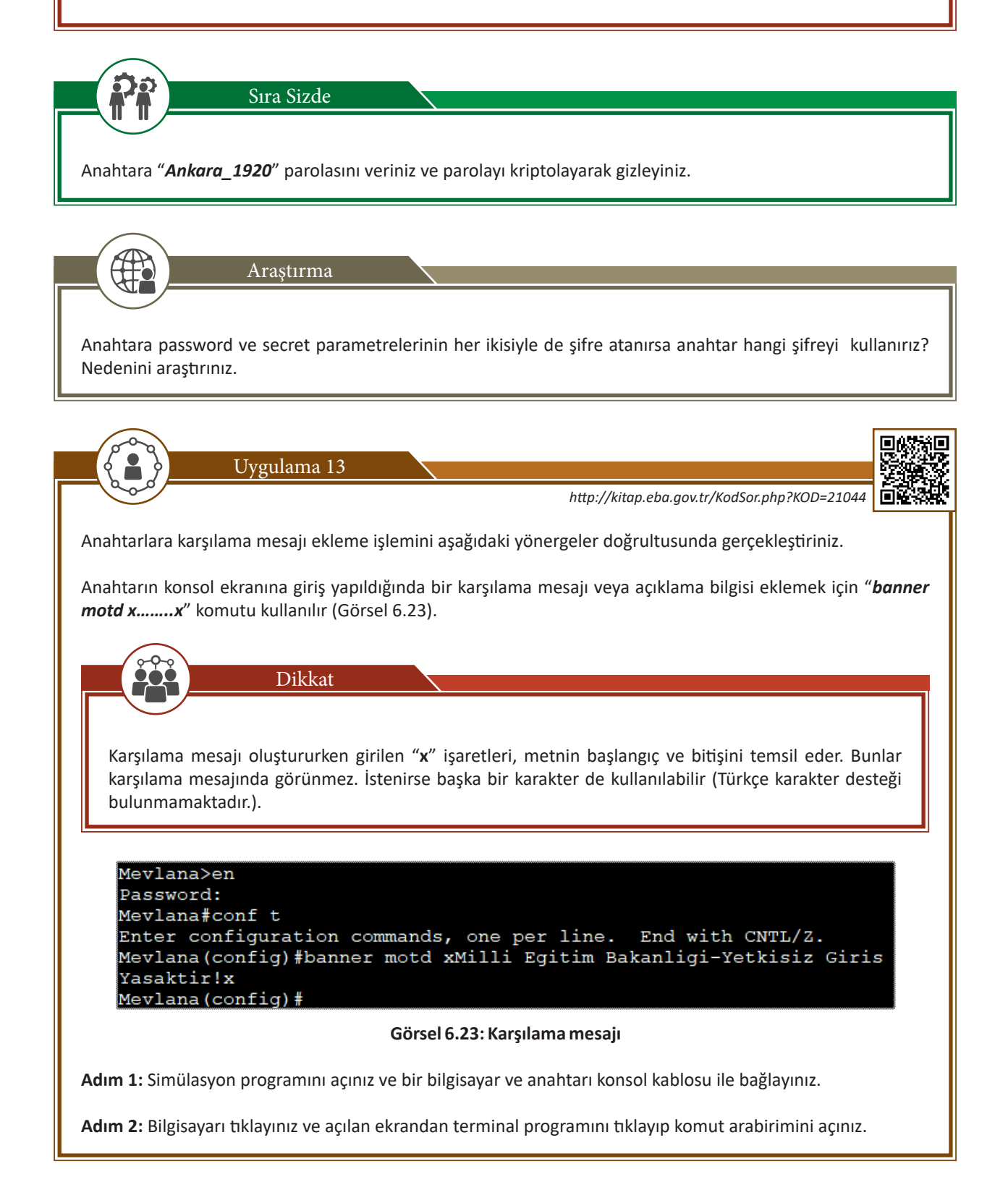

Adım 3: Global konfigürasyon moduna geçiniz.

Adım 4: banner motd xMilli Eğitim Bakanligi-Yetkisiz Giris Yasaktirx komutunu giriniz.

Adım 5: exit komutu ile global konfigürasyon modundan çıkınız.

Adım 6: exit komutu ile ayrıcalıklı kullanıcı modundan çıkınız.

Adım 7: Anahtara tekrar giriş yaparak şifreyi kontrol ediniz.

Adım 8: Anahtar komut satırını çalıştırınız ve karşılama mesajını görüntüleyiniz.

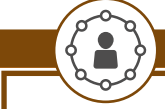

Uygulama 14

Anahtarlarda çalışan yapılandırmayı incelemek ve hata tespiti için **show** komutu kullanılır. **show** komutu ile incelenebilecek bölümleri görmek için komut satırına yazılan "?" işareti komut verildiğinde kullanılabilecek parametreleri gösterir. Uygulamayı aşağıdaki yönergeler doğrultusunda gerçekleştiriniz.

Dikkat

Komut satırında komutlar, **TAB** tuşuna basıldığında tamamlanır. Ayrıcalıklı kullanıcı modunda çalışan **show** gibi komutlar, global konfigürasyon modunda çalıştırılmak istenirse başlarına **"do"** eklenerek **"do show running-config"** şeklinde çalıştırılabilir.

Adım 1: Simülasyon programını açınız ve bir bilgisayar ve anahtarı konsol kablosu ile bağlayınız.

Adım 2: Ayrıcalıklı kullanıcı moduna geçiniz.

Adım 3: show version komutu ile çalışan işletim sistemi versiyonunu inceleyiniz.

Adım 4: show running-config komutu ile çalışan yapılandırma ayarlarını inceleyiniz.

Adım 5: show interface komutu ile arayüzleri inceleyiniz.

Adım 6: show ip interface brief komutu ile arayüz detaylarını inceleyiniz.

Adım 7: show mac-address-table komutu ile MAC tablosunu inceleyiniz.

Adım 8: show flash: komutu ile flash hafizadaki dosyaları görüntüleyiniz.

Sıra Sizde

Diğer görüntülüme komutlarını bir arkadaşınız ile birlikte deneyerek inceleyiniz ve ortak bir sunum hazırlayınız.

Anahtar arayüzlerine geçiş işlemini aşağıdaki yönergeler doğrultusunda gerçekleştiriniz.

Uygulama 15

Anahtar arayüzlerini (portlarını) yapılandırmak için global konfigürasyon modunda **interface** komutu kullanılır. Arayüz yapılandırmasına geçerken hangi arayüzde işlem yapılacağına dikkat edilmelidir (Görsel 6.24).

```
Milli Eitim Bakanligi
Anahtar>en
Anahtar#conf t
Enter configuration commands, one per line. End with
CNTL/Z.
Anahtar (config) #in
Anahtar(config)#interface ?
                   IEEE 802.3
  Ethernet
 FastEthernet
                  FastEthernet IEEE 802.3
 GigabitEthernet GigabitEthernet IEEE 802.3z
 Port-channel
                  Ethernet Channel of interfaces
 Vlan
                  Catalyst Vlans
                   interface range command
  range
Anahtar(config)#interface
```

#### Görsel 6.24: Arayüz (interface) çeşitleri

Anahtarın hangi arayüzünde işlem yapılacaksa global konfigürasyon modunda **interface** komutundan sonra o arayüzün adı ve anahtar üzerindeki port numarası yazılır.

Adım 1: Simülasyon programını açınız ve bir bilgisayar ve anahtarı konsol kablosu ile bağlayınız.

Adım 2: Global konfigürasyon moduna geçiniz.

Adım 3: interface fastethernet 0/1 komutu ile FastEthernet 0/1 arayüzüne geçiniz.

Adım 4: exit komutu ile çıkınız.

Adım 5: interface gigabitethernet 0/1 komutu ile gigabitEthernet 0/1 arayüzüne geçiniz.

Adım 6: exit komutu ile çıkınız.

Adım 7: interface vlan1 komutu ile vlan1 arayüzüne geçiniz.

Dikkat

Adım 8: exit komutu ile çıkınız.

Adım 9: interface ethernet 0/1 komutu ile Ethernet 0/1 arayüzüne geçiniz.

Adım 10: exit komutu ile çıkınız.

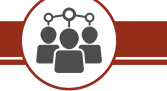

Anahtar üzerinde bulunmayan arayüzlere geçiş yapılmak istenildiğinde hata mesajı alınır.

| Adım 11: "interface range fastEt<br>yapınız, ayarlarını sağlayınız.                                                                                                    | <b>hernet 0/1-5</b> " komutu ile 1                                                                                                    | 'den 5'inci porta kadar olan arayüzlerine geçiş                                                                                                    |
|----------------------------------------------------------------------------------------------------|----------------------------------------------------------------------------------------------------|----------------------------------------------------------------------------------------------------|
| Adım 12: interface range fastEth<br>portların arayüzüne geçiş yapınız.                                                                                                    | ernet 0/1, fastEthernet 0/5,                                                                                                    | fastEthernet 0/7 komutu ile 1, 5 ve 7 numaralı                                                                                                    |
| Adım 13: Anahtar(config)# interf                                                                                                    | ace FastEthernet 0/1 komut                                                                                                    | unu çalıştırınız.                                                                                                    |
| Adım 14: Anahtar(config-if)# ? kc                                                                                                    | mutu arayüz içindeyken uygı                                                                                                    | ulanabilecek komutları inceleyiniz (Görsel 6.25).                                                                                                    |
| Rahtar                                                                                                    |                                                                                                    | - 🗆 X                                                                                                    |
| Physical Co                                                                                                    | nfig CLL Attributes                                                                                                    |                                                                                                    |
|                                                                                                    | IOS Command Line Inter                                                                                                    | face                                                                                                    |
|                                                                                                    |                                                                                                    | ^                                                                                                    |
| Milli Egit                                                                                                    | im Bakanligi-Yetkisiz Giris                                                                                                    | Yasaktir!                                                                                                    |
| Mevlana><br>Mevlana>cr<br>Password:<br>Mevlana#cc<br>Enter conf<br>CNTL/Z.<br>Mevlana(cc<br>Mevlana(cc<br>dp<br>channel-<br>configurat<br>channel-<br>PAgP)<br>descript<br>duplex<br>exit<br>ip<br>commands<br>lldp<br>mdix<br>Crossover<br>mls<br>no<br>shutdown<br>spanning<br>speed<br>storm-cc<br>switching<br>Mevlana(cc | able<br>onfigure terminal<br>Figuration commands, one per<br>onfig) #interface fa0/1<br>onfig-if) #?<br>Global CDP config<br>group Etherchannel/port<br>ion<br>protocol Select the channe<br>Sion Interface specifi<br>Configure duplex<br>Exit from interfa<br>Interface Interne<br>LLDP interface su<br>Set Media Depende<br>mls interface comm<br>Negate a command<br>A Shutdown the sele<br>configure speed o<br>ontrol storm configurati<br>ort Set switching mod<br>climit Configure PA leve<br>onfig-if) # | <pre>c line. End with uration subcommands bundling l protocol (LACP, c description operation. cce configuration mode t Protocol config bbcommands nt Interface with mands or set its defaults cted interface system peration. on le characteristics l transmit ring limit v Copy Paste</pre> |
| 🗆 Тор                                                                                                    |                                                                                                    |                                                                                                    |
|                                                                                                    | Görsel 6.25: Arayüz ko                                                                                                    | omutları                                                                                                    |

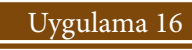

Anahtarlarda arayüzleri yapılandırmak için gerekli işlemleri aşağıdaki yönergeler doğrultusunda gerçekleştiriniz.

Adım 1: Simülasyon programını açınız ve üç bilgisayar ve bir anahtardan oluşan bir ağ oluşturunuz.

Adım 2: Bilgisayarlardan bir tanesini konsol kablosu ile anahtara bağlayınız.

Adım 3: Global konfigürasyon moduna geçiniz.

Adım 4: Anahtar(config)#interface vlan 10 vlan 10 arayüzünü oluşturunuz.

Adım 5: Anahtar(config-if)#no shutdown komutu ile vlan 10 arayüzünü aktifleştiriniz.

Adım 6: Anahtar(config)#interface fa0/1 komutu ile 1 No.lu arayüze geçiş yapınız.

Adım 7: Anahtar(config-if)#shutdown komutu ile arayüzü kapatınız ve simülasyon programında arayüzün kapandığını gözlemleyiniz.

Adım 8: Anahtar(config-if)#no shutdown komutu ile kapattığınız arayüzü tekrar açınız.

Adım 9: Anahtar(config-if)#switchport access vlan 10 komutuyla uygulayarak arayüzü vlan 10 atayınız.

Adım 10: Anahtar(config-if)#description Sunucu Portu -> meb.gov.tr komutunu uygulayarak 1 numaralı arayüze açıklama ekleyiniz.

Adım 11: Anahtar (config-if)#end

Adım 12: Anahtar# show running-config komutunu uygulayarak yapılandırmayı inceleyiniz (Görsel 6.26).

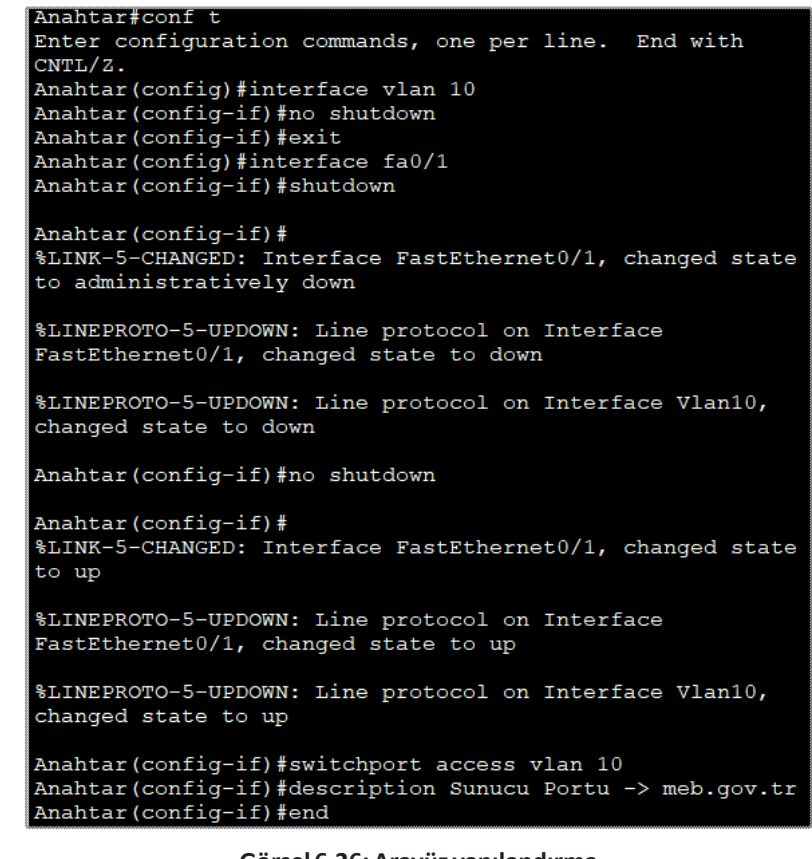

Görsel 6.26: Arayüz yapılandırma

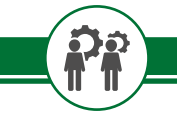

Sıra Sizde

Simülasyon programında bir anahtar ile beş bilgisayardan oluşan bir ağ kurunuz. Anahtarınızın 1 ve 2 numaralı arayüzlerine "Laboratuvar", 3 numaralı arayüzüne "**Ogretmenler Odasi**", 5 numaralı arayüzüne "**İnternet**" açıklamalarını ekleyiniz. 4 numaralı arayüzünü "**vlan 20**" ye atayınız. 2 numaralı arayüzünü kapatınız.

## 6.2.3. Uzak Masaüstü Yapılandırma

Anahtara uzaktan erişim için IP yapılandırma işleminin yapılması gerekir. Öncelikle varsayılan olarak pasif olan VLAN1'in aktif hâle getirilmesi gerekir.

| Uvgulama 17                                                                                                    |  |  |  |
|----------------------------------------------------------------------------------------------------|--|--|--|
|                                                                                                    |  |  |  |
| Anahtara IP adresi atamak için gerekli işlemleri aşağıdaki yönergeler doğrultusunda gerçekleştiriniz.                                                                                                    |  |  |  |
| Adım 1: Simülasyon programını açınız ve üç bilgisayar ve bir anahtardan oluşan bir ağ oluşturunuz.                                                                                                    |  |  |  |
| Adım 2: Bilgisayarlardan bir tanesini konsol kablosu ile anahtara bağlayınız.                                                                                                    |  |  |  |
| Adım 3: Global konfigürasyon moduna geçiniz.                                                                                                    |  |  |  |
| Adım 4: Anahtar(config)#interface vlan 1 komutu ile VLAN 1 arayüzüne geçiş yapınız.                                                                                                    |  |  |  |
| Adım 5: Anahtar(config-if)#ip address 192.168.1.253 255.255.255.0 vlan 1'de kullanılacak IP adresi ve alt ağ maskesini atayınız.                                                                                                    |  |  |  |
| Adım 6: Anahtar(config-if)#no shutdown komutu ile arayüzü açık (aktif) hâle getiriniz.                                                                                                    |  |  |  |
| Adım 7: Anahtar(config-if)#ip default-gateway 192.168.1.1 komutu ile uzaktan erişim için ağın varsayılan ağ geçidi adresini tanımlayınız.                                                                                                    |  |  |  |
| Adım 8: Anahtar(config-if)#do wr komutuyla ayarlarınızı kaydediniz.                                                                                                    |  |  |  |
| Adım 9: Çalışan ayarları görünteleyerek yapılandırmanızı kontrol ediniz.                                                                                                    |  |  |  |
| Adım 10: Simülasyon programındaki çalışmanızı kaydediniz (Görsel 6.27).                                                                                                    |  |  |  |
| Anahtar#<br>Anahtar#conf t<br>Enter configuration commands, one per line. End with<br>CNTL/Z.<br>Anahtar(config)#interface vlan 1<br>Anahtar(config-if)#ip address 192.168.1.253 255.255.255.0<br>Anahtar(config-if)#no shutdown<br>Anahtar(config-if)#<br>%LINK-5-CHANGED: Interface Vlan1, changed state to up<br>%LINEPROTO-5-UPDOWN: Line protocol on Interface Vlan1,<br>changed state to up |  |  |  |
| Anahtar(config-if)#ip default-gateway 192.168.1.1<br>Anahtar(config)#do wr<br>Building configuration<br>[OK]<br>Anahtar(config)#                                                                                                    |  |  |  |
| Görsel 6.27: Anahtara IP adresi atama                                                                                                    |  |  |  |

## 6.2.4. Telnet, SSH ve Console Yapılandırma

Bilgisayarın yapılandırması amacıyla sağlanan Telnet, SSH ve Console bağlantılarının güvenlik açısından yapılandırılması gerekmektedir.
#### 6.2.4.1. Console (Konsol) Yapılandırma

Konsol portu kullanılarak ağdaki cihazlara konsol kablosu ile erişim sağlanabilir. İlk yapılandırma işlemleri konsol kablosu ile yapılır ve konsol erişimi varsayılan olarak şifresizdir.

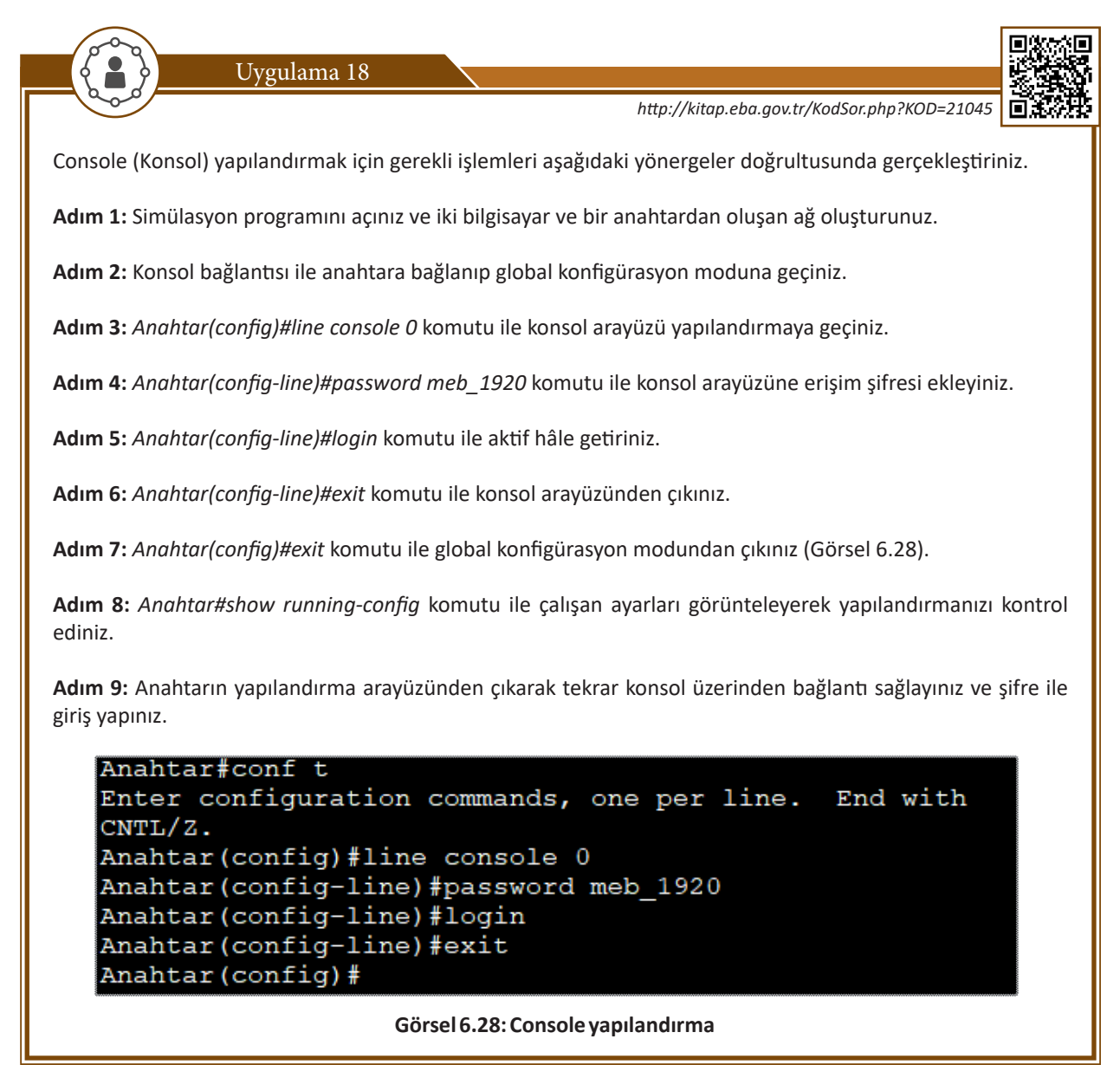

#### 6.2.4.2. Telnet Yapılandırma

Telnet'in açılımı, **Telecommunication Network-İletişim Ağı**'dır. TCP/IP protokolünü kullanan sanal bir terminal protokolüdür. Uzaktaki hostlara bağlantı yapmak için kullanılır. Telnet sunucularının ağ terminallerine uzaktan erişim yapabilme yetenekleri vardır.

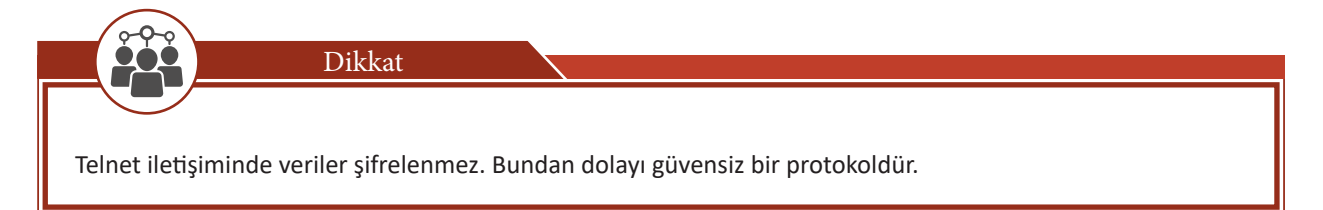

# 6. ÖĞRENME BİRİMİ

Anahtarlar, telnet oturumlarını çoklu olarak aynı anda gerçekleştirebilir. Telnet hattı oluşturulurken belirlenen kadar VTY (Veri Transfer Yolu) ya da telnet hattı kullanılır. Belirlenen sayıda oturumu aynı zamanda alabilir.

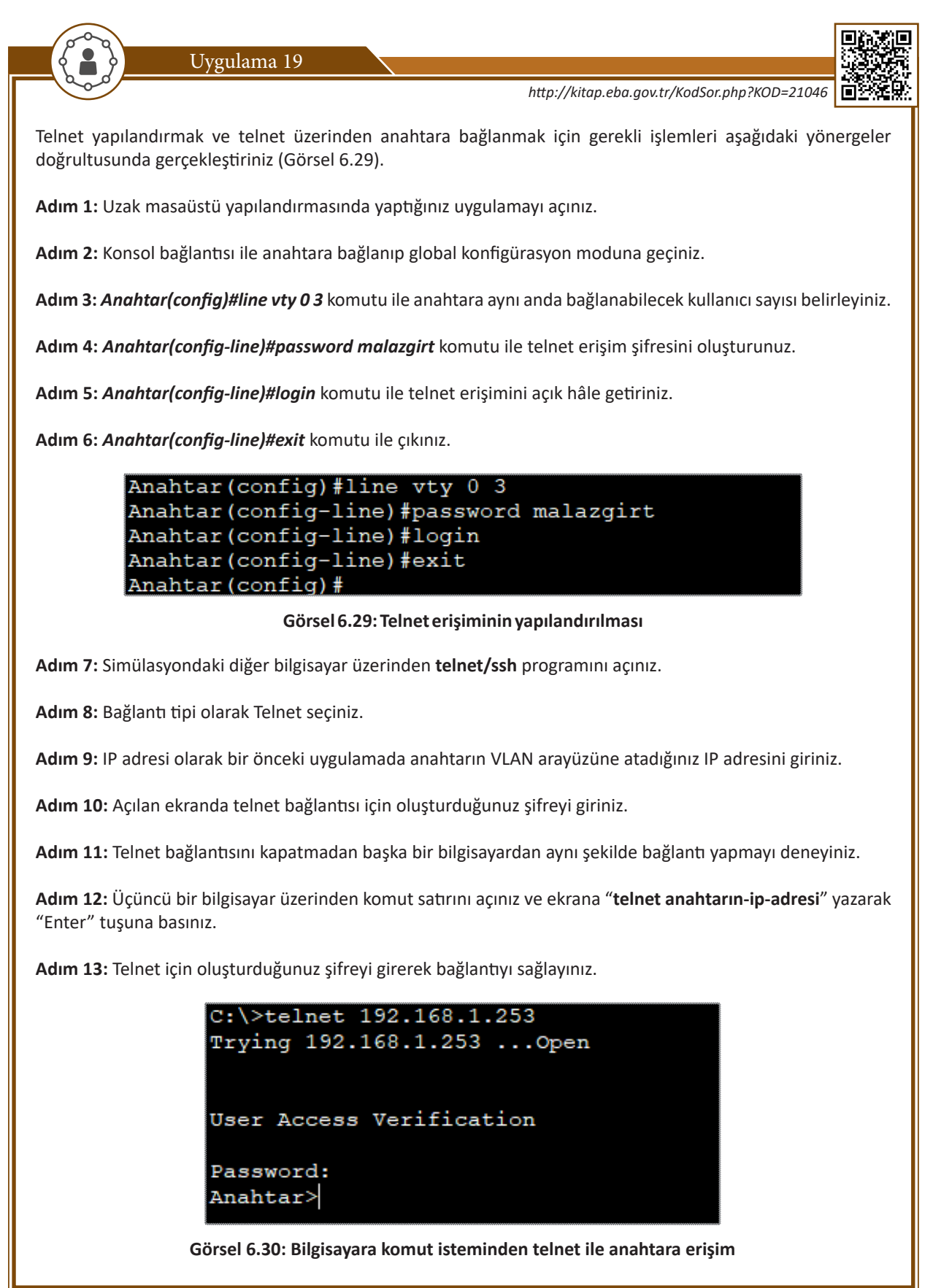

#### 6.2.4.3. SSH Yapılandırma

SSH'nin açılımı "Secure Shell" yani "Güvenli Kabuk"tur. SSH protokolü, bir bilgisayarın aynı ağda bulunan bir sunucuya uzaktan bağlanmasını sağlayan bir protokoldür. TELNET protokolünden en önemli farkı şifreli olarak çalışmasıdır. Bir bağlantı yaparken kullanıcı adı ve şifreler açık metin olarak değil, şifrelenmiş olarak iletilir.

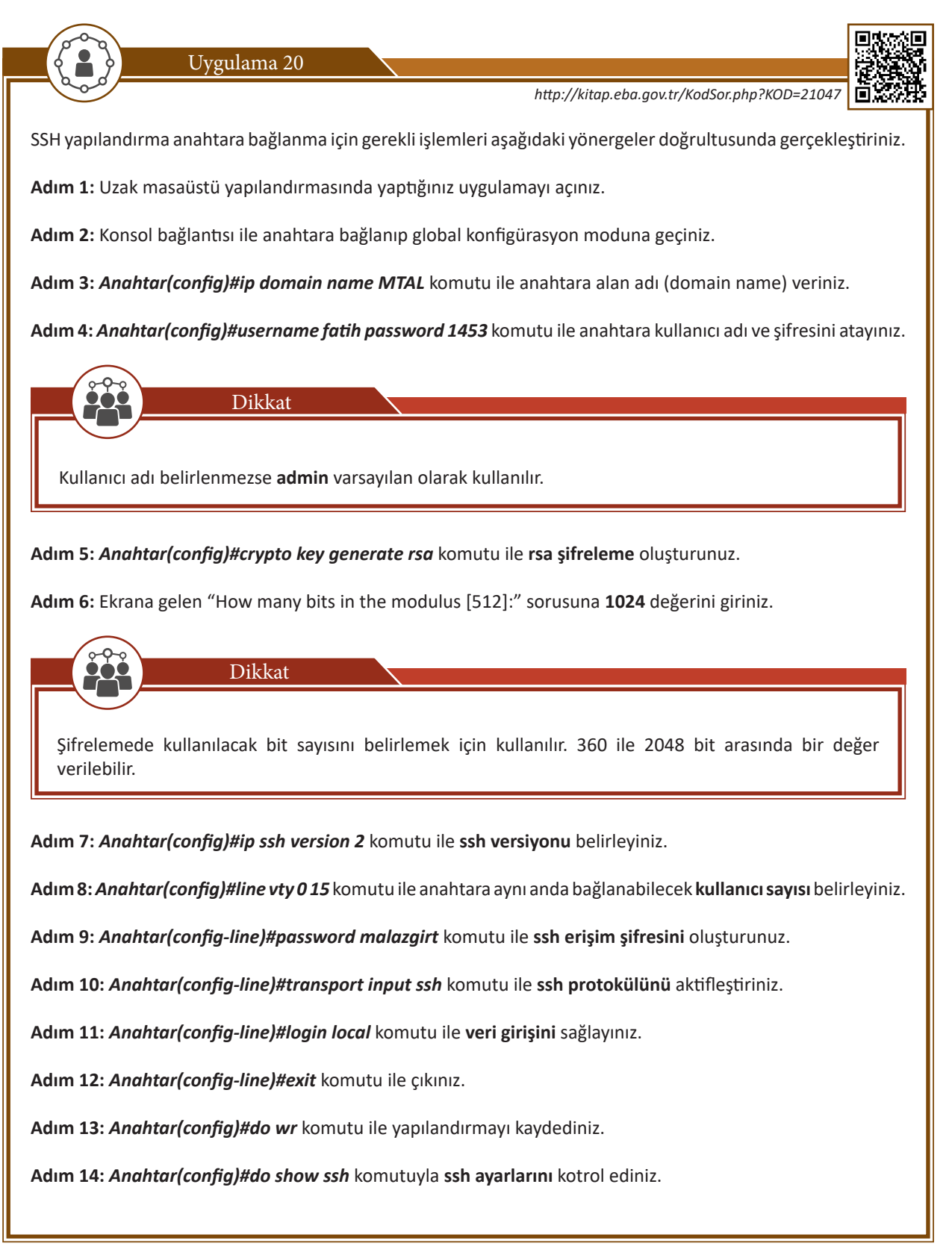

# 6. ÖĞRENME BİRİMİ

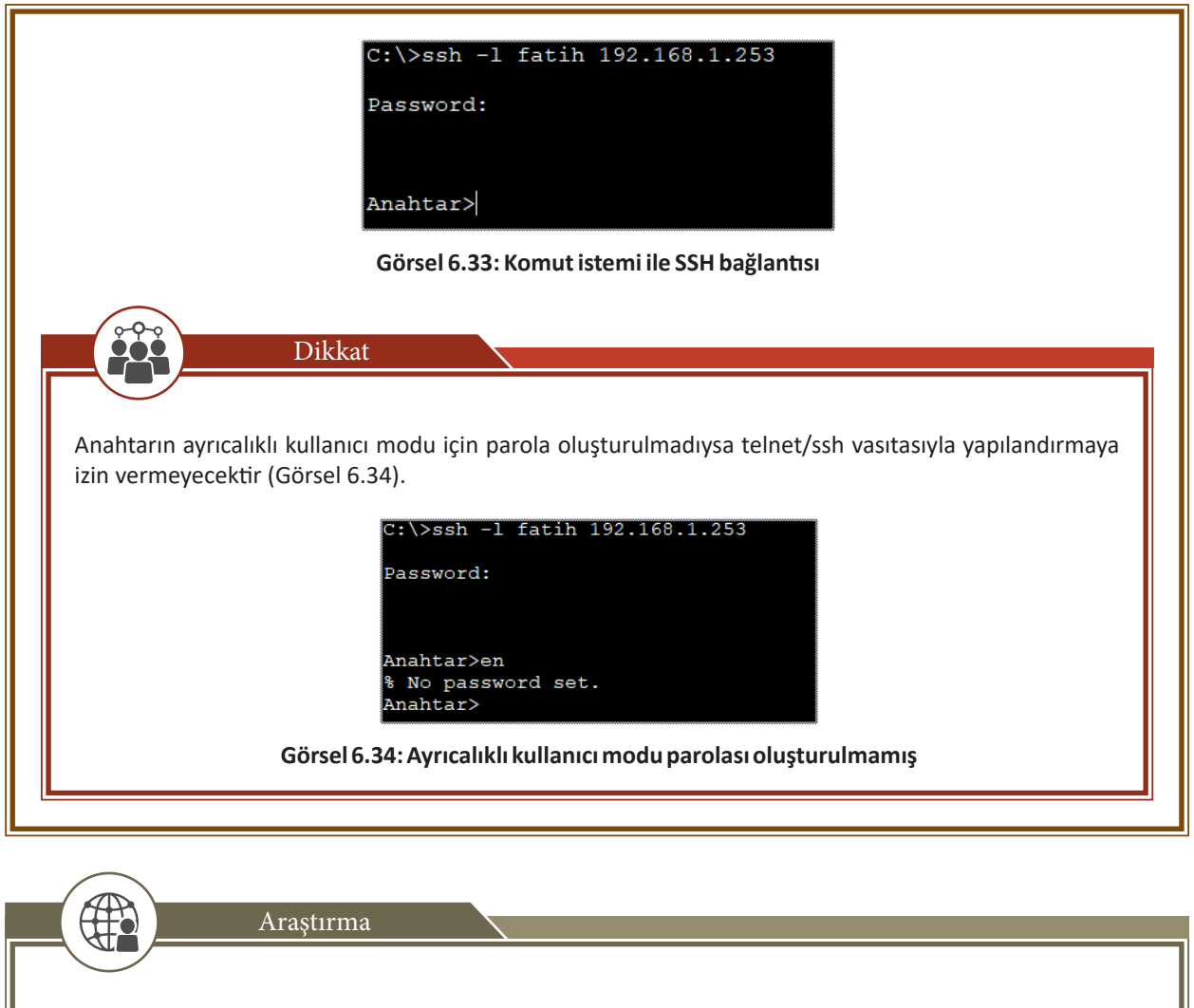

SSH uygulamanızda oluşturduğunuz RSA anahtar çiftini silmek için "*crypto key zeroize rsa*" genel yapılandırma modu komutunu kullanınız. RSA anahtar çifti silindikten sonra SSH sunucusunu kontrol ediniz ve durumunu açıklayınız.

# 6.2.5. Port Hızı ve Duplexmodu Yapılandırma

Port hızı, anahtarın portlarından saniyede aktarılacak veri kapasitesinin bit üzerinden ifade eder. Ağın kullanımı esnasında bağlantı hız sorunu yaşanmaması için anahtara bağlanacak cihazların port hızlarına göre anahtarın **uplink** portlarının hızı belirlenmelidir. Buna göre anahtar seçimi yapılmalıdır.

Duplex, çift yönlü iletişim demektir. Full Duplex ve Half Duplex olmak üzere iki şekilde kullanılır.

• Half duplex bağlantılar, eş zamanlı çift yönlü veri akışına izin vermez. Bu davranışa örnek olarak telsiz sistemi verilebilir. Telsizde bir taraf konuşurken diğeri aynı zamanda konuşamamaktadır (Görsel 6.35).

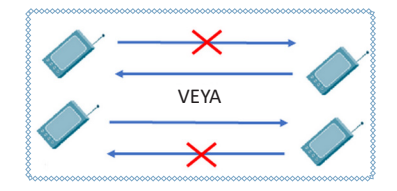

Görsel 6.35: Half duplex iletişim

Full duplex bağlantılarda, veri akışı çift yönlüdür. Aynı anda hem veri gönderimi hem de veri alımı • yapılabilir. Ethernet, Fast Ethernet ve Gigabit Ethernet kartları full duplex yeteneğine sahiptir (Görsel 6.36).

| and the second second se | - |  |  |
|----------------------------------------------------------------------------------------------------|---|--|--|
|                                                                                                    |   |  |  |
|                                                                                                    |   |  |  |
|                                                                                                    |   |  |  |
|                                                                                                    |   |  |  |
|                                                                                                    |   |  |  |

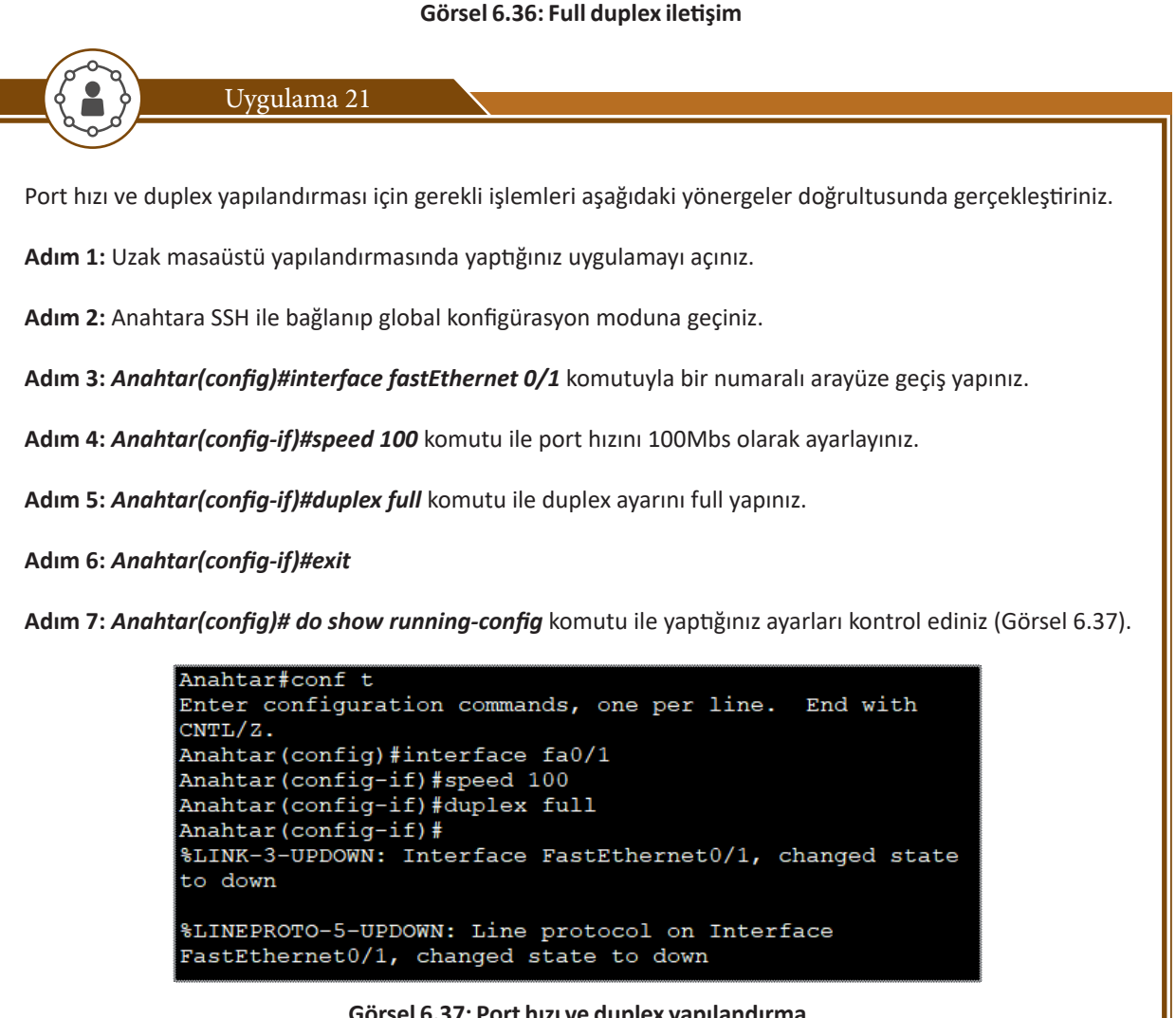

Görsel 6.37: Port hızı ve duplex yapılandırma

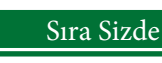

Anahtarınızın gigabit ethernet portunun port hızını 1 Gbps olarak, duplex ayarını otomatik (auto) olarak belirleyiniz.

## 6.2.6. DHCP Yapılandırma

DHCP (Dinamic Host Configuration Protokol), ağa bağlı cihazlara TCP/IP protokol takımını veren bir ağ servisidir. Temel görevi ağda bulunan bilgisayarların ve diğer cihazların dinamik olarak IP adresi, alt ağ maskesi, varsayılan ağ geçidi, DNS gibi yapılandırmaları otomatik olarak almasını sağlamaktır.

El ile IP adresi vermek birçok olası hataya yol açabilir. Yanlışlıkla birden fazla cihaza aynı IP adresi atanabilir ya da yazımda hata yapılabilir. Böyle sorunlar ağlar arası iletişimde hatalara yol açar. Bu sebeple dinamik olarak atanan IP adresleri daha çok tercih edilir.

Otomatik IP adresi vermek için anahtarlarda sanal ağların (VLAN) oluşturulması gereklidir.

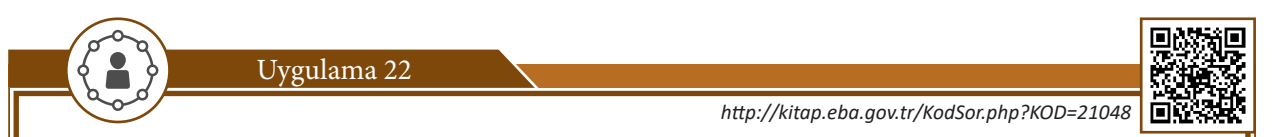

DHCP yapılandırması için gerekli işlemleri aşağıdaki yönergeler doğrultusunda gerçekleştiriniz.

Adım 1: Simülasyon programını açınız ve dört bilgisayar ve bir anahtardan oluşan bir ağ oluşturunuz.

Adım 2: Konsol bağlantısı ile anahtara bağlanıp global konfigürasyon moduna geçiniz (Görsel 6.38).

Adım 3: Anahtar(config)# interface vlan 1 komutu ile VLAN1 arayüzüne geçiniz.

Adım 4: Anahtar(config-if)#ip address 192.168.1.1 255.255.255.0 komutu ile VLAN1 için IP adresi ve alt ağ maskesini tanımlayınız.

Adım 5: Anahtar(config-if)#no shutdown komutu ile aktifleştiriniz.

Adım 6: Anahtar(config-if)#exit komutu ile VLAN arayüzünden çıkınız.

Adım 7: Anahtar(config)#ip dhcp pool bilisim komut ile DHCP havuzu oluşturunuz.

Adım 8: Anahtar(dhcp-pool)#network 192.168.1.0 255.255.255.0 komutuyla ağ adresi ve alt ağ maskesini tanımlayınız.

Adım 9: Anahtar(dhcp-pool)#default-router 192.168.1.1 komutuyla varsayılan yönlendirici adresini tanımlayınız.

Adım 10: Anahtar(dhcp-config)#dns-server 195.175.39.39 komutuyla DNS sunucu adresini tanımlayınız.

Adım 11: Anahtar(dhcp-config)#do write komutuyla yapılandırmayı kaydediniz.

## Anahtar(config) # Anahtar(config) #interface vlan 1 Anahtar(config-if) #ip address 192.168.1.1 255.255.255.0 Anahtar(config-if) #no shutdown Anahtar(config-if) #exit Anahtar(config) #ip dhcp pool bilisim Anahtar(dhcp-config) #network 192.168.1.0 255.255.255.0 Anahtar(dhcp-config) #default-router 192.168.1.1 Anahtar(dhcp-config) #default-router 195.175.39.39 Anahtar(dhcp-config) #do write Anahtar(dhcp-config) #do write

#### Görsel 6.38: Anahtar DHCP yapılandırma

**Adım 12:** Anahtar yapılandırmasından çıkınız ve bilgisayarın arayüzünden otomatik IP adresini aktifleştiriniz ve IP adresi almasını bekleyiniz.

| Interface         | FastEthernet0 | tEthernet0 |                       |    |
|-------------------|---------------|------------|-----------------------|----|
| -IP Configuration | 1             |            |                       |    |
| DHCP              | ⊖ Static      | DHC        | CP request successful | I. |
| IP Address        | 192.168.1.    | 2          |                       |    |
| Subnet Mask       | 255.255.25    | 55.0       |                       |    |
| Default Gatewa    | y 192.168.1.  | 1          |                       |    |
| DNS Server        | 195.175.39    | 9.39       |                       |    |

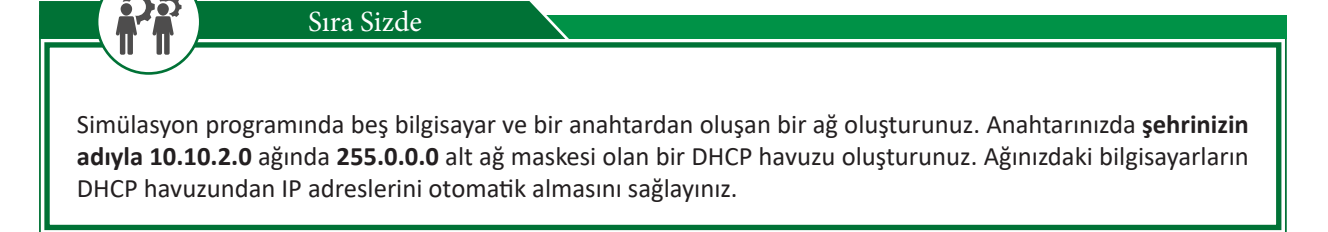

# 6.2.7. Yapılandırmayı Kaydetme ve Geri Yükleme

Anahtar üzerinde yapılan konfigürasyon değişikliklerinin sürekliliğinin sağlanması için bu değişikliklerin **kaydedilmesi** gerekmektedir. Herhangi bir sebeple ayarların bozulması durumunda önceden kaydedilen yapılandırmanın **geri yüklenmesi** gerekebilir.

#### 6.2.7.1. Yapılandırmanın Kaydedilmesi

Anahtarın konfigürasyonunda yapılan değişiklikler RAM'deki çalışan mevcut konfigürasyona kaydedilir. Anahtarlarda yapılan değişiklikler dört farklı alana kaydedilebilir.

flash: Anahtarın flash hafizasına ftp: Ağ üzerindeki bir ftp sunucuya startup-config: Anahtarın açılış hafizasına tftp: Ağ üzerindeki bir tftp sunucusuna

Ftp ve tftp sunucularına kaydetmek için ağ üzerindeki adreslerinin bilinmesi gerekmektedir. **Flash** ve **startupconfig** seçenekleri ise cihazın üzerinde bulunan hafizalardır.

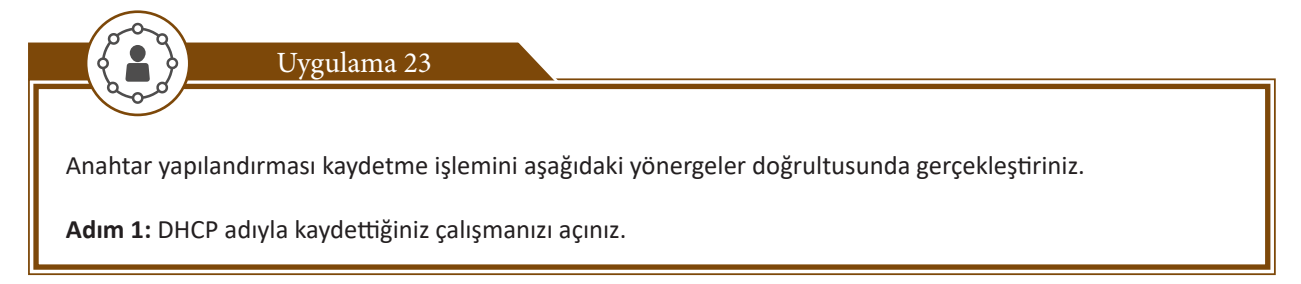

Adım 2: Anahtar bağlantısı sağlayınız, ayrıcalıklı kullanıcı moduna geçiniz.

Adım 3: Anahtar#copy running-config startup-config komutuyla yapılan değişikleri başlangıç dosyasına kaydediniz.

Adım 4: Anahtar#copy running-config flash: komutuyla yapılan değişikleri flash hafizaya kaydediniz.

Adım 5: Ekrana gelen destination filename [running-config] kısmına dosya adı olarak bilisim adını veriniz.

Adım 6: Anahtar#show flash komutuyla anahtarın hafizasında kaydettiğiniz dosyayı görünüz (Görsel 6.40).

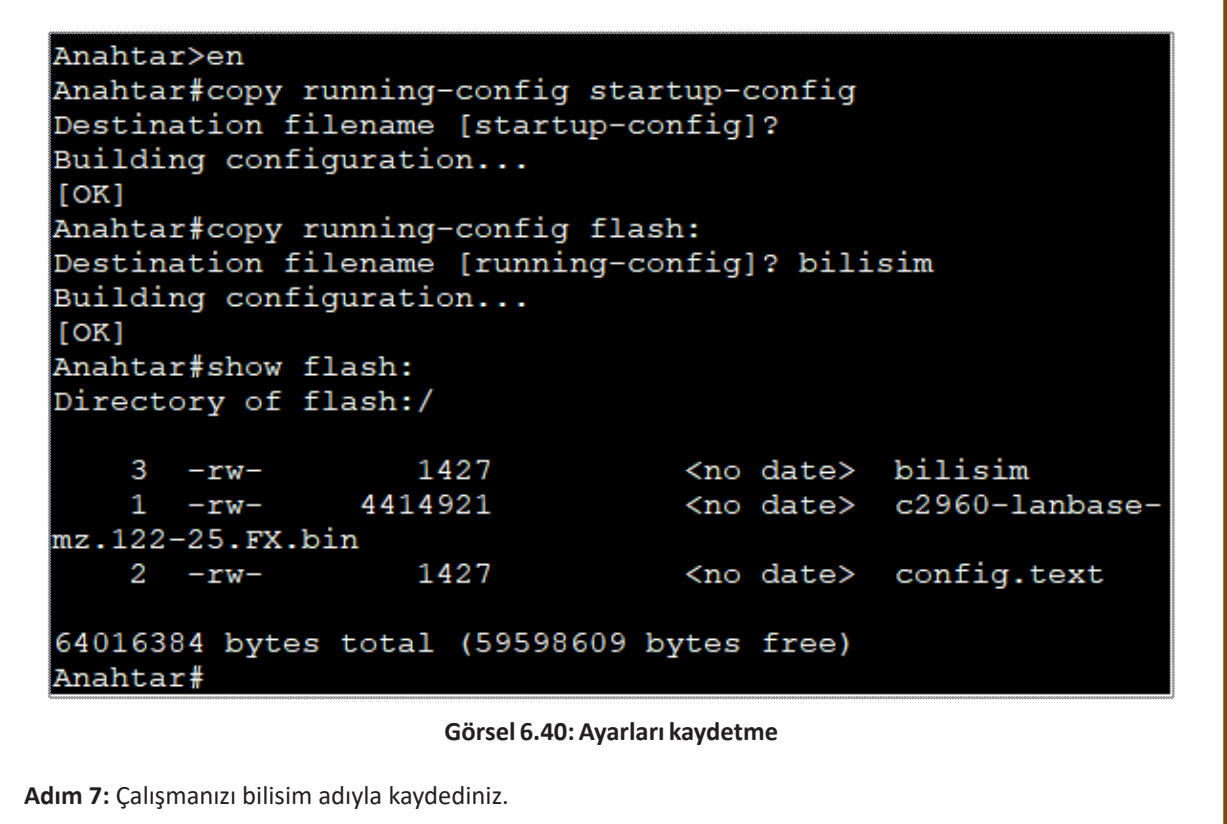

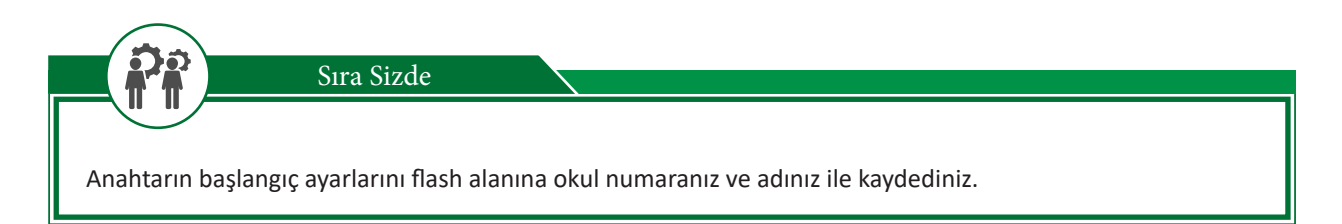

#### 6.2.7.2. Geri Yükleme

Anahtar üzerinde yapılan herhangi bir değişiklik sonucunda ya da anahtar ayarlarının bozularak düzgün çalışmaması durumunda daha önce kaydedilen ayarlar geri yüklenebilir. Bu işlemde yapılandırmanın kaydedilmesi gibi **copy** komutu ile gerçekleştirilir.

# 6. ÖĞRENME BİRİMİ

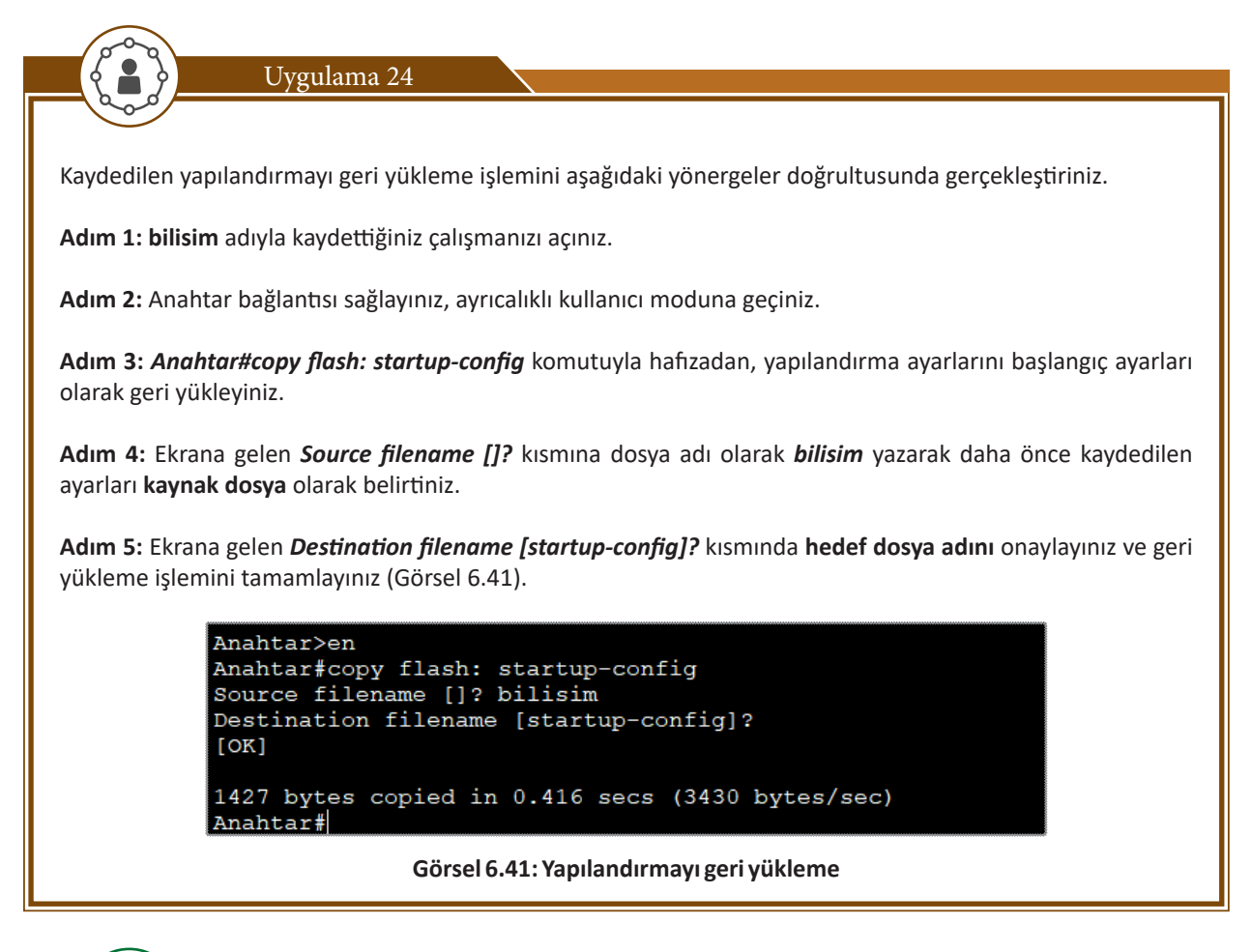

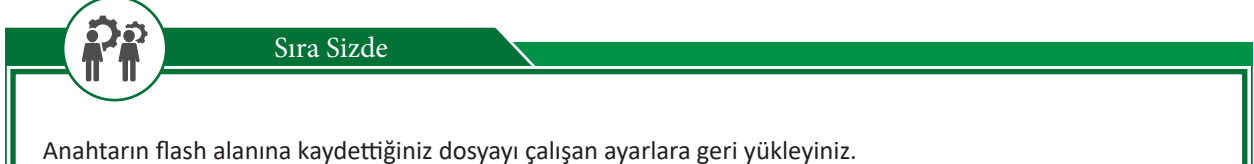

# ÖLÇME VE DEĞERLENDİRME 6

| Aşa | ğıdaki soruları dikkatlice okuyunuz ve doğru seçeneği işaretleyiniz.                                                                                                    |
|-----|----------------------------------------------------------------------------------------------------|
| 1.  | Aşağıdaki iletişim türlerden hangisinde bir taraf veri gönderirken diğer taraf beklemektedir?                                                                                                    |
|     | <ul> <li>A) Duplex</li> <li>B) Single Duplex</li> <li>C) Half Duplex</li> <li>D) Full Duplex</li> <li>E) Triplex</li> </ul>                                                                                |
| 2.  | Aşağıdaki komutlardan hangisiyle anahtara doğru bir şekilde isim verilir?                                                                                                    |
|     | <ul> <li>A) Anahtar&gt;name MTAL</li> <li>B) Anahtar#hostname MTAL</li> <li>C) Anahtar(config)#hostname MTAL</li> <li>D) Anahtar(config)#name MTAL</li> <li>E) Anahtar(config-if)#hostname MTAL</li> </ul> |
| 3.  | Anahtarın ilk yapılandırma ayarlarında hangi kablo kullanılır?                                                                                                    |
|     | <ul> <li>A) Koaksiyel Kablo</li> <li>B) Fiber Optik Kablo</li> <li>C) Crossover Kablo</li> <li>D) Düz Kablo</li> <li>E) Rollover Kablo</li> </ul>                                                          |
| 4.  | Aşağıdakilerden hangisi arayüzlerde kullanılabilecek komut ve parametreleri görmek için kullanılır?                                                                                                    |
|     | A)? B)% C)! D)* E)#                                                                                                    |
| 5.  | Broadcast domain için hangi MAC adresi kullanılır?                                                                                                    |
|     | <ul> <li>A) AA:AA:AA:AA:AA</li> <li>B) 00:00:00:00:00</li> <li>C) 11:11:11:11:11</li> <li>D) 00:00:00:00:00</li> <li>E) FF:FF:FF:FF:FF</li> </ul>                                                          |
| 6.  | Ethernet çerçeve yapısında aşağıdakilerden hangisi <u>bulunmaz?</u>                                                                                                    |
|     | <ul> <li>A) Hedef MAC Adresi</li> <li>B) Kaynak MAC Adresi</li> <li>C) Data</li> <li>D) CRC</li> </ul>                                                                                                    |

E) Yönlendirici IP Adresi

# ÖLÇME VE DEĞERLENDİRME 6

#### 7. Aşağıdakilerden hangisi anahtarın konsol portuna parola vermek için kullanılan komuttur?

- Anahtar(config)#line vty 0 4
   Anahtar(config-line)# enable password 123
   Anahtar(config-line)#login
- B) Anahtar(config)# line console 0 Anahtar(config-line)# password 123 Anahtar(config-line)#login
- C) Anahtar(config)# line vty 0 4
   Anahtar(config-line)# password 123
   Anahtar(config-line)#login
- D) Anahtar(config)# line console 0 Anahtar(config-line)# enable password 123 Anahtar(config-line)#login
- E) Anahtar(config)# line telnet console 0 Anahtar(config-line)#password 123 Anahtar(config-line)#login

#### 8. Veri paketinde hata olup olmadığını kontrol eden iletim yöntemi aşağıdakilerden hangisidir?

- A) Kestirme (Cut-Trough)
- B) Depola ve İlet (Store-and-Forward)
- C) Serbest parça (Fragment-Free)
- D) Uyarlamalı (Adaptive)
- E) Uyarla ve İlet (Adapt and Forward)

#### 9. Anahtar üzerinde çalışan yapılandırmayı aşağıdaki komutlardan hangisi kullanılır?

- A) Anahtar>show running-config
- B) Anahtar#show running-config
- C) Anahtar#show startup-config
- D) Anahtar>show startup-config
- E) Anahtar#show ip interfaces

#### 10. Anahtar MAC tablosunu görmek için aşağıdaki komutlardan hangisi kullanılır?

- A) Anahtar>show mac-table-address
- B) Anahtar#show mac-table
- C) Anahtar>show mac-address-table
- D) Anahtar#show mac-table-address
- E) Anahtar#show mac-address-table

# 1011Virtual 0100011 01111Local 01000101 0101Area 100001101 0101Area 100001101 0101Area 100001101 0101Area 100001101

SANAL YEREL ALAN AĞLARI (VLAN)

#### **NELER ÖĞRENECEKSİNİZ?**

8

2

Bu öğrenme birimi ile;

- Sanal yerel ağları (VLAN) tanıyabilecek ve yeni VLAN'lar oluşturacak,
- VLAN kullanımının avantajlarını kavrayacak,
- Farklı VLAN türlerini açıklayabilecek ve VLAN listelemelerini yapacak,
- Anahtar (switch) cihazlarında arayüzlerin (port-) VLAN'larda çalışma durumlarını görecek,
- VLAN'lara farklı arayüzlerin erişimini düzenleyecek,
- Anahtar cihazlar arasında farklı VLAN'ların trafiğinin iletimi için trunk arayüzleri kullanacak,
- Trunk arayüzlerde güvenli kabul edilen VLAN trafiği için izinler düzenleyecek,
- Anahtar cihazlarda arayüzlerin varsayılan durumu ve dinamik olarak erişim, trunk durum güncellemesini yapacak,
- Anahtar cihazların yönetimi için VLAN arayüzlerini kullanabilecek,
- Merkezî bir anahtar ile diğer anahtar cihazlarına VLAN bilgilerinin verilebilmesi için sanal yerel ağ aktarım protokolünü (VTP-Virtual LAN Trunking Protocol) açıklayacak,
- Anahtar cihazındaki VLAN veri tabanını silecek,
- Mantıksal ağlar arasında veri trafiğinin aktarılabilmesi için yönlendirme kavramını açıklayacak,
- VLAN'lar arasında veri trafiğinin aktarımı için trunk arayüzlerini kullanarak yönlendirmeler yapacaksınız.

#### **ANAHTAR KELİMELER**

VLAN, yayın, ARP (Address Resolution Protocol-Adres Çözümleme Protokolü), port, arayüz, trunk, DTP (Dynamic Trunking Protocol-Dinamik Gövdem Protokolü), VTP, access, erişim, protokol, IP, anahtarlama, yönlendirme

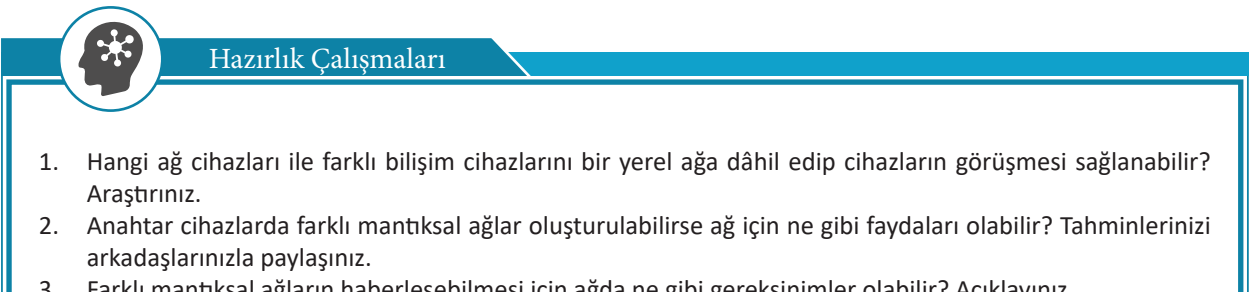

Farklı mantıksal ağların haberleşebilmesi için ağda ne gibi gereksinimler olabilir? Açıklayınız. 3.

# 7.1. VLAN Olusturma

Anahtar cihazlarında yayın alanlarını küçültmek ve farklı ağlara bölmek için sanal yerel ağlardan yararlanılır. Bu ağ modeli, ağ yöneticisi tarafından anahtar cihazda oluşturulan mantıksal bir yapılandırmadır. Anahtar arayüzleri oluşturulan sanal ağlara dâhil edilerek ağ içinde kullanılır.

# 7.1.1. VLAN (Virtual Local Area Network – Sanal Yerel Alan Ağı)

Anahtarlama cihazları (switch) fiziksel olarak kendisine bağlı tüm cihazlarda tek ağa hizmet verecek gibi çalışsa da mantıksal olarak farklı ağlara bölünerek birden fazla ağa hizmet verebilmesi sağlanır. Oluşturulan bu mantıksal ağlar VLAN olarak adlandırılır. Anahtarlama cihazları varsayılan olarak bir VLAN ile yapılandırılır ve başka VLAN'lar yapılandırılmazsa tüm anahtar portları varsayılan VLAN 1 ile çalışacaktır. Oluşturulan yeni VLAN'lar ile ayrılmış ağların yayın trafiği sadece kendi VLAN ağı ile sınırlı kalacaktır. Anahtarlama cihazındaki diğer VLAN'lar bu trafikten etkilenmeyecektir (Görsel 7.1).

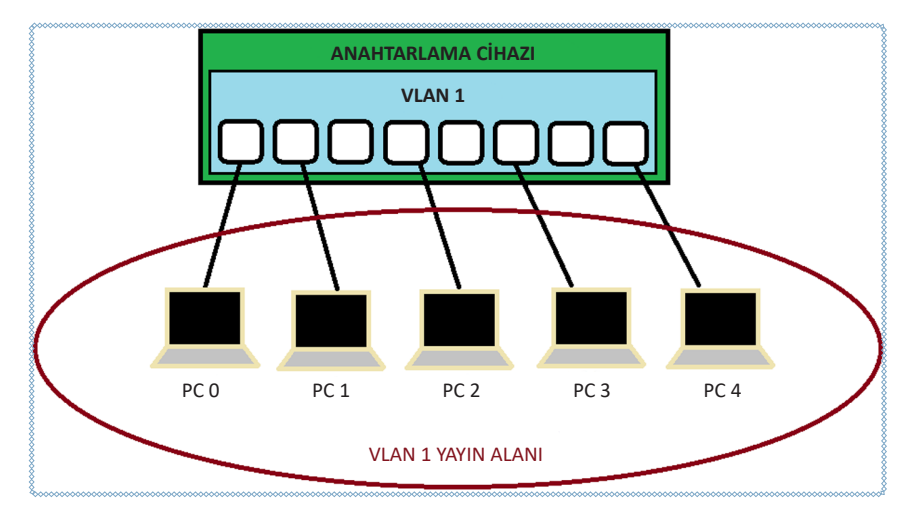

Görsel 7.1: VLAN 1 ile tek yayın alanı

# 7.1.2. VLAN Avantajları

Avantajlar aşağıda başlıklar hâlinde verilmiştir.

Güvenlik: Ağlar mantıksal olarak bölündüğü için VLAN'lardaki cihazlar, diğer VLAN'lardaki ağlardan ayrılır. Bu da cihazların bağımsız alanlarda kalmasını ve güvenliğin artmasını sağlar.

Performans: VLAN'lar arasında ayrı trafik oluştuğu için bir VLAN'ın ağ trafiği diğerini etkilemez ve her VLAN'da ağ iletişim performansı artar.

Yayın Alanı: Her VLAN'ın ayrı mantıksal ağı olduğu için ayrı bir yayın alanı oluşur. VLAN'larda oluşan yayın paketleri diğer VLAN'lara aktarılmaz.

**Maliyet:** Anahtarlama cihazı içinde ayrı VLAN'lar oluşturularak yeni anahtar (switch) gereksinimleri ortadan kalkar. Böylelikle maliyet düşer, tasarruf edilir (Görsel 7.2).

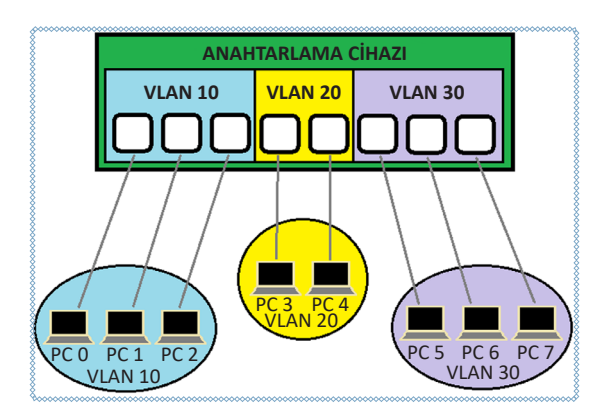

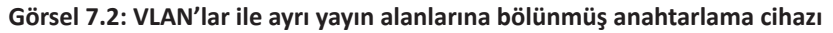

# 7.1.3. VLAN Türleri

VLAN'lar taşıdıkları trafik türüne veya işlevlerine göre tanımlanabilir.

Data VLAN'ı: Kullanıcılar için oluşturulmuş VLAN'lardır. Kullanıcı veri trafiğini taşımak için kullanılır.

**Default VLAN:** Anahtar başlangıç yapılandırmasında var olan VLAN'dır. Varsayılan olarak anahtar üzerindeki tüm portlar bu VLAN'a dâhildir. Varsayılan VLAN anahtarlama cihazlarında VLAN 1 şeklinde adlandırılmıştır. VLAN 1 yeniden adlandırılamaz ve silinemez.

**Native VLAN:** 802.1q protokolü ile farklı VLAN trafiğinin switchten çıkışı sağlanır. Varsayılan VLAN 1 başlangıç için native olarak kabul edilir ancak VLAN 1 etiketsiz olarak çıkış yapar ve 802.1q protokolü yerine Ethernet II protokolünü kullanır. Veri trafiğinin etiketsiz aktarımını önlemek için switchlerden native VLAN'ın başka bir VLAN ile değiştirilmesi önerilir.

**Yönetim VLAN'ı:** VLAN'lara IP adresi atanabilir. IP adresi almasındaki amaç uzaktan telnet, ssh gibi uygulamalarla yönetilebilmesidir. Uzaktan erişim ile cihazın yönetilmesini sağlayan VLAN'lar **yönetim VLAN'**ıdır. VLAN'ların IP adresi alacak sanal arayüzü **SVI** şeklinde tanımlanır.

Ses VLAN'ları: Ağlardaki ses veri trafiğini aktarmak için kullanılan VLAN'lara ses VLAN'ı denir.

**Reserved VLAN:** Anahtar cihazının başlangıcında yapılandırılmış, özel amaçlı protokollerin kullanılması için var olan bu VLAN'lar, default VLAN 1 gibi silinemez ve değiştirilemez.

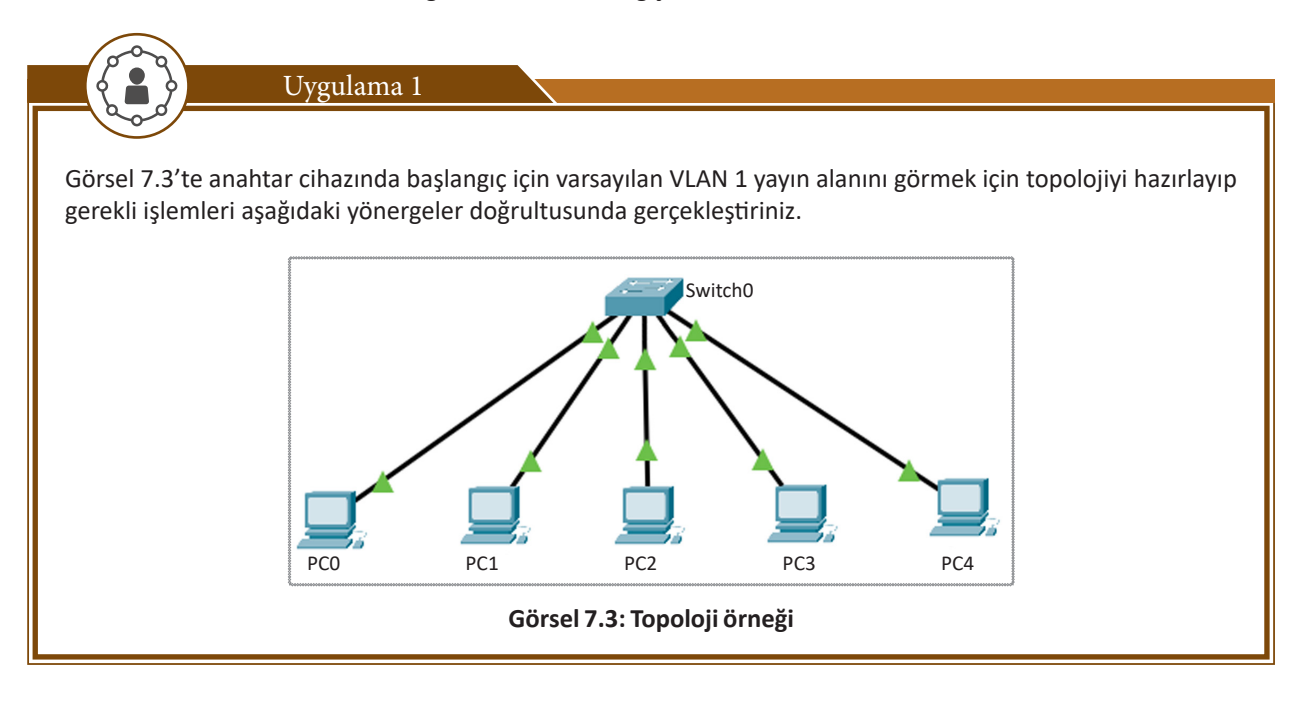

| Adım 1: Görsel 7.3'te görülen topolojiyi ağ s<br>anahtarlama cihazında 1, 5, 10, 15 ve 20. portlara                                                                                                    | simülasyon programında kurunuz. Sırası ile bilgisayarları<br>a bağlayınız.                                                                                                    |
|----------------------------------------------------------------------------------------------------|----------------------------------------------------------------------------------------------------|
| Adım 2: Ağ paketlerini gözlemlemek için Simülat paketini seçiniz (Görsel 7.4).                                                                                                    | tion\Show All/None\Edit Filters düğmeleri ile sadece ARP                                                                                                    |
| IPv4 IPv6 Misc                                                                                                    |                                                                                                    |
|                                                                                                    | Event List Filters - Visible Events                                                                                                    |
|                                                                                                    | Edit Filters Show All/None                                                                                                    |
|                                                                                                    | Event List 🕔 Realtime 🏩 Simulation                                                                                                    |
| Görsel 7.4: Ağ Simü                                                                                                    | lasyonunda ARP paketi seçimi                                                                                                    |
| Adım 3: PC 0 için el ile 192.168.1.10 IP adresini v<br>paketi belirecektir. ARP, LAN içinde IP çakışması<br>üzerine tıklandığında OSI modeline göre 2. katmar<br>FFFF olduğu görülür. Hedef MAC adresin FFFF.FF<br>gelir. Yayın paketleri bulundukları VLAN üzerinde | ve 255.255.255.0 alt ağ maskesini giriniz. PCO üzerinde ARP<br>ını önlemek için oluşturulan kontrol protokolüdür. Paketin<br>nda Ethernet II çerçevemizin hedef MAC adresinin FFFF.FFFF.<br>FFFF.FFFF olması paketin bir <b>yayın paketi</b> olduğu anlamına<br>tüm portlardaki bilgisayarlara iletilir (Görsel 7.5). |
| Layer2                                                                                                    | Layer 2: Ethernet II Header<br>0003.E456.DB7A >> FFFF.FFFF ARP<br>Packet Src. IP: 192.168.1.10, Dest. IP:<br>192.168.1.10                                                                                                    |
| Layer1                                                                                                    | Layer 1: Port(s): FastEthernet0                                                                                                    |
| Görsel 7.5: AR                                                                                                    | P paketi yayın çerçevesi                                                                                                    |
| Adım 4: Anahtarlama cihazında başlangıçta VLAN<br>oynat düğmesinden ilerlettiğinizde ARP yayın pal<br>PC1, PC2, PC3, PC4 bilgisayarlarına gönderilecekti                                                                                                    | 1 tek olduğu için tüm portlar VLAN 1'e dâhildir. Simülasyonu<br>ketleri Anahtarlama cihazındaki 5, 10, 15 ve 20. portlardaki<br>ir (Görsel 7.6).                                                                                                    |
| PC0 PC1<br>Görsel 7.6: Uygula                                                                                                    | Switch0<br>FC2<br>PC2<br>PC3<br>PC4<br>PC4<br>PC4<br>PC4<br>PC4<br>PC4<br>PC4<br>PC4                                                                                                    |

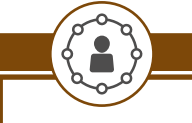

Görsel 7.7'de anahtarlama cihazlarındaki VLAN'lar gösterilmiştir. Bu örneği gerçek cihazlar üzerinde veya simülasyon programı kullanarak işlemi aşağıdaki yönergeler doğrultusunda gerçekleştiriniz.

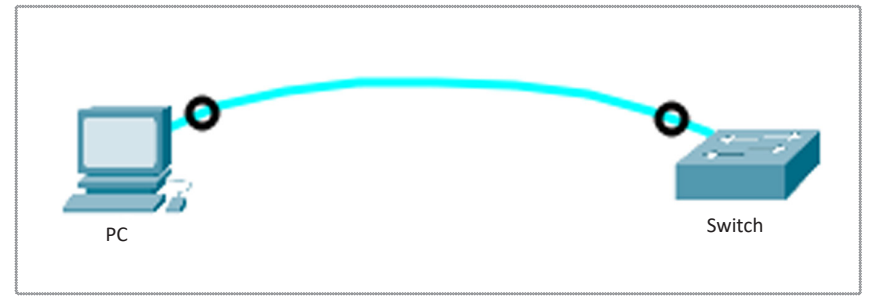

Görsel 7.7: Uç cihaz, anahtar cihaz konsol bağlantısı

Adım 1: PC ve anahtarlama cihazını konsol kablosuyla Görsel 7.7'deki gibi bağlayınız ve bir terminal programı ile anahtar (switch) işletim sistemini açınız.

Adım 2: Sırasıyla

Switch>enable Switch#configure terminal Switch#show vlan komutlarını terminal ekranında yazınız.

Uygulama 2

Adım 3: "show vlan" komutuyla anahtarlama cihazındaki VLAN'ların listesini görebilirsiniz (Görsel 7.8). Burada anahtarda daha önce VLAN yapılandırılmadığı için data VLAN'larında sadece 1 numaralı VLAN görünür. Bu varsayılan-default VLAN 1 satırıdır. VLAN 1 başlangıçta aktiftir ve başlangıç için VLAN'daki fiziksel tüm ethernet portları VLAN 1'e dâhildir. Data VLAN'ları 1001 sayısına kadar numaralandırılabilir.

| Swite | ch#show vlan       |        |                                |
|-------|--------------------|--------|--------------------------------|
| VLAN  | Name               | Status | Ports                          |
| 1     | default            | active | Fa0/1, Fa0/2, Fa0/3, Fa0/4     |
|       |                    |        | Fa0/5, Fa0/6, Fa0/7, Fa0/8     |
|       |                    |        | Fa0/9, Fa0/10, Fa0/11, Fa0/12  |
|       |                    |        | Fa0/13, Fa0/14, Fa0/15, Fa0/16 |
|       |                    |        | Fa0/17, Fa0/18, Fa0/19, Fa0/20 |
|       |                    |        | Fa0/21, Fa0/22, Fa0/23, Fa0/24 |
|       |                    |        | Gig0/1, Gig0/2                 |
| 1002  | fddi-default       | active |                                |
| 1003  | token-ring-default | active |                                |
| 1004  | fddinet-default    | active |                                |
| 1005  | trnet-default      | active |                                |

Görsel 7.8: Anahtar cihazda VLAN tablosu

Dikkat

1002, 1003, 1004, 1005 VLAN'ları özel protokolleri gerçekleştirmek için yapılandırılmış **Reserved VLAN**'lardır. Değiştirilemez ve silinemez.

| Lugulana 2                                                                                                    |                                           |                                                                                                    |
|----------------------------------------------------------------------------------------------------|-------------------------------------------|----------------------------------------------------------------------------------------------------|
| Oygurama 5                                                                                                    |                                           |                                                                                                    |
| Görsel 7.9'daki anahtar PC bağlantısını yapa<br>gerçekleştiriniz.                                                                       | arak tabloda veriler                      | ı VLAN'ları aşağıdaki yönergeler doğrultusunda                                                                                                    |
| PC                                                                                                    | 0                                         | Switch                                                                                                    |
| Görsel 7.9: Uygul<br>Tablo 7.1: Uy                                                                                                    | ama 3 için anahtar<br>gulama 3 İçin İsten | (switch) PC bağlantısı<br>en VI AN Tablosu                                                                                                    |
| VLAN                                                                                                    | ADI                                       |                                                                                                    |
| VLAN 10                                                                                                    | Oda1                                      |                                                                                                    |
| VLAN 20                                                                                                    | Oda2                                      |                                                                                                    |
| VLAN 30                                                                                                    | Oda3                                      |                                                                                                    |
| Switch(config)#vlan 30<br>Switch(config-vlan)#name Oda3<br>Switch(config-vlan)#exit<br>Dikkat<br>Yeni VLAN'lar oluşturmak için "vlan Nu | umara" komutu yaz                         | zılır. Numara data VLAN'ları için 1 ile 1001                                                                                                    |
| Adım 2: Oluşturulan VLAN'ları "show vlan"                                                                                               | komutu ile listeleyi                      | niz (Görsel 7.10).                                                                                                    |
| Switch#sh vlan                                                                                                    |                                           |                                                                                                    |
| VLAN Name                                                                                                    | Status                                    | Ports                                                                                                    |
| l default                                                                                                    | active                                    | Fa0/1, Fa0/2, Fa0/3, Fa0/4<br>Fa0/5, Fa0/6, Fa0/7, Fa0/8<br>Fa0/9, Fa0/10, Fa0/11, Fa0/12<br>Fa0/13, Fa0/14, Fa0/15, Fa0/16<br>Fa0/17, Fa0/18, Fa0/19, Fa0/20<br>Fa0/21, Fa0/22, Fa0/23, Fa0/24<br>Giq0/1, Giq0/2 |
| 10 Odal<br>20 Oda2                                                                                                    | active                                    |                                                                                                    |
| 30 Oda3                                                                                                    | active                                    |                                                                                                    |
| Görsel 7.10: An                                                                                                    | ahtar cihaz oluştur                       | ulmuş VLAN listesi                                                                                                    |

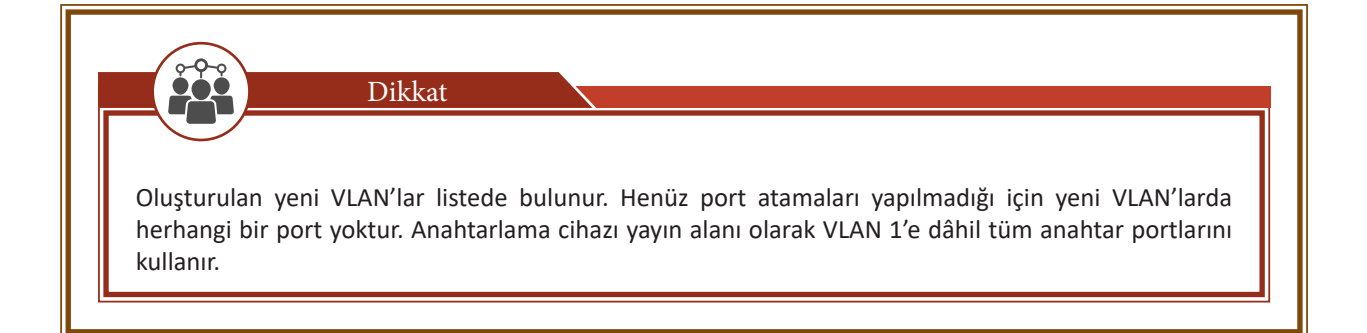

# 7.1.4. Anahtarlama Cihazı Arayüz (PORT) VLAN Durumları

Anahtarlama cihazı arayüzleri, taşıdığı veri trafiği ve kullandığı protokollere göre farklı durumlarda yapılandırılabilir. Anahtar arayüzlerinde VLAN durum yapılandırmasını gerçekleştirmek için terminal yazılımında arayüz satırına giriş yapılması gerekir.

#### 7.1.4.1. Access Modu

Anahtar portunun sadece tek VLAN trafiğini taşıyacağı durumdur. Aşağıdaki komut ile arayüz tek VLAN kullanım durumuna getirilir.

#### Switch(config-if)#switchport mode access

#### 7.1.4.2. Trunk Modu

Anahtar portunun birden fazla VLAN trafiğinin geçişine izin verdiği durumdur. Aşağıdaki komut ile arayüz birden fazla VLAN'ın trafiğine izin verir.

#### Switch(config-if)#switchport mode trunk

#### 7.1.4.3.Desirable Modu

Anahtar arayüzünün, karşısında yer alan bir diğer anahtar arayüzünün konumuna göre kendisini güncellediği durumdur. Aşağıdaki komut ile arayüz kendini karşı anahtardaki arayüzün durumuna göre ayarlamaktadır.

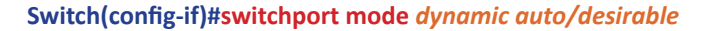

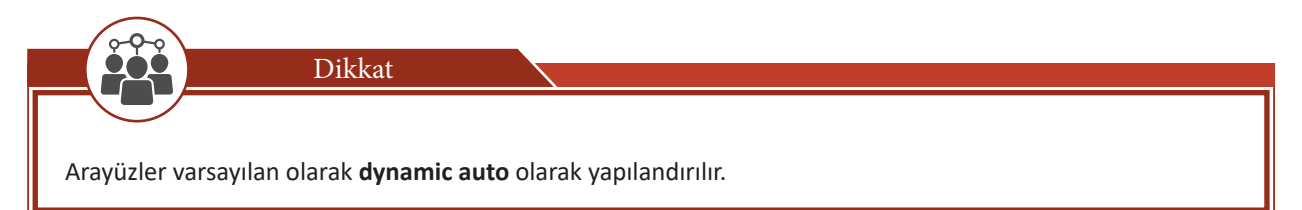

# 7.1.5. Anahtar Cihazlarda Arayüz VLAN Erişim Durumu

Anahtar arayüzleri erişim durumundayken tek VLAN için atanabilir. Varsayılan olarak tüm arayüzler VLAN 1'e atanmış olarak yapılandırılmıştır. Yeni oluşturulan VLAN'lara atanarak sadece o VLAN'ın ağ trafiği yayın alanı içinde kalması sağlanabilir. Bunun için

Switch(config-if)#switchport access vlanvlanNumarasi komutu kullanılır.

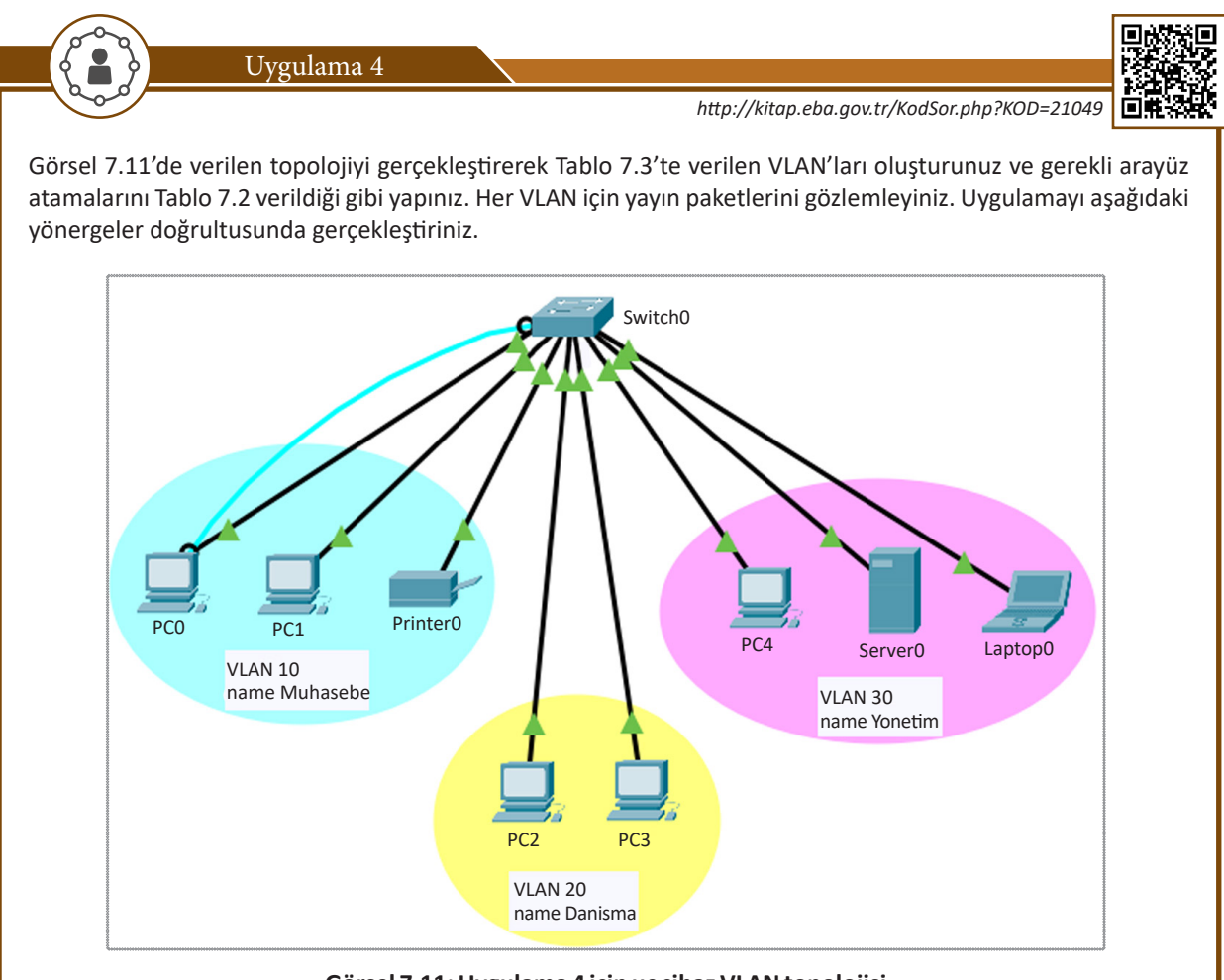

Görsel 7.11: Uygulama 4 için uç cihaz VLAN topolojisi

| Kablo Arayüz Bağlantı Tablosu |        |  |
|-------------------------------|--------|--|
| PCO                           | Fa0/1  |  |
| PC1                           | Fa0/2  |  |
| Printer0                      | Fa0/3  |  |
| PC2                           | Fa0/6  |  |
| PC3                           | Fa0/7  |  |
| PC4                           | Fa0/11 |  |
| Server0                       | Fa0/12 |  |
| Laptop0                       | Fa0/13 |  |

Adım 1: İlk olarak Tablo 7.3'te verilen VLAN'ları oluşturunuz.

# Tablo 7.3: Uygulama 4 İçin İstenen VLAN Tablosu

| VLAN    | Ad       | Arayüz                             |
|---------|----------|------------------------------------|
| VLAN 10 | Muhasebe | fa0/1,fa0/2,fa0/3,fa0/4,fa0/5      |
| VLAN 20 | Danisma  | fa0/6,fa0/7,fa0/8,fa0/9,fa0/10     |
| VLAN 30 | Yonetim  | fa0/11,fa0/12,fa0/13,fa0/14,fa0/15 |

Switch(config)#vlan 10 Switch(config-vlan)#name Muhasebe Switch(config-vlan)#exit Switch(config)#vlan 20 Switch(config-vlan)#name Danisma Switch(config-vlan)#exit Switch(config)#vlan 30 Switch(config-vlan)#name Yonetim Switch(config-vlan)#name Yonetim

Adım 2: İlgili arayüzleri VLAN'lara atayınız.

Switch#show vlan

Switch(config)#interface range fastEthernet 0/1-5 Switch(config-if-range)#switchport mode access Switch(config-if-range)#switchport access vlan 10 Switch(config-if-range)#exit Switch(config)#interface range fastEthernet 0/5-10 Switch(config-if-range)#switchport mode access Switch(config-if-range)#switchport access vlan 20 Switch(config-if-range)#exit Switch(config)#interface range fastEthernet 0/11-15 Switch(config-if-range)#switchport mode access Switch(config-if-range)#switchport mode access Switch(config-if-range)#switchport mode access Switch(config-if-range)#switchport access vlan 30 Switch(config-if-range)#exit

Adım 3: Arayüzlerin VLAN'lar ile eşleşmesini kontrol etmek için VLAN tablosunu görüntüleyiniz (Görsel 7.12).

|       |             |        | F=0/15                         |
|-------|-------------|--------|--------------------------------|
| 30    | Yonetim     | active | Fa0/11, Fa0/12, Fa0/13, Fa0/14 |
|       |             |        | Fa0/9, Fa0/10                  |
| 20    | Danisma     | active | Fa0/5, Fa0/6, Fa0/7, Fa0/8     |
| 10    | Muhasebe    | active | Fa0/1, Fa0/2, Fa0/3, Fa0/4     |
|       |             |        | Fa0/24, Gig0/1, Gig0/2         |
|       |             |        | Fa0/20, Fa0/21, Fa0/22, Fa0/23 |
| 1     | default     | active | Fa0/16, Fa0/17, Fa0/18, Fa0/19 |
|       |             |        |                                |
| VLAN  | Name        | Status | Ports                          |
| SWICC | nysnow vian |        |                                |

Görsel 7.12: Anahtar cihazda oluşturulmuş VLAN listesi

Adım 4: Ağ paketlerini gözlemlemek için Simulation\Show All/None\Edit Filters düğmeleri ile sadece ARP paketini seçiniz (Görsel 7.13).

| 2 400 |       |      |                                     |                       |
|-------|-------|------|-------------------------------------|-----------------------|
|       | L DGP |      |                                     |                       |
| DNS   | EIGRP | HSRP | Event List Filters - Visible Events |                       |
| ICMP  | OSPF  | RIP  | ARP                                 |                       |
|       |       |      | Edit Filters                        | Show All/None         |
|       |       |      | Event List                          | Realtime 😭 Simulation |
|       |       |      |                                     |                       |

Adım 5: PC0 için el ile 192.168.1.10 IP adresini ve 255.255.255.0 alt ağ maskesini giriniz.

Adım 6: PCO üzerinde ARP paketi belirecektir. ARP, LAN içinde IP çakışmasını önlemek için oluşturulan kontrol protokolüdür. Paketin üzerine tıklandığında OSI modeline göre 2. katmanda Ethernet II çerçevesinin hedef MAC adresinin FFFF.FFFF olduğu görülür. Hedef MAC adresin FFFF.FFFF olması paketin bir yayın paketi olduğu anlamına gelir (Görsel 7.14). Yayın paketleri bulundukları VLAN üzerinde tüm portlardaki bilgisayarlara iletilir (Görsel 7.14).

| PCO | Layer2                                | Layer 2: Ethernet II Header<br>0003.E456.DB7A >> FFFF.FFFF.FFFF ARP<br>Packet Src. IP: 192.168.1.10, Dest. IP:<br>192.168.1.10 |  |
|-----|---------------------------------------|----------------------------------------------------------------------------------------------------|--|
|     | Layer1                                | Layer 1: Port(s): FastEthernet0                                                                                                |  |
| Ę   | · · · · · · · · · · · · · · · · · · · |                                                                                                    |  |

Görsel 7.14: ARP paketi yayın çerçevesi

**Adım 7:** Simülasyon oynatıldığında PCO, VLAN 10 arayüzlerinden birine bağlı olduğu için ARP yayın paketleri sadece VLAN 10'un arayüzlerine bağlı diğer PC'lere gidecektir. VLAN20 ve VLAN30 arayüzlerine yayın paketi gönderilmeyecektir (Görsel 7.15).

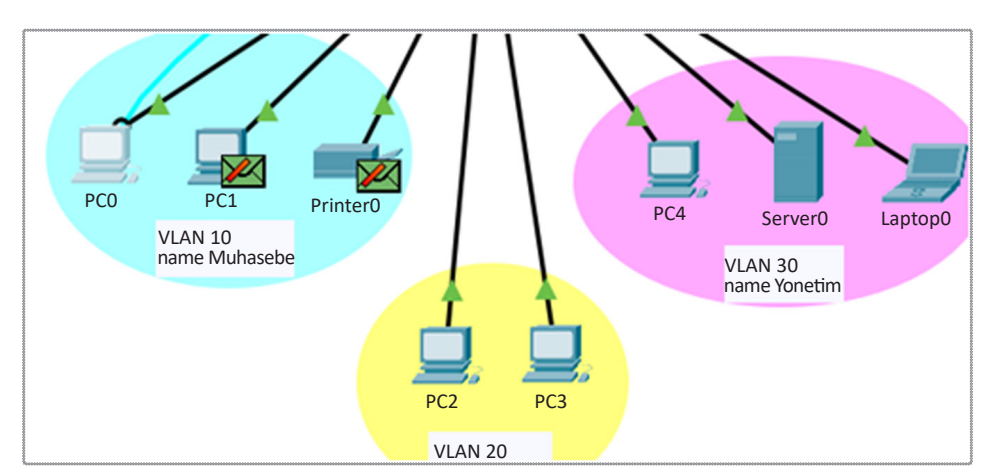

Görsel 7.15: VLAN10 için ARP yayın alanı

Adım 8: Simülasyon programında Realtime düğmesi ile gerçek zamanlı duruma geliniz (Görsel 7.16).

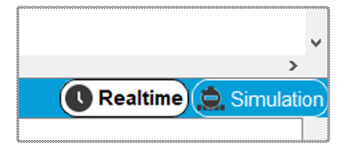

Görsel 7.16: Simülasyon programında gerçek zamanlı durum

Adım 9: PC1'e el ile 192.168.1.11 IP atamasını yapınız.

Adım 10: PCO'dan PC1'e ping komutu ile iletişim testi gerçekleştiriniz. Sonuç aşağıdaki görseldeki gibi başarılı olacaktır (Görsel 7.17).

C:\>ping 192.168.1.11 Pinging 192.168.1.11 with 32 bytes of data: Reply from 192.168.1.11: bytes=32 time=1ms TTL=128 Reply from 192.168.1.11: bytes=32 time=1ms TTL=128 Görsel 7.17: Başarılı ping iletişim testi **Adım 11:** PC1'i anahtarlama cihazında fa0/8 arayüzüne bağlayınız ve yeniden ping komutu ile iletişim testi yapınız. Sonuç, Görsel 7.18'deki gibi olacaktır. PC1 artık VLAN10 arayüzlerinde olmadığı için VLAN 10'daki PC0'dan gelen trafik iletilemez.

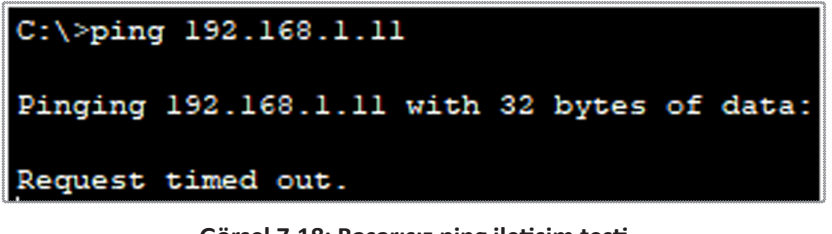

Görsel 7.18: Başarısız ping iletişim testi

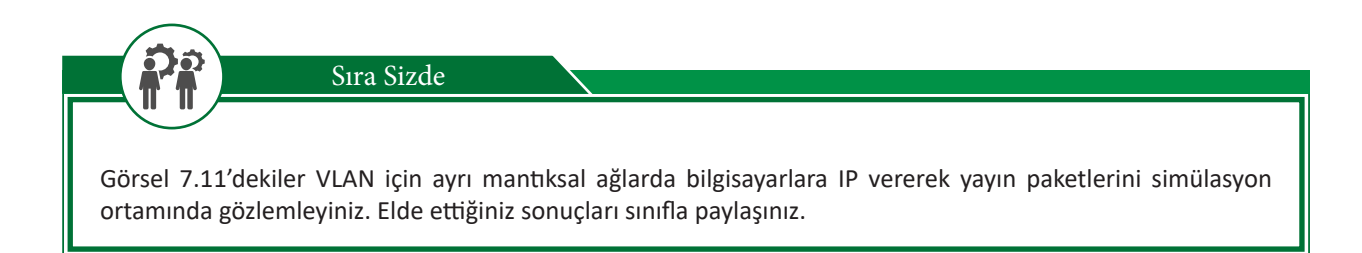

# 7.1.6. Anahtar Cihazlarda Arayüz Trunk Durumu

Farklı VLAN'ların trafiğini anahtar cihazdan başka bir cihaza aktarmak için arayüzün birden fazla VLAN'ın trafiğini aktaracak bir protokole sahip olması gerekir. Arayüzler tek VLAN'a erişim durumunda Ethernet II protokolünü kullanırken farklı VLAN trafiklerini aktarım için 802.1q protokolünü kullanır. Arayüzü 802.1q protokolünü konuşmaya hazır hâle getiren işleme **trunk durumu** denir.

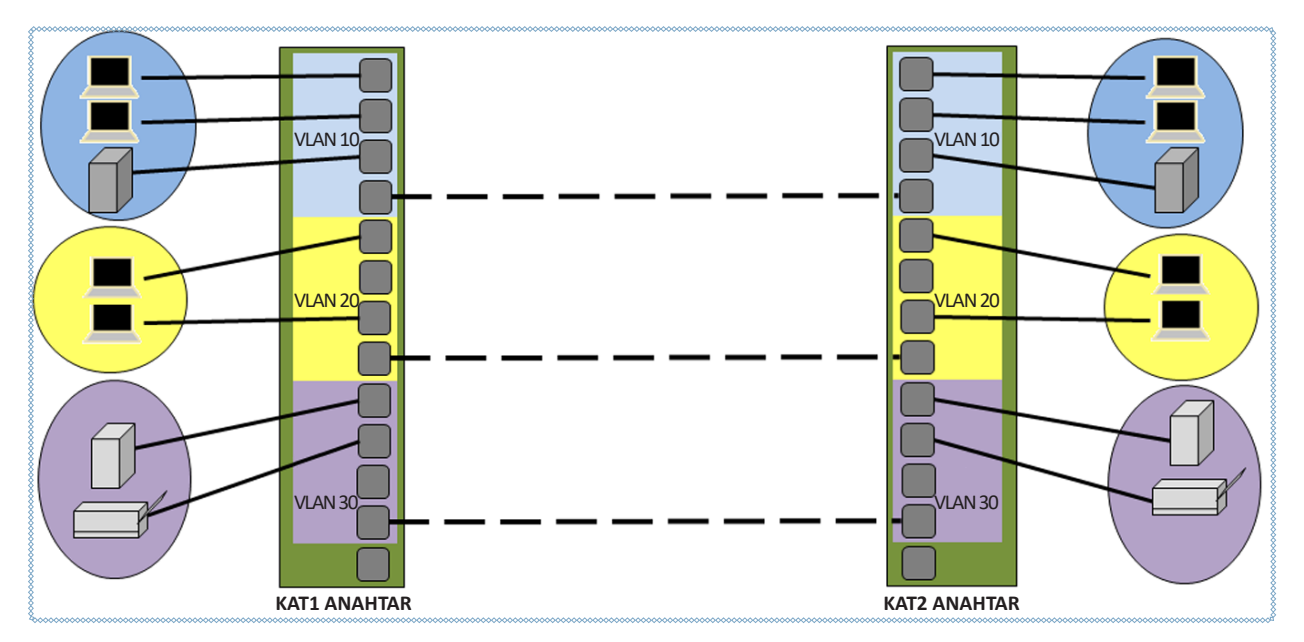

Görsel 7.19: Anahtar cihazlarda trunk olmadan VLAN'lar arası bağlantı

Farklı anahtarlama cihazları ile VLAN'ların fiziksel alanları genişletilebilir. Anahtarlama cihazları arasında VLAN'ları haberleştirmek için her VLAN'ın arayüzünden karşılıklı olarak kablo kullanılabilir ancak bu, her VLAN için ayrı bir kablo ve maliyetin artması anlamına gelir (Görsel 7.19). Bunun yerine ayrılmış arayüzleri trunk durumuna getirerek tüm VLAN'ların trafiği karşılıklı olarak aktarılabilir.

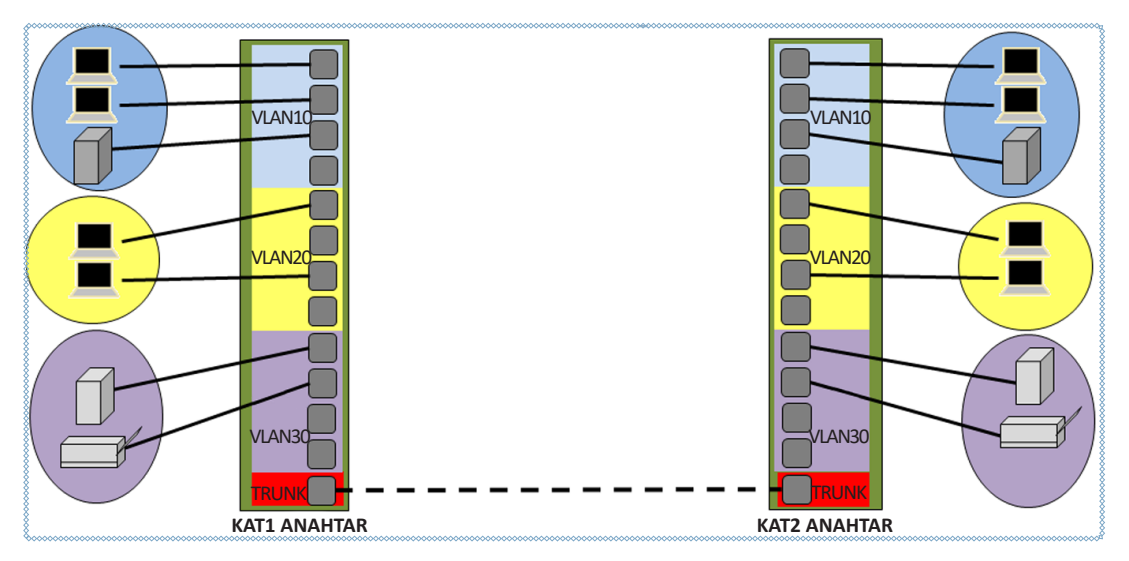

Görsel 7.20: Trunk ile anahtar cihazlar arasında bağlantı

Görsel 7.20'de VLAN 10, 20 ve 30 trafiği tek bir kablo ile trunk arayüzlerinden aktarılır. İlgili arayüzü trunk durumuna almak için arayüzde "switchport mode trunk" komutu kullanılır (Görsel 7.21).

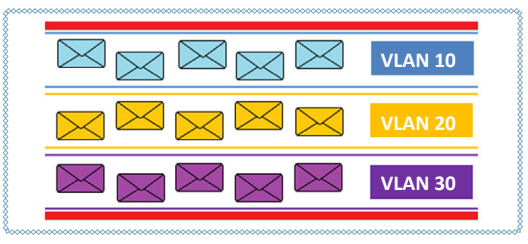

Görsel 7.21: Trunk arayüzlerde VLAN trafiği

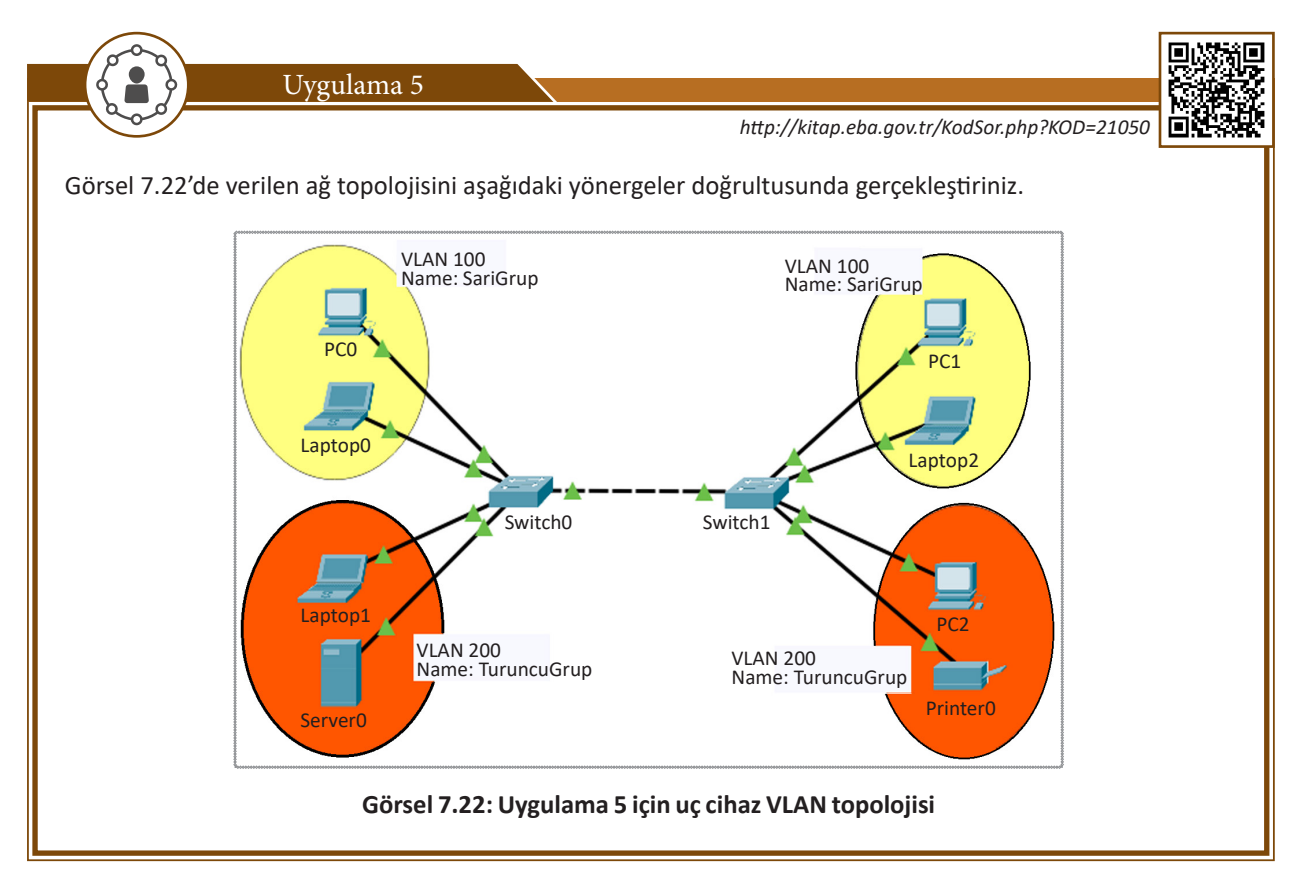

Adım 1: Görsel 7.22'deki ağ haritasını simülasyon programında oluşturunuz.

**Adım 2:** Tablo 7.4'te verilen IP adreslerini ve anahtar arayüz bağlantılarını gerçekleştiriniz. İki anahtar cihaz arasındaki bağlantıyı iki cihazda da **fastethernet0/24.** arayüzden yapınız.

| PC      | IP           | Anahtar Cihaz | Arayüz |
|---------|--------------|---------------|--------|
| PC0     | 192.168.0.10 | Switch0       | Fa0/1  |
| Laptop0 | 192.168.0.11 | Switch0       | Fa0/2  |
| Laptop1 | 172.24.1.10  | Switch0       | Fa0/11 |
| Server0 | 172.24.1.11  | Switch0       | Fa0/12 |
| PC1     | 192.168.0.12 | Switch1       | Fa0/1  |
| Laptop2 | 192.168.0.13 | Switch1       | Fa0/2  |
| PC2     | 172.24.1.12  | Switch1       | Fa0/11 |
| Printer | 172 24 1 13  | Switch1       | Fa0/12 |

#### Tablo 7.4: Uygulama 5 İçin Uç Cihaz IP ve Anahtar Arayüz Tablosu

Adım 3: Tablo 7.5'teki bilgilerle anahtarlama cihazlarının VLAN yapılandırmalarını yapınız.

#### Tablo 7.5: Uygulama 5 İçin VLAN Tablosu

| Anahtar Cihaz VLAN Numara ve Adı |                            | Arayüzler          |  |
|----------------------------------|----------------------------|--------------------|--|
| Switch0                          | vlan 100, name SariGrup    | Fa0/1,2,3,4,5      |  |
| Switch0                          | vlan 200, name TuruncuGrup | Fa0/11,12,13,14,15 |  |
| Switch1                          | vlan 100, name SariGrup    | Fa0/1,2,3,4,5      |  |
| Switch1                          | vlan 200, name TuruncuGrup | Fa0/11,12,13,14,15 |  |

Adım 4: Her iki anahtar cihazda VLAN'lar için aşağıdaki yapılandırmaları gerçekleştiriniz.

Switch(config)#vlan 100 Switch(config-vlan)#name SariGrup Switch(config-vlan)#exit Switch(config)#vlan 200 Switch(config-vlan)#name TuruncuGrup Switch(config-vlan)#exit

Switch(config)#interface range fastEthernet 0/1-5 Switch(config-if-range)#switchport mode access Switch(config-if-range)#switchport access vlan 100 Switch(config-if-range)#exit Switch(config)#interface range fastEthernet 0/11-15 Switch(config-if-range)#switchport mode access Switch(config-if-range)#switchport access vlan 200 Switch(config-if-range)#exit

Adım 5: Anahtarlarınızda VLAN'ları görmek için "show vlan" komutunu uygulayınız.

**Adım 6:** PC0 ve PC1, Laptop1 ve PC2 arasında iletişim testini ping komutu ile gerçekleştiriniz. Testin, *"Request time out"* cevabı döndürdüğü görülür. İletişim bu aşamada başarısızdır.

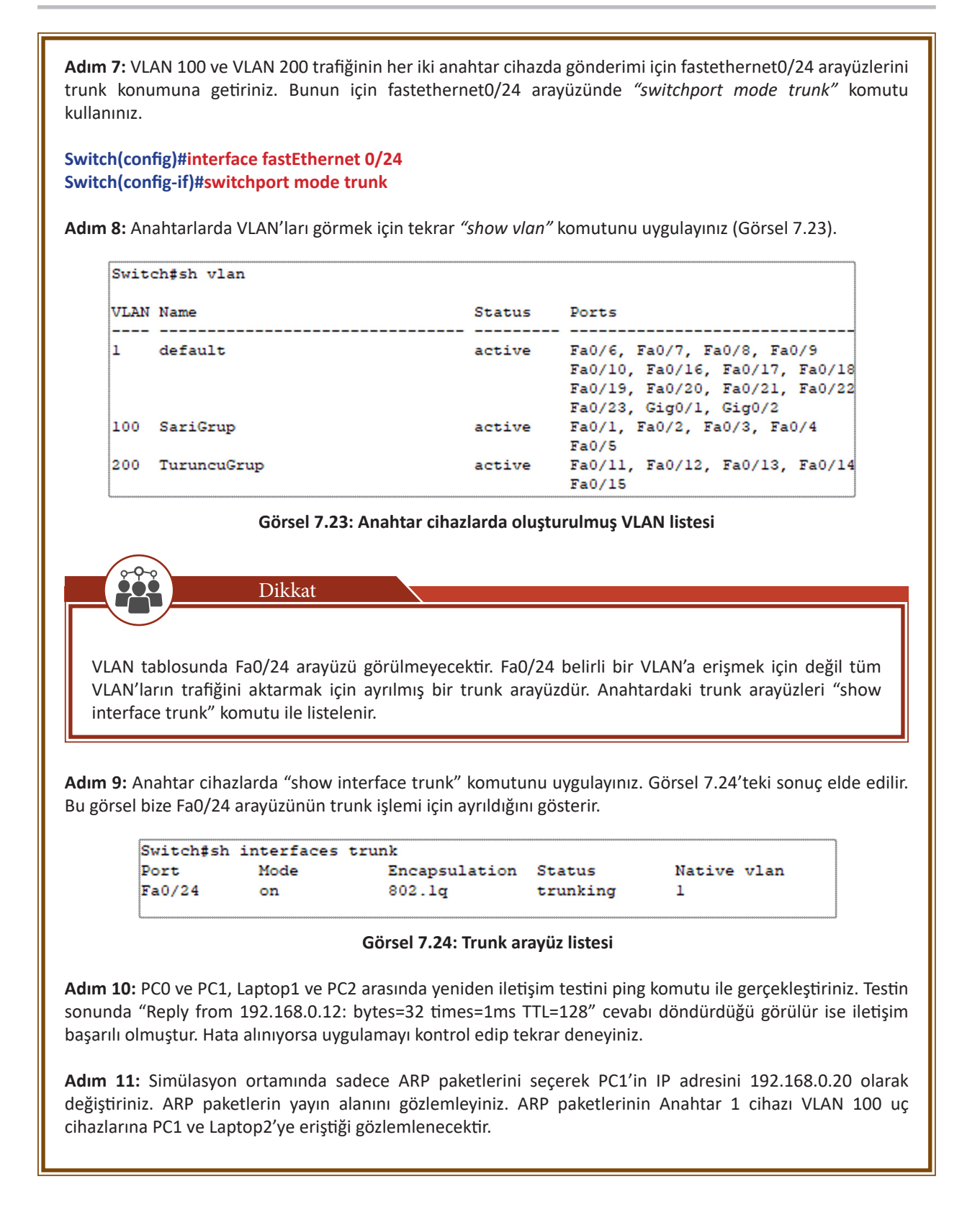

# 7.1.7. Trunk Arayüzler İçin İzin Verilen VLAN Trafiği

Trunk trafiği izin verilen VLAN'lar için filtrelenebilir. Bu güvenlik veya trafik yoğunluğunu düşürmek için yapılan bir uygulama olabilir. İzin komutunda belirtilmeyen VLAN'lar trunk arayüzünün diğer tarafına geçemeyecektir. Anahtar cihazlarında varsayılan olarak tüm VLAN'ların trafiği trunk arayüzlerinde izinlidir.

İzin verilen VLAN bildirimi için trunk arayüzünde;

Switch(config-if)#switchport trunk allowed vlan *Numara* komutu kullanılır. Numara ile VLAN numarası yazılır. VLAN numaraları arasına "," koyularak birden fazla VLAN'a izin verilir.

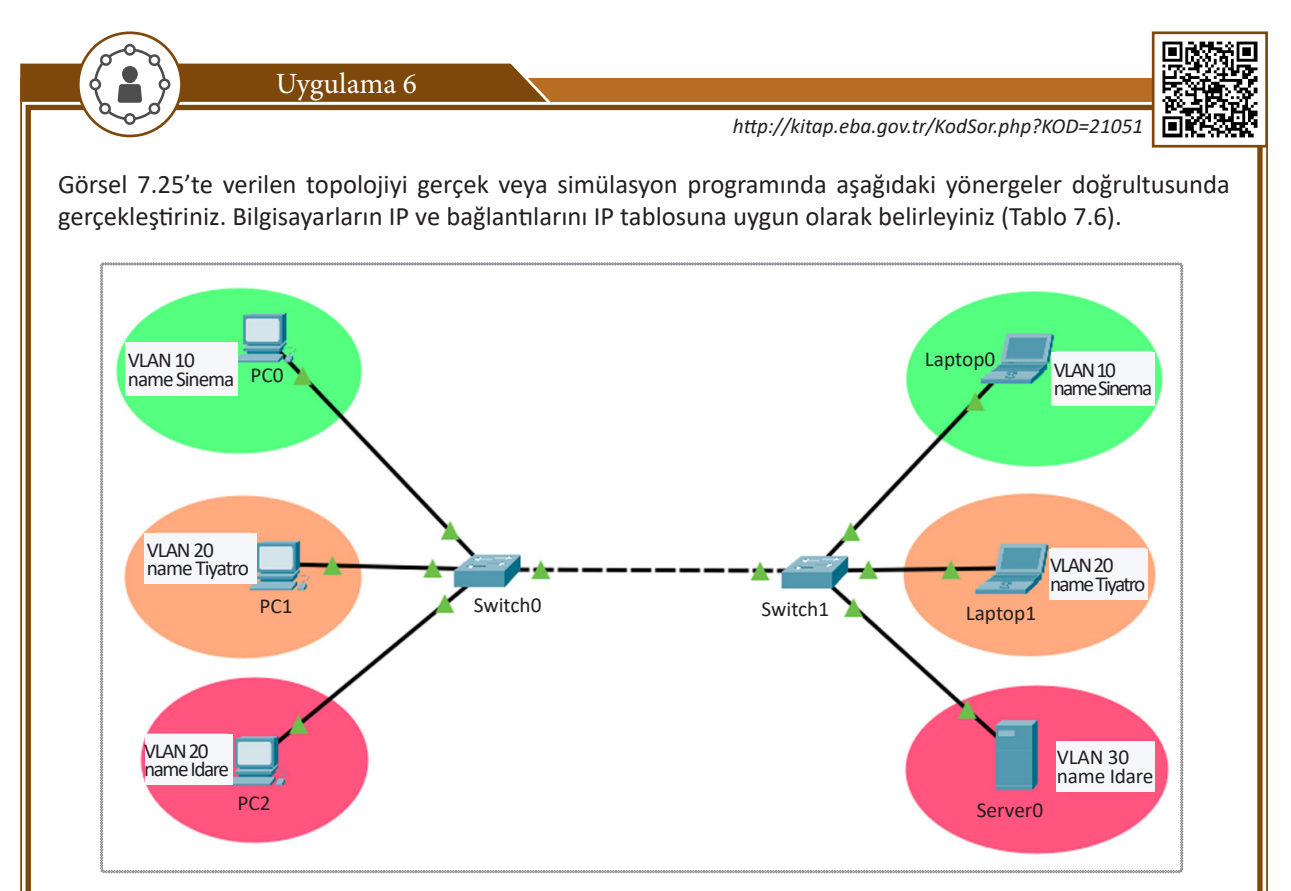

Görsel 7.25: Uygulama 6 için uç cihaz VLAN topolojisi

| Bilgisayar | IP           | Anahtar Arayüzü |
|------------|--------------|-----------------|
| PCO        | 192.168.1.10 | Fa0/1           |
| PC1        | 192.168.2.10 | Fa0/6           |
| PC2        | 192.168.3.10 | Fa0/11          |
| Laptop0    | 192.168.1.11 | Fa0/1           |
| Laptop1    | 192.168.2.11 | Fa0/6           |
| Server0    | 192.168.3.11 | Fa0/11          |

Adım 1: Anahtar 1 ve Anahtar 2'de 10, 20 ve 30 VLAN'larını görseldeki isimleri kullanarak oluşturunuz.

Switch(config)#vlan 10 Switch(config-vlan)#name Sinema Switch(config-vlan)#exit Switch(config)#vlan 20 Switch(config-vlan)#name Tiyatro Switch(config-vlan)#exit Switch(config)#vlan 30 Switch(config-vlan)#name Idare Switch(config-vlan)#exit Adım 2: Her iki anahtar cihazda Tablo 7.7'deki gibi arayüzleri VLAN'larla ilişkilendiriniz.

#### Tablo 7.7: Uygulama 6 İçin VLAN Tablosu

| VLAN | Arayüz                                    |
|------|-------------------------------------------|
| 10   | Fa0/1,fa0/2,fa0/3,fa0/4,fa0/5             |
| 20   | Fa0/6,fa0/7,fa0/8,fa0/9,fa0/10            |
| 30   | Fa0/11,fa0/11,fa0/12,fa0/13,fa0/14,fa0/15 |

Switch(config)#int range fa0/1-5 Switch(config-if-range)#switchport mode access Switch(config-if-range)#switchport access vlan 10 Switch(config-if-range)#exit Switch(config)#int range fa0/6-10 Switch(config-if-range)#switchport mode access Switch(config-if-range)#switchport access vlan 20 Switch(config-if-range)#exit Switch(config)#int range fa0/11-15 Switch(config-if-range)#switchport mode access Switch(config-if-range)#switchport mode access Switch(config-if-range)#switchport mode access Switch(config-if-range)#switchport access vlan 30 Switch(config-if-range)#exit

Adım 3: Her iki anahtar cihazında fa0/24 arayüzü trunk durumunda olacaktır. Bunun için Anahtar 1 cihazında Switch(config-if)#switchport mode trunk komutunu uygulayınız.

Adım 4: PC2'den Server0 için ping testi gerçekleştiriniz. İletişim başarılı olacaktır.

Adım 5: Anahtar 1 cihazında sadece VLAN 10 ve 20 trafiğine izin veriniz. Bunun için Switch(config-if)#switchport trunk allowed vlan 10,20 komutunu kullanınız.

Adım 6: Tekrar PC2 ve Server0 için ping testi gerçekleştiriniz. İletişim bu kez *"Request time out"* cevabı ile başarısız olacaktır. Bunun sebebi Laptop0 ve Server0 cihazlarının VLAN 30'da olması ve VLAN 30 trafiğinin trunk arayüzünde izinli olmamasıdır.

Adım 7: PC0 ve Laptop0, PC1 ve Laptop1 cihazları arasında iletişim testi yapınız. Bu cihazlar VLAN 10 ve 20 ağlarına dâhil oldukları ve trafiklerine izin verildiği için testler başarılı olacaktır.

# 7.1.8. Anahtar Cihazlarda Arayüz Dinamik Durum Güncellemesi

Anahtar cihazlarda arayüzler, erişim ve trunk modlarının dışında karşı arayüzün durumuna göre kendini konumlandırma özelliği ile varsayılan olarak yapılandırılır. Bu dinamik trunk protokolü (DTP) ile gerçekleşen bir arayüz işlemidir. Arayüzlerin dinamik olarak yapılandırılması için arayüzde;

Switch(config-if)#switchport mode dynamic auto veya Switch(config-if)#switchport mode dynamic desirable komutları kullanılır. Arayüzler dynamic auto ile anahtar cihazlarda varsayılan olarak yapılandırılmıştır.

Anahtar cihazlarda arayüz durum tablosu Tablo 7.8'deki gibidir.

| Anahtar 1<br>Anahtar 2 | Dynamic Auto | Dynamic Desirable | Trunk     | Access    |
|------------------------|--------------|-------------------|-----------|-----------|
| Dynamic Auto           | Access       | Trunk             | Trunk     | Access    |
| Dynamic Desirable      | Trunk        | Trunk             | Trunk     | Access    |
| Trunk                  | Trunk        | Trunk             | Trunk     | Önerilmez |
| Access                 | Access       | Access            | Önerilmez | Access    |

#### Tablo 7.8: Arayüz Durum Tablosu

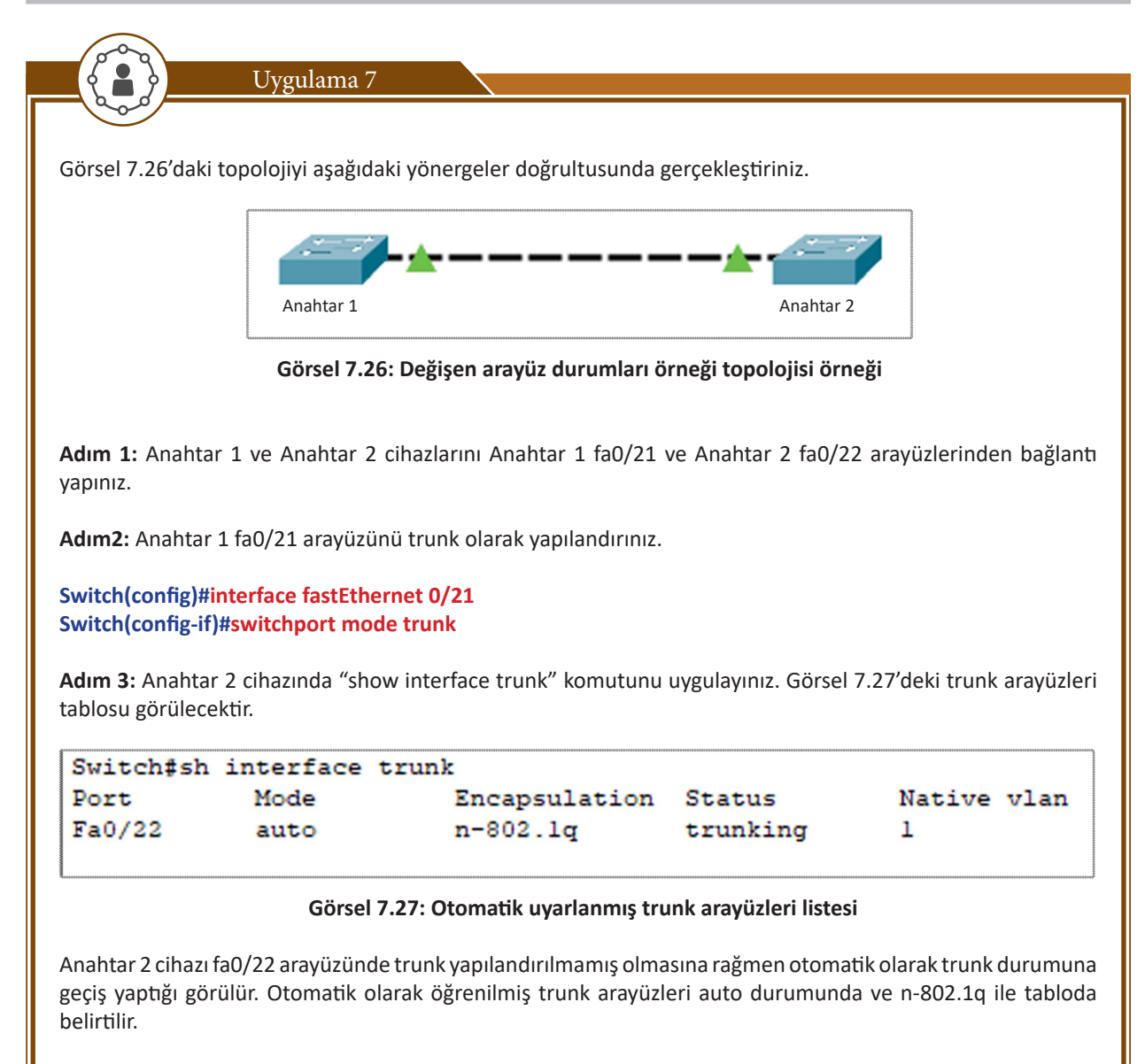

Adım 4: Anahtar 1 cihazı fa0/21 arayüzünü "switchport mode access" komutu ile erişim durumuna getiriniz.

**Adım 5:** Anahtar 2 cihazında tekrar "show interface trunk" komutunu kullanınız. Bu kez Arayüz tablosu boş bir şekilde görülecektir. Bunun sebebi Anahtar 1 cihazda 21. arayüz erişim durumuna gelirse Anahtar 2 cihazında kendisini otomatik olarak erişim durumuna taşıyacaktır.

# 7.1.9. Yönetim VLAN'ları ve VLAN Arayüzleri

VLAN ağlarında uç cihazların anahtar cihazına erişimi ve yönetimi için VLAN arayüzleri oluşturulur. Bu arayüzler tıpkı VLAN'lar gibi fiziksel olmayıp sanaldır ve IP adresi atanabilir. Bu IP adresi üzerinden anahtar cihazla iletişim kurulabilir. Anahtar cihazlarda fiziksel arayüzler IP adresi alamaz, anahtar cihazın yönetimi için VLAN arayüz yapılandırmalarına IP adresi atanması gerekir.

VLAN'lara IP adresi atamak için *"interface vlan Numara"* komutu ile VLAN arayüzüne giriş yapılmalıdır. Ardından "ip address" komutu ile IP adresi ve alt ağ maskesi girişi yapılmalıdır.

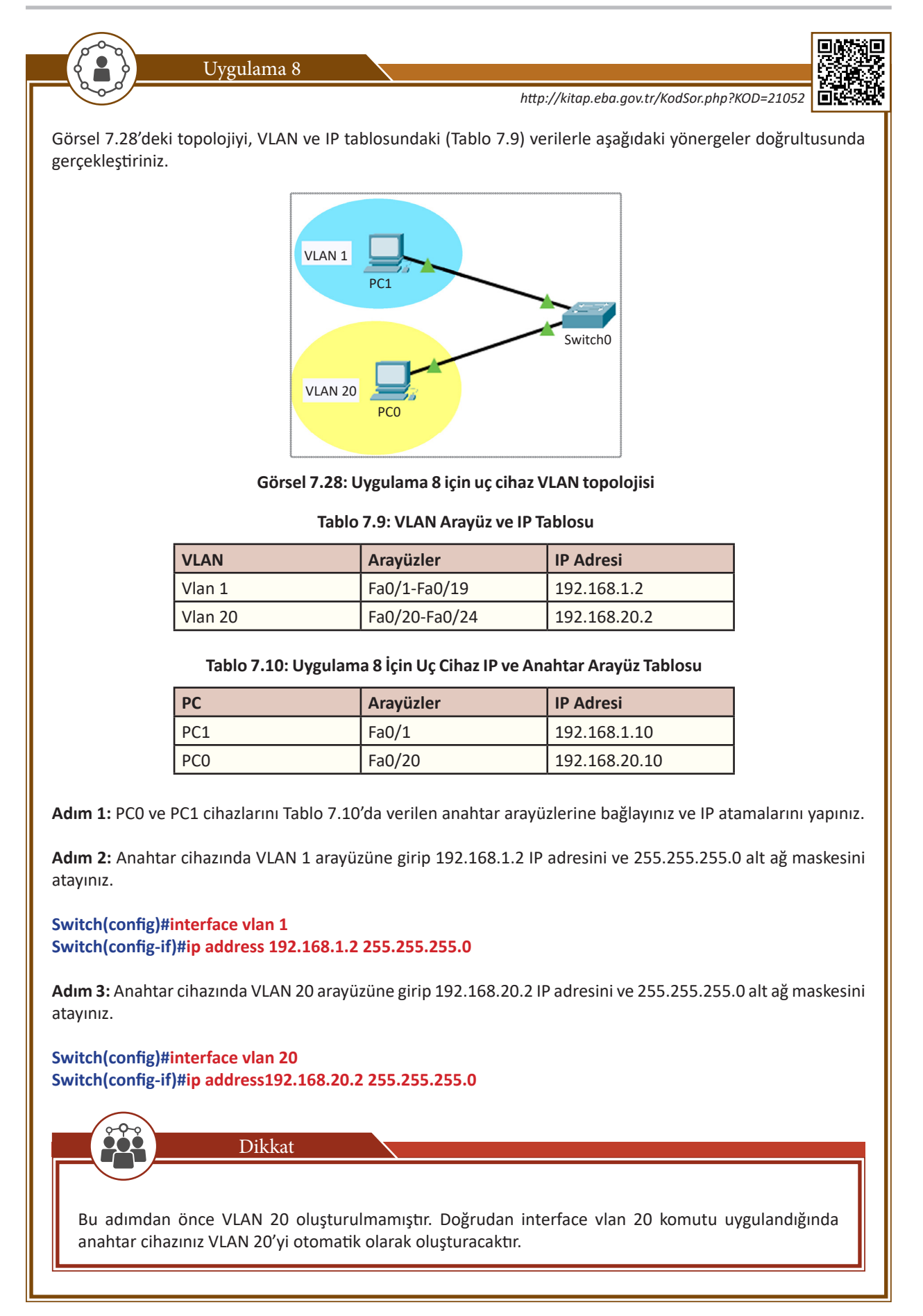

Adım 4: Fa0/1 ile Fa0/19 aralığındaki tüm arayüzleri VLAN 1'e, fa0/20 ile fa0/24 aralığındaki arayüzleri ise VLAN 20'ye dâhil ediniz.

Switch(config)#interface range fa0/1-19 Switch(config-if)#switchport mode access Switch(config-if)#switchport access vlan 1

Switch(config)#interface range fa0/20-24 Switch(config-if)#switchport mode access Switch(config-if)#switchport Access vlan 20

Adım 5: PCO'dan 192.168.20.2 IP adresi ile anahtar cihazına, PC1'den 192.168.1.2 IP adresi ile anahtar cihazına ping komutu ile iletişim testi gerçekleştiriniz.

Adım 6: Anahtar cihazında uzaktan erişimleri açmak için aşağıdaki komutları giriniz.

Switch(config)#line vty 0 4 Switch(config-line)#password 1234 Switch(config-line)#login

Adım 7: PCO'dan ve PC1'den sırası ile anahtar cihazına "telnet 192.168.1.2" ve "telnet 192.168.20.2" komutları ile uzaktan erişim gerçekleştiriniz. Erişim parolası 1234 olacaktır.

#### 7.1.10. VTP [VLAN Trunking Protocol (Sanal Yerel Ağ Aktarım Protokolü)]

VTP, çoklu anahtar sistemlerinde VLAN'ları trunk arayüzleri üzerinden diğer anahtar cihazlarına aktarmak için kullanılan protokoldür. Protokolün amacı sadece bir anahtarda VLAN'ları oluşturmak ve diğer anahtar cihazlara VLAN'ları aktarmaktır. Böylelikle diğer anahtar cihazlarda VLAN oluşturmaya gerek kalmayacaktır. VTP alanına girecek anahtarlardan biri VLAN aktarımı için sunucu, diğerleri ise VLAN alımı için istemci rolündedir. VTP aktarımı için bir etki alanı ve bu etki alanına girmek için bir parola gereklidir.

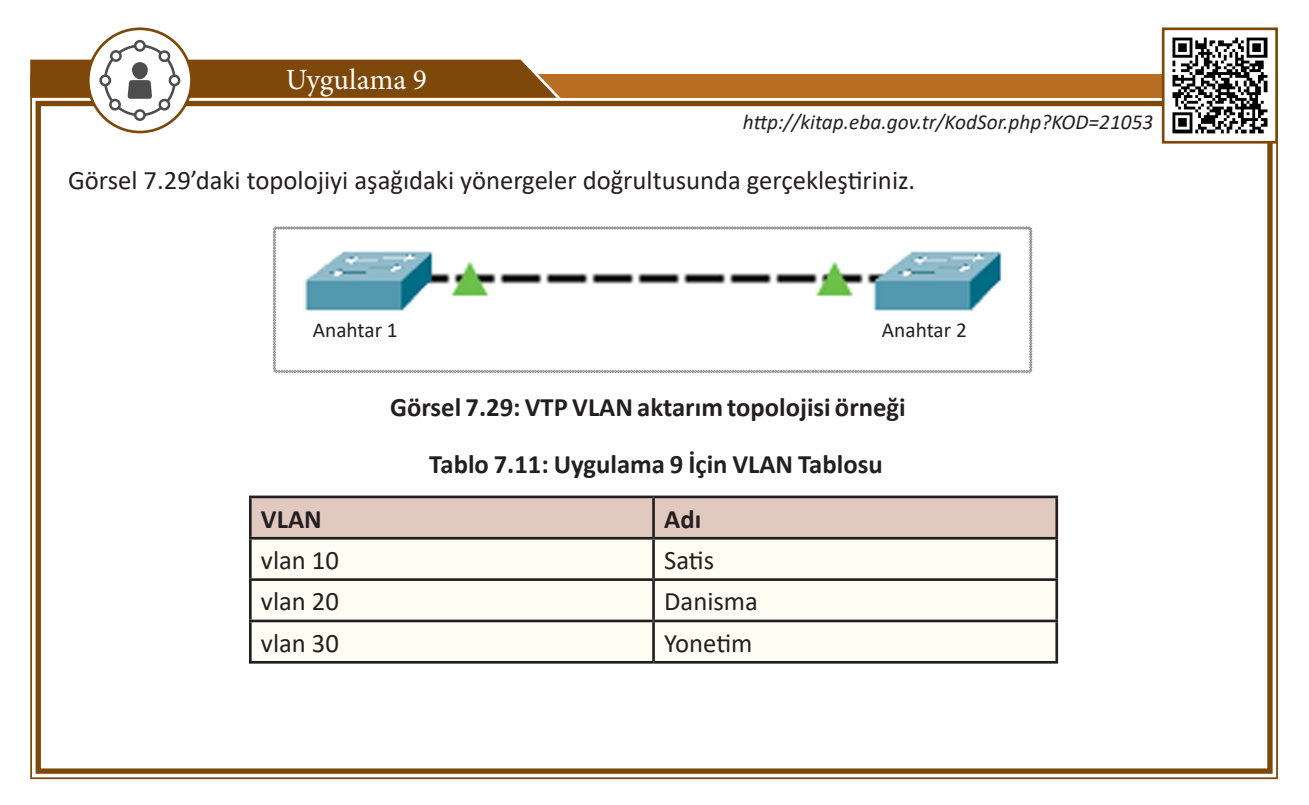

| Adım 1. Anabtar 1 cibazında Tablo 7 11' de veriler                                                                                                    | n VI A N'lari o | lusturunuz                                                                                                    |  |
|----------------------------------------------------------------------------------------------------|-----------------|----------------------------------------------------------------------------------------------------|--|
| Adım 1: Anantar 1 Cinazında Tabio 7.11' de verilen VLAN'Tari ölüştürünüz.                                                                                                    |                 |                                                                                                    |  |
| Anahtar1 (config)#vlan 10<br>Anahtar1 (config-vlan)#name Satis<br>Anahtar1 (config)#exit<br>Anahtar1(config)#vlan 20<br>Anahtar1 (config-vlan)#name Danisma<br>Anahtar1 (config)#exit<br>Anahtar1 (config)#vlan 30                                                                    |                 |                                                                                                    |  |
| Anahtar1 (config-vlan)#name Yonetim<br>Anahtar1 (config)# <mark>exit</mark>                                                                                                    |                 |                                                                                                    |  |
| <b>Adım 2:</b> Anahtar 1 cihaz VLAN'ları aktaracak taraf, Anahtar 2 ise VLAN'ları alıcı taraftır. VTP yapılandırmasında<br>etki adı anahtar.sw olacaktır. VTP parolası ise 123456'dır. Buna göre Anahtar 1 cihazda <b>vt server</b> yapılandırmasını<br>yapınız.                      |                 |                                                                                                    |  |
| Anahtar1(config)#vtp domain anahtar.sw komutuyla anahtar.sw adında bir etki alanı oluşturulur.<br>Anahtar1(config)#vtp password 123456 komutuyla etki alanı için 123456 parolası oluşturulur. Bu komutla<br>yalnızca parola bilgisine sahip anahtarlar etki alanından yararlanabilir. |                 |                                                                                                    |  |
| Anahtar1(config)#vtp mode server komutuyla anahtarın VTP etki alanı içindeki rolü belirlenir. Anahtar 1 için rol "server" şeklindedir.                                                                                                    |                 |                                                                                                    |  |
| Adım 3: Anahtar 2'de VTP client yapılandırmasını yapınız.                                                                                                    |                 |                                                                                                    |  |
| Anahtar2(config)#vtp domain <i>anahtar.sw</i><br>Anahtar2(config)#vtp password <i>123456</i><br>Anahtar2(config)#vtp mode client                                                                                                    |                 |                                                                                                    |  |
| Adım 4: Anahtar 2 cihazında "show vlan" komutunu uygulayıp VLAN tablosunu görüntüleyiniz (Görsel 7.30).                                                                                                    |                 |                                                                                                    |  |
| Switch#sh vlan                                                                                                    | *****           |                                                                                                    |  |
| VLAN Name                                                                                                    | Status          | Ports                                                                                                    |  |
| l default                                                                                                    | active          | Fa0/1, Fa0/2, Fa0/3, Fa0/4<br>Fa0/5, Fa0/6, Fa0/7, Fa0/8<br>Fa0/9, Fa0/10, Fa0/11, Fa0/12<br>Fa0/13, Fa0/14, Fa0/15, Fa0/16<br>Fa0/17, Fa0/18, Fa0/19, Fa0/20<br>Fa0/21, Fa0/22, Fa0/23, Gig0/1 |  |
| 10 Satis                                                                                                    | active          | Gig0/2                                                                                                    |  |
| 20 Danisma<br>30 Yonetim                                                                                                    | active          |                                                                                                    |  |
| 1002 fddi-default active                                                                                                    |                 |                                                                                                    |  |
| Görsel 7.30: Anahtar o                                                                                                    | cihazda oluşt   | urulmuş VLAN listesi                                                                                                    |  |
| Tabloda görüldüğü gibi 10, 20 ve 30 VLAN'ları VTF                                                                                                    | ile Anahtar :   | 2 cihazına aktarılmıştır.                                                                                                    |  |

#### 7.1.11. VLAN Veri Tabanını Silme

Anahtar cihazlarda VLAN bilgisi startup.config dosyasına yazılmaz. VLAN bilgileri cihazın flash (flaş) belleğine yazılır. VLAN'ları silme ve güncelleme işlemi komutla yapılabileceği gibi doğrudan cihaz flash belleği üzerinden topluca yapılabilir. VLAN veri tabanı dosyası silinirse yeni VLAN'lar oluşturulduğunda yeniden flash bellekte VLAN veri tabanı yazılır. VLAN veri tabanı dosyası cihaz flash belleğinde "vlan.dat" dosya adı ile tutulur.

Anahtar cihazdaki VLAN veri tabanı dosyasını görüntüleme ve silme işlemini aşağıdaki yönergeler doğrultusunda gerçekleştiriniz.

Adım 1: Anahtar cihazda VLAN 10, 20 ve 30 ağlarını sırası ile oda1, oda2, oda3 adı ile oluşturunuz.

Anahtar1 (config)#vlan 10 Anahtar1 (config-vlan)#name oda1 Anahtar1 (config)#exit Anahtar1(config)#vlan 20 Anahtar1 (config-vlan)#name oda2 Anahtar1 (config)#exit Anahtar1 (config)#vlan 30 Anahtar1 (config-vlan)#name oda3 Anahtar1 (config)#exit

Uygulama 10

Adım 2: Anahtar cihazda flash bellek içeriğini "show flash:" komutu ile görüntüleyiniz (Görsel 7.31).

Switch#sh flash: Directory of flash:/ 1 -rw- 4414921 <no date> c2960-lanbase-mz.122-25.FX.bin 2 -rw- 736 <no date> vlan.dat 64016384 bytes total (59600727 bytes free)

Görsel 7.31: Anahtar cihazda flash bellek dosya listesi

Görselde VLAN kayıtlarının tutulduğu "vlan.dat" dosyası görülür.

Adım 3: Anahtar cihazında "vlan.dat" dosyasını siliniz.

#### Anahtar1 #delete flash:vlan.dat

Adım 4: Cihazı "reload" komutu ile yeniden başlatınız ve "show vlan" komutu ile VLAN tablosunda daha önce oluşturulan VLAN'ların olmadığını teyit ediniz.

# 7.2. VLAN'lar Arası Yönlendirme

# 7.2.1. Yönlendirme

Farklı mantıksal ağlar arasındaki trafiğin aktarılması işlemine **yönlendirme**, trafiğin kontrolünü gerçekleştiren cihazlara ise **yönlendirici cihazlar** denir. VLAN'lar anahtarlama cihazlarında farklı mantıksal ağlardan oluştuğundan aralarında veri aktarımı için bir yönlendirici cihaza ihtiyaç duyar. VLAN'ların mantıksal ağlarla bölünmesi sadece farklı ağlardaki cihazların birbirinden tamamen ayrılması için değildir. Yönlendirme ile farklı VLAN'lardaki cihazlar birbirleri ile daha güvenli iletişim kurabilir. Güvenliğin artmasındaki bir sebep de VLAN trafiklerinin karşı tarafa aktarılmasında uç cihazların MAC adreslerinin gizlenmesidir.

# 7.2.2. Yönlendirici Cihazda Farklı Fiziksel Arayüzler ile VLAN Yönlendirme

Yönlendirici cihazlarda tıpkı anahtar cihazlarda olduğu gibi Ethernet II protokolü ile konuşabilen yerel ağ bağlantı arayüzleri vardır. Ancak bu arayüzlerin sayısı anahtar cihazlara göre oldukça sınırlıdır ve her yerel ağ için

bir tane arayüz bulunur. Farklı VLAN trafiğinin bu arayüzlere fiziksel olarak bağlanması ve yönlendirici cihazda ilgili arayüzlere uygun mantıksal IP'ler tanımlanması gerekir. Yerel ağlardaki uç cihazlarda ise yönlendirici arayüz IP'sinin varsayılan ağ geçidi olarak tanımlı olması gerekmektedir.

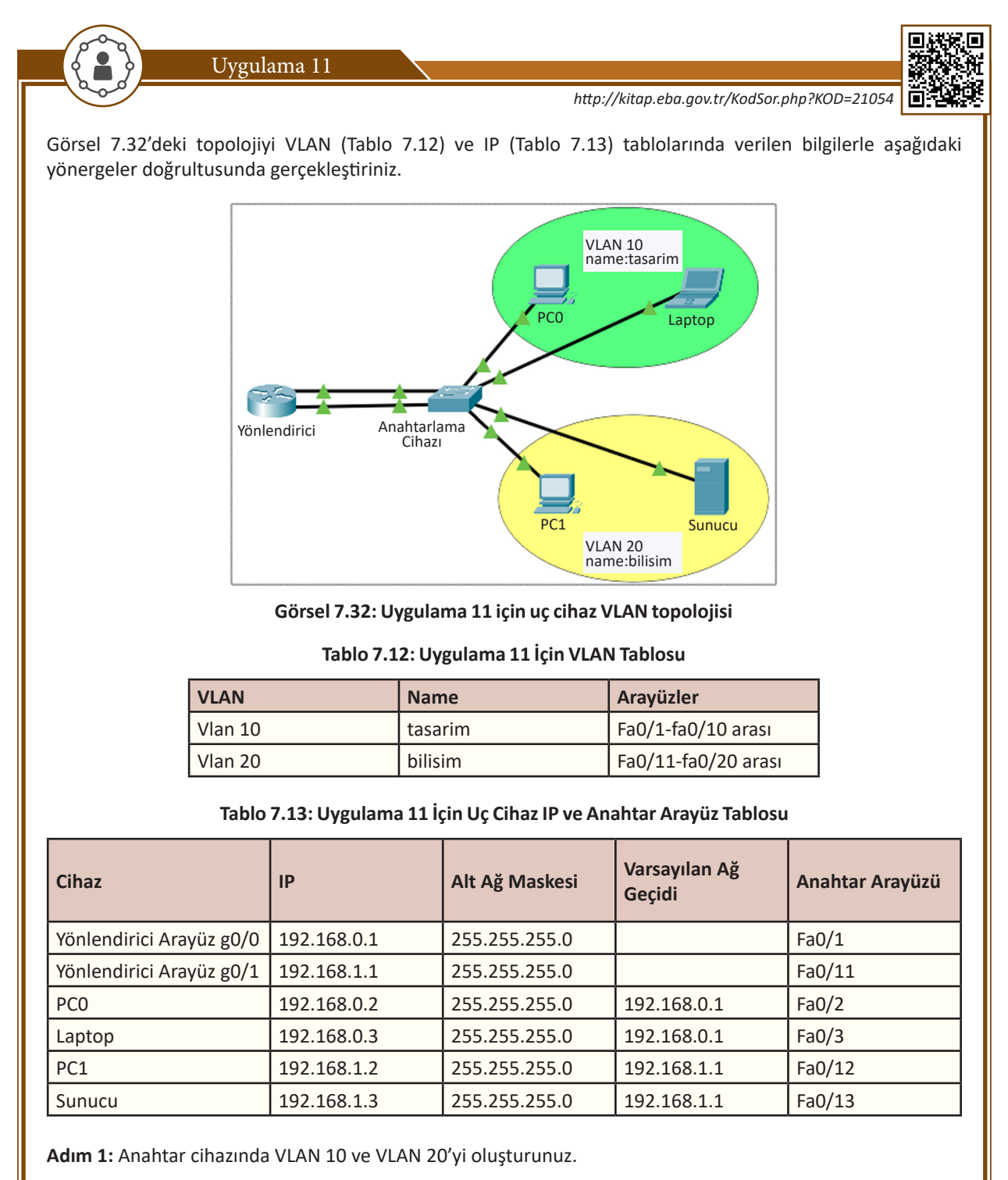

Anahtar1 (config)#vlan 10 Anahtar1 (config-vlan)#name tasarim Anahtar1 (config)#exit Anahtar1(config)#vlan 20 Anahtar1 (config-vlan)#name bilisim Anahtar1 (config)#exit Adım 2: Anahtar cihazında ilgili arayüzleri VLAN'lara dâhil ediniz.

Anahtar1 (config)# interface range fa0/1-10 Anahtar1 (config-if-range)#switchport mode access Anahtar1 (config-if-range)#switchport access vlan 10 Anahtar1 (config-if-range)#exit Anahtar1 (config)# interface range fa0/11-20 Anahtar1 (config-if-range)#switchport mode access Anahtar1 (config-if-range)#switchport access vlan 20 Anahtar1 (config-if-range)#switchport access vlan 20 Anahtar1 (config-if-range)#switchport access vlan 20

Dikkat

Adım 3: Uç cihazlarda IP tablosunda (Tablo 7.13) olduğu gibi IP girişlerini yapınız.

Uç cihazların diğer ağlar ile görüşebilmesi için ağ trafiğini diğer ağlara yönlendirecek yönlendirme cihazının IP adresini bilmesi gerekir. Uç cihazlarda yönlendirici IP adresi "varsayılan ağ geçidi" olarak tanımlanır.

Adım 4: Yönlendirici cihazda IP tablosunda olduğu gibi IP girişlerini yapınız. Örneğimizdeki yönlendirici cihazda iki tane arayüz bulunmaktadır. Bu arayüzler sırası ile VLAN 10 ve VLAN 20 ile aynı mantıksal ağ grubunda olacaktır.

Router(config)#interface gigabitEthernet 0/0 Router(config-if)#ip address 192.168.0.1 255.255.255.0 Router(config-if)#no shutdown Router(config-if)#exit Router(config)#interface gigabitEthernet 0/1 Router(config-if)#ip address 192.168.1.1 255.255.255.0 Router(config-if)#no shutdown Router(config-if)#no shutdown

Dikkat

Yönlendirici cihazlarda varsayılan olarak arayüzler kapalı tanımlanmıştır. IP adresi tanımladıktan sonra arayüzü açmak gerekir. Arayüzü açık hâle getirmek için "no shutdown" komutu kullanılır.

Adım 5: PC0 ile PC1 arasında ping iletişim testi gerçekleştiriniz. İletişimin başarılı olduğu görülecektir (Görsel 7.33).

C:\>ping 192.168.1.2 Pinging 192.168.1.2 with 32 bytes of data: Reply from 192.168.1.2: bytes=32 time<1ms TTL=127 Reply from 192.168.1.2: bytes=32 time<1ms TTL=127 Reply from 192.168.1.2: bytes=32 time<1ms TTL=127 Reply from 192.168.1.2: bytes=32 time=7ms TTL=127

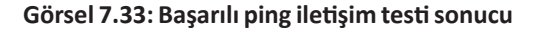

Adım 6: Yönlendirici cihazların anahtara olan bağlantılarını kesiniz ve iletişimi yeniden deneyiniz.

## 7.2.3. Trunk ile VLAN'lar Arası Yönlendirme

VLAN'lar arasında yönlendirme işleminde her VLAN için yönlendirici arayüzüne fiziksel erişim mümkün olmayabilir. VLAN sayısı arttıkça her VLAN için fiziksel erişim gerekeceğinden yönlendiricide arayüz olmayabilir. Ayrıca bu kablo ve arayüz maliyetinin de artması demektir.

Anahtar cihazlarda arayüzler trunk durumu ile birden fazla VLAN trafiğini aktarabilir. VLAN'lar arası yönlendirme yapılacaksa yine trunk yönteminden yararlanılır. Yönlendiriciye gelen trafik yönlendirici arayüzünde her VLAN için alt sanal arayüzler oluşturularak karşılanır (Görsel 7.34).

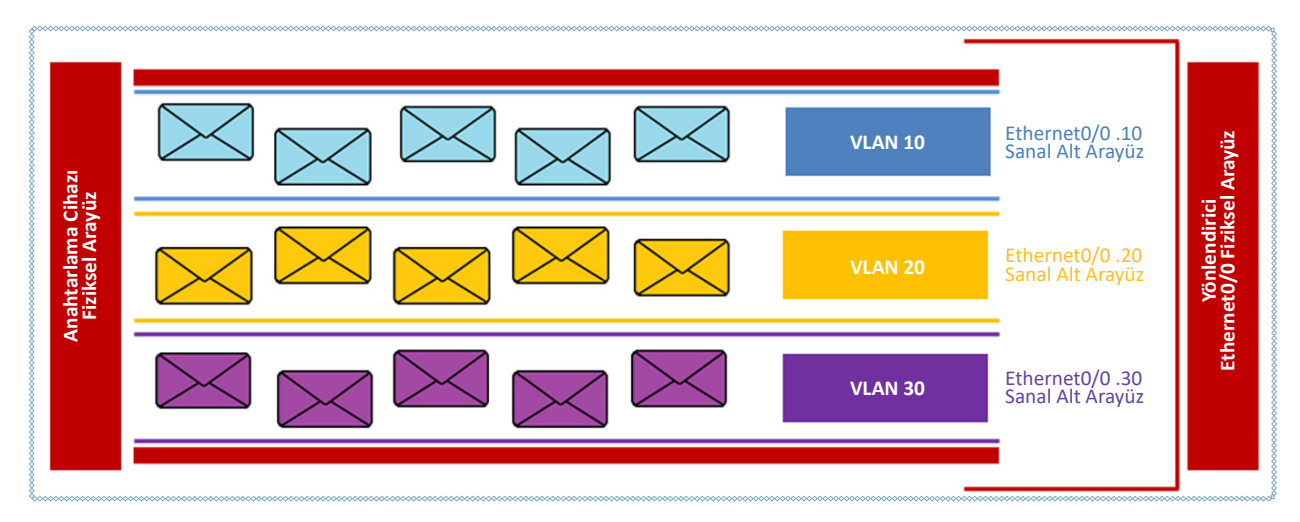

Görsel 7.34: Yönlendirici cihaz sanal alt arayüzler

Yönlendirici cihazdaki fiziksel arayüz herhangi bir ağ için tanımlanmaz. Anahtar cihazının trunk arayüzünden gelen her VLAN trafiği için bir sanal arayüz oluşturulur ve bu sanal arayüzlerin trunk VLAN trafiğini aktarabilmesi için 802.1q protokolünü konuşabilmesi gerekir.

#### Yönlendirici cihazda fiziksel arayüzde sanal alt arayüzler oluşturmak için

**Router(config)#interface gigabitEthernet 0/0.10** komutu yeterlidir. Fiziksel arayüzün isim ve numarasından sonra "." (nokta) ile VLAN için bir alt arayüz numarası belirlenir. Bu komutta bu numara 10'dur. Bu numara VLAN numarası ile aynı olmak zorunda değildir ancak uyum ve anlaşılırlığın artması için aynı numarayı vermek doğru bir kullanım olacaktır.

#### Alt arayüzün trunk trafiğini aktarabilmesi için

**Router(config-subif)#encapsulation dot1q 10** komutu kullanılır. Bu komut alt arayüzü 802.1q protokolünü konuşmaya hazır hâle getirir. "encapsulation dot1q" komutundan sonra girilen numara alt arayüzün konuşacağı VLAN'ın numarası ile aynı olmak zorundadır. Bu komut satırında VLAN 10 için dot1q numarası 10 olmalıdır.

VLAN ile konuşabilmesi için alt arayüzde bir IP adres bilgisi gereklidir. Bu IP adresi aynı zamanda VLAN'daki cihazların varsayılan ağ geçidi olacaktır.

#### Router(config-subif)#ip address 192.168.0.1 255.255.255.0

Yönlendiricide alt arayüz oluşturma işlemi trunk hattından gelen yönlendirme yapılacak tüm VLAN'lar için yapılmalıdır.

Sanal alt arayüzlerin aktif olabilmesi için alt arayüzün içinde olduğu fiziksel arayüzün açık konumda olması gerekir.

#### Router(config)#interface gigabitEthernet 0/0

**Router(config)#no shutdown** komutuyla fiziksel arayüz, tüm alt arayüzler için açık konuma gelir. Alt arayüzlerde tek tek açma işlemi yapılmaz. Fiziksel arayüze herhangi bir IP adresi yazılmaz.
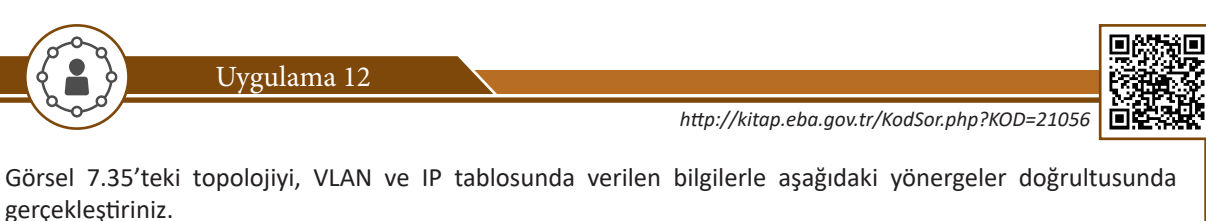

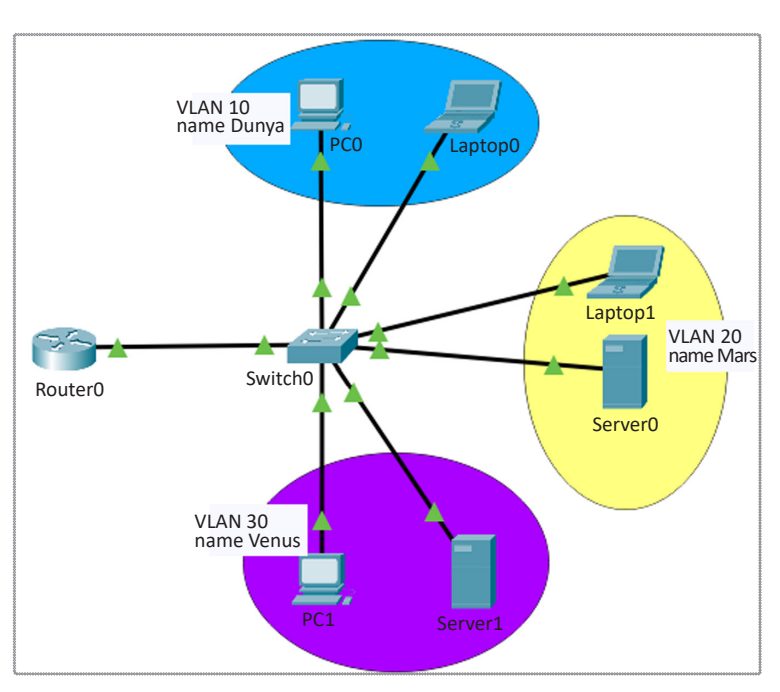

Görsel 7.35: Uygulama 12 için uç cihaz VLAN topolojisi

Adım 1: Aşağıdaki VLAN tablosuna (Tablo 7.14) göre anahtarlama cihazında VLAN'ları oluşturunuz ve arayüzleri ilgili VLAN'lara dâhil ediniz.

| VLAN    | Name  | Arayüzler           |
|---------|-------|---------------------|
| vlan 10 | Dunya | Fa0/1-fa0/5 arası   |
| vlan 20 | Mars  | Fa0/1-fa0/5 arası   |
| vlan 30 | Venus | Fa0/11-fa0/15 arası |

Switch(config)#vlan 10 Switch (config-vlan)#name Dunya Switch (config)#exit Switch (config)#vlan 20 Switch (config-vlan)#name Mars Switch (config)#exit Switch (config)#exit Switch (config)#vlan 30

Switch (config-vlan)#name Venus Switch (config)#exit

Switch (config)# interface range fa0/1-5 Switch (config-if-range)#switchport mode access Switch (config-if-range)#switchport access vlan 10 Switch (config-if-range)#exit Switch (config)# interface range fa0/6-10 Switch (config-if-range)#switchport mode access Switch (config-if-range)#switchport access vlan 20 Switch (config-if-range)#exit Switch (config)# interface range fa0/11-15 Switch (config-if-range)#switchport mode access Switch (config-if-range)#switchport access vlan 30 Switch (config-if-range)#exit

Adım 2: Anahtarlama cihazında fa0/24 arayüzü trunk trafiği aktarımı için yapılandırınız.

Switch (config)#interface fa0/24 Switch (config-if-range)#switchport mode trunk

Adım 3: Tablo 7.15' e göre yönlendirici ve uç cihazlarda IP yapılandırmasını yapınız.

| Cihaz                | IP          | Alt Ağ Maskesi | Varsayılan Ağ Geçidi | Anahtar Arayüzü |
|----------------------|-------------|----------------|----------------------|-----------------|
| Yönlendirici g0/0.10 | 192.168.1.1 | 255.255.255.0  |                      | Fa0/24          |
| Yönlendirici g0/0.20 | 192.168.2.1 | 255.255.255.0  |                      | Fa0/24          |
| Yönlendirici g0/0.30 | 192.168.3.1 | 255.255.255.0  |                      | Fa0/24          |
| PC0                  | 192.168.1.2 | 255.255.255.0  | 192.168.1.1          | Fa0/1           |
| Laptop0              | 192.168.1.3 | 255.255.255.0  | 192.168.1.1          | Fa0/2           |
| Laptop1              | 192.168.2.2 | 255.255.255.0  | 192.168.2.1          | Fa0/6           |
| Server0              | 192.168.2.3 | 255.255.255.0  | 192.168.2.1          | Fa0/7           |
| PC1                  | 192.168.3.2 | 255.255.255.0  | 192.168.3.1          | Fa0/11          |
| Server1              | 192.168.3.3 | 255.255.255.0  | 192.168.3.1          | Fa0/12          |

#### Tablo 7.15: Uygulama 12 İçin Uç Cihaz IP ve Anahtar Arayüz Tablosu

Adım 4: Yönlendiricide trunk trafiği için tabloda verilen sanal alt arayüzleri oluşturunuz.

Router(config)#interface g0/0 Router(config-if)#no shutdown Router(config)#interface g0/0.10 Router(config-subif)#encapsulation dot1q 10 Router(config-subif)#ip address 192.168.1.1 255.255.255.0 Router(config-subif)#exit

Router(config)#interface g0/0.20 Router(config-subif)#encapsulation dot1q 20 Router(config-subif)#ip address 192.168.2.1 255.255.255.0 Router(config-subif)#exit Router(config)#interface g0/0.30 Router(config-subif)#encapsulation dot1q 30 Router(config-subif)#ip address 192.168.3.1 255.255.255.0 Router(config-subif)#ip address 192.168.3.1 255.255.255.0

Sıra Sizde

Farklı VLAN içindeki uç cihazlardan ping komutu ile iletişim testi gerçekleştiriniz. Arkadaşınızla birlikte iletişim testinin nasıl gerçekleştiğini uygulama adımları şeklinde yazınız ve uygulayınız.

# ÖLÇME VE DEĞERLENDİRME 7

| Aşa | Aşağıdaki soruları dikkatlice okuyunuz ve doğru seçeneği işaretleyiniz.                                                                                                    |                                 |                      |                    |                               |  |
|-----|----------------------------------------------------------------------------------------------------|---------------------------------|----------------------|--------------------|-------------------------------|--|
| 1.  | 1. Aşağıdakilerden hangisi VLAN kullanımının bir avantajı olarak kabul <u>edilemez?</u>                                                                                                    |                                 |                      |                    |                               |  |
|     | A) Trafiği azaltarak performansı artırır.<br>B) Bağımsız mantıksal alanlar oluşturarak güvenliği artırır.<br>C) Anahtarda yayın alanları oluşturarak farklı VLAN trafiklerini izole eder.<br>D) Yayın alanları içinde bulunan bilgisayarların otomatik IP ihtiyaçlarını karşılar.<br>E) Farklı yayın alanları oluşturarak yeni anahtar gereksinimini ve maliyeti azaltır. |                                 |                      |                    |                               |  |
| 2.  | Aşağıdakilerden ha                                                                                                    | angisi bir VLAN ti              | irü <u>değildir?</u> |                    |                               |  |
|     | A) Data                                                                                                    | B) Default                      | C) Native            | D) Trunk           | E) Yönetim                    |  |
| 3.  | Anahtar arayüzleri                                                                                                    | nin VLAN erişim                 | durumu varsayıla     | n olarak aşağıdaki | lerden hangisidir?            |  |
|     | A) Access<br>B) Dynamic Au<br>C) Dynamic De<br>D) Native<br>E) Trunk                                                                                                    | ito<br>esirable                 |                      |                    |                               |  |
| 4.  | Anahtar cihazlarda<br>aşağıdakilerden ha                                                                                                    | a farklı VLAN tra<br>angisidir? | ıfiğinin aktarımın   | ı sağlayan trunk o | durumunun kullandığı protokol |  |
|     | A) Ethernet II                                                                                                    | B) 802.1q                       | C) 802.11b           | D) 802.11g         | E) 802.11n                    |  |
| 5.  | <ol> <li>Anahtar cihazda VLAN 1, 10, 20, 30, 40 var ise aşağıdaki komut satırlarından hangisi ile sadece 30. VLAN<br/>trafiğinin trunk arayüzünden geçişine izin <u>verilmez?</u></li> </ol>                                                                                                    |                                 |                      |                    |                               |  |
|     | <ul> <li>A) switchport trunk allowed vlan 1</li> <li>B) switchport trunk allowed vlan 30</li> <li>C) switchport access vlan 30</li> <li>D) switchport access vlan 1,10,20,40</li> <li>E) switchport trunk allowed vlan 1,10,20,40</li> </ul>                                                                                                    |                                 |                      |                    |                               |  |
| 6.  | Aşağıdaki protokollerden hangisi ile merkezî bir anahtar cihazdan diğer anahtar cihazlar arasında VLAN<br>bilgisi aktarımı yapılır?                                                                                                    |                                 |                      |                    |                               |  |
|     | A) ARP                                                                                                    | B) CDP                          | C) DNS               | D) DTP             | E) VTP                        |  |
| 7.  | 7. VLAN bilgilerinin tutulduğu vlan.dat dosyasının tutulduğu bellek aşağıdakilerden hangisidir?                                                                                                    |                                 |                      |                    |                               |  |
|     | A) Flash                                                                                                    | B) ROM                          | C) RAM               | D) NVRAM           | E) Haricî hard disk           |  |
|     |                                                                                                    |                                 |                      |                    |                               |  |

# ÖLÇME VE DEĞERLENDİRME 7

8. Farklı VLAN'lar arasında trafiğin aktarımı için kullanılabilecek ağ cihazı aşağıdakilerden hangisidir?

A) Anahtar

- B) Dağıtıcı
- C) Erişim noktası
- D) Güvenlik duvarı
- E) Yönlendirici

#### 9. Yönlendirici alt arayüzünü trunk protokolünü konuşmaya hazırlayan komut aşağıdakilerden hangisidir?

A) encapsulation dot1q VlanID

- B) switchport mode trunk
- C) switchport mode access
- D) switchport mode dynamic auto
- E) switchport mode dynamic desirable

#### 10. Aşağıdaki komutlardan hangisi ile anahtar cihaz VLAN veri tabanı silinebilir?

- A) erase flash:vlan.datB) erase startup-configC) delete flash:vlan.datD) delete startup-config
- E) delete running-config

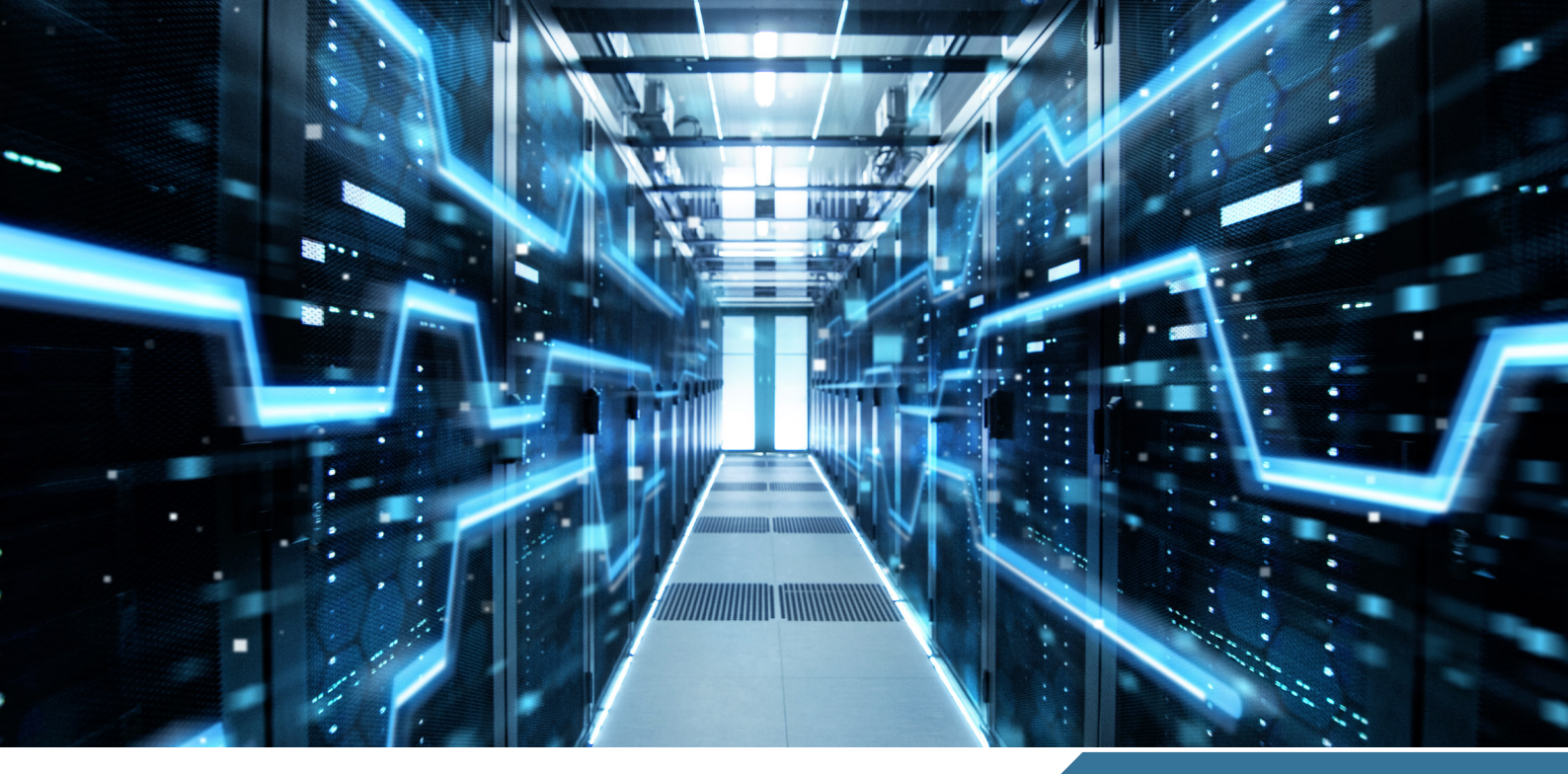

# LAN YEDEKLİLİĞİ

## **NELER ÖĞRENECEKSİNİZ?**

Bu öğrenme birimi ile;

GRE

- Ağ içinde yedekli yollara neden gereksinim duyulduğunu bilecek,
- Yedekli yol bağlantılarının uygulaması esnasında oluşabilecek zafiyetleri öğrenecek,
- Zafiyetlere karşı geliştirilen ağ protokollerini bilecek,
- STP protokollerinin çalışma prensiplerini kavrayacak,
- Yedekli yol tasarımlarında tercih ve yedek yolların nasıl belirlendiğini bilecek,
- Yedek anahtarlı topolojilerde temel köprü anahtar seçimlerini yapacak,
- Anahtar cihazlarında arayüz yol maliyetinin belirlenmesi ve yedek yol seçimindeki rolünü bilecek,
- Daha fazla bant genişliği ve aktarım hızına erişebilmek için bağlantı kümelemeyi yapacak,
- Kümeleme yöntemlerini tanıyacak ve uygulamalarını gerçekleştireceksiniz.

#### ANAHTAR KELİMELER

MAC tutarsızlığı, Broadcast Storm, yayın firtinaları, SpanningTree Protokol, STP, RSPT, BPDU, PVST, Root Bridge, köprü anahtar, Root Port, Designated Port, Alternate Port, bağlantı kümeleme, Etherchannel, LACP, PAgP

## 8. ÖĞRENME BİRİMİ

 Ağınız için çok önemli iki anahtar cihaz arasında kablo bağlantınızın kopma ihtimali karşısında hangi tedbirleri alırsınız?

2. Anahtarlar arasında bant genişliği ve iletim hızının katlanarak artırılması için neler yapılabilir?

# 8.1. Yedeklilik Tasarımlarının Yapılması

Veri iletiminin ağ içinde devamlılığı, anahtar cihazlarına eşit yük dağılımı, performans, bant genişliği gereksinimlerinden kaynaklı ideal yedekli ağ tasarımlarına ihtiyaç duyulur. Bu gereksinimlerin yanı sıra maliyet ve zafiyetler de gözetilerek ideal ağ tasarımları gerçekleştirilir.

## 8.1.1. Yedekleme Gereksinimleri

Hazırlık Çalışmaları

Ağlarda iletişim devamlılığı için fiziksel bağlantı kesilmelerine veya arayüz arızalarına karşı tedbirlerin geliştirilmesi gerekir. Bu tedbirlerin başında, fiziksel kablo bağlantılarının yedeklerinin oluşturulması gelmektedir. Ana bağlantılarda meydana gelebilecek bir arıza durumunda yedek bağlantı aktif hâle gelir ağların iletişimi kesintisiz devam eder. Yedekleme ağa katılmış istemci ve sunucu bilgisayarlarının hizmet alımlarının aksamamasını sağlayıp ağa olan güvenilirliği artıracaktır.

Yedekli yol kullanımı, ağın bant genişliğini artırmak için de kullanılan bir yöntemdir.

# 8.1.2. Yedekleme Tasarımları

Ağların önemi, yolun fiziksel problemleri, güvenlik, kritik anahtarlar arasında bağlantı, cihazlar arasında dengeli yük dağılımı, bant genişliği yükseltilmesi gerekçeleri ile yedeklemeler yapılabilir ve yedek yolların sayısında artırımda bulunulabilir. İki veya daha fazla kablo bağlantısı ve cihaz ile yedek bağlantılar çoğaltılabilir ancak her bağlantı aynı zamanda yedekleme zafiyetlerini ve maliyeti de artırır. Tüm etkenler göz önüne alınarak uygun yedekleme tasarımları geliştirilir.

Görsel 8.1 ve 8.2'deki topolojilerden anahtarlar arasında yedek bağlantıların kullanımı gösterilmiştir. Bu bağlantılarda simgesel olarak anahtar cihazının her iki ucunda yeşil olan bağlantılar ana bağlantı hattı, turuncu olanlar ise yedek bağlantı hattını göstermektedir.

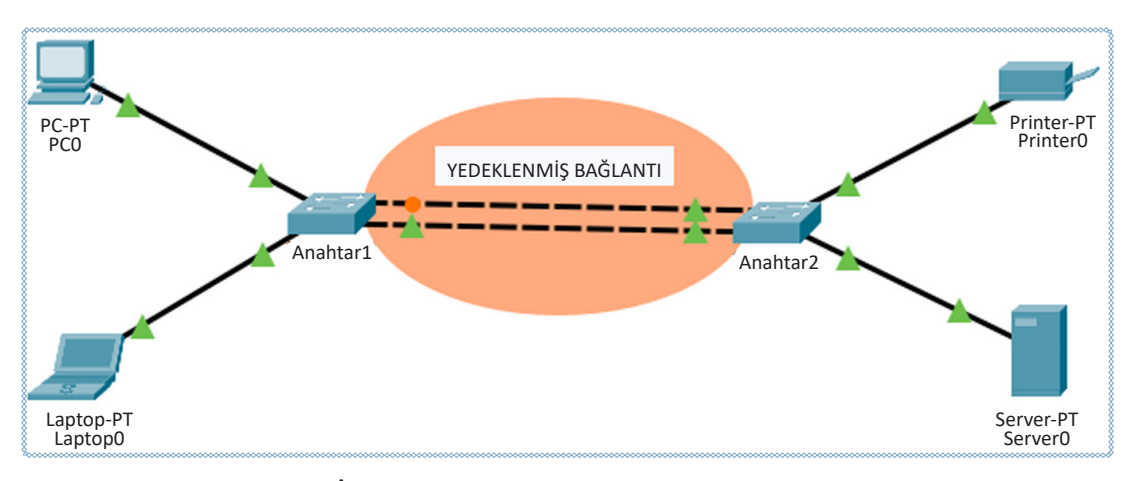

Görsel 8.1: İki anahtar arasında yedeklenmiş bir bağlantı tasarımı

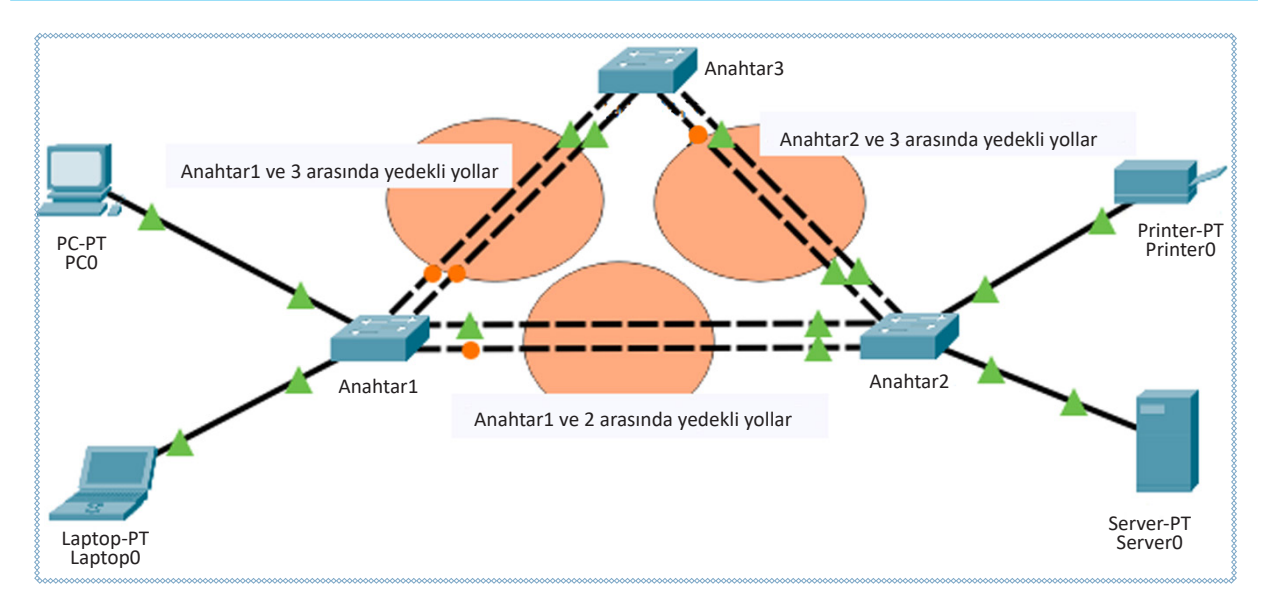

Görsel 8.2: Üç anahtar arasında yedekli bağlantı tasarımı

# 8.1.3. Yedekleme Zafiyetleri

Yedekli anahtarlama sistemleri, ağlar için hizmetin aksamaması için gereksinimken beraberinde beklenmedik ağ zafiyetlerini de oluşturabilir. Bu zafiyetler OSI modeli 2. katman sorunlarıdır. Olası sorunlar MAC tutarsızlığı, yayın fırtınaları ve çoklu çerçeve aktarımıdır. Anahtar cihazlarında bu sorunların yaşanmaması için **STP [SpanningTree Protocol (Kapsama Ağacı Protokolü)]** kullanılır.

**STP**, yedek bağlantı hattında veri iletimini engelleyerek tek bağlantı noktasından iletimin akmasını, o iletim noktasında hasar olursa diğer bağlantı noktalarının aktif hâle gelmesini sağlayan bir protokoldür. Anahtar cihazlar, varsayılan olarak STP aktif hâlde çalışır.

## 8.1.3.1. MAC Tutarsızlığı Zafiyeti

OSI modeline göre 2. katmanda oluşan MAC tutarsızlığı sorunu, yayın paketlerinin ağda tüm anahtarlarda yayılması ve anahtar cihazın gelen yayın paketlerinin kaynak MAC adresine bakarak MAC tablosunda aktif olan alakasız portlara yazabilmesi ile oluşur. Sonuç olarak anahtar, MAC adres tablosunu doğru MAC bilgileri ile oluşturamaz. İlgili MAC, hedef MAC olduğunda MAC tablosu yanlış tutulduğu için yanlış arayüzden paketin iletimini yapmaya çalışır.

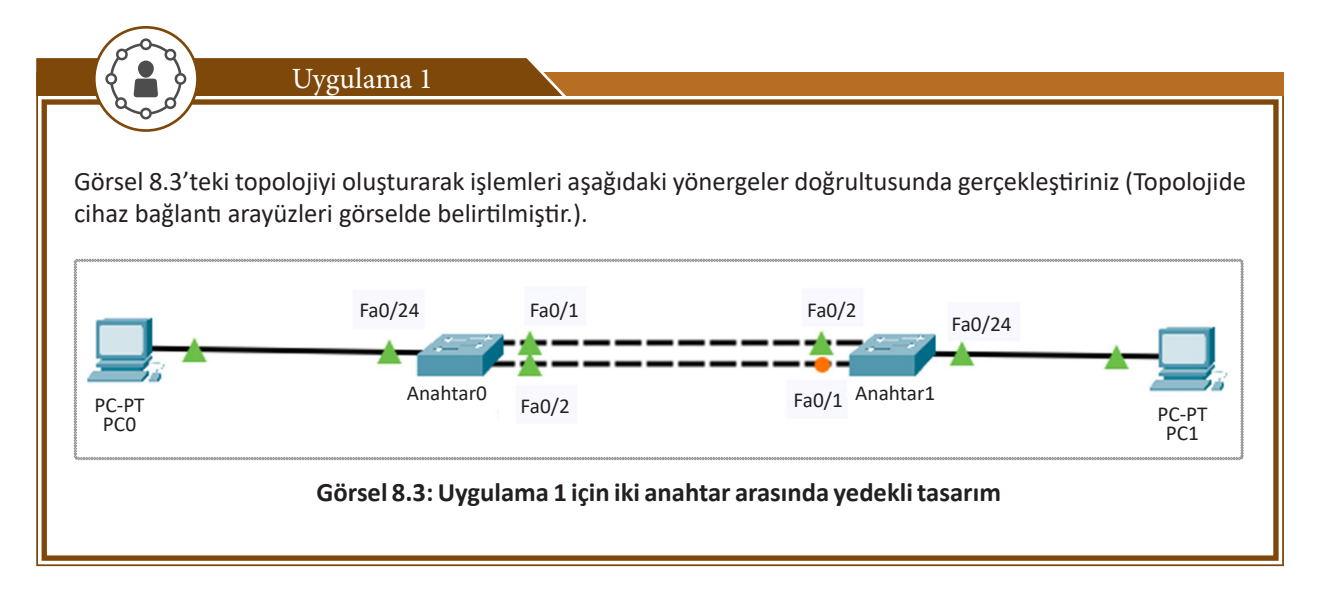

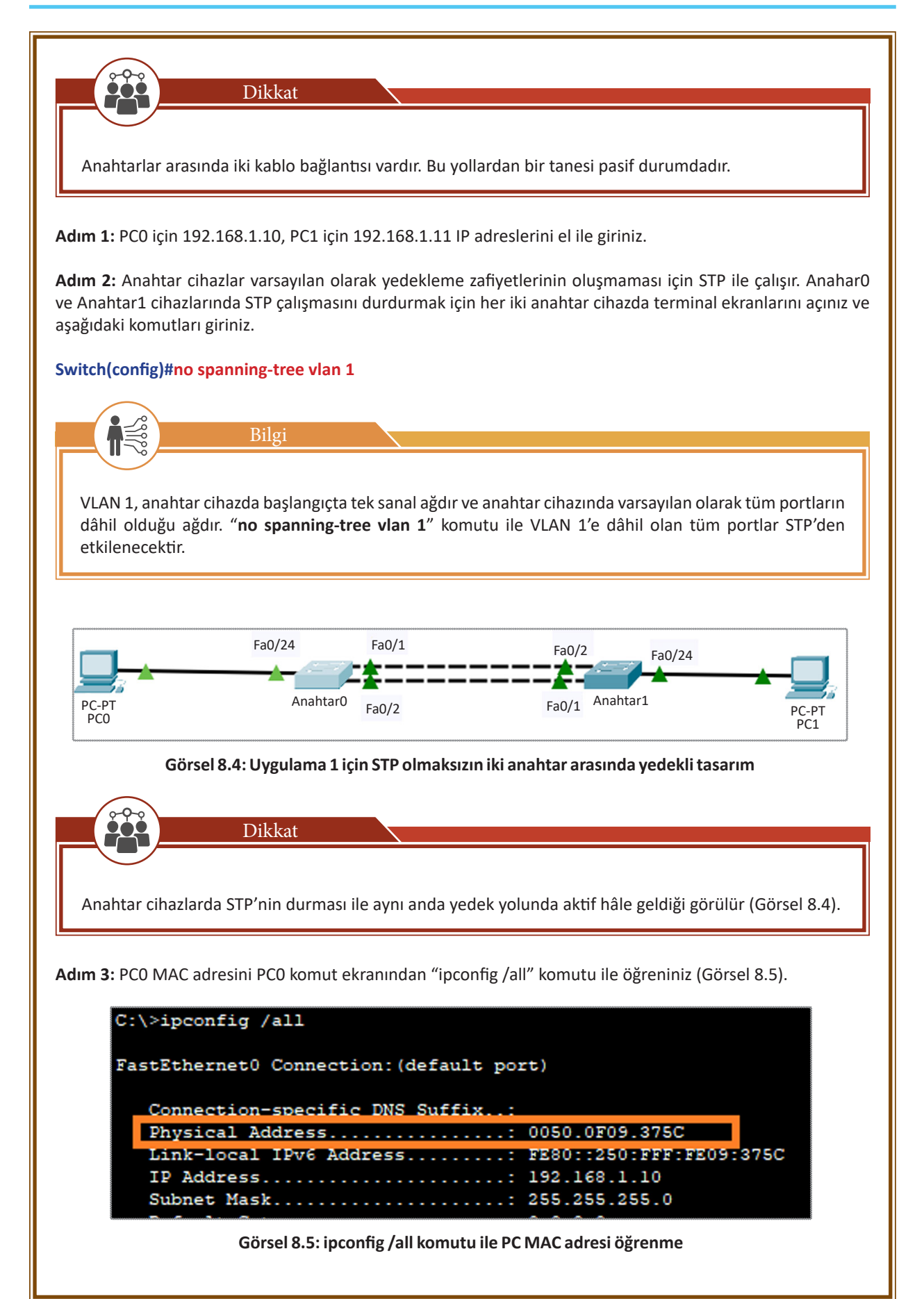

Örnekte PC0'ın MAC adresi "0050.0F09.375C"dir. Bu MAC adresi sizlerde farklı olabilir.

Adım 4: PCO'dan PC1'e ping komutu ile iletişim testi yapınız.

Adım 5: AnahtarO cihazı terminal ekranında "show mac-address-table" komutunu uygulayınız. Anahtar MAC adres tablosu Görsel 8.6'daki gibi olacaktır.

| Anahta   | nr0#sh mac-address-<br>Mac Address Ta | table<br>ble |       |
|----------|---------------------------------------|--------------|-------|
| Vlan<br> | Mac Address                           | Туре         | Ports |
| 1        | 0050.0f09.375c                        | DYNAMIC      | Fa0/1 |
| 1        | 0060.3ebd.8d01                        | DYNAMIC      | Fa0/2 |
| 1        | 0060.3ebd.8d02                        | DYNAMIC      | Fa0/1 |
| 1        | 00e0.f752.3d68                        | DYNAMIC      | Fa0/2 |

Görsel 8.6: Uygulama 1 için Anahtar0 cihazında tutarsız MAC tablosu

Dikkat edilirse PCO, anahtar cihazda Fa0/24 arayüzüne bağlıyken anahtar cihaz, PCO MAC adresini Fa0/1 arayüzüne yazmıştır. Bu istenmedik bir durumdur ve MAC tutarsızlığı gerçekleşmiştir. Bu tutarsızlığın neticesinde hedef MAC adresi PCO'a ait her paket, AnahtarO cihazında Fa0/24 portu yerine Fa0/1 portundan geri gönderilecektir. Bu sebeple **Adım 4**'teki ping iletişim testi başarısız olacaktır.

Adım 6: Her iki anahtar cihazda "spanning-tree vlan 1" komutu ile STP çalışmasını yeniden varsayılan etkin duruma getiriniz.

#### Switch(config)#spanning-tree vlan 1

Adım 7: PC0'dan PC1'e ping komutu ile yeniden iletişim testi yapınız.

Adım 8: Anahtar0'da "show mac-address-table" komutunu uygulayınız. Görsel 8.7' deki MAC tablosu, STP ile MAC tutarsızlığının giderilmiş olduğu tablodur. MAC tutarsızlığı ortadan kalktığında Adım 7'deki iletişim testi başarılı olacaktır.

| Ar | hahta | r0#sh mac-address-<br>Mac Address Ta<br> | table<br>ble |        |
|----|-------|------------------------------------------|--------------|--------|
| v: | lan   | Mac Address                              | Туре         | Ports  |
|    | 1     | 0050.0f09.375c                           | DYNAMIC      | Fa0/24 |
|    | 1     | 0060.3ebd.8d01                           | DYNAMIC      | Fa0/2  |
| L  | 1     | 00e0.f752.3d68                           | DYNAMIC      | Fa0/1  |

#### Görsel 8.7: Uygulama 1 için Anahtar0 cihazında tutarlı MAC tablosu

Anahtar cihazlar kendi portlarına bağlı diğer cihazların MAC adreslerini öğrenebilir. MAC adres tablosunda öğrendikleri diğer cihazlara ait MAC adreslerini yazar. Bu işlem OSI modeline göre 2. katmanda ARP veya STP protokolleri ile gerçekleşir.

## 8.1.3.2. Broadcast Storm (Yayın Fırtınaları) Zafiyeti

Yedekli anahtar bağlantılarında hatlardan biri aktif olarak seçilir, diğerleri ise iletişim için pasif konumda olur. Bu kontrollü bir iletişimi sağlayacaktır. STP'nin devre dışı olduğu durumlarda ise yedek bağlantı, ana bağlantı ayrımı ortadan kalkar. Bu durum, özellikle yayın paketlerinin anahtarlar arası iletiminde kaosa sebep olur. Anahtar, gelen yayın paketlerini kendisine bağlı tüm anahtarlara göndermeye çalışır. Paketi alan anahtar, yine kendisine bağlı tüm anahtarlara yayın paketlerini gönderir. Anahtarlar arasında döngüsel olarak birbirlerine yayın paketi gönderimi gerçekleşir. Döngüsel yayın firtınaları şeklinde adlandırılan bu süreç, ağda ciddi boyutta trafik oluşmasına ve anahtar cihazların işlemcilerine çok fazla yük binmesine sebep olur. Sürecin sonunda hizmet aksamaları ve ağın kullanılamaması gibi olumsuzluklar meydana gelir.

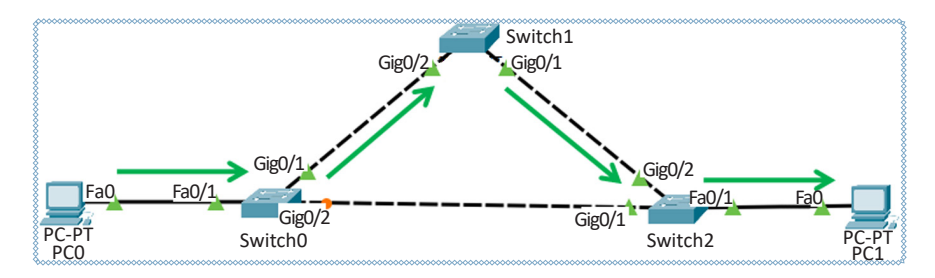

Görsel 8.8: STP algoritması kullanılan bir ağda yayın trafiği

Görsel 8.8'de STP aktif anahtar cihazlar için PC0 merkezli yayın paketlerinin yönü Switch0 cihazından sırası ile Switch1 ve Switch2 şeklindedir. Switch0 ve Switch2 arasındaki yedek yol pasif konumdadır. Yayın trafiğini pasif yollar iletmez.

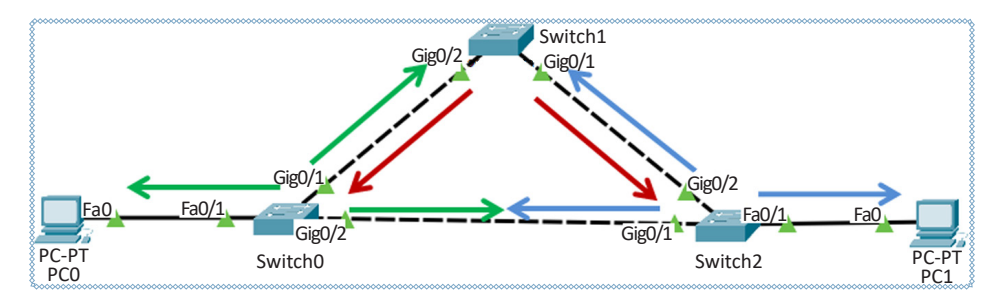

Görsel 8.9: STP algoritması kullanılmadan yayın paketlerinin anahtar cihazlardaki trafiği

Görsel 8.9'da STP devre dışıyken anahtar cihazlarının davranışları gösterilmektedir. Anahtarlarda tüm bağlantılar etkin konumda olduğu için yedek bağlantı tanımlı değildir. Anahtar tüm bağlantılarını etkin kabul edip yayın paketlerini tüm etkin bağlantılardan gönderir. Bu, tüm anahtarlar için tekrarlanan bir döngüye dönüşür.

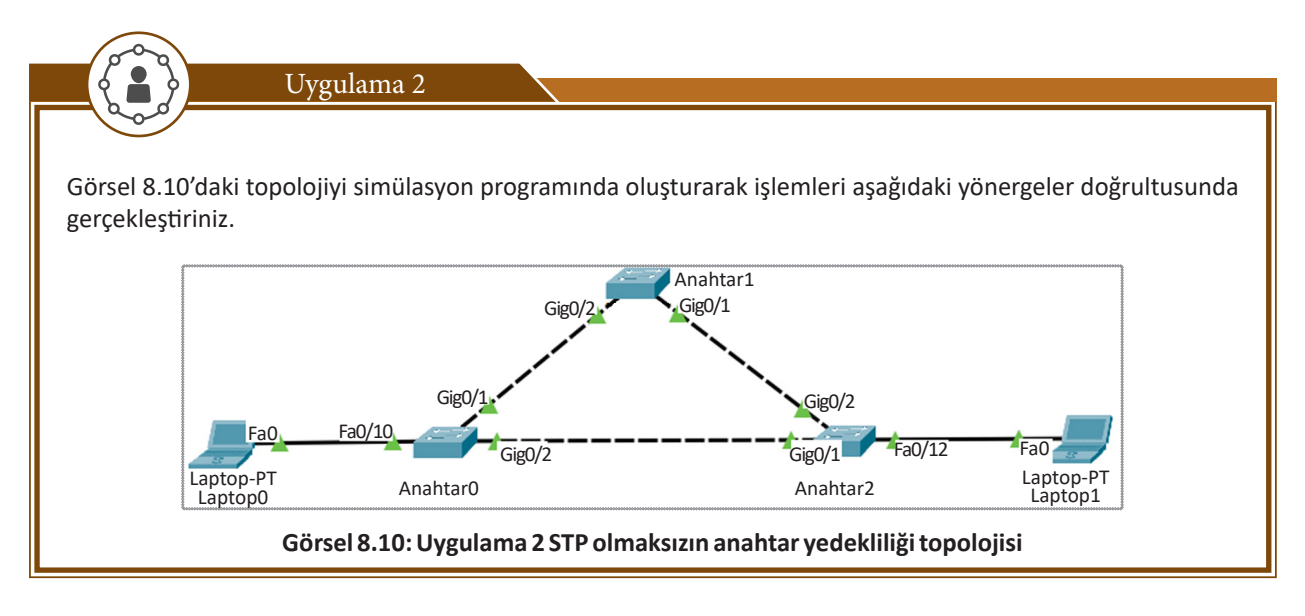

Adım 1: Her üç anahtar cihazı terminal ekranında varsayılan olarak etkin bulunan STP'yi devre dışı bırakınız.

#### Switch(config)#no spanning-tree vlan 1

Adım 2: Ağ paketlerini gözlemlemek için "Simülation\Show All/None\EditFilters" düğmeleri ile sadece ARP paketini seçiniz (Görsel 8.11).

| IPv4 IPv6 | Misc  | ****** |                                     | · •                   |
|-----------|-------|--------|-------------------------------------|-----------------------|
|           | BGP   | DHCP   |                                     |                       |
| DNS       | EIGRP | HSRP   | Event List Filters - Visible Events |                       |
| CMP       | OSPF  | RIP    | ARP                                 |                       |
|           |       |        | Edit Filters                        | Show All/None         |
|           |       |        | Event List                          | Realtime 🔔 Simulation |
|           |       |        |                                     |                       |

Görsel 8.11: ARP paketi seçimi

Adım 3: Laptop0'a 192.168.1.10 IP adresini atayınız. Laptop0, atadığınız IP'nin kendi ağında başka bir cihazda olmadığından emin olmak için ağa bir yayın ARP paketi gönderir (Görsel 8.12).

| Fa0                  | Layer2 | Layer 2: Ethernet II Header 00D0.BC1D.<br>7541 >> FFFF.FFFF.FFFF ARP Packet Src. IP:<br>192.168.1.10, Dest. IP: 192.168.1.10 |
|----------------------|--------|----------------------------------------------------------------------------------------------------|
| Laptop-PT<br>Laptop0 | Layer1 | Layer 1: Port(s): FastEthernet0                                                                                              |

Görsel 8.12: ARP yayın paketi

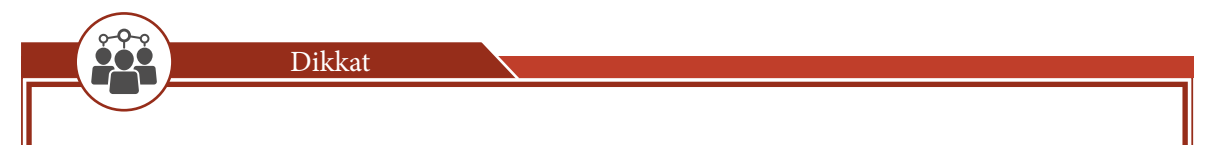

Paketin bir yayın paketi olduğu simülasyon programında paketin üstüne tıklanarak OSI modeli tablosu, ikinci katman hedef MAC adresinden görülür. Hedef yayın MAC adresi "FFFF.FFFF.FFFF.Gerçek ağ ortamlarında ise bilgisayarınıza kuracağınız ağ izleyici programlarından yararlanarak yayın paketlerinin MAC adreslerini öğrenebilirsiniz.

Adım 4: Yayın paketlerinin ağda nasıl bir karmaşaya sebep olduğunu görmek için animasyonu oynatınız (Görsel 8.13).

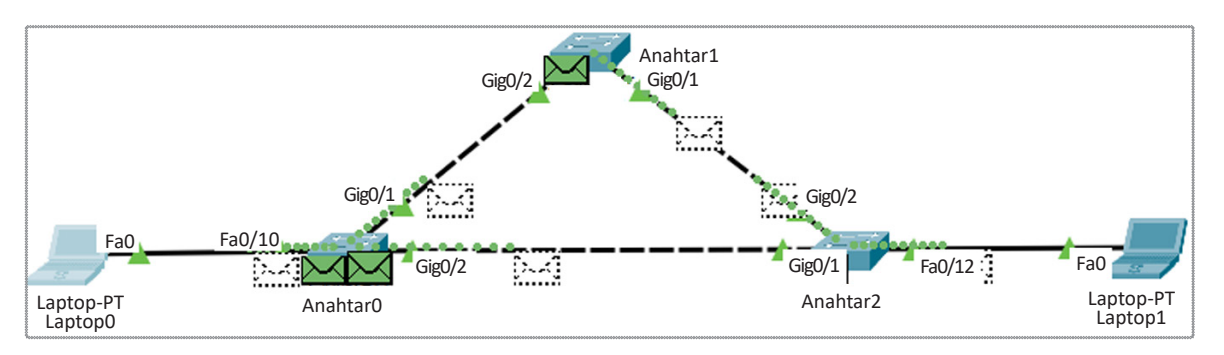

Görsel 8.13: Uygulama 2 için yayın fırtınası

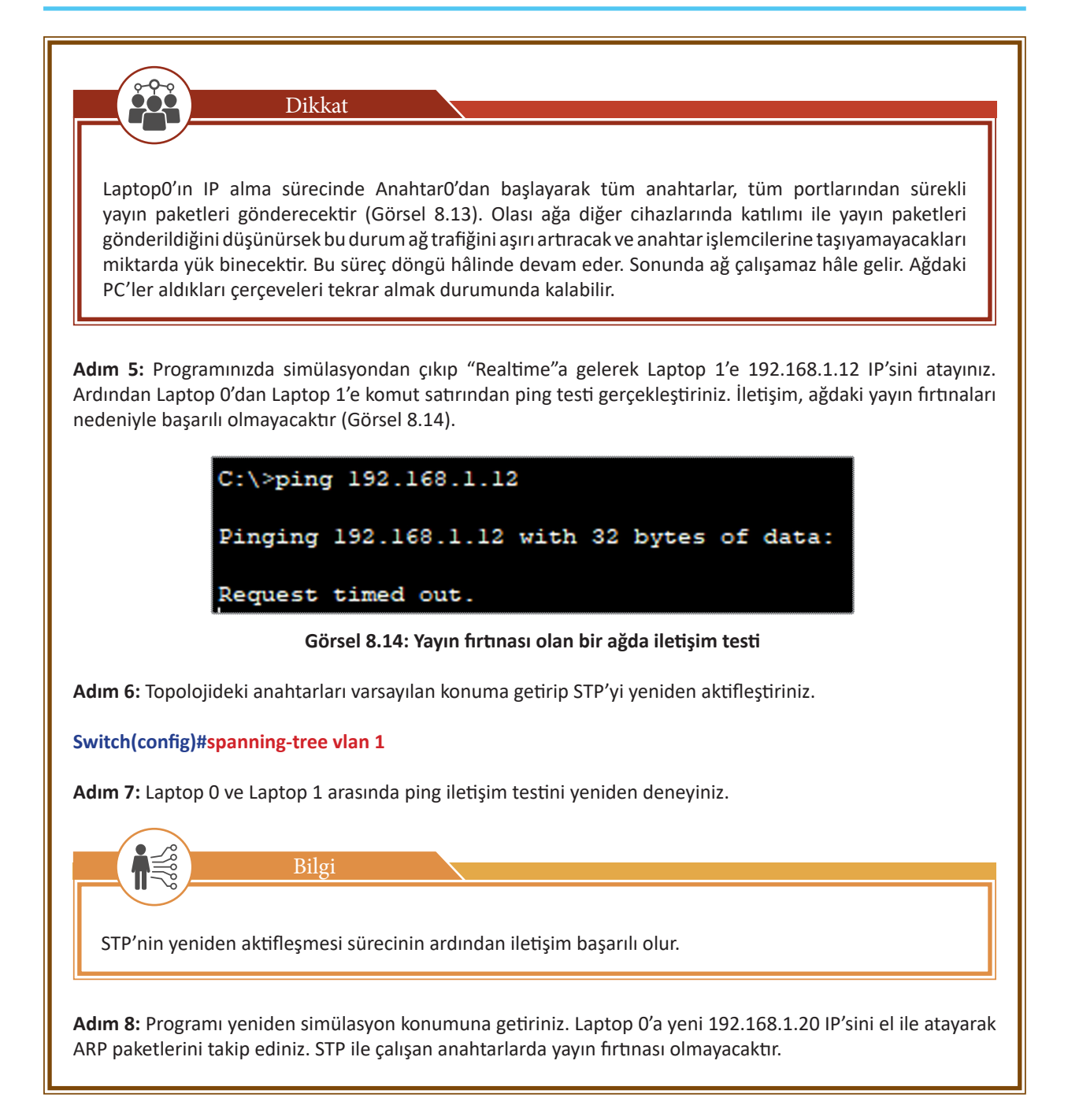

# 8.2. STP-SpanningTree Protocol (Kapsama Ağacı Protokolü)

STP (Spannig Tree Protocol), IEEE (The Institute of Electricaland Electronics Engineers) 802.1 D standardında geliştirilmiş anahtar cihazlar arasında, kullandığı algoritmalarla veri iletimi için en ideal yolun bulunmasını sağlar.

## 8.2.1. STP Amacı

STP, yayın fırtınası ve MAC tutarsızlığı gibi ağda döngüsel hataların oluşmaması için yedek yolları veri iletimine engeller. İdeal yolda fiziksel veya yönetimsel bir kopma meydana geldiğinde yedek yollardan en idealini bularak etkinleştirir. Böylelikle hizmetin aksaması önlenmiş olur.

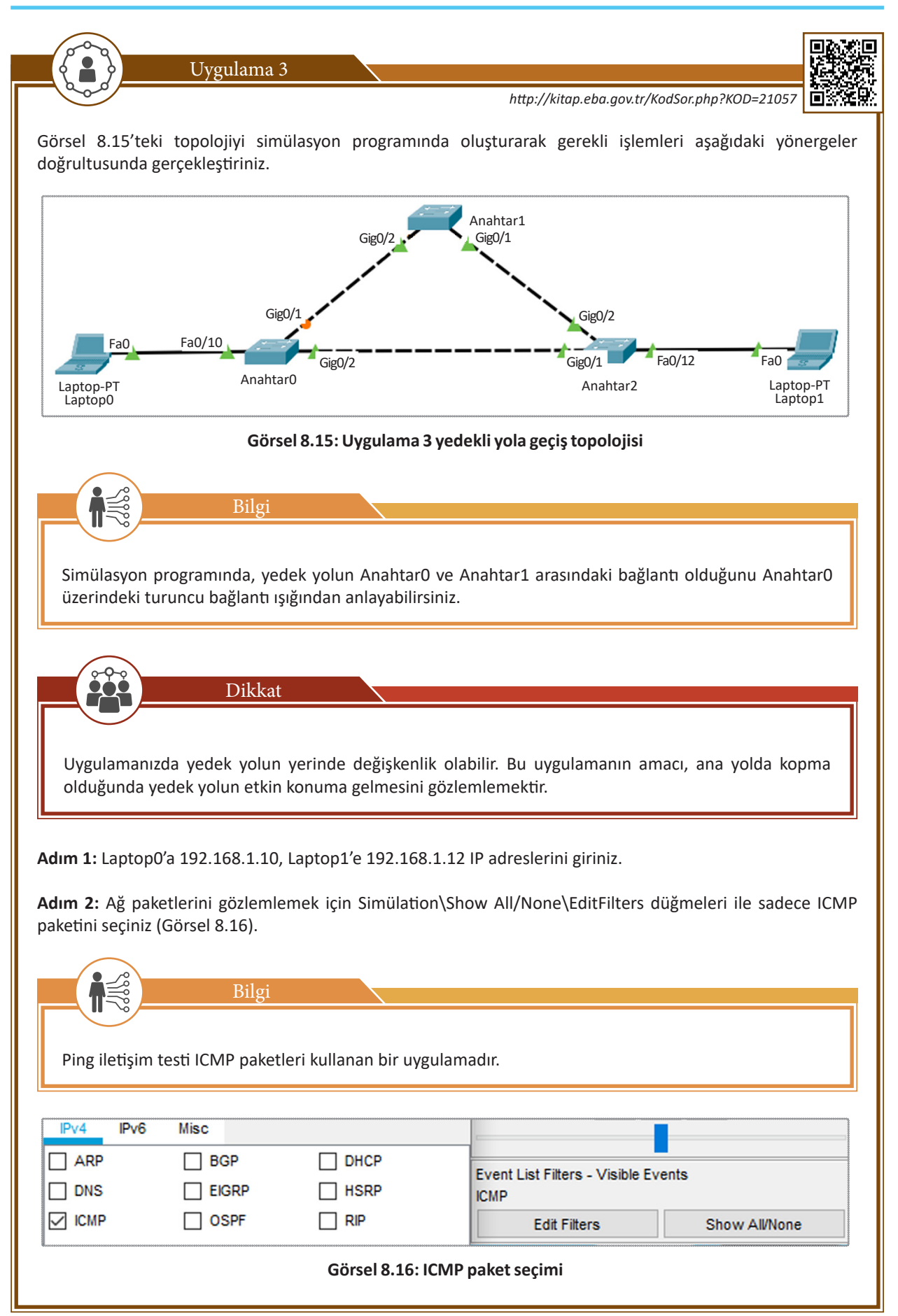

## 8. ÖĞRENME BİRİMİ

Adım 3: Laptop0'da komut ekranını açarak Laptop1 ile ping iletişim testi yapınız.

#### ping 192.168.1.12

Adım 4: Laptop0 ve Laptop1 arasında paketin tercih edilen gidiş güzergâhını Simülasyon/Oynat düğmesi ile gözlemleyiniz.

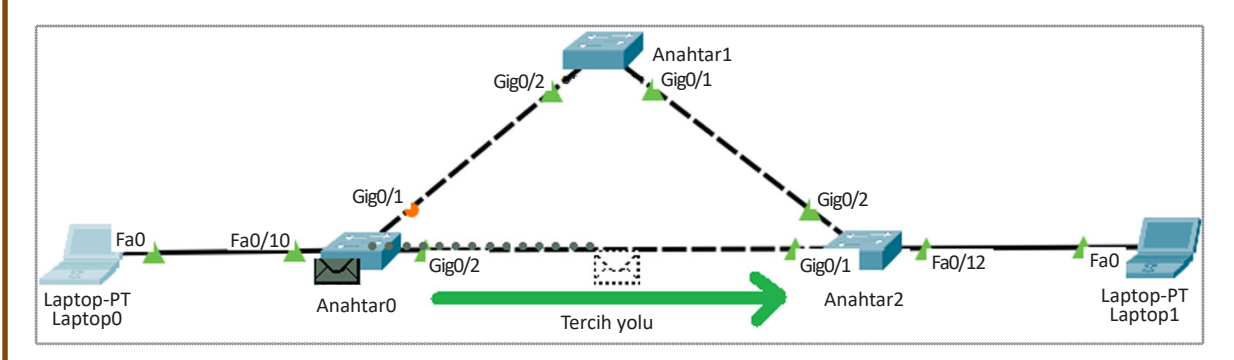

Görsel 8.17: STP ile tercih edilmiş yol gözlemi

Gözlem neticesinde veri paketlerinin Anahtar0'dan Anahtar2'ye doğru giderek kaynaktan hedefe iletildiğini görürsünüz. Bu STP tarafından tercih edilen yoldur. Anahtar0 ve Anahtar1 arasındaki yol, yedek durumdadır ve veri iletimi bu güzergâhtan yapılmaz (Görsel 8.17).

Adım 5: Anahtar0 terminal ekranına giriniz ve tercih edilen Gig0/2 arayüzünü kapatınız.

Anahtar0(config)#interface g0/2 Anahtar0(config-if)#shutdown

Adım 6: Yeniden LaptopO'da komut ekranını açıp Laptop1 ile ping iletişim testi yapınız.

#### ping 192.168.1.12

Adım 7: Yeniden Laptop0 ve Laptop1 arasında paketin tercih edilen gidiş güzergâhını Simülasyon/Oynat düğmesi ile gözlemleyiniz.

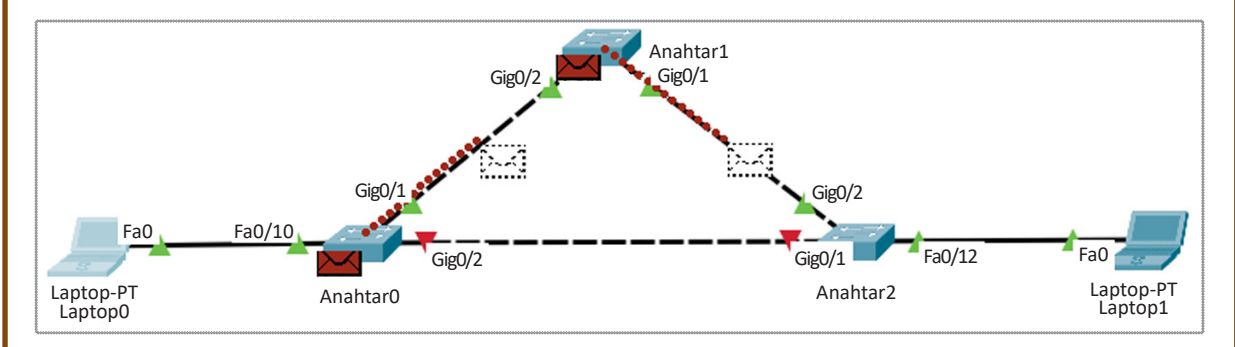

Görsel 8.18: STP ile yedek yolun etkinleşmesi

Anahtar0 ve Anahtar2 arasındaki birinci yol kapatılınca Anahtar0, Anahtar1 ve Anahtar2 arasındaki yol STP ile tercih edilen etkin yol durumuna gelmiştir (Görsel 8.18).

# 8.2.2. Temel Köprü Anahtar (Root Bridge Switch) Seçimi

Yerel ağ içinde kaynaktan hedefe en uygun yolu bulup diğer yolları yedek konuma getirmek için anahtarlar kendi aralarında Spanning Tree Protocol'ü kullanır. Bu protokol sürekli aktiftir ve iki saniyelik periyotlarla anahtarlar karşılıklı olarak BPDU paketleri göndererek süreci devam ettirir. BPDU paketleri ile anahtarların birbirlerinin BID (Bridge ID-Köprü Değeri) bilgisini öğrenmesi sağlanır. BID köprü öncelik değeri ve MAC adres bilgisinden oluşur. Sürecin sonunda BID öncelik numarası ve MAC adresi az olan anahtar **temel köprü (Root Bridge)** olarak kabul edilir. Temel köprü anahtarı, veri trafiğinin mutlak suretle tercih edeceği anahtardır.

## 8.2.2.1. MAC Adresi ile Temel Köprü Seçimi

Anahtar cihazlarda herhangi bir köprü öncelik değeri bildirilmemişse MAC adresi temel köprü seçiminde kullanılacak tek referanstır. MAC adres değeri en küçük olan anahtar, ağda temel köprü anahtar (Root Switch) olarak STP tarafından belirlenir.

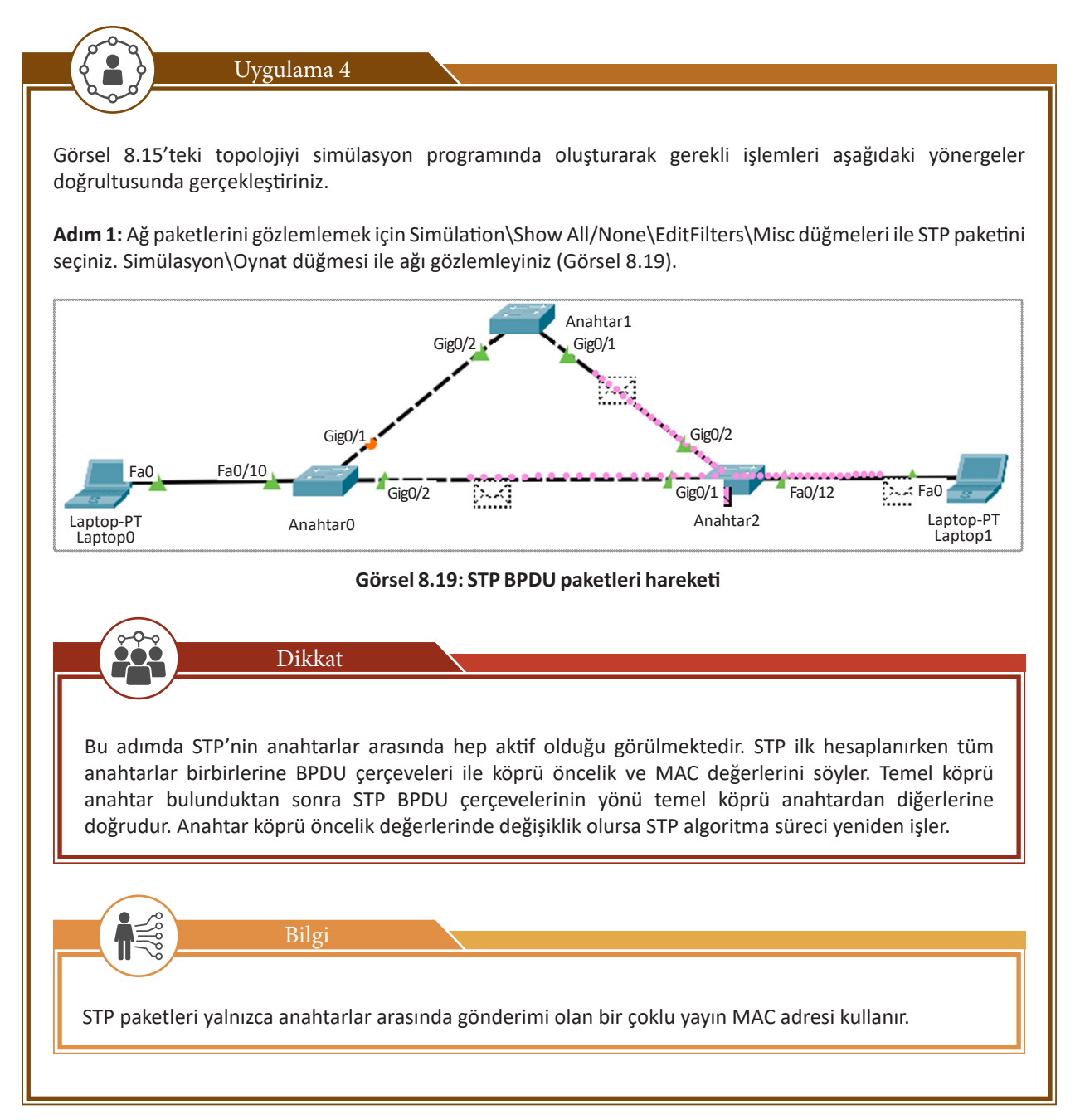

## 8. ÖĞRENME BİRİMİ

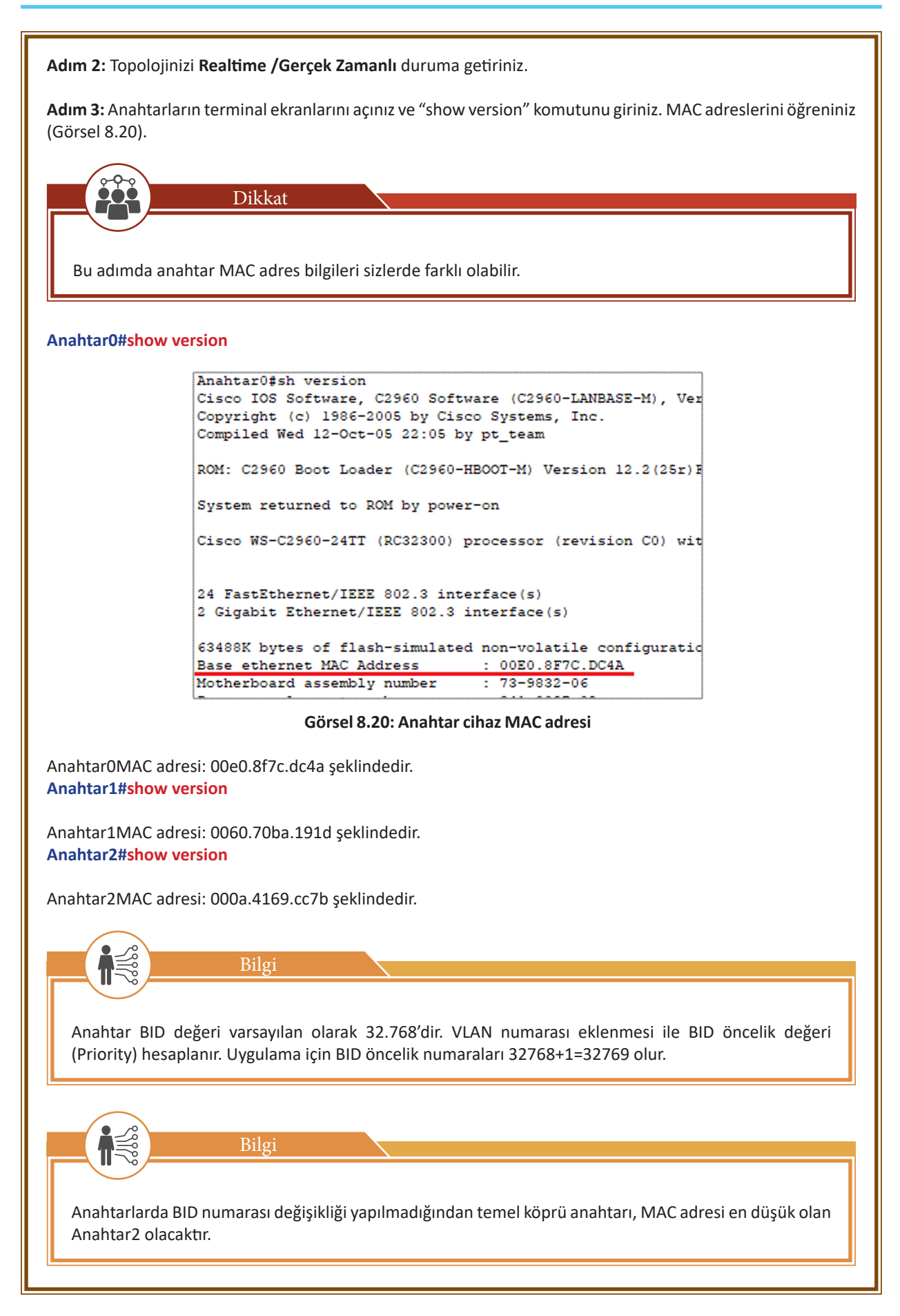

Adım 5: Anahtarlarda STP için temel köprü anahtarını görmek için her anahtarda "show spanning-tree" komutunu uygulayınız (Görsel 8.21).

Anahtar0#show spanning-tree Anahtar1#show spanning-tree Anahtar2#show spanning-tree

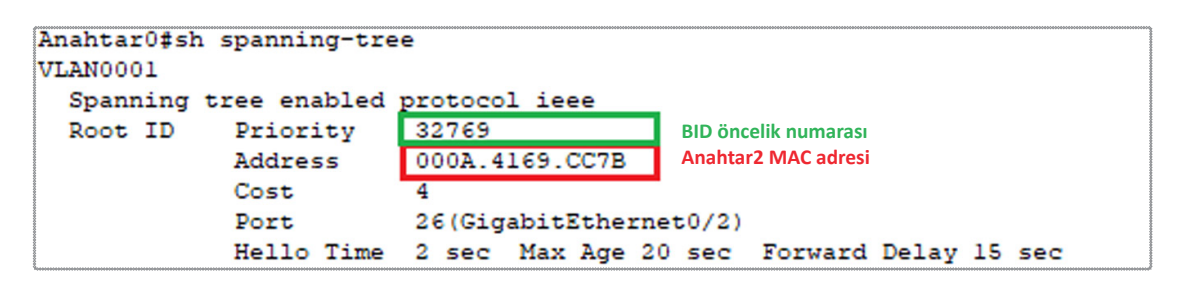

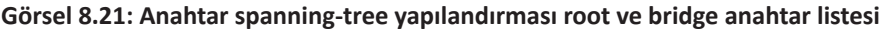

Her üç anahtarda aynı liste elde edilecektir. Topoloji temel köprü anahtarı, komutun çıktısında **Root** olarak görülür. Topolojide temel köprü anahtarı (RootBride) Anahtar2'dir. Anahtar2 etkinliğini kaybederse ikinci en küçük MAC değerine sahip Anahtar1, temel köprü (Root Bridge) olacaktır.

Adım 6: Aşağıdaki bilgilere göre cihazlarda IP atamalarını gerçekleştiriniz.

| Laptop0          | : 192.168.1.10 |
|------------------|----------------|
| Anahtar1 (VLAN1) | : 192.168.1.11 |

Anahtar1 cihazda, VLAN 1 arayüzüne IP adres bilgisini girebilmek için aşağıdaki komutu uygulayınız.

#### Anahtar1(config)#interface vlan 1 Anahtar1(config-if)#ip address 192.168.1.11 255.255.255.0

**Adım 7:** Simülasyon durumunda sadece ICMP paketini seçerek Laptop0 cihazından Anahtar1 cihazına ping komutu ile iletişim testi gerçekleştiriniz. Görsel 8.22'deki iletim yolunu gözlemleyeceksiniz.

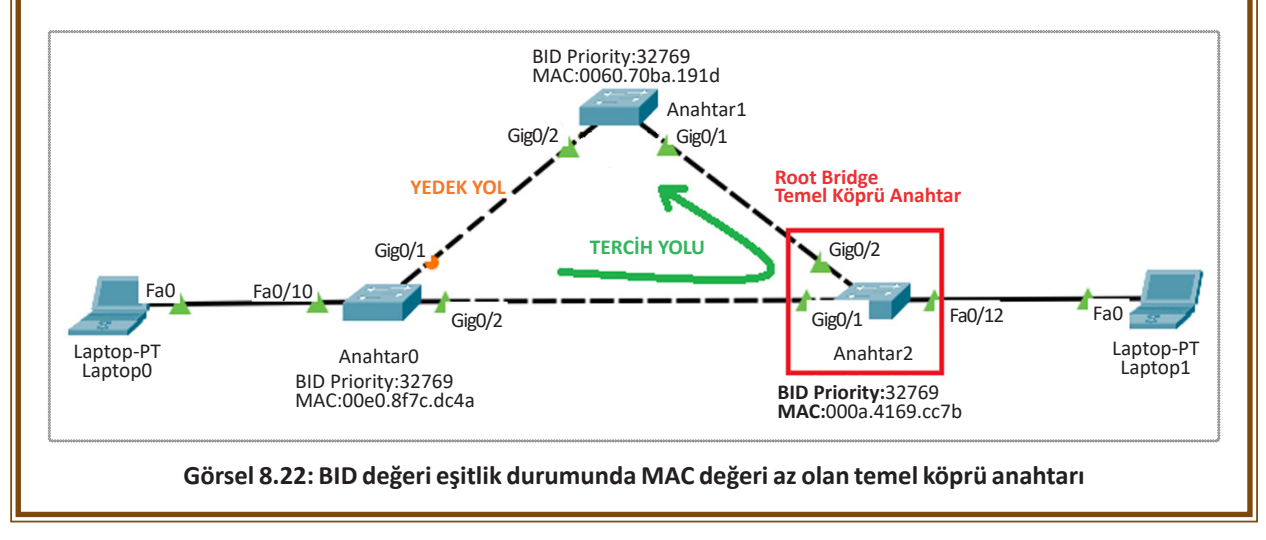

## 8.2.2.2. Öncelik Değeri Değişikliği ile Temel Köprü Anahtar Belirleme

Temel köprü anahtarı belirlenirken BID öncelik değeri MAC adreslerine göre önceliklidir. Anahtar cihazlarda BID değeri 32.768 olarak gelir. BID öncelik değeri VLAN numarası ile toplanarak bulunur. VLAN 1 kullanan bir STP algoritmasının BID öncelik değeri, 32.768 ve 1 toplanarak 32.769 olarak bulunur. Bu değer varsayılan olarak

anahtarlarla gelse de kullanıcı tarafından değiştirilebilir. Bu değişim ile ağdaki temel köprü anahtar (Root Bridge Switch) değişimi de gerçekleşebilir.

BID öncelik değeri anahtarlarda 0 ile 61.440 arasında 4.096 sayısının katları şeklinde atanabilir.

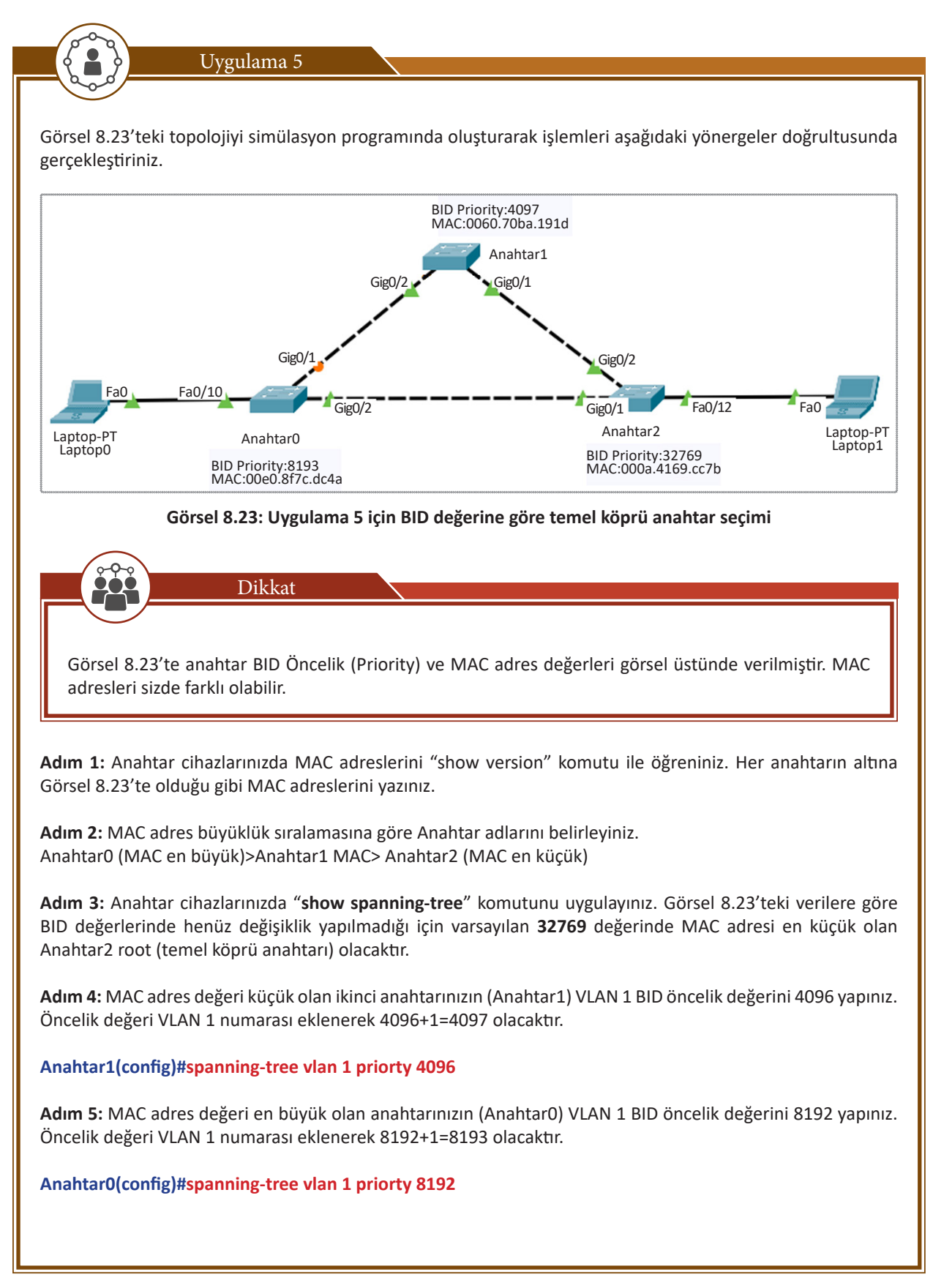

Adım 6: Topolojide yeni temel köprü anahtarını bulmak için anahtar cihazlarda "show spanning-tree" komutunu uygulayınız (Görsel 8.24).

```
Anahtar2#show spanning-tree
VLAN0001
Spanning tree enabled protocol ieee
Root ID Priority 4097 Anahtar1, Vlan1 BID Öncelik değeri
Address 0060.70BA.191D
Cost 4
Port 26(GigabitEthernet0/2)
Hello Time 2 sec Max Age 20 sec Forward Delay 15 sec
```

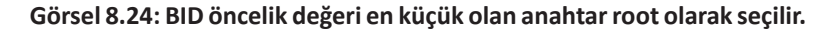

Adım 7: Aşağıdaki bilgilere göre cihazlarda IP atamalarını gerçekleştiriniz.Laptop0: 192.168.1.10Laptop1: 192.168.1.12

Adım 8: Simülasyon durumunda ICMP paketini seçerek Laptop0 cihazından Laptop1 cihazına ping komutu ile iletişim testi gerçekleştiriniz. Görsel 8.25'teki iletim yolunu gözlemleyeceksiniz.

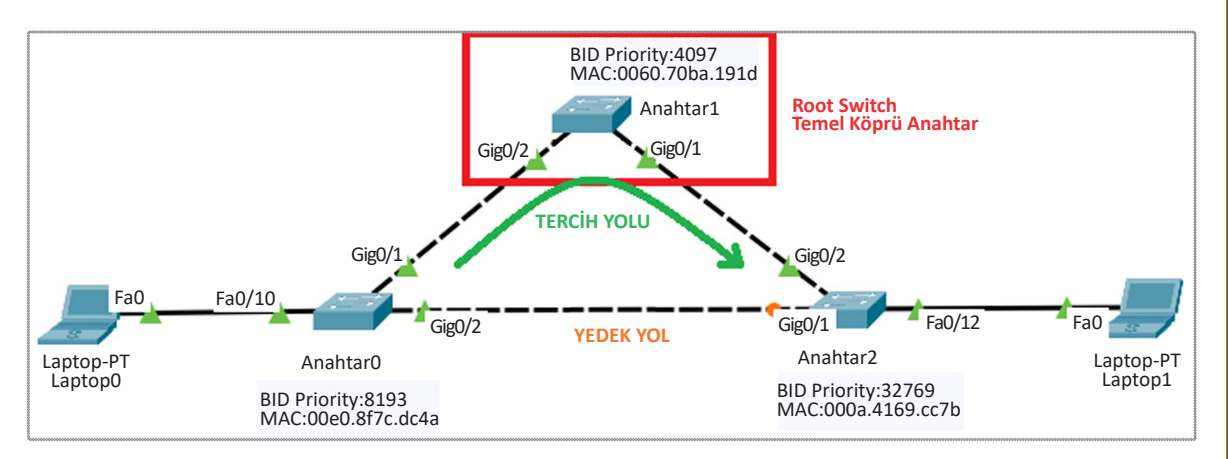

Görsel 8.25: BID öncelik değeri en küçük olan anahtar temel köprü anahtarıdır.

Görsel 8.25'te temel köprü anahtarı Anahtar1 olmuştur. Anahtar1'in hizmet aksamasına uğraması durumunda Anahtar0 temel köprü olacaktır. Anahtar1'in tüm bağlantıları aktifken Anahtar2, Anahtar0 arası bağlantı yedek yol durumuna gelmiştir. Veri aktarımında Anahtar1 bağlantılarının olduğu yollar öncelikli olacaktır. Anahtar0, Anahtar2 arasındaki yedek yol pasif duruma geçip veri transferi yapılmayacaktır.

## 8.2.2.3. Komutla Temel Köprü Anahtarı Belirleme

Yedekli ağ sistemlerinde sayısal olarak anahtarların MAC ve BID öncelik numarası, temel köprü anahtarını belirlemede kullanılırken doğrudan komutla da anahtarları temel köprü veya ikincil köprü şeklinde belirleyebilirsiniz. Komut yöntemi, BID öncelik değerini anahtarda 0 yaparak anahtarın temel köprü anahtar olmasını sağlar. Komut, uygulandığı topolojide daha önce el ile girilmiş BID öncelik değeri ve MAC adresine göre daha belirleyicidir.

Temel köprü anahtarı belirleyiciliğinde sıralama şu şekildedir: MAC < Köprü Önceliği Numarası (BID Priority) < Komut

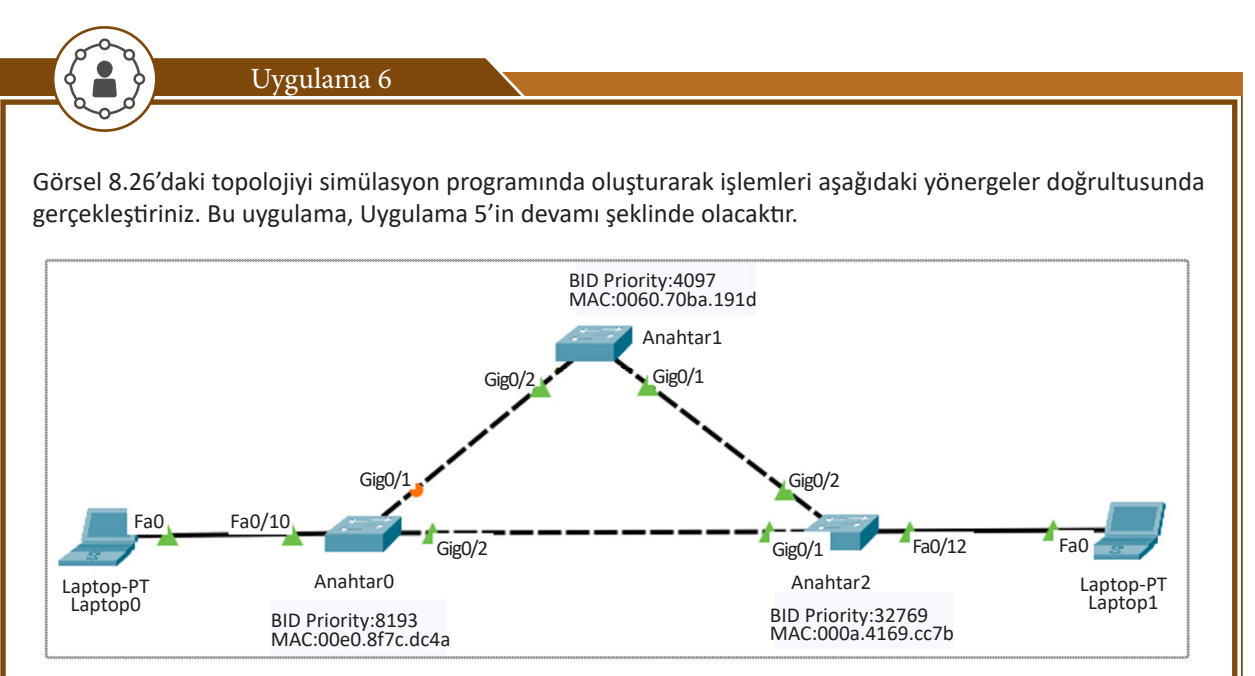

Görsel 8.26: Uygulama 6 için BID değerine göre temel köprü anahtar seçimi

**Adım 1:** Uygulama 5'teki tüm adımları gerçekleştiriniz. Köprü öncelik değeri en küçük olan Anahtar1 temel köprü anahtarıdır.

**Adım 2:** VLAN 1 için Anahtar0'ı temel köprü anahtarı olarak yapılandırınız. Bunun için Anahtar0 terminal ekranında aşağıdaki komutu giriniz.

Anahtar0(config)#spanning-tree vlan 1 root primary

**Adım3:** VLAN 1 için Anahtar1'i ikinci köprü anahtarı olarak yapılandırınız. Bunun için Anahtar1 terminal ekranında aşağıdaki komutu giriniz.

Anahtar1(config)#spanning-tree vlan 1 root secondary

Anahtar1, Anahtar0'da hizmet aksaması durumunda temel köprü anahtarı olarak aktif olacaktır.

Adım 4: Anahtar2'de terminal ekranını açarak "show spanning-tree" komutunu giriniz.

Anahtar2(config)#show spanning-tree

| Anahtar2#sh | spanning-tre | e               |                             |
|-------------|--------------|-----------------|-----------------------------|
| VLAN0001    |              |                 |                             |
| Spanning t  | ree enabled  | protocol jeee   |                             |
| Root ID     | Priority     | 1               | Temel Köprü Anahtarı        |
|             | Address      | 00E0.8F7C.DC4A  | Anahtar0 dır.               |
|             | Cost         | 4               |                             |
|             | Port         | 25(GigabitEther | net0/1)                     |
|             | Hello Time   | 2 sec Max Age   | 20 sec Forward Delay 15 sec |
|             |              |                 |                             |

Görsel 8.27: Komutla temel köprü anahtarı belirlenmiş bir ağda spanning-tree komutu

Görsel 8.27'de ağın temel köprü anahtarı VLAN 1 için Anahtar0 olarak belirlenmiştir. Bu, MAC adresinden anlaşılabilir. Priority (BID önceliği), önceki adımlarda 4096 olarak girilse de bu değerin 1 olduğu görülmektedir. Komutla temel köprü anahtarı (root) belirlenirken köprü öncelik değeri (BID) sıfırlanmıştır. Öncelik bulunurken VLAN değeri ile toplanmış, sonuç olarak 1 öncelik değeri elde edilmiştir. Adım 5: Aşağıdaki bilgilere göre cihazlarda IP atamalarını gerçekleştiriniz.Laptop1: 192.168.1.12Anahtar1 (VLAN1): 192.168.1.11

Anahtar1 cihazda VLAN 1 arayüzüne IP adres bilgisini girebilmek için aşağıdaki komutu uygulayınız.

#### Anahtar1(config)#interface vlan 1 Anahtar1(config-if)#ip address 192.168.1.11 255.255.255.0

Adım 6: Simülasyon durumunda ICMP paketini seçerek Laptop1 cihazından Anahtar1 cihazına ping komutu ile iletişim testi gerçekleştiriniz. Görsel 8.28'deki iletim yolunu gözlemleyeceksiniz.

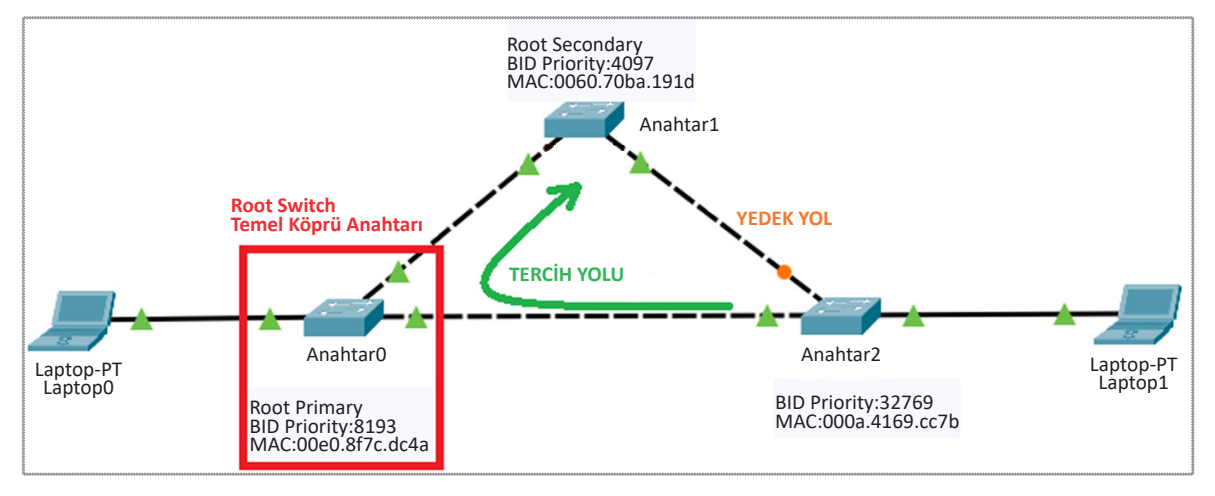

Görsel 8.28: Komutla bildirilen Anahtar, temel köprü anahtarıdır.

Görsel 8.28'de temel köprü anahtarı Anahtar0 olmuştur. Anahtar0 hizmet aksamasına uğraması durumunda Anahtar1 temel köprü olacaktır. Anahtar0'ın tüm bağlantıları aktifken Anahtar2 ile Anahtar1 arası bağlantı yedek yol durumuna gelmiştir. Veri aktarımında Anahtar0 bağlantılarının olduğu yollar öncelikli olacaktır. Anahtar1 ile Anahtar2 arasındaki yedek yol pasif duruma geçip veri transferi yapılmayacaktır.

# 8.2.3. Farklı VLAN'lar İçin Temel Köprü Anahtarı Belirleme

IEEE 802.1 D standardında çalışan STP algoritması, tek VLAN sistemine göre çalışır. VLAN 1, tüm fiziksel arayüzlerin varsayılan ağı olduğundan yedek anahtar ve yol belirleme VLAN 1 için yapılır. Anahtar cihazlarda birden fazla VLAN gereksinimi, her VLAN için ayrı yedekli yol ihtiyacı da doğurur. Bunun için üreticiler yeni STP türleri geliştirerek çoklu VLAN'lar için farklı temel köprü anahtar belirleyecek ve farklı yedek yollar kullanacak algoritmalar geliştirmiştir. Böylelikle VLAN'lardaki trafik aktarılırken değişik yollar güzergâh olarak kullanılabilir. Sonuç olarak ağdaki trafiğin fiziksel olarak daha dengeli akması sağlanır. Tek anahtarda işlem ve veri yükünün birikmesi önlenmiş olur. Bu yeni standartlarda BPDU BID değerinin içinde genişletilmiş sistem ID numarası eklenmiştir. Bu numara ile farklı VLAN'ları seçebilecek VLAN bilgileri de BID alanı içine eklenmiş olur.

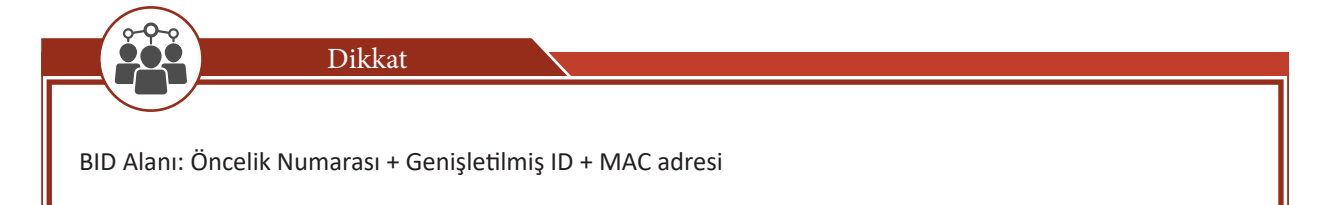

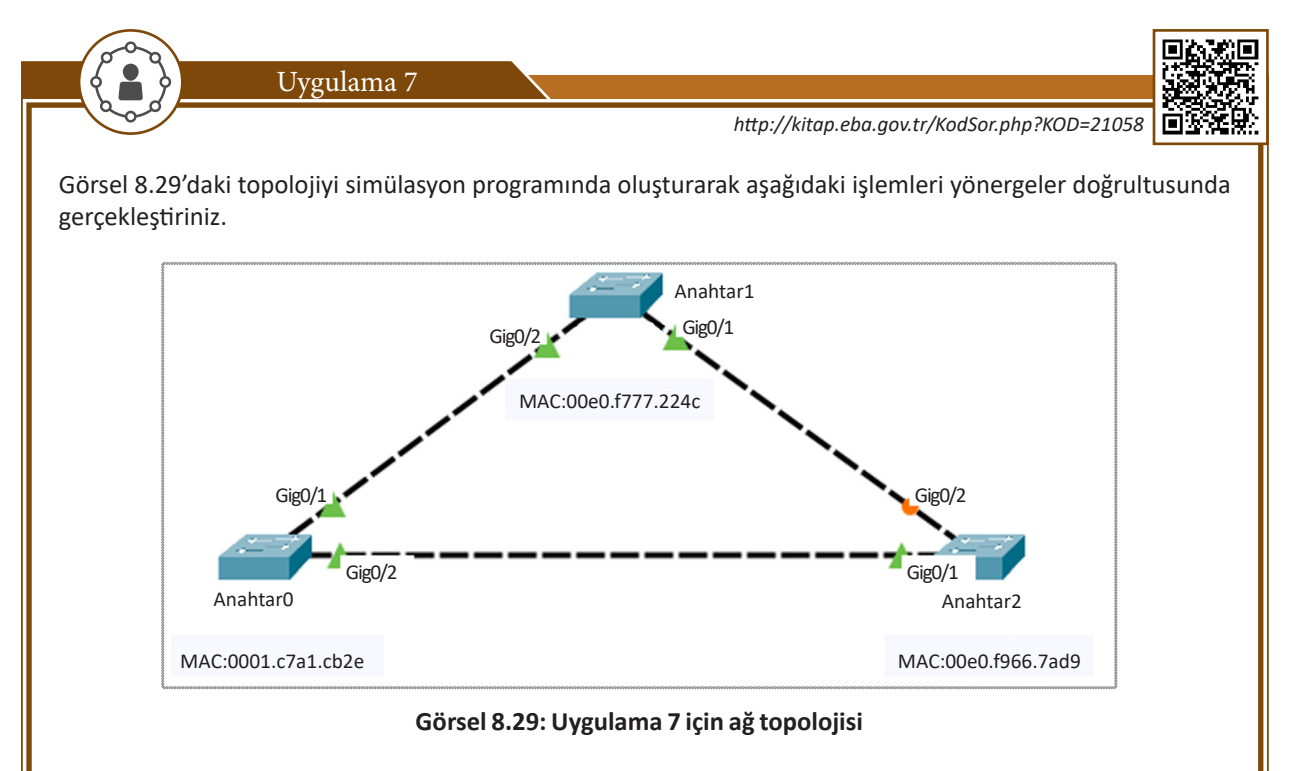

Adım 1: Anahtar cihazlarda "show version" komutu ile MAC adreslerini öğrenerek MAC adres değerlerine göre azdan çoğa doğru anahtar cihazları sırası ile Anahtar0, Anahtar1 ve Anahtar2 şeklinde adlandırıp topolojide uygun şekilde bağlantıları yapınız.

Adım 2: Anahtar cihazlarda temel köprü anahtarı bulmak için "show spanning-tree" komutunu uygulayınız (Görsel 8.30).

| Anahtarl#sh                                                                                 | spanning-tre | e                |                            |
|---------------------------------------------------------------------------------------------|--------------|------------------|----------------------------|
| VLAN0001                                                                                    |              |                  |                            |
| Spanning t                                                                                  | ree enabled  | protocol ieee    |                            |
| Root ID                                                                                     | Priority     | 32769            |                            |
|                                                                                             | Address      | 0001.C7A1.CB2E   | Temel Köprü: Anahtar0      |
|                                                                                             | Cost         | 4                |                            |
| 0<br>0<br>0<br>0<br>0<br>0<br>0<br>0<br>0<br>0<br>0<br>0<br>0<br>0<br>0<br>0<br>0<br>0<br>0 | Port         | 26(GigabitEthern | net0/2)                    |
|                                                                                             | Hello Time   | 2 sec Max Age 2  | 0 sec Forward Delay 15 sec |

Görsel 8.30: Varsayılan BID değerinde temel köprü seçimi

Anahtarlarda BID değeri girişi yapılmadığı ve komutla temel köprü anahtarı belirlenmediği için MAC adresi en küçük olan Anahtar0, VLAN 1 için temel köprü anahtarıdır.

Adım 3: Tablo 8.1'e göre VLAN yapılandırmalarını gerçekleştiriniz. IP alt ağ maskesi tüm anahtar VLAN'ları için 255.255.255.0 olacaktır.

|         |          | IP Adresi     |               |               |
|---------|----------|---------------|---------------|---------------|
| VLANID  |          | Anahtar0      | Anahtar1      | Anahtar2      |
| VLAN 1  | *Default | 192.168.1.10  | 192.168.1.11  | 192.168.1.12  |
| VLAN 10 | Satis    | 192.168.10.10 | 192.168.10.11 | 192.168.10.12 |
| VLAN 20 | Danisma  | 192.168.20.10 | 192.168.20.11 | 192.168.20.12 |

Tablo 8.1: Uygulama 7 İçin VLAN Tablosu

Dikkat

Anahtar cihazlarda VLAN 1 ismi varsayılan olarak "Default" tur ve değiştirilemez.

Anahtar0 için gerekli kodlar:

Anahtar0(config)#vlan 10 Anahtar0 (config-vlan)#name Satis Anahtar0 (config-vlan)#exit Anahtar0 (config)#vlan 20 Anahtar0 (config-vlan)#name Danisma Anahtar0 (config-vlan)#name Danisma Anahtar0 (config-vlan)#exit Anahtar0 (config)#interface vlan 1 Anahtar0 (config)#interface vlan 1 Anahtar0 (config)#interface vlan 10 Anahtar0 (config-if)#ip address 192.168.10.10 255.255.255.0 Anahtar0 (config-if)#ip address 192.168.10.10 255.255.255.0 Anahtar0 (config-if)#ip address 192.168.20.10 255.255.255.0 Anahtar0 (config-if)#ip address 192.168.20.10 255.255.255.0 Anahtar0 (config-if)#ip address 192.168.20.10 255.255.255.0

AnahtarO için uygulanan VLAN IP yapılandırma komutlarını Anahtar1 ve Anahtar2 cihazlarına Tablo 8.1'deki verilere göre uyarlayınız.

Adım 4: Çoklu VLAN trafiğinin aktarımı için anahtar cihazlarda bağlantı arayüzlerini trunk durumuna getiriniz.

Anahtar0(config)#interface range GigabitEthernet 0/1-2 Anahtar0(config-if-range)#switchport mode trunk

Trunk yapılandırma komutlarını Anahtar1 ve Anahtar2 cihazlarına da uygulayınız. Tüm anahtarlarda bağlantılar, Görsel 8.29'da olduğu gibi GigabitEthernet arayüzleri ile yapılmıştır.

**Adım 5:** Anahtar cihazlarda "show interface vlan 10" ve "show interface vlan 20" komutlarıyla VLAN 10 ile VLAN 20 sanal arayüzlerin MAC adreslerini öğreniniz.

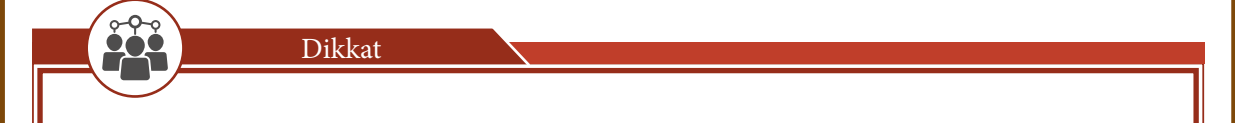

Öğrenilen MAC adresleri, Adım 1'de görülen MAC adreslerinden farklı olsa da VLAN 10 ve VLAN 20 sanal ağları için temel köprü anahtarını değiştirecek değerlerde olmayacaktır.

**Adım 6:** VLAN 10 için köprü öncelik değerini değiştirerek Anahtar1'i temel köprü anahtarı olarak belirleyiniz. Anahtar1 cihazında aşağıdaki komutu uygulayınız.

Anahtar1(config)#spanning-tree vlan 10 priority 4196

Adım 7: VLAN 20 için komutla Anahtar2'yi temel köprü anahtar cihazı olarak belirleyiniz. Anahtar2 cihazında aşağıdaki komutu uygulayınız.

Anahtar2(config)#spanning-tree vlan 20 root primary

**Adım 8:** Anahtarlarda "show spanning-tree" komutunu uygulayarak her VLAN için temel köprü anahtarını görüntüleyiniz. Görsel 8.31'deki çıktıyı elde ediniz.

LANUUUI Spanning tree enabled protocol ieee VLAN 1 İÇİN TEMEL KÖPRÜ: Anahtar0 Root ID Priority 32769 Address 0001.C7A1.CB2E Cost 4 Cost 4 Port 26(GigabitEthernet0/2) Hello Time 2 sec Max Age 20 sec Forward Delay 15 sec Bridge ID Priority 32769 (priority 32768 sys-id-ext 1) 00E0.F777.224C Address Hello Time 2 sec Max Age 20 sec Forward Delay 15 sec Aging Time 20 Interface Role Sts Cost Prio.Nbr Type Root FWD 4 128.26 P2p Desg FWD 4 128.25 P2p Gi0/2 Gi0/1 VLAN0010 Spanning tree enabled protocol ieee VLAN 10 İÇİN TEMEL KÖPRÜ: Anahtar1 Root ID Priority 4106 Address 00E0.F777.224C This bridge is the root Hello Time 2 sec Max Age 20 sec Forward Delay 15 sec Bridge ID Priority 4106 (priority 4096 sys-id-ext 10) Address 00E0.F777.224C Hello Time 2 sec Max Age 20 sec Forward Delay 15 sec Aging Time 20 Interface Role Sts Cost Prio.Nbr Type ----- ---- ---- ---- -----\_\_\_\_\_ Gi0/2 Desg FWD 4 128.26 P2p 128.25 P2p Desg FWD 4 Gi0/1 VLAN0020 Spanning tree enabled protocol ieee VLAN 20 İÇİN TEMEL KÖPRÜ: Anahtar2 Root ID Priority 24596 Address 00E0.F966.7AD9

Görsel 8.31: Çoklu VLAN'larda farklı temel köprü anahtarlar

Görsel 8.31'de görüldüğü gibi ağdaki farklı VLAN'lar için farklı temel köprü anahtarlar belirlenmiştir. Topoloji ağ trafiğinde her VLAN için kendi temel köprü anahtarları üzerinden veri aktarımı öncelik olacaktır. VLAN'ların yedek yolları, temel köprü anahtarları aynı olmadığından farklı olacaktır.

Adım 9: Simülasyon ortamında sadece ICMP paketlerini seçerek, anahtar cihazlarda farklı VLAN IP adreslerini kullanarak ping testi gerçekleştiriniz. Her VLAN için seçilen öncelikli yolları gözlemleyiniz.

## 8.2.4. STP Sürecinde Arayüz Durumları

STP yedekli yol bulma algoritması aşamasında anahtar arayüzleri belirli bir süreçten geçer. Bu süreç, anahtar arayüzünün yönetimsel olarak açılmasından başlar. STP algoritması hesaplamasının sonucunda, arayüzün pasif veya ağ için tercih edilen aktif bir yol olup olamayacağına karar verilir. Arayüz yönetimsel olarak kapalı ise süreç çalışmaz. Arayüz tüm ağ trafiğine kapalıdır. STP sürecinde arayüzler dört durumda çalışır. Arayüz durumları; engelleme, dinleme, öğrenme ve iletim şeklindedir. STP kullanılan bir anahtarda arayüz ağa dâhil olduğunda bu dört durumun işleyeceği süreç, arayüz için çalışır. Arayüzler için STP süreci Tablo 8.2'de verilmiştir.

| inin Marilan islam                                           | ARAYÜZ DURUMU |         |         |        |               |  |
|--------------------------------------------------------------|---------------|---------|---------|--------|---------------|--|
| izin verilen işlem                                           | Engelleme     | Dinleme | Öğrenme | İletim | Kapalı Arayüz |  |
| STP BPDU Paket Alımı                                         | Evet          | Evet    | Evet    | Evet   | Hayır         |  |
| Arayüzde Alınan Veri Çerçeveleri İletimi                     | Hayır         | Hayır   | Hayır   | Evet   | Hayır         |  |
| Farklı Arayüzden Anahtarlanan Veri Çerçevelerinin<br>İletimi | Hayır         | Hayır   | Hayır   | Evet   | Hayır         |  |
| MAC Adresi Öğrenimi                                          | Hayır         | Hayır   | Evet    | Evet   | Hayır         |  |

#### Tablo 8.2: STP Sürecinde Anahtar Arayüz Durumları

### 8.2.4.1. Engelleme Durumu

Engelleme, ağa katılan arayüzün STP sürecindeki ilk durumudur. Bu durumdayken arayüz sadece STP BPDU paketlerini alır. Diğer veri trafiğine kapalıdır. Öteki anahtarlardan gelen MAC bilgilerini öğrenmez. Bu durum 20 saniye sürer. Arayüz LED ışığı turuncudur. Görsel 8.32'deki 24. arayüz LED ışığı gibi sabit şekilde yanar.

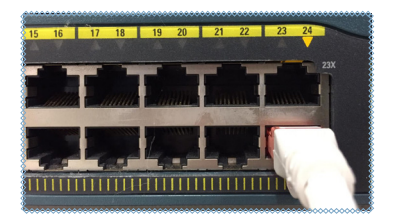

#### Görsel 8.32: Anahtar cihazda STP engelleme durumundaki bir arayüz

### 8.2.4.2. Dinleme Durumu

Dinleme durumunda, ağda yayın fırtınalarına bağlı döngüsel bir trafiğin olup olmadığı kontrol edilir. Döngüsel bir trafik varsa arayüz kendini engelleme durumuna geri alır. Bu süreç 15 saniyedir. Arayüz LED'i turuncu renk ile sürekli yanıp söner.

## 8.2.4.3. Öğrenme Durumu

Öğrenme durumunda, engelleme ve dinleme durumlarından farklı olarak çevre anahtarların MAC adresleri öğrenilebilir. Anahtar MAC adres tablosunun oluşturulduğu durumdur. LED turuncudur ve öğrenme durumu 15 saniye sürer.

## 8.2.4.4. İletim Durumu

Tüm veri trafiği için arayüz açıktır. Diğer üç durumun süreçleri tamamlanmıştır. Anahtarda STP BPDU paket trafiği ve MAC öğrenme işlemleri devam eder. Arayüz LED'i yeşil yanar. STP ile arayüz aktif iletim durumuna gelene kadar geçen süre 50 saniyedir (Görsel 8.33).

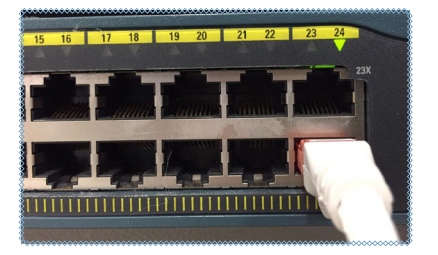

Görsel 8.33: Anahtar cihazda STP iletim durumundaki bir arayüz

# 8. ÖĞRENME BİRİMİ

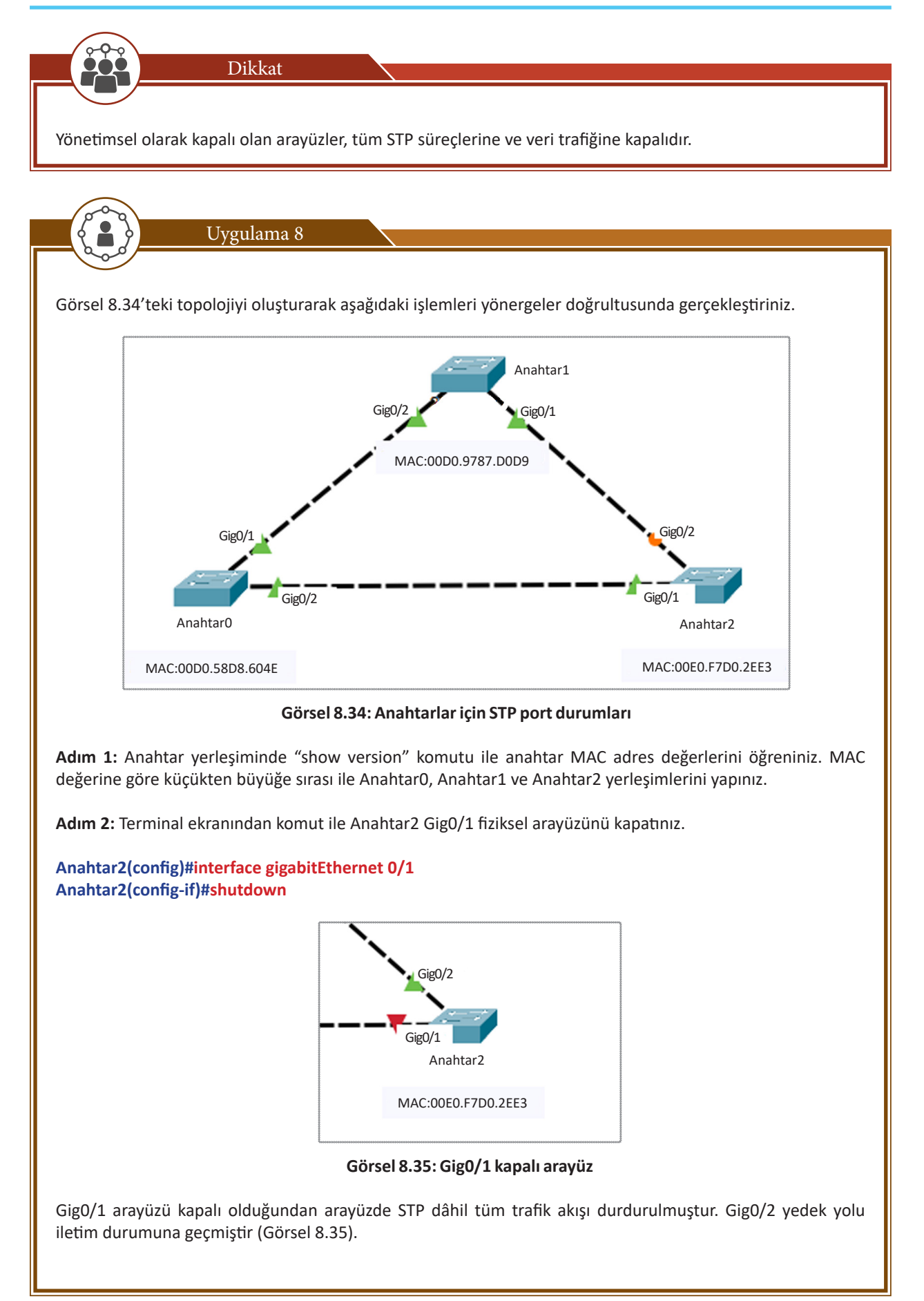

Adım 3: Anahtar2 Gig0/1 fiziksel arayüzünü terminal ekranından komut ile açınız.

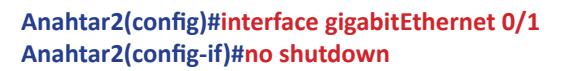

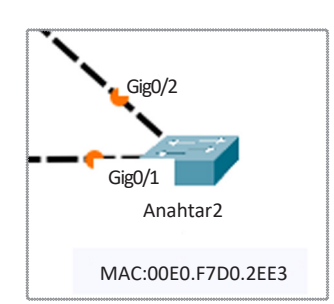

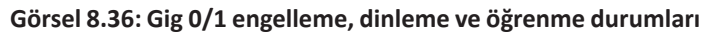

Anahtar cihaz için STP süreci çalışmaya başladığı andan itibaren Görsel 8.36'da olduğu gibi arayüz turuncu yanar. Arayüzlerde yeniden STP algoritması hesaplamaları yapılır.

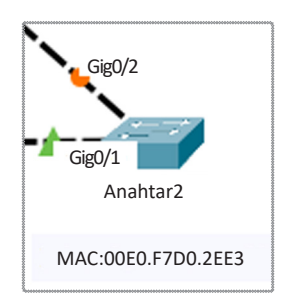

Görsel 8.37: Gig0/1 iletim durumunda

Arayüz iletim durumuna geçtiği andan itibaren arayüz yeşil yanar. Arayüz tüm veri trafiğine açıktır (Görsel 8.37).

Adım 4: Anahtar 2 cihazında STP arayüz durumlarını görüntülemek için "show spanning-tree" komutunu uygulayınız.

| Anahtar2#sh spanning-tree |                          |                  |                          |         |            |        |
|---------------------------|--------------------------|------------------|--------------------------|---------|------------|--------|
| VLAN0001                  |                          |                  |                          |         |            |        |
| Spanning to               | ree enabled p            | rotocol          | ieee                     |         |            |        |
| Root ID                   | Priority                 | 32769            |                          |         |            |        |
|                           | Address                  | 0001.C7          | Al.CB2E                  |         |            |        |
|                           | Cost                     | 4                |                          |         |            |        |
|                           | Port                     | 25(Giga          | bitEthernet0/            | (1)     |            |        |
|                           | Hello Time               | 2 sec            | Max Age 20 se            | ec For  | ward Delay | 15 sec |
| Bridge ID                 | Priority<br>Address      | 32769<br>00E0.F9 | (priority 327<br>66.7AD9 | 768 sys | -id-ext 1) |        |
|                           | Hello Time<br>Aging Time | 2 sec 1<br>20    | Max Age 20 se            | e For   | ward Delay | 15 sec |
| Interface                 | Role Sts                 | Cost             | Prio.Nbr                 | Туре    |            |        |
| Gi0/1                     | Root FWD                 | 4                | 128.25                   | P2p     |            |        |
| Gi0/2                     | Altn BLK                 | 4                | 128.26                   | P2p     |            |        |

Görsel 8.38: STP çalışan arayüz durumları

Görsel 8.38'de, STP sürecinin sonunda anahtarda arayüz durumlarını görürsünüz. Gi0/1 arayüzü, iletim (forward-FWD) durumundayken Gi0/2 arayüzü, engelle (BLK) durumundadır. Gi0/2 ağ trafiğini engelleyen arayüzdür ve bağlı olduğu yol yedektir.

## 8.2.5. STP Çalışan Topolojilerde Anahtar Arayüz Rolleri

STP algoritması tamamlanmış ve çalışan anahtarlı sistemlerde arayüzlerin alacağı roller, yedekli yolun ve tercih yolun konumunu belirler. Anahtar işletim sisteminde hangi arayüzlerin veri iletiminde tercih edilen yolu kullandığı STP rollerine bakılarak anlaşılır.

Root Port: Temel köprü anahtarı ile bağlantısı olan arayüzlerdir. Bu arayüzler, temel köprü anahtarı olmayan ancak bağlantısı olan anahtarlarda bulunur. Bu portların durumu aynı zamanda iletim (forward) konumundadır.

Designated Port: Root olmayan veri iletiminde etkin portlardır. Temel köprü anahtarındaki tüm arayüzler, designated port rolündedir. Bu portların durumu aynı zamanda iletim (forward) konumundadır.

Alternate Port: Veri iletimine açık olmayan yedek yol için tanımlanmış arayüzlerdir. Bu portların durumu aynı zamanda engelle (bloke) konumundadır.

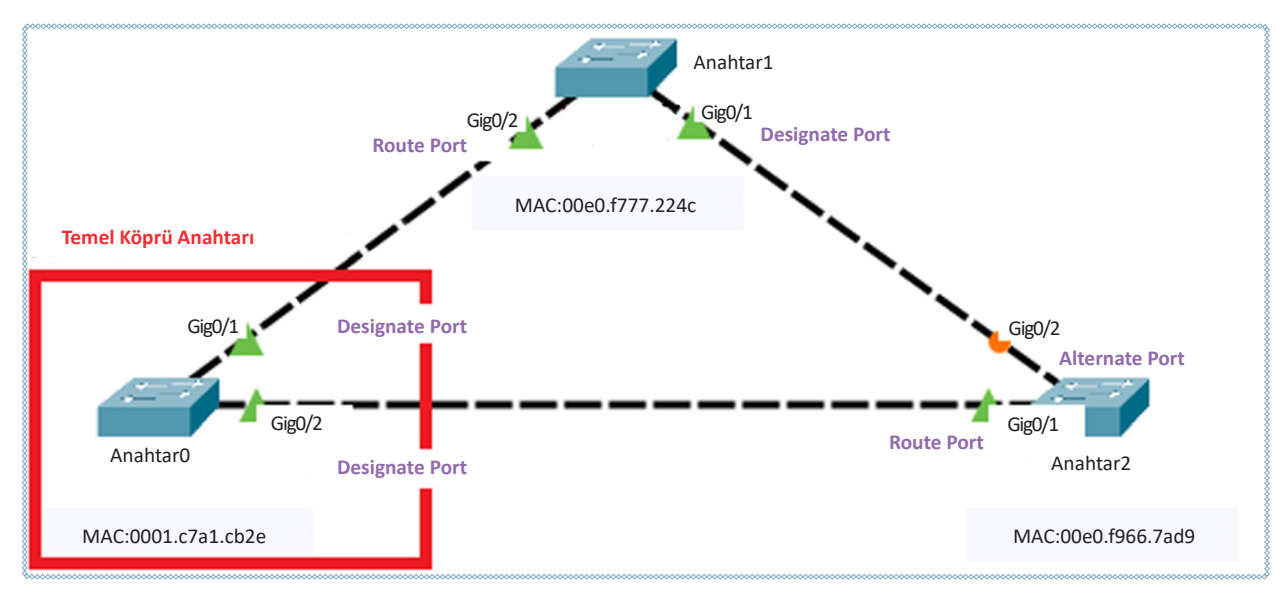

Görsel 8.39: STP arayüz rolleri

Görsel 8.39'da görüldüğü gibi Anahtar0, temel köprü anahtarıdır. Tüm arayüzleri **designate port** rolündedir. Anahtar1 ve Anahtar2'de Anahtar0 bağlantılı arayüzler ise **route port** rolündedir. Anahtar2'nin Anahtar1 ile bağlantısını kuran Gig0/2 arayüzü **alternate port** rolündedir. Topolojideki diğer tüm arayüzler ise **designate port** rolündedir.

Alternate portlar yedek yollar için kullanılacak arayüzlerdir. Veri trafiğini engellemiş durumda çalışır. Topolojide alternate portu belirleyen STP algoritmasıdır. Alternateport, en yüksek BID veya MAC adresine sahip anahtarda, kendisi ile bağlantılı ikinci en yüksek BID veya MAC adresine sahip anahtara bağlı olan arayüzdür. Anahtar cihazlarda arayüz rolleri "show spanning-tree" komutu ile öğrenilir.

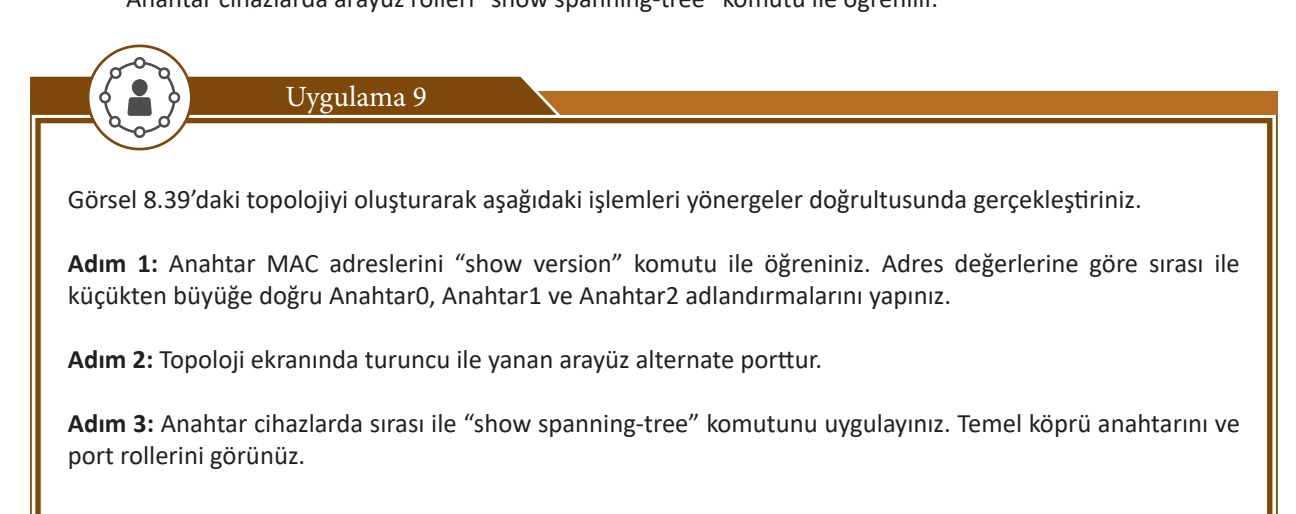

| Anahtar0#sho | w spanning-t: | ee                         |                   |
|--------------|---------------|----------------------------|-------------------|
| VLAN0001     |               |                            |                   |
| Spanning t   | ree enabled p | rotocol ieee               |                   |
| Root ID      | Priority      | 32769                      |                   |
|              | Address       | 0001.C7A1.CB2E             |                   |
|              | This bridge   | is the root                |                   |
|              | Hello Time    | 2 sec Max Age 20 sec Forv  | ward Delay 15 sec |
|              |               |                            | -                 |
| Bridge ID    | Priority      | 32769 (priority 32768 sys- | -id-ext 1)        |
| -            | Address       | 0001.C7A1.CB2E             |                   |
|              | Hello Time    | 2 sec Max Age 20 sec Forv  | ward Delay 15 sec |
|              | Aging Time    | 20                         | -                 |
|              |               |                            |                   |
| Interface    | Role St       | Cost Prio.Nbr Type         |                   |
|              |               |                            |                   |
| Gi0/1        | Desg FW       | 4 128.25 P2p               |                   |
| Gi0/2        | Desg FW       | 4 128.26 P2p               |                   |

Görsel 8.40: Temel köprü anahtar cihazda arayüz rolleri

Temel köprü seçilen anahtar cihazının Görsel 8.40'ta olduğu gibi tüm arayüzleri designate porttur.

| Anahtarl#sho | w spanning-t | ree      |               |         |              |       |
|--------------|--------------|----------|---------------|---------|--------------|-------|
| VLAN0001     |              |          |               |         |              |       |
| Spanning t   | ree enabled  | protocol | ieee          |         |              |       |
| Root ID      | Priority     | 32769    |               |         |              |       |
|              | Address      | 0001.C7# | 1.CB2E        |         |              |       |
|              | Cost         | 4        |               |         |              |       |
| *            | Port         | 26(Gigak | itEthernet0/  | 2)      |              |       |
|              | Hello Time   | 2 sec 1  | fax Age 20 se | c Forw  | ard Delay 19 | 5 sec |
| Bridge ID    | Priority     | 32769    | priority 327  | 68 sys- | id-ext 1)    |       |
|              | Address      | 0020.27  | 17.224C       |         |              | -     |
|              | Hello lime   | 2 sec r  | lax Age 20 se | c forw  | ard Delay 1: | sec   |
|              | Aging Time   | 20       |               |         |              |       |
| Interface    | Role St      | s Cost   | Prio.Nbr      | Туре    |              |       |
|              |              |          |               |         |              |       |
| Gi0/1        | Desg FW      | D 4      | 128.25        | P2p     |              |       |
| Gi0/2        | Root FW      | D 4      | 128.26        | P2p     |              |       |

Görsel 8.41: Temel köprü anahtar olmayan cihazda arayüz rolleri

Temel köprü olmayan anahtarın temel köprü anahtarla bağlantı kurduğu Gi0/2 arayüzü root port, diğer arayüz designate porttur (Görsel 8.41).

| Anahtar2#show spanning-tree<br>VLAN0001 |            |                |            |            |                  |    |
|-----------------------------------------|------------|----------------|------------|------------|------------------|----|
| Spanning tree enabled protocol ieee     |            |                |            |            |                  |    |
| Root ID                                 | Priority   | 32769          |            |            |                  |    |
|                                         | Address    | 0001.C7A1.CB2E |            |            |                  |    |
|                                         | Cost       | 4              |            |            |                  |    |
|                                         | Port       | 25(Gigabit     | Ethernet0  | /1)        |                  |    |
|                                         | Hello Time | 2 sec Max      | : Age 20 s | ec For     | rward Delay 15 s | ec |
|                                         |            |                |            |            |                  |    |
| Bridge ID                               | Priority   | 32769 (pi      | iority 32  | 768 sys    | s-id-ext 1)      |    |
|                                         | Address    | 00E0.F966.     | .7AD9      |            |                  |    |
|                                         | Hello Time | 2 sec Max      | Age 20 s   | ec For     | rward Delay 15 s | ec |
|                                         | Aging Time | 20             |            |            |                  |    |
|                                         |            | <b>a</b>       |            | -          |                  |    |
| Interface                               | Role St    | s Cost         | Prio.Nbr   | Туре       |                  |    |
| C: 0 (1                                 | Deet TV    |                | 100.05     | D2-        |                  |    |
| G10/1<br>Gi0/2                          | NOOC PW    | U 4<br>V 4     | 120.25     | P2p<br>D2p |                  |    |
| G10/2                                   | Alten BL   | K 4            | 128.26     | P2p        |                  |    |

Görsel 8.42: Alternate porta sahip bir anahtar cihaz

Görsel 8.42'de görüldüğü gibi Anahtar2, Gig0/2 arayüzü alternate porttur. Bu arayüzün durumu aynı zamanda engelleme [BLK (Bloke)] konumundadır.

# 8.2.6. Anahtarlar Arası Çoklu Bağlantı STP Hesaplaması

İki anahtar arasında birden fazla bağlantı ile yedekli yollar konulmuşsa STP algoritması bu yollardan sadece birini tercih eder. Bu arayüz veri iletiminin gerçekleşeceği yolu tayin eder. Diğer yollar yedek bağlantı yolları olacaktır. Tercih edilen yolda aksama olursa yedek yollardan biri yine STP hesaplaması ile tercih edilen yol olur.

## 8.2.6.1. Arayüz Maliyet Değerine Göre Yol Seçimi

Anahtarlar arasında birden fazla yedek yol olması durumunda bu yolların arayüz bağlantı hızlarına bakılır. Maliyeti en az olan yol, tercih yolu olacaktır. Tablo 8.3'te bağlantı hızlarına göre arayüzlerin maliyet değerleri verilmiştir.

#### Tablo 8.3: Arayüz Bağlantı Hızı Maliyet Tablosu

| Bağlantı Hızı | Maliyet |
|---------------|---------|
| 10 Gbps       | 2       |
| 1 Gbps        | 4       |
| 100 Mbps      | 19      |
| 10 Mbps       | 100     |

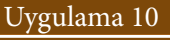

Görsel 8.43'te verilen topolojiyi oluşturarak işlemleri yönergeler doğrultusunda gerçekleştiriniz.

| Fa0/1<br>Alternate F         | Fa0/2<br>Port Designate Poi | rt                  |
|------------------------------|-----------------------------|---------------------|
|                              | =======‡=                   | TEMEL KÖPRÜ ANAHTAR |
| Anahtar0 Gig0/1<br>Root Port | Gig0/2<br>Designate Port    | Anahtar1            |

Görsel 8.43: Farklı bağlantı hızlarında STP tercih yolları

**Adım 1:** Görsel 8.43'te Anahtar0 ve Anahtar1 arasında 100 Mbps'lik FastEthernet ve 1 Gbps hızında GigabitEthernet arayüzlerin bağlantı durumunda maliyeti az olan GigabitEthernet arayüzler iletim için tercih edilen yol olarak kullanılacaktır. Bunu Görsel 8.43 anahtar bağlantı simgelerinden de anlayabilirsiniz.

Adım 2: Anahtar cihazlarda "show spanning-tree" komutu ile anahtar cihazlarda arayüz rollerini ve maliyetleri görünüz.

| Spanning t | ree enabled | protoco | ol ieee                             |
|------------|-------------|---------|-------------------------------------|
| Root ID    | Priority    | 32769   |                                     |
|            | Address     | 0009.7  | C4D.CDEB                            |
|            | Cost        | 4       |                                     |
|            | Port        | 25(Gig  | abitEthernet0/1)                    |
|            | Hello Time  | 2 sec   | Max Age 20 sec Forward Delay 15 sec |
| Bridge ID  | Priority    | 32769   | (priority 32768 sys-id-ext 1)       |
|            | Address     | 00E0.F  | 720.9019                            |
|            | Hello Time  | 2 sec   | Max Age 20 sec Forward Delay 15 sec |
|            | Aging Time  | 20      |                                     |
| Interface  | Role St     | s Cost  | Prio.Nbr Type                       |
| <br>Gi0/1  | Root FW     | D 4     | 128.25 P2p                          |
| Fa0/1      | Altn BL     | К 19    | 128.1 P2p                           |

Görsel 8.44'te AnahtarO arayüzleri için maliyetleri **Cost** sütunundan görebilirsiniz. Temel köprü olmayan AnahtarO için FaO/1 portu maliyetinin GiO/1'e göre büyük olmasından kaynaklı Alternate rolündedir ve durum olarak engellenmiştir.

| Anahtarl#sho | w spanning-tr | ee     | ****** | *****   | *****   |          | *****   |       |
|--------------|---------------|--------|--------|---------|---------|----------|---------|-------|
| VLAN0001     |               |        |        |         |         |          |         |       |
| Spanning t   | ree enabled p | rotoco | l iee  | e       |         |          |         |       |
| Root ID      | Priority      | 32769  |        |         |         |          |         |       |
|              | Address       | 0009.7 | C4D.C  | DEB     |         |          |         |       |
|              | This bridge   | is the | root   | _ Teme  | l Köprü | Anahtar  |         |       |
|              | Hello Time    | 2 sec  | Max    | Age 20  | sec     | Forward  | Delay 1 | 5 sec |
|              |               |        |        |         |         |          |         |       |
| Bridge ID    | Priority      | 32769  | (pri   | ority 3 | 32768   | sys-id-e | ext 1)  |       |
|              | Address       | 0009.7 | C4D.C  | DEB     |         |          |         |       |
|              | Hello Time    | 2 sec  | Max    | Age 20  | sec     | Forward  | Delay 1 | 5 sec |
|              | Aging Time    | 20     |        |         |         |          |         |       |
|              |               |        |        |         |         | _        |         |       |
| Interface    | Role Sts      | Cost   |        | Prio.Nk | or Typ  | e        |         |       |
|              |               |        |        |         |         |          |         |       |
|              |               |        | -      |         |         |          |         |       |
| Fa0/2        | Desg FWD      | 19     |        | 128.2   | P2p     | ,        |         |       |
| Gi0/2        | Deeg RWD      | 4      |        | 128 26  | D2m     |          |         |       |

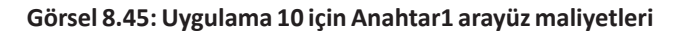

Anahtar1, MAC adres değerinin küçük olması sebebiyle temel köprü anahtarıdır. Görsel 8.45'te Anahtar1 Fa0/2 ve Gi0/2 arayüzlerinin değerleri görülmektedir. Her iki arayüzde designated (Desg) rolünde ve iletim (FWD) durumundadır. Ancak Fa0/2'nin karşılığı anahtar Fa0/1 arayüzü, engelleme durumunda olduğu için aralarındaki yol yedek konumundadır. Veri iletimi için kullanılmayacaktır.

Arayüz maliyet değerleri Tablo 8.3'te verildiği gibi otomatik olarak belirlenir ancak STP'nin tercih yolunu değiştirmek için maliyeti, komut ile de değiştirilebilir. Bunun için anahtar işletim sisteminde ilgili arayüz satırına gelerek maliyet değerinin elle yazılması gerekir. Bağlantı hızından bağımsız olarak yapılan bu değişiklik ile STP için tercih arayüzlerinin sıralaması değiştirilebilir. Aşağıdaki komut satırları ile fastEthernet0/1 arayüzünün STP maliyeti, 1 olarak belirlenmiştir.

Anahtar0(config)#interface fastEthernet0/1 Anahtar0(config-if)#spanning-tree cost 1

## 8.2.6.2. Arayüz Numara Değerlerine Göre Yol Seçimi

Aynı arayüz bağlantı hızlarındaki çoklu yolların tercihinde belirlenen kural, temel köprü anahtar cihazında en küçük arayüz numarasına sahip yolun, veri iletiminde tercih edilmesidir. Görsel 8.46'da aynı hızlara sahip fastEthernet arayüzlerinden bağlantılı Anahtar0 ve Anahtar1 cihazlarında, Anahtar1 cihazı fastEthernet0/1 arayüzü veri iletimi için tercih edilmiştir.

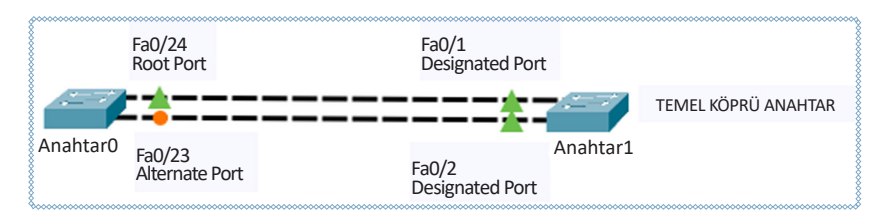

Görsel 8.46: Eşit bağlantı hızına sahip arayüz bağlantılarında tercih edilen yol

# 8.2.7. STP Türleri

Yerel ağ içinde yayın döngülerinin oluşmaması için uygulanan bağlantı yedekleme teknolojileri, zaman içinde farklı algoritma ve üreticilerin ortaya koyduğu yeni standartlarla gelişmektedir.

STP: IEEE802.1 D standardında oluşturulmuş temel yedekleme protokolüdür. VLAN sayısından bağımsız çalışır.
PVST: Farklı VLAN'lar için temel köprü anahtarlar belirlenmesini sağlayan protokoldür. Her VLAN için ayrı STP örnekleri oluşturur. Trunk protokolü 802.1q ile çalışmaz.

**RSTP:** IEEE 802.1 W standardında, STP ye göre daha hızlı durum geçişi sağlayan protokoldür. BPDU paketleri STP'de olduğu gibi yine 2 saniyelik periyotlarla anahtarlar arasında gönderilirken cevap bekleme süresi 3 BPDU süresi kadardır. Bu süre, RSTP ile toplam 6 saniyeyken STP'de engelleme durumu 20 saniyedir. RSTP'de engelleme ve listening durumları yoktur. Görsel 8.47'de olduğu gibi **discard** durumu vardır. STP'de olduğu gibi VLAN'lardan bağımsız çalışır. trunk protokolünü 802.1q kullanabilir.

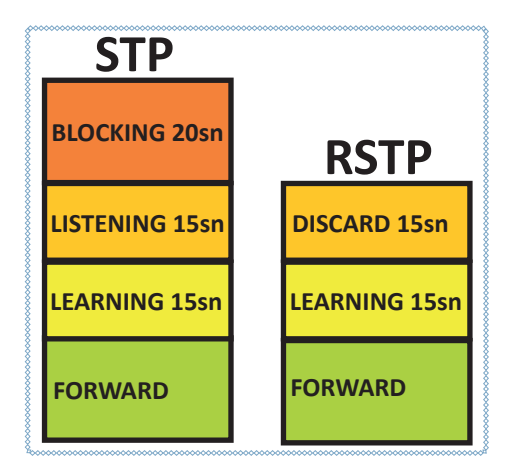

Görsel 8.47: STP ve RSTP durum süre farkları

PVST+: Özel üreticiye özgü bir STP protokolüdür. Farklı VLAN'lar için temel köprü anahtarlar belirlenmesini sağlayan protokoldür. Her VLAN için ayrı STP örnekleri oluşturur. PVST'den farklı olarak trunk protokolü 802.1q ile çalışır.
Rapit PVST: Özel üreticiye özgü bir protokol olup RSTP ve PVST+ ın birleşimi gibi davranır.

# 8.2.8. STP Güvenliği

Varsayılan olarak anahtar cihazlar, bağlantının diğer tarafındaki cihazın türüne bakmaksızın tüm arayüzlerinden STP paketleri gönderir. STP paketlerinin anahtar haricî cihazlara gönderimi, bağlantının diğer tarafında bilgisayar gibi cihazlar varsa zararlı kullanıcılar tarafından paket çözümlemesi yapıldığında ağa zarar verebilecek durumlar ortaya çıkarabilir. Bu durumu ortadan kaldırmak için anahtar cihazlarda yalnızca anahtardan anahtara bağlantılarında STP'nin aktif olarak çalışması istenmelidir. Bunun için bağlantısı anahtar olmayan arayüzleri STP çalışmasına kapatmak gerekecektir. Kapatma işlemi arayüzde "spanning-tree bpduguard enable" komutu uygulaması ile gerçekleşir. Arayüzlerde bu işlemi yapabilmek bir PVST özelliğidir.

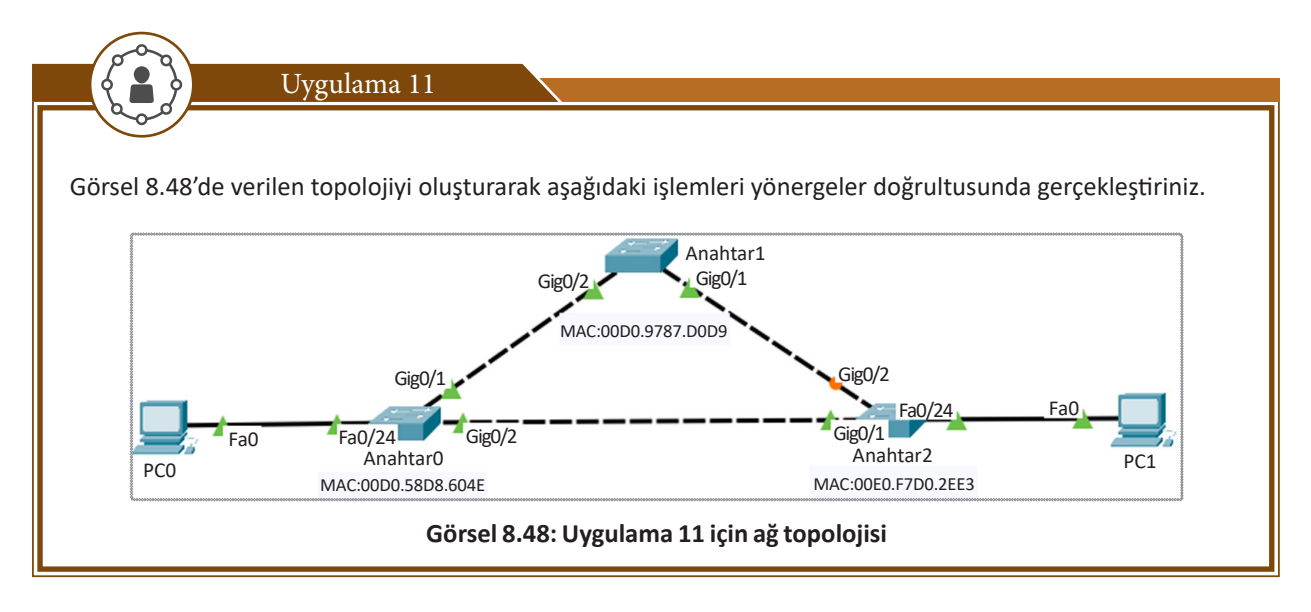

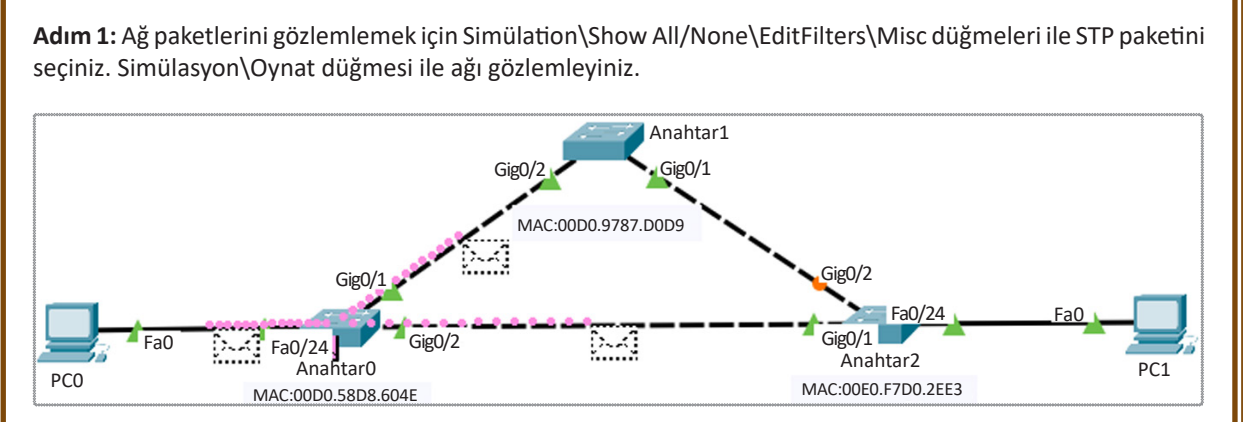

Görsel 8.49: STP paket dağılımı

Görsel 8.49'da olduğu gibi AnahtarO STP paketleri tüm arayüzlerden dağılır. Ağdaki diğer anahtar cihazlara gittiği gibi kendisine doğrudan bağlı PCO'a da gönderilir. PCO'ı kullanan ağa zarar verebilecek bir kullanıcı ise bu STP paketinin içeriğini ağ izleme programları ile açıp görüntüleyebilir. Edindiği bilgilerle ağa zarar verebilir.

Adım 2: Anahtar0 STP türünü PVST olarak değiştiriniz.

#### Anahtar0(config)#spanning-tree mode pvst

Adım 3: AnahtarO cihazı ile PCO'ın bağlantısını gerçekleştirdiği FastEthernet 0/24 arayüzüne girerek STP çalışmasını durdurunuz.

#### Anahtar0(config)#interface fastEthernet 0/24 Anahtar0(config-if)#spanning-tree bpduguard enable

Adım 4: Simülasyonu tekrar oynatıp Anahtar0 ve PCO arası STP paketlerini gözlemleyiniz. Anahtar0'dan PCO'a paket gönderimi olup olmadığını kontrol ediniz.

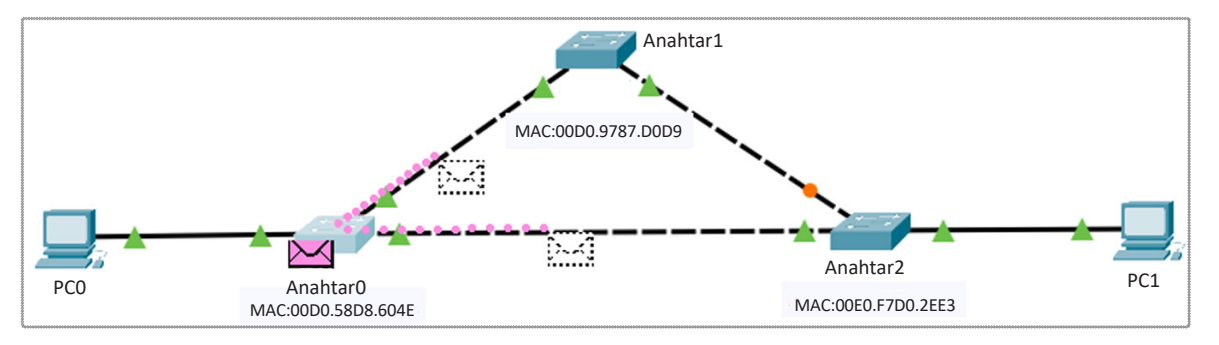

Görsel 8.50: STP'nin istenmeyen arayüzlere gönderimi engellenmesi

Görsel 8.50'de olduğu gibi STP paketleri PCO'a gönderilmez.

# 8.3. Port Kümeleme

Anahtardan anahtara bağlantılarında fiziksel arayüzleri kümeleyerek karşılıklı yeni mantıksal arayüzler oluşturulabilir. Kümeleme işlemi anahtarlarda karşılıklı olarak yapılır (Görsel 8.51).

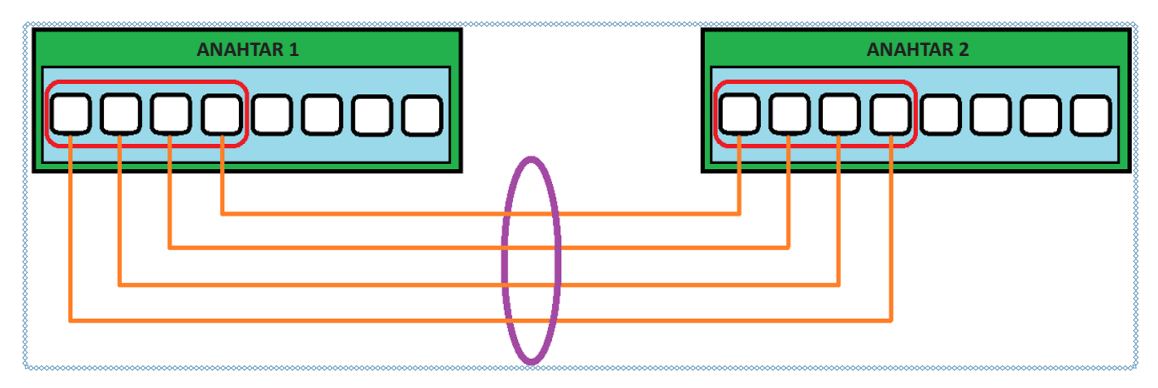

Görsel 8.51: Anahtarlar arası arayüz kümeleme

Anahtar arayüzlerini kümelemedeki en önemli amaç, anahtarlar arasındaki bant genişliğini artırmaktır. Arayüzlerin kümelenerek oluşturdukları yeni mantıksal arayüzlerin bant genişliği, kümeye katılan arayüzlerin bant genişliği kadar olabilir. Örneğin 100Mbps bant genişliğine sahip 4 arayüzün kümelenerek oluşturduğu yeni bağlantının hızı 4x100 Mbps= 400 Mbps olacaktır. Bant genişliğini artırmak genellikle trunk ile VLAN trafiğini aktarmak için tercih edilen bir yöntemdir.

STP, kümelenen arayüzlerin her birinde ayrı ayrı çalışmaz. Her fiziksel arayüz oluşturulan yeni mantıksal bağlantıda tek arayüz gibi davranır. Veri iletiminde paketler, küme içindeki fiziksel arayüzler arasında dengelenerek gönderilir. Böylelikle kümedeki tek arayüze veri yükünün binmesi önlenmiş olur. STP yeni mantıksal bağlantıyı tek arayüz olarak hesaplar.

### <u>Özellikleri</u>

- Fiziksel arayüzleri birleştirerek yüksek bant genişlikli yeni mantıksal arayüz oluşturulur.
- Bant genişliği artacağı için VLAN trafikleri için daha çok tercih edilir.
- Küme içinde her arayüz, yeni mantıksal arayüz içinde aktiftir ve yük dengelemesi yapar.
- STP küme içinde çalışmaz. STP yeni mantıksal arayüzü hesaplar.
- Fiziksel bağlantılardan birinde hizmet aksaması olduğunda kümelenmiş mantıksal arayüzün çalışması devam eder.

#### Kümeleme İçin Dikkat Edilmesi Gerekenler

- Kümelenen arayüzlerin, aynı hız ve eşit bant genişliğine sahip olması gerekir.
- Kümelenen arayüzlerin hepsi veri iletiminde tam yönlü ya da yarı yönlü iletimde olmalıdır.
- Kümelenmiş mantıksal arayüzlerde trunk yapılandırması yapılacaksa izin verilen VLAN'lar her iki anahtar tarafında aynı olmalıdır.
- Anahtarlarda karşılıklı olarak bağlantıların aynı numaralı fiziksel arayüzlerde yapılması zorunlu değildir.
- En fazla 6 adet kümelenmiş mantıksal arayüz oluşturulabilir.

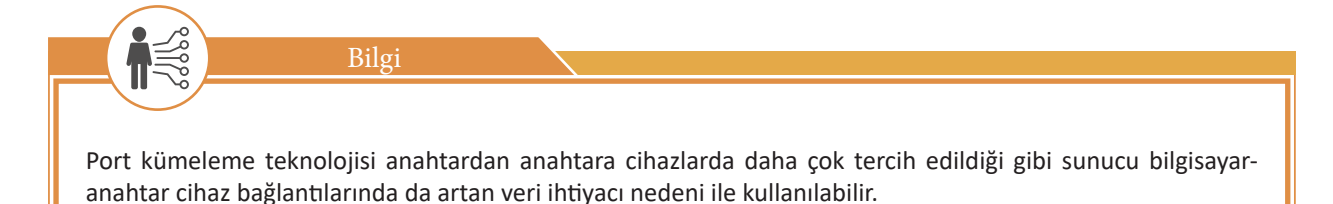

# 8.3.1. Kümelenmiş Yeni Mantıksal Arayüzler Oluşturmak

Anahtar cihazda farklı fiziksel arayüzler kümelenerek mantıksal arayüz oluştuğu için anahtar cihazlarda kümeye girecek arayüzlerde, yeni mantıksal arayüzün bildirimi gerekir. Bu bildirim için aşağıdaki komutları uygulamak gerekir. Anahtar0(config)#interface range fa0/1-4

Anahtar0(config-if-range)#channel-group 1(küme numarası)mode on/auto/desirable/active/passive(küme bağlantı modu)

# 8.3.2. Kümeleme Yöntemleri

Anahtar cihazlar üç farklı yöntemle kümeleme bağlantıları yapabilir. Bunlar:

Statik: Protokol bağımsız çalışır. Anahtarlar arasında otomatik anlaşma yoktur. Her iki anahtarda etkinleştirilmesi gerekir (Görsel 8.52).

Bu vöntemde bağlantılar sadece "on" durumunda etkindir. Anahtarlarda arayüzler "channel-group 1 mode on" şeklinde yapılandırılmalıdır.

LACP: IEEE'nin 802.3ad standardı ile geliştirilmiş endüstriyel bir protokoldür. Sahip olduğu modlarla anahtarların anlaşmasını otomatik sağlayabilir (Görsel 8.53).

LACP yönteminin pasif (Passive) ve aktif (Active) şeklinde iki farklı durumu vardır. Her iki anahtarı yapılandırırken sadece Passive-Passive durumunda bağlantı etkindir. Anahtarlarda arayüzler, "channelgroup 1 mode passive/active" şeklinde yapılandırılmalıdır.

PAgP: Özel üreticinin geliştirmiş olduğu bir protokoldür. LACP ile aynı şekilde çalışır (Görsel 8.54).

PAgP yönteminin Auto ve Desirable şeklinde iki farklı durumu vardır. Her iki anahtar yapılandırılırken Auto-Auto durumunda bağlantı sadece etkin olmaz. Diğer durumların hepsinde bağlantı etkindir. Anahtarlarda arayüzler, "channel-group 1 modeauto / desirable" şeklinde yapılandırılmalıdır.

| Sta      | Statik |      |  |
|----------|--------|------|--|
| Anahtar2 |        | On   |  |
|          | On     | Evet |  |

Görsel 8.52: Statik kümeleme bağlantı durumu

|          | Anahtar1 |          |        |
|----------|----------|----------|--------|
| LACP     |          | Passivve | Active |
| Anahtar2 | Passive  | Hayır    | Evet   |
|          | Active   | Evet     | Evet   |

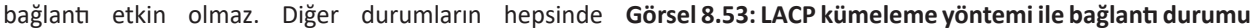

| DA       | ~D        | Anahtar1 |           |  |
|----------|-----------|----------|-----------|--|
| PA       | gr        | Auto     | Desirable |  |
| Anahtar2 | Auto      | Hayır    | Evet      |  |
|          | Desirable | Evet     | Evet      |  |

Görsel 8.54: PAgP kümeleme yöntemi ile bağlantı durumu

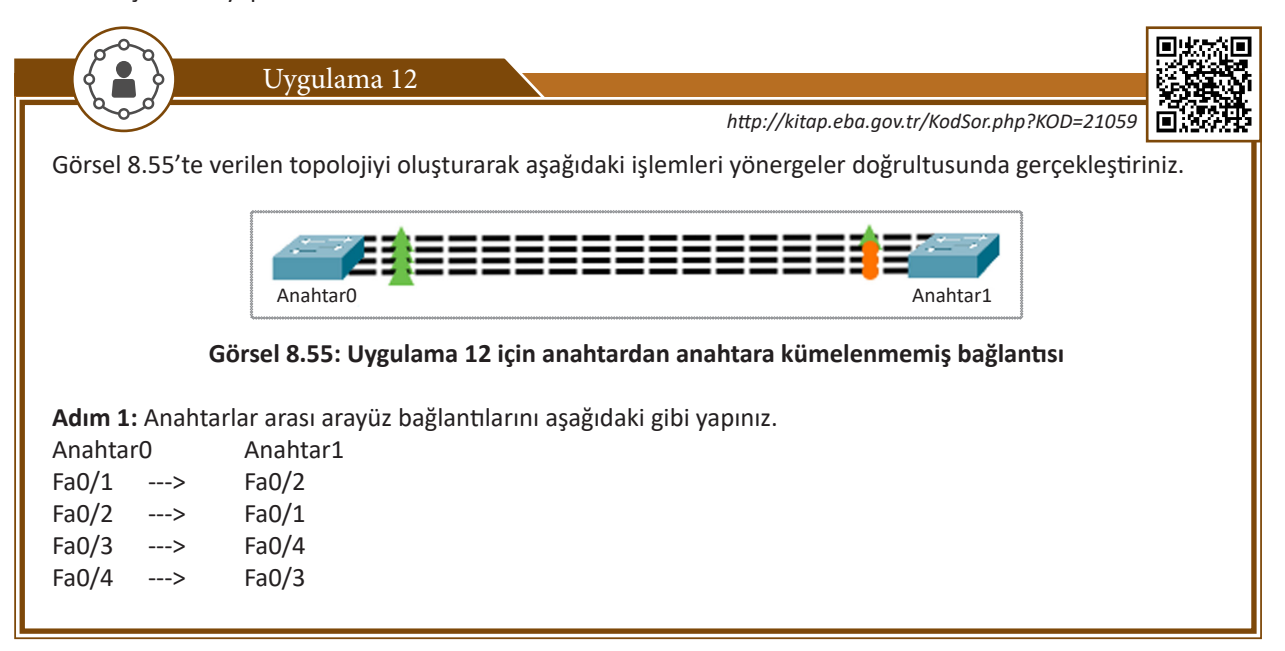

# 8. ÖĞRENME BİRİMİ

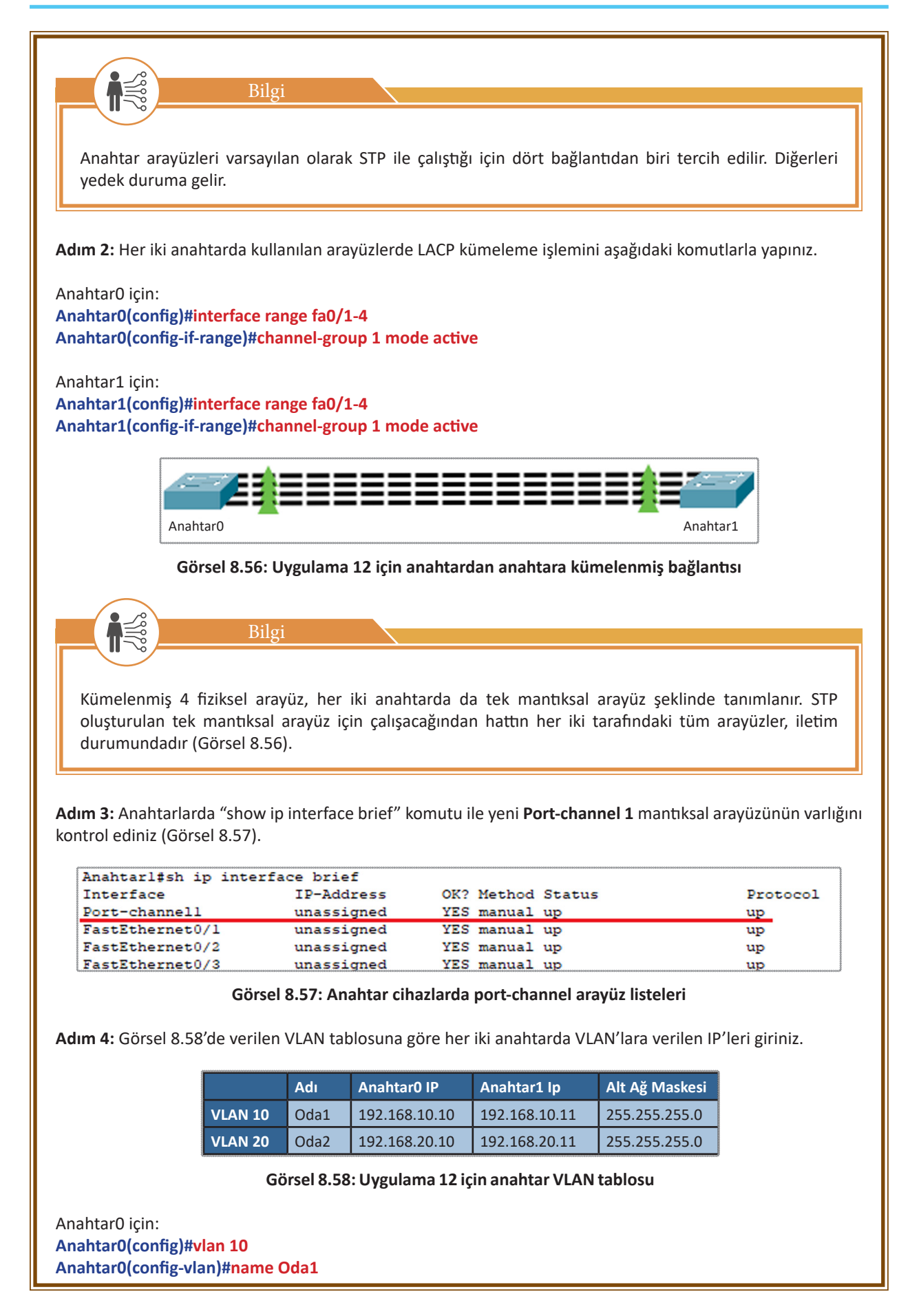
Anahtar0(config)#vlan 20 Anahtar0(config-vlan)#name Oda2 Anahtar0(config)#interface vlan 10 Anahtar0(config-if)#ip address 192.168.10.10 255.255.255.0 Anahtar0(config-if)#exit Anahtar0(config)#interface vlan 20 Anahtar0(config-if)#ip address 192.168.20.10 255.255.255.0

Anahtar1 için: Anahtar1(config)#vlan 10 Anahtar1(config-vlan)#name Oda1 Anahtar1(config)#vlan 20 Anahtar1(config-vlan)#name Oda2 Anahtar1(config)#interface vlan 10 Anahtar1(config-if)#ip address 192.168.10.11 255.255.255.0 Anahtar1(config-if)#exit Anahtar1(config-if)#exit Anahtar1(config)#interface vlan 20 Anahtar1(config-if)#ip address 192.168.20.11 255.255.255.0

Adım 5: Anahtar cihazda oluşturulan VLAN'ların kontrolünü "show ip interface brief" komutu ile gerçekleştiriniz (Görsel 8.59).

| GigabitEthernet0/1 | unassigned    | YES | manual | down | down |   |
|--------------------|---------------|-----|--------|------|------|---|
| GigabitEthernet0/2 | unassigned    | YES | manual | down | down | - |
| Vlanl              | unassigned    | YES | manual | up   | up   |   |
| Vlan10             | 192.168.10.11 | YES | manual | up   | up   | - |
| Vlan20             | 192.168.20.11 | YES | manual | up   | up   | - |
|                    |               |     |        |      |      |   |

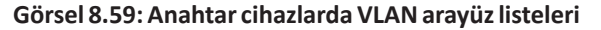

Adım 6: Anahtarlarda kümelenmiş yeni mantıksal arayüz olan port-channel 1'i trunk şeklinde yapılandırınız.

Anahtar0 için: Anahtar0(config)#interface port-channel 1 Anahtar0(config-if)#switchport mode trunk

Anahtar1 için: Anahtar1(config)#interface port-channel 1 Anahtar1(config-if)#switchport mode trunk

Adım 7: Anahtar cihazlarda trunk arayüzlerini "show interfaces trunk" komutu ile listeleyiniz (Görsel 8.60).

| Anahtarl#sh | ow interfaces | trunk           | *************************************** |               |
|-------------|---------------|-----------------|-----------------------------------------|---------------|
| Port        | Mode          | Encapsulation   | Status                                  | Native vlan   |
| Pol         | on            | 802.lq          | trunking                                | 1             |
| Port        | Vlans allowed | d on trunk      |                                         |               |
| Pol         | 1-1005        |                 |                                         |               |
| Port        | Vlans allowed | d and active in | management do                           | main          |
| Pol         | 1,10,20       |                 |                                         |               |
| Port        | Vlans in spar | nning tree forw | arding state a                          | nd not pruned |
| Pol         | 1,10,20       |                 |                                         |               |

Görsel 8.60: Anahtar cihazda trunk arayüz listesi

Adım 8: Anahtar cihazlarda kümelenmiş mantıksal arayüzlerin özet bilgisini almak için "show etherchannel summary" komutunu uygulayınız. Bu komut; küme ID bilgisi, protokol türü, küme içine giren fiziksel arayüzlerin ID bilgilerini verecektir.

| Anahtarl#sh                            | etherchannel summar  | Y              |               |          |
|----------------------------------------|----------------------|----------------|---------------|----------|
| Flags: D -                             | down P - in          | port-channel   |               |          |
| I -                                    | stand-alone s - sug  | pended         |               |          |
| н -                                    | Hot-standby (LACP of | only)          |               |          |
| R -                                    | Layer3 S - Lay       | /er2           |               |          |
| U -                                    | in use f - fa:       | led to allocat | e aggregator  |          |
| u -                                    | unsuitable for bund  | lling          |               |          |
| w -                                    | waiting to be aggre  | gated          |               |          |
| d -                                    | default port         |                |               |          |
|                                        |                      |                |               |          |
|                                        |                      |                |               |          |
| Number of cl                           | hannel-groups in use | e: 1           |               |          |
| Number of a                            | ggregators:          | 1              |               |          |
|                                        |                      |                |               |          |
| Group Port                             | -channel Protocol    | Ports          |               |          |
| +                                      | +                    | -+             |               |          |
| 30000000000000000000000000000000000000 |                      |                |               |          |
| 1 Pol(:                                | SU) LACP             | Fa0/1(P) Fa0/  | 2(P) Fa0/3(P) | Fa0/4(P) |

Görsel 8.61: Anahtar cihazda kümelenmiş arayüz özet bilgisi

Görsel 8.61'de görüldüğü gibi kümeleme yöntemi olarak LACP protokolü kullanılmıştır.

Adım 9: Anahtar cihazlarda "show etherchannel port-channel" komutu ile kümelenmiş arayüzler hakkında daha detaylı bilgi alınız (Görsel 8.62).

| Age of the Port-channel = 00d:01h:16m:00s<br>Logical slot/port = 2/1 Number of ports = 4 |                  |                      |                    |                 |            |
|------------------------------------------------------------------------------------------|------------------|----------------------|--------------------|-----------------|------------|
| GC                                                                                       |                  | =                    | 0x00000000         | HotStandBy po   | ort = null |
| Port                                                                                     | state            | =                    | Port-channe        | 21              |            |
| Proto                                                                                    | col              | =                    | LACP               |                 |            |
| Port                                                                                     | Securi           | .ty =                | = Disabled         |                 |            |
| Ports<br>Index                                                                           | ; in th<br>: Loa | e Port-cha<br>d Port | annel:<br>EC state | No of bits      |            |
| 0                                                                                        | 00               | Fa0/4                | Passive            | . 0             |            |
| 0                                                                                        | 00               | Fa0/2                | Passive            | 0               |            |
| 0                                                                                        | 00               | Fa0/1                | Passive            | 0               |            |
| 0                                                                                        | 00               | Fa0/3                | Passive            | 0               |            |
| Time                                                                                     | since            | last port            | bundled:           | 00d:01h:15m:37s | Fa0/3      |

Görsel 8.62: Anahtar cihazda kümelenmiş arayüz detay bilgisi

Adım 10: Anahtar cihazlarda VLAN IP'leri ile ping iletişim testi yapınız. Bu testin sonucu başarılı olacaktır.

**Adım 11:** Adım 2'de anahtar cihazlarda LACP kümeleme yönteminin Active-Active eşleşmesine göre kümeleme yapılmıştı. Siz de sırası ile Anahtar0 ve Anahtar1'de Active-Passive, Passive-Active ve Passive-Passive durumlarına göre LACP yöntemi ile kümeleme yapınız.

Adım 12: Diğer kümeleme yöntemi PAgP ile anahtar cihazlar arasında aynı fiziksel arayüzlerde Desirable-Desirable, Auto-Desirable, Desirable-Auto, Auto-Auto durumları ile kümeleme yapınız. Tüm uygulama adımlarını yeniden gerçekleştiriniz.

# ÖLÇME VE DEĞERLENDİRME 8

Aşağıdaki soruları dikkatlice okuyunuz ve doğru seçeneği işaretleyiniz.

- 1. Aşağıdakilerden hangisi yerel ağ içinde yedeklemenin ortaya çıkarabileceği zafiyetlerden biridir?
  - A) Yedek yol seçimi
  - B) Tercih yol seçimi
  - C) Döngüsel yayın firtinaları
  - D) IP kontrolü amaçlı yayın paketleri
  - E) STP durumlarından kaynaklı arayüzün iletime geçme süresi

2. Aşağıdaki komutlardan hangisi ile Anahtar cihazda MAC tutarsızlığının olduğunu anlayabiliriz?

- A) show version
- B) show ip interface brief
- C) show spanning-tree
- D) show vlan
- E) show mac-address-table
- 3. "Üç adet anahtarı bulunan yedeklenmiş bir ağ topolojisinde BID değerleri varsayılan olan anahtarların MAC adresleri sırası ile aşağıdaki gibidir: Anahtar0: 000d.58af.24c9 Anahtar1: 00e0.0001.0002 Anahtar2: 0001.1ae9.a84d"

#### Buna göre ağdaki temel köprü anahtarı aşağıdakilerden hangisidir?

- A) Anahtar0
- B) Anahtar1
- C) Anahtar2
- D) Anahtar2 ve Anahtar1
- E) Temel köprü anahtar tanımlanmaz.
- 4. Anahtar0 BID:4096 Anahtar1 BID:8192 Anahtar2 BID:32768

Üç adet anahtarı bulunan yedeklenmiş bir ağ topolojisinde BID değerleri yukarıda verilen anahtarların hangisi temel köprü anahtarıdır?

- A) Anahtar0
- B) Anahtar1
- C) Anahtar2
- D) Anahtar0 ve Anahtar1
- E) Temel köprü anahtar tanımlanmaz.

| 5. | Aşağıdakilerden | hangisi bir STP | türü <u>değildir?</u> |
|----|-----------------|-----------------|-----------------------|
|----|-----------------|-----------------|-----------------------|

| A) PVST | B) BPDU | C) RSTP |
|---------|---------|---------|
|---------|---------|---------|

D) PVST+

E) Rapid PVST

# ÖLÇME VE DEĞERLENDİRME 8

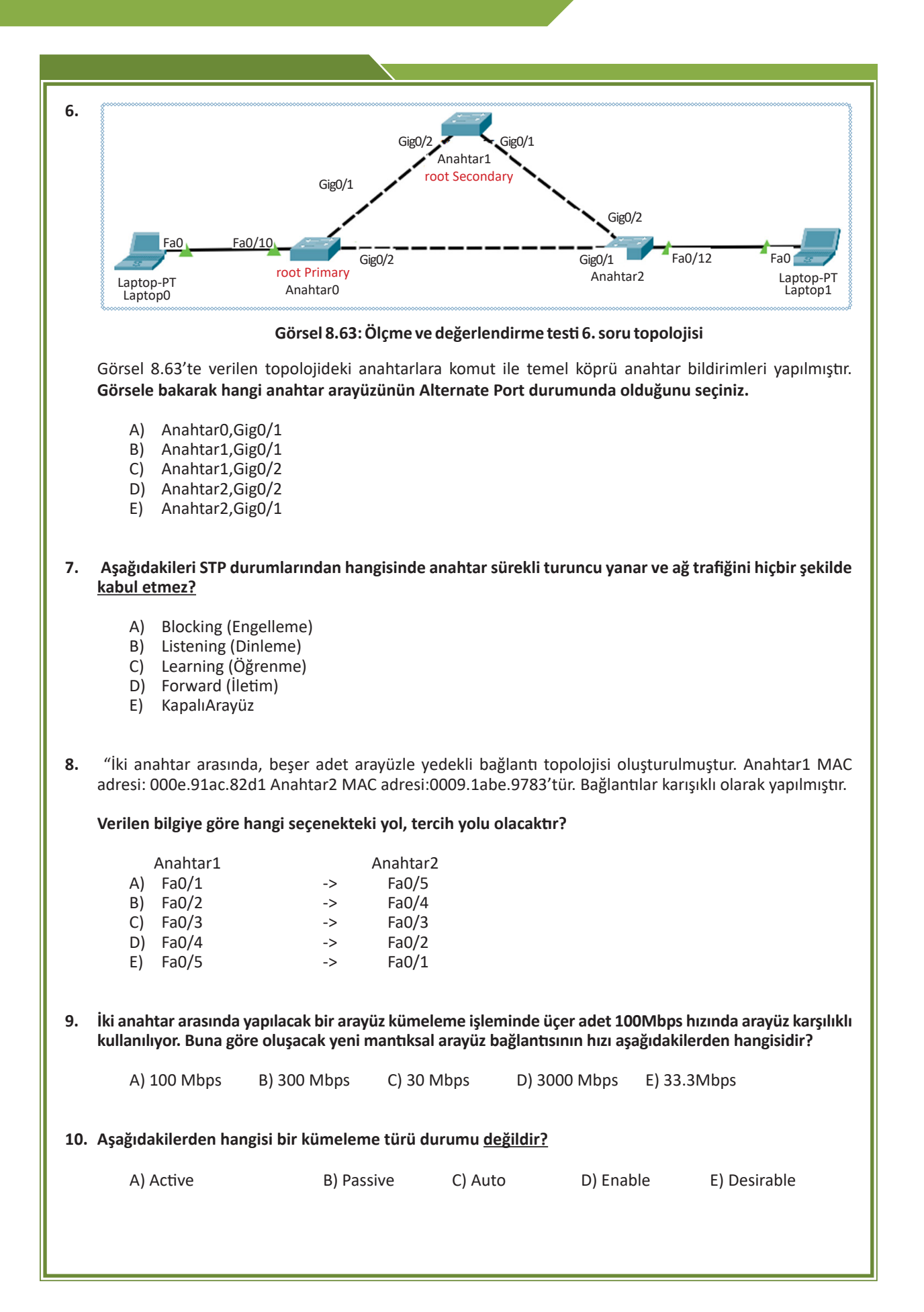

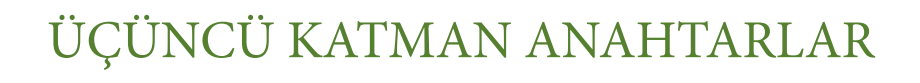

## **NELER ÖĞRENECEKSİNİZ?**

Bu öğrenme birimi ile;

ME

Ĝ R E

- Üçüncü katman anahtarlama cihazlarının özelliklerini bilecek,
- Üçüncü katman anahtarlama cihazlarının kullanım amaçlarını bilecek,
- Üçüncü katman anahtarlama cihazı ile yönlendirme cihazları arasındaki farkı kavrayacak,
- Üçüncü katman anahtarlama cihazı ile ikinci katman anahtarlama cihazı arasındaki farkı kavrayacak,
- Üçüncü katman anahtarlama cihazında VLAN oluşturacak,
- Üçüncü katman anahtarlama cihazında temel yapılandırma işlemlerini öğrenecek,
- Üçüncü katman anahtarlama cihazı ile VLAN'lar arası yönlendirme yapacak,
- Üçüncü katman anahtarlama cihazı kullanarak dinamik ve statik yönlendirmeyi öğreneceksiniz.

### ANAHTAR KELİMELER

Multilayer Switch, Layer 3 Switch, üçüncü katman anahtar, switchport, show ip interface brief, ip routing, SVI, ASIC, FIB, RIB, AT, CEF

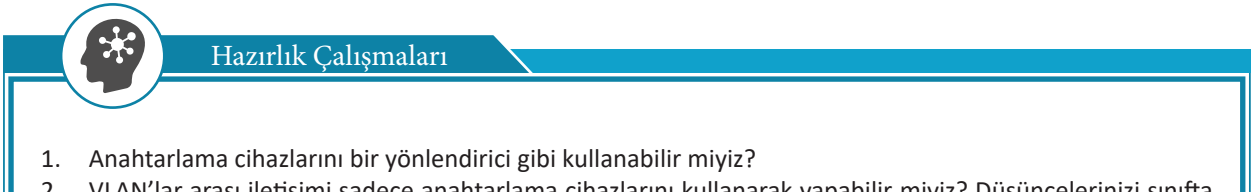

 VLAN'lar arası iletişimi sadece anahtarlama cihazlarını kullanarak yapabilir miyiz? Düşüncelerinizi sınıfta arkadaşlarınızla paylaşınız.

# 9.1. Üçüncü Katman Anahtarların (Multilayer Switch - Layer 3 Switch) Kullanılması

Anahtarlama cihazları (switch), yerel alan ağlarında MAC adreslerine bakarak veri iletişimini sağlayan cihazlardır. Anahtarlama cihazları veri paketlerini hafizalarında tuttukları MAC adresi tablolarına bakarak diğer cihazlara ulaştırır.

Anahtarlama cihazları OSI referans modelinin ikinci katmanı olan **veri bağı katmanında** çerçeveleri diğer cihazlara iletir. OSI referans modelinin üçüncü katmanı olan **ağ katmanında** ise veri paketlerinin diğer ağda bulunan cihazlara yönlendirme işlemleri yapılır. Dolayısıyla ağ katmanında yönlendirme işlemi yapabilmek için yönlendirici (Router) cihazlar kullanılır. Tüm bu bilgilere ek olarak istisnai bir durum vardır. Çok katmanlı anahtarlama cihazları (Multilayer Switch) hem OSI modeli ikinci katmanında çalışarak Ethernet çerçevelerini iletir hem de bir yönlendirici gibi farklı ağ ya da farklı VLAN'da bulunan cihazlara yönlendirme işlemini yapabilir.

Çok katmanlı anahtarlama cihazları, katman 2 anahtarlama cihazlarının tuttuğu MAC adres tablolarını hafizalarında tuttuğu gibi IP yönlendirme tablosu tutarak aynı zamanda üçüncü katman bir cihaz gibi işlem yapar. Bilgisayarların üçüncü katman anahtarlama cihazına takılması ikinci katman anahtarlama cihazları ile aynıdır (Görsel 9.1).

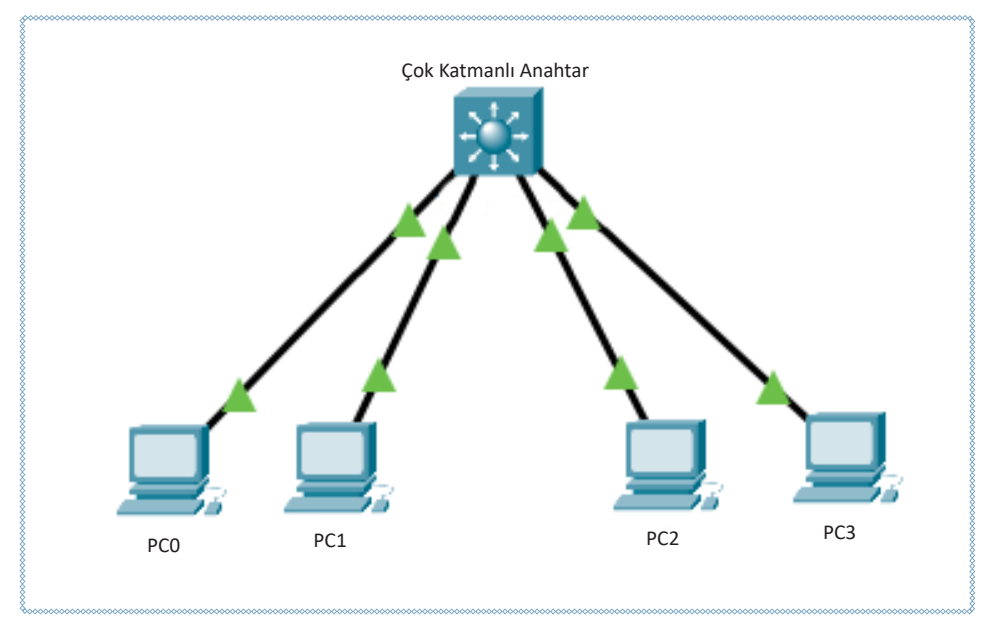

Görsel 9.1: Üçüncü katman anahtarlama cihazı bağlantısı

## 9.1.1. Üçüncü Katman ve İkinci Katman Anahtarlama Cihazı Farkları

Üçüncü katman ve ikinci katman anahtarlama cihazları, Ethernet paketlerinin iletiminden sorumludur. İkinci katman anahtarlar bu işlemi MAC adres tablosunu tutarak yapar, üçüncü katman anahtarlar ise hem MAC adres tablosunu tutar hem de yönlendirme tablosu tutar. Böylelikle ikinci katman anahtarlama cihazlarından farklı olarak yönlendirme özelliğine sahiptir.

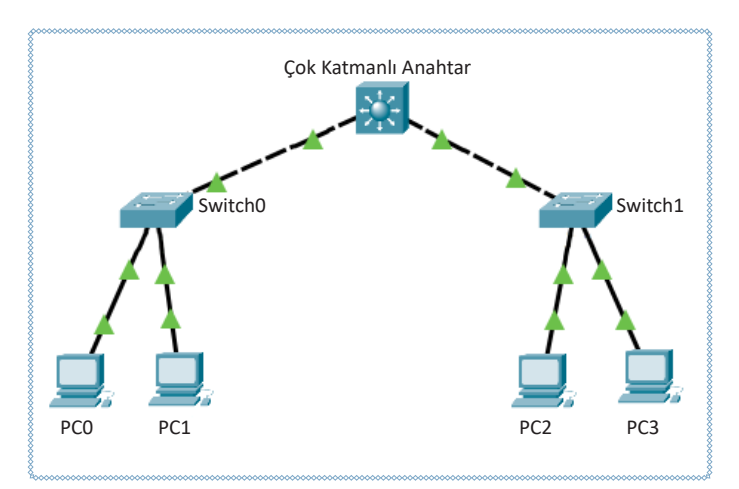

Üçüncü katman anahtarlama cihazları üzerinde sadece Ethernet portları bulunmaktadır ve diğer anahtar cihazlarına bu portlar aracılığı ile fiziksel olarak bağlanmaktadır (Görsel 9.2).

Görsel 9.2: Üçüncü katman ve ikinci katman anahtarlama cihazının fiziksel bağlantısı

## 9.1.2. Üçüncü Katman Anahtarlama ve Yönlendirici Cihazı Farkları

Üçüncü katman anahtarlama cihazları ve yönlendirici cihazlarının ikisi de yönlendirme işlemi yapabilmektedir fakat özellikleri arasında bazı farklılıklar bulunur.

Üçüncü katman anahtarlama cihazları yönlendirme kararlarını verirken bu işlemi donanım olarak gerçekleştirmektedir. Bu işlem, **ASIC** ismi verilen yönlendirme yapma amacıyla önceden hazırlanan ve programlanmış çiplere sahip devreler tarafından sağlanır. Bu sayede çok hızlı anahtarlama işlemi gerçekleştirebilmektedir. Yönlendirici cihazlar ise yönlendirme işlemini yazılımla gerçekleştirmektedir ve hızlı anahtarlama yapamamaktadır.

Üçüncü katman anahtarlama cihazlarında sadece Ethernet portları bulunmaktadır. Yönlendirici cihazlarda ise Ethernet, Seri Port, ISDN portları üzerinden yönlendirme gerçekleştirebilmektedir (Görsel 9.3). Aradaki bu farktan dolayı yönlendirici cihazlar, üçüncü katman anahtarlama cihazlarına oranla daha yüksek maliyetlidir.

Yönlendirici cihazların temel özelliği veri paketlerinin yönlendirmesi olduğu için üçüncü katman cihazlara oranla daha büyük topolojilerde, daha büyük yönlendirme tabloları tutabilmektedir.

Yönlendirici cihazlar; NAT, IPSec, Tünelleme, Güvenlik Duvarı (Firewall) gibi edge (kenar) teknolojileri ile MPLS ve VPN servisleri bünyesinde barındırabilirken üçüncü katman anahtarlama cihazları bu teknolojiye sahip değildir.

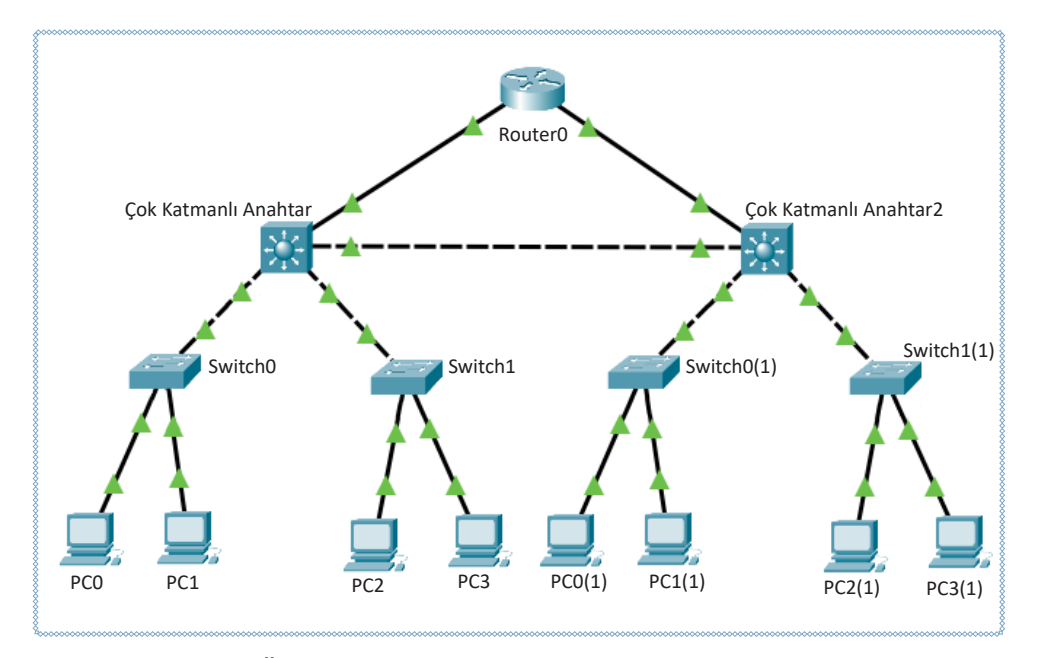

Görsel 9.3: Üçüncü katman ve yönlendirme cihazının fiziksel bağlantısı

## 9.1.3. Üçüncü Katman Anahtarlama Cihazlarının Kullanım Amaçları

Aynı yerel alan ağlarında farklı VLAN'lar birbiri ile iletişime geçmek istediğinde VLAN'lar arası iletişim kullanılmaktadır. VLAN'lar arası yönlendirme yapmanın bilgisayar ağlarında birçok faydası bulunmaktadır. Doğru cihaz kullanımı, iletişimin daha hızlı gerçekleşmesini sağlarken ağ performansını ve verimliliğini arttırmaktadır.

VLAN'lar arasında yönlendirme yapılırken yerel alan ağlarının performansı da düşmemelidir. VLAN'lar arası yönlendirmede üçüncü katman anahtarlama cihazlarının kullanılması, yönlendirici cihaza göre maliyeti düşürerek israfi önler. Bunun yanında üçünü katman anahtarlama cihazları sadece Ethernet teknolojisi kullandığı için yüksek ağ trafiği olan ortamlarda yönlendirici cihazlarına göre daha hızlı VLAN iletişimi sağlar.

Yönlendirici cihazların, farklı geniş alan ağları (WAN) protokollerini desteklemek gibi fazladan görevleri vardır. Üçüncü katman anahtarlama cihazları, böyle bir gereksinimi olmadığı için yerel ağ trafiğini daha hızlı yönetebilmektedir. Üçüncü katman anahtar cihazları yönlendirme işlemini **ASIC**'ler sayesinde donanım yolu ile yönlendirici cihazlar ise yazılım yoluyla yapmaktadır. Yönlendirici cihazların yazılım ile yaptığı yönlendirme işlemi sırasında VLAN'lar arası iletişim trafiğinde verimlilik düşer. Bütün bu maliyet ve performans sıkıntıları göz önünde bulundurulduğunda VLAN trafiğini yönetmek için en uygun ağ cihazının üçüncü katman anahtarlama cihazları olduğu görülmektedir.

## 9.1.4. Üçüncü Katman Anahtarlama Kavramları

Üçüncü katman anahtarlama cihazlarının veri paketlerini nasıl yönlendirdiğini ve yönlendirici cihazlardan farkını daha iyi anlamak için bazı kavramların bilinmesi gerekmektedir.

Yönlendirme Bilgi Tabanı [FIB (Forwarding Information Base)]: Yönlendirme işlemi yapılırken paket bilgilerinin bir sonraki durağının neresi olacağı bilgisini tutan veri tabanıdır. Ağda yönlendirme veya topoloji değişiklikleri meydana geldiğinde IP yönlendirme tablosu bilgileri güncellenir ve bu değişiklikler FIB'ye yansıtılır. FIB, IP yönlendirme tablosundaki bilgilere göre veri paketlerinin sonraki gideceği adres bilgilerini saklar. Yönlendirme tablosundan buraya aktarılan bilgiler CACHE bellekte tutulduğu için cihaz işlemcisi üzerinde de yük oluşturmamaktadır.

**Yönlendirme Tablosu [RIB (Routing Information Base)]:** Üçüncü katman anahtarlama cihazlarının yönlendirme işlemini yapabilmesi için gerekli rota bilgilerinin tutulduğu tablodur. **Yönlendirme tablosu** ismiyle bilinir ve üçüncü katman anahtarlama cihazlarında **ip routing** komutu ile aktif hâle getirilir.

Komşuluk Tabloları [AT(Adjacency Tables)]: İki cihaz birbirine direkt olarak bağlı ise bu cihazlar birbirine komşu cihazlar olarak adlandırılır. Komşuluk bilgileri tablolarda saklanmaktadır ve daha hızlı iletişim kurulması adına cihazların MAC adresleri komşuluk tablosunda tutulur.

**CEF:** Çeşitli ağ firmaları, yönlendirmenin daha verimli ve hızlı olması için çeşitli teknolojiler üretmiştir. **CEF**, üçüncü katman anahtarlama cihazlarında daha hızlı yönlendirme sağlayan bir mekanizmadır. CEF teknolojisi olmayan cihazlar sadece yönlendirme tablolarına bakarak yönlendirme işlemini gerçekleştirir. Küçük ölçekli ağlarda sadece RIB ile yönlendirmeyi sağlamak sorun yaratmazken daha büyük ölçekli ağlarda trafiğe sebebiyet vererek gecikmeler yaşanmaktadır. Bu durum cihaz işlemcisine de yük bindirerek verimliliği düşürür. CEF teknolojisi ile cihazlar sadece RIB'e değil, FIB ve komşuluk tablolarından (AT) da bilgi alarak donanım bileşenleriyle yönlendirme işlemini gerçekleştirmektedir. CEF teknolojisi **merkezî** ve **dağıtılmış** olarak iki modda çalışmaktadır.

Yönlendirilmiş Bağlantı Noktası (Routed Port): Cihazlarda IP adresi atanabilen portlara verilen isimdir. Üçüncü katman anahtarlama cihazında bulunan bütün portlar isteğe göre anahtar portu ya da routed port olarak kullanılabilir. Üçüncü katman bir cihaz routed port yapılmak istendiğinde ilgili porta no switchport komutunun girilmesi gerekir.

## 9.1.5. Üçüncü Katman Anahtarlama Cihazı Temel Yapılandırması

Üçüncü katman anahtarlama cihazlarının yapılandırması, ikinci katman anahtarlama cihazı ve yönlendirme cihazlarının yapılandırmalarının birleşimi gibidir.

### 9.1.5.1 Üçüncü Katman Anahtarlama Cihazı Arayüz Konfigürasyonu

Üçüncü katman anahtarlama cihazının bir yönlendirici gibi çalışması istendiğinde Ethernet portları

yapılandırılmalıdır. "no switchport" komutu kullanılarak anahtar portun ikinci katman yerine üçüncü katmanda çalışması sağlanabilir.

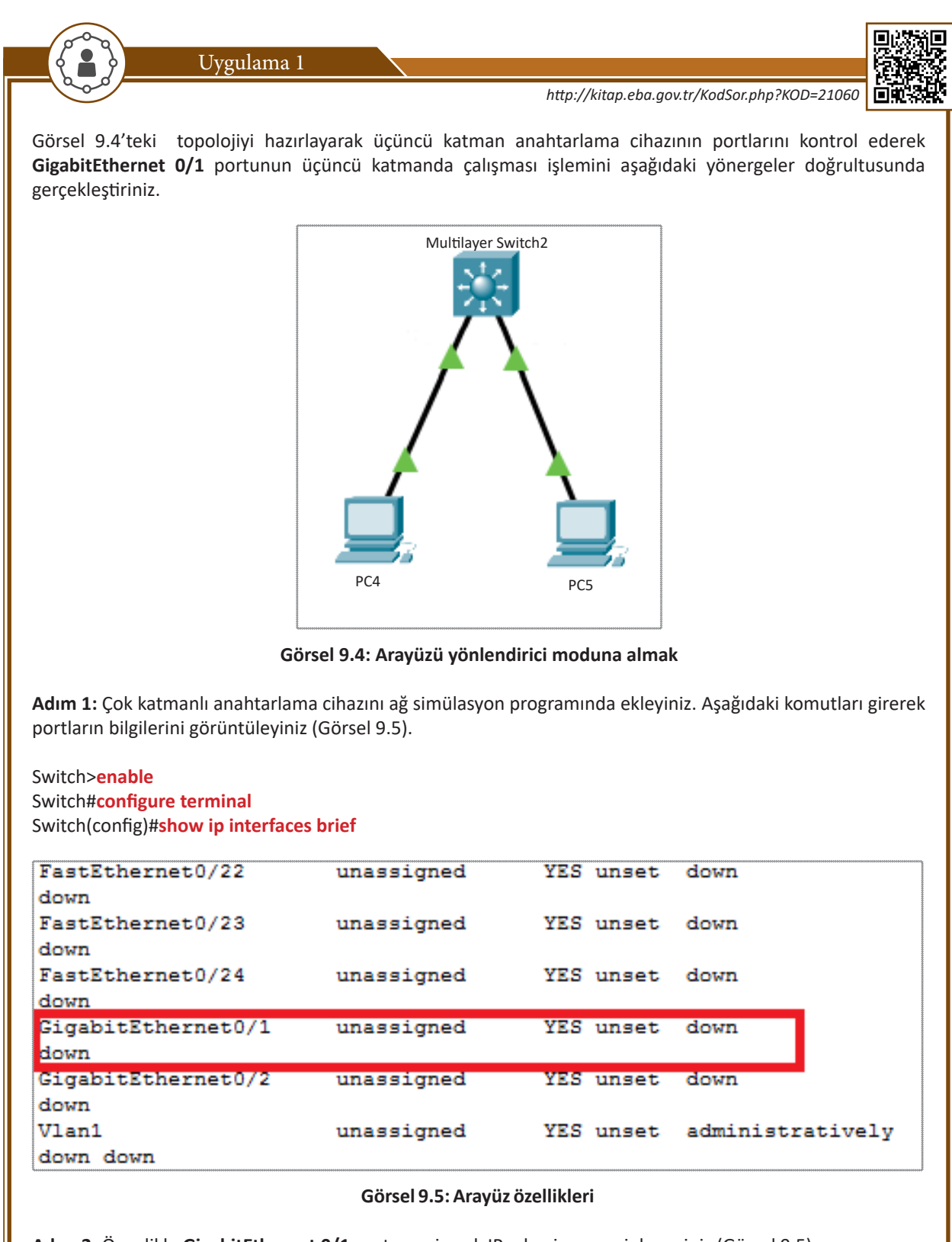

Adım 2: Öncelikle GigabitEthernet 0/1 portuna girerek IP adresi vermeyi deneyiniz (Görsel 9.5).

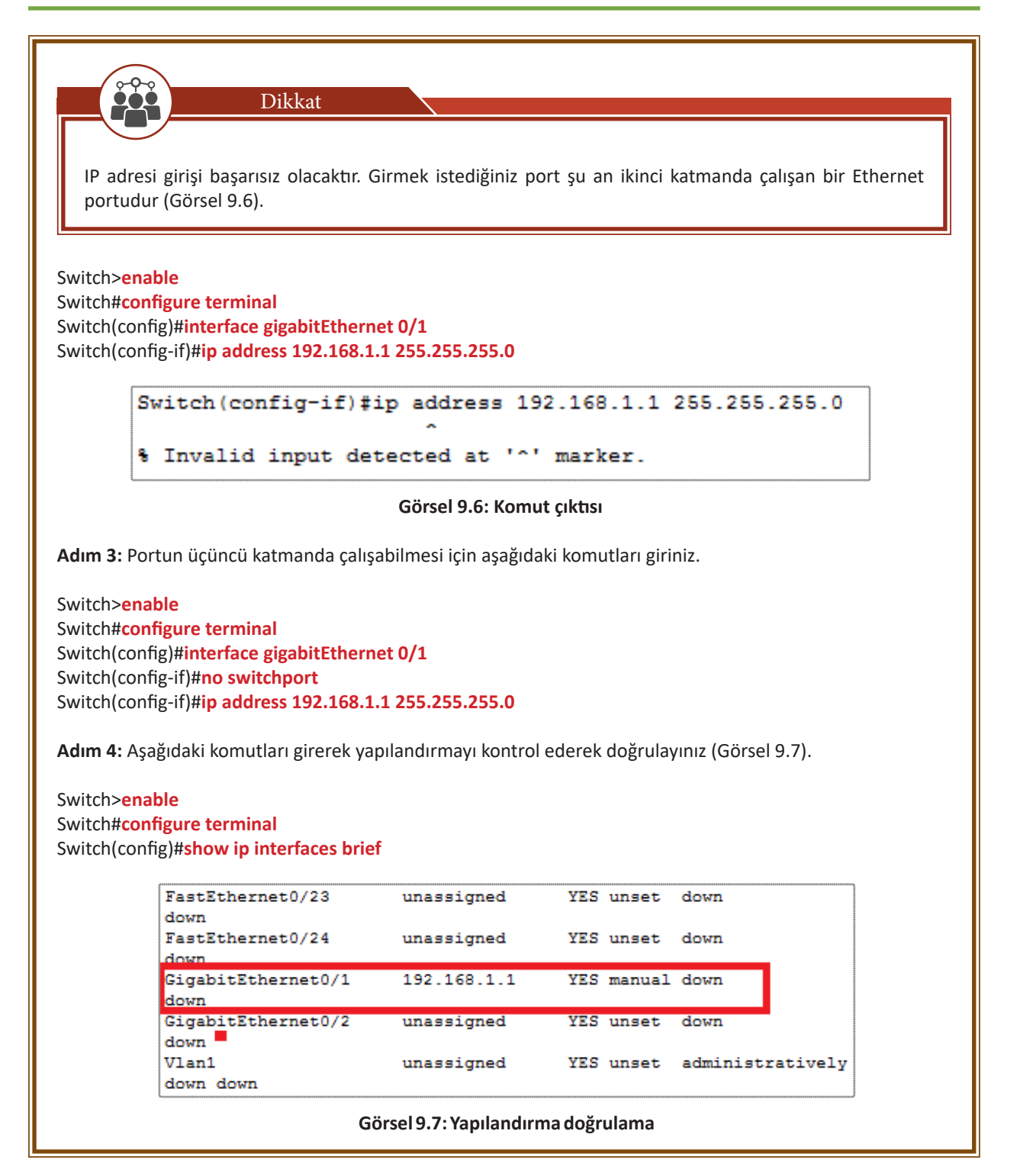

## 9.1.5.2. Üçüncü Katman Anahtarlama Cihazlarında Yönlendirme

Üçüncü katman anahtarlama cihazlarında yönlendirme özelliği, varsayılan olarak **kapalı** konumdadır. Yönlendirme özelliği kazandırmak için global yapılandırma moduna girerek **ip routing** komutu ile yönlendirme özelliği aktif hâle getirilir.

Switch>enable Switch#configure terminal Switch(config)#ip routing

## 9.1.6. Üçüncü Katman Anahtarlama Cihazında VLAN Yapılandırması

Anahtarlama cihazlarında ağ trafiği sadece kendi yayın alanındaki VLAN'lara ulaşır. Yönlendirme cihazları sayesinde farklı VLAN'lar arası iletişim kurulur. Üçüncü katman cihazlarda **SVI (Switch Virtual Interface)** sayesinde sanal VLAN arayüzleri oluşturarak yönlendirme cihazlarına ihtiyaç duymaksızın VLAN trafiği farklı yayın alanlarına yönlendirilir.

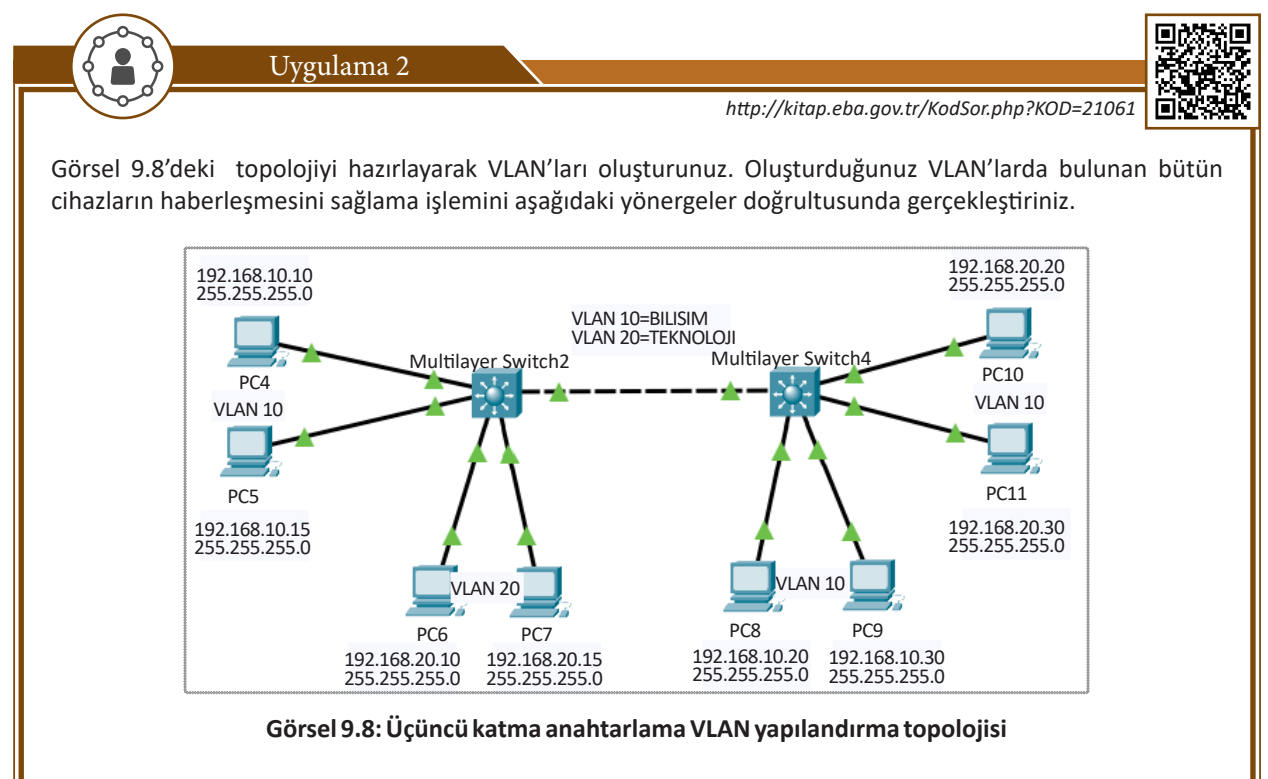

Adım 1: Bütün cihazlarınıza belirtilen IP yapılandırmalarının girişini yapınız.

Adım 2: BILISIM (VLAN 10) ve TEKNOLOJI (VLAN 20) isimlerinde VLAN'ları aşağıdaki komutları girerek oluşturunuz.

Switch>enable Switch#configure terminal Switch(config)#vlan 10 Switch(config-vlan)#name BILISIM

Aşağıdaki komutları kullanarak VLAN 20'yi oluşturunuz.

Switch>enable Switch#configure terminal Switch(config)#vlan 20 Switch(config-vlan)#name TEKNOLOJI

Yukarıdaki komutları kullanarak oluşturduğunuz VLAN'ları diğer üçüncü katman anahtarlama cihazında da oluşturunuz.

Adım 3: Üçüncü katman anahtarlama cihazının portlarına bağlı olan bilgisayarların ilgili VLAN'lara atamasını aşağıdaki komutları kullanarak yapınız (FastEthernet 0/1-2 VLAN 10 üyesi FastEthernet 0/3-4 VLAN 20 üyesidir.).

Switch>enable Switch#configure terminal

## 9. ÖĞRENME BİRİMİ

Switch(config)**#interface range fastethernet0/1-2** Switch(config-if-range)**#switchport mode access** Switch(config-if-range)**#switchport Access vlan 10** Switch(config-if-range)**#exit** Switch(config)**#interface range fastethernet0/3-4** Switch(config-if-range)**#switchport mode access** Switch(config-if-range)**#switchport Access vlan 20** 

Yukarıdaki komutları diğer anahtarlama cihazında da uygulayınız.

Adım 4: Oluşturduğunuz VLAN yapılandırmasını aşağıdaki komutları girerek kontrol ediniz (Görsel 9.9).

#### Switch>enable Switch#show vlan

| Swite          | ch‡show vlan         | *****            |                              |
|----------------|----------------------|------------------|------------------------------|
| VLAN<br>       | Name                 | Status           | Ports                        |
| <br>1<br>Fa0/0 | default<br>3         | active           | Fa0/5, Fa0/6, Fa0/7,         |
| Fa0/:          | 11, Fa0/12           |                  | Fa0/9, Fa0/10,               |
| Fa0/:          | 15, Fa0/16           |                  | Fa0/13, Fa0/14,              |
| Fa0/:          | 19, Fa0/20           |                  | Fa0/21, Fa0/22,              |
| Fa0/2          | 23, Fa0/24           |                  | G5 - 0 / 0                   |
| 10<br>20       | BILISIM<br>TEKNOLOJI | active<br>active | Fa0/1, Fa0/2<br>Fa0/3, Fa0/4 |

Görsel 9.9: VLAN yapılandırmasının kontrolü

Adım 5: Birbirine GigabitEthernet0/1 portundan bağlanmış olan üçüncü katman anahtarlama cihazının portlarını aşağıdaki komutları girerek trunk port olarak yapılandırınız.

#### Switch>enable

Switch#configure terminal Switch(config)#interface GigabitEthernet0/1 Switch(config-if)#switchport trunk encapsulation dot1q Switch(config-if-range)#switchport mode trunk

Adım 6: Trunk yapılandırmasının kontrolünü aşağıdaki komutları girerek görüntüleyiniz (Görsel 9.10).

#### Switch>enable Switch#show interfaces trunk

| Switch#show<br>Port<br>Gig0/1 | interfaces<br>Mode<br>auto | trunk<br>Encapsulation<br>n-802.1q | Status<br>trunking | Native vlan<br>1 |
|-------------------------------|----------------------------|------------------------------------|--------------------|------------------|
| Port                          | Vlans allow                | ed on trunk                        |                    |                  |
| Gig0/1                        | 1-1005                     |                                    |                    |                  |
| Port                          | Vlans allow                | ed and active in                   | management do:     | main             |
| Gig0/1                        | 1,10,20                    |                                    |                    |                  |
|                               |                            |                                    |                    |                  |
| Port                          | Vlans in sp                | anning tree forw                   | arding state a     | nd not pruned    |
| Port<br>Gig0/1                | Vlans in sp<br>1,10,20     | anning tree forw                   | arding state a     | nd not pruned    |

Adım 7: Oluşturduğunuz VLAN'ların haberleşebilmesi için üçüncü katman anahtarlama cihazlarında aşağıdaki komutları girerek SVI (Switch Virtual Interface) oluşturunuz. Oluşturduğunuz sanal arayüzlere **IP adresi** atayarak bu adreslerin ilgili VLAN için **ağ geçidi adresi** olmasını sağlayınız (Görsel 9.11).

Switch>enable Switch#configure terminal Switch(config)#interface vlan 10 Switch(config-if)#ip address 192.168.10.1 255.255.255.0 Switch(config-if)#exit Switch(config)#interface vlan 20 Switch(config-if)#ip address 192.168.20.1 255.255.255.0

| O DHCP          | Static        |
|-----------------|---------------|
| IP Address      | 192.168.10.10 |
| Subnet Mask     | 255.255.255.0 |
| Default Gateway | 192.168.10.1  |

#### Görsel 9.11: Bilgisayarlara "Ağ Geçidi Adresi" girişi

Aynı yapılandırmayı diğer üçüncü katman anahtarlama cihazı ve bilgisayarlar için de yapınız.

Adım 8: Yaptığınız VLAN yapılandırmasının kontrolünü aşağıdaki komutları girerek görüntüleyiniz (Görsel 9.12).

#### Switch>enable Switch#show ip interface brief

| FastEthernet0/23<br>down   | unassigned   | YES unset down             |
|----------------------------|--------------|----------------------------|
| FastEthernet0/24<br>down   | unassigned   | YES unset down             |
| GigabitEthernet0/1<br>up   | unassigned   | YES manual up              |
| GigabitEthernet0/2<br>down | unassigned   | YES unset down             |
| Vlan1<br>down down         | unassigned   | YES unset administratively |
| Vlan10<br>up               | 192.168.10.1 | YES manual up              |
| Vlan20                     | 192.168.20.1 | YES manual up              |
| -r                         |              |                            |

Görsel 9.12: VLAN IP yapılandırması kontrolü

**Adım 9:** Üçüncü katman anahtarlama cihazınız şu an sadece ikinci katmanda işlem yapmaktadır. VLAN'lar arası iletişim kurabilmek ve IP paketlerinin gidebileceği rotaları oluşturmak için "ip routing" komutunu aşağıdaki gibi girerek cihazınızı üçüncü katmanda veri iletişimi sağlayabilecek duruma getiriniz.

Switch>enable Switch#configure terminal Switch(config)#ip routing

Aynı yapılandırmayı diğer üçüncü katman anahtarlama cihazı için de yapınız.

## 9. ÖĞRENME BİRİMİ

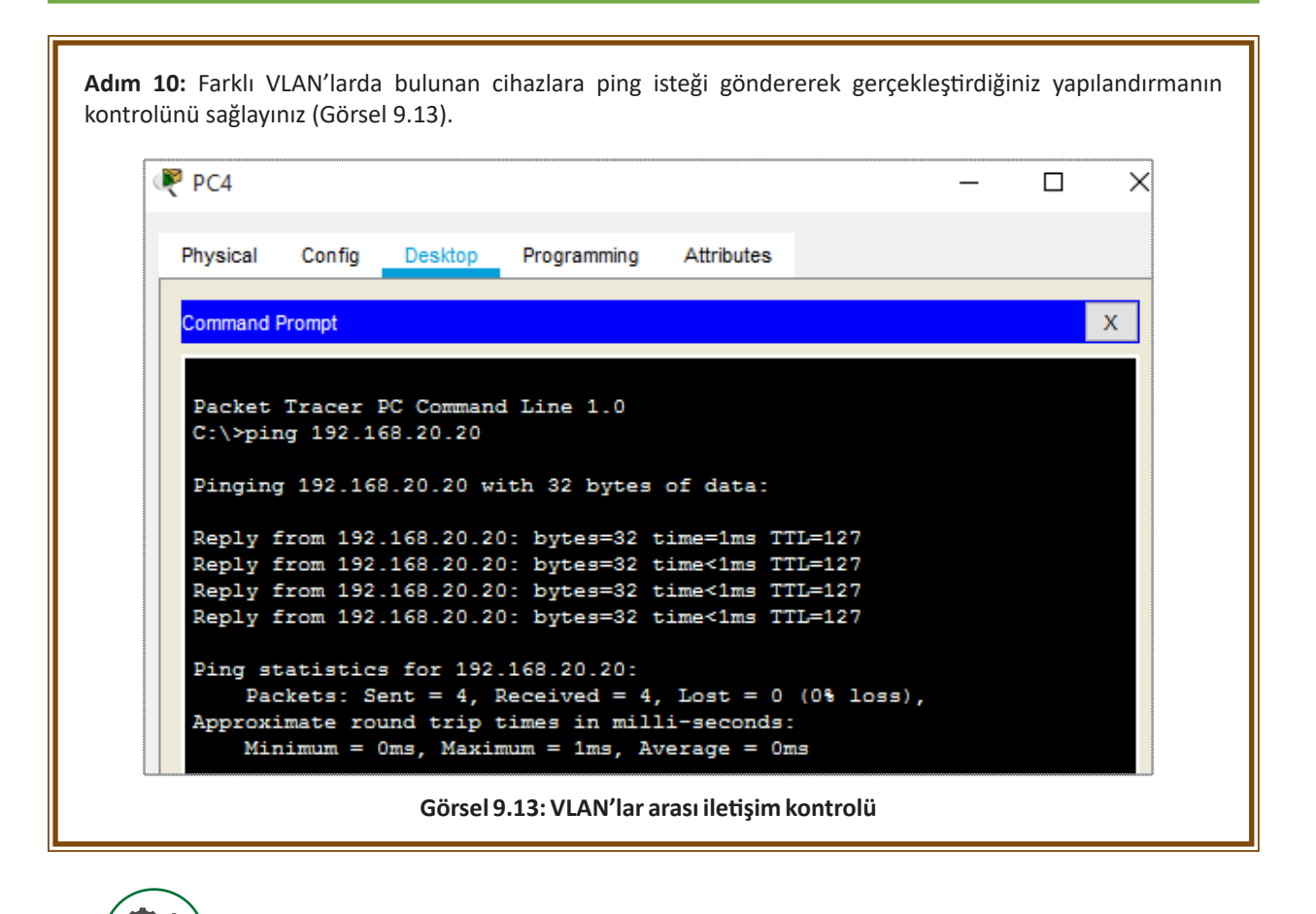

Sıra Sizde

Görsel 9.14'te bulunan topolojiyi hazırlayınız. Görselde belirtilen IP adresi yapılandırmalarını bilgisayarlara giriniz. Gerekli VLAN'ları oluşturunuz ve üçüncü katman anahtar cihazını doğru şekilde yapılandırınız. Bütün yapılandırmayı hazırladıktan sonra VLAN'lar arası iletişim (Inter VLAN Routing) yapılandırmasının kontrolünü sağlayarak doğrulayınız.

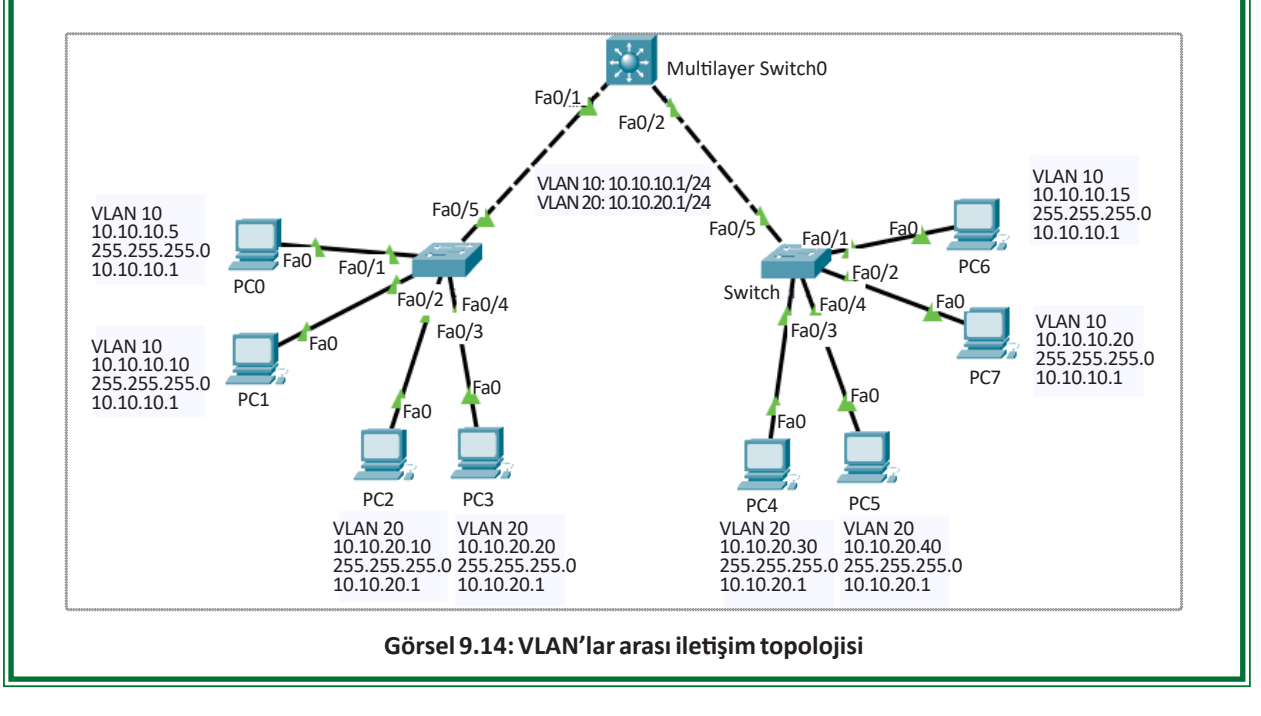

## 9.2. Üçüncü Katman Anahtarlama Cihazında Yönlendirme İşlemi

Üçüncü katman anahtarlama cihazı, gerekli yapılandırmalarla yönlendirici cihaz gibi veri paketlerini iletebilmektedir. Üçüncü katman anahtarlar, statik ve dinamik olarak rotaları yönlendirmektedir. Üçüncü katman anahtar cihaza yönlendirme işlemi yaptırabilmek için Ethernet portlarını anahtar portu olmaktan çıkarmak gerekir. Bu işlem "no switchport" komutu ile yapılabilir. Bu komutun girildiği port, artık üçüncü katmanda paket iletebilecek konuma gelir.

## 9.2.1. Statik Rota ile Yönlendirme

Üçüncü katman anahtarlama cihazında, yönlendiricilerde kullanılan statik rota komutlarıyla paketlerin farklı ağlara ulaşması sağlanabilir. Bu işlem için **ip route** komutu kullanılır.

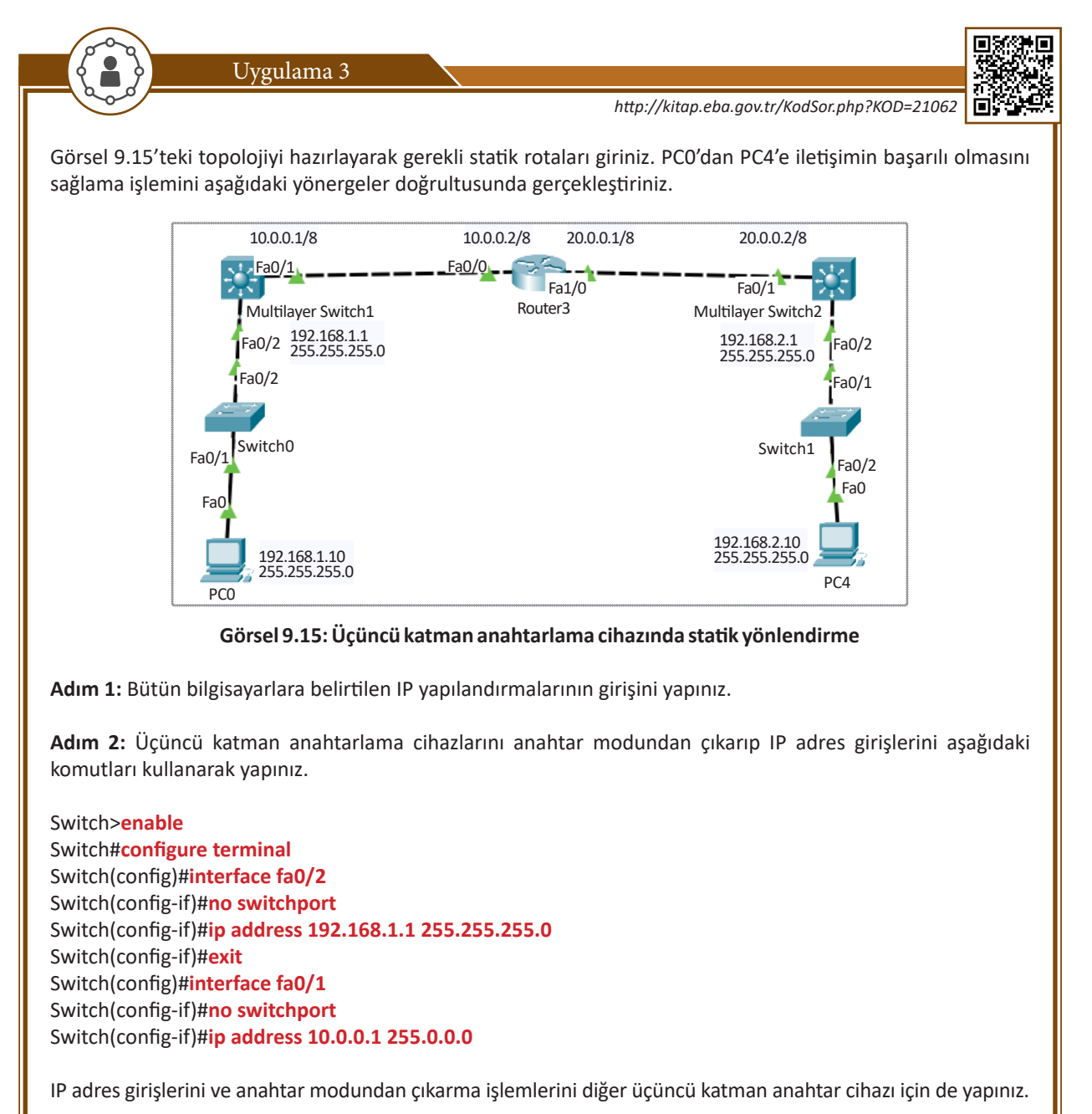

Adım 3: Yönlendirici cihazın IP adres yapılandırmasını aşağıdaki komutları kullanarak hazırlayınız.

Router>enable Router#configure terminal Router(config)#interface fa0/0 Switch(config-if)#no shutdown Switch(config-if)#ip address 10.0.0.2 255.0.0.0 Switch(config-if)#exit Switch(config)#interface fa0/0 Switch(config-if)#no shutdown Switch(config-if)#ip address 20.0.0.1 255.0.0.0

Adım 4: Üçüncü katman anahtarlama cihazlarının yönlendirme yapabilme özelliğini aşağıdaki komutları kullanarak aktif ediniz.

Switch>enable Switch#configure terminal Switch(config)#ip routing

Aynı işlemi diğer üçüncü katman anahtar cihazı için de uygulayınız.

Adım 5: Üçüncü katman anahtar cihazın statik rotalama işlemini aşağıdaki komutları kullanarak yapınız.

Switch>enable Switch#configure terminal Switch(config)#ip route 192.168.2.0 255.255.255.0 10.0.0.2 Switch(config)#ip route 20.0.0.0 255.0.0.0 10.0.0.2

Diğer anahtar cihaz için de statik rota tanımlamasını aşağıdaki komutları kullanarak yapınız.

Switch>enable Switch#configure terminal Switch(config)#ip route 192.168.1.0 255.255.255.0 20.0.0.1 Switch(config)#ip route 10.0.0.0 255.0.0.0 20.0.0.1

Anahtar cihazların arasında kullandığınız yönlendirici cihazların rotaları bulabilmesi için yönlendirici cihaza da statik rota tanımlamasını aşağıdaki komutları kullanarak yapınız.

Router(config)#ip route 192.168.2.0 255.255.255.0 20.0.0.2 Router(config)#ip route 192.168.1.0 255.255.255.0 10.0.0.1

Adım 6: Üçüncü katman anahtar cihazın rotalarını aşağıdaki komutları kullanarak görüntüleyiniz (Görsel 9.16).

#### Switch>enable Switch#show ip route

Switch#show ip route Codes: C - connected, S - static, I - IGRP, R - RIP, M - mobile, B -BGP D - EIGRP, EX - EIGRP external, 0 - OSPF, IA - OSPF inter area N1 - OSPF NSSA external type 1, N2 - OSPF NSSA external type 2 E1 - OSPF external type 1, E2 - OSPF external type 2, E - EGP i - IS-IS, L1 - IS-IS level-1, L2 - IS-IS level-2, ia - IS-IS inter area \* - candidate default, U - per-user static route, o - ODR P - periodic downloaded static route Gateway of last resort is not set C 10.0.0.0/8 is directly connected, FastEthernet0/1 S 20.0.0.0/8 [1/0] via 10.0.0.2 C 192.168.1.0/24 is directly connected, FastEthernet0/2 S 192.168.2.0/24 [1/0] via 10.0.0.2

Görsel 9.16: Üçüncü katman anahtarlama cihazının tanımlanmış rotaları

Adım 7: PC0'dan PC4'e ping isteği göndererek yapılandırmayı test ediniz (Görsel 9.17).

```
C:\>ping 192.168.2.10
Pinging 192.168.2.10 with 32 bytes of data:
Reply from 192.168.2.10: bytes=32 time<1ms TTL=125
Reply from 192.168.2.10: bytes=32 time=1ms TTL=125
Reply from 192.168.2.10: bytes=32 time=1ms TTL=125
Ping statistics for 192.168.2.10:
    Packets: Sent = 4, Received = 4, Lost = 0 (0% loss),
Approximate round trip times in milli-seconds:
    Minimum = 0ms, Maximum = 1ms, Average = 0ms</pre>
```

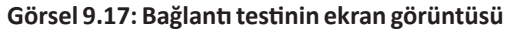

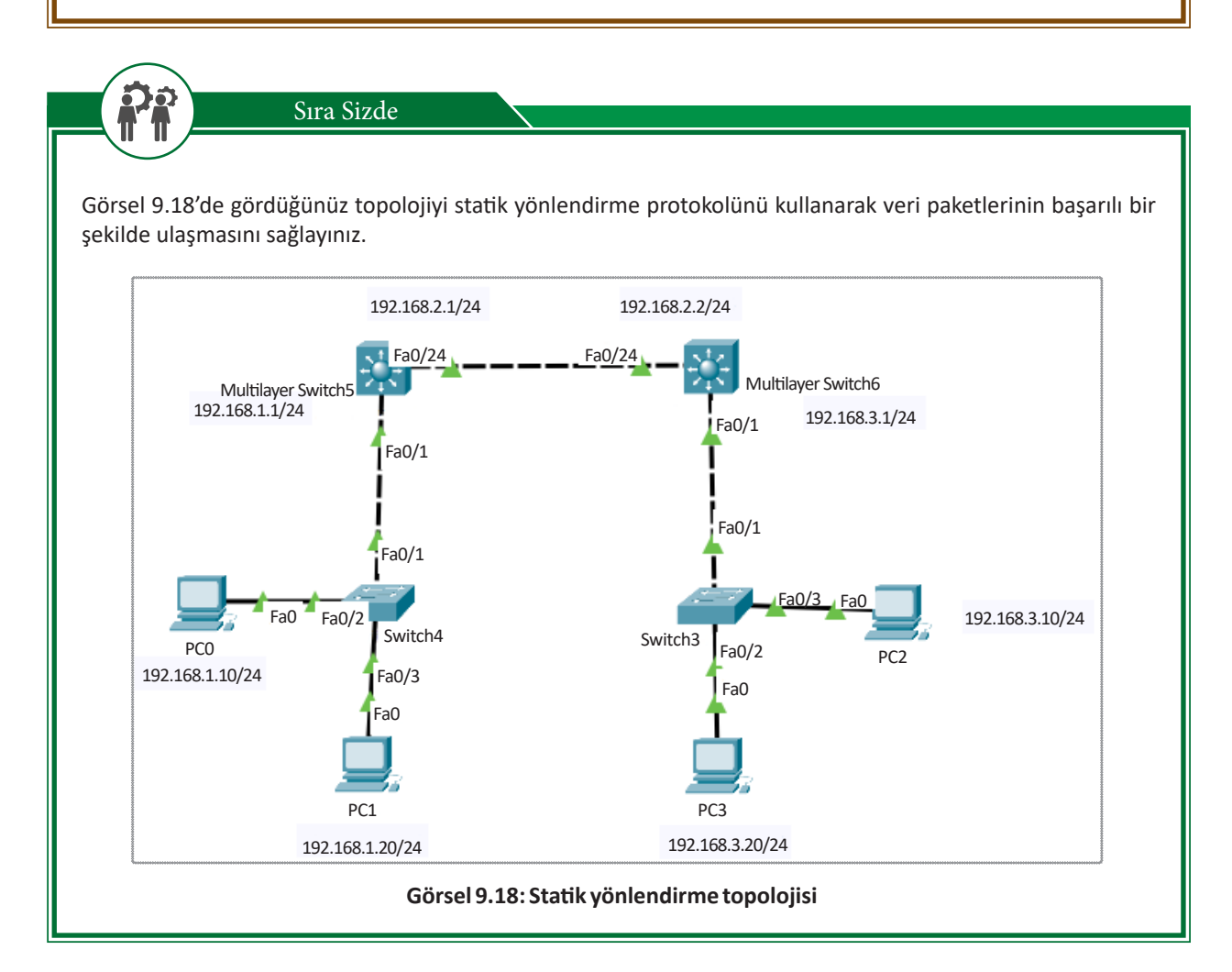

## 9.2.2. Dinamik Rota ile Yönlendirme

Üçüncü katman anahtarlama cihazında, yönlendiricilerde kullanılan dinamik rota komutlarını uygulayarak paketlerin farklı ağlara ulaşması sağlanır. Bu işlem için **RIP** veya **OSPF** protokolleri kullanılabilir.

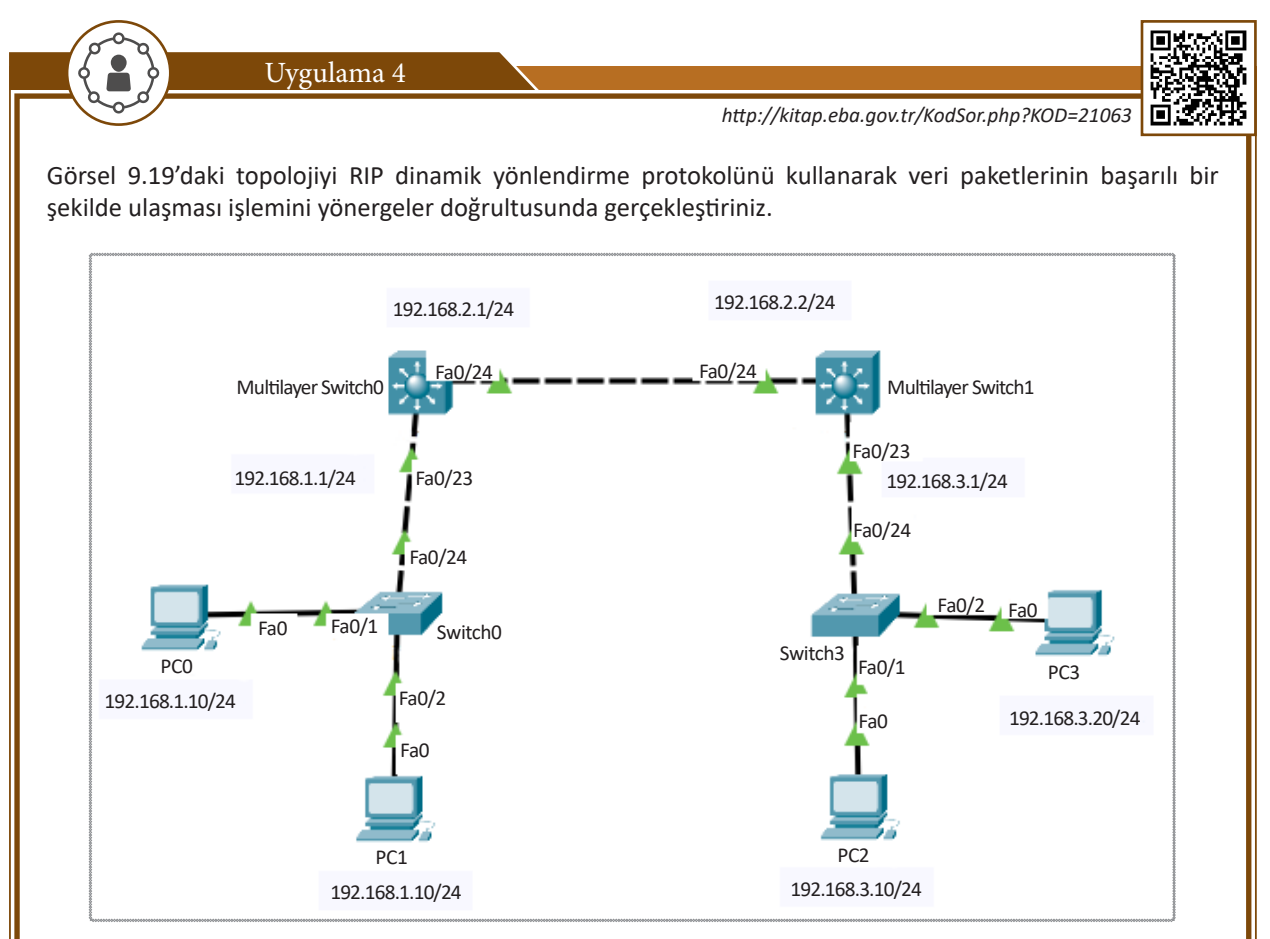

Görsel 9.19: Dinamik yönlendirme topolojisi

Adım 1: Görseldeki tüm bilgisayarlara belirtilen IP yapılandırmalarının girişini yapınız.

Adım 2: Üçüncü katman anahtarlama cihazlarını anahtar modundan çıkarıp IP adres girişlerini aşağıdaki komutları kullanarak yapınız.

Switch>enable Switch#configure terminal Switch(config)#interface fa0/23 Switch(config-if)#no switchport Switch(config-if)#ip address 192.168.1.1 255.255.255.0 Switch(config-if)#exit Switch(config)#interface fa0/24 Switch(config-if)#no switchport Switch(config-if)#ip address 192.168.2.1 255.255.255.0

IP adres girişlerini ve anahtar modundan çıkarma işlemlerini diğer üçüncü katman anahtar cihazı için de yapınız.

**Adım 3:** Üçüncü katman anahtarlama cihazlarının yönlendirme yapabilme özelliklerini aşağıdaki komutları kullanarak aktif ediniz.

Switch>enable Switch#configure terminal Switch(config)#ip routing

Aynı işlemi diğer üçüncü katman anahtar cihazı için de uygulayınız.

Adım 4: Üçüncü katman anahtar cihazının RIP protokolü ile dinamik rotalama işlemini aşağıdaki komutları kullanarak yapınız.

Switch>enable Switch#configure terminal Switch(config)#router rip Switch(config-router)#network 192.168.1.0 Switch(config-router)#network 192.168.2.0

Aynı işlemi diğer üçüncü katman anahtar cihazı için de aşağıdaki kodlarla uygulayınız.

Switch>enable Switch#configure terminal Switch(config)#router rip Switch(config-router)#network 192.168.2.0 Switch(config-router)#network 192.168.3.0

Adım 5: Üçüncü katman anahtar cihazının rotalarını aşağıdaki komutları kullanarak görüntüleyiniz (Görsel 9.20).

#### Switch>enable Switch#show ip route

```
Switch#show ip route
Codes: C - connected, S - static, I - IGRP, R - RIP, M - mobile, B -
BGP
       D - EIGRP, EX - EIGRP external, O - OSPF, IA - OSPF inter area
       N1 - OSPF NSSA external type 1, N2 - OSPF NSSA external type 2
      E1 - OSPF external type 1, E2 - OSPF external type 2, E - EGP
      i - IS-IS, L1 - IS-IS level-1, L2 - IS-IS level-2, ia - IS-IS
inter area
       * - candidate default, U - per-user static route, o - ODR
       P - periodic downloaded static route
Gateway of last resort is not set
     192.168.1.0/24 is directly connected, FastEthernet0/23
С
     192
        168 2 0/24 is directly connected FastEthernet0/2/
R
     192.168.3.0/24 [120/1] via 192.168.2.2, 00:00:11,
FastEthernet0/24
```

Görsel 9.20: Üçüncü katman anahtarlama cihazının tanımlanmış rotaları

Adım 6: PC1'den PC2'ye ping isteği göndererek yapılandırmayı test ediniz (Görsel 9.21).

```
C:\>ping 192.168.3.10
Pinging 192.168.3.10 with 32 bytes of data:
Reply from 192.168.3.10: bytes=32 time=1ms TTL=126
Reply from 192.168.3.10: bytes=32 time<1ms TTL=126
Reply from 192.168.3.10: bytes=32 time<1ms TTL=126
Ping statistics for 192.168.3.10:
    Packets: Sent = 4, Received = 4, Lost = 0 (0% loss),
Approximate round trip times in milli-seconds:
    Minimum = 0ms, Maximum = 1ms, Average = 0ms</pre>
```

Görsel 9.21: Bağlantı testinin ekran görüntüsü

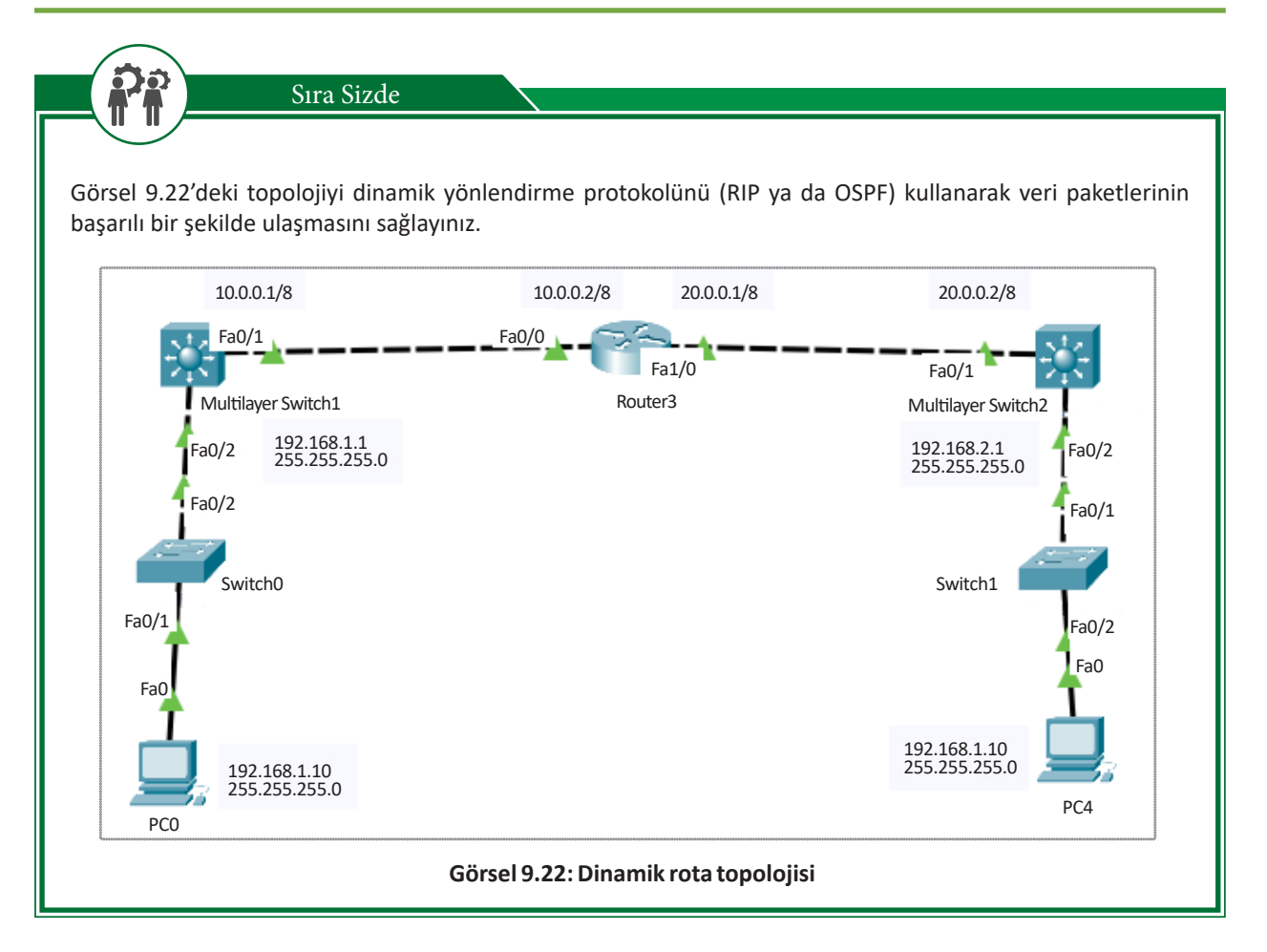

#### A. Aşağıdaki cümlelerde parantez içine yargılar doğru ise (D), yanlış ise (Y) yazınız.

- **1.** ( ) Üçüncü katman anahtar cihazları ASIC'ler sayesinde, donanım özelliklerini kullanarak yönlendirme işlemini gerçekleştirilmektedir.
- **2.** ( ) Üçüncü katman bir cihazı **routed port** yapmak için ilgili porta **no shutdown** komutunu girmek gerekmektedir.
- **3.** ( ) **show ip interfaces brief** komutunu kullanarak anahtarlama cihazı portlarının bilgileri görüntülenmektedir.
- **4.** ( ) Üçüncü katman anahtarlama cihazlarına yönlendirme özelliği kazandırabilmek için global yapılandırma modunda **ip routing** komutunu girmek gerekmektedir.
- 5. ( ) Üçüncü katman cihazlarda, SVI (Switch Virtual Interface) sayesinde sanal VLAN arayüzleri oluşturulmaktadır.
- 6. ( ) Üçüncü katman cihazlarda sadece statik yönlendirme yapabilme özelliği vardır.
- **7.** ( ) Üçüncü katman anahtarlama cihazları ile VLAN'lar arası yönlendirme yapabilmek için mutlaka router (yönlendirici) kullanmak gerekmektedir.

#### B. Aşağıdaki soruları dikkatlice okuyunuz ve doğru seçeneği işaretleyiniz.

- 8. Aşağıdaki seçeneklerde verilen komutların hangisi ile üçüncü katman anahtarlama cihazının yönlendirme rotaları görüntülenebilir?
  - A) show ip route
  - B) show ip interface brief
  - C) show vlan
  - D) no switchport
  - E) show ip address
- 9. Üçüncü katman anahtarlama cihazının yönlendirme işlemi yapılırken paket bilgilerinin bir sonraki durağının neresi olacağı bilgisini tutan veri tabanı aşağıdakilerden hangisidir?
  - A) RIB
  - B) FIB
  - C) AT
  - D) CEF
  - E) ASIC

10. Üçüncü katman anahtarlama cihazları üzerinde bulunan portlara verilen isim aşağıdakilerden hangisidir?

- A) Enable
- B) Interface
- C) Brief Port
- D) Routing
- E) Ethernet

# ÖLÇME VE DEĞERLENDİRME 9

- 11. Üçüncü katman anahtarlama cihazlarında yönlendirme bilgileri aşağıdaki komutlardan hangisi ile öğrenilir?
  - A) Show ip route
  - B) Show brief port
  - C) Show interface brief
  - D) Show routing
  - E) Show fastethernet

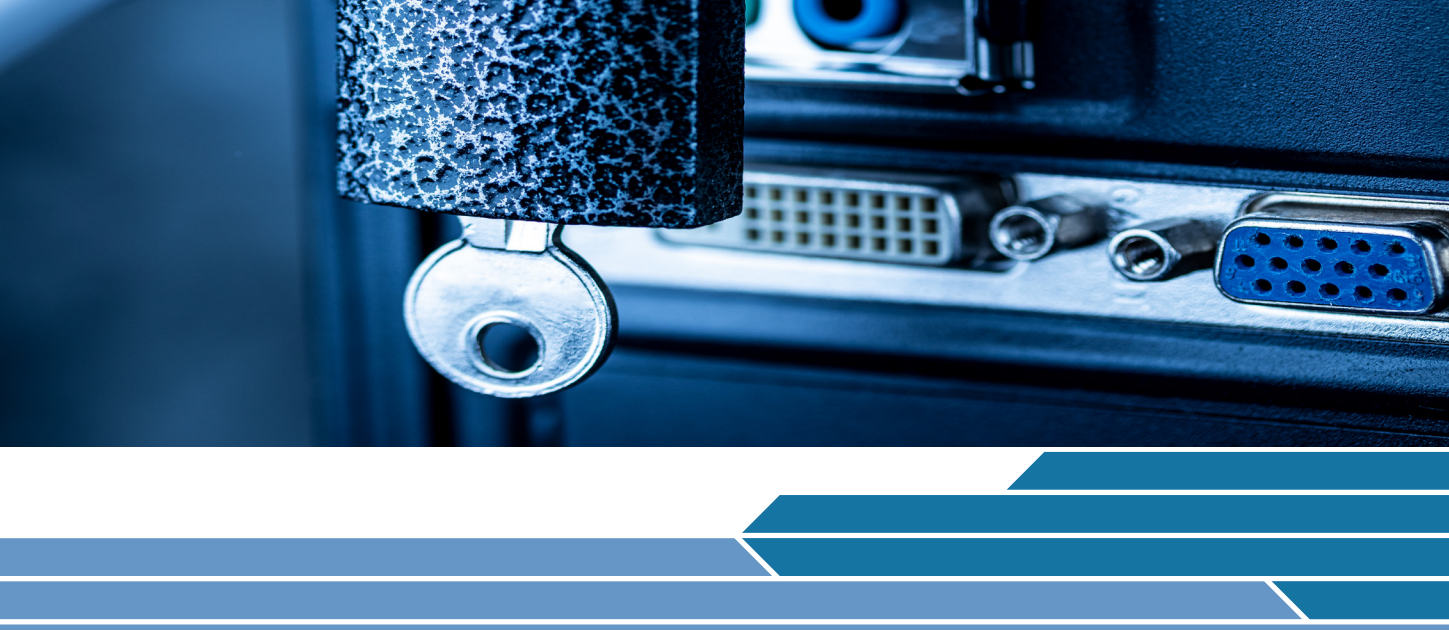

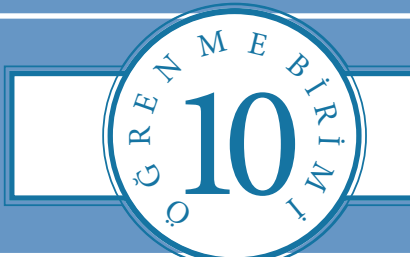

# ANAHTAR GÜVENLİĞİ

## **NELER ÖĞRENECEKSİNİZ?**

Bu öğrenme birimi ile;

- Anahtar port güvenliğini bilecek,
- Dinamik IP verme sürecinde yapılabilecek saldırı ve önlemleri bilecek,
- Adres çözümleme protokolü açıklarını ve açık önlemlerini kavrayacak,
- IP paketleri kullanılarak yapılabilecek ataklar ve atakların önlemlerini bilecek,
- VLAN açıkları ve güvenlik önlemlerini bilecek,
- Anahtarlama cihaz güvenliğindeki hata izleme metotlarını öğrenecek,
- Anahtarlama cihazlarındaki hataları çözümleme yollarını öğreneceksiniz.

### **ANAHTAR KELİMELER**

DHCP Snooping, IP Source guard, Port güvenliği, VLAN hopping, Switchport Security, Dinamik ARP, Adres Çözümleme Protokolü, VLAN, VLAN atlama, binding, Trunk Port, Shutdown, restrict, protect

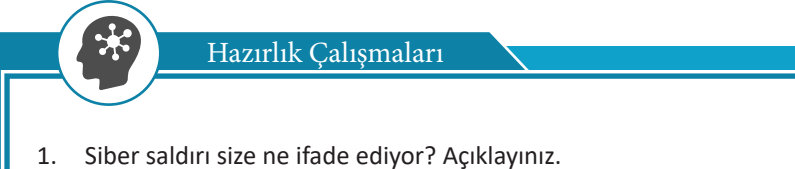

- 2. Daha önce siber saldırıya uğradınız mı? Cevabınız evet ise neler yaşadığınızı arkadaşlarınızla paylaşınız.
- 3. Siber saldırılara karşı hangi önlemler alınabilir? Düşüncelerinizi sınıfta paylaşarak arkadaşlarınızla birlikte alınabilecek önlemler listesi oluşturunuz.

## 10.1. Anahtar Port Güvenliği Yapılandırması (Switchport Security)

Anahtarlama cihazları (switch), yerel alan ağlarında birden fazla cihazın aynı ağa bağlanmasını sağlar. Birden fazla kullanıcılı ağlarda güvenliği sağlamak ve saldırıların önüne geçmek amacıyla anahtarlama cihazı üzerinde switchport security yapılandırması yapılır.

Switchport Security yapılandırması ile anahtarlama cihazı üzerinde bulunan portlara, yetkisiz bağlantı yapılmasının önüne geçilir. Switchport security ile anahtarlama cihazları yapılandırılırken MAC adresleri kullanılmaktadır. 48 bitlik ve her cihazda benzersiz olan MAC adresleri, anahtar portları ile ilişkilendirilerek yetkisiz girişler izlenmektedir. İlgili anahtar portunun hangi davranışı sergileyeceği yapılandırılmaktadır (Görsel 10.1).

Switchport Security yapılandırması kullanılarak; anahtar portlarından her birine bağlanabilecek MAC adres sayısı kısıtlanabilir, aktif olarak kullanılmayan portlar devre dışı bırakılabilir ya da kayıtlı olan MAC adresleri dışında gelecek istekler engellenebilir.

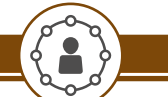

Uygulama 1

Ağ simülasyon yazılımı kullanarak 1 anahtarlama cihazı ve 3 adet PC ekleyiniz. Bilgisayarların MAC adreslerini öğrenip diğer bilgisayarlarla bağlantı testini yaparak anahtarlama cihazı MAC tablosunu kontrol ediniz. Uygulamayı aşağıdaki yönergeler doğrultusunda gerçekleştiriniz (Görsel 10.1).

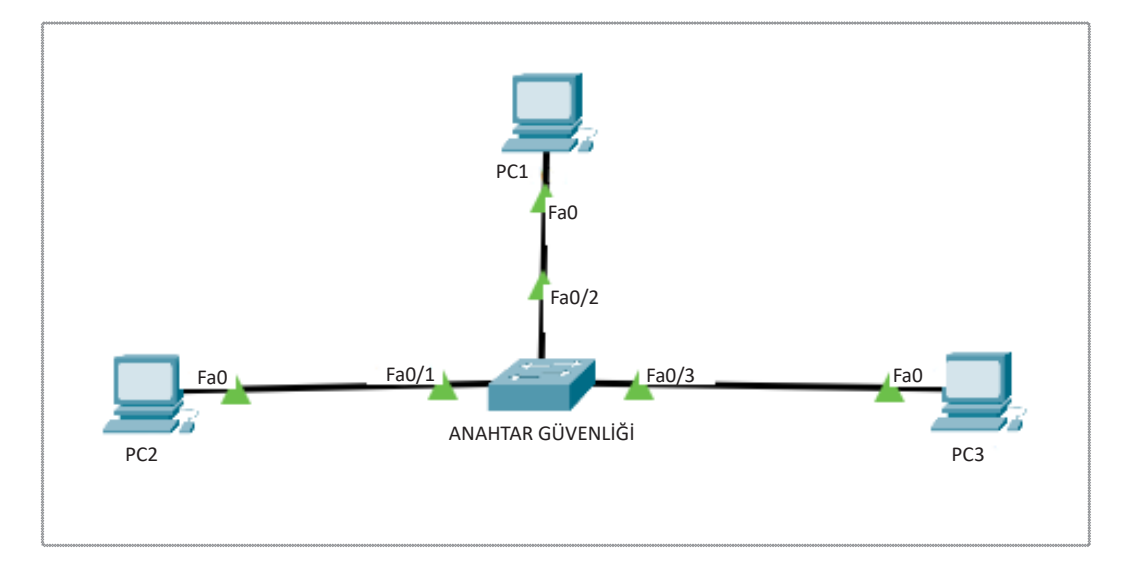

Görsel 10.1: Anahtar port güvenliği topolojisi

Adım 1: Bilgisayarları anahtarlama cihazı 1, 2 ve 3 No.lu portlarına takınız ve aynı ağda olmasını sağlayacak şekilde IP yapılandırmasını giriniz.

Adım 2: Bilgisayarların komut satırlarına ipconfig/all yazarak IP yapılandırmalarını kontrol ediniz. Bilgisayarların MAC adreslerini not alınız (Görsel 10.2 ve Görsel 10.3). C:\>ipconfig /all FastEthernet0 Connection: (default port) specific DNS Suffi Physical Address.. : 0002.1744.59CA ink-local IPv6 Address..... FEBU::202:17FF:FE44:59CA IP Address..... 192.168.1.100 Subnet Mask..... 255.255.255.0 Default Gateway..... 192.168.1.1 .....: 0.0.0.0 DHCP Servers... DHCPv6 Client DUID..... 00-01-00-01-DD-BC-2E-00-02-17-44-59-CA Görsel 10.2: Ağ simülasyon yazılımında komut çıktısı görüntüsü thernet adapter Ethernet: Media State . . . . . . . . . . . . Media disconnected Connection-specific DNS Suffix . : Realtek DCTA GRE E amily Controller Autoconfiguration Enabled . . . . : Yes Görsel 10.3: Gerçek cihazda komut çıktısı görüntüsü Adım 3: Bilgisayarların bağlantılarını ping komutu kullanarak test ediniz (Görsel 10.4). C:\≻ping 192.168.<u>1.100</u> Pinging 192.168.1.100 with 32 bytes of data: Reply from 192.168.1.100: bytes=32 time=18ms TTL=128 Reply from 192.168.1.100: bytes=32 time<1ms TTL=128 Reply from 192.168.1.100: bytes=32 time<1ms TTL=128 Reply from 192.168.1.100: bytes=32 time<1ms TTL=128 Ping statistics for 192.168.1.100: Packets: Sent = 4, Received = 4, Lost = 0 (0% loss), approximate round trip times in milli-seconds: Minimum = Oms, Maximum = 18ms, Average = 4ms Görsel 10.4: Ping komutu çıktısı Adım 4: Anahtarlama cihazına "Switch# show mac-address-table" komutunu girerek MAC adres tablosunu görüntüleyiniz ve MAC tablosu doğruluğunu kontrol ediniz (Görsel 10.5). Switch#show mac-address-table Mac Address Table Vlan Mac Address Type Ports \_\_\_\_\_ \_\_\_\_\_ \_\_\_\_ 0001.4393.a780 DYNAMIC Fa0/3 1 0006.2a61.8ec7 DYNAMIC 1 Fa0/2 00e0.b000.b04d DYNAMIC 1 Fa0/1 Görsel 10.5: MAC adres tablosu

Anahtarlama cihazı üzerinde **port güvenliğini** aktif edebilmek için **switchport port-security** komutu kullanılmaktadır. Komutu kullanmak için sınırlandırılmak istenen anahtar portunun arayüzüne giriş yapmak gerekmektedir. Giriş yaptıktan sonra arayüz ile MAC adresini eşleştirerek yetkisiz kullanıcıların ilgili port üzerinden anahtar cihazına bağlanmasının önüne geçilir.

Port güvenliği uygulanırken belirlediğiniz MAC adreslerinin girişini kullanıcı, statik olarak yapabileceği gibi ilk takılan cihazın MAC adresi ile dinamik olarak eşleşmesi de sağlanabilir (Görsel 10.6).

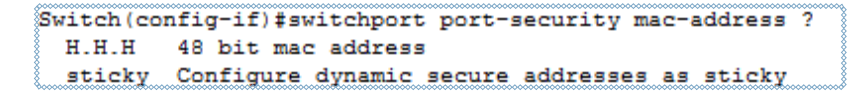

#### Görsel 10.6: Port security komutu

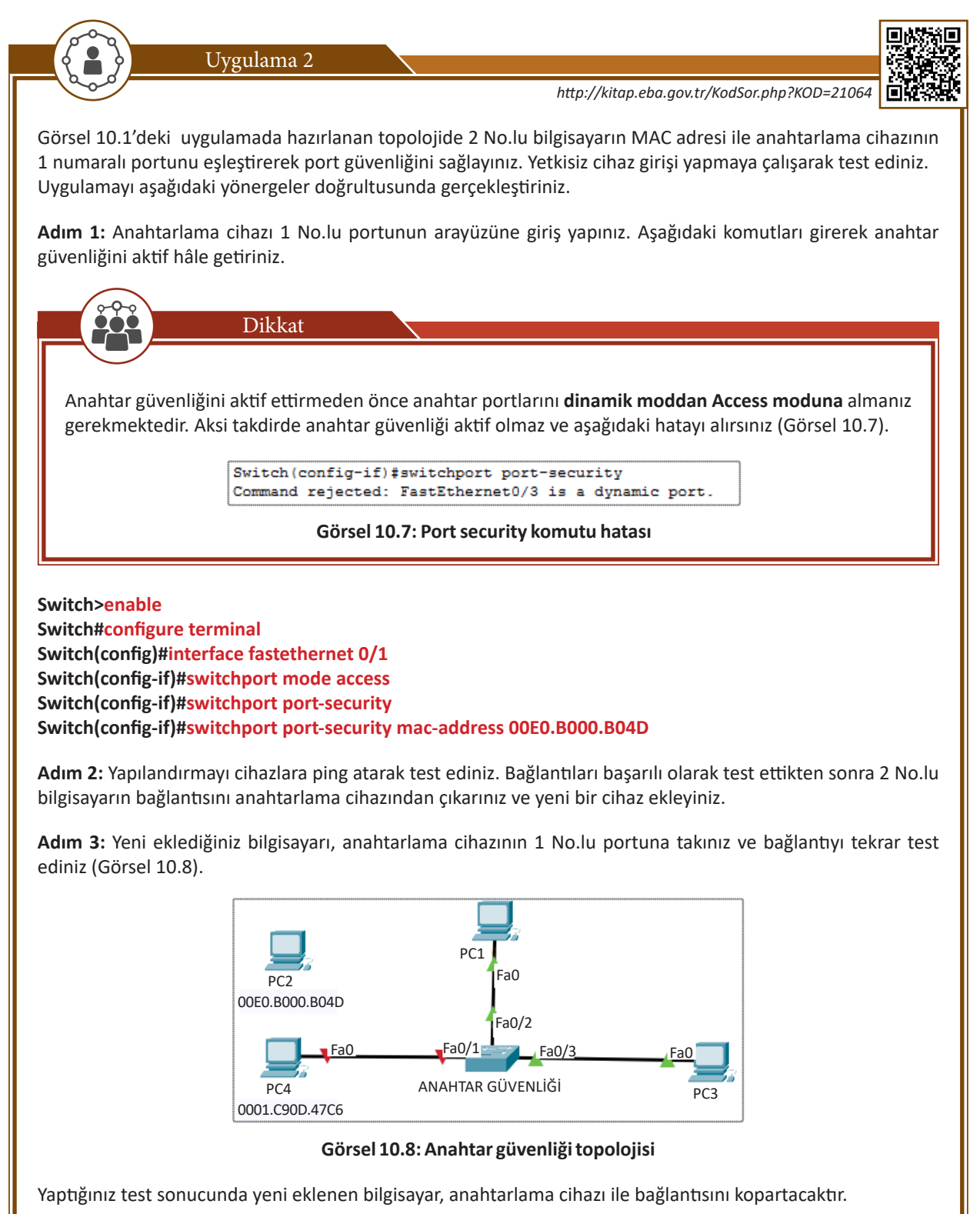

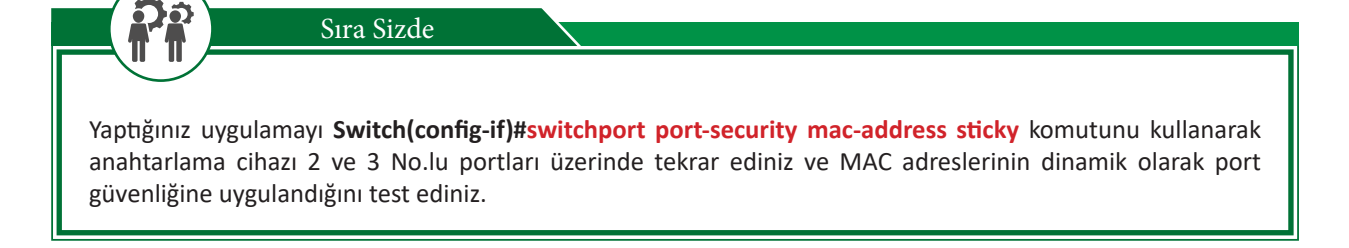

## 10.1.1. Anahtar Güvenliği Port Yapılandırması Parametreleri

Switch(config-if)#switchport port-security komutu ile kullanılabilecek 4 adet parametre bulunmaktadır (Görsel 10.9).

| Switch (config- | if) #switchport port-security ? |
|-----------------|---------------------------------|
| aging           | Port-security aging commands    |
| mac-address     | Secure mac address              |
| maximum         | Max secure addresses            |
| violation       | Security violation mode         |

#### Görsel 10.9: Port Security parametreleri

Aging: Anahtarlama cihazı hafizasında MAC adresinin ne kadar süreyle tutulacağını belirleyen komuttur (Görsel 10.10).

```
Switch(config-if)#switchport port-security aging time ?
<1-1440> Aging time in minutes. Enter a value between 1 and 1440
```

#### Görsel 10.10: Port security aging time komutu

Aging time komutu ile beraber kullanıldığında 1 ile 1440 (dk.) değerleri arasında MAC adresinin anahtarlama cihazı hafizasında tutulmasını sağlamaktadır.

**Mac-address:** Yukarıdaki örnekte görüldüğü gibi MAC adreslerinin, dinamik veya statik olarak anahtar güvenliği yapılandırmasına eklenmesini sağlamaktadır.

**Maximum:** 1'den 132'ye kadar MAC adresinin ilgili anahtar portuna atanmasını sağlayan parametredir. Girilen rakam değeri kadar MAC adresi, ilgili porta bu parametre ile bağlanabilmektedir. Varsayılan olarak bir adet MAC adresi ilgili porta atanmaktadır (Görsel 10.11).

Switch(config-if)#switchport port-security maximum ? <1-132> Maximum addresses

#### Görsel 10.11: Port security maximum komutu

**Violation:** Güvenlik ihlali gerçekleştiği takdirde anahtarlama cihazı tarafından yapılması gereken işlem, bu parametre ile belirlenmektedir. Varsayılan olarak port üzerinde kapatma (Shutdown) işlemi uygulanmaktadır (Görsel 10.12).

```
Switch(config-if)#switchport port-security violation ?
protect Security violation protect mode
restrict Security violation restrict mode
shutdown Security violation shutdown mode
```

Görsel 10.12: Port security violation parametleri

## 10.1.2. Anahtar Güvenliği Yapılandırması İhlalleri

Anahtarlama cihazı, switchport security işlemi uygulanıp kural ihlali tespit edildiğinde üç farklı parametre ile işlem yapabilmektedir. Bu parametreler şunlardır:

- Shutdown
- Restrict
- Protect

Shutdown: Anahtarlama cihazı, kural ihlali tespit ettiğinde varsayılan olarak port kapatma (Shutdown) işlemini uygulamaktadır. Shutdown işlemi uygulanan port, tamamen kapalı hâle gelir. Sonrasında doğru cihaz takılsa bile anahtarlama cihazı, port tekrar kapatılıp açılmadıkça iletişim başlamaz. Shutdown modu aktifken iletişim ihlali gerçekleştirdiği takdirde violation sayacını 1 arttırarak yöneticiye bilgi verir (Görsel 10.13).

| ,00000000000000000000000000000000000000 | ,00000000000000000000000000000000000000 |
|-----------------------------------------|-----------------------------------------|
| Switch#show port-security               | interface fa0/1                         |
| Port Security                           | : Enabled                               |
| Port Status                             | : Secure-shutdown                       |
| Violation Mode                          | : Shutdown                              |
| Aging Time                              | : 0 mins                                |
| Aging Type                              | : Absolute                              |
| SecureStatic Address Aging              | : Disabled                              |
| Maximum MAC Addresses                   | : 1                                     |
| Total MAC Addresses                     | : 1                                     |
| Configured MAC Addresses                | : 1                                     |
| Sticky MAC Addresses                    | : 0                                     |
| Last Source Address:Vlan                | : 0001.C90D.47C6:1                      |
| Security Violation Count                | : 1                                     |
|                                         |                                         |

Görsel 10.13: Anahtar güvenliği komut çıktısı

**Restrict:** Anahtarlama cihazı, kural ihlali tespit ettiğinde portu tamamen kapatmaz ancak iletişim de gerçekleşmez. **Syslog** mesajı üreterek cihaz yöneticisine bilgi verir. Anahtarlama cihazı portu ile eşleştirilen cihaz takıldığında iletişim tekrar başlar. İletişim ihlali gerçekleştiğinde violation sayacını 1 arttırır (Görsel 10.14).

| Switch#show port-security  | interface fa0/4    |
|----------------------------|--------------------|
| Port Security              | : Enabled          |
| Port Status                | : Secure-up        |
| Violation Mode             | : Restrict         |
| Aging Time                 | : O mins           |
| Aging Type                 | : Absolute         |
| SecureStatic Address Aging | : Disabled         |
| Maximum MAC Addresses      | : 1                |
| Total MAC Addresses        | : 1                |
| Configured MAC Addresses   | : 1                |
| Sticky MAC Addresses       | : 0                |
| Last Source Address:Vlan   | : 00E0.B000.B04D:1 |
| Security Violation Count   | : 1                |
|                            |                    |

Görsel 10.14: Anahtar güvenliği komut çıktısı

**Protect:** Anahtarlama cihazı kural ihlali tespit ettiğinde portu tamamen kapatmaz ancak iletişim de gerçekleşmez. Ayrıca restrict modundan farklı olarak sisteme Syslog mesajı da göndermez. Anahtarlama portu ile eşleştirilen cihaz takıldığında iletişim tekrar başlar. İletişim ihlallerinde violation sayacını da arttırmaz (Görsel 10.15).

| ,00000000000000000000000000000000000000 | 000000000000000000000000000000000000000 |
|-----------------------------------------|-----------------------------------------|
| Switch#show port-security               | interface fa0/4                         |
| Port Security                           | : Enabled                               |
| Port Status                             | : Secure-up                             |
| Violation Mode                          | : Protect                               |
| Aging Time                              | : 0 mins                                |
| Aging Type                              | : Absolute                              |
| SecureStatic Address Aging              | : Disabled                              |
| Maximum MAC Addresses                   | : 1                                     |
| Total MAC Addresses                     | : 1                                     |
| Configured MAC Addresses                | : 1                                     |
| Sticky MAC Addresses                    | : 0                                     |
| Last Source Address:Vlan                | : 00E0.B000.B04D:1                      |
| Security Violation Count                | : 0                                     |
|                                         |                                         |

Görsel 10.15: Anahtar güvenliği komut çıktısı

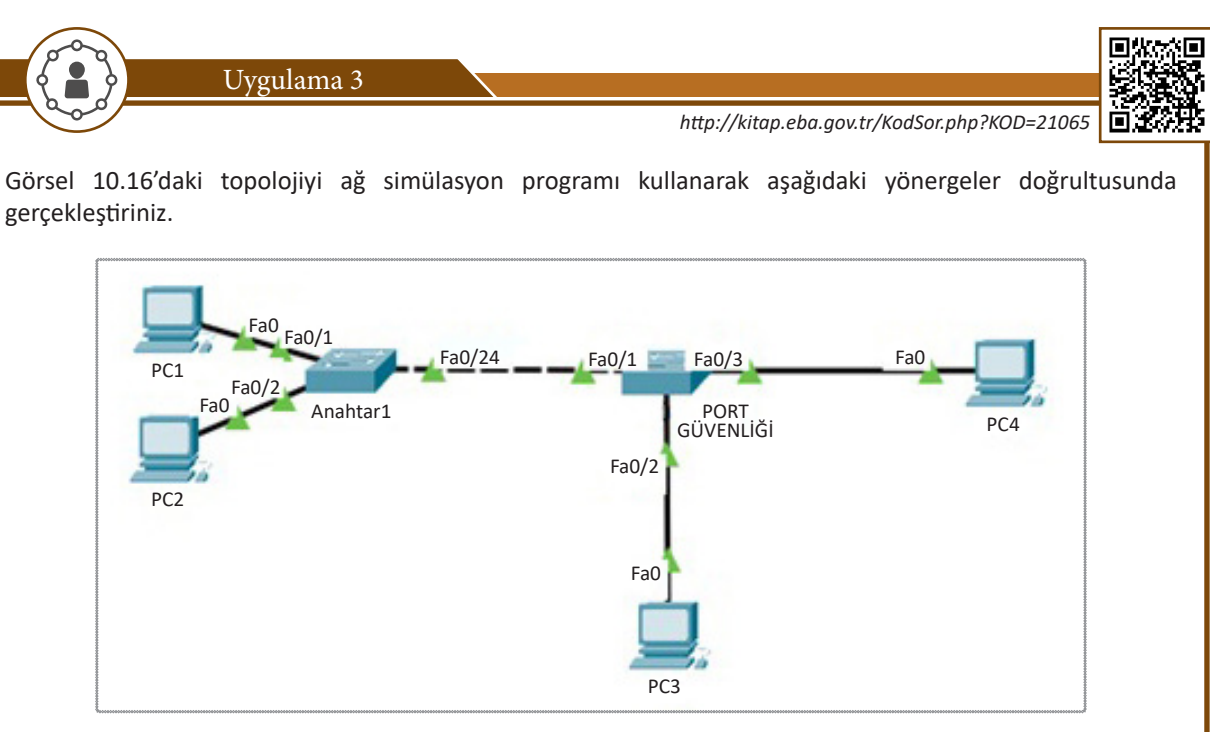

Görsel 10.16: Anahtar güvenliği topolojisi

Adım 1: Bilgisayar IP yapılandırmalarını aynı ağda olacak şekilde hazırlayınız ve bağlantıyı test ediniz.

Adım 2: Port Güvenliği isimli anahtar cihazı üzerinde show mac-address-table komutunu uygulayarak MAC adreslerini ve takılan portları kontrol ediniz (Görsel 10.17).

| Switch | #show mac-address-<br>Mac Address Ta | table<br>ble |       |
|--------|--------------------------------------|--------------|-------|
| Vlan   | Mac Address                          | Туре         | Ports |
|        |                                      |              |       |
| 1      | 0002.4a7e.0e18                       | DYNAMIC      | Fa0/1 |
| 1      | 000c.8569.5828                       | DYNAMIC      | Fa0/3 |
| 1      | 000d.bd8e.3ddc                       | DYNAMIC      | Fa0/2 |
| 1      | 0060.473a.2cc2                       | DYNAMIC      | Fa0/1 |
| 1      | 0090.2160.0beb                       | DYNAMIC      | Fa0/1 |
|        |                                      |              |       |

### Görsel 10.17: MAC tablosu çıktısı

Adım 3: Aşağıdaki komutları girerek Port Güvenliği anahtar cihazınızın 1 numaralı portundan dinamik olarak takılan 2 MAC adresinin bağlanmasını sağlayınız. Kural ihlali olursa portun kapatılmasını sağlayınız.

Switch>enable Switch#configure terminal Switch(config)#interface fastethernet 0/1 Switch(config-if)#switchport mode access Switch(config-if)#switchport port-security Switch(config-if)#switchport port-security mac-address sticky Switch(config-if)#switchport port-security maximum 2 Switch(config-if)#switchport port-security violation shutdown

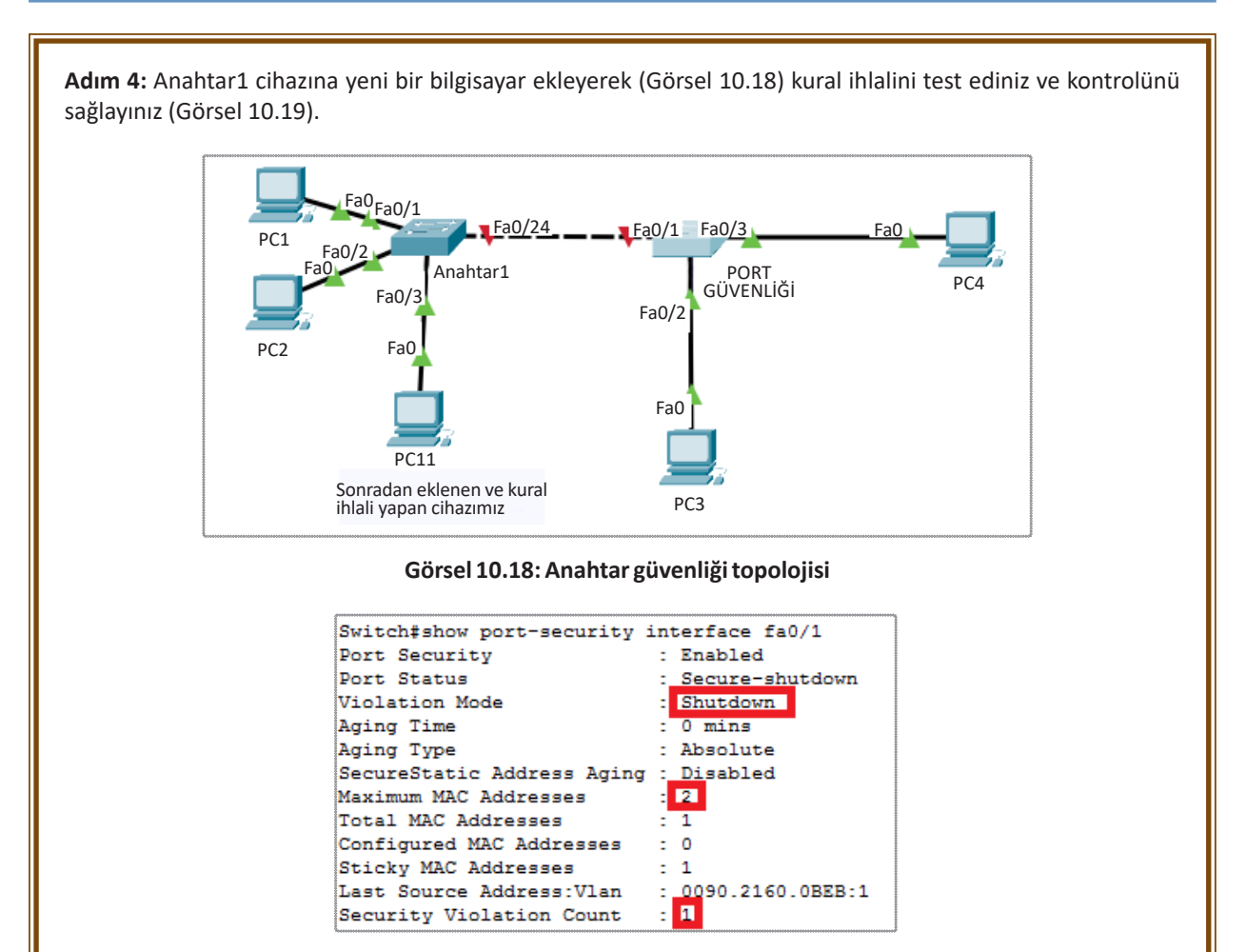

Görsel 10.19: Anahtar güvenliği komut çıktısı

**Adım 5:** PC3 bilgisayarının MAC adresini Port Güvenliği anahtar cihazının 2 numaralı portu ile eşleştirip port security işlemini uygulayınız. Anahtarlama cihazı, kural ihlali gerçekleştiği takdirde gelen veri paketlerini doğru MAC adresli cihaz bağlanana kadar geçirmemelidir. Sistem yöneticisine mesaj vererek bilgilendirmelidir.

Switch>enable Switch(configure terminal Switch(config)#interface fastethernet 0/2 Switch(config-if)#switchport mode access Switch(config-if)#switchport port-security Switch(config-if)#switchport port-security mac-address (PC3 MAC ADRESI GIRILECEKTIR) Switch(config-if)#switchport port-security violation restrict

Adım 6: PC4 bilgisayarının MAC adresini Port Güvenliği anahtar cihazının 3 numaralı portu ile dinamik olarak eşleştirerek port security işlemini uygulayınız. Anahtarlama cihazı kural ihlali gerçekleştirdiği takdirde gelen veri paketlerini doğru MAC adresli cihaz bağlanana kadar geçirmemelidir. Sistem yöneticisine mesaj vererek bilgilendirme ihtiyacı duyulmamaktadır.

Switch>enable Switch#configure terminal Switch(config)#interface fastethernet 0/2 Switch(config-if)#switchport mode access Switch(config-if)#switchport port-security Switch(config-if)#switchport port-security sticky Switch(config-if)#switchport port-security violation protect Görsel 10.20'de verilen topolojiyi aşağıdaki yönergeleri gerçekleştiriniz.

Sıra Sizde

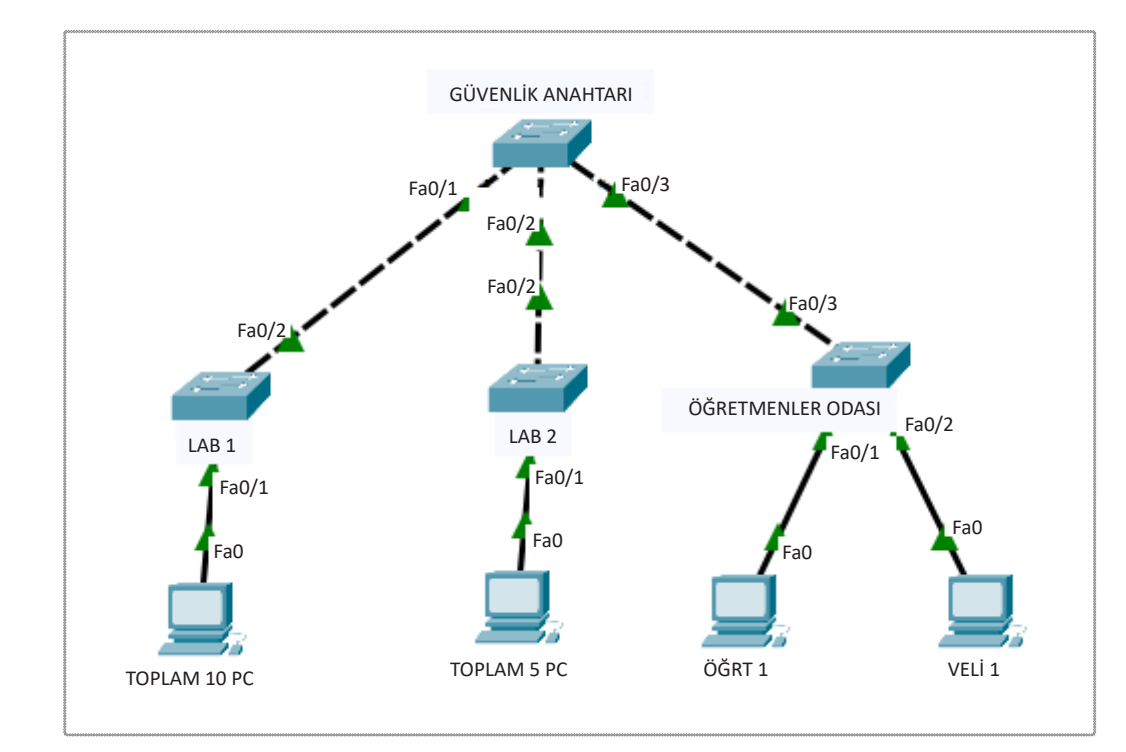

#### Görsel 10.20: Anahtar güvenliği topolojisi

- 1. Bütün bilgisayarlar aynı ağda olacak şekilde IP yapılandırmasını hazırlayınız.
- 2. Güvenlik Anahtarı isimli cihazın 1 numaralı portunda anahtar port güvenliği uygulanacaktır. 1 numaralı port üzerinde dinamik olarak maksimum 10 adet MAC adresi isteği kabul edilecektir. Kural ihlali olduğunda port kapalı (Shutdown) konuma geçecektir.
- Güvenlik Anahtarı isimli cihazın 2 numaralı portunda anahtar port güvenliği uygulanacaktır. 2 numaralı port üzerinde dinamik olarak maksimum 5 adet MAC adresi isteği kabul edilecektir. Kural ihlali olduğunda iletişim kesilecek fakat kural sağlandığında bağlantı otomatik olarak devam edecektir. Cihaz yöneticisine kural ihlalleri raporlanacaktır.
- 4. Öğretmenler Odası anahtar cihazı üzerinde port güvenliği uygulanacaktır. Statik olarak ÖĞRT1 ve VELİ 1 cihazlarının MAC adresleri tanımlanarak farklı bir cihaz takıldığında sistem, güvenli moda geçerek veri paketlerini geçirmeyecektir. Sistem yöneticisine herhangi bir rapor göndermesine gerek yoktur.
- 5. Güvenlik Anahtarı üzerinde kural ihlallerinin gerçekleşip gerçekleşmediğini show komutlarını kullanarak inceleyiniz.

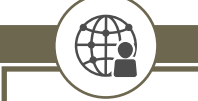

Araștırma

Anahtarlama cihazları üzerinde MAC adresleri varsayılan olarak ne kadar süre tutulmaktadır? Bu süreler değiştirilmek istendiğinde hangi komutların kullanılması gerekmektedir? Araştırınız.

## 10.1.3. DHCP Araya Girme (DHCP Snooping)

DHCP (Dynamic Host Configuration Protocol), istemci cihazlara IP yapılandırmasını dinamik bir şekilde veren protokolün ismidir. DHCP ile IP adresi, alt ağ maskesi, varsayılan ağ geçidi ve DNS adres bilgilerini, istemci cihazlar otomatik olarak alır. Ağ ortamında bulunan bir DHCP sunucusu, IP yapılandırma isteği gönderen cihazlara adres havuzu içinden uygun olanını gönderir.

Cihazlar, IP yapılandırması almak istediklerinde **DHCP Discover** paketini kullanarak ağ ortamına Broadcast yayını yapar. Ağ üzerinde bulunan DHCP sunucuları da bu paketi alarak karşılığında içeriğinde IP yapılandırma bilgilerinin olduğu **DHCP Offer** paketini yayınlar. DHCP Offer paketinin ulaştığı cihaz, IP yapılandırmasını almak için DHCP sunucusuna **DHCP Request** paketini göndererek, belirtilen yapılandırmayı almaya hazır olduğunu tekli yayın yaparak bildirir. DHCP sunucu ise yapılandırmayı **DHCP Ack** paketini cihaza göndererek süreci tamamlar.

Bilgisayar ağlarında büyük bir kolaylık sağlayan DHCP protokolü, aynı zamanda güvenlik açıklarını da beraberinde getirir. Ağdaki cihazlar IP yapılandırmasını dinamik olarak almak istediklerinde kendisine ilk olarak cevap veren DHCP sunucusu havuzundan bu yapılandırmayı alır. Yerel ağ üzerinde sahte bir DHCP sunucusu oluşturan saldırgan, ağdaki cihazlara sahte yapılandırmalar göndererek sistemi kandırabilir.

Yerel alan ağlarında sahte DHCP sunucusu oluşturabilecek saldırganlar, cihazların IP isteklerine cevap vererek, varsayılan ağ geçidi adreslerini kendi adresleri olarak gösterebilir. Böylelikle ağ dışına çıkmak isteyen paketler, ağ geçidi sahte olduğundan öncelikle saldırganın cihazına gelecektir. Paketler, gitmek istedikleri yerlere saldırganın cihazı üzerinden gidecektir. Böylelikle saldırgan, bütün paketleri izleme imkânına sahip olacaktır. Saldırganın kuracağı sahte web sunucular (server) ile yönlendirdiği internet adreslerine gidecek olan istemci istekleri, verilerin izlenmesi dışında, verilerin çalınması gibi geri dönüşü zor olacak problemler yaşatabilir.

Anahtarlama cihazı üzerinde **DHCP Araya Girme (DHCP Snooping)** yapılandırmasıyla bu tarz saldırıların önüne geçilmektedir. Yerel alan ağlarında istemciye IP yapılandırması veren sunucu cihazların, anahtar cihaz ile olan bağlantısının **güvenli bağlantı (Trusted)** moduna alınması ile anahtar, farklı portlardan gelen DHCP Request isteklerini engelleyecektir. Böylelikle IP yapılandırmasını sahte sunucuların vermesinin önüne geçilecektir.

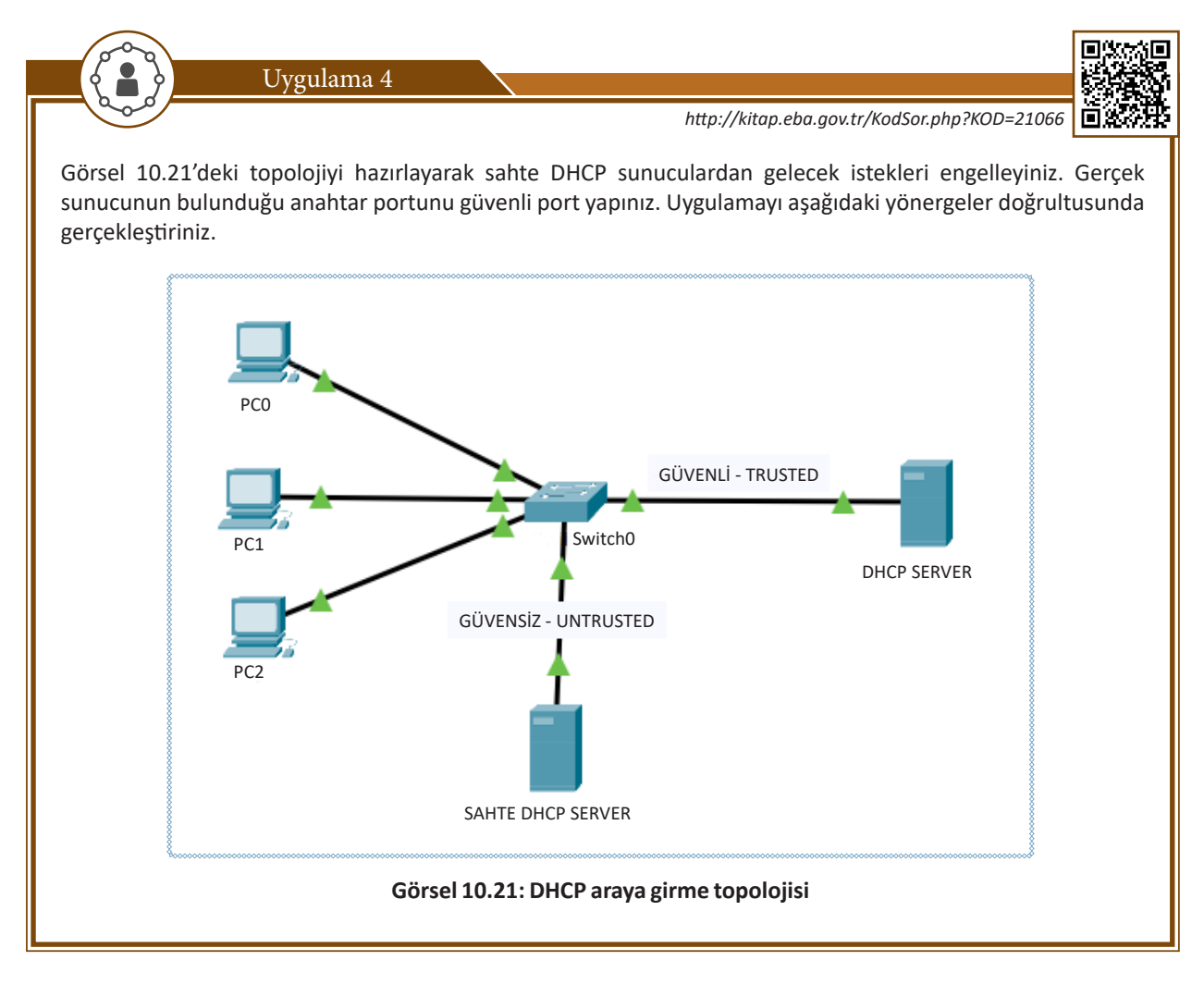

**Adım 1:** Otomatik IP yapılandırması alacak topolojiyi hazırlayınız ve DHCP sunucusunun servis (Services) bölümüne IP yapılandırma bilgilerini girip aktif (on) konuma getiriniz (Görsel 10.22).

|          | Confin  | Convision | Deald                          | ton D              |               |                   |                  | tributoo       |             |                |            |  |
|----------|---------|-----------|--------------------------------|--------------------|---------------|-------------------|------------------|----------------|-------------|----------------|------------|--|
| Physical | Connig  | Services  | Desk                           | lop P              | rogramm       | ng                | Au               | libutes        |             |                |            |  |
| SERV     | ICES    | $\sim$    |                                |                    |               | DH                | CP               |                |             |                |            |  |
| HT       | ТР      |           |                                |                    |               |                   |                  | _              | _           |                |            |  |
| DH       | ICP     | Inte      | rface                          | Fast               | EthernetO     | $\sim$            | Serv             | vice 🔘         | On          | 0              | ff         |  |
| DHC      | CPv6    | Por       | l Name                         |                    |               |                   | ser              | verPool        |             |                |            |  |
| TF       | тр      |           |                                |                    |               | - F               |                  |                |             |                |            |  |
| D        | NS      | Def       | ault Gatev                     | vay                |               | - L               | 192              | 2.168.1.1      |             |                |            |  |
| SYS      | LOG     | DN        | DNS Server 8.8.8.8             |                    |               |                   |                  |                |             |                |            |  |
| A        | AA 🛛    | Sta       | Start IP Address 192 168 1 100 |                    |               |                   |                  |                |             |                |            |  |
| N        | TP      |           |                                |                    |               |                   |                  |                |             |                |            |  |
| EM       | AIL     | Sut       | Subnet Mask: 255 255 0         |                    |               |                   |                  |                |             |                |            |  |
| F        | ГP      | Max       | ximum Nun                      | nber of Us         | sers :        |                   | 156              | 5              |             |                |            |  |
| Ic       | T       | тет       | D Conver                       |                    |               |                   | 0.0              | 0.0            |             |                |            |  |
| VM Man   | agement |           | P Server.                      |                    |               |                   | 0.0.             | .0.0           |             |                |            |  |
| Radiu    | IS EAP  | WL        | C Address                      | 8C                 |               |                   | 0.0.             | .0.0           |             |                |            |  |
|          |         |           | Add                            | I                  |               | Save              |                  |                | Remove      |                |            |  |
|          |         |           | Pool<br>Name                   | Default<br>}atewaj | DNS<br>Server | Sta<br>IP<br>Addr | irt<br>><br>rest | Subnet<br>Mask | Max<br>User | TFTP<br>Server | WI<br>Addi |  |
|          |         | se        | rverPool                       | 192                | 8.8.8.8       | 192.              |                  | 255            | 156         | 0.0.0.0        | 0.0.0      |  |
|          |         | <         |                                |                    |               |                   |                  |                |             |                |            |  |

Görsel 10.22: DHCP SERVER yapılandırması

Adım 2: Anahtar cihazına ikinci bir DHCP sunucusu ekleyiniz.

|             | Dikkat                  |                                                                      |
|-------------|-------------------------|----------------------------------------------------------------------|
|             |                         |                                                                      |
| Eklediğiniz | ikinci sunucu, sahte DH | CP sunucu olacaktır ve hatalı IP yapılandırma bilgileri içerecektir. |

**Adım 3:** Anahtarlama cihazına sahte DHCP sunucuların yapılandırma vermesinin önüne geçmek amacıyla 4 numaralı anahtar portuna takılı olan gerçek sunucu için DHCP Snooping komutlarını aktif ederek ağ güvenliğini sağlayınız. Aşağıda verilen komutları anahtarlama cihazına giriniz.

Switch>enable Switch#configure terminal Switch(config)#ip dhcp snooping Switch(config)#interface fastethernet 0/4 Switch(config-if)#ip dhcp snooping trust

Adım 4: DHCP sunucu için yaptığınız güvenli bağlantıyı kontrol ediniz (Görsel 10.23).

| DHCP snooping is configure | d on folle | owing VLANs:     |
|----------------------------|------------|------------------|
| none                       |            |                  |
| Insertion of option 82 is  | enabled    |                  |
| Option 82 on untrusted por | t is not a | allowed          |
| Verification of hwaddr fie | ld is enal | pled             |
| Interface                  | Trusted    | Rate limit (pps) |
|                            |            |                  |
| FastEthernet0/4            | yes        | unlimited        |

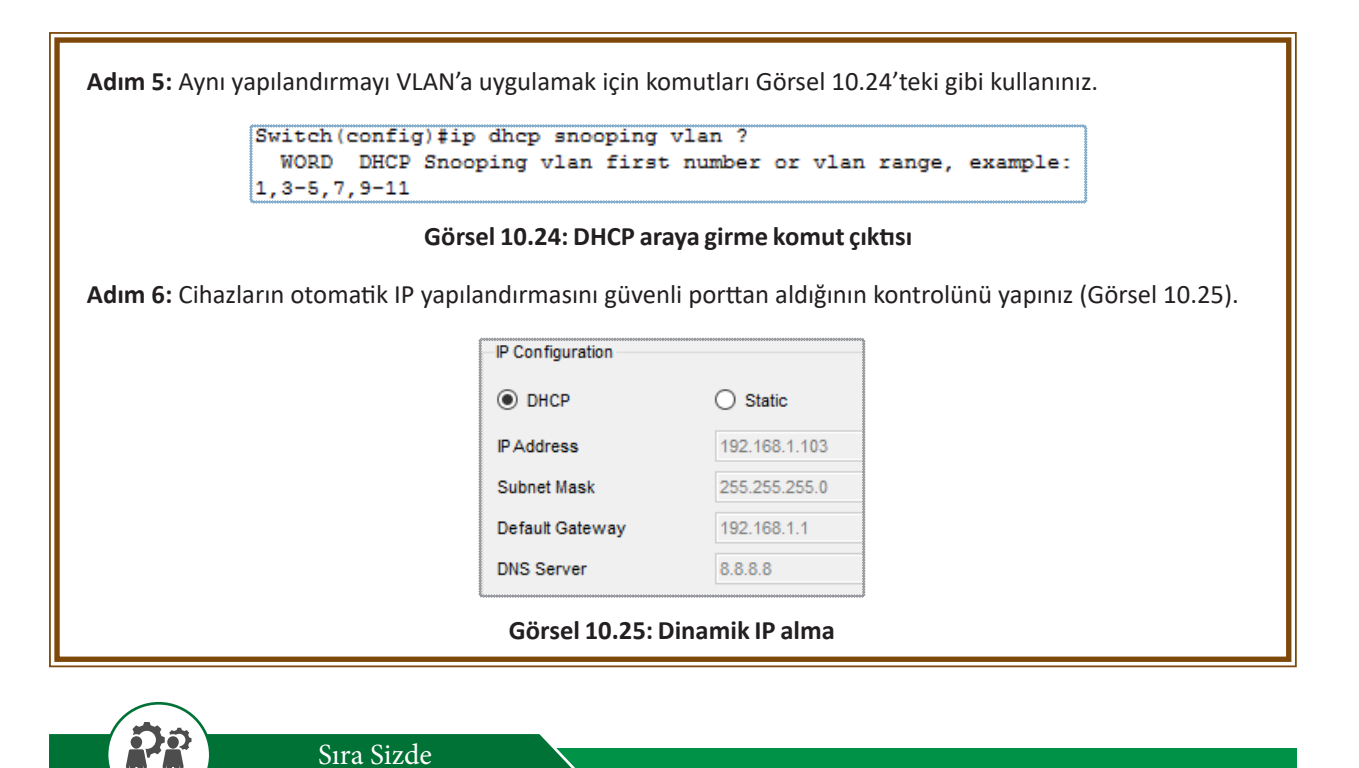

3 adet bilgisayarın bulunduğu bir topoloji hazırlayınız. Anahtarlama cihazı 1, 2 ve 3 numaralı portlarına bilgisayarları takınız. Ortama bir DHCP sunucu ekleyerek sunucuyu 4 numaralı anahtar portuna takınız. DHCP servisini aktif ederek bu cihaz üzerinden bilgisayarların otomatik IP yapılandırması almasını sağlayınız. 5 numaralı anahtar portuna bir DHCP sunucu daha ekleyiniz ve yapılandırma bilgilerini girerek aktif ediniz. Anahtar cihazı üzerinde 5 numaralı portu güvenli port hâline getirerek 4 numaradan gelecek yapılandırma isteklerinin kabul edilmesini önleyiniz. Bilgisayarların tekrar otomatik lP yapılandırması almasını sağlayınız.

## 10.1.4. Dinamik ARP (Address Resolution Protocol) Denetlemesi

Bilgisayar ağlarında haberleşme, farklı protokoller kullanarak gerçekleşmektedir. Birbirinden farklı ağlarda iletişim gerçekleştirmek istendiğinde IP adresleri kullanılırken yerel alan ağlarında (LAN) iletişim, MAC adresleri kullanılarak sağlanmaktadır. Yerel alan ağlarında MAC adres bazlı haberleşme sağlanırken **Adres Çözümleme Protokolü (ARP)** kullanılır.

IP adresi bilinen cihazların MAC adreslerini öğrenmek için kullanılan ARP protokolü sayesinde, **OSI modeli 2. katmanında** iletişim kurulabilmesi sağlanmaktadır. Yerel alan ağlarında anahtarlama cihazına gelen bir veri paketinde hedef IP adresi yer almaktadır fakat hedef MAC adresi bilinmemektedir (Görsel 10.26).

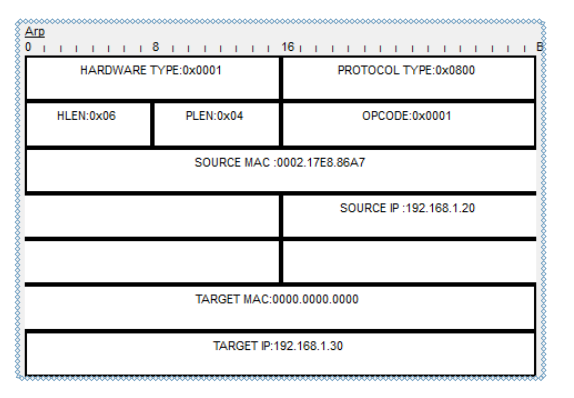

Görsel 10.26: ARP protokolü IP paket yapısı

ARP protokolü sayesinde hedef cihaz dâhil bütün cihazlara **arp request** isteği gönderilir fakat bu isteğe sadece hedef cihaz yanıt verir. İsteğe verilen cevap sonucunda hedef IP'lerin MAC adresleri öğrenilmektedir. Öğrenilen MAC adresleri ise cihazların hafizalarında tablo hâlinde tutulur (Görsel 10.27).

| ~~~~~~~~~~~~~~~~~~~~~~~~~~~~~~~~~~~~~~~ | ~~~~~~~~~~~~~~~~~~~~~~~~~~~~~~~~~~~~~~~ | ~~~~~~~~~~~~~~~~~~~~~~~~~~~~~~~~~~~~~~~ |
|-----------------------------------------|-----------------------------------------|-----------------------------------------|
| C:\>arp -a                              |                                         |                                         |
| Internet Address                        | Physical Address                        | Туре                                    |
| 192.168.1.10                            | 00d0.d349.9569                          | dynamic                                 |
| 192.168.1.20                            | 0002.17e8.86a7                          | dynamic                                 |
| 192.168.1.40                            | 0001.63b6.6916                          | dynamic                                 |
|                                         |                                         | ş                                       |

Görsel 10.27: ARP komutu çıktısı

Anahtarlama cihazlarının portlarına bağlanabilecek bir saldırgan çok kolay bir şekilde ARP isteklerini kandırabilir. Bütün ARP isteklerine kaynak MAC adresi olarak kendi adresini verip tabloyu yanıltabilir. Saldırgan bu şekilde bütün ağ trafiğini kendi cihazı üzerinden geçirerek kullanacağı çeşitli araçlarla tüm ağı izleyebilir.

Saldırgan, dinamik ARP isteklerini yanıltarak **ARP sahtekârlığı (spoofing), ARP İstilası (flooding), ARP Zehirlenmesi (poisoning)** gibi saldırılarda bulunabilir.

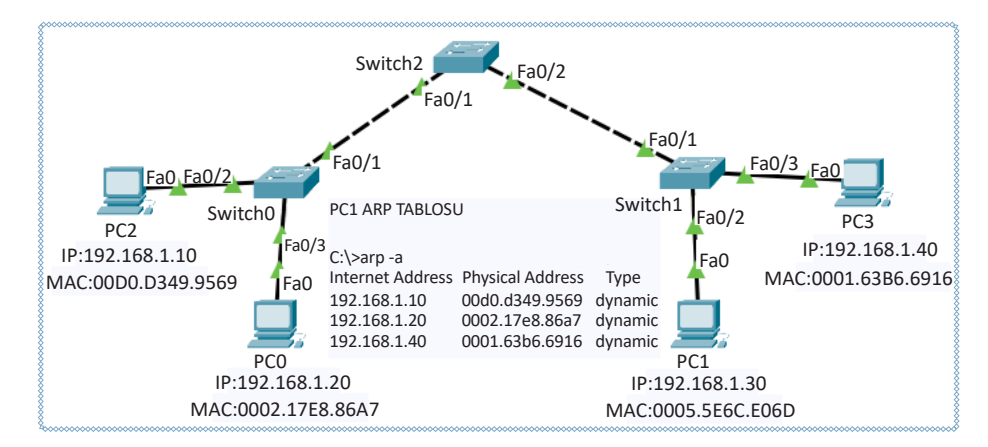

Görsel 10.28: ARP protokolü topolojisi

Normal bir lokal ağ iletişiminde PC1 için ARP tablosu Görsel 10.28'deki gibi olmaktadır.

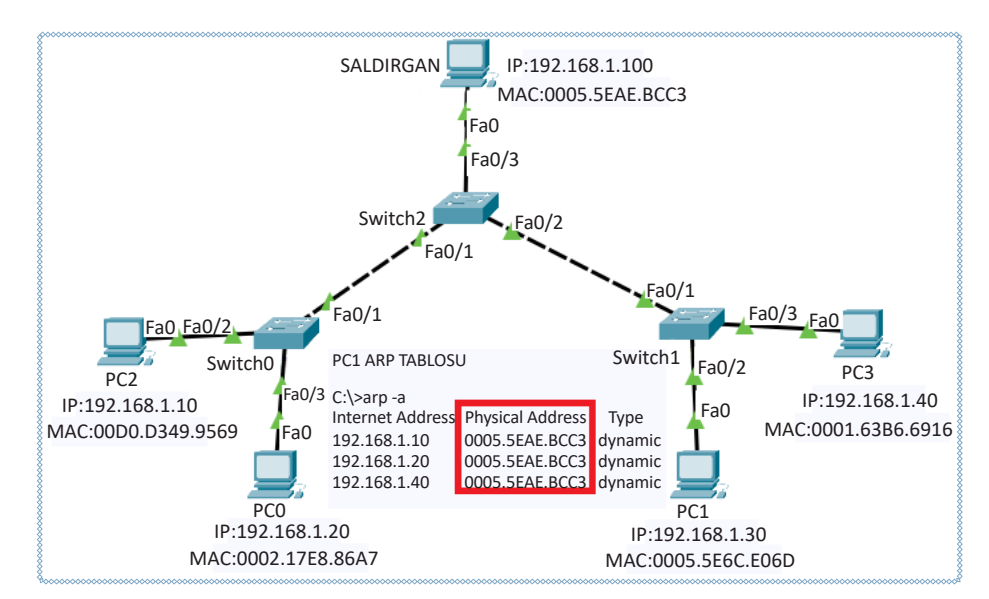

Görsel 10.29: ARP protokolü topolojisi

Anahtarlama cihazı portlarına bağlanan saldırgan bilgisayar, ağı kandırarak tabloyu Görsel 10.29'daki gibi değiştirmektedir. Böylece PC1, diğer cihazlarla bağlantı kurmak istediğinde bile bütün veri paketleri saldırgan cihazına gönderilecek, böylelikle saldırgan ağı izleyebilecektir.

Bu tarz saldırıların önüne geçebilmek için anahtarlama cihazında birtakım önlemler alınabilmektedir. Bu önlemlerden biri anahtarlama cihazının portlarını güvenli hâle getirmektir. Anahtarlama cihazının bir portu için bir IP adresi ve bir MAC adresi tanımlaması yapılarak sahte ARP isteklerinin önüne geçilmektedir. Bu işleme **Dinamik ARP Denetlemesi (Dynamic ARP Inspection)** denilmektedir.

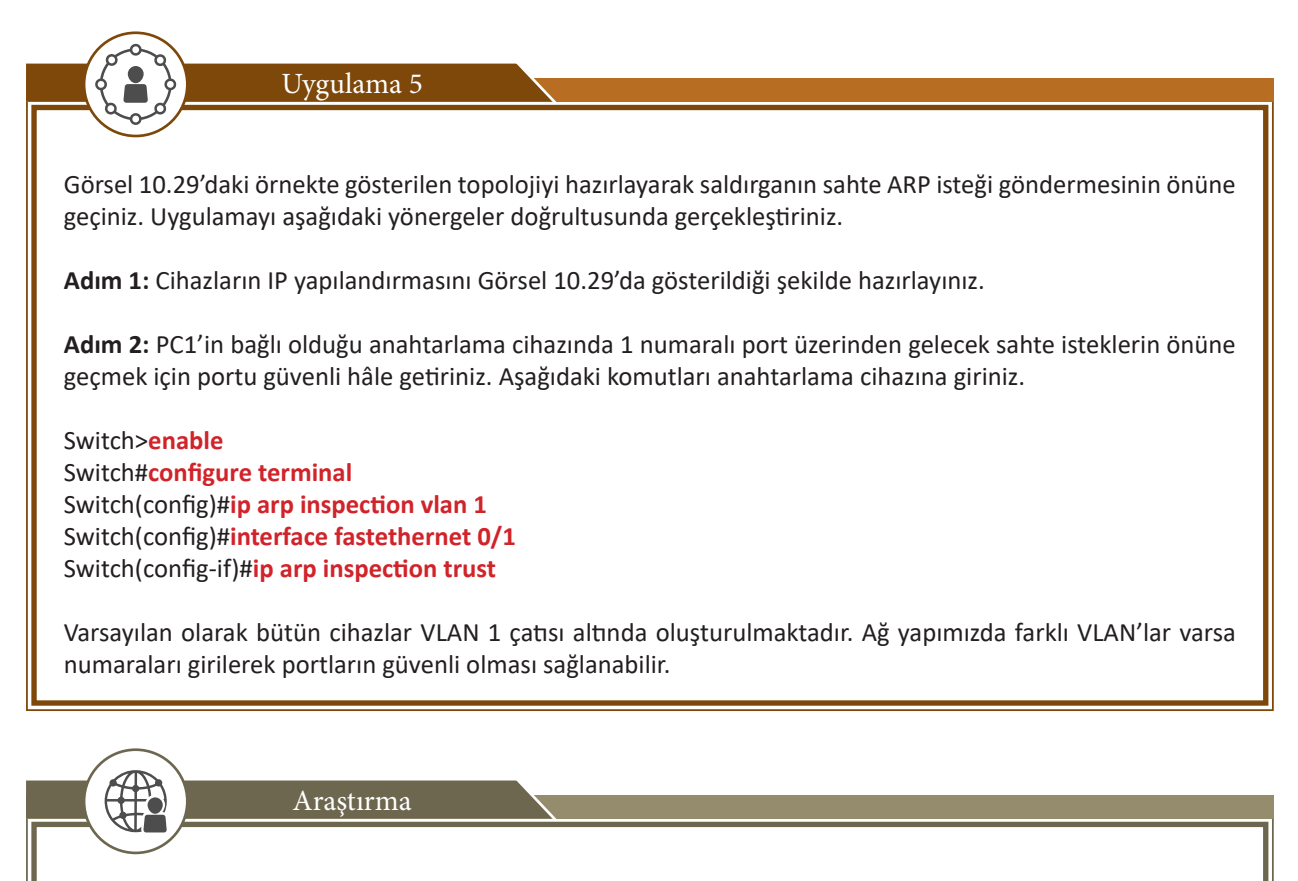

Gruplara ayrılarak adres çözümleme protokolü kandırılarak yapılacak diğer saldırı türlerine alınabilecek önlemlerin neler olduğunu araştırınız. Elde ettiğiniz sonuçları diğer gruplarla karşılaştırınız.

## 10.1.5. IP Kaynağını Koruma

IP adreslerinin paket yapısında kaynak IP adresi ve paketin gideceği hedefin IP adresi bulunur (Görsel 10.30). 2. katman iletişimde, IP adresi bilinen cihazlar, ARP sorgusuyla MAC adreslerini öğrenir; iletişim, yerel alan ağı düzeyinde gerçekleşir.

| <u>Р</u><br>0 і і і                   | 4 1 1 1  | 8 1 1 1    |            | 16                    | 20 | 1 2 | 4 1 | <u> </u> | 1 | 1 | 1 1 |  |
|---------------------------------------|----------|------------|------------|-----------------------|----|-----|-----|----------|---|---|-----|--|
| VER:4                                 | IHL      | DSC        | P:0x00     | TL:28                 |    |     |     |          |   |   |     |  |
| ID:0x0004                             |          |            |            | FLA FRAG OFFSET:0x000 |    |     |     |          |   |   |     |  |
| TTL:                                  | 255      | PRO        | ):0x01     | CHKSUM                |    |     |     |          |   |   |     |  |
| KAYNAK IP ADRESI SRC IP:192.168.1.100 |          |            |            |                       |    |     |     |          |   |   |     |  |
| HED                                   | ef ip ad | DST IP:192 | .168.1.200 |                       |    |     |     |          |   |   |     |  |

Görsel 10.30: IP paket yapısı
IP adres paketlerinde bulunan kaynak adresler, kullanılan saldırı programlarıyla değiştirilerek anahtar cihazların MAC adres tablosunu yanıltmaktadır. Böylelikle anahtar cihaz üzerinden gönderilen bütün veriler, saldırgan cihazın üzerinden geçmekte olup ciddi veri kaybı ve veri hırsızlığına sebebiyet vermektedir.

Ağda bulunan cihazlar, IP yapılandırması almak istediğinde DHCP sunucu üzerinden 4 aşamalı bir paket aktarımı sonucunda dinamik olarak IP yapılandırmasına sahip olabilmektedir. Anahtarlama cihazına bağlı saldırgan, kullanacağı çeşitli programlar veya kod parçacıklarıyla kendilerini DHCP sunucusu gibi gösterip anahtarlama cihazını kandırabilmektedir.

IP kaynağını koruma (IP Source Guard) yöntemi ile anahtarlama cihazı arayüzlerinde DHCP Snooping veri tabanı tarafından tanımlanmış trafiğin dışında olan hiçbir IP paketine izin vermez. Ağ iletişiminin güvenli bir şekilde gerçekleşmesi sağlanır. Bu aşamada IP Source Binding tablosu ile ağ trafiği yönlendirilir. IP Source Binding tablosunda dinamik ya da statik olarak oluşturulmuş DHCP Snooping Binding ve IP Source Binding verileri bulunmaktadır.

Güvenliği sağlamak isteyen kullanıcı, anahtarlama cihazının portlarına IP kaynağını koruma (IP Source Guard) yapılandırmasını girerek DHCP Snooping Binding tablosundaki MAC adresi, IP adresi ve VLAN bilgilerinin karşılaştırmasını yapar. Böylelikle tabloda olan IP adreslerinin veri paketlerini geçirmesi sağlanır. Ağ trafiğini filtreleyerek güvenlik sağlanmış olur.

IP kaynağını koruma (IP Source guard) yapılandırmasını kullanabilmek için ağ ortamında DHCP sunucusu bulunmalıdır. DHCP Snooping özelliğinin aktif olması gerekmektedir. Yapılandırma işleminden sonra statik IP adresi girilirse **ip source binding** yapılandırması ile tabloya adreslerin eklenmesi gerekir. Aksi hâlde yapılandırılmış anahtarlama cihazı, IP paketlerinin geçmesine izin vermez.

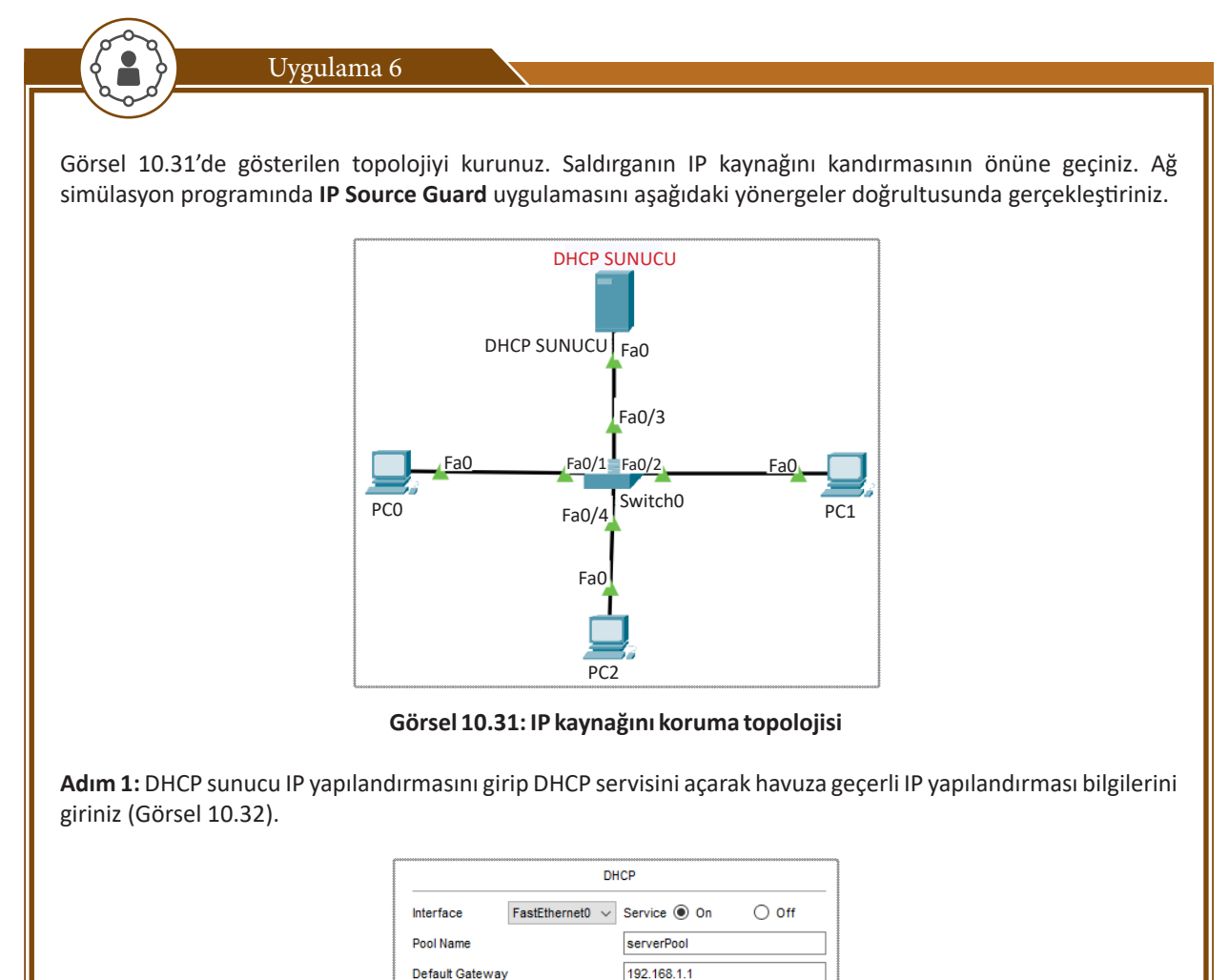

Görsel 10.32: DHCP servisini aktif etme

Adım 2: Aşağıdaki kodları girerek ip dhcp snooping özelliğini aktif ediniz.

Switch>enable Switch#configure terminal Switch(config)#ip dhcp snooping Switch(config)#interface fastethernet 0/4 Switch(config-if)#ip dhcp snooping trust

Adım 3: Yapılandırmayı ağ simülasyon programında gerçekleştirmek mümkün değildir. Aşağıdaki kodları gerçek cihaza girerek uygulayınız.

Switch(config)#interface fastethernet 0/4 Switch(config-if)#ip veriy source Switch(config-if)#ip veriy source port security

Adım 4: IP Source Guard yapılandırma ve dhcp snooping verilerini aşağıdaki komutları girerek görüntüleyiniz (Görsel 10.33).

Switch**#Show ip source binding** Switch**#Show ip verify source** Switch**#Show ip dhcp snooping** 

| 00:02:4A:A8:9C:63    | 192.168.1.1 | 86400 | dhcp-snooping | 1 |
|----------------------|-------------|-------|---------------|---|
| 00:60:2F:71:D6:A0    | 192.168.1.2 | 86400 | dhcp-snooping | 1 |
| 00:D0:D3:C3:B6:4D    | 192.168.1.3 | 86400 | dhcp-snooping | 1 |
| Total number of bind | lings: 3    |       |               |   |

Görsel 10.33: IP kaynağını koruma komut çıktısı

## 10.1.6. VLAN Atlama (VLAN Hopping)

VLAN, lokal ağlara bağlı cihazların mantıksal olarak gruplandırılması tekniğine verilen isimdir. Ağ üzerinde bulunan cihazlar bu VLAN'lara üye olarak iletişime geçer ve güvenli aynı zamanda hızlı bir ağ trafiği gerçekleşir. 2. katmanda birbiri ile aynı VLAN üyesi olmayan cihazlar iletişime geçemez. İletişime geçebilmeleri için bir yönlendirici cihaza ve iletişim için de VLAN'lar arası yapılandırmaya (Intervlan routing) ihtiyaç duyulur.

2. katmanda iletişim ARP protokolü aracılığı ile sağlanır. Gönderilen ARP istekleri sadece ait oldukları VLAN'da bulunan cihazlara ulaşır. Diğer VLAN'lar bu ARP isteklerini alamaz. Dolayısıyla iletişim gerçekleşmez.

Doğru kurgulanmamış, güvenlik önlemleri alınmamış ağlarda **VLAN atlama saldırıları** sonucunda ulaşılamayan diğer VLAN'lara erişilebilir. Yetkisiz kullanıcılar ağda gezinebilir. VLAN atlama saldırıları iki şekilde gerçekleşir.

- Anahtar Sahtekârlığı Yöntemi (Switch Spoofing)
- Çift Etiketleme Yöntemi (Double Tagging)

Bu yöntemler çeşitli araçlar ve anahtarlama cihazlarındaki güvenlik açıkları kullanılarak VLAN bilgilerininin elde edilmesine dayanmaktadır. Anahtarlama cihazında DTP protokolü ve "Trunk", "Access" yapılandırmaları kullanılarak saldırılar gerçekleşir.

#### 10.1.6.1. Anahtar Sahtekârlığı Yöntemi (Switch Spoofing)

VLAN'lar oluşturulurken anahtarlama cihazının portları "access" ya da "trunk" olarak yapılandırılmalıdır. Anahtarlama cihazı üzerinden bilgisayarlara bağlanan portlar **access**, anahtarlama cihazından farklı bir anahtarlama cihazına ya da yönlendirici cihaza bağlanan portlar ise **trunk** olarak yapılandırılmaktadır. Anahtarlama cihazı, access portlar üzerinden sadece tek bir VLAN bilgisini geçirirken trunk portlarından birden fazla VLAN bilgisini geçirebilmektedir. Dolayısıyla anahtarlama portlarını son kullanıcıya ya da diğer anahtarlama / yönlendirici aygıtlarına takılmasına göre yapılandırmak gerekir. Yapılandırma işlemi el ile yapabileceği gibi DTP (Dynamic Trunking Protocol) protokolü ile anahtarlama cihazının dinamik bir şekilde bu işlemi yapması sağlanabilir.

DTP protokolü çeşitli modlarda çalışmaktadır. Bu modlar; **Dynamic Auto, Dynamic Desirable, Access, Trunk** olarak adlandırılır. Anahtarlama cihazı, **varsayılan** olarak **Dynamic Desirable** modundadır.

Dynamic Desirable modunda anahtarlama cihazı, başka bir anahtarlama cihazı takılı olan portunu, DTP protokolü sayesinde otomatik olarak algılamaktadır. Birbirlerine bağlı olan portlarını birden fazla VLAN bilgisinin aktarılabilmesi için "trunk" port olarak yapılandırmaktadır. Bağlı olan port, son kullanıcı bilgisayar portu ise bu portu otomatik olarak "access" portu belirlemektedir.

Dinamik modda bir DTP yapılandırmasında anahtar portlarına takılı cihazlardan gelen "trunk" port isteği, otomatik olarak cevaplanmakta ve portlar "trunk" moduna geçirilmektedir. Böylelikle karşı tarafta "access" olması gereken bir bilgisayar dahi olsa kullanacağı programlar yardımıyla DTP paketlerini yanıltarak anahtarlama cihazına "trunk" port olma ve birden fazla VLAN bilgisini geçirme isteği gönderirler. Yapılandırılmamış ve otomatik modda kalmış bu portlar, isteği kabul ederek hemen "trunk" moda geçer. Beraberinde büyük bir güvenlik açığı doğar ve diğer VLAN'ların bilgisine ulaşabilir, ağ dinleme yazılımları ile bütün ağ trafiğini dinleyebilir. Bu tarz saldırıların önüne geçmek için son kullanıcılara ulaşan portlar yapılandırılmalıdır. DTP protokolüne kapatılarak DTP paketlerinin ulaşması engellenmelidir.

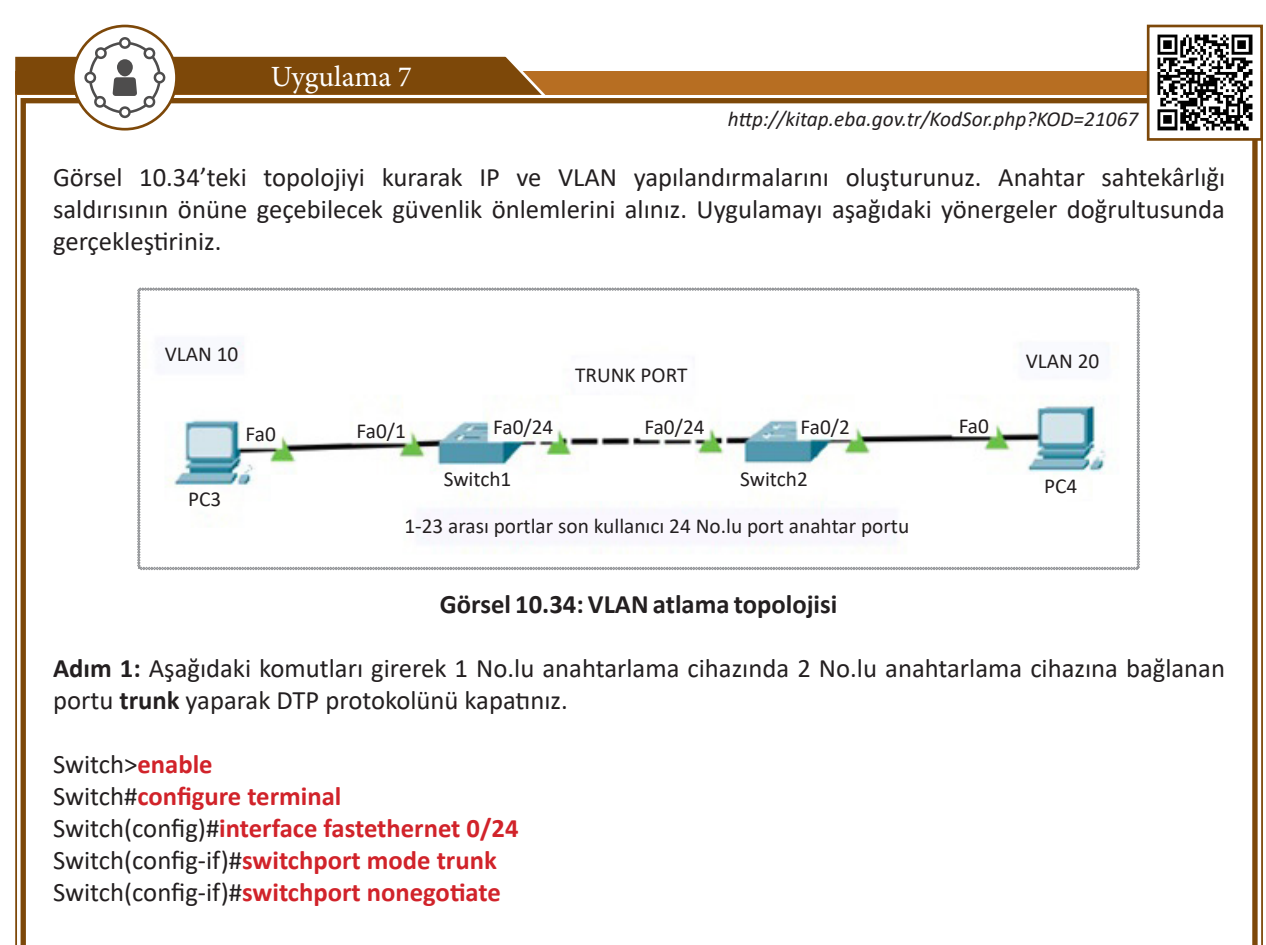

Adım 2: Aşağıdaki komutları girerek 1 No.lu anahtarlama cihazında 1 ile 23 arasındaki portları Access olarak yapılandırınız.

Switch>enable Switch#configure terminal Switch(config)#interface range fastethernet 0/1-23 Switch(config-if-range)#switchport mode Access

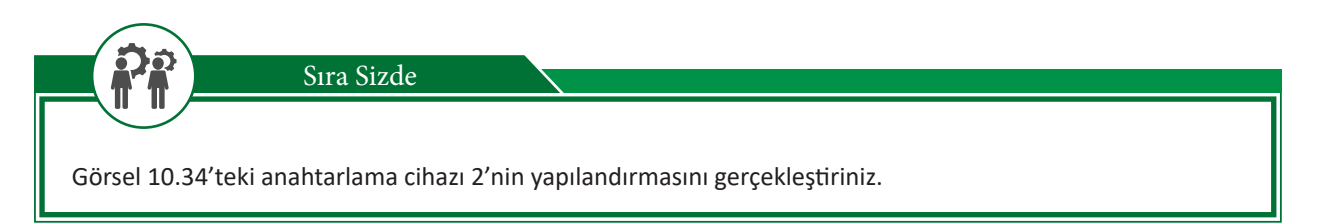

## 10.1.6.2. Çift Etiketleme Yöntemi (Double Tagging)

Anahtar üzerinde bulunan portlar sadece tek bir VLAN üyesi olabilir. Örneğin anahtar üzerinde 10 numaralı porta bir bilgisayar takılı ve bu port VLAN 10 üyesi ise aynı porttaki cihaz VLAN 20'ye üye yapılamaz.

Bir anahtar portundan birden fazla VLAN bilgisinin iletilebilmesi için IEEE 802.1q yapılanması olmalıdır. IEEE 802.1q yapılanması olan portlar VLAN bilgilerini birbirine aktarabilmektedir. Bu portlar, gelen çerçevelere **etiket (Tag)** dediğimiz 4 baytlık (byte) bir veri ekler. Sadece etiketlenmiş bu çerçeveleri iletir, etiketlenmemiş (Untagged) çerçeveler ise iletilmez. **Native VLAN** şeklinde adlandırılan yerel VLAN ise bu tanımlamanın dışında kalmaktadır. **Yerel VLAN** ismi verilen "Native VLAN" herhangi bir etiketlenme yapılmadan IEEE 802.1q yapılandırması olan portlardan aktarılabilmektedir.

Anahtarlama cihazlarında Native VLAN'lar, varsayılan olarak VLAN 1 numarasını alır. Bunu bilen saldırgan, kendi VLAN etiketine değiştirilmemiş olan Native VLAN numarasını ekleyerek sahte bir çerçeve oluşturabilir. Çeşitli programlar aracılığı ile oluşturulan bu sahte çerçevelerle saldıracağı anahtarda bulunan VLAN bilgisini de ekleyerek anahtarlama cihazlarından Native VLAN'mış gibi geçerek saldırı gerçekleştirebilir. Bu tarz saldırılarda güvenliği sağlamak için varsayılan değeri 1 olan Native VLAN numarası değiştirilebilir. Bunun yanında anahtar cihazının son kullanıcı portlarını da mutlaka **Access Port** olarak yapılandırmak gerekir.

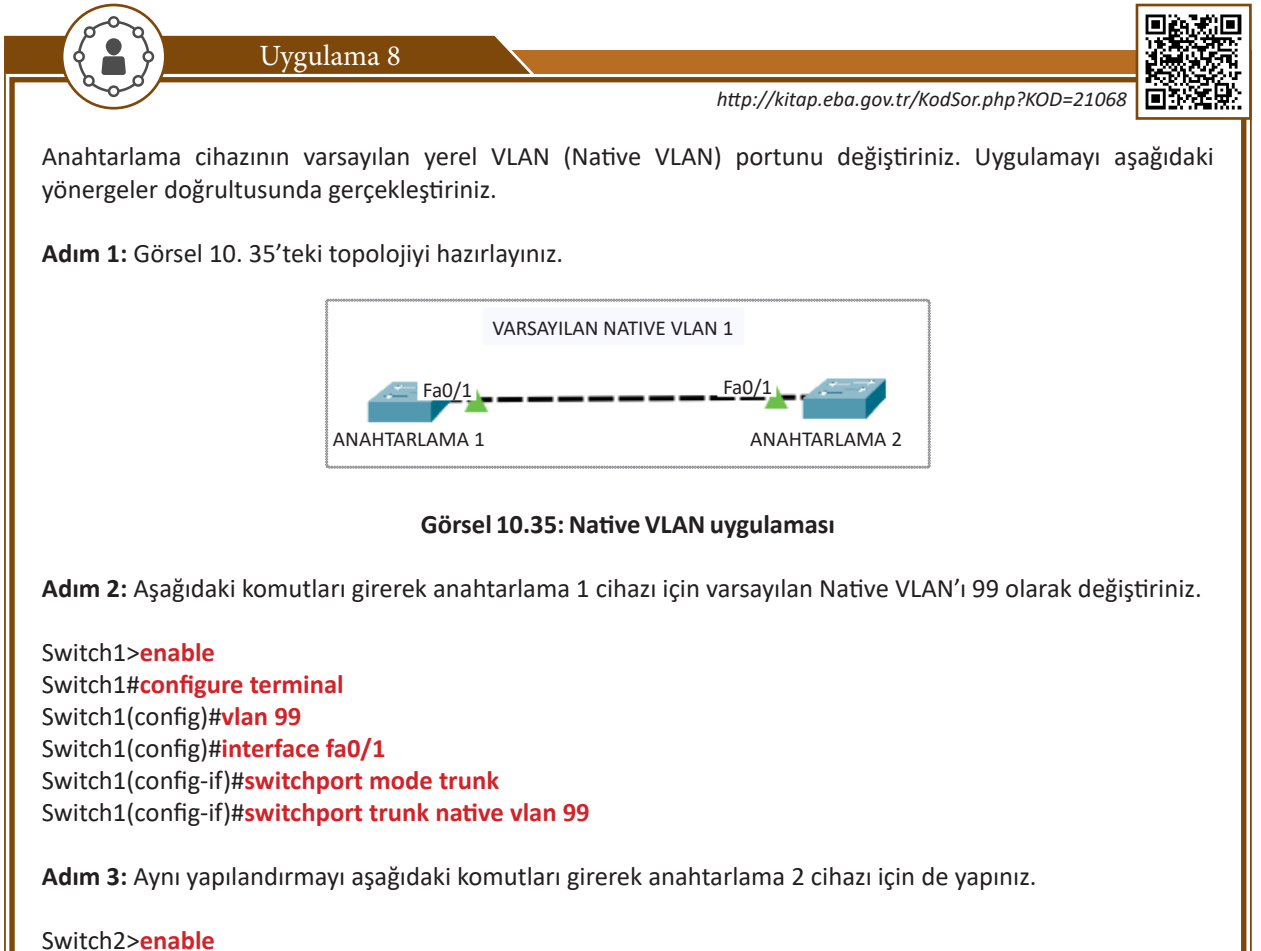

Switch2#configure terminal

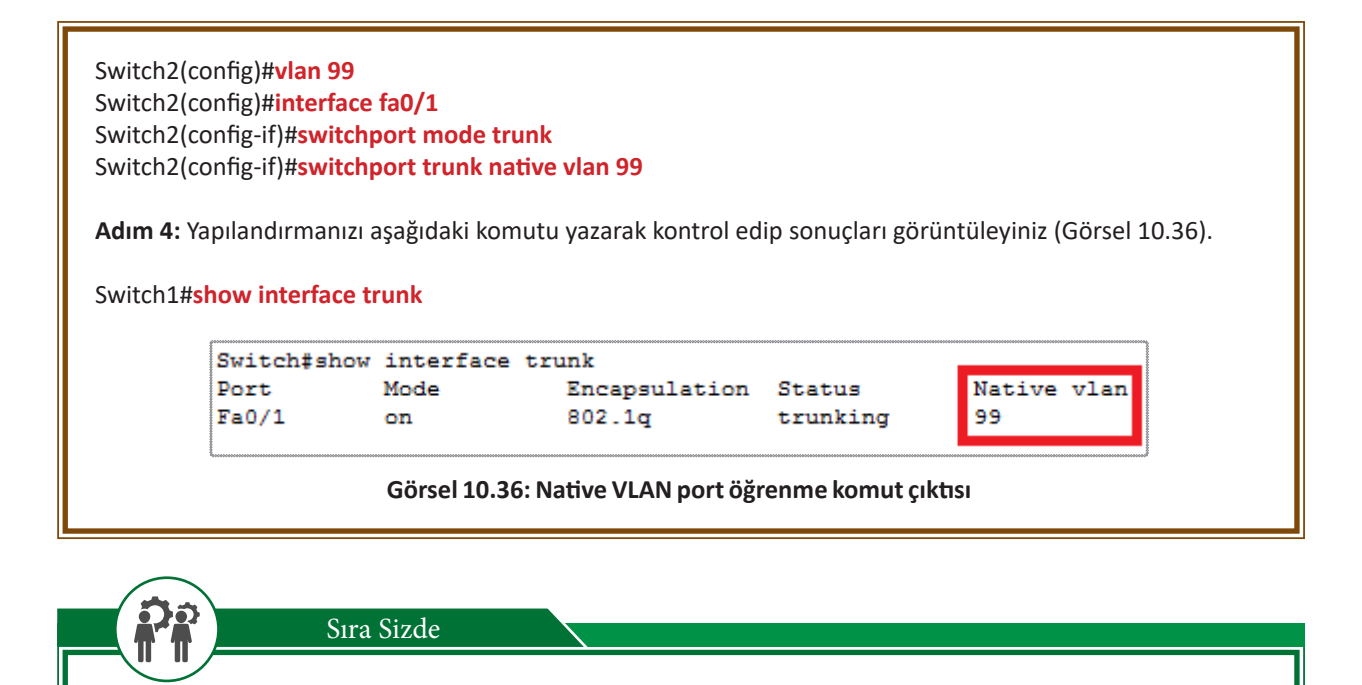

3 anahtarlama cihazının bulunduğu ve cihazların birbirine bağlı olduğu bir topoloji hazırlayınız. Hazırladığınız topolojiyi VLAN atlama ataklarına karşı yapılandırınız. Native VLAN numarası olarak 50 kullanınız.

## 10.2. Hata Yönetiminin Denetlenmesi

Anahtarlama cihazlarında, yapılandırmalarda oluşabilecek hataları denetlemek ve önlemler almak için birçok komut bulunmaktadır. Anahtarlama cihazı üzerinde **debug** komutları kullanarak hata denetimlerini izlemek mümkündür.

| Switch#debug ? |                |  |  |  |  |  |  |
|----------------|----------------|--|--|--|--|--|--|
| ip             | IP information |  |  |  |  |  |  |
| sw-vlan        | vlan manager   |  |  |  |  |  |  |

Görsel 10.37: debug ? komutu çıktısı

Anahtarlama cihazında **debug ?** komutu yazıldığında IP ve VLAN hakkında hata yönetimi yapabileceğini göstermektedir (Görsel 10.37).

| <br>Switch#debug ip ?                        |
|----------------------------------------------|
| <br>dhep Dynamic Host Configuration Protocol |
| <br>icmp ICMP transactions                   |
| <br>Switch#debug sw-vlan ?                   |
| <br>packets vlan manager packets             |
| <br>vtp vtp protocol debugging               |

#### Görsel 10.38: debug ip komutu çıktısı

Debug komutunun IP parametresini kullanarak anahtarlama cihazının DHCP ve ICMP paketleri ile ilgili hata ayıklama işlemi, SW-VLAN komutuyla VLAN paketlerini, VTP protokolü ile ilgili hata ayıklama işlemleri yapılabilir (Görsel 10.38).

## **10.2.1.** Debug IP DHCP Snooping

Anahtarlama cihazlarında DHCP IP alma sürecinde oluşabilecek hataları denetlemek ve düzeltmeler yapmak için kullanılan komuttur.

Switch>enable Switch#debug IP dhcp snooping

## **10.2.2. Debug IP ICMP Events**

Ping paketleri veya sorgularında oluşabilecek hatalar ve problem çözümleri için kullanılmaktadır.

Switch>enable Switch#debug IP icmp events

## 10.2.3. Debug SW-VLAN Packet

VLAN paketlerinin iletişiminde oluşabilecek hataları görmek ve problem çözümleri için kullanılmaktadır.

Switch>enable Switch#debug sw-vlan packet

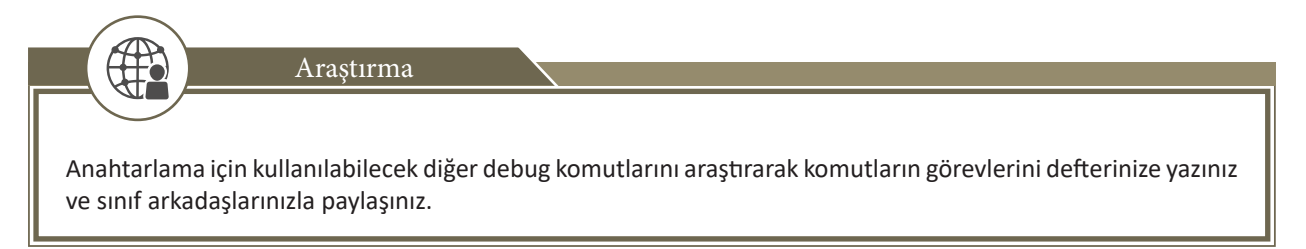

#### A. Aşağıdaki cümlelerde parantez içine yargılar doğru ise (D), yanlış ise (Y) yazınız.

- **1.** ( ) Anahtarlama cihazı üzerinde port güvenliğini aktif edebilmek için switchport port-security komutu kullanılmaktadır.
- **2.** ( ) Aging Time, anahtarlama cihazı hafizasında MAC adresinin ne kadar süreyle tutulacağının belirlendiği komuttur.
- **3.** ( ) 2. katmanda dinamik IP yapılandırması kullanılırsa herhangi bir siber saldırı gerçekleştirilemez.
- **4.** ( ) Debug Ip Dhcp Snooping, anahtarlama cihazlarında DHCP IP alma sürecinde oluşabilecek hataları denetlemek ve düzeltmeleri yapmak için kullanılan komuttur.

#### B. Aşağıdaki soruları dikkatlice okuyunuz ve doğru seçeneği işaretleyiniz.

- 5. Aşağıdaki modların hangisinde anahtarlama cihazı kural ihlali tespit ettiğinde portu tamamen kapatmaz ancak iletişim de gerçekleşmez?
  - A) Access
  - B) No Shutdown
  - C) Restrict
  - D) Shutdown
  - E) Trust Port

6. Aşağıdakilerden hangisi 2. katman saldırılarına verilen isimlerden biridir?

- A) Çift Etiketleme
- B) Debug
- C) DNS server
- D) Switch port security
- E) VLAN Trunk Port
- 7. Anahtarlama cihazı tarafından güvenlik ihlali gerçekleştiği takdirde yapılması gereken işlem için hangi komut parametresi kullanılır?
  - A) arp -a
  - B) Enable
  - C) Interface
  - D) Shutdown
  - E) Violation

8. Aşağıdakilerden hangisi switchport port-security komutu ile kullanılabilecek dört adet parametreden biri değildir?

- A) aging
- B) mac-address
- C) maximum
- D) Violation
- E) VLAN tagging

# ÖLÇME VE DEĞERLENDİRME 10

- 9. Anahtarlama cihazlarında DHCP IP alma sürecinde oluşabilecek hataları denetlemek için kullanılan komut aşağıdakilerden hangisidir?
  - A) debug IP dhcp snooping
  - B) debug IP icmp events
  - C) debug sw-vlan packet
  - D) debug mac- address
  - E) interface trunk

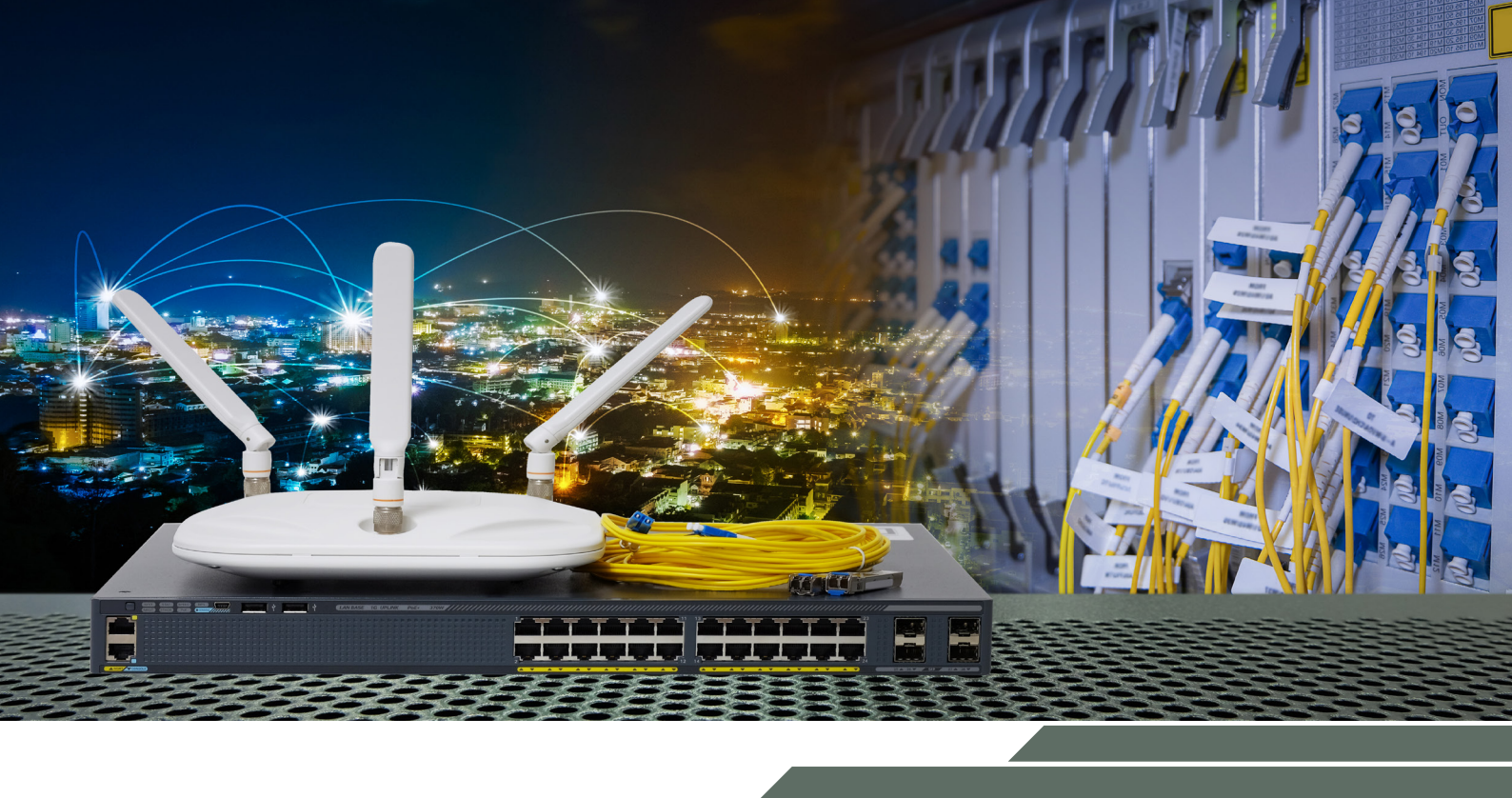

# GENİŞ ALAN AĞ SİSTEMLERİ

## **NELER ÖĞRENECEKSİNİZ?**

Bu öğrenme birimi ile;

2

- Anahtar port güvenliğini bilecek,
- Dinamik IP verme sürecinde yapılabilecek saldırı ve önlemleri bilecek,
- Adres çözümleme protokolü açıklarını ve açık önlemlerini kavrayacak,
- IP paketleri kullanılarak yapılabilecek ataklar ve atakların önlemlerini bilecek,
- VLAN açıkları ve güvenlik önlemlerini bilecek,
- Anahtarlama cihaz güvenliğindeki hata izleme metotlarını öğrenecek,
- Anahtarlama cihazlarındaki hataları çözümleme yollarını öğreneceksiniz.

#### ANAHTAR KELİMELER

DHCP Snooping, IP Source guard, Port güvenliği, VLAN hopping, Switchport Security, Dinamik ARP, Adres Çözümleme Protokolü, VLAN, VLAN atlama, binding, Trunk Port, Shutdown, restrict, protect

 Veri paketleri lokal ağın dışına çıktığında hangi cihazlar yoluyla haberleşme sağlayabilir? Düşüncelerinizi arkadaşlarınızla paylaşınız.

2. Modem ayarlarını yapılandırarak kablosuz ağın güvenliğini nasıl sağlanır? Açıklayınız.

## 11.1. Geniş Alan Ağ Teknolojileri (WAN)

Birbirinden uzak yerel alan ağlarının (LAN) bir araya gelerek oluşturduğu büyük yapıdaki ağlara, geniş alan ağları [WAN (Wide Area Network)] denir. Geniş alan ağlarındaki bağlantılar, coğrafi olarak büyüklüğüne ve şekline göre fiber optik kablolar ya da uydular üzerinden gerçekleştirilir. Geniş alan ağlarında bağlantı kurabilmek için yönlendirici ya da özel tünel bağlantılarını sağlayabilecek ekipmanlara ihtiyaç duyulmaktadır.

Geniş alan ağlarında modemler, Frame Relay (FR), X25, ISDN, ATM, SMDS, xDSL gibi teknolojiler kullanılmaktadır. Topolojinin büyüklüğü ve coğrafi alanın özellikleri dikkate alınarak WAN teknolojilerinden biri ya da birkaçı aynı sistemin içinde kullanılabilir.

Geniş alan ağları yapı olarak yerel alan ağlarından farklıdır. Farklı tür cihaz ve bağlantılar ile iletişim sağlanır. Yapılandırmalar genellikle ISP olarak bilinen internet servis sağlayıcıları üzerinden abone olma yoluyla tanımlanır.

## 11.1.1. Geniş Alan Ağ Teknolojilerinin Sınıflandırılması

Geniş alan ağları, kullanılan cihazların hızı ve bant genişliği ile ağın kurgulandığı coğrafi yapıya göre üçe ayrılır.

- Bağlantı durumuna göre geniş alan ağları
- Anahtarlama yöntemine göre geniş alan ağları
- Topoloji yapısına göre geniş alan ağları

Hazırlık Çalışmaları

#### 11.1.1.1. Bağlantı Durumuna Göre Geniş Alan Ağları

Bağlantı durumuna göre geniş alan ağlarında noktadan noktaya bağlantı ve bulut bağlantı kullanılmaktadır. Noktadan noktaya bağlantılar özellikle internet servis sağlayıcılarından (ISP) edinilecek kiralık hatlar ile kullanılmaktadır. Servis sağlayıcılar, iki nokta arasındaki mesafe ve istenen bant genişliğine göre bu hizmeti ücretlendirmektedir. Noktadan noktaya bağlantılara **E1/T1**, **Fractional E1/T1**, **E3/T3**, **Switched 56** gibi teknolojiler örnek olarak verilebilir.

**Bulut bağlantı (cloud)**, iletişim yapılmadan önce bağlantı kurulması esasına dayanan geniş alan ağları teknolojisidir. X25, ISDN, Frame Relay gibi teknolojiler bu bağlantı şekline örnek olarak verilebilir. Bulut teknolojisinde bant genişliği diğer teknolojilere göre çok daha verimli kullanılmaktadır. Bulut teknolojisinin yönetimi, diğer geniş alan ağ teknolojilerine oranla daha az cihaz uğraşı gerektirdiği için nispeten kolaydır.

#### 11.1.1.2. Anahtarlama Yöntemine Göre Geniş Alan Ağları

Anahtarlama yöntemi, iki noktanın [Node (düğüm)] bulut içinde birbiri ile bağlantı kurduğu geniş alan ağları teknolojisidir. Özellikleri bakımından bulut bağlantı yöntemine benzemektedir.

Anahtarlama yöntemine göre bağlantılar üç kategoride sınıflandırılır.

- Devre Anahtarlama (Circuit Switching)
- Paket Anahtarlama (Packet Switching)
- Hücre Anahtarlama (Cell Switching)

Devre Anahtarlama (Circuit Switching): Devre anahtarlama bağlantı yöntemi kullanılan ağlarda öncelikli olarak iki düğüm arasında iletişimin kurulması gerekmektedir. İki nokta arasında bir yol belirlenir ve bağlantı o yol üzerinden gerçekleştirilir. Telefon hat bağlantıları, devre anahtarlama yöntemine bir örnektir. Devre anahtarlama yöntemi kullanılan ağlarda iki düğüm noktası arasında çok sayıda anahtar cihaz kullanılır. Böylelikle birçok alternatif rota oluşur. Gerek bağlantı hızı gerek bant genişliği bakımından hangi yol topoloji daha uygunsa devre anahtarlamalı bağlantılarda o yol üzerinden iletişim kurulur. Devre anahtarlamada en büyük dezavantaj, devre üzerinde iletişim olsun ya da olmasın iletim hattının tamamı aboneye tahsis edilmiş durumdadır, bu da ağ trafiğinin verimsiz olmasına yol açar. Düşük bant genişliği gerektiren sistemlerde, ses iletişimlerinde ve PSTN ağlarında yaygın olarak devre anahtarlama kullanılır.

Paket Anahtarlama (Packet Switching): Haberleşme esnasında veriler karşı tarafa ulaştırılırken küçük parçalara ayrılır, bu küçük parçalara **veri paketi** denir. Paket anahtarlamalı ağlarda veriler gönderilirken bütün olarak veriyi iletmek mümkün değildir. Küçük paketlere ayrılan verilere birtakım bilgiler daha eklenerek karşı tarafa ulaştırılması yöntemi kullanılır. Hata düzeltme, yönlendirme ve iletişim kontrol bitleri gibi bilgiler paketlere eklenir. Verilerin karşı tarafa daha doğru, daha hızlı bir şekilde aktarılması amaçlanır. Paketler karşı tarafa ulaşırıken her zaman aynı yolu kullanmaz. Yönlendirme bilgilerine göre veriler farklı yollardan karşı tarafa ulaşabilir. Paket anahtarlama yönteminde tek bir bağlantı sırasında birden fazla paket gönderilebilir. Tahsis edilen anahtarlama devresinde birden fazla abone, aynı devreyi kullanarak iletişim kurabilir. Yerel alan ağlarının birbirleri ile bağlantısında sıklıkla kullanılmaktadır. X25, IP ve IPX protokolleri paket anahtarlama teknolojisine örnektir.

Hücre Anahtarlama (Cell Switching): Hücre anahtarlama yöntemi, devre anahtarlama yöntemine benzemekle birlikte, iletişim için **hücre** ismi verilen değişken uzunluklardaki paketleri kullanır. İletişim için öncelikli olarak bağlantı kurulması gerekir. İki nokta arasında sanal bağlantılar kurulur ve hücreler bu sanal yolları kullanarak karşı tarafa ulaşır. Hücreler yollarını sanal devre üzerindeki numaralandırmalar sayesinde bulur. Bağlantı kurulurken abonelere tahsis edilen bu devre numaraları, bağlantı sonlandırılana kadar kalır. Bağlantı esnasında sadece bu numaralar kullanılır. Paket anahtarlama yönteminde kullanılan alıcı ve gönderici bilgileri, hücre anahtarlama yönteminde kullanılmaz. ATM bağlantıları hücre anahtarlama teknolojisine örnektir. Ses, veri, video iletiminde sıkça kullanılır.

### 11.1.1.3. Topoloji Yapısına Göre Geniş Alan Ağları

Topoloji yapısına göre geniş alan ağları, hiyerarşik ve örgü topoloji olmak üzere iki kategoriye ayrılır. Kullanıcıların gereksinimlerine göre iki topoloji de kullanılmaktadır.

Hiyerarşik Topoloji: Yapının kök kısmında merkez bulunmaktadır. Yönlendirme yeteneği en iyi olan cihaz, yapının kök kısmında bulunur. Cihazlar, sorumluluk yeteneklerine göre hiyerarşik olarak sıralanır. Hiyerarşik yapılarda yönetim kolaydır. Ağ cihazları yapıda bulunduğu konuma göre verimli bir şekilde kullanılır. Ara veya alt düğümlerde oluşacak trafik yoğunluğu, hiyerarşinin üst kısımlarındaki trafiği etkilemez.

Örgü Topoloji: İnternet, örgü topolojiye en uygun örnektir. Farklı boyutlarda birçok cihaz birbirine farklı yollardan örgüsel olarak bağlıdır. Farklı kapasitede cihazlar, hiyerarşik bir yapı olmadan birbirine bağlanmış durumdadır. Hatlardan bazılarının sıkıntı yaşaması bağlantıyı engellemez. Ağa yeni bir düğüm eklemek kolaydır fakat bir düzen olmadığı için trafikte gecikmeler yaşanabilir.

## 11.2. Geniş Alan Ağ Cihazları

Geniş alan ağlarında ADSL modemler, yönlendiriciler ve ISP tarafında bulundurulan çeşitli ağ araçları kullanılmaktadır.

## 11.2.1. ADSL Modem

ADSL [Asymmetric Digital Subscriber Line (Asimetrik Sayısal Abone Hattı)], xDSL teknolojisinde en çok tercih edilen geniş alan ağları bağlantı yöntemlerindendir. Asimetrik kavramı, veri indirme (download) ve veri yükleme (upload) hızlarının farklı olması anlamına gelir. ADSL teknolojisinin bir avantajı da özel bir hatta ihtiyaç duymadan işlem yapabilmesidir. ADSL teknolojisini kullanabilmek için modeme ihtiyaç duyulmaktadır (Görsel 11.1).

ADSL servisinde, telefon hattının her iki ucunda ADSL modeme ihtiyaç vardır. ADSL modem sıradan modemlerden farklıdır. Eski tip modemler, bilgisayardan dijital sinyalleri alır ve analog sinyallere çevirerek telefon hattından gönderir. Alıcı modem, bu analog sinyalleri yeniden dijital bilgiye çevirir. ADSL modemler ise bunu yapmak yerine verileri dijital formda alır ve gönderir. Analog sinyallere çevirme işi hiçbir zaman yapılmaz.

ADSL, telefon hattını üç kanala ayırır. Bu üç kanal; veri almak, veri göndermek, telefon görüşmesi yapmak için kullanılır. Bu durum, internete bağlıyken aynı zamanda telefonla görüşebilmeyi sağlamaktadır. Telefon hattı fiziksel olarak her zaman üçe ayrılamaz. Bunun yerine modülasyon teknikleri kullanılarak üç ayrı tipte sinyal ayırt edebilir. Bu sinyaller; ses, gönderme ve almadır. Gönderme ve alma kanalları çeşitli hızlarda ayrılabilir.

Teknolojinin gelişmesiyle beraber ADSL modemlere ek olarak **Fiber modemler** ve **VDSL modemler** kullanılmaya başlanmıştır.

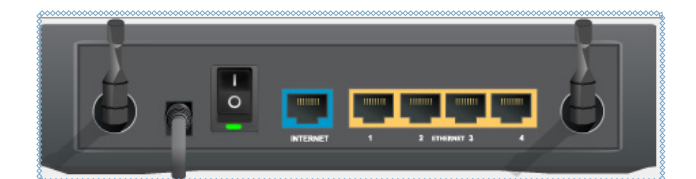

Görsel 11.1: Standart ADSL modem

## 11.2.2. Yönlendiriciler

Yönlendiricilerin temel görevi, veri paketlerini yerel alan ağlarından geniş alan ağlarına ulaştırmaktır. OSI modelinin üçüncü katmanında görev yapan yönlendiriciler, üzerinde bulunan işletim sistemleri ve programlanabilir yapısıyla verilerin en kısa sürede diğer ağlara ulaşacağı yolların tespitini yapar.

Yönlendiriciler, üzerinde bulunan arayüzler ve haricî olarak takılabilen modülleri sayesinde ikinci katman ağlarda çalışan cihazlara takılabilir. Böylelikle farklı ağlarda bulunan cihazların verilerinin yönlendirmesi yapılabilir.

Yönlendiriciler, ileteceği verilerin rotalarını bulmak için çeşitli matematiksel işlemler yapabilmektedir. Yönlendiriciler; OSPF ( Open Shortest Path First ), IGRP (Interior Gateway Routing Protocol), BGP (Border Gateway Protocol), IS-IS (Intermediate System - Intermediate System), RIP ( Routing Information Protocol) gibi protokoller kullanarak dinamik bir şekilde veri paketlerinin iletimlerini sağlayabildiği gibi statik olarak da programlanarak verileri yönlendirebilmektedir.

## 11.2.2.1. Yönlendirici Cihaz Bağlantı Türleri

Yönlendirici cihazı kullanarak fiziksel bağlantılar yapmak istendiğinde yönlendirici üzerinde bulunan çeşitli arayüzler kullanabilmektedir. Yönlendirici cihazın üzerinde bulunan "Seri Arayüz" ve "Ethernet Arayüz" kullanılarak diğer cihazlar ile bağlantı kurulabilmektedir (Görsel 11.2).

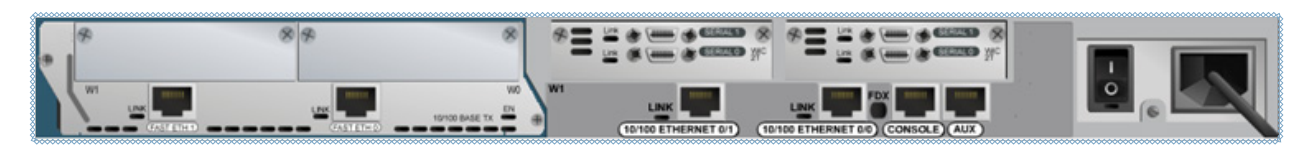

Görsel 11.2: Yönlendirici cihaz bağlantı portları

Seri arayüz bağlantısını kurabilmek için **seri kablo** kullanmak gerekmektedir. Seri kablo, yönlendirici cihazın başka bir yönlendirici cihaz ile bağlantısında kullanılan kablodur. Seri bağlantılar, uzak mesafelerde bulunan yönlendirici cihazların bağlantısında tercih edilmektedir (Görsel 11.3).

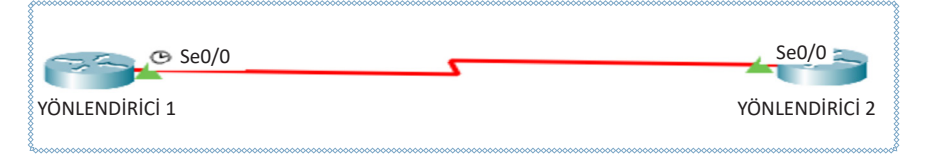

Görsel 11.3: İki yönlendirici cihazın seri kablo ile bağlantısı

Ethernet arayüz bağlantısı kullanılarak yönlendirici cihaz, farklı ağ cihazlarına bağlanabilir. Ethernet arayüzünü kullanırken bağlanacak cihaz, başka bir yönlendirici ise **çapraz kablo** seçilmelidir. Anahtar cihazı gibi farklı bir ağ cihazı ise **düz kablo** seçilmelidir (Görsel 11.4, Görsel 11.5).

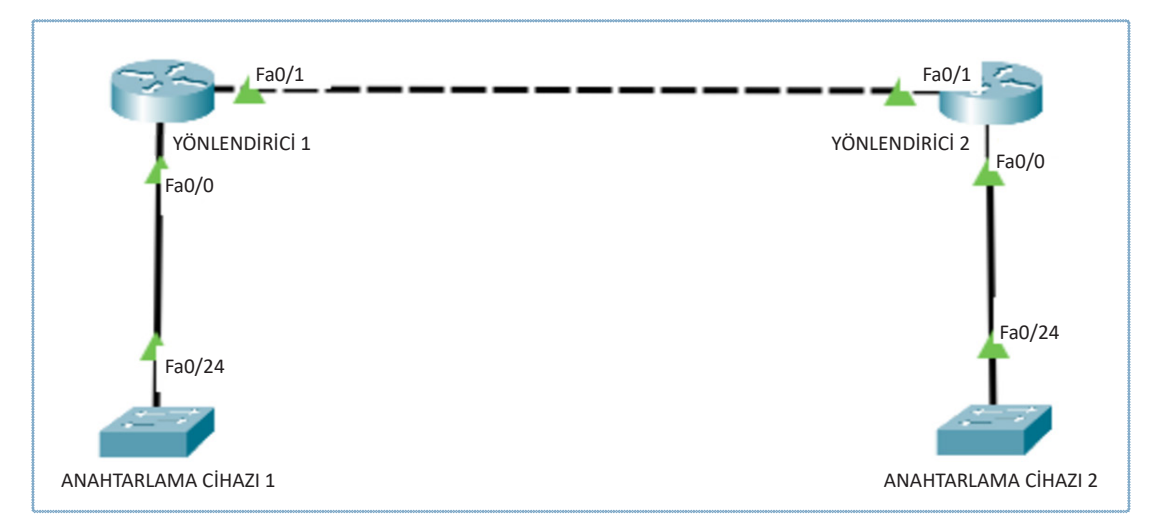

Görsel 11.4: Fast Ethernet arayüzünde çapraz kablo kullanımı

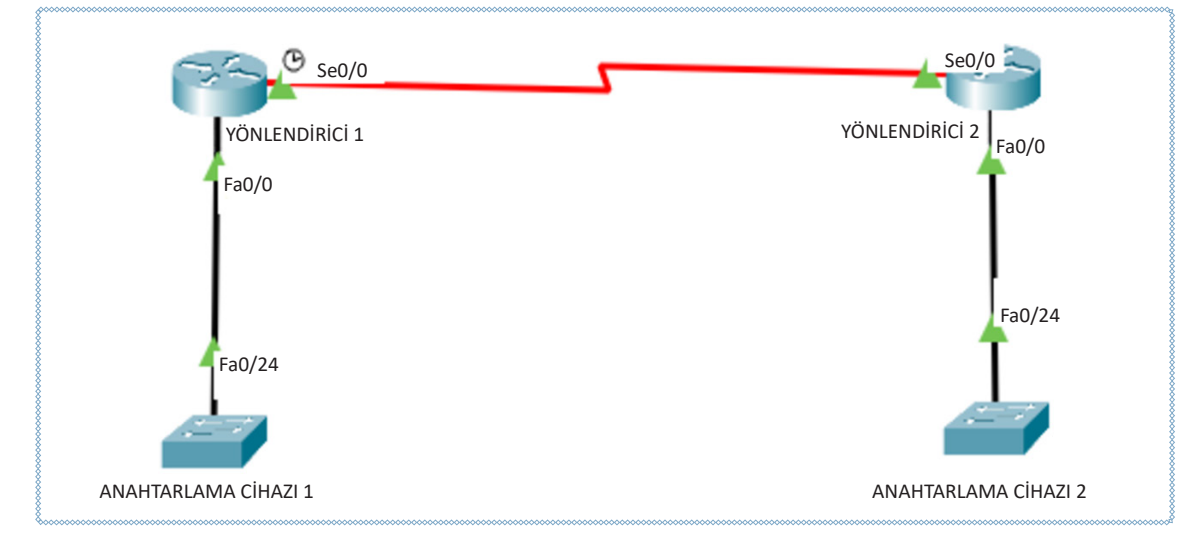

Görsel 11.5: Fast Ethernet arayüzünde düz kablo kullanımı

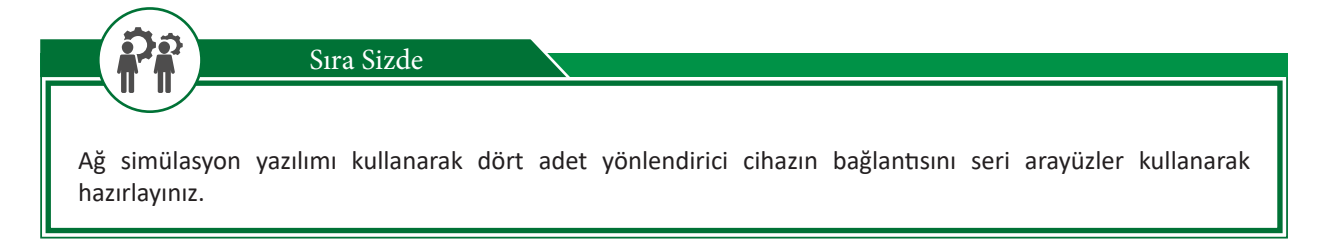

## 11.2.3. ADSL Modem Kurulumu ve Yapılandırılması

Günümüzde ağ cihazı üreten birçok firma bulunmaktadır. Firmalar ürettikleri cihazlara kendi arayüzlerini yüklemektedir. Dolayısıyla farklı ADSL modemlerde ayarlama yapılacak yerler değişse de kurulum ve yapılandırma mantıkları aynıdır.

Birçok modem, içinde barındırdığı kurulum sihirbazları ile rahat bir yapılandırma fırsatı sunarken web tarayıcıları üzerinden de kurulum ve yapılandırma işlemleri yapılabilmektedir.

| poq                                                 |                                                                                                    |                                                            |                                                   |                                                        |                                                     | Γ                           |              |
|-----------------------------------------------------|----------------------------------------------------------------------------------------------------|------------------------------------------------------------|---------------------------------------------------|--------------------------------------------------------|-----------------------------------------------------|-----------------------------|--------------|
|                                                     | Uygulama 1                                                                                                    |                                                            |                                                   | http://kitap.eho                                       | a gov tr/KodSor php                                 | 2KOD=21069                  |              |
| ADSL modeminize<br>doğrultusunda ger                | web tarayıc<br>çekleştiriniz.                                                                                                    | ısı üzerinden b                                            | bağlanarak                                        | kurulum ayarla                                         | arını yapma iş                                      | lemini yöne                 | ergeler      |
| <b>Adım 1:</b> ADSL mo<br>bilgisayarınızın ağ k     | dem üzerinde<br>kartına takınız.                                                                                                    | bulunan Etherr                                             | net portlar                                       | ına ağ kablonu                                         | zun bir ucunu                                       | takıp diğer                 | ucunu        |
| <b>Adım 2:</b> Kablo bağ<br>satırına 192.168.1.     | ğlantılarını yap<br>1 yazınız (Görs                                                                                                    | otiktan sonra bil<br>sel 11.6).                            | lgisayarınızı                                     | da bulunan her                                         | hangi bir web                                       | tarayıcısının               | adres        |
|                                                     | Dikkat                                                                                                    |                                                            |                                                   |                                                        |                                                     |                             |              |
| Modem üretici<br>Modem arayüz<br>için üretici firma | lerinin varsay<br>IP adresi 192.1<br>anın modem k                                                                                                    | ılan olarak ciha<br>168.1.1 olabildiği<br>ullanım kılavuzu | aza erişim<br>i gibi 192.1<br>ınun kontrc         | IP adresleri d<br>68.2.1 veya 10.0<br>I edilmesi gereł | eğişkenlik göst<br>).0.1 de olabilir.<br>kmektedir. | erebilmekte<br>Bu adres bil | dir.<br>gisi |
| (i) 192.168.1.1                                     |                                                                                                    |                                                            |                                                   |                                                        |                                                     |                             |              |
|                                                     |                                                                                                    |                                                            | Oturum açın<br>http://192.168.<br>Bu siteye bağla | l.1<br>ntınız gizli değil                              |                                                     |                             |              |
|                                                     |                                                                                                    |                                                            | Kullanıcı adı<br>Şifre                            |                                                        |                                                     |                             |              |
|                                                     |                                                                                                    |                                                            |                                                   |                                                        | Oturum açın                                         | İptal                       |              |
| <b>Adım 3:</b> Modem ür<br>yazılımına ulaşınız      | Görsel 11.6: Web tarayıcısı kullanarak modem arayüzüne giriş yapma<br>Adım 3: Modem üretici firması tarafından varsayılan olarak belirlenmiş kullanıcı adı ve şifresini girerek arayüz<br>yazılımına ulaşınız (Görsel 11.7). |                                                            |                                                   |                                                        |                                                     |                             |              |
|                                                     | Oturum açın<br>http://192.168. <sup>-</sup><br>Bu siteye bağla                                                                                                    | I.1<br>ntınız gizli değil                                  |                                                   |                                                        |                                                     |                             |              |
|                                                     | Kullanıcı adı                                                                                                    | admin                                                      |                                                   |                                                        |                                                     |                             |              |
|                                                     | Şifre                                                                                                    |                                                            |                                                   |                                                        |                                                     |                             |              |
|                                                     |                                                                                                    |                                                            | Ot                                                | urum açın                                              | İptal                                               |                             |              |
|                                                     | Görsel                                                                                                    | 11.7: Kullanıcı a                                          | ıdı ve şifre i                                    | le arayüze giriş                                       | yapma                                               |                             |              |

Adım 4: Modem arayüzüne girdikten sonra kurulum sihirbazı varsa yönergeleri izleyerek ISP firmanız tarafından size verilen kullanıcı adı ve şifresini "username" ve "password" alanlarına giriniz.

Sihirbazı yoksa ya da sihirbazı kullanmadan kurulum yapmak için genellikle modem WAN ayarlarında bulunan "PPoA bağlantı ayarları" seçeneğini bulup ilgili kullanıcı adı ve şifre alanına veri girişini yaptıktan sonra VPI alanına 8, VCI alanına 35 değerlerini girerek yapılandırmanızı kaydederek kurulumu tamamlayınız.

Adım 5: ADSL modem kurulumunu yaptıktan sonra temel yapılandırma işlemlerini gerçekleştirmelisiniz. Kablosuz ağ bağlantı ismini değiştirmek için modem ayarlarında Wireless ya da kablosuz ağlar yazan kısımdan giriş yapınız. Kablosuz modeminizin yayın yaptığı isme SSID adı verilir. Cihaz ayarlarında SSID kısmını bularak yayın adınızı BILISIMTEK yapınız (Görsel 11.8).

| Wireless         |                |               |          |          |                    |             |            |
|------------------|----------------|---------------|----------|----------|--------------------|-------------|------------|
| Mileless         | Setup          | Wireless      | Sec      | urity    | Access Restriction |             | App<br>& G |
|                  | Basic Wireless | Settings      | Wireless | Security | 1                  | Wireless M/ | AC Filter  |
| Wireless Network |                |               |          |          |                    |             |            |
|                  | Wireless Ne    | twork Mode:   |          | Mixed    | ~                  |             |            |
|                  | Wireless Net   | twork Name (S | SID):    | BILISI   | MTEK               |             |            |
|                  | Wireless Ch    | annel:        |          | 11 - 2   | 462GI              | Hz ✔        |            |
|                  | Wireless SS    | ID Broadcast: |          | Enable   | le O (             | Disable     |            |

Görsel 11.8: SSID yapılandırması

**Adım 6:** Kablosuz modem güvenlik ayarları (Wireless Security) seçeneğine giriniz. Uygun şifreleme tekniğini (Security Mode) seçerek ağınıza bağlanacak cihazlar için güvenli bir kablosuz ağ girişi şifresi belirleyiniz (Görsel 11.9).

| <br>              |           |                   |            |          |                 |                   |                 |
|-------------------|-----------|-------------------|------------|----------|-----------------|-------------------|-----------------|
| Wireless          | Setup     | Wireless          | Secur      | ity Acc  | ess Restriction | Appli<br>ons & Ga | cations<br>ming |
|                   | Basic Wir | eless Settings    | Wireless S | ecurity  | Wireless        | MAC Filter        | 1               |
| Wireless Security |           |                   |            |          |                 |                   |                 |
|                   | s         | ecurity Mode:     | WPA2       | Personal | ~               |                   |                 |
|                   | V         | /PA Algorithms:   | AES        | ~        |                 |                   |                 |
|                   | V         | /PA Shared Key:   | Guvenl     | iParola  |                 |                   |                 |
|                   | G         | roup Key Renewal: | 3600       |          | seconds         |                   |                 |
|                   |           |                   |            |          |                 |                   |                 |

Görsel 11.9: Kablosuz şifre ayarları yapılandırma

Adım 7: Kablosuz ağınızın daha güvenli olmasını istiyorsanız "Wireless MAC Filter" alanından ağa bağlanmasını istediğiniz cihazların MAC adreslerini giriniz. Böylelikle istenmeyen cihazların kablosuz ağınıza bağlanmasını engellemiş olacaksınız (Görsel 11.10).

|         | MAC Address Filter List                       |
|---------|-----------------------------------------------|
| Enter M | IAC Address in this format: xx:xx:xx:xx:xx:xx |
|         | Wireless Client MAC List                      |
| MAC     | MAC                                           |
| MAC     | MAC 12:                                       |
| MAC     | MAC<br>13:                                    |
| MAC     | MAC 14:                                       |
| MAC     | MAC                                           |

| Adım 8: Cihazınıza web<br>belirlenmiş kullanıcı adı ve | tarayıcısı üzerinden ulaşmak istediğinizde sizden istenen ve varsayılan olarak<br>e parolayı yönetim paneli alanından değiştiriniz (Görsel 11.11).                                                                                                    |
|--------------------------------------------------------|----------------------------------------------------------------------------------------------------|
| Administration <sup>■</sup>                            | Setup         Wireless         Security         Access Restrictions         Applications         Administration           Management                   Log                   Diagnostics                   Factory Defaults                   Firmware Upgrade                   Config Mar |
| Router Password                                        | Password:       ••••••••••••••••••••••••••••••••••••                                                                                                    |
| Görsel :<br>Adım 9: DHCP ve DNS ile il                 | 11.11: Varsayılan modem giriş şifre ve kullanıcı adını değiştirme<br>lgili ayarları temel yapılandırma kısmından yapınız (Görsel 11.12).                                                                                                    |
| Lo<br>Su                                               | ocal IP Address: 192 . 168 . 1 . 1<br>ubnet Mask: 255.255.255.0 ✔                                                                                                    |
| DH                                                     | HCP Server: Enable Disable                                                                                                    |
| Ma<br>of I                                             | aximum Number<br>DHCP Users: 50                                                                                                    |
| Cli                                                    | ient Lease Time: 0 minutes (0 means one day)                                                                                                    |
| Sta                                                    | atic DNS 1: 0 . 0 . 0                                                                                                    |
| Sta                                                    | atic DNS 2: 0 . 0 . 0                                                                                                    |
| Sta                                                    | atic DNS 3: 0 . 0 . 0                                                                                                    |
|                                                        | Görsel 11.12: DHCP ve DNS ayarlarını yapılandırma                                                                                                    |
|                                                        |                                                                                                    |

Sıra Sizde

ħ

Mevcut kablosuz ağınızın ayarlarına girerek SSID ismini ANAHTARLAMA olarak yapılandırınız. Modem ayarlarından sadece tek bir cihazın kablosuz ağa bağlanmasını sağlayınız.

# ÖLÇME VE DEĞERLENDİRME 11

#### A. Aşağıdaki cümlelerde parantez içine yargılar doğru ise (D), yanlış ise (Y) yazınız.

- 1. ( ) ADSL modemlerin kablosuz ağ görünürlük isimlerine SSID adı verilir.
- 2. ( ) İki adet yönlendirici birbiri ile sadece seri arayüz aracılığı ile bağlanmaktadır.
- **3.** ( ) Devre anahtarlama bağlantı yöntemi kullanan ağlarda öncelikli olarak iki düğüm arasında iletişimin kurulması gerekmektedir.

B. Aşağıdaki soruları dikkatlice okuyunuz ve doğru seçeneği işaretleyiniz.

- 4. Aşağıdakilerden hangisi geniş alan ağı teknolojilerinden değildir?
  - A) Frame Relay
  - B) ATM
  - C) X25
  - D) T1
  - E) ADSL
- 5. Aşağıdakilerden hangisi ADSL modemlerde istenmeyen cihazların ağa giriş yapmasını engellemek için kullanılan yöntemlerden biridir?
  - A) IP engelleme
  - B) MAC filtreleme
  - C) Şifre değiştirme
  - D) SSID değiştirme
  - E) DNS değiştirme

6. Farklı lokal ağların ve uzaktaki ağların birbirine bağlanması için kullanılan ağ cihazının adı aşağıdakilerden hangisidir?

- A) Yönlendirici
- B) Anahtarlama cihazı
- C) Dağıtıcı
- D) Güvenlik duvarı
- E) Erişim noktası

## **KAYNAKÇA**

COMER E. Douglas, Bilgisayar Ağları ve İnternet, Nobel Akademik Yayıncılık, Ankara, 2016.

2012.

ÇÖLKESEN Rıfat, Bülent ÖRENCİK, Bilgisayar Haberleşmesi ve Ağ Teknolojileri, Papatya Yayıncılık, İstanbul,
DİRİCAN Can Okan, TCP/IP ve Ağ Güvenliği, Açık Akademi Yayınları, İstanbul, 2005.
ODOM Wendell, Cisco CCNA #640-607 Sınavı Sertifikasyon Rehberi, Sistem Yayıncılık, 2004.
RFC 3513; Deering, S., Hinden, R., Internet Protocol Version 6 (IPv6) Addressing Architecture, 2003.
Şahin, M., IPv6 Sistem Geçişi, Yüksek Lisans Tezi, İstanbul Teknik Üniversitesi, İstanbul, 2006.
TANER Cemal, Ağ Yöneticiliğinin Temelleri, Abaküs Yayınları, İstanbul, 2017.

## **GENEL AĞ KAYNAKÇASI**

http://yunus.hacettepe.edu.tr/~b0045188/veri\_iletisim\_modelleri/html\_dosyalar/tcp-ip.htm (Erişim Tarihi: 05.11.2020).

http://web.deu.edu.tr/doc/lis/lis-8.html (Erişim tarihi: 08.11.2020).

http://web.firat.edu.tr/mbaykara/tcpipveinternet.pdf (Erişim Tarihi: 08.11.2020).

http://www.cisn.odtu.edu.tr/ozel/tufan.php (Erişim Tarihi: 12.11.2020).

https://acikders.ankara.edu.tr/mod/resource/view.php?id=105811 (Erişim zamanı 13.11.2020 saat 16:00).

https://acikders.ankara.edu.tr/pluginfile.php/155286/mod\_resource/content/0/10.3.%20IP%20Protokulu. pdf (Erişim Tarihi: 08.11.2020).

https://bidb.itu.edu.tr/seyir-defteri/blog/2013/09/07/alt-aglara-bolme-subnetting (Erişim tarihi: 13.11.2020 saat 16:20).

https://bidb.itu.edu.tr/seyir-defteri/blog/2013/09/06/arp-(adres-%C3%A7%C3%B6z%C3%BCmleme-protokol%C3%BC) (Erişim tarihi: 13.11.2020).

https://bidb.itu.edu.tr/seyir-defteri/blog/2013/09/07/ipv4-(internet-protocol-version-4---internet-protokol%C3%BC-s%C3%BCr%C3%BCm-4) (Erişim tarihi: 08.11.2020).

https://bidb.itu.edu.tr/seyir-defteri/blog/2013/09/07/ospf-(open-shortest-path-first---ilk-a%C3%A7%C4%B1k-y%C3%B6ne-%C3%B6ncelik)-protokol%C3%BC#:~:text=OSPF%20protokol%C3%BC%20 uzakl%C4%B1k%20vekt%C3%B6r%C3%BC%20protokolleri,ters%20orant%C4%B1l%C4%B1%20olan%20 de%C4%9Ferler%20kullan%C4%B1r. (Erişim tarihi: 12.11.2020).

https://docs.microsoft.com/en-us/windows-server/administration/windows-commands/ (Erişim tarihi: 14.11.2020).

https://docs.microsoft.com/tr-tr/dotnet/framework/network-programming/ipv6-addressing (Erişim tarihi: 15.11.2020).

https://ipv6.metu.edu.tr/tr/node/1 (Erişim tarihi: 05.11.2020).

https://sozluk.gov.tr/

https://ulakbim.tubitak.gov.tr/sites/images/Ulakbim/ipv6\_el\_kitabi.pdf (Erişim tarihi: 05.11.2020).

https://www.iso.org/standards.html (Erişim tarihi: 12.11.2020).

https://www.tdk.gov.tr/

https://www.tiafotc.org/ansi-tia-568-d/ (Erişim tarihi: 10.11.2020).

# GÖRSEL KAYNAKÇA

| GÖRSEL NO                  | ERIŞİM ADRESİ                             | ID                                      | ERİŞİM TARİHİ |  |  |  |  |  |
|----------------------------|-------------------------------------------|-----------------------------------------|---------------|--|--|--|--|--|
| Kitap Kapak Resmi          | https://www.shutterstock.com/             | 753201955                               |               |  |  |  |  |  |
|                            | https://www.shutterstock.com/             | 283947308                               |               |  |  |  |  |  |
|                            | https://tr.123rf.com/                     | 36609883                                |               |  |  |  |  |  |
| Kitap İkonları             | https://www.shutterstock.com/             | 1463676065                              |               |  |  |  |  |  |
|                            | ÖĞRENME BİRİMİ 1                          | •                                       | •             |  |  |  |  |  |
| Öğrenme Birimi Kapak Resmi | https://www.shutterstock.com/             | 1707871144                              |               |  |  |  |  |  |
| Görsel 1.7                 | https://www.shutterstock.com/             | 1607329045                              |               |  |  |  |  |  |
| Görsel 1.12                | https://www.shutterstock.com/             | 705041551                               |               |  |  |  |  |  |
| Görsel 1.13                | https://www.shutterstock.com/             | 271649435                               |               |  |  |  |  |  |
| Görsel 1.4                 | https://www.shutterstock.com/             | 1134830735                              |               |  |  |  |  |  |
|                            | ÖĞRENME BİRİMİ 2                          |                                         |               |  |  |  |  |  |
| Öğrenme Birimi Kapak Resmi | https://www.shutterstock.com/             | 670623523                               |               |  |  |  |  |  |
| Görsel 2.3                 | https://www.shutterstock.com/             | 1362035846                              |               |  |  |  |  |  |
| Görsel 2.5                 | https://www.shutterstock.com/             | 1320531266                              |               |  |  |  |  |  |
| Görsel 2.6                 | https://www.shutterstock.com/             | 1337502335                              |               |  |  |  |  |  |
| Görsel 2.16                | Komisyon üyesi tarafından hazırlanmıştır. |                                         |               |  |  |  |  |  |
| ÖĞRENME BİRİMİ 3           |                                           |                                         |               |  |  |  |  |  |
| Öğrenme Birimi Kapak Resmi | https://www.shutterstock.com/             | 1075244474                              |               |  |  |  |  |  |
|                            | ÖĞRENME BİRİMİ 4                          |                                         |               |  |  |  |  |  |
| Öğrenme Birimi Kapak Resmi | https://www.shutterstock.com/             | 1729259665                              |               |  |  |  |  |  |
| Görsel 4.1                 | Komisyon üyesi tarafından hazırlanmıştır. |                                         |               |  |  |  |  |  |
| Görsel 4.5                 | Komisyon üyesi tarafından hazırlanmıştır. |                                         |               |  |  |  |  |  |
| ÖĞRENME BIRIMI 5           |                                           |                                         |               |  |  |  |  |  |
| Öğrenme Birimi Kapak Resmi | https://www.shutterstock.com/             | 252050350                               |               |  |  |  |  |  |
|                            | ÖĞRENME BİRİMİ 6                          |                                         |               |  |  |  |  |  |
| Öğrenme Birimi Kapak Resmi | https://www.shutterstock.com/             | 311303981                               |               |  |  |  |  |  |
| Görsel 6.1                 | https://www.shutterstock.com/             | 231329083 ve<br>653477872               |               |  |  |  |  |  |
| Görsel 6.2                 | https://www.shutterstock.com/             | 1362035846                              |               |  |  |  |  |  |
| Görsel 6.3                 | https://www.shutterstock.com/             | 88620712,<br>370639280 ve<br>1666298785 |               |  |  |  |  |  |
| Görsel 6.11                | Komisyon üyesi tarafından çekilmiştir.    |                                         |               |  |  |  |  |  |
| Görsel 6.13                | https://www.cisco.com/                    |                                         | 20.01.2021    |  |  |  |  |  |
| Görsel 6.14                | https://www.shutterstock.com/             | 71153056                                |               |  |  |  |  |  |
|                            | ÖĞRENME BİRİMİ 7                          |                                         |               |  |  |  |  |  |
| Öğrenme Birimi Kapak Resmi | https://www.shutterstock.com/             | 340166957                               |               |  |  |  |  |  |
|                            | ÖĞRENME BİRİMİ 8                          |                                         |               |  |  |  |  |  |
| Öğrenme Birimi Kapak Resmi | https://www.shutterstock.com/             | 1062915260                              |               |  |  |  |  |  |
| Görsel 8.32                | Komisyon üyesi tarafından hazırlanmıştır. |                                         |               |  |  |  |  |  |
| ÖĞRENME BİRİMİ 9           |                                           |                                         |               |  |  |  |  |  |
| Öğrenme Birimi Kapak Resmi | https://www.shutterstock.com/             | 397990186                               |               |  |  |  |  |  |
|                            | ÖĞRENME BİRİMİ 10                         |                                         |               |  |  |  |  |  |
| Öğrenme Birimi Kapak Resmi | https://www.shutterstock.com/             | 1695042067                              |               |  |  |  |  |  |
|                            | ÖĞRENME BİRİMİ 11                         |                                         |               |  |  |  |  |  |
| Öğrenme Birimi Kapak Resmi | https://www.shutterstock.com/             | 744596659                               |               |  |  |  |  |  |

# KAREKOD KAYNAKÇASI

| ÖĞRENME BİRİMİ | UYGULAMA NO | D KAREKOD LİNKİ                              |  |  |
|----------------|-------------|----------------------------------------------|--|--|
| 1              | 1           | http://kitap.eba.gov.tr/KodSor.php?KOD=21027 |  |  |
| 1              | 4           | http://kitap.eba.gov.tr/KodSor.php?KOD=21028 |  |  |
| 2              | 1           | http://kitap.eba.gov.tr/KodSor.php?KOD=21029 |  |  |
| 2              | 2           | http://kitap.eba.gov.tr/KodSor.php?KOD=21030 |  |  |
| 2              | 2           | http://kitap.eba.gov.tr/KodSor.php?KOD=21031 |  |  |
| 3              | 3           | http://kitap.eba.gov.tr/KodSor.php?KOD=21032 |  |  |
| 4              | 5           | http://kitap.eba.gov.tr/KodSor.php?KOD=21033 |  |  |
| 4              | 6           | http://kitap.eba.gov.tr/KodSor.php?KOD=21034 |  |  |
|                | 4           | http://kitap.eba.gov.tr/KodSor.php?KOD=21035 |  |  |
|                | 6           | http://kitap.eba.gov.tr/KodSor.php?KOD=21036 |  |  |
| E              | 8           | http://kitap.eba.gov.tr/KodSor.php?KOD=21037 |  |  |
| 5              | 9           | http://kitap.eba.gov.tr/KodSor.php?KOD=21038 |  |  |
|                | 11          | http://kitap.eba.gov.tr/KodSor.php?KOD=21039 |  |  |
|                | 12          | http://kitap.eba.gov.tr/KodSor.php?KOD=21040 |  |  |
|                | sayfa 128   | http://kitap.eba.gov.tr/KodSor.php?KOD=21041 |  |  |
|                | 11          | http://kitap.eba.gov.tr/KodSor.php?KOD=21042 |  |  |
| 6              | 12          | http://kitap.eba.gov.tr/KodSor.php?KOD=21043 |  |  |
|                | 13          | http://kitap.eba.gov.tr/KodSor.php?KOD=21044 |  |  |
| Ū              | 18          | http://kitap.eba.gov.tr/KodSor.php?KOD=21045 |  |  |
|                | 19          | http://kitap.eba.gov.tr/KodSor.php?KOD=21046 |  |  |
|                | 20          | http://kitap.eba.gov.tr/KodSor.php?KOD=21047 |  |  |
|                | 22          | http://kitap.eba.gov.tr/KodSor.php?KOD=21048 |  |  |
|                | 4           | http://kitap.eba.gov.tr/KodSor.php?KOD=21049 |  |  |
|                | 5           | http://kitap.eba.gov.tr/KodSor.php?KOD=21050 |  |  |
|                | 6           | http://kitap.eba.gov.tr/KodSor.php?KOD=21051 |  |  |
| 7              | 8           | http://kitap.eba.gov.tr/KodSor.php?KOD=21052 |  |  |
|                | 9           | http://kitap.eba.gov.tr/KodSor.php?KOD=21053 |  |  |
|                | 11          | http://kitap.eba.gov.tr/KodSor.php?KOD=21054 |  |  |
|                | 12          | http://kitap.eba.gov.tr/KodSor.php?KOD=21056 |  |  |
|                | 3           | http://kitap.eba.gov.tr/KodSor.php?KOD=21057 |  |  |
| 8              | 7           | http://kitap.eba.gov.tr/KodSor.php?KOD=21058 |  |  |
|                | 12          | http://kitap.eba.gov.tr/KodSor.php?KOD=21059 |  |  |
|                | 1           | http://kitap.eba.gov.tr/KodSor.php?KOD=21060 |  |  |
| 9              | 2           | http://kitap.eba.gov.tr/KodSor.php?KOD=21061 |  |  |
| 5              | 3           | http://kitap.eba.gov.tr/KodSor.php?KOD=21062 |  |  |
|                | 4           | http://kitap.eba.gov.tr/KodSor.php?KOD=21063 |  |  |
|                | 2           | http://kitap.eba.gov.tr/KodSor.php?KOD=21064 |  |  |
|                | 3           | http://kitap.eba.gov.tr/KodSor.php?KOD=21065 |  |  |
| 10             | 4           | http://kitap.eba.gov.tr/KodSor.php?KOD=21066 |  |  |
|                | 7           | http://kitap.eba.gov.tr/KodSor.php?KOD=21067 |  |  |
|                | 8           | http://kitap.eba.gov.tr/KodSor.php?KOD=21068 |  |  |
| 11             | 1           | http://kitap.eba.gov.tr/KodSor.php?KOD=21069 |  |  |

## **CEVAP ANAHTARI**

### ÖĞRENME BİRİMİ 1'İN CEVAP ANAHTARI

| 1 | 2 | 3 | 4 | 5 | 6 |   |   |   |
|---|---|---|---|---|---|---|---|---|
| E | В | С | В | D | В | D | Α | С |

### ÖĞRENME BİRİMİ 3'ÜN CEVAP ANAHTARI

| 1 | 2 | 3 | 4 | 5 | 6 | 7 |
|---|---|---|---|---|---|---|
| Υ | D | Υ | D | С | Е | D |

#### ÖĞRENME BİRİMİ 5'İN CEVAP ANAHTARI

| 1 | 2 | 3 | 4 | 5 | 6 | 7 | 8 |
|---|---|---|---|---|---|---|---|
| D | Α | А | В | С | Е | С | D |

#### ÖĞRENME BİRİMİ 7'NİN CEVAP ANAHTARI

| 1 | 2 | 3 | 4 | 5 | 6 | 7 | 8 | 9 | 10 |
|---|---|---|---|---|---|---|---|---|----|
| D | D | Α | В | Е | Е | Α | Е | Α | Α  |

### ÖĞRENME BİRİMİ 9'UN CEVAP ANAHTARI

| 1 | 2 | 3 | 4 | 5 | 6 | 7 | 8 | 9 | 10 | 11 |
|---|---|---|---|---|---|---|---|---|----|----|
| D | Υ | D | D | D | Υ | Υ | Α | В | Е  | А  |

## ÖĞRENME BİRİMİ 11'İN CEVAP ANAHTARI

| 1 | 2 | 3 | 4 | 5 | 6 |
|---|---|---|---|---|---|
| D | Υ | D | Е | В | Α |

#### ÖĞRENME BİRİMİ 2'NİN CEVAP ANAHTARI

| 1 | 2 | 3 | 4 | 5 | 6 | 7 | 8 |
|---|---|---|---|---|---|---|---|
| D | D | D | Υ | А | А | D | В |

#### ÖĞRENME BİRİMİ 4'ÜN CEVAP ANAHTARI

| 1  | 2  | 3  | 4  | 5 | 6 | 7 | 8 | 9 | 10 | 11 |
|----|----|----|----|---|---|---|---|---|----|----|
| D  | D  | Υ  | Υ  | Υ | С | В | С | Е | С  | С  |
| 12 | 13 | 14 | 15 |   |   |   |   |   |    |    |
| D  | Е  | С  | D  |   |   |   |   |   |    |    |

#### ÖĞRENME BİRİMİ 6'NIN CEVAP ANAHTARI

| 1 | 2 | 3 | 4 | 5 | 6 | 7 | 8 | 9 | 10 |
|---|---|---|---|---|---|---|---|---|----|
| С | С | Е | А | Е | Е | В | В | В | Е  |

#### ÖĞRENME BİRİMİ 8'İN CEVAP ANAHTARI

| 1 | 2 | 3 | 4 | 5 | 6 | 7 | 8 | 9 | 10 |
|---|---|---|---|---|---|---|---|---|----|
| Α | Е | С | А | В | D | А | Е | В | D  |

## ÖĞRENME BİRİMİ 10'UN CEVAP ANAHTARI

| 1 | 2 | 3 | 4 | 5 | 6 | 7 | 8 | 9 |
|---|---|---|---|---|---|---|---|---|
| D | D | Υ | D | С | А | Е | Е | Α |